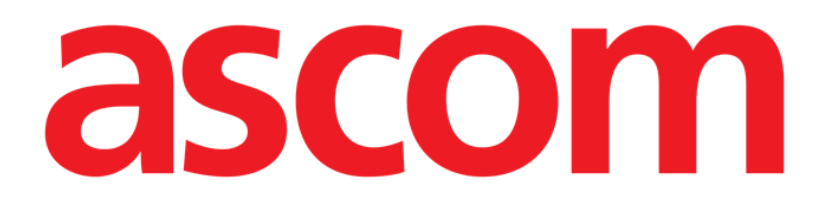

# **DIGISTAT® Stock Management**

DIGISTAT® Version 4.3

# **User Manual**

DIG UD STK IU 0005 ENG V01 30 June 2017

ASCOM UMS srl unipersonale Via Amilcare Ponchielli 29, 50018, Scandicci (FI), Italy Tel. (+39) 055 0512161 – Fax (+39) 055 829030 www.ascom.com DIGISTAT<sup>®</sup> version 4.3 Copyright © ASCOM UMS srl. All rights reserved. No part of this publication can be reproduced, transmitted, copied, recorded or translated, in any form, by any means, on any media, without the prior written consent of ASCOM UMS.

SOFTWARE LICENSE

*Your Licence Agreement – provided with the product - specifies the permitted and prohibited uses of the product.* 

WARNING

The information contained herein is subject to change without further notice. ASCOM UMS holds the right to make changes to all described products in order to improve its functions and performance.

LICENSES AND REGISTERED TRADEMARKS

DIGISTAT<sup>®</sup> is produced by ASCOM UMS srl http://www.ascom.com DIGISTAT<sup>®</sup> is a Trademark of ASCOM UMS srl Information is accurate at the time of release. All other trademarks are the property of their respective owners.

DIGISTAT<sup>®</sup> product is **CE** marked according to 93/42/CEE directive ("Medical devices") amended by the 2007/47/EC directive.

ASCOM UMS is certified to UNI EN ISO 9001:2008 and UNI CEI EN ISO 13485:2012 standards for the design, development, production, installation and servicing of software.

# Contents

| Contents                                 |                                                                                                    |
|------------------------------------------|----------------------------------------------------------------------------------------------------|
| 1. Stock Management                      | 9                                                                                                    |
| 1.1. Introduction                        | 9                                                                                                    |
| 1.2. The system modules                  | 9                                                                                                    |
| 1.3. How to select a module              | 13                                                                                                    |
| 1.4. Screen structure                    | 14                                                                                                    |
| 1.4.1. Header                            | 15                                                                                                    |
| 1.4.2. Filters                           | 15                                                                                                    |
| 1.4.3. Data area                         | 17                                                                                                    |
| 1.4.4. Command bar                       | 17                                                                                                    |
| 1.5. Resources' optimistic management    | 17                                                                                                    |
| 2. Stock monitoring                      |                                                                                                    |
| 2.1. Stock monitoring: screen structure  |                                                                                                    |
| 2.1.1. Filters                           | 19                                                                                                    |
| 2.1.2. Data area                         | 19                                                                                                    |
| 2.1.3. Command bar                       |                                                                                                    |
| 2.1.4. Print documentation               |                                                                                                    |
|                                          |                                                                                                    |
| 3. Materials transfer                    |                                                                                                    |
| <ul><li>3. Materials transfer</li></ul>  |                                                                                                    |
| <ul> <li>3. Materials transfer</li></ul> |                                                                                                    |
| <ul> <li>3. Materials transfer</li></ul> |                                                                                                    |
| <ul> <li>3. Materials transfer</li></ul> | 23<br>23<br>24<br>24<br>24<br>24<br>26                                                                                                    |
| <ul> <li>3. Materials transfer</li></ul> | 23<br>23<br>24<br>24<br>24<br>24<br>26<br>27                                                                                                    |
| <ul> <li>3. Materials transfer</li></ul> | 23<br>23<br>24<br>24<br>24<br>24<br>26<br>27<br>28                                                                                                    |
| <ul> <li>3. Materials transfer</li></ul> | 23<br>23<br>24<br>24<br>24<br>26<br>27<br>27<br>28<br>29                                                                                                    |
| <ul> <li>3. Materials transfer</li></ul> | 23<br>23<br>24<br>24<br>24<br>24<br>26<br>27<br>28<br>29<br>29<br>29                                                                                                    |
| <ul> <li>3. Materials transfer</li></ul> | 23<br>23<br>24<br>24<br>24<br>26<br>27<br>28<br>29<br>29<br>29<br>33                                                                                                    |
| <ul> <li>3. Materials transfer</li></ul> | 23<br>23<br>24<br>24<br>24<br>24<br>26<br>27<br>28<br>29<br>29<br>29<br>29<br>33<br>33                                                                                             |
| <ul> <li>3. Materials transfer</li></ul> | 23<br>23<br>24<br>24<br>24<br>26<br>27<br>28<br>29<br>29<br>29<br>29<br>33<br>33<br>33                                                                                             |
| <ul> <li>3. Materials transfer</li></ul> | 23<br>23<br>24<br>24<br>24<br>24<br>26<br>27<br>28<br>29<br>29<br>29<br>29<br>33<br>33<br>33<br>35<br>35                                                                           |
| <ul> <li>3. Materials transfer</li></ul> | 23<br>23<br>24<br>24<br>24<br>24<br>26<br>27<br>28<br>29<br>29<br>29<br>29<br>29<br>33<br>33<br>33<br>35<br>36<br>36<br>38                                                         |
| <ul> <li>3. Materials transfer</li></ul> | 23         23         24         24         24         26         27         28         29         29         33         33         33         35         36         38         38 |
| <ul> <li>3. Materials transfer</li></ul> | 23         23         24         24         24         26         27         28         29         29         33         33         33         35         36         38         39 |

| 4.1.3. The command bar of the "Expired" screen                           | . 42 |
|--------------------------------------------------------------------------|------|
| 4.2. Editing the screen contents                                         | . 42 |
| 4.2.1. How to change the expiration date                                 | . 43 |
| 4.2.2. How to delete an item from the list                               | . 46 |
| 5. Administrative discharge                                              | . 47 |
| 5.1. "Administrative discharge" - screen structure                       | . 47 |
| 5.1.1. Filters                                                           | . 48 |
| 5.1.2. Data area                                                         | . 49 |
| 5.1.3. The "Administrative discharge" screen command bar                 | . 50 |
| 5.2. How to record the resource discharge                                | . 51 |
| 5.2.1. How to insert a note                                              | . 52 |
| 6. Movements summary                                                     | . 54 |
| 6.1. "Movements summary" - screen structure                              | . 55 |
| 6.1.1. Filters                                                           | . 55 |
| 6.1.2. Data area                                                         | . 55 |
| 6.1.3. The command bar of the "Movements" screen                         | . 57 |
| 6.2. How to display the list of movements                                | . 58 |
| 7. Cost center for resource picking                                      | . 59 |
| 7.1. Cost center: screen structure                                       | . 60 |
| 7.1.1. Filters                                                           | . 60 |
| 7.1.2. Data area                                                         | . 61 |
| 7.1.3. The command bar of the "Cost center selection for picking" screen | . 62 |
| 7.2. Cost center for picking selection procedure                         | . 63 |
| 7.2.1. "Recent" cost centers                                             | . 65 |
| 8. Resource picking                                                      | . 66 |
| 8.1. "Picking" screen description                                        | . 67 |
| 8.1.1. Filters                                                           | . 67 |
| 8.1.2. Data area                                                         | . 67 |
| 8.1.3. The "resource picking" screen command bar                         | . 69 |
| 8.2. Resource data editing                                               | . 70 |
| 8.2.1. Specifying the resource quantity                                  | . 71 |
| 8.3. How to record the resource picking                                  | . 71 |
| 8.3.1. Manual procedure                                                  | . 72 |
| 8.4. Barcode picking procedure                                           | . 75 |
| 8.4.1. Lock scan                                                         | . 75 |
| 8.4.2. Start scan                                                        | . 77 |
|                                                                          |      |

| 9. Cost center selection for return809.1. Cost Center - screen structure.819.1.1. Filters.819.1.2. Data area.829.1.3. The command bar of the "Cost center for returns" screen839.2. Cost center for returns selection procedure849.2.1. "Recent" cost centers86 |
|----------------------------------------------------------------------------------------------------|
| 9.1. Cost Center - screen structure.819.1.1. Filters.819.1.2. Data area.829.1.3. The command bar of the "Cost center for returns" screen.839.2. Cost center for returns selection procedure849.2.1. "Recent" cost centers86                                     |
| 9.1.1. Filters.819.1.2. Data area.829.1.3. The command bar of the "Cost center for returns" screen.839.2. Cost center for returns selection procedure849.2.1. "Recent" cost centers86                                                                           |
| 9.1.2. Data area                                                                                                    |
| 9.1.3. The command bar of the "Cost center for returns" screen                                                                                                    |
| 9.2. Cost center for returns selection procedure    84      9.2.1. "Recent" cost centers    86                                                                                                    |
| 9.2.1. "Recent" cost centers                                                                                                    |
|                                                                                                    |
| 9.3. "Cost center for returns" screen description                                                                                                    |
| 9.3.1. Filters                                                                                                    |
| 9.3.2. Data area                                                                                                    |
| 9.3.3. The "Cost center for returns" screen command bar                                                                                                    |
| 9.4. How to record a "Return"                                                                                                    |
| 9.4.1. Barcode reading for the "Return" procedure                                                                                                    |
| 10. Resources allocation                                                                                                    |
| 10.1. Resources allocation - screen structure                                                                                                    |
| 10.1.1. Source and destination specification                                                                                                    |
| 10.1.2. Data area                                                                                                    |
| 10.1.3. The command bar of the "Resources allocation" screen                                                                                                    |
| 10.2. How to change the resource allocation                                                                                                    |
| 11. Orders sheet print                                                                                                    |
| 11.1. "Orders" - screen structure                                                                                                    |
| 11.1.1. Filters                                                                                                    |
| 11.1.2. Data area                                                                                                    |
| 11.1.3. The command bar of the "Orders" screen                                                                                                    |
| 11.2. How to display and print the orders sheet                                                                                                    |
| 12. Operation attribution of returned resources                                                                                                    |
| 12.1. Operation list - Screen description                                                                                                    |
| 12.2. Operation selection                                                                                                    |
| 12.3. "Returns from operation": screen structure                                                                                                    |
| 12.3.1. Filters                                                                                                    |
| 12.3.2. Data area                                                                                                    |
| 12.3.3. The command bar of the "Returns from operation" screen 108                                                                                                    |
| 12.4. How to record the returned resources                                                                                                    |
| 12.4.1. Barcode reading in the "Return" procedure 109                                                                                                    |
| 12.5. Returned resources from unknown operation                                                                                                    |

| 12.6. Display all the picked resources                           | . 111 |
|------------------------------------------------------------------|-------|
| 13. Waste management                                             | . 113 |
| 13.1. List of operations - Screen description                    | . 113 |
| 13.2. Operation selection                                        | . 116 |
| 13.3. Wasted materials management: screen structure              | . 117 |
| 13.3.1. Filters                                                  | . 117 |
| 13.3.2. Data area                                                | . 117 |
| 13.3.3. The command bar of the "Waste" screen                    | . 118 |
| 13.4. How to record a "waste"                                    | . 119 |
| 13.4.1. Use of barcode reader in the "Waste" recording procedure | . 120 |
| 13.5. Waste for unknown operation                                | . 120 |
| 13.6. Display all pickings                                       | . 122 |
| 14. Operation kit setup procedure                                | . 124 |
| 14.1. "Kit setup" - Screen structure                             | . 125 |
| 14.1.1. Filters                                                  | . 125 |
| 14.1.2. Data area                                                | . 125 |
| 14.1.3. Command bar                                              | . 127 |
| 14.2. Kit validation procedure                                   | . 128 |
| 14.2.1. Kit editing                                              | . 131 |
| 14.3. The "Kit creation" sheet                                   | . 132 |
| 14.4. Kit creation for an operation                              | . 134 |
| 14.5. Kit creation screen description                            | . 135 |
| 14.5.1. Header                                                   | . 135 |
| 14.5.2. Data area                                                | . 136 |
| 14.5.3. The command bar                                          | . 137 |
| 14.6. How to record the resource picking for kit composition     | . 138 |
| 14.6.1. Manual procedure                                         | . 139 |
| 14.6.2. Barcode procedure                                        | . 140 |
| 14.6.3. Lock scan                                                | . 141 |
| 14.6.4. Start scan                                               | . 143 |
| 14.6.5. Import                                                   | . 144 |
| 14.6.6. The "View all" option                                    | . 145 |
| 14.6.7. Quick resource quantity recording                        | . 145 |
| 14.7. Possible exceptions                                        | . 146 |
| 14.8. Completing the kit resources recording procedure           | . 147 |
| 15. Return from kit                                              | . 149 |

| 15.1.1. Operation selection - Filters       15         15.1.2. Operation selection - Data area       15         15.1.3. Operation selection - Command bar       15         15.2. "Operation kits give back" screen description       15         15.2.1. How to record the "Returns"       15         15.2.2. Barcode reading for the "Return" procedure       15         16. Generic kits management procedures       15         16.1. "Generic kit management" - Screen structure       15         16.1.1. Filters       15         16.1.2. Data area       15         16.2. How to create a new generic kit       16         16.2.1. Generic kit reation screen description       16         16.2.2. Kit resources recording procedures       17         16.3. How to return a generic kit       17         16.4. How to transfer a generic kit       17         16.5. How to dical we kit details       18 |
|----------------------------------------------------------------------------------------------------|
| 15.1.2. Operation selection - Data area       15         15.1.3. Operation selection - Command bar       15         15.2. "Operation kits give back" screen description       15         15.2.1. How to record the "Returns"       15         15.2.2. Barcode reading for the "Return" procedure       15         16. Generic kits management procedures       15         16.1. "Generic kit management" - Screen structure       15         16.1.1. Filters       15         16.1.2. Data area       15         16.1.3. Command bar       15         16.2. How to create a new generic kit       16         16.2.1. Generic kit resources recording procedures       17         16.3. How to return a generic kit       17         16.4. How to transfer a generic kit       17         16.5. How to display the kit details       18                                                                        |
| 15.1.3. Operation selection - Command bar       15         15.2. "Operation kits give back" screen description       15         15.2.1. How to record the "Returns"       15         15.2.2. Barcode reading for the "Return" procedure       15         16. Generic kits management procedures       15         16.1. "Generic kit management" - Screen structure       15         16.1.1. Filters       15         16.1.2. Data area       15         16.2. How to create a new generic kit       16         16.2.1. Generic kit resources recording procedures       17         16.3. How to return a generic kit       17         16.4. How to transfer a generic kit       17         16.5. How to display the kit details       18                                                                                                    |
| 15.2. "Operation kits give back" screen description       15         15.2.1. How to record the "Returns"       15         15.2.2. Barcode reading for the "Return" procedure       15         16. Generic kits management procedures       15         16.1. "Generic kit management" - Screen structure       15         16.1.1. Filters       15         16.1.2. Data area       15         16.1.3. Command bar       15         16.2. How to create a new generic kit       16         16.2.1. Generic kit creation screen description       16         16.2.2. Kit resources recording procedures       17         16.3. How to return a generic kit       17         16.4. How to transfer a generic kit       17         16.5. How to display the kit details       18                                                                                                    |
| 15.2.1. How to record the "Returns"       15         15.2.2. Barcode reading for the "Return" procedure       15         16. Generic kits management procedures       15         16.1. "Generic kit management" - Screen structure       15         16.1.1. Filters       15         16.1.2. Data area       15         16.1.3. Command bar       15         16.2. How to create a new generic kit       16         16.2.1. Generic kit creation screen description       16         16.2.2. Kit resources recording procedures       17         16.3. How to return a generic kit       17         16.4. How to transfer a generic kit       17         16.5. How to display the kit details       18                                                                                                    |
| 15.2.2. Barcode reading for the "Return" procedure       15         16. Generic kits management procedures       15         16.1. "Generic kit management" - Screen structure       15         16.1.1. Filters       15         16.1.2. Data area       15         16.1.3. Command bar       15         16.2. How to create a new generic kit       16         16.2.1. Generic kit creation screen description       16         16.2.2. Kit resources recording procedures       17         16.3. How to return a generic kit       17         16.4. How to transfer a generic kit       17         16.5. How to display the kit details       18                                                                                                    |
| 16. Generic kits management procedures       15         16.1. "Generic kit management" - Screen structure       15         16.1.1. Filters       15         16.1.2. Data area       15         16.1.3. Command bar       15         16.2. How to create a new generic kit       16         16.2.1. Generic kit creation screen description       16         16.2.2. Kit resources recording procedures       17         16.3. How to return a generic kit       17         16.4. How to transfer a generic kit       17         16.5. How to display the kit details       18                                                                                                    |
| 16.1. "Generic kit management" - Screen structure       15         16.1.1. Filters.       15         16.1.2. Data area.       15         16.1.3. Command bar       15         16.2. How to create a new generic kit       16         16.2.1. Generic kit creation screen description       16         16.2.2. Kit resources recording procedures       17         16.3. How to return a generic kit       17         16.4. How to transfer a generic kit       17         16.5. How to display the kit details       18                                                                                                    |
| 16.1.1. Filters.1516.1.2. Data area.1516.1.3. Command bar1516.2. How to create a new generic kit1616.2.1. Generic kit creation screen description1616.2.2. Kit resources recording procedures1716.3. How to return a generic kit1716.4. How to transfer a generic kit1716.5. How to display the kit details18                                                                                                    |
| 16.1.2. Data area.1516.1.3. Command bar1516.2. How to create a new generic kit1616.2.1. Generic kit creation screen description1616.2.2. Kit resources recording procedures1716.3. How to return a generic kit1716.4. How to transfer a generic kit1716.5. How to display the kit details18                                                                                                    |
| 16.1.3. Command bar1516.2. How to create a new generic kit1616.2.1. Generic kit creation screen description1616.2.2. Kit resources recording procedures1716.3. How to return a generic kit1716.4. How to transfer a generic kit1716.5. How to display the kit details18                                                                                                    |
| <ul> <li>16.2. How to create a new generic kit</li></ul>                                                                                                    |
| 16.2.1. Generic kit creation screen description       16         16.2.2. Kit resources recording procedures       17         16.3. How to return a generic kit       17         16.4. How to transfer a generic kit       17         16 5. How to display the kit details       18                                                                                                    |
| 16.2.2. Kit resources recording procedures       17         16.3. How to return a generic kit       17         16.4. How to transfer a generic kit       17         16.5. How to display the kit details       18                                                                                                    |
| 16.3. How to return a generic kit    17      16.4. How to transfer a generic kit    17      16.5. How to display the kit details    18                                                                                                    |
| 16.4. How to transfer a generic kit                                                                                                    |
| 16.5 How to display the kit details                                                                                                    |
| 10.5. How to display the Kit details                                                                                                    |
| 17. Associating a generic kit to an operation 18                                                                                                    |
| 18. Generic kit association to an emergency operation                                                                                                    |
| 19. Materials requests management 19                                                                                                    |
| 19.1. "Requests management" - Screen structure                                                                                                    |
| 19.1.1. Filters                                                                                                    |
| 19.1.2. Data area 19                                                                                                    |
| 19.1.3. The command bar                                                                                                    |
|                                                                                                    |
| 19.2. How to create a new request                                                                                                    |
| <ul><li>19.2. How to create a new request</li></ul>                                                                                                    |
| 19.2. How to create a new request1919.3. How to edit an existing request                                                                                                    |
| 19.2. How to create a new request.1919.3. How to edit an existing request1919.4. How to delete an existing request1919.5. How to display the deatils of a request19                                                                                                    |
| 19.2. How to create a new request.1919.3. How to edit an existing request1919.4. How to delete an existing request.1919.5. How to display the deatils of a request.1919.6. How to fill a request19                                                                                                    |
| 19.2. How to create a new request.1919.3. How to edit an existing request1919.4. How to delete an existing request.1919.5. How to display the deatils of a request.1919.6. How to fill a request1920. Resources list for emergencies20                                                                                                    |
| 19.2. How to create a new request.1919.3. How to edit an existing request1919.4. How to delete an existing request.1919.5. How to display the deatils of a request.1919.6. How to fill a request1920. Resources list for emergencies2020.1. How to display the resources list for an operation20                                                                                                    |
| 19.2. How to create a new request.1919.3. How to edit an existing request1919.4. How to delete an existing request.1919.5. How to display the deatils of a request.1919.6. How to fill a request1920. Resources list for emergencies2020.1. How to display the resources list for an operation2021. Inventory management20                                                                                                    |
| 19.2. How to create a new request.1919.3. How to edit an existing request1919.4. How to delete an existing request.1919.5. How to display the deatils of a request.1919.6. How to fill a request1920. Resources list for emergencies2020.1. How to display the resources list for an operation2021. Inventory management2021.1. Inventory: screen structure20                                                                                                    |
| 19.2. How to create a new request.1919.3. How to edit an existing request1919.4. How to delete an existing request.1919.5. How to display the deatils of a request.1919.6. How to fill a request1920. Resources list for emergencies2020.1. How to display the resources list for an operation2021. Inventory management.2021.1. Inventory: screen structure2021.1.1. Filters.20                                                                                                    |

| 21.1.3. The "Inventory" screen command bar    |     |
|-----------------------------------------------|-----|
| 21.2. Editing the inventory values            |     |
| 21.2.1. How to change the quantities in stock | 209 |
| 21.2.2. Deleting an inventory item            |     |
| 21.3. Refill resource procedure               |     |
| 21.4. Print inventory                         |     |
| 22. Search functionalities                    |     |
| 22.1. Search fields                           |     |
| 22.1.1. How to search for a resource          |     |
| 22.2. Results                                 |     |
| 22.3. The command bar                         |     |
| 22.3.1. Print label for the selected resource |     |
| 22.4. Search by position                      | 220 |
| 24. Contacts                                  |     |

# 1. Stock Management

i

For general and detailed information about the DIGISTAT<sup>®</sup> environment and the instruction for use of the Control Bar software see the document "DIG UD CBR IU 0005 ENG V01 - Digistat Control Bar User Manual".

# 1.1. Introduction

The DIGISTAT<sup>®</sup> "Stock Management" system offers a set of tools dedicated to the satellite stockrooms and not centralized pharmacies management of a clinical structure. The system, composed by several different modules, covers all the tasks and necessities relating to

this specific environment.

Specifically, the "Stock Management" system covers the following work-areas:

- stock monitoring;
- materials transfer management;
- expired resources management;
- administrative discharge management;
- resource picking process management;
- returned resources (returns) management;
- picked resources and returns attribution to the correct cost center or operation;
- resources allocation management;
- order sheets creation and print;
- waste management;
- materials requests management;
- resources inventory management;
- operating kit creation, use and return management;
- generic kits creation, use and return management;
- quick retrieval and printing of the resources list for urgent operations;

# 1.2. The system modules

The system, in the configuration described in this manual, is formed of the following modules:

• **Stock** - Stock monitoring.

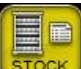

. This module is described in paragraph 2 of this The corresponding icon on the lateral bar is manual.

Material transfer - Resources transferral from one stockroom to another. •

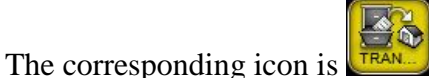

. This module is described in paragraph 3.

Expirations - Management of resources either expired or near-to-expiration.

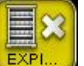

. This module is described in paragraph 4. The corresponding icon is

Other pickings - Administrative discharge management.

OTHER

. This module is described in paragraph 5. The corresponding icon is

Movements - Summary of all the movements of resources.

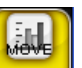

. This module is described in paragraph 6.

Cost center picking - Cost center attribution for resources picking.

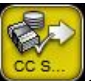

The corresponding icon is **Constant**. This module is described in paragraph 7.

Resources picking - Management of the resources picking procedures.

This screen can be accessed from the "Cost center picking" module (paragraph 7), after the relevant cost center has been selected. The procedures relating to the resources picking are described in paragraph 8.

Cost center return - Cost center attribution for the resources returned.

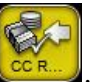

The corresponding icon is . This module is described in paragraph 9.

**Resources allocation** - Recording of the changes in the resources allocation.

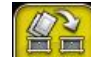

. This module is described in paragraph 10. The corresponding icon is

The corresponding icon is

• Orders - this module makes it possible to create and print the orders sheet

The corresponding icon is on this module is described in paragraph 11.

• **Returns** - Returned resources management.

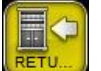

. This module is described in paragraph 12. The corresponding icon is

Waste - Wasted resources management.

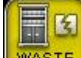

WASTE . This module is described in paragraph 13. The corresponding icon is

Kit setup - Aid in the kit preparation procedure.

. This module is described in paragraph 14. The corresponding icon is

Returned resources from kit - Recording of the unused resources returned from the operating kits.

This module is described in paragraph 15. The corresponding icon is

Generic kits - Generic kits creation and management procedures.

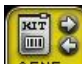

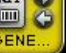

The corresponding icon is **GENE**. This module is described in paragraph 16.

- ٠ Generic kit link - This procedure makes it possible to link a generic kit to a specific operation (described in paragraph 17).
- Generic kits for emergencies This procedure makes it possible to link a generic kit to an • emergency operation.

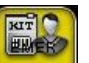

The corresponding icon is . This module is described in paragraph 18.

**Requests** - Materials requests procedures management.

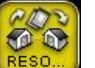

. This module is described in paragraph 19. The corresponding icon is

Emergencies - Quick creation and print of the resources list for the emergency operations.

The corresponding icon is

. This module is described in paragraph 20.

Inventory - Inventory management. •

The corresponding icon is . This module is described in paragraph 21.

Search - Resources and materials search functionalities. •

The corresponding icon is

. This module is described in paragraph 22.

# 1.3. How to select a module

To select one of the modules

click the corresponding icon on the lateral bar (Fig 1).

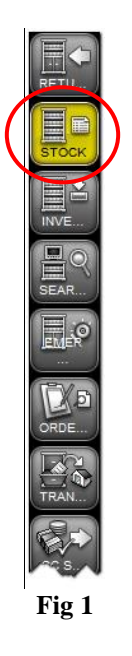

The icon appears highlighted yellow. The page relating to the selected module is displayed.

# 1.4. Screen structure

The screens of the different modules of the system have different appearances and functionalities but always maintain the same structure.

This paragraph shows, using a sample screen, the items forming the screen structure.

These items are:

- the header (Fig 2 A);
- the selection filters (Fig 2 **B**);
- the data area (Fig 2 C);
- the command bar (Fig 2 **D**).

| NEXPONDED         Control ALL         Control ALL <thcontrol all<="" th=""> <thcontrol all<="" th="">         &lt;</thcontrol></thcontrol>                                                                                                    |                     |               |         | header           |                    |                     |                      |                |            | Delawatash  |
|----------------------------------------------------------------------------------------------------|---------------------|---------------|---------|------------------|--------------------|---------------------|----------------------|----------------|------------|-------------|
| STOCASON         CAMPE         Campe         Control         ALL-         Control         ALL-         Control         Control         Contro         Contro         Contro <th>RESOURCES INVE</th> <th>NTUKY</th> <th></th> <th>~</th> <th></th> <th>_</th> <th>_</th> <th>_</th> <th></th> <th>Below Stock</th>                                                                                                    | RESOURCES INVE      | NTUKY         |         | ~                |                    | _                   | _                    | _              |            | Below Stock |
| Porticion         Code         Filters         pource         Expiración         Stock Qr           RIGGIALIP         600X790104         XAX PEGNODEL 10% NL1         =01.12/8         DEL6/1/8         Expiración         Stock Qr           RIGGIALIP         600X700106         22         BRINA EXSTANTILIZADO FIEM (QCO. 0251027000)         DEL.9708         BEDGIALIP         600X001108         20         BRINA EXSTANTILIZADO FIEM (QCO. 0251027000)         DEL.9708           RIGGIALIP         600X001101         22         BRINA EXSTANTILIZADO FIEM (QCO. 02510270000)         DEL.9708           RIGGIALIP         600X001101         22         BRINA ELSELF FIR PC (FIRAUTIL (DCO.000230930000         DEL.9708           RIGGIALIP         600X022000101         23         BRINA ELSELF FIR PC (FIRAUTIL (DCO.000230930000         DEL.9708           RIGGIALIP         600X02200010         375         COTOMIN SPIT SSTIFE TO REAL PSIVE         DEL 9708           RIGGIALIP         600X02200010         375         COTOMIN SPIT SSTIFE REAL PSIVE         DEL 9709           RIGGIALIP         600X020050500         24         DEL 9709         DEL 9709           RIGGIALIP         900X72091         STG GAAZ PSI UNG NURG NURG NURG NURG NURG NURG NURG                                                                                                    | STOCKROOM -ALL-     |               |         |                  | - CABIN            | -ALL-               | Ψ.                   | LOCATION -ALL- |            | ✓ RESET     |
| BIOG.IA.LIP         60027701014         22         BENN ELKA PEG.00007. (IV/ HT.)         = 01.12/8         DEL. 5/108           BIOG.IA.LIP         6022001102         20         BENN ELKATAMIALOXIS FLEAK (COLO.0351070000         DEL. 97/08           BIOG.IA.LIP         6022001102         206         BENN ORLITISTICIT (CL.255/61562/DOEL N. 97/08         DEL. 97/08           BIOG.IA.LIP         6022001102         206         BENN ORLITISTICIT (CL.255/61562/DOEL N. 97/08         DEL. 97/08           BIOG.IA.LIP         6022000103         22         BENN ELSELF FK PC (TH SKATT.         0.000         DEL. 97/08           BIOG.IA.LIP         6032000013         5355         HEIDLAL ITT SUBARDA DIX2         DEL. 97/08         DEL. 97/08           BIOG.IA.LIP         6030000013         5355         HEIDLAL ITT SUBARDA DIX2         DEL. 97/109         DEL. 97/109           BIOG.IA.LIP         603000013         5355         HEIDLAL ITT SUBARDA DIX2         DEL. 97/109         DEL. 97/109           BIOG.IA.LIP         9000735051         493         SET GARA JANG MAXISTIC C1, 205/00000007 JANG JI 273, 200         DEI. 97/109           BIOG.IA.LIP         9000735051         493         SET GARA JANG MAXISTIC C1, 205/0000007 JANG JI 273, 200         DEJ. 97/109           BIOG.IA.LIP         9000730055051         493 <t< td=""><td>Position</td><td>^ Code</td><td>Filters</td><td>esource</td><td></td><td></td><td></td><td></td><td>Expiration</td><td>Stock Qty</td></t<>                                                                                                    | Position            | ^ Code        | Filters | esource          |                    |                     |                      |                | Expiration | Stock Qty   |
| BLOGJALLPI       4002770916       22       BENDA BLATAMULL205 FLEXA (00:00.05310270000       DEL 97/08         BLOGJALLPI       4002001100       206       BENDA BLATAMULL205 FLEXA (00:00.05310270000       DEL 97/08         BLOGJALLPI       40020011010       20       BENDA BLATAMULL205 FLEXA (00:00.0023050000       DEL 97/08         BLOGJALLPI       40020011010       22       BENDA BLATAMULL205 FLEXA (00:00.0023050000       DEL 97/08         BLOGJALLPI       40020011010       22       BENDA BLATAMULL205 FLEXA (00:00.002306000       DEL 97/08         BLOGJALLPI       40020011010       21       BENDA BLATAMULL205 FLEXA (00:00.002306000       DEL 97/08         BLOGJALLPI       400200210013       3157       COIONNI SOFT BENDA (00:00.002306000       DEL 97/08         BLOGJALLPI       40040000       SET AVIA (00:00.002306000       DEL 97/07       DEL 97/07         BLOGJALLPI       9007755526       493       SET GARJA X00 (NR KR) (2:0) DEL 97/07       DEL 97/07         BLOGJALLPI       9007775516       493       SET GARJA X00 (NR KR) (2:0) DEL 97/07       DEL 97/07         BLOGJALLPI       900777508       493       SET GARJA X00 (NR KR) (2:0) DEL 97/07       DEL 97/07         BLOGJALLPI       900777508       493       SET GARJA X00 (NR KR) (2:0) DEL 97/07       DEL 97/07 <td>BLO.GI.A.LI.PI</td> <td>600R7790104</td> <td></td> <td>ARZA PIEG.IODOI</td> <td>F. 10% MT.I</td> <td>=DT.12/8</td> <td>DEL.61/10</td> <td></td> <td></td> <td>1</td>                                                                                                    | BLO.GI.A.LI.PI      | 600R7790104   |         | ARZA PIEG.IODOI  | F. 10% MT.I        | =DT.12/8            | DEL.61/10            |                |            | 1           |
| BIOLG LALLPI       66220001100       206       BENDA ORL HTSXCH CD. 1256/46507/00EL K. 97/08         BIOLG LALPI       66220001102       22       BENDA ORL HTSXCH CD. 1256/46507/00EL K. 97/08         BIOLG LALPI       66220001107       22       BENDA ELSEF FM PC (H4XHTL (0C0 00220050000 DL, 97/08         BIOLG LALPI       66220001107       22       BENDA ELSEF FM PC (H4XHTL (0C0 0022005000 DL, 97/08         BIOLG LALPI       6630000013       355       HERAZ, TH SIRAFOR DRV2       (0C0 N022005000 DL, 97/08         BIOLG LALPI       6630000013       355       HERAZ, TH SIRAFOR DRV2       (0C0 N022005000 DL, 97/08         BIOLG LALPI       6630000013       355       HERAZ, TH SIRAFOR DRV2       (0C0 N022005000 DL, 97/09       DEL       547/09         BIOLG LALPI       9000755553       478       SET GAZA X551 HTSTCH (D1002208811/28 31/24 DD D107/09       DEL       900077000       577/09         BIOLG LALPI       9000777021       478       SET GAZA X55 HTR (HTSTCH (D1000595851) X 35720) DD D71/09       DEC       971/09         BIOLG LALPI       9000777021       478       SET GAZA X55 HTR (CUTE CF97000100575861 X 23/020 D71/09       DE       DE       971/09         BIOLG LALPI       9000777020       478       SET GAZA X65 HTR (NC6 85 150 00C0 157003081 T.07/12 D71/09       DE       DE       DE                                                                                                    | BLO.GI.A.LI.PI      | 602R7770016   | 22      | BENDA ELAST.ANT  | TALL.20X5 FLEXA    | (DCOD. 03510270000  | DEL 99/08            |                |            | 8           |
| 10.0 G.A.L.P.P.       66280001102       206       BENDA ORLITSTICKY CD. 1256/1567/00EL. N. 9708         10.0 G.A.L.P.P.       66280001160       22       BENDA NELSEEF FX PK CY RAKHT. (000.00230050000       DEL. 9708         10.0 G.A.L.P.P.       6628000013       3555       HEINKA LSLEE FX PK CY RAKHT. (000.00230050000       DEL. 9708         10.0 G.A.L.P.P.       6638000013       3555       HEINKA LSLEE FX PK CY RAKHT. (000.00230050000       DEL. 9708         10.0 G.A.L.P.P.       6638000013       3555       HEINKA LSLEE FX PK CY RAKHT. (000.0030050000       DEL. 9708         10.0 G.A.L.P.P.       6648000083       2618       SET FX PK CY RAKHT. (000.0030050000       DEL. 97109         10.0 G.A.L.P.P.       9008755553       498       SET GAK2A 1001 1678.510.07.2548 1283 21/40       DEL. 97109         10.0 G.A.L.P.P.       900877505917       498       SET GAK2A 1001 1678.510       DATA arer are an over 37209       TO 1097209         10.0 G.A.L.P.P.       90087770208       498       SET GAK2A 1001 1678.510       DATA arer are an over 37209       TO 1097209         10.0 G.A.L.P.P.       90087770208       498       SET GAK2A 1000 1578.51       SET GAK2A 1000 1578.51       SET GAK2A 1000 1578.51       SET GAK2A 1000 1578.51       SET GAK2A 1000 1578.51       SET GAK2A 1000 1578.51       SET GAK2A 10000 1578.51       SET 972.09                                                                                                    | BLO.GI.A.LI.PI      | 602RC001100   | 206     | BENDA ORL MTS    | X2CM CD.12056105   | 27(DDEL N. 99/08    |                      |                |            | 28          |
| BIOLG ALL PI       6028003106       22       BROA ELSELF FX. PC CIF44TH:       (000.0023003000       DEL 99/08         BIOLG ALL PI       6028003107       22       BENDA ELSELF FX. PC CIF44TH:       (000.0023002000)       DEL 99/08         BIOLG ALL PI       6038000103       355       HEDOLCT. MT SINGPAD 10X2       (000.0023002000)       DEL 549/09         BIOLG ALL PI       6038000103       2515       HEDOLCT. MT SINGPAD 10X2       (000.0023002000)       DEL 84/08         BIOLG ALL PI       60380229001       3757       COTONIN 5071 BS1007.       DEL 84/08       DEL 84/08         BIOLG ALL PI       9008759553       493       SET 6AR2 AT99 16511.       DEL 3 (200.00566 Steller)       73/209         BIOLG ALL PI       9008759574       498       SET 6AR2 AT99 16511.       Data area       00       D972/09         BIOLG ALL PI       9008759574       498       SET 6AR2 AT99 16511.       Data area       00       D772/09         BIOLG ALL PI       90087770208       498       SET 6AR2 AT99 16511.       Data area       00       D772/09         BIOLG ALL PI       9008000470       498       SET 6AR2 AT98 16511.       D772/09       D772/09         BIOLG ALL PI       9008000470       498       SET 6AR2 AL982.05246.       D772/09                                                                                                    | BLO.GI.A.LI.PI      | 602RC001102   | 206     | BENDA ORLMT5X    | IOCM CD.12056105   | 07(DDEL N. 99/08    |                      |                |            | 26          |
| IU0.GLALLPI       602X0001017       22       BENDR LESUF FX PFC CTI SAMATIL (DC00.003200000)       DEL 97/08         EL0.GLALLPI       60380000013       5355       HEDICAL INT SUBGRAD 10420       (DC00.003700200       DEL 97/08         EL0.GLALLPI       60382000013       5355       HEDICAL INT SUBGRAD 10420       (DC00.003700200       DEL 97/09         EL0.GLALLPI       6038220001       3757       COMMIN SOF ESATOR       (DC 0.02320015E = 2002)       DEL 97/09         EL0.GLALLPI       9008750554       498       SET GARA ADEH INSTOCK # 10/8 32/40       DEL 97/09         EL0.GLALLPI       90087505917       498       SET GARA ADEH INSTOCK       SET GARA ADEH INSTOCK       DEL 97/109         EL0.GLALLPI       9008777018       498       SET GARA ADEH INSTOCK       DEL 97/109       DEL 97/09         EL0.GLALLPI       9008777018       498       SET GARA ADEH SISTE CARDER SISTE       DEL 97/09       DE 97/109         EL0.GLALLPI       9008077018       498       SET GARA ADEH SISTE CARDER SISTE       DE 97/109       DE 97/109         EL0.GLALLPI       90080000470       498       SET GARA ADEH SISTE CARDER SISTE CARDER SISTE CARDER SISTE CARDER SISTE CARDER SISTE CARDER SISTE CARDER SISTE CARDER SISTE CARDER SISTE CARDER SISTE CARDER SISTE CARDER SISTE CARDER SISTE CARDER SISTE CARDER SISTE CARDER SISTE CARDER SISTE CARDER SISTE CARDER SISTE CARDER SIST                                                                                                    | BLO.GI.A.LI.PI      | 602RC003106   | 22      | BENDA ELSELF F   | IX PIC CM4X4MT.    | (DCOD.00230050000   | DEL 99/08            |                |            | 15          |
| BIO.GLAL.IP.I       6038000013       5355       HEIKAL THT SUBGIPLE 1420       (DCOD. MYSPID2 DELK. 97/08         BIO.GLAL.IP.I       6038C22P001       3357       COTOWIN SOFT BST.007       0       DEL. 941/08         BIO.GLAL.IP.I       6038C22P001       3357       COTOWIN SOFT BST.007       0       DEL. 941/08         BIO.GLAL.IP.I       90087505249       493       SET GARA SK01 UNK K KSIN EST. DCD.23481 12/8 32/40       DEL. 917/09         BIO.GLAL.IP.I       90087505249       493       SET GARA SK01 UNK K KSIN EST. DDDDDS408198100: 2.35820, D77209         BIO.GLAL.IP.I       90087750206       498       ***SET GARA 789 16STR.1       DDDDD5408198100: 2.35820, D77209         BIO.GLAL.IP.I       90087770208       498       ***SET GARA 789 16STR.1       DEL ST.000000000000000000000000000000000000                                                                                                    | BLO.GI.A.LI.PI      | 602RC003107   | 22      | BENDA ELSELF F   | IX PIC CM 8X4MT.   | (DCOD.00230020000   | DEL 99/08            |                |            | 14          |
| EUO GLALLPI       460800083       23157       COTONINI SOFT BX10F2_80-140_DCT-10PX208USTE=200P2_DET_S49/09         EUO GLALLPI       660800083       2618       SET X TUR COD. 77856       (D       DEL 54/109         EUO GLALLPI       90087305549       493       SET GAAL 2016 INSTS/10_CTSC02341       128 3240       DEL 91/109         EUO GLALLPI       90087305549       493       SET GAAL 2016 INSTS/10_CTSC02341       T28 3240       DEL 97/109         EUO GLALLPI       90087305317       498       SET GAAL 2016 INSTS/10_CTSC02341       T28 3240       D97/109         EUO GLALLPI       900873073011       493       SET GAAL 2016 BX10K0 8518, SET GAAL 2016 BX10K0 8518, SET GAAL 2017 BX10K0 BX10K0 70 BY7/109       EUO GLALPI       90087707018       498       SET GAAL 2016 BX10K0 8518, SET GAAL 2016 BX10K0 8518, SET GAAL 2016 BX10K0 8518, SET GAAL 2016 BX10K0 8518, SET GAAL 2016 BX10K0 8518, SET GAAL 2016 BX10K0 8518, SET GAAL 2016 BX10K0 8518, SET GAAL 2016 BX10K0 8518, SET GAAL 2016 BX10K0 8518, SET GAAL 2016 BX10K0 8518, SET GAAL 2016 BX10K0 8518, SET GAAL 2016 BX10K0 8518, SET GAAL 2016 BX10K0 120 BY7/109       EUO GLALPI       9008000016       972 09         EUO GLALPI       9008000028       206       SET TMPPOR GAAL MH: 40 CFE CF SJ0CD 15003016 11/12       D972/09       EUO GLALPI       900800028       972 09         EUO GLALPI       9008000028       498       SET GAAL 2016 AXB3 FX 5416 (CFE SJ0CD 150040141 128 207.00 D72/09<                                                                                                    | BLO.GI.A.LI.PI      | 603R0000013   | 5355    | MEDICAZ. TNT SUI | RGIPAD 10X20       | (DCOD. NWSP1020     | DEL.N. 99/08         |                |            | 65          |
| BLOGIALIPI       6168000083       2618       SET X TUR COD. 77885       (D       DEL 941/08         BLOGIALIPI       900R7505269       473       SET GARZ 10K10       10K10 ISTR 5710 C 500C.22481 12/2 32/40       D72/09         BLOGIALIPI       900R7505917       498       SET GARZ AZHI MISSTICU       Data area       0 0 272/09         BLOGIALIPI       900R7505917       498       SET GARZ AZHI MISSTICU       Data area       0 0 272/09         BLOGIALIPI       900R770208       498       SET GARZ AZHI MISSTICU       Data area       0 0 272/09         BLOGIALIPI       900R770208       498       SET GARZ AZHI MISSTICU       Data area       0 0 272/09         BLOGIALIPI       900R770113       498       SET GARZ ASST STR CF.3/DE0150A012740A112/2       0 0 272/09         BLOGIALIPI       900R000467       498       SET GARZ ASST STR CF.3/DE0150A012740 12/2       0 272/09         BLOGIALIPI       900R000289       206       SET TAMPE GARZ MIS ASTR CF.3/DE0150A12083 12/2       0 272/09         BLOGIALIPI       900R000289       206       SET TAMPE GARZ MIS ASTR CF.3/DE0150A12083 12/2       0 272/09         BLOGIALIPI       900R000289       206       SET TAMPE GARZ MIS ASTR CF.3/DE0150A012/2       0 272/09         BLOGIALIPI       900R00029       206                                                                                                    | BLO.GI.A.LI.PI      | 603RC229001   | 3757    | COTONINI SOFT B  | SX10PZ. 80-140.    | DCF: IOPZX20BUSTE = | 200PZ DET. 549/09    |                |            | 11          |
| BLOGIALIPI       90087555269       493       SET GARA 10X10 163TR.5.FLO CF.5JDC.D.23481 12/8 32/40       DEL.972/09         BLOGIALIPI       9008755553       498       SET GARA 2X60 LUNG KK 81R CF.3 (DED.D0060/BANNED X.3)5X00 (D.972/09         BLOGIALIPI       90087505917       498       SET GARA 2X61 HISKOT       Data area       Duf D.972/09         BLOGIALIPI       90087770208       498                                                                                                    | BLO.GI.A.LI.PI      | 616RS000083   | 2618    | SET X TUR COD.   | 77885              | (D                  | DEL 941/08           |                |            | 105         |
| BLO.GI.A.LI.PI       900R7505543       498       SET GARA SK0 LUNG KK 83TR CF.3 (DPD200560F85HN0). X 3(5K20). D.972/09         BLO.GI.A.LI.PI       900R770208       498       SET GARA ZAFFI HTS/CF.1       Data area       0.072/09         BLO.GI.A.LI.PI       900R770208       498       SET GARA ARFI HTS/CF.1       Data area       0.072/09         BLO.GI.A.LI.PI       900R770211       493       SET GARA ARA 10660 83TR STI.C.1.       Data area       0.072/09         BLO.GI.A.LI.PI       900R700103       498       SET GARA X050 KN15T (C.1) (PDD020010205F NA 01 (DAC0) D.972/09       BLO.GI.A.LI.PI       900R000467       498       SET GARA X055 4STR CUTC (CT G72000150055 F NA 01 (DAC0) D.972/09       BLO.GI.A.LI.PI       900R000288       206       SET TARP.GARA HILA & CF.5 (D0D0.D15045005 F NA 01 (DAC0) D.972/09       BLO.GI.A.LI.PI       900R000288       206       SET TARP.GARA HILA & K (F.5 (D0D0.D15045005 F NA 01 (DAC0) D.972/09       BLO.GI.A.LI.PI       900R00028       206       SET TARP.GARA HILA & K (F.5 (D0D0.D15045005 F NA 01 (DAC0) D.972/09       BLO.GI.A.LI.PI       900R00028       498       SET GARA X HILA & K (F.5 (D0D0.D15045004 LI/28 20/40 D.972/09       BLO.GI.A.LI.PI       900R000038       498       SET GARA AND & K (F.1) (FD5030006 HILA/12/8 20/40 D.972/09       BLO.GI.A.LI.PI       900R00003       498       SET GARA AND & K (F.1) (FD5030006 HILA/12/8 20/40 D.972/09       BLO.GI.A.LI.PI       900R000000 S F72                                                                                                    | BLO.GI.A.LI.PI      | 900R7505269   | 493     | SET GARZA IOXIO  | 16STR.S.FILO CF.5  | DCD.23481 12/8 32/  | 40 DEL.972/09        |                |            | 396         |
| BLO.GI.A.LI.PI       900R7505917       498       SET GARA ZAFI MTSXTCH       Data area       Data (F)       00 DS72/09         BLO.GI.A.LI.PI       900R77702018       498       ***SET GARAZ X79 ISTR, N       Data area       00 DS72/09         BLO.GI.A.LI.PI       900R7770211       493       SET GARAZ AT79 ISTR, N       Data area       00 DS72/09         BLO.GI.A.LI.PI       900R770211       493       SET GARAZ AT79 ISTR, N       Data area       00 DS72/09         BLO.GI.A.LI.PI       900R7000467       498       SET GARAZ ASS3 ANTXY ISTR, I       Data area       00 DS72/09         BLO.GI.A.LI.PI       900R000467       498       SET GARAZ ASS3 ANTXY ISTR, I       Data area       00 DS72/09         BLO.GI.A.LI.PI       900R000470       498       SET GARAZ ASS3 ANTX ICUTE CF3/DD1010204052 PS X 3(1020) D 072/09       BLO.GI.A.LI.PI       900R000288       206       SET TAMP GARA MH.B K CF 5       jDC0.D       D972/09         BLO.GI.A.LI.PI       900R000288       206       SET TAMP GARA MH.I 0 K CF 5       jDC0.D       D972/09         BLO.GI.A.LI.PI       900R000038       498       SET GARAZ ANYA ISTR (F) DP50D080H1XAWI 12/8 32/40 D.972/09       BLO.GI.A.LI.PI       990R000035       FG GARAZ ANYA ISTR (F.G.JDC00000 ITAVI 2/8 32/40 D.972/09         BLO.GI.A.LI.PI       900R000003       S672                                                                                                    | BLO.GI.A.LI.PI      | 900R7505543   | 498     | SET GARZA 5X60   | LUNG RX 8STR CF.   | )DFD3D0560F8SNN0    | 3 X 3(5X20) D.972/09 |                |            | 22          |
| BLO.GI.A.LI.PI       900R7770208       498       ***SET GAR2A TX9 16STR. I       Data area       0 0.0.972/09         BLO.GI.A.LI.PI       900R770211       493       SET GAR2A TX9 16STR. I       Data area       0 0.0.972/09         BLO.GI.A.LI.PI       900R770103       498       SET GAR2A TX9 16STR. I       Data area       0 0.0.972/09         BLO.GI.A.LI.PI       900R7000467       498       SET GAR2A TX9 16STR. I       C.S. 10022010201655 FX 3(1020)       0 972/09         BLO.GI.A.LI.PI       900R000467       498       SET GAR2A X25 45TRX CUCTE CT3P2/0011000554505 12/8 32/40       D 972/09         BLO.GI.A.LI.PI       900R00028       206       SET TAIPCORE GAR2A HIH.8 K C 5: 5) (2000. 157030010 CL12/12       D 972/09         BLO.GI.A.LI.PI       900R000289       206       SET TAIPCORE GAR2A HIH.10 K C 5: 5) (2000. 157030010 CL12/12       D 972/09         BLO.GI.A.LI.PI       900R000289       206       SET GAR2A X84 NE 3K K C 5: 0) (2000. 157030010 TL2/12       D 972/09         BLO.GI.A.LI.PI       900R000028       498       SET GAR2A K4 PAGX SK K X 125T C (-90025046971 2MA04 12/8 32/40 D 972/09       BLO.GI.A.LI.PI       900R000039       498       SET GAR2A K4 PAGX SK K X 125T C (-90025046971 2MA04 12/8 32/40 D 972/09       BLO.GI.A.LI.PI       900R00002       5672       TELO ALEX C (-17,5%0 002,53212       ////////////////////////////////////                                                                                                    | BLO.GI.A.LI.PI      | 900R7505917   | 498     | SET GARZA ZAFFI  | MT5X7CM            |                     | XCF D.972/09         |                |            | 55          |
| BLO.GI.A.LI.PI       900R7770211       493       SET GARA LOKAO STR. STA-CENTRAL ACTION OF DEVELOPMENT LAW ACTION OF DEVELOPMENT LAW ACTION D                                                                                                    | BLO.GI.A.LI.PI      | 900R7770208   | 498     | ***SET GARZA 7X  | (9 16STR, R        | ota area            | 20 D.972/0           | 9              |            | 909         |
| ELO.GI.A.LI.PI       900R7790103       498       SET GARA LAPAR.30X30 RX125T GF.Jpf79330300F12NA01 127       40       D.972/09         ELO.GI.A.LI.PI       900RC000467       498       SET GARA SX25 45TK CUCITE GT.3 p10201010955 FX 3 (10X210 b) 272/09       BL0.GI.A.LI.PI       900RC000470       498       SET GARA SX25 45TK CUCITE GT.3 p1020101005555053 12/8 20/20 D.972/09         BL0.GI.A.LI.PI       900RC000289       206       SET TAMPIO EGARA MT.40 CFEC SignCD.156430041 A1.2/8 20/20 D.972/09         BL0.GI.A.LI.PI       900RC000289       206       SET TAMPIO EGARA MT.8 CFE.5 100C0.157033008 T.12/12 D.972/09         BL0.GI.A.LI.PI       900RC000289       206       SET TAMP. GARA MT.8 K CF.5 100C0.157033008 T.12/12 D.972/09         BL0.GI.A.LI.PI       900RC00038       498       SET GARA LAPAR.8008 0K 45TK FC.10/DFD300B00F12NA04 12/8 20/20 D.972/09         BL0.GI.A.LI.PI       900RC000038       498       SET GARA LAPAR.8008 0K 45TK FC.10/DFD300B00F12NA04 12/8 22/40 D.972/09         BL0.GI.A.LI.PI       901R000003       5472       INTERVENTI HINORI SU ADDONE /D       DEL525/07         BL0.GI.A.LI.PI       915R1000001       5672       STRCLA ADEXN 02.23147 /D       DEL525/07       33         BL0.GI.A.LI.PI       915R1000002       5672       IELO ADEX (ID.7500 (D0.25312 /D)       DEL525/07       33         BL0.GI.A.LI.PI       915R1000003       5672                                                                                                    | BLO.GI.A.LI.PI      | 900R7770211   | 493     | SET GARZA 10X60  | 85TR, S.F.         |                     | C 972/09             |                |            | 322         |
| BIO.GIA.LIP       908C000470       478       SET GARA 10X60 B3TARII RX CF.5 j0D23D1020F9S5 PX 3(10X20) 0.972/09         BIO.GIA.LIP       908C000470       478       SET GARA 5X25 45TRX CUCIE CF3P2(0010025455 PX 3(10X20) 0.972/09         BIO.GIA.LIP       908C000289       206       SET TARP. GARA 1148 X CF.5 j0C00. 157033001 TL2/12       0.972/09         BIO.GIA.LIP       908C000289       206       SET TARP. GARA 1148 X CF.5 j0C00. 157033001 TL2/12       0.972/09         BIO.GIA.LIP       908C000289       206       SET TARP. GARA 1148 X K CF.5 j0C00. 157030010 TL2/12       0.972/09         BIO.GIA.LIP       908C0000289       206       SET TARP. GARA 1118 X CF.5 j0C00. 157030010 TL2/12       0.972/09         BIO.GIA.LIP       908C000038       498       SET GARA 1048 X 125TR CF.90F05000049718M01 12/12       0.972/09         BIO.GIA.LIP       908C000003       478       SET GARA 1048 X 45TR CF.J0F050000049718M01 12/12       0.972/09         BIO.GIA.LIP       908C000001       5672       TIEO ADEC 107500 (0.0258/47       /D       DEL525/07       33         BIO.GIA.LIP       91581000002       5672       TEIO ADEC 107580 (0.0258/47       /D       DEL525/07       33         BIO.GIA.LIP       91581000002       5672       TEIO ADEC 107580 (0.0258/12       /D       DEL525/07       33                                                                                                    | BIOGLALIPI          | 900R7790103   | 498     | SET GARZA LAPAR  | 30X30 RX12ST CF    | DED3D3030EL2NA01    | 12/8 40 D 972/09     |                |            | 55          |
| BLO.GI.A.L.PI       900K0000470       498       SET GARA SX25 45TRX CUCIE CF3P10DI3D05254763 1/2/8 20/40       D 772/09         BLO.GI.A.L.PI       900K000289       206       SET TAIPONE GARA H14.0 KK CF5. j0CO.15940404 1/2/8 20/20       D 972/09         BLO.GI.A.L.PI       900K000289       206       SET TAIPONE GARA H14.0 KK CF5. j0CO.159404004 1/2/8 20/20       D 972/09         BLO.GI.A.L.PI       900K000289       206       SET TAIP. GARA H11.0 KK CF5. j0CO.15703000 TL2/12       D 972/09         BLO.GI.A.L.PI       900K000038       498       SET GARA AKAR H11.0 KK CF5. j0CO.15703000 TL2/12       D 972/09         BLO.GI.A.L.PI       900K0000039       498       SET GARA LARA 808.0 KK 457K CF10P5550000H54040 1/2/8 22/40 D.972/09       BLO.GI.A.L.PI         BLO.GI.A.L.PI       900K000000       5672       WTENVITH MINKS 10 ADDONE       //       D DEL525/07       33         BLO.GI.A.L.PI       915K1000001       5672       STBKCA ADES/N C0.258471       //       D EL525/07       33         BLO.GI.A.L.PI       915K1000001       5672       TELO CH.75590 C00.258471       //       D EL525/07       33         BLO.GI.A.L.PI       915K1000001       5672       TELO CH.75590 C00.258471       //       D EL525/07       33         BLO.GI.A.L.PI       915K1000003       5672       TELO CH.75590                                                                                                    | BIOGLALIPI          | 9008C000467   | 498     | SET GARZA LOX60  | STRATI RX CE 5     | DID23D1020E055 P1   | X 3(10X20) D 972/09  |                |            | 497         |
| Instruction         Instruction         Instruction <thinstruction< th=""> <thinstruction< th=""></thinstruction<></thinstruction<>                                                                                                    | BIOGLALIPI          | 900RC000470   | 498     | SET GARZA 5X25   | ASTRX CIICITE CE3E | 7)DID13D0525E035    | 7/8 32/40 D 972/09   |                |            | 17          |
| Inclusion         Inclusion         Inclusion <thinclusion< th=""> <thinclusion< th=""> <th< td=""><td>BIOGLALIPI</td><td>900RL000288</td><td>206</td><td>SET TAMPONE GA</td><td>R7A MM 40 C/FR CF</td><td>5)DCD 15604300414</td><td>12/8 20/20 D 972/09</td><td></td><td></td><td>321</td></th<></thinclusion<></thinclusion<>                                                                                                    | BIOGLALIPI          | 900RL000288   | 206     | SET TAMPONE GA   | R7A MM 40 C/FR CF  | 5)DCD 15604300414   | 12/8 20/20 D 972/09  |                |            | 321         |
| 1     2     3     4     5     6     7     0     0     0     0     0     0     0     0     0     0     0     0     0     0     0     0     0     0     0     0     0     0     0     0     0     0     0     0     0     0     0     0     0     0     0     0     0     0     0     0     0     0     0     0     0     0     0     0     0     0     0     0     0     0     0     0     0     0     0     0     0     0     0     0     0     0     0     0     0     0     0     0     0     0     0     0     0     0     0     0     0     0     0     0     0     0     0     0     0     0     0     0     0     0     0     0     0     0     0     0     0     0     0     0     0     0     0     0     0     0     0     0     0     0     0     0     0     0     0     0     0     0     0     0     0     0     0     0     0 </td <td>BIOGLALIPI</td> <td>900RL000200</td> <td>200</td> <td>SET TAMP GARTA</td> <td>MM 8 RX CF 5</td> <td>)DCOD 157033008</td> <td>T 12/12 D 972/09</td> <td></td> <td></td> <td>116</td>                                                                                                    | BIOGLALIPI          | 900RL000200   | 200     | SET TAMP GARTA   | MM 8 RX CF 5       | )DCOD 157033008     | T 12/12 D 972/09     |                |            | 116         |
| DIGGIALLIPI         PONKOGOUTO         200         AT MIN. Bask Min. Wak G.J. Sporter (J.R.)           BLOGIALLIPI         900000038         498         SET GARA LAPAKOSO KA ISTR (F.)(pFD304006/12/8 32/40 D.972/09           BLOGIALLIPI         9000000039         498         SET GARA LAPAKOSO KA ISTR (F.)(pFD304006/12/8 32/40 D.972/09           BLOGIALLIPI         91581000000         5672         INTERVENTI MINONI SJ. ADDOME         /0         DEL525/07         46           BLOGIALLIPI         91581000001         5672         STRECK ADESWA C00.258347         /0         DEL525/07         37           BLOGIALLIPI         91581000001         5672         TELO (T.)X800 C00.25941         /0         DEL525/07         37           BLOGIALLIPI         91581000001         5672         TELO (T.)X800 C00.25941         /0         DEL525/07         37           BLOGIALLIPI         91581000002         5672         TELO (T.)X800 C00.259312         /0         DEL525/07         37           BLOGIALLIPI         91581000001         5672         TELO (T.)X800 C00.259312         /0         DEL525/07         37           BLOGIALLIPI         91581000001         5672         TELO (T.)X800 C00.25941         /0         DEL525/07         37           BLOGIALLIPI         91581000002         567                                                                                                    | RIGGLALLPI          | 00081000207   | 200     | SET TAMP GARTA   | MM IO RX CES       | )DCOD 157030010     | T 12/12 D.972/09     |                |            | 133         |
| DIGUSTALITI         PONDODODI 470         AT GNAL DE-MAD (1907)         Control 1000 (1907)           BID.GLALLPI         9000000000000000000000000000000000000                                                                                                    | RIGGIALLE           | 00002000270   | 409     | SET GARTA LAP A  |                    |                     | 12/0 32/40 D 072/00  |                |            | 40          |
| BLOGIALLIN     9000000057     470     AT GRAD DA REGISTOR WITH (1) (1) (2) (2) (2) (2) (2) (2) (2) (2) (2) (2                                                                                                    | PLOCIALIPI          | 00005000030   | 470     | SET GARTA LADAR  | 00Y00 BY ACTO CE   |                     | 12/10 32/40 0.772/00 |                |            | 47          |
| BLOGIALITI     91/2100000     30/2     mitrativitarii matori so subolite     7/0     DEL22/07     3       BLOGIALITI     91/5100001     56/2     TEL0 (H 7/500 COD 256/4)     7/0     DEL35/07     3       BLOGIALITI     91/5100001     56/2     TEL0 (H 7/500 COD 256/4)     7/0     DEL35/07     3       BLOGIALITI     91/5100001     56/2     TEL0 (H 7/500 COD 256/4)     7/0     DEL35/07     3       BLOGIALITI     91/51000002     56/2     TEL0 ADES. (H 7/500 COD 252/12     7/0     DEL55/07     3       Resource     New Exp.     Stock // Real Qty     -     -     -     -       Resource     New Exp.     Stock // Real Qty     -     -     -     -       I     2     3     4     5     6     7     -     -     -       V     A     SEARCH     *     REFILL     PRINT     -     -     -                                                                                                    | PLO CLALL PL        | 01581000000   | 470     |                  |                    | /D                  | DEL 535/07           | 1              |            | 4430        |
| ELOSIALLEY     912     31024     31024     31024     31024     31024     31024       ELOSIALLEY     9158100002     5672     TELO (FL)SK07     31       ELOSIALLEY     9158100002     5672     TELO (FL)SK07     31       ELOSIALLEY     9158100002     5672     TELO (FL)SK07     31       ELOSIALLEY     9158100002     5672     TELO (FL)SK07     31       ELOSIALLEY     9158100002     5672     TELO (FL)SK07     31       ELOSIALLEY     9158100002     5672     TELO (FL)SK07     31       Resource     New Exp.     91     51     51       I     2     3     4     5     6     7     V       V     A     SEARCH     *     REFILL     PRINT     C                                                                                                    | PLO.GLALLPI         | 713K100000    | 5072    |                  |                    | /0                  |                      |                |            | 4020        |
| BLOGIALLEY 915KN00002 3012 1EU CIL/SAV0 (002.59471 7) 0 DELSSAV0 33<br>BLOGIALLEY 915KN00003 5672 TELO ABEC (11/SAV0 (002.5912 7) 0 DELSSAV1 33<br>BLOGIALLEY 915KN00003 5672 TELO ABEC (11/SAV0 (002.5912 7) 0 DELSSAV1 33<br>BLOGIALLEY 915KN00003 5672 TELO ABEC (11/SAV0 (11/SAV0 (11/SAV0 (11/SAV0 (11/SA | BLO CLALL DI        | 91561000001   | 5072    | TELO CM 7EX00 C  | 00.230347          | 10                  | DEL 525/07           | ,              |            | 3079        |
| BLOSTALTY     915K1000003     3672     TEO ALE: (L1)5X00 (0025512 7/0     DEL55/07     3       INCLALL 10     01555002     0155502     New Exp.     Stock * Real Qry       Resource     New Exp.     Stock * Real Qry       GRZA PEGJ000F. 10% HT.1     =DT.12/8     DEL61/10     7     7       V     A     5 6     7     V     +/-     C       V     A     SEARCH     * REFILL     PRINT                                                                                                    | BLO.GLALL.PI        | 91581000002   | 5072    | TELO (11.75X90 C | 00.230491          | 70                  | DEL 323/0            |                |            | 3000        |
| Resource         New Exp.         Stock         A Real Qty           - GAZA PIEG1000F. 10% HT.1         =DT.12/8         DEL.61/10         7         7         X           I         2         3         4         5         6         7                                                                                                    | BLU.GLALL.PI        | 91561000005   | 5072    | IELU ADES. CILT: |                    | 70                  | UEL323/07            | ,              |            | 0886        |
| GARZA PIEG.0000F. 10% HT.1     =DL.12/8     DEL.61/10     7     7     X       I     2     3     4     5     6     7     Y     Y     C     NEXT       V     A     SEARCH     REFILL     PRINT     Image: Comparing the second second se                                                                                                    | Resource            |               | 5677    |                  |                    | New                 | v Exp.               | •              | Stock ^    | Real Oty    |
| I     2     3     4     5     6     7     C     NEXT       V     /     /     /     /     /     /     /     /     /     /       V     /     /     /     /     /     /     /     /     /     /                                                                                                    | GARZA PIEG.IODOF, I | 0% MT.I =DT.I | 2/8 DEL | 61/10            |                    |                     |                      |                | 7          | 7 ×         |
| I     2     3     4     5     6     7                                                                                                    |                     |               |         | Comma            | nd bar             | <mark>.</mark>      |                      |                |            |             |
| REFILL PRINT                                                                                                    | 1 2                 | 3 4           | 5 6 7   | <b>,</b> ,       |                    | -                   | +/-                  | C              | NEXT       |             |
|                                                                                                    | $\nabla$            | $\Delta$      | SEARCH  |                  | *                  | REFILL              | PRINT                |                |            |             |

Fig 2

### 1.4.1. Header

A blue bar is on top of every screen. On the left of the bar a header specifies the function and contents of the screen currently displayed (Fig 3 A). On the right three icons are displayed, if enabled by configuration, providing information on the state of the resources in stock (Fig 3 B).

| ARESOURCE | ES INVENTORY B elow stock                                                                                          |
|-----------|----------------------------------------------------------------------------------------------------|
|           | Fig 3 - Header                                                                                                    |
| The 🕥     | icon indicates that there are resources expired still in stock.                                                    |
| The 🚺 i   | con indicates that there are resources close to expiration in stock.                                               |
| The 🕑     | icon indicates that there are resources under stock (i.e. less resource units than required).                      |
| i         | Some configurations do not manage the resouces expiration dates. In these cases the first two icons cannot appear. |

#### 1.4.2. Filters

Under the header bar there are various filters making it possible to select the items displayed on screen.

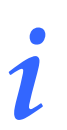

The number and kind of filters change on the different screens according to the functionalities of the specific module currently selected.

| -               |                     |               |                |       |
|-----------------|---------------------|---------------|----------------|-------|
| STOCKROOM -ALL- | CABINETGROUPS -ALL- | CABINET -ALL- | VICATION -ALL- | RESET |
|                 |                     | Fig 4         |                |       |

To use the filters

 $\succ$  click the  $\square$  button placed near the filter.

A menu containing the available options opens.

| -ALL- |  |
|-------|--|
|       |  |
| MICRO |  |
| TEST  |  |

Click the wanted option.

The name of the selected filter appears in the field. The list of items displayed on screen changes accordingly.

The **Reset** button on the right (Fig 4 A) clears all the filters and displays the items full list.

#### 1.4.2.1. Date filter

A date filter is available in various contexts. Fig 6 shows an example.

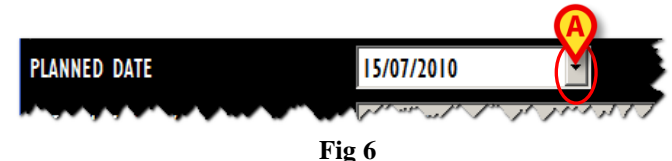

To set a date

 $\succ$  click the  $\blacksquare$  button placed near the date (Fig 6 A).

A calendar-window opens (Fig 7).

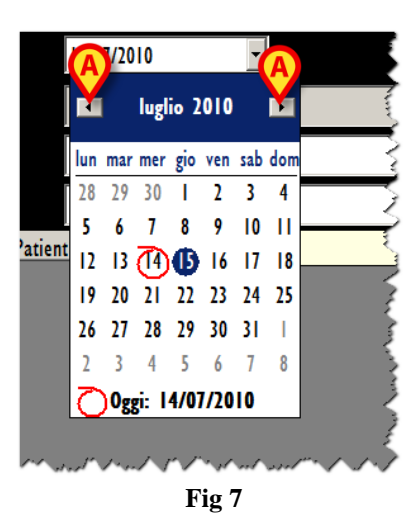

- ➤ Use the ▲ and ▶ buttons to select the month (Fig 7). Click the ▲ button to select the preceding month. Click the ▶ button to select the following month.
- > Click the number corresponding to the day that must be selected.

The date this way selected is displayed in the field.

## 1.4.3. Data area

The data area (Fig 2 C) displays the contents of the different screens. These contents will be described contextually, with the relating module.

#### 1.4.4. Command bar

The command bar (Fig 2 **D**) contains the buttons making it possible to perform the procedures relating to the module selected. The different command bars will be described contextually, with the different modules.

# 1.5. Resources' optimistic management

In the "Stock Management" system the phrase "Resources optimistic management" indicates that the resources expiration date editing is enabled.

The "Optimistic management" can be enabled by configuration.

This procedure makes it possible to manage the expiration date of certain resources. For instance, it can be applied to resources that are used often and in large amounts, for which the lot, serial number and expiration date specification is not strictly necessary. A generic expiration date is indicated for these resources, that is the nearest among all the existing expiration dates. This guarantees that no expired resources will be used, but it is this way possible for a resource to be labelled as expired or near-to-expiration when it is not. In these cases a new expiration date can be specified by the user.

# 2. Stock monitoring

The functionalities relating to stock monitoring are performed on the "Stock" module. To access this module

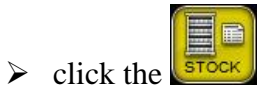

button on the lateral bar.

The following screen opens.

| STOCK MONI          | TORING   |                    |               |                                             |                      |        | _       |           |              |          |             | Below stock | $\sim$ |
|---------------------|----------|--------------------|---------------|---------------------------------------------|----------------------|--------|---------|-----------|--------------|----------|-------------|-------------|--------|
| STOCKROOM BL(       | )        |                    | GABINETS O    | ROUP                                        |                      | - CABI | NET ALL |           |              |          | •           | RESET       |        |
| Hour                | Position | Code<br>KOVAL BOOT | Producer code | Description<br>SONDA PROST.DUFOUR CD.113318 | 30 =D3VIE CH18       | Min    | ldeal q | Stock q   | Cabinet<br>O | Kit<br>O | Refill<br>0 | Expiration  | Ĺ      |
|                     | U.LI.PI  | 609RCI 32080       | 683           | SONDA PROST.DUFOUR CD.113320                | 80 =DIOPZXCF 3V      | . 0    | 0       | 0         | 0            | 0        | 0           |             | i      |
| 10/05/2010 15.16    | U.LI .PI | 609R1130009        | 2821          | SONDA PROSTATICA DUFOUR AB6                 | 18 N+/DBECCO FLA     | 0      | 0       | 0         | 0            | 0        | 0           |             |        |
|                     | U.LI .PI | 609RCI 30005       | 2821          | SONDA URETERALE NELATON AC530               | 3 =D                 | 0      | 0       | 0         | 0            | O        | 0           |             |        |
|                     | A.LI.PI  | 602RC100010        | 771           | BENDA AUTOFIX 4X4 S.LATTICE                 | ••• (DCoD. 0212154   | 0      | 0       | 9         | 9            | 0        | 0           |             |        |
|                     | A.LI.PI  | 602RC100011        | 771           | BENDA AUTOFIX 8X4 S. LATTICE *              | ••• (DCOD. 0212154   | 0      | 0       | 12        | 12           | 0        | 0           |             |        |
|                     | A.LI.PI  | 602RC001100        | 206           | BENDA ORL. MT5X2CM CD.1205610               | )5027(DDEL. N. 99/08 | 0      | 0       | 23        | 23           | 0        | 0           |             |        |
|                     | A.LI.PI  | 602RC001102        | 206           | BENDA ORL.MT5X10CM CD.1205610               | 15107(DDEL. N. 99/08 | 0      | 0       | 25        | 25           | 0        | 0           |             |        |
|                     | A.LI.PI  | 915R1000020        | 2618          | COPRI CAVI                                  | /D                   | 0      | 0       | 4967      | 4967         | 0        | 0           |             |        |
|                     | A.LI.PI  | 915R1000037        | 2618          | COPRICAVI (MATERIALE X UROLOGIA             | )/D                  | 0      | 0       | 3936      | 3936         | 0        | 0           |             |        |
|                     | A.LI.PI  | 603RC229001        | 3757          | COTONINI SOFT BSX10PZ. 80-14                | 07 )DCF:10PZX20BUS   | 0      | 0       | 67        | 66           | I        | 0           |             |        |
|                     | A.LI.PI  | 915R1000007        | 5672          | CUFFIA X FLUOROSCOPIO 213050                | 52 /D                | 0      | 0       | 4908      | 4908         | 0        | 0           |             |        |
|                     | A.LI.PI  | 915R1000019        | 2618          | CUFFIA X FLUOROSCOPIO CM 80)                | 90 /D                | 0      | 0       | 4718      | 4718         | 0        | 0           |             |        |
|                     | A.LI.PI  | 915R1000053        | 5672          | GAMBALE CM. 75X110 CD. 213131               | 04 /D                | 0      | 0       | 4962      | 4962         | 0        | 0           |             |        |
|                     | A.LI.PI  | 600R7770208        | 498           | GARZA 7X9 16STR.FOLDREADY RX                | N+ (DTITOLO 12/8     | 0      | 0       | 5         | 5            | 0        | 0           |             |        |
|                     | A.LI.PI  | 600R7790104        | 498           | GARZA PIEG.IODOF. 10% MT.I                  | =DT.12/8             | 0      | 0       | 22        | 22           | 0        | 0           | 10-nov 00.0 | 0      |
|                     | A.LI.PI  | 915RS000786        | 5672          | GUAINA COPRITELEC.13X250 21351              | 103)D                | 0      | 0       | 4239      | 4239         | 0        | 0           |             |        |
|                     | A.LI.PI  | 915R1000023        | 2618          | INTERV.PROTESI GINOCCHIO IN606              | 5 /D                 | 0      | 0       | 4953      | 4953         | 0        | 0           |             |        |
|                     | A.LI.PI  | 915R1000044        | 3192          | INTERVEN.ATROFIA MASC.AB935/CN              | /DC/ PRELCREST       | 0      | 0       | 4973      | 4973         | 0        | 0           |             |        |
|                     | A.LI.PI  | 915R1000045        | 5672          | INTERVEN LAPAROTOMIA TRASVERSAL             | E/D                  | 0      | 0       | 5000      | 5000         | 0        | 0           |             |        |
|                     | A.LI.PI  | 915R1000004        | 5672          | INTERVEN.MAGGIORI TORACE/ADDOM              | 1E /D                | 0      | 0       | 3772      | 3772         | 0        | 0           |             |        |
|                     | A.LI.PI  | 915R1000100        | 2618          | INTERVENTI CHIR.MAGGIORI IN6069             | /0                   | 0      | 0       | 4965      | 4965         | 0        | 0           |             |        |
|                     |          | 01501000037        | ТҮРЕ          | INTERVENTE AUD MINARE INVATO                | IN INTER DEPOSITATA  | FILT   | rer .   | 17/0      | 17/0         |          | <u>^</u>    |             | •      |
| $\overline{\nabla}$ |          | RESOUR             | CES KIT       | ALL                                         | BELOW MIN            | BELOW  | IDEAL   | NEAR TO E | XP           | DEFAUL   | .T.         | REPORTS     | *      |
|                     |          |                    |               | Fig 8 - Stock                               | monitori             | ng     |         |           |              |          |             |             |        |

# 2.1. Stock monitoring: screen structure

The stock monitoring screen is structured according to the general description offered in paragraph 1.4. See paragraph 1.4 for a description of the screen general features. The present paragraph describes the screen specific features.

### 2.1.1. Filters

| STOCKROOM | BLO - | CABINETS GROUP GI                | CABINET ALL | • | RESET |
|-----------|-------|----------------------------------|-------------|---|-------|
|           |       | Fig 9 - "Stock monitoring" scree | n filters   |   |       |

These are the filters available on this screen:

- "Stockroom" Makes it possible to display only the resources that are in a specific stock room.
- "Cabinet group" Makes it possible to display only the resources that are in a specific cabinet group.
- "Cabinet" Makes it possible to display the resources that are in a specific cabinet.

See paragraph 1.4.2 for a general description of the filters used within the "Stock Management" system.

#### 2.1.2. Data area

The data area of the "Stock Monitoring" screen makes it possible to display the list of all the resources uploaded in the system.

| Hour             | Position | Code          | Producer code | Description                                      | Min | ldeal q | Stock q | Cabinet | Kit | Refill | Expiration |
|------------------|----------|---------------|---------------|--------------------------------------------------|-----|---------|---------|---------|-----|--------|------------|
|                  | U.LI .PI | 61 6RC0001 04 | 3796          | SET MALECOT CD.410-103 24 FR.35 =DPOST NEFROS    | 0   | 0       |         | 0       | 0   | 0      |            |
|                  | U.LI.PI  | 609R1130011   | 683           | SONDA PROST.DUFOUR CD.11331830 =D3VIE CH18       | 0   | 0       |         | 0       | 0   | 0      |            |
|                  | U.LI.PI  | 609RCI 32080  | 683           | SONDA PROST.DUFOUR CD.11332080 =D10PZXCF 3V      | 0   | 0       |         | 0       | 0   | 0      |            |
| 10/05/2010 15.16 | U.LI.PI  | 609RI I 30009 | 2821          | SONDA PROSTATICA DUFOUR AB6318 N+/DBECCO FLA     | 0   | 0       |         | 0       | 0   | 0      |            |
|                  | U.LI.PI  | 609RCI 30005  | 2821          | SONDA URETERALE NELATON AC5303 =D                | 0   | 0       |         | 0       | 0   | 0      |            |
|                  | A.LI.PI  | 602RC100010   | 771           | BENDA AUTOFIX 4X4 S.LATTICE ** (DCOD. 0212154    | 0   | 0       | 9       | 9       | 0   | 0      |            |
|                  | A.LI.PI  | 602RC100011   | 771           | BENDA AUTOFIX 8X4 S. LATTICE *** (DCOD. 0212154  | 0   | 0       | 12      | 12      | 0   | 0      |            |
|                  | A.LI.PI  | 602RC001100   | 206           | BENDA ORL. MTSX2CM CD.12056105027(DDEL. N. 99/08 | 0   | 0       | 23      | 23      | 0   | 0      |            |
|                  | A.LI.PI  | 602RC001102   | 206           | BENDA ORL.MT5X10CM CD.12056105107(DDEL. N. 99/08 | 0   | 0       | 25      | 25      | 0   | 0      |            |
|                  | A.LI.PI  | 915R1000020   | 2618          | COPRI CAVI /D                                    | 0   | 0       | 4967    | 4967    | 0   | 0      |            |
|                  | ALL PI   | 91581000037   | 2618          | COPPICANT (MATERIALS X UROLOGIA) /D              | A   |         | 3936    | 3936.   |     | ~ ~!   |            |

Each row corresponds to a resource (Fig 10).

Fig 10 - Stock monitoring

For each resource the following information is displayed:

- Hour Time of the latest "under stock" alarm generated by the resource.
- **Position** Resource position. Indication of the resource location.
- Code Resource code.
- **Producer** Manufacturer code.
- **Description** Resource description.

- **Min** Minimum suggested quantity, set by configuration, of resources of a kind that should be in stock.
- **Ideal quantity** Ideal suggested quantity, set by configuration, of resources of a kind that should be in stock.
- **Stock quantity** Quantity in stock. If the quantity in stock is below the minimum quantity, the cell is highlighted pink. If the quantity in stock is below the ideal quantity the cell is highlighted yellow.
- **Cabinet** amount of resources located in the cabinets.
- Kit amount of resources located in the generic kits already prepared.
- **Refill** Suggested quantity of resource that must be acquired.
- **Expiration** Expiration date. If the expiration date is near (proximity is defined by configuration) the cell is highlighted yellow. If the resource is expired the cell is highlighted pink.

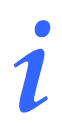

Some "Stock Management" configurations do not manage the resources expiration. In these cases no information is displayed in the "expiration" field.

# i

For each resource can be specified either all or part of the possible information, depending on the resources configuration.

# 2.1.3. Command bar

The command bar (Fig 11) contains the buttons making it possible to change the way the items on screen are displayed.

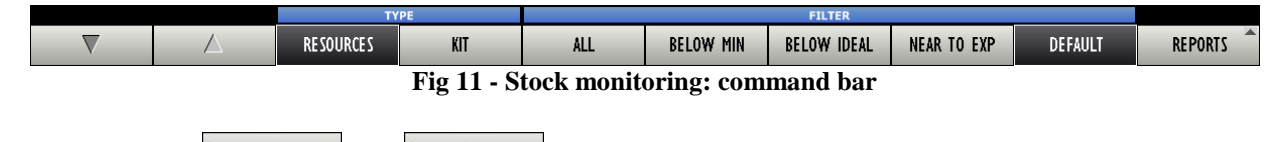

Use the arrows  $\square$  and  $\square$  to scroll the screen content up and down.

The buttons placed under the blue bar named "TYPE" (Fig 12) can be used to select the kind of items displayed on screen.

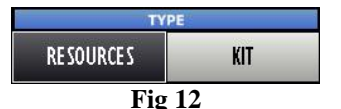

If the **Resources** button is selected the screen displays the list of all the resources configured in the system.

If the Kit button is selected the screen displays the list of all the possible generic kits (Fig 13).

| STOCK MONITORING |                 |                                                |        |         |         |        | Below stock |
|------------------|-----------------|------------------------------------------------|--------|---------|---------|--------|-------------|
| STOCKROOM BLO    | _ CABI          | NETS GROUP GI CABI                             | NET GI | (IT I   |         |        | RESET       |
| Position         | Code            | Description                                    | Min    | ldeal q | Stock q | Refill | Expiration  |
| LI.PI            | 297.ANESTESIA   | ANESTESIA PER ADDOMINOPLASTICA                 | 3      | 7       |         | 7      |             |
| LI.PI            | 272.ANESTESIA   | ANESTESIA PER BURCH                            | 10     | 25      | 0       | 25     |             |
| LI.PI            | 251 ANESTESIA   | ANESTESIA PER FESS                             | 5      | 10      |         | 10     |             |
| LI.PI            | 314.ANESTESIA   | ANESTESIA PER IATA + BURCH                     | 0      | 0       | 0       | 0      |             |
| LI.PI            | 31 3.ANESTESIA  | ANESTESIA PER IATA + BURCH + COLPOSACROPESSIA  | 0      | 0       |         | 0      |             |
| LI.PI            | 297.PRINCIPALE  | PRINCIPALE PER ADDOMINOPLASTICA - MAGGIORE     | 0      | 0       | 0       | 0      |             |
| LI.PI            | 352.PRINCIPALE  | PRINCIPALE PER ADDOMINOPLASTICA - MINORE       | 0      | 0       |         | 0      |             |
| LI.PI            | 272.PRINCIPALE  | PRINCIPALE PER BURCH                           | 5      | 10      | 0       | 10     |             |
| LI.PI            | 251.PRINCIPALE  | PRINCIPALE PER FESS                            | 2      | 5       |         | 5      |             |
| LI.PI            | 314.PRINCIPALE  | PRINCIPALE PER IATA + BURCH                    | 0      | 0       | 0       | 0      |             |
| LI.PI            | 31 3.PRINCIPALE | PRINCIPALE PER IATA + BURCH + COLPOSACROPESSIA | 0      | 0       |         | 0      |             |
|                  |                 |                                                |        |         |         |        |             |
|                  |                 |                                                |        |         |         |        |             |

Fig 13

The buttons placed under the blue bar named "FILTERS" (Fig 14) are filters making it possible to select the subset of items displayed on screen.

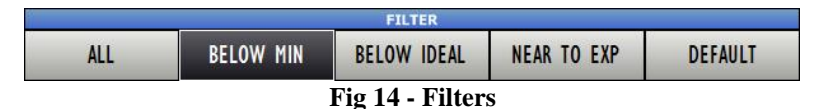

The All button, when selected, displays all the items.

The **Below Min.** button displays only those items having a lower stock quantity than that indicated as minimum in the "Min" column.

The **Below Ideal** button displays only those items having a lower stock quantity than that indicated as ideal in the "Max" column.

The button displays the items that are close to expiration (expiration proximity is defined by configuration).

The **DEFAULT** button displays a default modality, chosen by configuration.

The **REPORTS** button makes it possible to access the module's print functionalities. See paragraph 2.1.4 for a description of these functionalities.

## 2.1.4. Print documentation

To access the system's print functionalities

 $\succ$  click the **REPORTS** button on the command bar.

A selection menu opens, making it possible to choose the kind of document to be printed (Fig 15).

| MA          | IN STORE        |   |
|-------------|-----------------|---|
| PR          | ODUCER          |   |
| PRIN        | NT SCREEN       |   |
| RE          | FILL LIST       |   |
| PICI        | KING LIST       |   |
| REPORTS     |                 |   |
| Fig 15 - Po | ossible reports | s |

It is possible to print:

- the main stockroom resources list,
- the manufacturers list,
- the complete list of the items displayed,
- the "picked resources" list,
- the "refill" list.

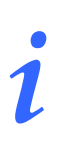

When the kits list is displayed only the "Print Screen" and "Refill list" screens options are enabled.

> Click the button corresponding to the wanted option.

A print preview is displayed.

# 3. Materials transfer

The "Materials transfer" module makes it possible to record the transfer of materials and resources from one stockroom to another.

To select the module

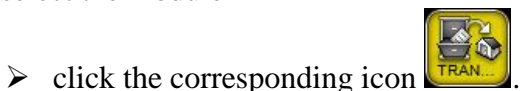

The following screen opens (Fig 16):

| MATERIA    | AL TRAN | ISFER | _ | _    | _    | _          |       | _        | _      | _      | _        | _               |   | _         | -0      | Below | stock |
|------------|---------|-------|---|------|------|------------|-------|----------|--------|--------|----------|-----------------|---|-----------|---------|-------|-------|
| SOURCE STO | CKROOM  |       |   |      |      |            |       |          | •      |        | DESTIN   | ATION STOCKROOM | 1 |           |         |       | *     |
| Source     | _       | _     | _ | Cod  | e Pr | oducer cod | e Des | cription |        | _      | Destin   | ation           |   | Stock Qty | Cabinet | Kit Q | ty    |
|            |         |       |   |      |      |            |       |          |        |        |          |                 |   |           |         |       |       |
|            |         |       |   |      |      |            |       |          |        |        |          |                 |   |           |         |       |       |
|            |         |       |   |      |      |            |       |          |        |        |          |                 |   |           |         |       |       |
|            |         |       |   |      |      |            |       |          |        |        |          |                 |   |           |         |       |       |
|            |         |       |   |      |      |            |       |          |        |        |          |                 |   |           |         |       |       |
|            |         |       |   |      |      |            |       |          |        |        |          |                 |   |           |         |       |       |
|            |         |       |   |      |      |            |       |          |        |        |          |                 |   |           |         |       |       |
|            |         |       |   |      |      |            |       |          |        |        |          |                 |   |           |         |       |       |
|            |         |       |   |      |      |            |       |          |        |        |          |                 |   |           |         |       |       |
|            |         |       |   |      |      |            |       |          |        |        | ng searc |                 |   |           |         |       |       |
|            |         |       |   |      |      |            |       |          |        |        |          |                 |   |           |         |       |       |
|            |         |       |   |      |      |            |       |          |        |        |          |                 |   |           |         |       |       |
|            |         |       |   |      |      |            |       |          |        |        |          |                 |   |           |         |       |       |
|            |         |       |   |      |      |            |       |          |        |        |          |                 |   |           |         |       |       |
|            |         |       |   |      |      |            |       |          |        |        |          |                 |   |           |         |       |       |
|            |         |       |   |      |      |            |       |          |        |        |          |                 |   |           |         |       |       |
|            |         |       |   |      |      |            |       |          |        |        |          |                 |   |           |         |       |       |
|            |         |       |   |      |      |            |       |          |        |        |          |                 |   |           |         |       |       |
|            |         |       |   |      |      |            |       |          |        |        |          |                 |   |           |         |       |       |
| 1          | 2       | 3     | 4 | 5    | 6    | 7          | 8     | 9        | 0      |        |          | +/-             | с | NEX       | π       |       |       |
| $\neg$     |         | /     | 1 | SEAR | CH   | LOCK       | SCAN  | STAR     | r scan | IMPORT |          |                 |   |           |         |       |       |
|            |         |       |   |      |      |            | T     |          |        |        |          | 0               |   |           |         |       |       |

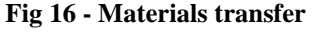

# 3.1. Materials transfer - screen structure

The "Materials transfer" screen is structured according to the general description offered in paragraph 1.4, see this paragraph for the screen general features. The present paragraph describes the screen specific features.

### 3.1.1. Source and destination stockroom selection

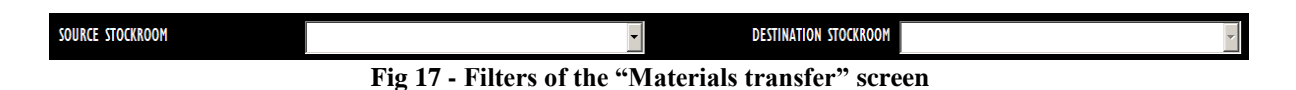

The filters available on the "Materials transfer" screen (Fig 17) are:

- "Source stockroom" It makes it possible to select the stockroom from which the resources that must be transferred come.
- "Destination stockroom" It makes it possible to select the stockroom to which the resources are transferred.

See paragraph 1.4.2 for instructions on how the filters work.

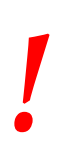

Both filters must be specified in order to perform the materials transfer.

## 3.1.2. Data area

The data area of the "Materials transfer" screen contains, once selected, the list of materials to be transferred (Fig 18 A).

| SOURCE STOCKROOM  | BLO.        |               |                                     | DESTINATION STOCKROOP                                   | PDI |           |         |     |     |
|-------------------|-------------|---------------|-------------------------------------|---------------------------------------------------------|-----|-----------|---------|-----|-----|
| Source Stockwooth | BLU         |               |                                     | DESTINATION STOCKWOOT                                   | NBL |           |         |     | _   |
| Source            | Code        | Producer code | Description                         | Destination                                             |     | Stock Qty | Cabinet | Kit | Qty |
| BLO.GLALL.PL      | 915R1000019 | 2618          | CUFFIA X FLUOROSCOPIO CM 80X90 7D   | RBLGLNuovi Materiali.LI                                 | .PI | 4/18      | 4/18    | U   | U   |
| BLUGER ALL PL     | 915R5000786 | 5672          | GUAINA COPRIFELECTISX250 21351103JU | RBL.GT.Nuovi Materiali.LI                               | .PI | 4259      | 4259    | U   | 0   |
| BLO.GI ALLI.PI    | 91581000013 | 2018          | INTERVENTI SULLA SPALLA INOUOS 70   | RBL.GT.NUOVI Materiali.LT                               | .ri | 4902      | 4902    | U   | U   |
| BLU.GLALLI.PI     | 915RI000004 | 50/2          | INTERVEN. MAGGIORI TORACE/ADDUME /D | RBL.GI.Nuovi Materiali.LI                               | .PI | 5/12      | 5//2    | U   | U   |
| BLUGERLEP         | 0U2R/7/UUT0 | 11            | BENDA ELASTANTIALLZUXS FLEXA (DCOD  | RBL.GT.NUOVI Plateriali.LI<br>RDL.CL.Nuovi Maturiali.LI | .ri | 4770      | 4770    | U   | 0   |
| F REO'GLYCELIA    | 915R1000008 | 50/2          | SACCO MATO COD. 258300 7D           | RELGENUOVE MATERIALEE                                   | .ri | 4//0      | 4770    | U   | U   |
|                   |             |               |                                     |                                                         |     |           |         |     |     |
|                   |             |               |                                     |                                                         |     |           |         |     |     |
|                   |             |               |                                     |                                                         |     |           |         |     |     |
|                   |             |               |                                     |                                                         |     |           |         |     |     |
|                   |             |               |                                     |                                                         |     |           |         |     |     |
|                   |             |               |                                     |                                                         |     |           |         |     |     |
|                   |             |               |                                     |                                                         |     |           |         |     |     |
|                   |             |               |                                     |                                                         |     |           |         |     |     |
|                   |             |               |                                     |                                                         |     |           |         |     |     |
|                   |             |               |                                     |                                                         |     |           |         |     |     |
|                   |             |               |                                     |                                                         |     |           |         |     |     |
|                   |             |               |                                     |                                                         |     |           |         |     |     |
|                   |             |               |                                     |                                                         |     |           |         |     |     |
|                   |             |               |                                     |                                                         |     |           |         |     |     |
|                   |             |               |                                     |                                                         |     |           |         |     |     |
|                   |             |               |                                     |                                                         |     |           |         |     |     |
|                   |             |               |                                     |                                                         |     |           |         |     |     |
|                   |             |               |                                     |                                                         |     |           |         |     |     |
|                   |             |               |                                     |                                                         |     |           |         |     |     |
|                   |             |               |                                     |                                                         |     |           |         |     |     |
|                   |             |               |                                     |                                                         |     |           |         |     |     |
|                   |             |               |                                     |                                                         |     |           |         |     |     |
|                   |             |               |                                     |                                                         |     |           |         |     |     |
|                   |             |               |                                     |                                                         |     |           |         |     |     |
|                   |             |               |                                     |                                                         |     |           |         |     |     |
|                   |             |               |                                     |                                                         |     |           |         |     |     |
|                   |             |               |                                     |                                                         |     |           |         |     |     |
|                   |             |               |                                     |                                                         |     |           |         |     |     |
|                   | 4 5 4       | 7 8           |                                     | +/                                                      | C   | NEX       | T I     |     |     |
| 1 2 3             | 4 5 6       | 7 8           | <u>3 9 0 .</u>                      | +/-                                                     | C   | NEX       | т       |     |     |

Fig 18 - Materials transfer

Each row corresponds to a type of resource. For each resource, in this area, the following information is displayed:

- the "source" stockroom (not editable);
- the resource code (not editable);
- the manufacturer code (not editable);
- the resource description (not editable);
- the destination stockroom (user selectable if numerous destinations are possible)
- the resource stock quantity (not editable);
- the amount of resource located in the cabinets (not editable);
- the amount of resource located in the generic kits already prepared (not editable);
- the quantity of resource that must be transferred (editable).

For each resource either all or part of the possible information can be specified, depending on the resources configuration.

The *row* possibly appearing at the beginning of a row indicates the selected resource.

The  $\bowtie$  icon appearing at the end of each row makes it possible to cancel the resource. The cancelled resource appears as in Fig 19 A.

| Source         | Code        | Producer code | Description                         | Destination                  | Stock Qty | Cabinet | Kit | Qty |   |
|----------------|-------------|---------------|-------------------------------------|------------------------------|-----------|---------|-----|-----|---|
| BLO.GT.A.LT.PT | 915R1000019 | 2618          | CUFFIA X FLUOROSCOPIO CM 80X90 /D   | RBL.GT.Nuovi Materiali.LT.PT | 4718      | 4718    | 0   | 0   | × |
| BLO.GLA.LL.PI  | 915RS000786 | 5672          | GUAINA COPRITELEC.13X250 21351103)D | RBL.GT.Nuovi Materiali.LT.PT | 4239      | 4239    | 0   | 0   | × |
| BLO.GT.A.LT.PT | 915R1000013 | 2618          | INTERVENTI SULLA SPALLA I N6068 /D  | RBL.GT.Nuovi Materiali.LT.PT | 4902      | 4902    | 0   | 0   | x |
| BLO.GT.A.LT.PT | 915R1000004 | 5672          | INTERVEN.MAGGIORI TORACE/ADDOME /D  | RBL.GT.Nuovi Materiali.LT.PT | 3772      | 3772    | 0   | 0   | × |
| BLO.GIA.LI.PI  |             |               |                                     |                              |           |         |     |     | 5 |
| BLO.GT.A.LT.PT | 915R1000008 | 5672          | SACCO MAYO COD. 258300 /D           | RBL.GT.Nuovi Materiali.LT.PT | 4770      | 4770    | 0   | 0   | × |
| <br>           |             |               |                                     | a a se a a se a mutor con    |           |         |     |     |   |

#### Fig 19 - Cancelled resource

The resources corresponding to the rows cancelled this way disappear when the screen is updated.

The icon appearing at the end of each row makes it possible to annul the outcomes of the actions recently performed on the corresponding resource; it brings the resource to its original state back (it is an "Undo" button).

The fields highlighted yellow are mandatory. If a user tries to record a resource transfer without specifying one of the mandatory fields, the system stops the procedure and warns the user with a specific pop-up window (Fig 20).

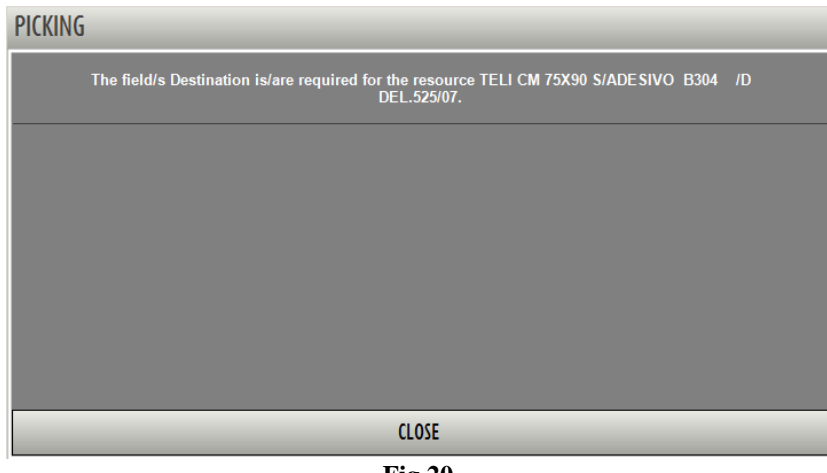

Fig 20

Click the **Close** button to hide the pop-up.

The nature and kind of mandatory information depend on the resource configuration. When a mandatory field is specified it is highlighted light-blue (Fig 21).

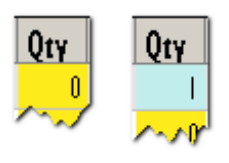

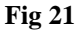

#### 3.1.3. The command bar of the "Materials transfer" screen

The command bar of the materials transfer screen (Fig 22) is formed of several buttons. This paragraph lists briefly the functions of the different buttons, referring to successive paragraphs when more detailed instructions on a specific functionality are necessary.

| I | 2 | 3 | 4 | 5   | 6   | 7    | 8    | 9     | 0    |        | +/- | C | NEXT |  |
|---|---|---|---|-----|-----|------|------|-------|------|--------|-----|---|------|--|
| 7 | / | / | 7 | SEA | RCH | LOCK | SCAN | START | SCAN | IMPORT |     |   |      |  |

| Fig 22 - | Command | bar |
|----------|---------|-----|
|----------|---------|-----|

The upper line contains buttons making it possible to manage the numeric data specification.

| I | 2 | 3 | 4      | 5       | 6        | 7      | 8 | 9 | 0 |
|---|---|---|--------|---------|----------|--------|---|---|---|
|   |   |   | Fig 23 | 3 - Nun | ieric bi | ittons |   |   |   |

Use the numeric buttons (Fig 23) to indicate the quantities. Click one of the numbers to write the number in the "Quantity" field.

The "•" button is a decimal divider. The button is active only if decimal specification is relevant. The "+/-" button makes it possible to specify whether a value is negative or positive. The button is active only if negative values specification is relevant.

The "C" button brings back to zero the specified quantities.

The Next button selects the item following the one currently selected.

Se all

Use the arrow buttons and and to scroll up and down the screen contents in case the items are too many to be displayed all together.

Use the **Search** button to access the system's search functionalities (described in paragraph 22). Click this button to open the screen shown in Fig 29.

Use the **Lock Scan** button to lock the workstation while reading numerous barcodes that will be recorded all together afterwards. See paragraph 3.4.1 for a description of the related procedures.

Use the **Start Scan** button to begin the reading of numerous barcodes that will be recorded later, all at the same time. See paragraph 3.4.2 for the instructions relating to this procedure.

Use the **Import** button to import the selected items using a wireless barcode reader having internal memory. See paragraph 3.4.3 for the instructions relating to this option.

When editing the screen contents the **Update** and **Cancel** buttons appear on the command bar.

The **Update** button saves the changes made. After every editing of the screen contents it is necessary to click the **Update** button to save the changes.

The **Cancel** button annuls all the changes made.

# **3.2.** Editing the resource data

The information regarding a resource can, in certain cases, be edited by the user.

The nature and kind of editable information depend on the way the resource is configured. Editable information is highlighted either yellow or light-blue on the row corresponding to the resource.

To edit the resource data

click the field containing the information you wish to change.

The button appears in the field (Fig 24 A).

 $\succ$  Click the  $\Box$  button.

A menu containing the possible options opens (Fig 24 B).

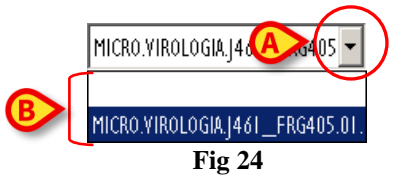

Click the wanted option.

The option is displayed in the field. The available options on the different menus depend on the context. For example: the "position" field will display all and only the positions in which the resource can be found. Selecting an option affects the available choices in the other fields.

i

(

On the "Materials Transfer" screen described in this paragraph, the destination stockroom selection is available if the selected resource can be located in more than one stockroom.

# **3.2.1.** Specifying the resource quantity

To specify the quantity of resource that must be transferred

 $\succ$  select the row corresponding to the resource.

| The selected row is indicated by the $\blacktriangleright$ arrow (Fig 25 A). |        |            |             |               |                                   |                              |           |         |       |     |  |  |
|------------------------------------------------------------------------------|--------|------------|-------------|---------------|-----------------------------------|------------------------------|-----------|---------|-------|-----|--|--|
|                                                                              | -      | Source     | Code        | Producer code | Description                       | Destination                  | Stock Qty | Cabinet | Kit ( | Įty |  |  |
|                                                                              |        | LO.GLALLPI | 915R1000019 | 2618          | CUFFIA X FLUOROSCOPIO CM 80X90 /D | RBL.GT.Nuovi Materiali.LT.PT | 4718      | 4718    | 0     | 0 3 |  |  |
|                                                                              | $\sim$ |            |             |               | Fig 25                            |                              |           |         |       |     |  |  |

Specify the new quantity using the numeric buttons on the command bar (Fig 26)

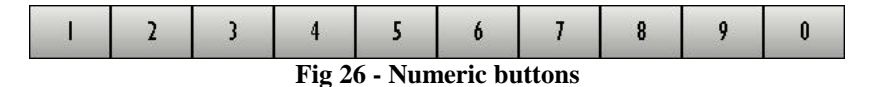

Otherwise you can

click the cell indicating the "Quantity" (Fig 25 B).

The quantity is highlighted.

Set the new quantity using either the workstation keyboard or the numeric buttons on the command bar.

# **3.3.** How to record the materials transfer

The materials transfer can be recorded either manually or using a barcode reader. The different procedures are described in the following paragraphs.

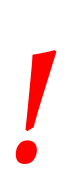

Barcode technology is recommended when selecting an item. Scanning the item's barcode, instead of selecting it manually, helps the user to diminish selection errors.

## 3.3.1. Manual recording

To record the material transfer manually

- ➢ select the "source" stockroom (Fig 27 A).
- Select the "destination" stockroom (Fig 27 B)

|                                        | A                                                                                                    |                                                                                                    | B                                                                                                    |                                                                                                    |
|----------------------------------------|----------------------------------------------------------------------------------------------------|----------------------------------------------------------------------------------------------------|----------------------------------------------------------------------------------------------------|----------------------------------------------------------------------------------------------------|
| SOURCE STOCKROOM                       | BLO                                                                                                    | •                                                                                                    | DESTINATION STOCKROOM                                                                                 | <b>~</b>                                                                                                    |
| Source                                 | Code Producer co                                                                                                    | de Description                                                                                                  | Destination                                                                                           | Stock Qty Qty                                                                                                    |
| ~~~~~~~~~~~~~~~~~~~~~~~~~~~~~~~~~~~~~~ | Charles Constrained Constrained Constraine | and a second and a second second second second second second second second second second second second second s | د م <sup>ی</sup> کر ای <sup>سی</sup> کر ما <sup>ر</sup> کرد امید امار مایی در از امو ای مامور داران ا | and the second states of the second states of the s |
|                                        |                                                                                                    |                                                                                                    |                                                                                                    |                                                                                                    |

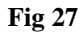

click the Search button on the command bar (Fig 28).

| 1 | 2 | 3 | 4 | 5   | 6   | 7    | 8    | 9     | 0    |        | +/- | C | NEXT |  |
|---|---|---|---|-----|-----|------|------|-------|------|--------|-----|---|------|--|
| 7 | / | / | 2 | SEA | RCH | LOCK | SCAN | START | SCAN | IMPORT |     |   |      |  |

Fig 28 - Command bar

The "Search" screen opens (Fig 29). This screen is described in paragraph 22.

| SEARCH RES    | OUR AD         |               |                               |                  |            |            |          | Below st  |
|---------------|----------------|---------------|-------------------------------|------------------|------------|------------|----------|-----------|
| Description   | teli           |               |                               |                  |            |            |          |           |
| Code          |                |               | Lot                           |                  | Serial     |            |          |           |
| Producer code |                |               | Category                      |                  |            |            |          |           |
| Position      | Code           | Producer code | Resource                      |                  |            | - Category |          |           |
| BLO.GI.A.LI.  | PI 915R1000059 | 2618          | MONOTELI FORO ELASTICO 200X   | 320CM /D         | DEL.525/07 |            |          |           |
| BLO.GI.A.LI.  | PI 915R1000071 | 3192          | TELI CM 75X90 CON ADESIVO CD  | 304 /D           | DEL.525/07 |            |          |           |
| BLO.GI.A.LI.  | PI 915R1000087 | 3192          | TELI CM 75X90 CON ADESIVO CD  | 454 /D           | DEL.525/07 |            |          |           |
| BLO.GI.A.LI.  | PI 915R1000074 | 3192          | TELI CM 75X90 S/ADESIVO B304  | 4 /D             | DEL.525/07 |            |          |           |
| BLO.GI.A.LI.  | PI 915R1000088 | 3192          | TELI CM 75X90 S/ADESIVO B454  | /DIDROREPELLENTI | DEL.525/07 |            |          |           |
| BLO.GI.A.LI   | PI 915R1000075 | 3192          | TELI CMISOXI80 CON ADESIVO (  | D308 /D          | DEL.525/07 |            |          |           |
| BLO.GI.A.LI.  | PI 915R1000078 | 3192          | TELI CM150X180 S/ ADESIVO CD: | 308 /D           | DEL.525/07 |            |          |           |
| BLO.GI.A.LI.  | PI 915R1000079 | 3192          | TELI CM240X270 DOPP.ASS.CD200 | )/CN /D          | DEL.525/07 |            |          |           |
|               |                |               |                               |                  |            |            |          |           |
|               |                |               |                               | SEARCH FOR:      |            |            |          |           |
|               |                | KEYBOARD      |                               | NAME POSITIO     | N LABE     | L SEA      | RCH SELE | ECT CLOSE |
|               |                |               | Fig 29                        | - Search res     | ources     |            |          |           |

- $\blacktriangleright$  Insert the available information on the resource in the search fields (Fig 29 A).
- Click the **Search** button on the command bar (Fig 29 **B**).

The list of resources corresponding to the information specified is displayed on screen (Fig 29 C).

| SEARCH RESOU     | RCE - BLO   |               |                     |                   |                  |         |        |       |     |        | Below s |
|------------------|-------------|---------------|---------------------|-------------------|------------------|---------|--------|-------|-----|--------|---------|
| Description      | teli        |               |                     |                   |                  |         |        |       |     |        |         |
| Code             |             |               | Lot                 |                   |                  | Serial  |        |       |     |        |         |
| Producer code    |             |               | Category            |                   |                  | L       |        |       |     |        |         |
| Position         | Code        | Producer code | Resource            |                   |                  |         | - Cate | egory |     |        |         |
| BLO.GI.A.LI.PI   | 915R1000059 | 2618          | MONOTELI FORO ELAS  | TICO 200X320CM    | /D               | DEL.5   | 25/07  |       |     |        |         |
| M BLO.GI.A.LI.PI | 915R1000071 | 3192          | TELI CM 75X90 CON   | ADESIVO CD304 /   | D                | DEL.52  | 5/07   |       |     |        |         |
| BLO.GI.A.LI.PI   | 915R1000087 | 3192          | TELI CM 75X90 CON   | ADESIVO CD454 /   | D                | DEL.52  | 5/07   |       |     |        |         |
| M BLO.GI.A.LI.PI | 915R1000074 | 3192          | TELI CM 75X90 S/ADE | SIVO B304 /D      | )                | DEL.525 | /07    |       |     |        |         |
| BLO.GI.A.LI.PI   | 915R1000088 | 3192          | TELI CM 75X90 S/ADE | SIVO B454 /DI     | IDROREPELLENTI   | DEL.525 | 5/07   |       |     |        |         |
| BLO.GI.A.LI.PI   | 915R1000075 | 3192          | TELI CMI50XI80 CON  | ADESIVO CD308 /   | D                | DEL.52  | 5/07   |       |     |        |         |
| M BLO.GI.A.LI.PI | 915R1000078 | 3192          | TELI CMI50XI80 S/ A | DESIVO CD308 /D   | )                | DEL.525 | /07    |       |     |        |         |
| BLO.GI.A.LI.PI   | 915R1000079 | 3192          | TELI CM240X270 DOP  | P.ASS.CD200/CN /D | )                | DEL.525 | /07    |       |     |        |         |
|                  |             |               |                     |                   |                  |         |        |       |     |        |         |
|                  |             |               |                     |                   |                  |         |        |       |     | B      |         |
|                  |             | KEYBOA        | RD                  | NAME              | POSIT            | ON      | LABEL  | SEARC | H ( | SELECT |         |
|                  |             |               |                     |                   | $E_{a}^{i} = 20$ |         |        |       |     |        |         |

> Click the relevant item/s on the list. Multiple selection can be enabled by configuration.

The corresponding line/s is/are highlighted (Fig 30 A).

➤ Click the **Select** button on the command bar (Fig 30 **B**).

The resource/s this way selected appears in the "materials transfer" screen (Fig 31 A).

*i* Double click an item to display it directly.

| MATERIAL TRA     | NSFER |             |               |                       |                 |                       |     |                   | Below stock          |
|------------------|-------|-------------|---------------|-----------------------|-----------------|-----------------------|-----|-------------------|----------------------|
| SOURCE STOCKROOM |       | BLO         |               | 7                     |                 | DESTINATION STOCKROOM | RBL |                   | ×                    |
| Source           |       | Code        | Producer code | Description           |                 | Destination           |     | Stock Oty Cabinet | Kit Otv              |
| 🕨 BLO.GI.A.LI.PI |       | 915R1000088 | 3192          | TELI CM 150X180 C/ADI | ESIVO C458 /DID |                       | -   | 0 (               | ) 0 <mark>0</mark> 🗙 |
| BLO.GI.A.LI.PI   |       | 915R1000087 | 3192          | TELI CM 75X90 CON ADI | ESIVO C454 /D   |                       |     | 0 (               | ) 0 <mark>0</mark> 🗙 |
| BLO.GI.A.LI.PI   |       | 915R1000078 | 3192          | TELI CMISOXI80 S/ ADE | SIYO B308 /D    |                       |     | 0 (               | ) 0 <mark>0</mark> 🗙 |
|                  |       |             |               |                       |                 |                       |     |                   |                      |
|                  |       |             |               |                       |                 |                       |     |                   |                      |
|                  |       |             |               |                       |                 |                       |     |                   |                      |
|                  |       |             |               |                       |                 |                       |     |                   |                      |
|                  |       |             |               |                       |                 |                       |     |                   |                      |
|                  |       |             |               |                       |                 |                       |     |                   |                      |
|                  |       |             |               |                       |                 |                       |     |                   |                      |
|                  |       |             |               |                       |                 |                       |     |                   |                      |
|                  |       |             |               |                       |                 |                       |     |                   |                      |
|                  |       |             |               |                       |                 |                       |     |                   |                      |
|                  |       |             |               |                       |                 |                       |     |                   |                      |
|                  |       |             |               |                       |                 |                       |     |                   |                      |
|                  |       |             |               |                       |                 |                       |     |                   |                      |
|                  |       |             |               |                       |                 |                       |     |                   |                      |
|                  |       |             |               |                       |                 |                       |     |                   |                      |
|                  |       |             |               |                       |                 |                       |     |                   |                      |
|                  |       |             |               |                       |                 |                       |     |                   |                      |
|                  |       |             |               |                       |                 |                       |     |                   |                      |
|                  |       |             |               |                       |                 |                       |     |                   |                      |
|                  |       |             |               |                       |                 |                       |     |                   |                      |
|                  |       |             |               |                       |                 |                       |     |                   |                      |
|                  |       |             |               |                       |                 |                       |     |                   |                      |
|                  |       |             |               |                       |                 |                       |     |                   |                      |
|                  |       |             |               |                       |                 |                       |     |                   |                      |
|                  |       |             |               |                       |                 |                       |     |                   |                      |
|                  |       |             |               |                       |                 |                       |     |                   |                      |
|                  |       |             |               |                       |                 |                       |     |                   |                      |
| 1 2              | 3 4   | 5 6         | 7 8           | 9 0                   |                 | +/-                   | С   | NEXT              |                      |
|                  |       | SEARCH      | LOCK SCAN     | START SCAN            | IMPORT          | CAN                   | CEL | UPD               | ATE                  |
| ,                |       |             |               |                       | 21              |                       |     |                   |                      |
|                  |       |             |               | Fi                    | g 31            |                       |     |                   |                      |

- Set, if necessary, the resource values (destination, quantity, etc... see for instructions paragraph 3.2).
- > Repeat, if necessary, the procedure to add other resources.
- > Click the **Update** button on the command bar.

The resources transfer is this way recorded.

# 3.4. Materials transfer - barcode procedure

The resource selection can be performed using a barcode reader. This paragraph describes the procedures related to this functionality.

To record the transfer of materials and resources using barcode reading, when the "Materials transfer" screen is displayed (Fig 16, Fig 31),

> read the barcode of the resource that must be transferred

The rows corresponding to the resources appear on screen.

If a scanned barcode belongs to a resource that is not in the stockroom selected as "source", a pink row is created to inform the user (Fig 32).

Fig 32 - Resource is not in the stockroom

Specific buttons on the command bar make it possible to launch specific barcode reading procedures. These are described in the following paragraphs.

#### 3.4.1. Lock scan

The **Lock Scan** button on the command bar (Fig 33) makes it possible to lock the workstation while the user reads numerous barcodes that will be read later, all at the same time.

| 1      | 2 | 3 | 4 | 5   | 6     | 7    | 8    | 9     | 0    |        | +/- | C | NEXT |  |
|--------|---|---|---|-----|-------|------|------|-------|------|--------|-----|---|------|--|
| $\neg$ |   |   |   | SEA | RCH 🤇 | LOCK | SCAN | START | SCAN | IMPORT |     |   |      |  |
|        |   |   |   |     |       |      |      |       |      |        |     |   |      |  |

Fig 33 - Command bar

This functionality is used when it is necessary to leave the workstation alone to personally scan the barcodes of several items that are in a different place. This functionality is performed using a wireless barcode reader.

This is the procedure:

click the Lock Scan button.

The button appears selected. The button remains this way while the workstation is locked.

The following window appears on screen (Fig 34).

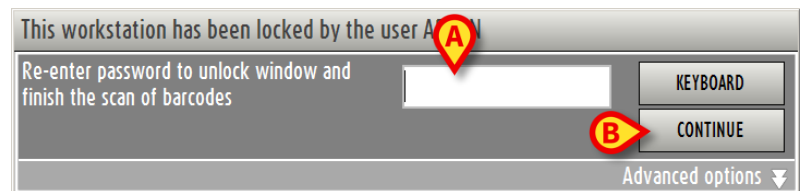

> Read the barcodes. The workstation is locked to other users.

When barcodes reading is complete,

- ▶ insert your password in the field indicated in Fig 34 A.
- Click the Continue button (Fig 34 B).

The workstation is this way unlocked. The rows corresponding to all the barcodes read appear on screen.

The **Keyboard** button on the window opens a virtual keyboard that can be used to insert the password (Fig 35).

| Q   |    | W  |   | E |   | R |   | T |   | Y     |   | U |   | I |   | 0 |   | P |   | " |   | Ba | ckspace | 7 | 8 | 9 |
|-----|----|----|---|---|---|---|---|---|---|-------|---|---|---|---|---|---|---|---|---|---|---|----|---------|---|---|---|
|     | A  |    | S |   | D |   | F |   | G |       | H |   | J |   | K |   | L |   | ( |   | ) |    | Entor   | 4 | 5 | 6 |
| Tab |    | 1  |   | X |   | C |   | ۷ |   | B     |   | N |   | M |   | , |   | : |   | ? |   |    | Enter   | I | 2 | 3 |
|     | Lo | ck |   |   |   |   |   |   |   |       |   |   |   |   |   |   | + |   | - |   | = |    | Del     | 0 |   | • |
|     |    |    |   |   |   |   |   |   |   | CLOSE |   |   |   |   |   |   |   |   |   |   |   |    |         |   |   |   |

Fig 35 - Virtual keyboard

#### 3.4.1.1. How to force the workstation unlocking

The workstation can be unlocked by another user if his/her permissions level enables him/her to do it.

To force the workstation unlocking

click the option "Advanced options" on the window that requests password (Fig 36).

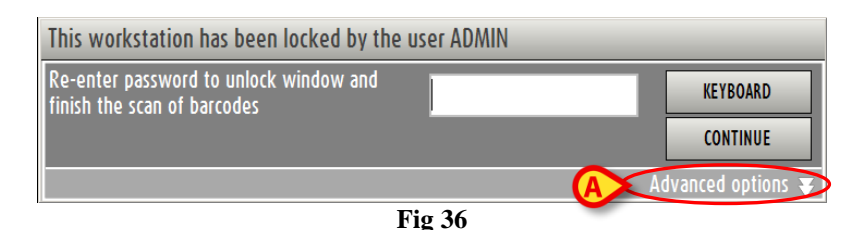

The window changes in the following way (Fig 37).

| This workstation has been locked by the u                             | ser ADMIN                                                           |
|-----------------------------------------------------------------------|---------------------------------------------------------------------|
| Re-enter password to unlock window and<br>finish the scan of barcodes | KEYBOARD                                                            |
|                                                                       | CONTINUE                                                            |
| Enter username and password of user with<br>Username                  | Advanced options A<br>permission to unlock forcibly the workstation |
|                                                                       | ONLOCK                                                              |

Fig 37 - Advanced options

- ▶ Insert the username of the new user in the "Username" field (Fig 37 A).
- ▶ Insert the password of the new user in the "Password" field (Fig 37 B).
- Click the Unlock button (Fig 37 C).

If the new user has the appropriate permissions the workstation is unlocked.

The barcodes read by the original user will <u>**not**</u> be recorded.

## 3.4.2. Start scan

The **Start Scan** button on the command bar (Fig 38) makes it possible to read numerous barcodes that will be recorded later all at the same time.

| I      | 2 | 3 | 4 | 5   | 6   | 7    | 8      | 9     | 0    |        | +/- | C | NEXT |   |
|--------|---|---|---|-----|-----|------|--------|-------|------|--------|-----|---|------|---|
| $\neg$ |   |   | 7 | SEA | RCH | LOCK | SCAN 🤇 | START | SCAN | IMPORT |     | _ |      | _ |
|        |   |   |   |     |     |      |        |       |      |        |     |   |      |   |

Fig 38 - Command bar

This is the procedure:

click the Start Scan button.

The button changes. It appears as: Stop Scan.

A pop-up window informs the user that barcode reading can start (Fig 39).

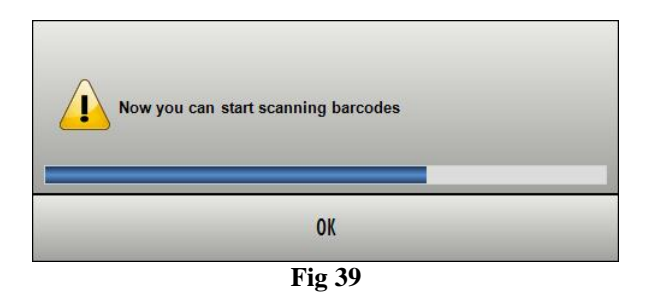

The user is logged out. This happens because the user now probably moves away from the workstation to read the barcodes.

Read the barcodes.

After barcode reading, to import the data of the scanned resources into the system,

- ➢ log in aga<u>in.</u>
- > Click the transfer icon on the lateral bar to select the module "Materials transfer" again.
- Click the Stop Scan button.

The rows corresponding to the scanned resources barcodes appear on screen.

While scanning the blue bar on top of the screen displays the following advice "Press STOP SCAN to import the scanned products" (Fig 40).

MATERIAL TRANSFER - Press STOP SCAN to import scanned products

Fig 40

#### 3.4.3. Import

The **Import** button on the command bar (Fig 41) makes it possible to import into the system the data read with a wireless barcode reader having internal memory.

| T      | 2 | 3 | 4 | 5   | 6   | 7    | 8    | 9     | 0    |        | +/- | C | NEXT |  |
|--------|---|---|---|-----|-----|------|------|-------|------|--------|-----|---|------|--|
| $\neg$ |   |   | 7 | SEA | RCH | LOCK | SCAN | START | SCAN | IMPORT |     |   |      |  |
|        |   |   |   |     |     |      |      |       |      |        |     |   |      |  |

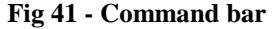

This is the procedure:

- > read the barcodes using the appropriate devices, configured to connect to the system.
- Click the **Import** button.

the following windows is displayed, informing the user on the import procedure state.
DOWNLOADING BARCODES FROM WIRELESS READER

Connecting to barcode reader.

Fig 42

DOWNLOADING BARCODES FROM WIRELESS READER

Connecting on Serial Port 1...

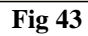

If the procedure succeeds the data are imported. The rows corresponding to the resources scanned appear on screen.

# 4. Expired resources management

The "Expired" module makes it possible to display and manage the resources either expired or closet o expiration.

To select the module

 $\succ$  click the corresponding icon

The following screen opens (Fig 44).

| RESOURCES E      | XPIRED OF       | NEAR-TO     | D-EXPIRE   | _         | _           | _       | _         | _       | _                   | _                     | _             |              | Below      | / stock |
|------------------|-----------------|-------------|------------|-----------|-------------|---------|-----------|---------|---------------------|-----------------------|---------------|--------------|------------|---------|
| STOCKROOM BLO    |                 |             | - CA       | INETS GRO | UP GI       |         |           | - CA    | BINET ALL           | •                     | LOCATION ALL  |              | *          | RESET   |
| Posizione        |                 |             |            | Codice    | 2           | C       | odice pro | duttore | Risorsa             |                       |               |              | icadenza   | Giac.   |
| BLO.GI.XTR.A.a   |                 |             |            | X_SCAE    | DENZA       |         |           |         | X_SCADENZA          |                       |               |              | 0/09/2010  | 2       |
| 🕨 DEA.GT.Nuovi M | ateriali.LI.PI  |             |            | 607RCI    | 30018       | 5       | 167       |         | CAT.VESC.COUVELAIRE | CH.22 221500 /DRUSC   | H - CH22      |              | 12/11/2010 | 10      |
| DEA.GI.Nuovi M   | ateriali.LI.PI  |             |            | 916RC7    | 777022      | 2       | 618       |         | CERA X OSSA - CD.   | 1029754 (D            |               | DET. 1070/08 | 12/11/2010 | 15      |
| DEA.GL.Nuovi M   | ateriali LI .PI |             |            | 916R20    | 190029      | 5       | 023       |         | DREN.CAP.PENROSE    | CM30_CD2010-0406/DDIA | M.06 MM       | D. 510/07    | 18/11/2010 | 3       |
| BLO.GI.XTR.A.a   |                 |             |            | X_LOT     | TO_SERIALE_ | _SCAD   |           |         | X_LOTTO_SERIALE_S   | SCAD                  |               |              | 0/11/2010  | 2       |
|                  |                 |             |            |           |             |         |           |         |                     |                       |               |              |            |         |
| Kisorsa          |                 | 31E00 /0018 |            |           |             |         |           |         | Scadenza            |                       | Nuova Scadena | a            | U.ta       |         |
|                  | DAINE (N.22 2   | 21300 70RU  | 501 - UT22 |           |             |         |           |         | 027172010           |                       | 0271172010    |              | I          |         |
| 1 2              | 3               | 4           | 5          | 6         | 7           | 8       | 9         | 0       |                     | +/-                   | C             | NEXT         |            |         |
| $\neg$           |                 |             |            |           |             | NEAR TO | EXPIRE    |         |                     | PRINT                 |               |              |            |         |

Fig 44 - Expired resources management

## 4.1. Expired resources management - screen structure

The expired resources management screen is structured according to the general description offered in paragraph 1.4, see this paragraph for the screen general features. The present paragraph describes the screen specific features.

| STOCKROOM BLO                                      | CABINETS GROUP GI | CABINET | LOCATION ALL | - RESET |  |  |  |  |  |  |
|----------------------------------------------------|-------------------|---------|--------------|---------|--|--|--|--|--|--|
| Fig 45 - Filters on the "Expired resources" screen |                   |         |              |         |  |  |  |  |  |  |

The available filters on the "Expired resources" screen (Fig 45) are:

- "Stockroom" It makes it possible to display all the resources in a specific stockroom.
- "Cabinets group" It makes it possible to display all the resources in a specific cabinets group.
- "Cabinet" It makes it possible to display all the resources in a specific cabinet.
- "Location" It makes it possible to display all the resources in a specific location.

See paragraph 1.4.2 for a general description of the filters in use in the DIGISTAT<sup>®</sup> "Stock Management" system.

#### 4.1.2. Data area

The data area of the "Expired resources" area is formed of two parts (Fig 46).

|   | RESOURCES EXPIRED OR NEAR    | R-TO-EXPIRE          |                   |                     |                             |              | - 🕑 Belo   | w stock |
|---|------------------------------|----------------------|-------------------|---------------------|-----------------------------|--------------|------------|---------|
|   | STOCKROOM BLO                | CABINETS GROUP GI    | - 0               | BINET               | - LOCATIO                   | ALL          | -          | RESET   |
|   | Posizione                    | Codice               | Codice produttore | Risorsa             |                             |              | Scadenza   | Giac.   |
|   | BLO.GI XTR.A.a               | X_SCADENZA           | ,,                | X_SCADENZA          |                             |              | 30/09/2010 | 2       |
|   | DEA.GI.Nuovi Materiali.LI.PI | 607RCI 30018         | 5167              | CAT.VESC.COUVELAIRE | CH.22 221500 /DRUSCH - CH22 |              | 02/11/2010 | 10      |
| 6 | DEA.GI.Nuovi Materiali.LI.PI | 916RC777022          | 2618              | CERA X OSSA - CD.   | 1029754 (D                  | DET. 1070/08 | 02/11/2010 | 15      |
| _ | DEA.GI.Nuovi Materiali.LI.PI | 916R2090029          | 5023              | DREN.CAP.PENROSE C  | M30 CD2010-0406/DDIAM.06 MM | D. 510/07    | 08/11/2010 | 3       |
|   | BLO.GI XTRA.a                | X_LOTTO_SERIALE_SCAD |                   | X_LOTTO_SERIALE_S   | CAD                         |              | 10/11/2010 | 2       |
|   |                              |                      |                   |                     |                             |              |            |         |
| R | Risorsa                      | /DRIKCH - CH33       |                   | Scadenza            | Nu<br>12/                   | ova Scadenza | Q.ta       | 10 🗶    |
|   | annusceorgann ange 201900 )  |                      | 0                 |                     |                             |              |            |         |
|   | 1 2 3 4                      | 5 6 7 8              | 9 0               |                     | +/-                         | C NEX        | т          |         |
|   | $\Delta$ $\nabla$            | NEAF                 | R TO EXPIRE       | Þ                   | PRINT                       |              |            |         |
|   |                              | Fi                   | g 46 - Expi       | red resou           | rces                        |              |            |         |

The upper area displays a list of resources (Fig 46 A).

The kind of list actually displayed depends on an option selected on the command bar. This procedure is described in the next paragraph "How to select the type of resources display". The available options are:

- the expired resources;
- the expired and near to expiration resources;
- all the resources.

The current option is indicated on the button shown in Fig 46 C.

Each row in the list corresponds to a resource type. For each resource type, on the upper area (Fig 46 A), are displayed:

- the resource position (not editable);
- the resource code (not editable);
- the manufacturer code (not editable);
- the resource name (not editable);
- the expiration date (not editable);
- the quantities in stock (both in the cabinets and in the kits not editable).

The lower area (Fig 46 B) displays detailed information on the resource selected in the upper area.

In this area each row corresponds either to a single resource or to a lot of resources, depending on the resource configuration.

For each row the following information is specified:

- the name of the resource (not editable);
- the lot to which it belongs (not editable);
- the serial number (not editable);
- the expiration date (not editable);
- the new expiration date;
- the quantity in stock (both in the cabinets and in the kits not editable).

# i

For each resource either all or part of the possible information is displayed, depending on the configuration specification.

The row at the beginning of a row indicates the selected resource.

The selection of a row in the upper area displays the resources details in the lower area. I.e. in the upper area the type of resource is displayed for the specified position, while in the lower area are displayed all the items existing for that kind (these can be items belonging to different lots, single resources having a different expiration date, or groups of items having different expiration dates). The items displayed in the lower area are those indicated by the button shown in Fig 46 C. I.e. these are either "expired", "near to axpiration" or "all" the resources depending on the option selected on the command bar.

When the quantity in stock for a resource is less than the minimum quantity (indicated by configuration) the corresponding cell is highlighted red; when the quantity in stock for a resource is less than the ideal quantity (indicated by configuration) the corresponding cell is highlighted yellow.

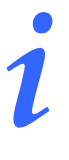

If there are 0 items in stock for a resource, the selection of the corresponding row in the upper part of the screen does not display any item in the lower part of the screen.

If the expiration date is highlighted red it means that the resource is expired. If the expiration date is highlighted yellow it means that the resource is close to expiration (Fig 47).

| Fig 47 - expired and closet o expiration resources |              |            |    |  |  |  |  |  |  |  |
|----------------------------------------------------|--------------|------------|----|--|--|--|--|--|--|--|
| DREN.CAP.PENROSE CM30 CD2010-0406/DDIAM.06 MM      | D. 510/07    | 08/11/2010 | 3  |  |  |  |  |  |  |  |
| CERA X OSSA - CD. 1029754 (D                       | DET. 1070/08 | 02/11/2010 | 15 |  |  |  |  |  |  |  |

The icon on the right cancels the corresponding row. The procedure is described in paragraph 4.2.2.

The icon placed at the end of the row is an "Undo" button bringing back the row to its original state.

#### How to select the type of resources displayed on screen

The button on the command bar shown in Fig 46 C makes it possible to select the set of items displayed on screen.

To change the set of items displayed,

 $\triangleright$  click the button.

The following options appear

|    | ALL            |   |
|----|----------------|---|
|    | NEAR TO EXPIRE |   |
|    | EXPIRED        |   |
|    | NEAR TO EXPIRE | * |
| 19 | Fig 48         |   |

The **Expired** option displays only the expired items (the expiration date is highlighted red).

The **Near to Expire** option displays both the expired and the "near to expiration" items (the expiration dates can be highlighted either red or yellow.

The **All** option displays all the configured items.

> Click the wanted option.

The button indicates the selected option. the list of items displayed changes accordingly.

#### 4.1.3. The command bar of the "Expired" screen

The command bar of the "Expired" screen (Fig 49) is formed of several buttons. This paragraph lists briefly the functions of the different buttons, referring to successive paragraphs when more detailed instructions on a specific functionality are necessary.

| V     NEAR TO EXPIRE     PRINT | - | 2 | 3 | 4 | 5 | 6 | 7 | 8       | 9      | 0 | +/-   | С | NEXT |  |
|--------------------------------|---|---|---|---|---|---|---|---------|--------|---|-------|---|------|--|
|                                | 7 | / |   | 7 |   | _ |   | NEAR TO | EXPIRE | * | PRINT |   |      |  |

#### Fig 49 - Command bar

The upper line contains the buttons making it possible to manage the numeric data specification.

| 1 | 2                        | 3 | 4 | 5 | 6 | 7 | 8 | 9 | 0 |  |  |
|---|--------------------------|---|---|---|---|---|---|---|---|--|--|
|   | Fig 50 - Numeric buttons |   |   |   |   |   |   |   |   |  |  |

Use the numeric buttons (Fig 49) to indicate the quantities. Click one of the numbers to write the number in the "Quantity" field, if editable.

The "•" button is a decimal divider. The button is active only if decimal specification is relevant. The "+/-" button makes it possible to specify whether a value is negative or positive. The button is active only if negative values specification is relevant.

The "**C**" button brings back to zero the specified quantities.

The Next button selects the item following the one currently selected.

Use the arrow buttons and and to scroll up and down the screen contents in case the items are too many to be displayed all together.

The **Near to Expire** button makes it possible the list of items displayed. See the previous paragraph "How to select the type of resources displayed on screen" for instructions.

Use the **Print** button to print the list of resources currently displayed. When editing the screen contents the **Update** and **Cancel** buttons appear on the command bar.

The **Update** button saves the changes made. After every editing of the screen contents it is necessary to click the **Update** button to save the changes.

The **Cancel** button annuls all the changes made.

## 4.2. Editing the screen contents

The "Expired resources" module makes it possible to manage some of the values of the resources displayed. I.e. it is possible to change the expiration dates if necessary. It is moreover possible to delete a resource from the list.

For each resource the values that can be changed are highlighted light blue.

#### 4.2.1. How to change the expiration date

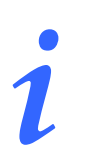

The expiration date can only be changed to the "optimistic management" resources. See paragraph 1.5 for a description of this kind of resources management.

To specify a new expiration date for a resource it is necessary, in the upper area,

click the row corresponding to the kind of resource for which the expiration date must be changed.

The kind of resources is selected; the  $\blacktriangleright$  icon appears on the left (Fig A).

|     | RESOURCES EXPIRED OR NE          | AR-TO-EXPIRE    |               | _         |                                    | _                                | 🕀 Belo                    | ow stock |
|-----|----------------------------------|-----------------|---------------|-----------|------------------------------------|----------------------------------|---------------------------|----------|
|     | STOCKROOM BLO                    | - CABINETS GROU | JP GI         | - CABINET | ALL                                | - LOCATION ALL                   | <b>*</b>                  | RESET    |
|     | Posizione                        | Codice          | Produtto      | ore Ri    | iorsa                              |                                  | Scadenza                  | Giac.    |
| A X | ▶ TEST.TEST (G2.TEST (A.TESTO).a | 513.10          | 008 0         | AB        | BOTT TAPPI X REAGENTI (4D1901)     |                                  | 25/02/200                 | 32       |
|     | MICRO.CAMERE_FREDDE.CF_A.02.d    | \$10.32         | 588 20800     | BI        | MERIEUX API (COD.2080) "API CAMP   | r"                               | 28/03/200                 | 497      |
|     | MICRO.CAMERE_FREDDE.CF_B.02.d    | \$10.11         | 36 30214      | BIG       | MERIEUX (CD.30214) "VIDAS ROSOLI   | A M''                            | 04/04/200                 | 678      |
|     | MICRO.CAMERE_FREDDE.CF_B.04.e    | 510.60          | 146 0         | AB        | BOTT ARC ANTIHBE RGT ( 6C3425 ) 11 | DOT                              | 05/04/200                 | 2        |
|     | MICRO.MAGAZZINO.MAG.05.b         | \$10.57         | 2110 IN145801 | DI        | (IN-145801) "Parasep doppio filtro | formalinal 0% + Tritonn-X'' 40to | st 07/04/200              | 10       |
|     |                                  |                 |               |           |                                    |                                  |                           |          |
|     | Risorsa                          | Lotto           |               | Seriale   |                                    | Data S                           | cadenz: Nuova Scaden Q.tà | ~        |
|     |                                  | • )             |               |           |                                    | 2370                             | 32<br>                    | •        |
|     | 1 2 3                            | 4 5 6           | 7 8 9         | 0         | . +/-                              | C                                | NEXT                      |          |
|     |                                  |                 | NEAR TO EXPI  | RE        | PRINT                              |                                  |                           |          |
|     |                                  |                 |               | Fig       |                                    |                                  |                           |          |

The details of the clicked resource are displayed in the lower area (Fig **B**).

In the lower part of the screen, on the row corresponding to the resource whos values must be changed,

#### DIG UD STK IU 0005 ENG V01

click the cell indicating the resources' "new expiration date" (Fig 51).

The corresponding row is selected; the  $\blacktriangleright$  icon appears at the beginning of the row. The  $\Box$  button appears in the cell. The current date is automatically displayed.

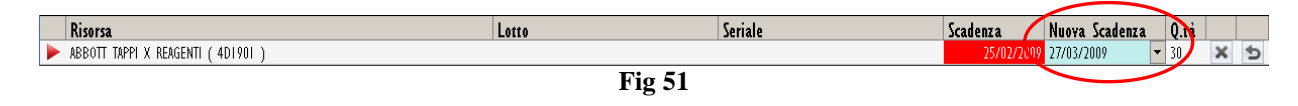

 $\succ$  Click the  $\frown$  button.

A calendar-window appears (Fig 52).

|            | _    |      |       |      |     |     |     | 1 |   |
|------------|------|------|-------|------|-----|-----|-----|---|---|
|            | •    | l    |       |      |     |     | F   |   |   |
|            | lun  |      |       |      |     |     | dom |   |   |
|            | 23   | 24   | 25    | 26   | 27  | 28  | Τ   |   |   |
|            | 2    | 3    | 4     | 5    | 6   | 7   | 8   |   |   |
|            | 9    | 10   | П     | 12   | 13  | 14  | 15  |   |   |
|            | 16   | 17   | 18    | 19   | 20  | 21  | 22  |   |   |
|            | 23   | 24   | 25    | 26   | D   | 28  | 29  |   |   |
|            | 30   | 31   | T     | 2    | 3   | 4   | 5   |   |   |
| Scadenza   | 2    | )0g  | gi: 1 | 27/0 | 3/2 | 009 |     |   |   |
| 25/02/2009 | 27/0 | 3/20 | 09    |      | •   | 30  |     | × | 5 |
|            |      | Fi   | g :   | 52   |     |     |     |   |   |

Select the date on the calendar (day and month).

The new date appears in the "New expiration date" cell (Fig 53)

| Risorsa                              | Lotto               | Seriale | Scadenza 🌈 | Nuova Scadenza | Qra |     |
|--------------------------------------|---------------------|---------|------------|----------------|-----|-----|
| 🕨 ABBOTT TAPPI X REAGENTI ( 4D1901 ) |                     |         | 25/02/200  | 9 17/04/2009 🛛 | 30  | x 5 |
|                                      | Fig                 | 53      |            |                |     |     |
| Click the UPDATE                     | button on the comma | nd bar. |            |                |     |     |

The expiration date is updated according to the new values (Fig 54).

| RESOURCES EXPIRED OR NEAR-TO           | D-EXPIRE          |               |                    |                                                      |                                       |                   | Below    | stock |
|----------------------------------------|-------------------|---------------|--------------------|------------------------------------------------------|---------------------------------------|-------------------|----------|-------|
| STOCKROOM BLO                          | CABINETS GROUP GI | - C           | ABINET ALL         | - 10                                                 | CATION                                | -                 | P        | ESET  |
| Posizione                              | Codice            | Produttore    | Risorsa            |                                                      |                                       | Scad              | enza     | Giac. |
| MICRO.CAMERE_FREDDE.CF_A.02.d          | \$10.32588        | 20800         | BIO MERIEUX API (C | 0D.2080) "API CAMPY"                                 |                                       | 28                | /03/2009 | 54    |
| MICRO.CAMERE_FREDDE.CF_B.02.d          | \$10,11536        | 30214         | BIO MERIEUX (CD.30 | 214) "VIDAS ROSOLIA M"                               |                                       | 04                | /04/2009 | 68    |
| MICRO MAGAZZINO MAG 85 h               | 510.00040         | U 100201      | ABBUTT ARC ANTIMBE | : Kul ( 0C3425 ) TUUT<br>vraten donnie filtre formel | linal 0% + Tritana V <sup>II</sup> 40 | U3                | /04/2009 |       |
|                                        |                   |               |                    |                                                      | ~                                     |                   |          |       |
| Risorsa                                |                   | Lotto         | Seriale            |                                                      | Scadenza                              | Nuova Scadenza    | 0.tå     | _     |
| BIO MERIEUX API (COD.2080) "API CAMPY" | II.               | LOTTARIA      |                    |                                                      | 28/03/20                              | )9 <mark>.</mark> | 296      | ×     |
| 1 2 3 4                                | 5 6 7             | 8 9 _0        |                    | +/-                                                  | c                                     | NEXT              |          |       |
|                                        |                   |               |                    |                                                      |                                       |                   |          |       |
| $\overline{\nabla}$                    | N                 | EAR TO EXPIRE |                    | PRINT                                                |                                       |                   |          |       |

The icon makes it possible to annul the changes made ("Undo" button).

#### 4.2.2. How to delete an item from the list

To delete an item, in the upper area,

> click the row corresponding to the kind of resource that must be deleted.

The kind of resource is selected; the  $\blacktriangleright$  icon appears at the beginning of the row (Fig A).

|   | RESOURCES EXF        | PIRED OR     | NEAR-TO    | -EXPIRE   |          |            |         |             | _       |                       |                      |               |               | Below stock |       |  |
|---|----------------------|--------------|------------|-----------|----------|------------|---------|-------------|---------|-----------------------|----------------------|---------------|---------------|-------------|-------|--|
|   | STOCKROOM BLO        |              |            | - CABI    | NETS GRO | UP GI      |         |             | - CA    | BINET ALL             | •                    | LOCATION ALL  |               | -           | RESET |  |
|   | Posizione            |              |            |           | Codice   |            | (       | Codice prod | luttore | Risorsa               |                      |               | 2             | cadenza     | Giac. |  |
| ~ | BLO.GI.XTR.A.a       |              |            |           | X_SCAE   | ENZA       |         |             |         | X_SCADENZA            |                      |               |               | 0/09/2010   | 2     |  |
|   | 🕨 DEA.G.I.Nuovi Mate | eriali.LL.PL |            |           | 607RCI   | 30018      | 5       | 5167        |         | CAT. YESC. COUVELAIRE | CH.22 221500 /DRUSC  | H - CH22      | 0             |             | 10    |  |
|   | DEA.GI.Nuovi Mate    | eriali.LI.PI |            |           | 916RC7   | 77022      | 2       | 2618        |         | CERA X OSSA - CD.     | 1029754 (D           | 0             | ET. 1070/08 0 | 2/11/2010   | 15    |  |
|   | DEA.GI.Nuovi Mate    | eriali.LI.PI |            |           | 916R20   | 90029      | 5       | 5023        |         | DREN.CAP.PENROSE      | M30 CD2010-0406/DDIA | M.06 MM       | D. 510/07 0   | 8/11/2010   | 3     |  |
|   | BLO.GI.XTR.A.a       |              |            |           | X_LOTT   | O_SERIALE_ | SCAD    |             |         | X_LOTTO_SERIALE_S     | CAD                  |               | 1             | 0/11/2010   | 2     |  |
|   | Risorsa              |              |            |           |          |            |         |             |         | Scadenza              |                      | Nuova Scadenz | a             | Q.ra        |       |  |
|   | CAT VESC COUVELAI    | RE CH.22 22  | 1500 /DRUS | CH - CH22 |          |            |         |             |         | 02/11/2010            |                      | 02/11/2010    | u             | v           | x     |  |
|   | _                    |              |            |           |          |            |         |             |         |                       |                      |               |               |             |       |  |
|   | 1 2                  | 3            | 4          | 5         | 6        | 7          | 8       | 9           | 0       |                       | +/-                  | С             | NEXT          |             |       |  |
|   | $\nabla$             | 1            |            |           |          |            | NEAR TO | 0 EXPIRE    |         |                       | PRINT                |               |               |             |       |  |
|   |                      |              |            |           |          |            |         |             | F       | ig                    |                      |               |               |             |       |  |

The details of the clicked resource are displayed in the lower area (Fig **B**).

In the lower area, on the row corresponding to the resource that must be deleted,

 $\succ$  click the **initial** button at the end of the row (Fig C).

The row appears in strike-through characters (Fig 55).

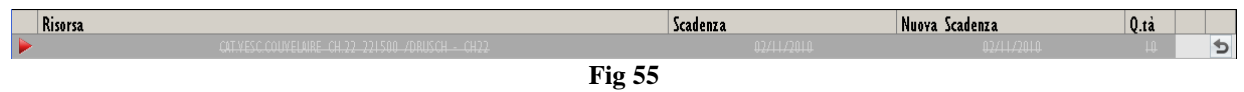

> Click the **Update** button on the command bar.

The row disappears.

The icon makes it possible to annul the changes made ("Undo" button).

# 5. Administrative discharge

The administrative discharge screen makes it possible to manage those pickings that are not covered by the other picking procedures described in this manual (cost center picking, picking for operation, materials transfer etc...).

The various reasons for picking materials are defined by configuration and depend on the actual procedures in use.

To access the administrative discharge screen

 $\succ \text{ click the } \underbrace{\blacksquare}_{\blacksquare} \text{ on the lateral bar.}$ 

The following screen opens (Fig 56).

| ADMINISTRATIVE  | DISCHARGE          |          |       |          |          | -  |   | _ |           | -      |        |           | B | elow stock |
|-----------------|--------------------|----------|-------|----------|----------|----|---|---|-----------|--------|--------|-----------|---|------------|
| Show only produ | ct expiring before | 16/11/20 | D I O | ~        |          |    |   |   |           |        |        |           |   |            |
| STOCKROOM BLO   |                    |          | *     | CABINETS | GROUP    | il |   |   | - CABINET | ALL    |        |           | • | RESET      |
| Position        |                    | Code     | Pro   | duce     | Resource |    |   |   | Qty       | Cabine | Kit Di | sc Reason |   | Notes      |
|                 |                    |          |       |          |          |    |   |   |           |        |        |           |   |            |
|                 |                    |          |       |          |          |    |   |   |           |        |        |           |   |            |
|                 |                    |          |       |          |          |    |   |   |           |        |        |           |   |            |
|                 |                    |          |       |          |          |    |   |   |           |        |        |           |   |            |
|                 |                    |          |       |          |          |    |   |   |           |        |        |           |   |            |
|                 |                    |          |       |          |          |    |   |   |           |        |        |           |   |            |
|                 |                    |          |       |          |          |    |   |   |           |        |        |           |   |            |
|                 |                    |          |       |          |          |    |   |   |           |        |        |           |   |            |
|                 |                    |          |       |          |          |    |   |   |           |        |        |           |   |            |
|                 |                    |          |       |          |          |    |   |   |           |        |        |           |   |            |
|                 |                    |          |       |          |          |    |   |   |           |        |        |           |   |            |
|                 |                    |          |       |          |          |    |   |   |           |        |        |           |   |            |
|                 |                    |          |       |          |          |    |   |   |           |        |        |           |   |            |
|                 |                    |          |       |          |          |    |   |   |           |        |        |           |   |            |
|                 |                    |          |       |          |          |    |   |   |           |        |        |           |   |            |
|                 |                    |          |       |          |          |    |   |   |           |        |        |           |   |            |
|                 |                    |          |       |          |          |    |   |   |           |        |        |           |   |            |
|                 |                    |          |       |          |          |    |   |   |           |        |        |           |   |            |
|                 |                    |          |       |          |          |    |   |   |           |        |        |           |   |            |
| 1 2             | 3 4                | 5        | 6     | 7        | 8        | 9  | 0 |   | +/-       |        | С      | NEXT      |   |            |
|                 |                    |          |       |          |          |    |   |   |           |        | SEARCH |           |   |            |
|                 |                    |          |       |          |          |    |   |   |           |        |        |           |   |            |

Fig 56 - Administrative discharge screen

This screen makes it possible to manage the material's administrative discharge.

# 5.1. "Administrative discharge" - screen structure

The administrative discharge management screen is structured according to the general description offered in paragraph 1.4, see this paragraph for the screen general features. The present paragraph describes the screen specific features.

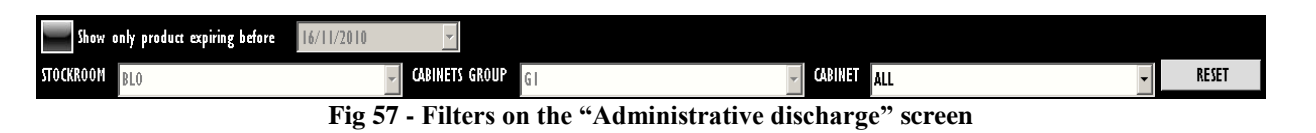

The available filters on the "Administrative discharge" screen (Fig 57) are:

- "Stockroom" It makes it possible to specify the stockroom in which the items on screen are located.
- "Cabinets group" It makes it possible to specify the cabinets group in which the items on screen are located.
- "Cabinet" It makes it possible to specify the cabinet in which the items on screen are located.

The checkbox enlarged in Fig 58, if checked, makes it possible to display only those materials expiring before a specified date. A configuration parameter either enables or disabile the data specification possibility. If selection is disabled this filter is not active.

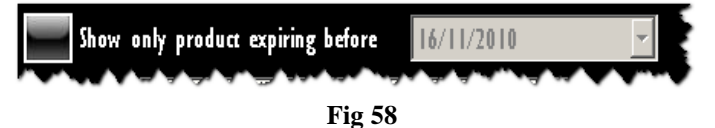

See paragraph 1.4.2 for general instructions on how the filters work.

#### 5.1.2. Data area

The data area of the "Administrative discharge" screen displays the list of the materials having the features specified in the filters (Fig 59 A).

| Show only product expiring before | 16/11/2010     |         |                                 |                           |         |             |      |        |   |       |
|-----------------------------------|----------------|---------|---------------------------------|---------------------------|---------|-------------|------|--------|---|-------|
| STOCKROOM BLO                     |                | CABINE  | TS GROUP GI                     |                           | CABINET | ALL         |      |        | • | RES   |
| Position                          | Code           | Produce | Resource                        |                           | Otv     | Cahinet Kit | Disc | Reason |   | Notes |
| BLO.GI.S.LI.PI                    | 906RC001236    | 3757    | SUTURA VICRYL CD. ¥247H         | °D(EX COD. ¥321H)         | 142     | 42          | 0    | 0      |   | 12    |
| BL0.GL.C.LL.PI                    | 616RC000334    | 154     | KIT CATETERISMO VESCICALE       | (DCOD.MTK1076/SCC         | 102     | 102         | 0    | 0      |   |       |
| BLO.GLS.LLPI                      | 906RC001301    | 5449    | SUTURA RESOQUICK 3/0 PR30205    | I 7MM/DRESORBA            | 130     | 130         | 0    | 0      |   |       |
| BL0.GLD.LLPI                      | 916RC010103    | 5896    | ENDOCATCH CO.173049 15 MM       | (D                        | 9       | 9           | 0    | 0      |   |       |
| BLO.GI.A.LI.PI                    | 900RL000288    | 206     | SET TAMPONE GARZA MM.40 C/      | B.CF.5)DCD.1560430041A 1  | 294     | 293         | 1    | 0      |   |       |
| BLO.GLA.LI.PI                     | 915R1000043    | 3192    | INTERVENTI SU COLLO AB937/CN    | /D                        | 4944    | 4944        | 0    | 0      |   |       |
| BLO.GI.T.LI.PI                    | 916RC309101    | 3757    | CLIP EMOSTASI GRANDE 6PZ LT40   | 0 (DMM 8.0 X 12.0         | 19      | 19          | 0    | 0      |   |       |
| BLO.GI.P.LI.PI                    | 616RC000145    | 5570    | CURETTA DERMAT.PICCOLA 26952-   | IMM (DBOX LOX20PZ         | 200     | 200         | 0    | 0      |   |       |
| BLO.GLA.LI.PI                     | 900R7770211    | 493     | SET GARZA LOX60 8STR, S.FILO    | CF.5)D12/8 FILATO 32/40 B | 312     | 312         | 0    | 0      |   |       |
| BLO.GI.M.LI.PI                    | 711 4          | 3546    | GUANTI ANTI-X 0.30 MM MIS.8.5   | DPRORR2-85 PROGUA         | . 14    | 14          | 0    | 0      |   |       |
| BLO.GI.S.LI.PI                    | 906RC000453    | 3757    | SUTURA VICRYL CD. ¥311H         | °D                        | 123     | 123         | 0    | 0      |   |       |
| BLO.GLS.LLPI                      | 906RC011385    | 5449    | SUTURA MOPYLEN 3/0 24MM CD.     | 71416 =DRESORBA           | 108     | 108         | 0    | 0      |   |       |
| BLO.GI.S.LI.PI                    | 906RC001095    | 5896    | SUTURA TICRON 0 CD.320561 AG    | ) 30°DO                   | 64      | 64          | 0    | 0      |   |       |
| BLO.GLA.LI.PI                     | 915R7800270    | 895     | TELO C/FORO TRI.50X60 3.376.18  | /D300 PZXCF               | 1       | 1           | 0    | 0      |   |       |
| BLO GESTEPI                       | 906RC001012    | 5896    | SUTURA SURGIPRO CD. YP977 I     | M                         | 58      | 58          | 0    | 0      |   |       |
| BLO.GI.S.LI.PI                    | 906RC000319    | 463     | SUTURA LINO CD. LN6809          | °D                        | 48      | 48          | 0    | 0      |   |       |
| BLO.GI.T.LI.PI                    | 906RC001030    | 3757    | SUTURATRICE ENDOSC.RETTE TSB3   | 5 10                      | 6       | 6           | 0    | 0      |   |       |
| BIO GLATEPI                       | 915R1000023    | 2618    | INTERV PROTEST GINOCCHIO TINAN  | (5 /D                     | 4953    | 4953        | 0    | 0      |   |       |
| BIO GLG LL PI                     | 61687709153    | 5167    | TUBO DREN PVC COD 20027508 (    | H 8 /DP7 50 LUNG SOCM     | 266     | 266         | 0    | 0      |   |       |
| BLO GL H LL PI                    | 609R7709125    | 597     | SONDA GASTR. SIL. C2316-16      | IDCH 16                   | 13      |             | 0    | 0      |   |       |
| BIO GLATI PI                      | 90087505269    | 493     | SET GARZA LOXIO LASTRIS ELLO CO | 51DCD 2348L 12/8 32/40    | 302     | 302         | 0    | 0      |   |       |
| BIOGISTEPI                        | 906BC000461    | 3757    | SUITURA VICRYL CD. V242H        | °DCN 3/0                  | 80      | 80          | 0    | 0      |   |       |
| BIOGETTEP                         | 906BC002266    | 5896    | CARICATORE GIA GIARDARI         | 10                        | 32      | 32          | 0    | 0      |   |       |
| BIO GLELL PL                      | 605R7790119    | 22      | LAMA STERIN LL CD. 03443000011  | IDX BISTURI               | 143     | 143         | 0    | 0      |   |       |
| BIOGLALLPI                        | 91581000045    | 5672    | INTERVEN LAPAROTOMIA TRASVERSA  | IF /D                     | 5000    | 5000        | 0    | 0      |   |       |
| BIOGLOUP                          | 616B8000105    | 3757    | SET TURI IBRIG COD 284503 EMS   | 4 =DX POMPA               |         | 11          | 0    | 0      |   |       |
| BIO GEKTEPI                       | 61.281.000.702 | 748     | SIR ST KOML ECC PENTAFERTE      | /DCOD_002022960           | 270     | 270         | 0    | 0      |   |       |
| BIO GLIULI PI                     | 61 6R1 300000  | 819     | SET TURI POMPA KISTOR7 031128   | 10 m                      | 270     | 28          | 0    | 0      |   |       |
| BIOGITUP                          | 906BC000401    | 5896    | SUTURATRICE CUTANEA BOYAL 054   | 887 103510                | 235     | 235         | 0    |        |   | 22    |
| BLO GLH LL PL                     | 60989090007    | 4897    | SONDA ASPIRAZICH LO LUNGH SO    | CM 10C00 01931031         | 202     | 20          | 0    | 0      |   |       |
| BIO GLIGULPI                      | 916B2090001    | 5546    | DRENAGGIO SILICICH 15 CD 24403  | /DSPIRAL DRAIN            | 40      | 47          | 0    | 0      |   |       |
| RIGGLOULPI                        | 400RC003004    | 3673    | TIMPONE CONDLEXMID MEROCEL      | LEDMM (DCOD DR000000      | 41      | 42          | 0    | 0      |   | 174   |
|                                   | 5 .            | 6 7     | 8 9 0                           |                           | +/-     |             | ſ    | NEYT   |   |       |

Fig 59 - Administrative discharge

Each row corresponds to a resource. For each resource the following information can be displayed:

- position;
- resource code;
- producer code;
- resource name;
- lot (if enabled by configuration);
- expiration date (if enabled by configuration);
- serial number (if enabled by configuration);
- the total quantity in stock;
- the quantity of resource located in the cabinets;
- the quantity of resource located in the generic kits already prepared.
- the resource quantity to be discharged;
- the discharge reason;
- possible notes.

The quantity to be discharged, the discharge reason and the notes must be specified by the user.

The  $\blacktriangleright$  icon on the left indicates the selected resource.

When the quantity in stock for a resource is less than the minimum quantity (indicated by configuration) the corresponding cell is highlighted pink; when the quantity in stock for a resource is less than the ideal quantity (indicated by configuration) the corresponding cell is highlighted yellow.

The rows highlighted green indicate resources that are not anymore in use for the current healthcare needs and procedures, but still there is a ceratin amount of resource in stock.

| RBL.GT.Nuovi Materiali.LT.PT | 609R7800240 597 | SONDA GASTR. SIL. C2316-18 N+ /DCH 18 | <mark>5</mark> 5 | 0 | 0 | 1 |  |  |  |
|------------------------------|-----------------|---------------------------------------|------------------|---|---|---|--|--|--|
|                              | Fig 60          |                                       |                  |   |   |   |  |  |  |

#### 5.1.3. The "Administrative discharge" screen command bar

The command bar of the "Administrative discharge" screen (Fig 61) is formed of several buttons. This paragraph lists briefly the functions of the different buttons, referring to successive paragraphs when more detailed instructions on a specific functionality are necessary.

| I | 2 | 3 | 4 | 5 | 6 | 7 | 8 | 9 | 0 | <br>+/- | C      | NEXT |  |
|---|---|---|---|---|---|---|---|---|---|---------|--------|------|--|
| V | 7 | / | 7 |   |   |   | 1 |   |   |         | SEARCH |      |  |

#### Fig 61 - Command bar

The upper line contains the buttons making it possible to manage the numeric data specification.

| I | 2 | 3 | 4      | 5       | 6        | 7      | 8   | 9   | 0 |
|---|---|---|--------|---------|----------|--------|-----|-----|---|
|   |   |   | Fig 62 | 2 - Nun | neric bu | ittons | 2 2 | 2 D |   |

Use the numeric buttons (Fig 62) to indicate the quantities. Click one of the numbers to write the number in the "Quantity" field, if editable.

The "•" button is a decimal divider. The button is active only if decimal specification is relevant. The "+/-" button makes it possible to specify whether a value is negative or positive. The button is active only if negative values specification is relevant.

The "**C**" button brings back to zero the specified quantities.

The Next button selects the item following the one currently selected.

Use the arrow buttons and and to scroll up and down the screen contents in case the items are too many to be displayed all together.

Use the **Search** button to display the list of resources whose features match those specified in the filters. See paragraph 5.2 for instructions.

## 5.2. How to record the resource discharge

To record the discharge of a resource

- insert the resource data in the selection filters (Fig 63 A if no filter is specified the search result is the full list of all the resources configured in the system).
- Click the **Search** button on the command bar (Fig 63 **B**).

|     | ADMINISTRATIVE DISCHARGE          |                  |                                    |                        | _       | _          |             | Below stock |
|-----|-----------------------------------|------------------|------------------------------------|------------------------|---------|------------|-------------|-------------|
|     | Show only product expiring before | 16/11/2010       | Y                                  |                        |         |            |             |             |
|     | STOCKROON BLO                     | - CABI           | IETS GROUP GI                      | Ŧ                      | CABINET | ALL        |             | - RESET     |
|     | Position                          | Code Produce .   | Resource                           |                        | Qty C   | abinet Kit | Disc Reason | Notes       |
| C C | BLO.GI.S.LI.PI                    | 906RC001236 3757 | SUTURA VICRYL CD. ¥247H            | °D(EX COD. ¥321H)      | 142     | 142        | 0 0         |             |
|     | BL0.GL.C.LL.PI                    | 616RC000334 154  | KIT CATETERISMO VESCICALE          | (DCOD.MTK1076/SCC      | 102     | 102        | 0 0         | 22          |
|     | BL0.GLS.LLPI                      | 906RC001301 5449 | SUTURA RESOQUICK 3/0 PR30205 17    | MM/DRESORBA            | 130     | 130        | 0 0         |             |
|     | BL0.GI.D.LI.PI                    | 916RC010103 5896 | ENDOCATCH CO.173049 15 MM          | (D                     | 9       | 9          | 0 0         | <u>E</u>    |
|     | BLO.GI.A.LI.PI                    | 900RL000288 206  | SET TAMPONE GARZA MM.40 C/FB.0     | CF.5)DCD.1560430041A 1 | 294     | 293        | 1 0         |             |
|     | BLO.GLA.LI.PI                     | 915R1000043 3192 | INTERVENTI SU COLLO AB937/CN       | /D                     | 4944    | 4944       | 0 0         | <u>E</u>    |
|     | BL0.GLT.LLPI                      | 916RC309101 3757 | CLIP EMOSTASI GRANDE 6PZ LT400     | (DMM 8.0 X 12.0        | 19      | 19         | 0 0         |             |
|     | BL0.GLP.LLPI                      | 616RC000145 5570 | CURETTA DERMAT.PICCOLA 26952-4MM   | 1 )DBOX TOX20PZ        | 200     | 200        | 0 0         | E           |
|     | BLO.GI.A.LI.PI                    | 900R7770211 493  | SET GARZA LOX60 8STR. S.FILO CF.   | 5)D12/8 FILATO 32/40 B | 312     | 312        | 0 0         | <u>8</u>    |
|     | BL0.GLM.LLPI                      | 711 4 3546       | GUANTI ANTI-X 0.30 MM MIS.8,5      | )DPRORR2-85 PROGUA     | 14      | 14         | 0 0         | <u>81</u>   |
|     | BLO.GLS.LLPI                      | 906RC000453 3757 | SUTURA VICRYL CD. Y311H            | °D                     | 123     | 123        | 0 0         | 10 A        |
|     | BL0.GLS.LLPI                      | 906RC011385 5449 | SUTURA MOPYLEN 3/0 24MM CD.714     | 16 =DRESORBA           | 108     | 108        | 0 0         | 80          |
|     | BLO.GLS.LLPI                      | 906RC001095 5896 | SUTURA TICRON 0 CD.320561 AGO 3    | 0°D0                   | 64      | 64         | 0 0         |             |
|     | BLO.GLA.LL.PI                     | 915R7800270 895  | TELO C/FORO TRI.50X60 3.376.18     | /D300 PZXCF            | 1       | 1          | 0 0         | <u>.</u>    |
|     | BLO.GLS.LLPI                      | 906RC001012 5896 | SUTURA SURGIPRO CD. YP977 NON      | + °DSINT.NON ASS. M    | 58      | 58         | 0 0         |             |
|     | BLO.GLS.LLPI                      | 906RC000319 463  | SUTURA LINO CD. LN6809             | °D                     | 48      | 48         | 0 0         |             |
|     | BLO.GI.T.LI.PI                    | 906RC001030 3757 | SUTURATRICE ENDOSC.RETTE TSB35     | )D                     | ó       | 6          | 0 0         |             |
|     | BLO.GLA.LL.PI                     | 915R1000023 2618 | INTERV.PROTESI GINOCCHIO 1N6065    | /D                     | 4953    | 4953       | 0 0         |             |
|     | BL0.GI.G.LI.PI                    | 616R7709153 5167 | TUBO DREN.PYC COD.20027508 CH 1    | 8 /DPZ 50 LUNG.50CM    | 266     | 266        | 0 0         | <u>E</u>    |
|     | BLO.GI.H.LI.PI                    | 609R7709125 597  | SONDA GASTR. SIL. C2316-16         | )DCH 16                | 13      | 13         | 0 0         |             |
|     | BLO.GI.A.LI.PI                    | 900R7505269 493  | SET GARZA LOXIO L6STR.S.FILO CF.5) | DCD.23481 12/8 32/40   | 302     | 302        | 0 0         | 10 m        |
|     | BLO.GI.S.LI.PI                    | 906RC000461 3757 | SUTURA VICRYL CD. V242H            | °DCAL3/0               | 80      | 80         | 0 0         | 1           |
|     | BLO.GI.T.LI.PI                    | 906RC002266 5896 | CARICATORE GIA GIA8048L            | )D                     | 32      | 32         | 0 0         |             |
|     | BLO.GI.E.LI.PI                    | 605R7790119 22   | LAMA STER.N.II CD 03443000011      | )DX BISTURI            | 143     | 143        | 0 0         |             |
|     | BLO.GI.A.LI.PI                    | 915R1000045 5672 | INTERVEN.LAPAROTOMIA TRASVERSALE   | /D                     | 5000    | 5000       | 0 0         |             |
|     | BLO.GI.O.LI.PI                    | 616R8000105 3757 | SET TUBI IRRIG. COD.284503 FMS4    | =DX POMPA              | 11      | 11         | 0 0         | 10 A        |
|     | BLO.GI.K.LI.PI                    | 612RL000702 748  | SIR.ST.60ML ECC.PENTAFERTE         | /DCOD. 002022960       | 270     | 270        | 0 0         | 83          |
|     | BL0.GLU.LLPI                      | 616R1300000 819  | SET TUBI POMPA KSTORZ 03112810     | (D                     | 28      | 28         | 0 0         | 12          |
|     | BLO.GI.T.LI.PI                    | 906RC000401 5896 | SUTURATRICE CUTANEA ROYAL 054887   | )D35W                  | 235     | 235        | 0 0         | 12          |
|     | BL0.GI.H.LI.PI                    | 609R9090002 4892 | SONDA ASPIRAZ.CH 10 LUNGH.50 CM    | )DCOD. 01931031        | 20      | 20         | _0          | <u></u>     |
|     | BL0.GI.G.LI.PI                    | 916R2090001 5546 | DRENAGGIO SILIC.CH 15 CD.24603     | /DSPIRAL DRAIN         | 42      | 42         | R I         | 12          |
|     | RIGGIOLERI                        | 4008C003004 3473 | TAMPONE CANALE/MID MEROCEL IS      | рополово полах мис     | 0       |            |             | 24          |
|     | 1 2 3 4                           | 5 6 7            | 8 9 0                              |                        | +/-     |            | NEXT        |             |
|     |                                   |                  |                                    |                        |         | SEA        | IRCH        |             |

Fig 63

The list of resources matching the specified values appears on screen (Fig 63 C).

Click the row corresponding to the resource that must be discharged.

The resource is this way selected. The  $\triangleright$  icon appears on the left.

> Specify the resource quantity using the numeric buttons on the command bar.

Otherwise, click the "Discharge" cell on the row corresponding to the resource to be discharged and then use the workstation keyboard to specify the quantity.

The specified quantity appears in the "Discharge" cell (Fig 64 A).

| Position                                                                                                    | Code         | Produce   | Resource                        |                         | Qty                                     | Cabinet Kit | Disc     | Reason                         | Notes | <b></b> |
|----------------------------------------------------------------------------------------------------|--------------|-----------|---------------------------------|-------------------------|-----------------------------------------|-------------|----------|--------------------------------|-------|---------|
| BLO.GT.S.LT.PT                                                                                                    | 906RC001236  | 3757      | SUTURA VICRYL CD. V247H         | °D(EX COD. ¥321H)       | 142                                     | 142         | 0        | 0                              |       |         |
| BL0.G1.C.L1.PI                                                                                                    | 616RC000334  | 154       | KIT CATETERISMO VESCICALE       | (DCOD.MTK1076/SCC       | 102                                     | 102         |          |                                |       |         |
| BLO.GT.S.LT.PT                                                                                                    | 906RC001301  | 5449      | SUTURA RESOQUICK 3/0 PR30205 1  | 7MM/DRESORBA            | 130                                     | 130 🌔       |          | 2                              |       | 5       |
| BL0.G1.D.L1.P1                                                                                                    | 916RC010103  | 5896      | ENDOCATCH CO.173049 15 MM       | (D                      | 9                                       | 9           | J        | +                              |       |         |
| BLO.GT.A.LT.PT                                                                                                    | 900RL000288  | 206       | SET TAMPONE GARZA MM.40 C/FB    | .CF.5)DCD.1560430041A 1 | 294                                     | 293         | 1        | 0                              |       |         |
| BLO.GLA.LL.PI                                                                                                    | 915R1000043  | 3192      | INTERVENTI SU COLLO AB937/CN    | /D                      | 4944                                    | 4944        | 0        | 0 Scaduro                      |       |         |
| BL0.G1.T.L1.P1                                                                                                    | 916RC309101  | 3757      | CLIP EMOSTASI GRANDE 6PZ LT400  | (DMM 8.0 X 12.0         | 19                                      | 19          | <b>B</b> | 🗲 Trasferito in altro m        | a 🔢   |         |
| BL0.G1.P.L1.PI                                                                                                    | 616RC000145  | 5570      | CURETTA DERMAT.PICCOLA 26952-4M | M )DBOX TOX20PZ         | 200                                     | 200         | 0        | <sup>0</sup> Reso al fornitore |       |         |
| BLO.GLA.LL.PI                                                                                                    | 900R7770211  | 493       | SET GARZA LOX60 8STR. S.FILO CF | .5)D12/8 FILATO 32/40 B | 312                                     | 312         | 0        | <sup>0</sup> Rottura           |       |         |
| BLO.GI.M.LI.PI                                                                                                    | 711 4        | 3546      | GUANTI ANTI-X 0.30 MM MIS.8,5   | )DPRORR2-85 PROGUA      | 14                                      | 14          | 0        |                                |       |         |
| BLO.GLS.LLPI                                                                                                    | 906RC000453  | 3757      | SUTURA VICRYL CD. V311H         | °D                      | 123                                     | 123         | 0        | UNITIO (NOTE) -                |       |         |
| BLO.GLS.LLPI                                                                                                    | 906RC011385  | 5449      | SUTURA MOPYLEN 3/0 24MM CD.71   | 416 =DRESORBA           | 108                                     | 108         | 0        | 0                              |       |         |
| And the second second s | ~006RCaonags | ×896,~~~~ | SUTURA FICRONIALOR 378561-4601  | 39990,                  | ~~~~~~~~~~~~~~~~~~~~~~~~~~~~~~~~~~~~~~~ | m. In.      | ~~~~     | In Marken                      | n Jan | 50      |

Fig 64

Click the "Reason" cell to specify the discahrge reason. The reason specification is mandatory.

A drop down menu appears, offering various options (Fig 64  $\mathbf{B}$  - the options are defined by configuration).

> Click the wanted option.

The selected reason appears in the "Reason" cell.

The icon makes on the right it possible to annul the changes made ("Undo" button).

Click the Update button on the command bar.

#### 5.2.1. How to insert a note

To insert a note, after the resource discharge is recorded,

click the "Note" cell on the row corresponding to the resource (

The window shown in Fig 65 appears.

| NOTES               |       |  |  |  |  |  |  |  |  |
|---------------------|-------|--|--|--|--|--|--|--|--|
| Notes, notes, notes |       |  |  |  |  |  |  |  |  |
|                     |       |  |  |  |  |  |  |  |  |
| 01025               | 01    |  |  |  |  |  |  |  |  |
|                     | UN UN |  |  |  |  |  |  |  |  |
| Fig 65              |       |  |  |  |  |  |  |  |  |

- $\succ$  Insert the note (free text).
- Click the **Ok** button.

The note is this way recorded. The corresponding icon changes in the following way: (Fig 66).

| Disc | Reason                  | Notes    | · |
|------|-------------------------|----------|---|
| 0    |                         | 63       |   |
| 0    |                         | <b>1</b> |   |
| 2    | Trasferito in altro ma. |          | 5 |
| 0    |                         | 125      |   |
| 0    |                         | 17.11    |   |
|      | Fig 66                  |          |   |

To read the note again

➢ click the ▲ icon (Fig 66).

The window shown in Fig 65 is displayed again.

# 6. Movements summary

The "Movements summary" module makes it possible to display all the resources movements in a specific period. riepilogo

To access this module

click the icon on the lateral bar.

The following screen opens (Fig 67).

| MOVEMENTS  |             |      |                |             |       |               |       |         | Below stock |
|------------|-------------|------|----------------|-------------|-------|---------------|-------|---------|-------------|
| START DATE | 17/11/2010  | •    | END DATE       | 17/11/2010  | •     |               |       |         |             |
| CODE       |             |      | DESCRIPTION    |             |       |               |       |         |             |
| STOCKROOM  | BLO         |      | - CABINETS GRO | GI          |       | - CABINET ALL |       |         | - RESET     |
| Position   | Destination | Code | Producer code  | Description |       | Cost center   | Oper. | Date Ad | tion Qty    |
|            |             |      |                |             |       |               |       |         |             |
|            |             |      |                |             |       |               |       |         |             |
|            |             |      |                |             |       |               |       |         |             |
|            |             |      |                |             |       |               |       |         |             |
|            |             |      |                |             |       |               |       |         |             |
|            |             |      |                |             |       |               |       |         |             |
|            |             |      |                |             |       |               |       |         |             |
|            |             |      |                |             |       |               |       |         |             |
|            |             |      |                |             |       |               |       |         |             |
|            |             |      |                |             |       |               |       |         |             |
|            |             |      |                |             |       |               |       |         |             |
|            |             |      |                |             |       |               |       |         |             |
|            |             |      |                |             |       |               |       |         |             |
|            |             |      |                |             |       |               |       |         |             |
|            |             |      |                |             |       |               |       |         |             |
|            |             |      |                |             |       |               |       |         |             |
|            |             |      |                |             |       |               |       |         |             |
|            |             |      |                |             |       |               |       |         |             |
|            | 4           |      |                |             |       |               |       |         |             |
|            |             |      |                |             | PRINT |               |       |         | SEARCH      |

Fig 67

## 6.1. "Movements summary" - screen structure

The "Movements summary" screen is structured according to the general description offered in paragraph 1.4, see this paragraph for the screen general features. The present paragraph describes the screen specific features.

#### 6.1.1. Filters

| START DATE | 16/11/2010 | • | END DATE I     | 7/11/2010    | •                 |          |       |
|------------|------------|---|----------------|--------------|-------------------|----------|-------|
| CODE       |            |   | DESCRIPTION    |              |                   |          |       |
| STOCKROOM  | BLO        |   | CABINETS GROUP | GI           | CABINET ALL       | <b>~</b> | RESET |
|            |            |   | Fig 68 File    | ars in the f | Movements" sereen |          |       |

Fig 68 - Filters in the "Movements" screen

The available filters on the "Movements summary" screen (Fig 67) are:

- "Start date" and "End date" these filters make it possible to display the list of movements • recorde in the time span defined by the two dates.
- "Code" it makes it possible to display the code of the resource whose movements will be • displayed.
- "Description" it makes it possible to display the name of the resource whose movements • will be displayed.
- "Stockroom" it displays only the movements of the resources located in a specific • stockroom.
- "Cabinets group" it displays only the movements of the resources located in a specific • cabinets group.
- "Cabinet" it displays only the movements of the resources located in a specific cabinet. •

See paragraph 1.4.2 for general instructions on the filters in the "Stock Management" system.

#### 6.1.2. Data area

The data area of the "Movements" screen displays the list of all the movements whose features match with those specified in the filters and that were recorded during the time period comprised between the specified "Start" and "End" date (Fig 69 A).

| MOVEME     | NTS         |             |               |                                              |                   | _                         |              | B      | elow stock |
|------------|-------------|-------------|---------------|----------------------------------------------|-------------------|---------------------------|--------------|--------|------------|
| START DATE | 02/11/2010  | •           | END           | DATE 17/11/2010 💌                            |                   |                           |              |        |            |
| CODE       |             |             | DESCRI        | PTION                                        |                   |                           |              |        |            |
| STOCKROOM  | BLO         |             | - CABINETS    | GROUP                                        | GABINET ALL       |                           |              | •      | RESET      |
| Position   | Destination | Code        | Producer code | Description                                  | Cost center       | Oper.                     | Date         | Action | Qty 📤      |
| 🕨 F.LI.PI  |             | 604R7811113 | 22            | AGO SPINALE 22G PIC /DCOD. 0344              | 136 SALA OPERATOR | the second                | . 03/11/2010 | Use    | -1         |
| F.LI.PI    |             | 604R7805109 | 22            | AGHI STER.19GXI 1/2 PIC INDOLOR +D           | SALA OPERATOR     | 10075.0007                | . 03/11/2010 | Use    | -1         |
| F.LI.PI    |             | 604R7805110 | 22            | AGHI STER.21 GXI 1/2 PIC INDOLOR +D          | SALA OPERATOR     | tells, seen.              | . 03/11/2010 | Use    | -1         |
| H.LI.PI    |             | 609RC505976 | 3308          | TUBO CONNESS.F/F COD.ASPY710300 )DMM 7X10 I  | UN SALA OPERATOR  | territy, second           | . 03/11/2010 | Use    | -1         |
| ALLI.PI    |             | 603RC229001 | 3757          | COTONINI SOFT BSX10PZ. 80-1407 )DCF:10PZX208 | US SALA OPERATOR  | HARR HARR.                | . 03/11/2010 | Use    | -1         |
| K.LI.PI    |             | 612RL000700 | 748           | SIRST.20ML ECC.PENTAFERTE /DCOD. 002022      | 71 SALA OPERATOR  | terra course              | . 03/11/2010 | Use    | -1         |
| S.LI.PI    |             | 906RC000017 | 3757          | SUTURA SETA CD. K834H NON + °D               | SALA OPERATOR     | term, second.             | . 03/11/2010 | Use    | -1         |
| ALLI.PI    |             | 900RL000290 | 206           | SET TAMP. GARZA MM.10 RX CF.5 ()DCOD. 15703  | 00 SALA OPERATOR  | heading, southing,        | . 03/11/2010 | Use    | -2         |
| K.LI.PI    |             | 612RL000302 | 748           | SIR.LL.60ML PENTAFERTE 002022970 /D          | SALA OPERATOR     | there, see                | . 03/11/2010 | Use    | -1         |
| A.LI.PI    |             | 915R1000039 | 3192          | INTERVENTI NASO/ORECCHI AB907/CN /D          | SALA OPERATOR     | INC. INC.                 | . 03/11/2010 | Use    | -1         |
| D.LI.PI    |             | 615RS000785 | 1136          | GUAINA COPRITELECAM.13,5X250 )DCOD.00001     | SALA OPERATOR     | terms, second             | . 03/11/2010 | Use    | -1         |
| ALL PI     |             | 900RL000288 | 206           | SET TAMPONE GARZA MM.40 C/FB.CF.5)DCD.156043 | 104 SALA OPERATOR | term, term                | . 03/11/2010 | Use    | -          |
| H.LI.PI    |             | 616RC000762 | 2698          | CANN.YANKAUER ORL CD.1218014065 )D           | SALA OPERATOR     | heading, samely,          | . 03/11/2010 | Use    | -1         |
| A.LI.PI    |             | 900R7770208 | 498           | SET GARZA 7X9 16STR. RX CF.5 )DC.ID43B0709   | FO SALA OPERATOR  | terms, result.            | . 03/11/2010 | Use    | -8         |
| N.LI.PI    |             | 900RC003001 | 2673          | TAMPONE NASALE MEROCEL 8X2X1,5 (DCOD. 080    | 04 SALA OPERATOR  | HARTS, LARSE              | . 03/11/2010 | Use    | -2         |
| N.LL.PI    |             | 900RC003001 | 2673          | TAMPONE NASALE MEROCEL 8X2X1.5 (DCOD. 080    | 04 SALA OPERATOR  | termine second            | . 03/11/2010 | Use    | -2         |
| S.LI.PI    |             | 906RC000017 | 3757          | SUTURA SETA CD. K834H NON + °D               | SALA OPERATOR     | same same                 | . 03/11/2010 | Use    | -          |
| K.U.PI     |             | 612RL000302 | 748           | SIR.LL.60ML PENTAFERTE 002022970 /D          | SALA OPERATOR     | family, said.             | . 03/11/2010 | Use    | -1         |
| F.LI.PI    |             | 604R7805109 | 22            | AGHI STER 19GXI 1/2 PIC INDOLOR +D           | SALA OPERATOR     | terms, second             | . 03/11/2010 | Use    | -1         |
| ALL PI     |             | 900R7770208 | 498           | SET GARZA 7X9 16STR. RX CF.5 \DC.ID43B0709   | FO SALA OPERATOR  | International Association | . 03/11/2010 | Use    | -8         |
| H.LI.PI    |             | 609RC505976 | 3308          | TUBO CONNESS.F/F COD.ASPY710300 )DMM 7X10 1  | UN SALA OPERATOR  | territy, specify,         | . 03/11/2010 | Use    | -1         |
| ALL PI     |             | 603RC229001 | 3757          | COTONINI SOFT BSX10PZ 80-1407 DCF:10PZX20    | US SALA OPERATOR  | terry terry               | . 03/11/2010 | Use    | -          |
| D.LI.PI    |             | 615RS000785 | 1136          | GUAINA COPRITELECAM.13,5X250 10COD.00001     |                   | family, same              | . 03/11/2010 | Use    | -          |
| ALL PI     |             | 900RL000290 | 206           | SET TAMP, GARZA MM.IO RX CE.5 \DCOD 1570     | 00 SALA OPERATOR  | terms, second             | 03/11/2010   | Use    | -7         |
| K.LL.PI    |             | 612RL000700 | 748           | SIRST 20ML ECC.PENTAFERTE /DCOD_002022       | 71 SALA OPERATOR  | International             | . 03/11/2010 | Use .  | -10        |
| ELLPI      |             | 60487805110 | 22            | AGHI STER 21 GX1 1/2 PIC INDOLOR +D          | SALA OPERATOR     | with some                 | 03/11/2010   | Use    | -1         |
| F LL PI    |             | 604R7811113 | 22            | AGO SPINALE 22G PIC /DCOD 0344               | 136 SALA OPERATOR | ALCOHOL: N                | 03/11/2010   | lise   | -]         |
| KIL PI     |             | 61281000302 | 748           | SIR 11 40ML PENTAFERTE 002022920 /D          | SALA OPERATOR     | survey a                  | 03/11/2010   | lise   | -          |
| KIL PI     |             | 61281000700 | 748           | SIR ST 20ML ECC PENTAFERTE /DCOD_002022      | 71 SALA OPERATOR  | COMPANY IN                | 03/11/2010   | lise   | -          |
| STI PI     |             | 904BC000017 | 3757          | SUTURA SETA CD K834H NON + °D                | SALA OPERATOR     | Lange and the             | 03/11/2010   | like   |            |
| E.LI.PI    |             | 604R7805110 | 22            | AGHI STER 21 GXI 1/2 PIC INDOLOR +D          | SALA OPERATOR     | ALC: NO.                  | . 03/11/2010 | Use    | -          |
| $\nabla$   |             |             | T .           | PRINT                                        |                   |                           |              |        | SEARCH     |

Fig 69 - Movements

Each row corresponds to the movement of a resource. Each single action is displayed separately, even thoug the resource is the same. For each movement the following information is displayed:

- the position;
- the destination (indicated in case of resource transfer from a position to another);
- the resource code;
- the producer code;
- the name of the resource;
- the lot (if enabled by configuration);
- the expiration date (if enabled by configuration);
- the serial number (if enabled by configuration);
- the relevant cost center (it is indicated if the movemente is attributed to a cost center, for instance a cost center picking);
- the relevant operation (it is indicated if the movemente is attributed to a cost center, for instance a picking for operation);
- the date in which the movement was recorded;
- the specific action performed (for example: use of the resource, change of quantity, resource transfer etc...);
- the quantity of resource moved.

This is a read-only screen. None of the values can be edited.

#### 6.1.3. The command bar of the "Movements" screen

The command bar of the "Movements summary" screen (Fig 70) is formed of several buttons. This paragraph lists briefly the functions of the different buttons, referring to successive paragraphs when more detailed instructions on a specific functionality are necessary.

| $\mathbf{\nabla}$ | Δ         |            |           |             | PRINT     |           |            |            | SEARCH       |
|-------------------|-----------|------------|-----------|-------------|-----------|-----------|------------|------------|--------------|
|                   |           |            | ]         | Fig 70 - Co | mmand ba  | r         |            |            |              |
| Use the arro      | ow button | s          | and       |             | to scroll | up and do | own the so | creen cont | ents in case |
| the items ar      | e too man | y to be di | splayed a | ll together | •         |           |            |            |              |

Use the **Print** button to print the list of movements currently displayed.

Use the **Search** button to display the list of movements after the values in the selection filters are set.

To display the list of movements,

 $\blacktriangleright$  insert the values in the search fields (Fig 71 A).

|    | MOVEMENTS         | _           | _            | _             |                                                  |                          | Be       | low stoc |
|----|-------------------|-------------|--------------|---------------|--------------------------------------------------|--------------------------|----------|----------|
|    | START DATE        | 02/11/2010  | •            | END           | DATE 17/11/2010 🔹                                |                          |          |          |
|    | CODE              |             |              | DESCRI        | PTION                                            |                          |          |          |
|    | STOCKROOM         | BLO         |              | - CABINET     | G GROUP GI                                       | CABINET ALL              | -        | RESET    |
|    | Position          | Destination | Code         | Producer code | Description                                      | Cost center Oper. Date   | Action   | Qty      |
|    | 🕨 F.LI .PI        |             | 604R7811113  | 22            | AGO SPINALE 22G PIC /DCOD. 0344036.              | SALA OPERATOR MAN 03/11/ | :010 Use |          |
|    | F.LI.PI           |             | 604R7805109  | 22            | AGHI STER.19GXI 1/2 PIC INDOLOR +D               | SALA OPERATOR 03/11/     | :010 Use |          |
|    | F.LI.PI           |             | 604R7805110  | 22            | AGHI STER.21GXI 1/2 PIC INDOLOR +D               | SALA OPERATOR 03/11/2    | .010 Use |          |
|    | H.LI.PI           |             | 609RC505976  | 3308          | TUBO CONNESS.F/F COD.ASPY710300 )DMM 7X10 LUN.   | SALA OPERATOR 03/11/     | 2010 Use |          |
|    | ALL.PL            |             | 603RC229001  | 3757          | COTONINI SOFT BSX10PZ 80-1407 (DCF:10PZX20BUS.   | SALA OPERATOR 03/11/     | OIO Use  |          |
|    | K.LI.PI           |             | 612RL000700  | 748           | SIRST.20ML ECC.PENTAFERTE /DCOD. 00202271        | . SALA OPERATOR 03/11/   | 2010 Use |          |
|    | S.LI.PI           |             | 906RC000017  | 3757          | SUTURA SETA CD. K834H NON + °D                   | SALA OPERATOR 03/11/     | 2010 Use |          |
|    | ALL PI            |             | 900RL000290  | 206           | SET TAMP, GARZA MM.IO RX CE.5 IDCOD. 1570300     | SALA OPERATOR 03/11/     | 2010 Use |          |
|    | K.LIPI            |             | 612RL000302  | 748           | SIR.LL.60ML PENTAFERTE 002022970 /D              | SALA OPERATOR            | 2010 Use |          |
|    | ALL PL            |             | 915R1000039  | 3192          | INTERVENTI NASO/ORECCHI AB907/CN /D              | SALA OPERATOR            | /010 Use |          |
|    | DILPI             |             | 615RS000785  | 1136          | GUAINA COPRITELECAM L3 5X250 DCOD 00001          | SALA OPERATOR 03/11/     | ALD LISE |          |
|    | ALL PL            |             | 90081000288  | 206           | SET TOMPONE GURTO MM 40 C/ER CE SUDCO 154043004  | SALA OPERATOR 03/11/     | ALL IKe  |          |
|    | HILPI             |             | 61.6BC000762 | 2698          | CANN YANKALIER ORL CD 1218014045 DD              | SALA OPERATOR 03/11/     | (010 Use |          |
|    | ALL PL            |             | 900B7770208  | 498           | SET GARTA TX9 LASTR BX CE 5 DC ID43R0709E0       | SALA OPERATOR 03/11/     | (010 Use |          |
|    | NUP               |             | 9008C003001  | 2673          | TOMPONE NUSULE MEROCEL BYZYL 5 (DCOD 08004       | Sala OPERATOR 03/11/     | (010 Use |          |
|    | NUP               |             | 900RC003001  | 2673          | TOMPONE NISOLE MEROCEL BYZYLS (DCOD. 08004       | SILA OPERATOR 03/11/     | In lise  |          |
|    | S LI DI           |             | 00400000017  | 2075          | SITURA SETA CD KOZALI NON + PD                   | SALA OPERATOR 03/11/     | 010 Ura  |          |
|    | VII DI            |             | 413PL000203  | 740           | SIDILI KOMI DENTREEDTE 000000000 /D              | SALA OFENATOR            | 010 Use  |          |
|    | ELL DI            |             | 60407005100  | 740           | ACUL STER LOCAL L/2 DIC INDOLOR -+D              | SALA OPERATOR            | 010 056  |          |
|    | F.LI.FI<br>ALL DI |             | 00007770000  | 400           | SET CARTA TVO LICTO BY CE E SDC DA2D0700E0       | SALA OPERATOR 03/11/.    | 010 Use  |          |
|    | ALL DI            |             | YUUR////0200 | 470           | SET GRAZA TAY TOSTIC RA CF.5 JDC.ID4360709F0     | SALA OPERATOR            | 010 058  |          |
|    | H.LI.PI           |             | 0098C2200970 | 3308          | TOBO CONNESS.F/F COD/ASFT/TOSOU JUFIFI /ATO LUN. |                          | .010 USK |          |
|    | ALLI,PI           |             | 005RC229001  | 3/5/          | CUTONINI SUFT BSATUPZ. 80-1407 JUCF:10PZA20BUS   |                          | UTU USE  |          |
|    | D.LI.PI           |             | 015H3000785  | 1120          | GUAINA COPRIFELECAPILI 3,5X250 JDC0D.00001       | SALA OPERATOR            | UTU USe  |          |
|    | ALLI.PI           |             | 900RL000290  | 200           | SET TAMP. GARZA MMT.TU RX CF.S JUCOU. TS70300    |                          | UTU USE  |          |
|    | K.LI.PI           |             | 612RL000700  | /48           | SIRST.20ML ECC.PENTAFERIE 70C00. 00202271        | . SALA UPERATUR US/11/.  | UTU USe  |          |
|    | F.LI.PI           |             | 604R/805110  | 11            | AGHESTER.21GXE172 PIC INDULUR +D                 | SALA UPERATUR US/117.    | UTU USe  |          |
|    | F.LT.PI           |             | 6U4K/811113  | 11            | AGO SPINALE ZZG PIC /DCOD. US44U36               | SALA OPERATOR            | UTU USe  |          |
|    | K.LI.PI           |             | 612KL000302  | /48           | SIR.LL.6UML PENIAFERIE UU2022970 /D              | SALA OPERATOR 03/11/     | UTU Use  |          |
|    | K.LI.PI           |             | 612RL000700  | 748           | SIRST.20ML ECC.PENTAFERTE /DCOD. 00202271        | . SALA OPERATOR 03/11/   | .010 Use | F        |
| ۱. | S.LI.PI           |             | 906RC000017  | 3757          | SUTURA SETA CD. K834H NON + °D                   | SALA OPERATOR 03/11/     | .010 Use | (B       |
| N  | F.LI.PI           |             | 604R7805110  | 22            | AGHI STER.21 GXI 1/2 PIC INDOLOR +D              | SALA OPERATOR 03/11/     | .010 Use |          |
| Ĺ  |                   | 1           |              |               | DDINT                                            |                          |          | CT ADCH  |

Fig 71 - Movements summary

Click the **Search** button on the command bar (Fig 71 **B**).

The list of movements corresponding to the values specified in the search fields is displayed (Fig 71 C).

# 7. Cost center for resource picking

It is possible to record the picking of a resource and attribute it to a cost center.

To do that it is necessary, first of all, to select the cost center.

To select the cost center

click the click the cli

The "Cost center selection" module opens (Fig 72).

| HOSPITAL UNIT COST CENTER NUME COST CENTER NOME Cost CENTER Nume Cost Center Nume Cost Center Num Cost Center Num Cost Center Num | COST CENTER S    | ELECTION FOR PIC | KING |   |   |               |                  |        |        | Below stock |
|----------------------------------------------------------------------------------------------------|------------------|------------------|------|---|---|---------------|------------------|--------|--------|-------------|
| Codi Center Rume       Code       Name   Hospital unit       Type                                                                                                    | HOSPITAL UNIT    |                  |      |   | • |               | COST CENTER TYPE |        |        | •           |
| Code         Name         Hospital unit         Type                                                                                                    | COST CENTER CODE |                  |      |   |   |               | COST CENTER NAME |        |        |             |
| Code Name Type                                                                                                    |                  |                  |      | _ |   | _             |                  | _      |        | _           |
|                                                                                                    | Code             | Name             |      | _ |   | Hospital unit |                  | _      |        | Туре        |
|                                                                                                    |                  |                  |      |   |   |               |                  |        |        |             |
|                                                                                                    |                  |                  |      |   |   |               |                  |        |        |             |
|                                                                                                    |                  |                  |      |   |   |               |                  |        |        |             |
|                                                                                                    |                  |                  |      |   |   |               |                  |        |        |             |
|                                                                                                    |                  |                  |      |   |   |               |                  |        |        |             |
|                                                                                                    |                  |                  |      |   |   |               |                  |        |        |             |
|                                                                                                    |                  |                  |      |   |   |               |                  |        |        |             |
|                                                                                                    |                  |                  |      |   |   |               |                  |        |        |             |
|                                                                                                    |                  |                  |      |   |   |               |                  |        |        |             |
|                                                                                                    |                  |                  |      |   |   |               |                  |        |        |             |
|                                                                                                    |                  |                  |      |   |   |               |                  |        |        |             |
|                                                                                                    |                  |                  |      |   |   |               |                  |        |        |             |
|                                                                                                    |                  |                  |      |   |   |               |                  |        |        |             |
|                                                                                                    |                  |                  |      |   |   |               |                  |        |        |             |
|                                                                                                    |                  |                  |      |   |   |               |                  |        |        |             |
|                                                                                                    |                  |                  |      |   |   |               |                  |        |        |             |
|                                                                                                    |                  |                  |      |   |   |               |                  |        |        |             |
|                                                                                                    |                  |                  |      |   |   |               |                  |        |        |             |
| V A SEARCH SELECT                                                                                                    | $\neg \neg \neg$ | Δ                |      |   |   |               |                  | SEARCH | SELECT |             |

Fig 72 - Cost center attibution for resource picking

Paragraph 7.1 describes the screen shown in Fig 72. Paragraph 7.2 describes the cost center attibution procedure.

# 7.1. Cost center: screen structure

The "Cost center" screen is structured according to the general description offered in paragraph 1.4, see this paragraph for the screen general features.

An additional button bar is here available, displaying the recent selections and making it possible to quick select the cost center previously selected (Fig 79). The present paragraph describes the screen specific features.

#### 7.1.1. Filters

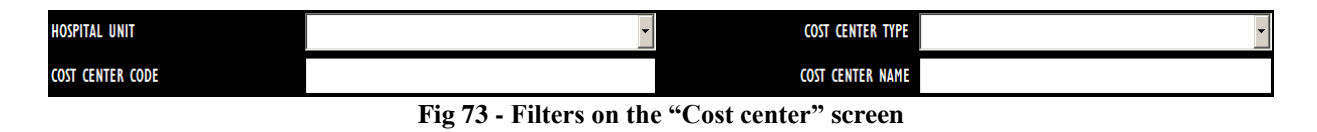

The available filters on the "Cost center" screen (Fig 73) are:

- "Hospital Unit" Specifies the hospital unit that is referent for the cost center that will be selected.
- "Cost center type" Specifies the cost center type.
- "Cost center code" Specifies the cost center code.
- "Cost center name" Specifies the cost center name.

See paragraph 1.4.2 for instructions on how the filters work in the "Stock Management" system. In this specific case the filters "Hospital Unit" and "Type" are selected on a menu containing a list of pre-defined options, while the filters "Code" and "Name" are specified typing the name/code on the workstation keyboard.

#### 7.1.2. Data area

The data area contains the list of all the cost centers having the features specified in the filters (In Fig 74 A the "Ortopedia and Traumatologia" Hospital Unit is specified).

| COST CENTER      | SELECTION FOR PIC    | KING         |               |   |                   |                 |  | Below stoc |
|------------------|----------------------|--------------|---------------|---|-------------------|-----------------|--|------------|
| HOSPITAL UNIT    |                      | ORTOPEDIA E  | TRAUMATOLOGIA | • |                   | COST CENTER TYP |  |            |
| COST CENTER CODE | :                    |              |               |   |                   | COST CENTER NAM |  |            |
|                  |                      |              |               |   |                   |                 |  |            |
| Code             | Name                 |              |               |   | ^ Hospital unit   |                 |  | Туре       |
| ► ORT30          | ORTOPEDIA AMBULATOR  | NO (1530)    |               |   | ORTOPEDIA E TRAUM | IATOLOGIA       |  | CC.HOSP    |
| ORT20            | ORTOPEDIA DAY-HOSPIT | AL (1520)    |               |   | ORTOPEDIA E TRAUM | IATOLOGIA       |  | CC.HOSP    |
| ORTIO            | ORTOPEDIA REPARTO (I | 1510)        |               |   | ORTOPEDIA E TRAUM | IATOLOGIA       |  | CC.HOSP    |
| ORT90            | ORTOPEDIA SALA OPERT | TORIA (1540) |               |   | ORTOPEDIA E TRAUM | IATOLOGIA       |  | CC.HOSP    |
|                  |                      |              |               |   |                   |                 |  |            |
|                  |                      |              |               |   |                   |                 |  |            |

Fig 74 - Cost centers for resource picking

Each row corresponds to a cost center. For each cost center the following information can be displayed:

- cost center code;
- cost center name;
- the referent hospital unit;
- the cost center type. ٠

None of the above information is editable.

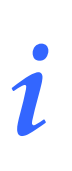

For each cost center either all or part of the possible information can be present, depending on the way the cost center is configured.

The *icon*, possibly appearing at the beginning of a row, indicates the selected cost center.

#### 7.1.3. The command bar of the "Cost center selection for picking" screen

| $\Delta$ $\nabla$      |                     |                    |           |           | SEARCH     | SELECT     |              |
|------------------------|---------------------|--------------------|-----------|-----------|------------|------------|--------------|
|                        |                     | Fig 75 - Co        | mmand ba  | r         |            |            |              |
| Use the arrow buttons  | $\overline{\nabla}$ | and                | to scroll | up and do | own the sc | creen cont | ents in case |
| the items are too many | to be displ         | layed all together | •         | -         |            |            |              |

This paragraph describes the buttons on the command bar (Fig 75) of the screen.

Use the **Search** button to search and display the list of items having the features specified in the filters described in paragraph 7.1.1.

Use the **Select** button to select the cost center to which the picking must be attributed. The detailed procedure is described in paragraph 7.2.

# 7.2. Cost center for picking selection procedure

This paragraph describes the procedure that must be performed to select the cost center to which the resource/s picking will be attributed.

> Click the cost center selection screen (Fig 76).

| COST CENTER     | SELECTION FOR PIO | KING        |               |   |               |                  |        |        | Below stock |
|-----------------|-------------------|-------------|---------------|---|---------------|------------------|--------|--------|-------------|
| OSPITAL UNIT    | $\langle$         | ORTOPEDIA E | TRAUMATOLOGIA | • | >             | COST CENTER TYPE |        |        | ŀ           |
| OST CENTER CODE |                   |             |               |   |               | COST CENTER NAME |        |        |             |
|                 |                   | _           | _             |   |               |                  | _      |        | -           |
| Lode            | Name              |             |               |   | Hospital unit |                  |        |        | lype        |
|                 |                   |             |               |   |               |                  |        |        |             |
|                 |                   |             |               |   |               |                  |        |        |             |
|                 |                   |             |               |   |               |                  |        |        |             |
|                 |                   |             |               |   |               |                  |        |        |             |
|                 |                   |             |               |   |               |                  |        |        |             |
|                 |                   |             |               |   |               |                  |        |        |             |
|                 |                   |             |               |   |               |                  |        |        |             |
|                 |                   |             |               |   |               |                  |        |        |             |
|                 |                   |             |               |   |               |                  |        |        |             |
|                 |                   |             |               |   |               |                  |        |        |             |
|                 |                   |             |               |   |               |                  |        |        |             |
|                 |                   |             |               |   |               |                  |        |        |             |
|                 |                   |             |               |   |               |                  |        |        |             |
|                 |                   |             |               |   |               |                  |        |        |             |
|                 |                   |             |               |   |               |                  |        |        |             |
|                 |                   |             |               |   |               |                  |        |        |             |
| $\neg$          |                   |             |               |   |               |                  | SEARCH | SELECT |             |

Fig 76 - Cost centers attribution for resource picking

- Specify, in the filters, the available data of the wanted cost center. In Fig 76 A the Hospital Unit "Ortopedia e Traumatologia" is specified.
- Click the **Search** button on the command bar (Fig 76 **B**).

The list of cost centers having the features specified will be displayed on screen (Fig 77 A).

| HOSPITAL UNIT   |                        | ORTOPEDIA E TRAUMATOLOGIA | •                 | COST CENTER TYPE |         |
|-----------------|------------------------|---------------------------|-------------------|------------------|---------|
| COST CENTER COD | E                      |                           |                   | COST CENTER NAME |         |
|                 |                        |                           |                   |                  |         |
| Code            | Name                   |                           |                   | •                | Туре    |
| ► ORT30         | ORTOPEDIA AMBULATORIO  | (1530)                    | ORTOPEDIA E TRAUM | ATOLOGIA         | CC.HOSP |
| ORT20           | ORTOPEDIA DAY-HOSPITAL | . (1520)                  | ORTOPEDIA E TRAUM | ATOLOGIA         | CC.HOSP |
| ORTIO           | ORTOPEDIA REPARTO (15  | 10)                       | ORTOPEDIA E TRAUM | ATOLOGIA         | CC.HOSP |
| ORT90           | ORTOPEDIA SALA OPERTO  | RIA (1540)                | ORTOPEDIA E TRAUM | ATOLOGIA         | CC.HOSP |
|                 |                        |                           |                   |                  |         |
|                 |                        |                           |                   |                  |         |
|                 |                        |                           |                   |                  | B       |

Fig 77 - Search results

Click the row corresponding to the wanted cost center.

The  $\triangleright$  arrow appears at the beginning of the clicked row.

Click the **Select** button on the command bar (Fig 77 **B**).

The screen making it possible to record the picking of materials will open ("Picking"), described in paragraph 8. On this screen, the name of the cost center selected appears under the screen header (Fig 78).

See paragraph 8 for the screen description on the materials picking procedure.

|   | COST     | CENTER P  | PICKING |         |        |          |           |          |         |            |                  | _            | _   |      | Below | stock |
|---|----------|-----------|---------|---------|--------|----------|-----------|----------|---------|------------|------------------|--------------|-----|------|-------|-------|
| < | Cost cer | ntre: ORT | OPEDIA  | REPARTO | (1510) | - Hospit | tal unit: | ORTOPED  | IA E TR | AUMATOL    | .OGIA            |              |     |      |       |       |
|   | STOCKROO | OM -ALL-  |         |         |        |          | CABINET   | GKOUPS - | ALL-    |            |                  | ✓ CABINET -A | LL- |      | *     | RESET |
|   | Posi     | tion      | _       | _       | _      | _        | _         | ^ Code   | e Proc  | lucer code | Description      | _            | _   | Used | Qty   |       |
|   |          |           |         |         |        |          |           |          |         |            |                  |              |     |      |       |       |
|   |          |           |         |         |        |          |           |          |         |            |                  |              |     |      |       |       |
|   |          |           |         |         |        |          |           |          |         |            |                  |              |     |      |       |       |
|   |          |           |         |         |        |          |           |          |         |            |                  |              |     |      |       |       |
|   |          |           |         |         |        |          |           |          |         |            |                  |              |     |      |       |       |
|   |          |           |         |         |        |          |           |          |         |            |                  |              |     |      |       |       |
|   |          |           |         |         |        |          |           |          |         |            |                  |              |     |      |       |       |
|   |          |           |         |         |        |          |           |          |         |            |                  |              |     |      |       |       |
|   |          |           |         |         |        |          |           | scan bar | code o  | r add ro   | sources using se | earch button |     |      |       |       |
|   |          |           |         |         |        |          |           |          |         |            | sources using se |              |     |      |       |       |
|   |          |           |         |         |        |          |           |          |         |            |                  |              |     |      |       |       |
|   |          |           |         |         |        |          |           |          |         |            |                  |              |     |      |       |       |
|   |          |           |         |         |        |          |           |          |         |            |                  |              |     |      |       |       |
|   |          |           |         |         |        |          |           |          |         |            |                  |              |     |      |       |       |
|   |          |           |         |         |        |          |           |          |         |            |                  |              |     |      |       |       |
|   |          |           |         |         |        |          |           |          |         |            |                  |              |     |      |       |       |
|   |          |           |         |         |        |          |           |          |         |            |                  |              |     |      |       |       |
|   |          |           |         |         |        |          |           |          |         |            |                  |              |     |      |       |       |
|   |          |           |         |         |        |          |           |          |         |            |                  |              |     |      |       |       |
|   | 1        | 2         | 3       | 4       | 5      | 6        | 7         | 8        | 9       | 0          |                  | +/-          | C   | NEXT |       |       |
|   | 7        | 1         | 1       | 7       | SEA    | RCH      | LOCK      | SCAN     | START   | SCAN       | IMPORT           |              |     | CLC  | SE    |       |

Fig 78 - "Picking" screen with cost center specification

#### 7.2.1. "Recent" cost centers

The bar indicated in Fig 79 is formed of five buttons displaying the five most recent cost center selections.

|   | COST CENTER SELECTION FOR PIC                       | KING                                                  |                                                           |                                                                                                    | 🕀 Below stock |
|---|-----------------------------------------------------|-------------------------------------------------------|-----------------------------------------------------------|----------------------------------------------------------------------------------------------------|---------------|
|   | HOSPITAL UNIT                                       |                                                       | •                                                         | COST CENTER TYPE                                                                                                | •             |
|   | COST CENTER CODE                                    |                                                       |                                                           | COST CENTER NAME                                                                                                |               |
| < | CENTRO DEL DOLORE: DAY-HOSPITAL (1702)<br>Algologia | ORTOPEDIA REPARTO (1510)<br>ORTOPEDIA E TRAUMATOLOGIA | ORTOPEDIA AMBULATORIO (1530)<br>ORTOPEDIA E TRAUMATOLOGIA |                                                                                                    |               |
|   | Code Name                                           |                                                       | Hospital unit                                             |                                                                                                    | Туре          |
|   | A CALL STAND STATE STATE                            | a faland the flood and freedered af f                 | ann garath an graite an graite an dhùith d                | A de al de al de al de al de al de al de al de al de al de al de al de al de al de al de al de al de al de al d | ······        |
|   |                                                     |                                                       | Fig 79                                                    |                                                                                                    |               |

To select one of those cost centers again

click the corresponding button.

The "Picking" module screen, described in paragraph 8, will open, displaying under the header the name of the chosen cost center (Fig 78).

# 8. Resource picking

The "Picking" module can be used every time the picking of a resource must be recorded. The picking can be attributed to a cost center, to an operation or to any other relevant entity, depending on the procedures in use and the configuration chosen.

The configuration here described attributes the resource picking to a cost center.

In this configuration the resource picking is enabled only after cost center selection. Therefore the procedure described in paragraph 8.3 and subsequent (resource selection) follows the procedure described in paragraph 7.2 (cost center for picking selection).

| COST CENTER     | PICKING  | _        | _        | _       | _         | _       | _        | _                       |             |              |           |      | Below | stock |
|-----------------|----------|----------|----------|---------|-----------|---------|----------|-------------------------|-------------|--------------|-----------|------|-------|-------|
| Cost centre: Ol | RTOPEDIA | REPARTO  | ) (1510) | - Hospi | tal unit: | ORTOPE  | DIA E TR | AUMATO                  | .OGIA       |              |           |      |       |       |
| STOCKROOM -ALL  |          |          |          |         | - CABINE  | IGROUPS | -ALL-    |                         |             | ✓ CABINET -A | LL-       |      | -     | RESET |
| Position        | _        | _        | _        | _       | _         | ^ Cod   | e Proc   | lucer code              | Description |              |           | Used | Qty   |       |
|                 |          |          |          |         |           |         |          |                         |             |              |           |      |       |       |
|                 |          |          |          |         |           |         |          |                         |             |              |           |      |       |       |
|                 |          |          |          |         |           |         |          |                         |             |              |           |      |       |       |
|                 |          |          |          |         |           |         |          |                         |             |              |           |      |       |       |
|                 |          |          |          |         |           |         |          |                         |             |              |           |      |       |       |
|                 |          |          |          |         |           |         |          |                         |             |              |           |      |       |       |
|                 |          |          |          |         |           |         |          |                         |             |              |           |      |       |       |
|                 |          |          |          |         |           |         |          |                         |             |              |           |      |       |       |
|                 |          |          |          |         |           |         |          |                         |             |              |           |      |       |       |
|                 |          |          |          |         | Please    |         |          | r a <mark>dd r</mark> e |             |              |           |      |       |       |
|                 |          |          |          |         |           |         |          |                         |             |              |           |      |       |       |
|                 |          |          |          |         |           |         |          |                         |             |              |           |      |       |       |
|                 |          |          |          |         |           |         |          |                         |             |              |           |      |       |       |
|                 |          |          |          |         |           |         |          |                         |             |              |           |      |       |       |
|                 |          |          |          |         |           |         |          |                         |             |              |           |      |       |       |
|                 |          |          |          |         |           |         |          |                         |             |              |           |      |       |       |
|                 |          |          |          |         |           |         |          |                         |             |              |           |      |       |       |
|                 |          |          |          |         |           |         |          |                         |             |              |           |      |       |       |
|                 |          |          |          |         |           |         |          |                         |             |              |           |      |       |       |
| 1 2             | 3        | 4        | 5        | 6       | 7         | 8       | 9        | 0                       |             | +/-          | С         | NEXT |       |       |
| $\neg$          | 1        | <u>`</u> | SEA      | RCH     | LOCK      | SCAN    | START    | SCAN                    | IMPORT      |              |           | CLO  | DSE   |       |
|                 |          |          | Fig      | 60      | Dial      | ing c   | anoo     | n wi                    | h aget ag   | nton cnoo    | ification |      |       |       |

Fig 80 - Picking screen with cost center specification

The screen shown in Fig 80 is described in paragraph 8.1.

The related procedures are described in paragraph 8.2 (data editing), 8.3 (picking recording) and 8.4 (barcode picking recording).

## 8.1. "Picking" screen description

#### 8.1.1. Filters

| STOCKROOM -ALL- | CABINETGROUPS -ALL-          | CABINET -ALL-           | ➡ RESET |
|-----------------|------------------------------|-------------------------|---------|
|                 | Fig 81 - Filters on the "Res | sources picking" screen |         |

The filters available on the "Resources picking" screen (Fig 81) are:

- "Stockroom" Displays only the resources of a specific stockroom.
- "Cabinet group" Displays only the resources of a specific cabinet group.
- "Cabinet" Displays only the resources of a specific cabinet.

See paragraph 1.4.2 for a general description of the filters in the "Stock Management" system.

#### 8.1.2. Data area

The different resources are listed on screen in the way shown in Fig 82.

| Position                                 | Code        | Producer code | Description                      |                |            | Used | Qty  |   |
|------------------------------------------|-------------|---------------|----------------------------------|----------------|------------|------|------|---|
| BLO.GT.A.LT.PT                           | 915R1000054 | 5672          | INTERVENTO MASTECTOMIA           | /D             | DEL.52     | 0    | - I  | × |
| BLO.GT.A.LI.PI                           | 915R1000004 | 5672          | INTERVEN.MAGGIORI TORACE/ADDOME  | /D             | DEL.5      | 0    | - I  | × |
| BLO.GT.A.LT.PT                           | 915R1000080 | 3192          | PIASTRE PORTATUBI A 6 COD. F050  | /D             | DEL.52     | 0    | - I  | × |
| BLO.GI.A.LI.PI                           | 915R1000043 | 3192          | INTERVENTI SU COLLO AB937/CN     | /D             | DEL.52     | 0    | 1    | × |
| ▶ BLO.GI.A.LI.PI                         | 915R1000073 | 3192          | INTERVENTI VARICI CD.AC 208/TC / | D              | DEL.525/07 | 0    | - I  | × |
| n a sea a sea a sea a sea sea sea sea se |             | 11.11 L L     |                                  | e sets set set |            |      | 0.00 |   |

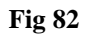

For each resource the following data can be displayed:

- resource position;
- resource code (not editable);
- manufacturer code (not editable);
- description (not editable);
- the lot (if enabled by configuration);
- the expiration date (if enabled by configuration);
- the serial number (if enabled by configuration);
- used resource quantity;
- quantity of resources to be picked.

# i

Not all the information is always specified. The kind of information available (or mandatory) depends on the configuration chosen and the procedures in use.

The information highlighted yellow is mandatory. In case of missing mandatory information the system stops the picking procedure and warns the user with a specific pop-up message (Fig 83).

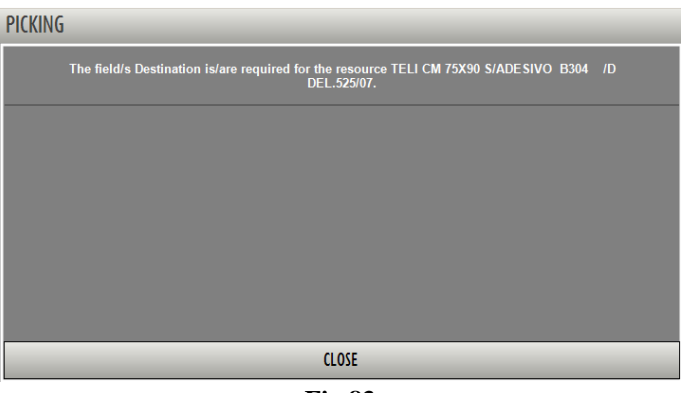

**Fig 83** 

Click **Close** to hide the pop-up window.

The kind and number of mandatory information for a resource depends on the resource configuration. When one of the mandatory information is specified the cell colour turns from yellow to light-blue

The row appearing at the beginning of a row indicates the selected resource.

The icon at the end of the row makes it possible to cancel the resource.

When the icon is clicked the row changes in the way shown in Fig 84.

Fig 84 - Cancelled resource

When the screen is updated the rows cancelled this way are not considered as picked resources. This functionality makes it possible to rapidly cancel and possibly insert again the items of the picked resources list.

The icon is an "Undo" button. Click the icon to annul the editing performed since and to bring back the row to its original state.

•

#### 8.1.3. The "resource picking" screen command bar

The command bar of the "resource picking" screen (Fig 85) is formed of several buttons. This paragraph lists briefly the functions of the different buttons, referring to successive paragraphs when more detailed instructions on a specific functionality are necessary.

| ļ                    | 2 | 3 | 4 | 5 | 6                | 7 | 8          | 9 0 |        |  | +/- | С   | NEXT |  |  |
|----------------------|---|---|---|---|------------------|---|------------|-----|--------|--|-----|-----|------|--|--|
|                      | 7 |   |   |   | SEARCH LOCK SCAN |   | START SCAN |     | IMPORT |  |     | CLC | DSE  |  |  |
| Fig 85 - Command bar |   |   |   |   |                  |   |            |     |        |  |     |     |      |  |  |

The upper line contains buttons making it possible to manage the numeric data specification.

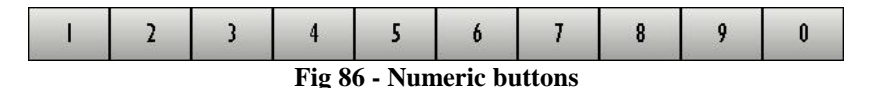

Use the numeric buttons (Fig 86) to indicate the quantities. Click one of the numbers to write the number in the "Quantity" field.

The "•" button is a decimal divider. The button is active only if decimal specification is relevant. The "+/-" button makes it possible to specify whether a value is negative or positive. The button is active only if negative values specification is relevant.

The "C" button brings back to zero the specified quantities.

The Next button selects the item following the one currently selected.

In the lower line:

Use the arrow buttons and and to scroll up and down the screen contents in case the items are too many to be displayed all together.

Use the **Search** button to access the system's search functionalities (described in paragraph 22). Click this button to open the screen shown in Fig 91.

Use the **Lock Scan** button to lock the workstation while reading numerous barcodes that will be recorded all together afterwards. See paragraph 8.4.1 for a description of the related procedures.

Use the **Start Scan** button to begin the reading of numerous barcodes that will be recorded all together afterwards. See paragraph 8.4.2 for the instructions relating to this procedure.

Use the **Import** button to import the selected items using a wireless barcode reader having internal memory. See paragraph 8.4.3 for the instructions relating to this option.

Use the **Close** button to close the current screen.

When editing the screen contents the Update and Cancel buttons appear on the command bar.

The **Update** button saves the changes made. After every editing of the screen contents it is necessary to click the **Update** button to save the changes.

The **Cancel** button annuls all the changes made.

## 8.2. Resource data editing

The information regarding a resource can, in certain cases, be edited by the user.

To edit the resource data

click the field containing the information you wish to change.

The button appears in the field (Fig 87 A).

 $\succ$  Click the button.

A menu containing the possible options opens (Fig 87 B).

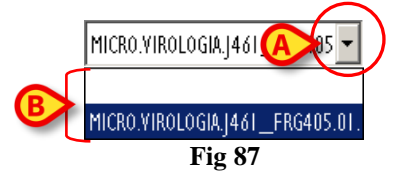

Click the wanted option.

The option appears in the field.

The available options on the different menus depend on the context. For example: for the "position" field will display all and only the positions in which the resource can be found.

Selecting an option affects the available choices in the other fields. In the "lot" field, for example, only those lots corresponding to the resource and the position selected before will be available for selection.

#### 8.2.1. Specifying the resource quantity

To specify the quantity of resource that must be transferred

➢ select the row corresponding to the resource.

| The selected row is indicated by the $\blacktriangleright$ arrow (Fig 88 A). |               |             |               |                                |    |         |    |   |  |  |  |
|------------------------------------------------------------------------------|---------------|-------------|---------------|--------------------------------|----|---------|----|---|--|--|--|
| A                                                                            |               |             |               |                                |    |         |    |   |  |  |  |
| $\mathbf{X}$                                                                 | Position      | Code        | Producer code | Description                    |    | Used    | Qu |   |  |  |  |
| ( 🕨                                                                          | LO.GI.A.LI.PI | 915R1000013 | 2618          | INTERVENTI SULLA SPALLA IN6068 | /D | DEL.525 | 1  | × |  |  |  |
| Fig 88                                                                       |               |             |               |                                |    |         |    |   |  |  |  |

Specify the new quantity using the numeric buttons on the command bar (Fig 89)

| I                        | 2 | 3 | 4 | 5 | 6 | 7 | 8 | 9 | 0 |  |  |
|--------------------------|---|---|---|---|---|---|---|---|---|--|--|
| Fig 89 - Numeric buttons |   |   |   |   |   |   |   |   |   |  |  |

Otherwise you can

click the cell indicating the "Quantity" (Fig 89 B).

The quantity will be highlighted.

Set the new quantity using either the workstation keyboard or the numeric buttons on the command bar.

### 8.3. How to record the resource picking

The materials transfer can be recorded both manually, using the buttons on screen, and using a barcode reader.

The different procedures are described in the following paragraphs.

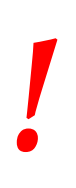

Barcode technology is recommended when selecting an item. Scanning the item's barcode, instead of selecting it manually, helps the user to diminish selection errors.

#### 8.3.1. Manual procedure

To record the resource picking using a manual procedure

click the Search button on the command bar (Fig 90).

| ļ                    | 2 | 3 | 4 | 5    | 6   | 7         | 8 | 9          | 0 |        | +/- | C | NEXT |    |
|----------------------|---|---|---|------|-----|-----------|---|------------|---|--------|-----|---|------|----|
|                      |   |   |   | SEAF | RCH | LOCK SCAN |   | START SCAN |   | IMPORT |     | - | CLO  | SE |
| Fig 90 - Command bar |   |   |   |      |     |           |   |            |   |        |     |   |      |    |

The "Search" screen opens (Fig 91). The screen is described in paragraph 22.

|   | SEARCH RESOU   |             |               |                   |                  |            |          | _         | _        |          | _    |          | Below stock |
|---|----------------|-------------|---------------|-------------------|------------------|------------|----------|-----------|----------|----------|------|----------|-------------|
| Ī | Description    | teli        |               | 7                 |                  |            |          |           |          |          |      |          |             |
|   | Code           |             |               | Lot               |                  |            | 1        | Serial    |          |          | Ī    |          |             |
|   | Producer code  |             |               | Category          |                  |            |          |           |          |          | -    |          |             |
| ſ | Position       | Code        | Producer code | Resource          |                  |            |          |           | <u> </u> | Category |      |          |             |
| 1 | BLO.GI.A.LI.PI | 915R1000059 | 2618          | MONOTELI FORO E   | LASTICO 200X320  | CM /D      |          | DEL.525/  | /07      |          |      |          |             |
|   | BLO.GI.A.LI.PI | 915R1000071 | 3192          | TELI CM 75X90 CO  | N ADESIVO CD30   | 1 /D       |          | DEL.525/  | 07       |          |      |          |             |
|   | BLO.GI.A.LI.PI | 915R1000087 | 3192          | TELI CM 75X90 CO  | N ADESIVO CD45   | 4 /D       |          | DEL.525/  | 07       |          |      |          |             |
|   | BLO.GI.A.LI.PI | 915R1000074 | 3192          | TELI CM 75X90 S/J | DESIVO B304      | /D         |          | DEL.525/0 | 1        |          |      |          |             |
|   | BLO.GI.A.LI.PI | 915R1000088 | 3192          | TELI CM 75X90 S/A | DESIVO B454      | /DIDROREPE | LLENTI   | DEL.525/0 | 7        |          |      |          |             |
|   | BLO.GI.A.LI.PI | 915R1000075 | 3192          | TELI CM150X180 C  | ON ADESIVO CD3   | 08 /D      |          | DEL.525/  | 07       |          |      |          |             |
|   | BLO.GI.A.LI.PI | 915R1000078 | 3192          | TELI CMISOXI80 S  | ADESIVO CD308    | /D         |          | DEL.525/0 | 7        |          |      |          |             |
| U | BLO.GI.A.LI.PI | 915R1000079 | 3192          | TELI CM240X270 D  | OPP.ASS.CD200/CI | I/D        |          | DEL.525/0 | 7        |          |      |          |             |
|   |                |             |               |                   |                  |            |          |           |          |          |      |          |             |
|   |                |             |               |                   |                  |            |          |           |          |          |      |          |             |
|   |                |             |               |                   |                  |            |          |           |          |          |      |          |             |
|   |                |             |               |                   |                  |            |          |           |          |          |      |          |             |
|   |                |             |               |                   |                  |            |          |           |          |          |      |          |             |
|   |                |             |               |                   |                  |            |          |           |          |          |      |          |             |
|   |                |             |               |                   |                  |            |          |           |          |          |      |          |             |
|   |                |             |               |                   |                  |            |          |           |          |          |      |          |             |
|   |                |             |               |                   |                  |            |          |           |          |          | B    |          |             |
|   |                |             | WEWE STO      |                   |                  | SEARCH     | FOR:     |           | 1051     |          |      | 671 P.07 | CI 005      |
|   |                |             | KEYBOAR       |                   | N Of             | AME        | POSITION |           | LABEL    | SE       | ARCH | SELECT   | CLOSE       |
|   |                |             |               | -                 | Fig 91 -         | Sear       | ch reso  | urces     | 5        |          |      |          |             |

- > Insert the available information on the resource in the search fields (Fig 91 A).
- Click the **Search** button on the command bar (Fig 91 **B**).

The list of resources corresponding to the information specified is displayed on screen (Fig 91 C).
| SEAKCH KESUUI    | KLE - BLU   |               |                    |                 |                 |         |         |        |       | Can Relov |
|------------------|-------------|---------------|--------------------|-----------------|-----------------|---------|---------|--------|-------|-----------|
| Description      | teli        |               |                    |                 |                 |         |         |        |       |           |
| Code             |             |               | Lot                |                 |                 | Serial  |         |        |       |           |
| Producer code    |             |               | Category           |                 |                 | I       |         |        |       |           |
| Position         | Code        | Producer code | Resource           |                 |                 |         | 🔶 Categ | ory    |       |           |
| BLO.GI.A.LI.PI   | 915R1000059 | 2618          | MONOTELI FORO ELA  | STICO 200X320   | CM /D           | DEL.5   | 25/07   |        |       |           |
| BLO.GI.A.LI.PI   | 915R1000071 | 3192          | TELI CM 75X90 CON  | ADESIVO CD304   | 1 /D            | DEL.5   | 25/07   |        |       |           |
| BLO.GI.A.LI.PI   | 915R1000087 | 3192          | TELI CM 75X90 CON  | ADESIVO CD454   | 1 /D            | DEL.53  | 25/07   |        |       |           |
| M BLO.GI.A.LI.PI | 915R1000074 | 3192          | TELI CM 75X90 S/AD | ESIVO B304      | /D              | DEL.52  | 5/07    |        |       |           |
| BLO.GI.A.LI.PI   | 915R1000088 | 3192          | TELI CM 75X90 S/AD | ESIVO B454      | /DIDROREPELLENT | DEL.52  | 5/07    |        |       |           |
| BLO.GI.A.LI.PI   | 915R1000075 | 3192          | TELI CMISOXI80 CON | ADESIVO CD30    | 08 /D           | DEL.5   | 25/07   |        |       |           |
| BLO.GI.A.LI.PI   | 915R1000078 | 3192          | TELI CM150X180 S/  | ADESIVO CD308   | /D              | DEL.52  | 5/07    |        |       |           |
| BLO.GI.A.LI.PI   | 915R1000079 | 3192          | TELI CM240X270 DO  | PP.ASS.CD200/CN | I/D             | DEL.52  | 5/07    |        |       |           |
|                  |             |               |                    |                 |                 |         |         |        |       |           |
|                  |             |               |                    |                 |                 |         |         |        |       |           |
|                  |             |               |                    |                 |                 |         |         |        |       |           |
|                  |             |               |                    |                 |                 |         |         |        |       |           |
|                  |             |               |                    |                 |                 |         |         |        |       |           |
|                  |             |               |                    |                 |                 |         |         |        |       |           |
|                  |             |               |                    |                 |                 |         |         |        |       |           |
|                  |             |               |                    |                 |                 |         |         |        |       |           |
|                  |             |               |                    |                 |                 |         |         |        |       |           |
|                  |             |               |                    |                 |                 |         |         |        | 6     |           |
|                  |             |               |                    |                 |                 |         |         |        | B     |           |
|                  |             | KEYROAR       | 20                 | N               | SEARCH FOR:     | OSITION | LARFI   | SEARCH | SELEC | T         |
|                  |             | RETOOR        |                    | - 10            |                 |         | LAVEL   | JEANCH |       |           |

> Click the relevant item/s on the list. Multiple selection is enabled.

The corresponding line/s is/are highlighted (Fig 92 A).

Click the **Select** button on the command bar (Fig 92 **B**).

The resource/s this way selected is displayed in the "materials transfer" screen (Fig 92 A).

*Double click an item to display it directly.* 

|   | C05   | T CENTER F    | PICKING | _       | _        | _        | _         | _            | _            |                 |                       |     | _      |        | Below st | ock  |
|---|-------|---------------|---------|---------|----------|----------|-----------|--------------|--------------|-----------------|-----------------------|-----|--------|--------|----------|------|
|   | Cost  | centre: OR    | OPEDIA  | REPARTO | ) (1510) | - Hospit | tal unit: | ORTOPEDIA E  | TRAUMATO     | LOGIA           |                       |     |        |        |          |      |
|   | STOCK | ROOM -ALL-    |         |         |          |          | CABINET   | GROUPS -ALL- |              |                 | ~ CABINET -A          | LL- |        |        | ≁ RI     | ESET |
|   | P     | osition       |         |         |          |          |           | Code         | Producer coo | le Description  |                       |     |        | Used ( | Qty      |      |
|   | BI    | .0.GI.A.LI.PI |         |         |          |          |           | 915R1000059  | 2618         | MONOTELI FORO   | ELASTICO 200X320CM /E |     | DEL.5  | 0      | 1        | ×    |
| 6 | B     | LO.GI.A.LI.PI |         |         |          |          |           | 915R1000087  | 3192         | TELL CM 75X90 ( | CON ADESIVO CD454 /C  |     | DEL 52 | 0      |          | ×    |
| - | P BI  | 10.GT.A.LT.PT | _       | _       | _        | _        | _         | 91581000075  | 3192         | TELI CHTSUX180  | CON ADESIVO CD308 /L  | ,   | UELS   | U      | - 11     | ~    |
|   |       |               |         |         |          |          |           |              |              |                 |                       |     |        |        |          |      |
|   |       |               |         |         |          |          |           |              |              |                 |                       |     |        |        |          |      |
|   |       |               |         |         |          |          |           |              |              |                 |                       |     |        |        |          |      |
|   |       |               |         |         |          |          |           |              |              |                 |                       |     |        |        |          |      |
|   |       |               |         |         |          |          |           |              |              |                 |                       |     |        |        |          |      |
|   |       |               |         |         |          |          |           |              |              |                 |                       |     |        |        |          |      |
|   |       |               |         |         |          |          |           |              |              |                 |                       |     |        |        |          |      |
|   |       |               |         |         |          |          |           |              |              |                 |                       |     |        |        |          |      |
|   |       |               |         |         |          |          |           |              |              |                 |                       |     |        |        |          |      |
|   |       |               |         |         |          |          |           |              |              |                 |                       |     |        |        |          |      |
|   |       |               |         |         |          |          |           |              |              |                 |                       |     |        |        |          |      |
|   |       |               |         |         |          |          |           |              |              |                 |                       |     |        |        |          |      |
|   |       |               |         |         |          |          |           |              |              |                 |                       |     |        |        |          |      |
|   |       |               |         |         |          |          |           |              |              |                 |                       |     |        |        |          |      |
|   |       |               |         |         |          |          |           |              |              |                 |                       |     |        |        |          |      |
|   |       |               |         |         |          |          |           |              |              |                 |                       |     |        |        |          |      |
|   |       |               |         |         |          |          |           |              |              |                 |                       |     |        |        |          |      |
|   |       |               |         |         |          |          |           |              |              |                 |                       |     |        |        |          |      |
|   |       |               |         |         |          |          |           |              |              |                 |                       |     |        |        |          |      |
|   |       |               |         |         |          |          |           |              |              |                 |                       |     |        |        |          |      |
|   |       |               |         |         |          |          |           |              |              |                 |                       |     |        |        |          |      |
|   |       |               |         |         |          |          |           |              |              |                 |                       |     |        |        |          |      |
|   |       |               |         |         |          |          |           |              |              |                 |                       |     |        |        |          |      |
|   |       |               |         |         |          |          |           |              |              |                 |                       |     |        |        |          |      |
|   |       |               |         |         |          |          |           |              |              |                 |                       |     |        |        |          |      |
|   |       | 2             | 3       | 4       | 5        | 6        | 7         | 8 9          | 0            |                 | +/-                   | С   | NEXT   |        |          |      |
|   |       |               |         |         | SEA      | RCH      | LOCK      | SCAN S       | TART SCAN    | IMPORT          | CAN                   | CEL |        | UPDAT  | E        |      |
|   |       | ,             |         |         | 564      |          | Luch      |              | Fic          | T 03            | CAN                   |     |        | or on  |          |      |
|   |       |               |         |         |          |          |           |              | 1,15         | 5 75            |                       |     |        |        |          |      |

- Set, if necessary, the values of the inserted resource (lot, quantity, etc... see paragraph 8.2 for the data editing procedures).
- > Click the **Update** button on the command bar.

The resource picking is this way recorded. The picking is attributed to the cost center indicated on top of the screen.

## 8.4. Barcode picking procedure

The resource selection can be performed using a barcode reader. This paragraph describes the procedures related to this functionality.

To record the resource picking using barcode reader, when the "Resource picking" screen is displayed (Fig 93),

> read the barcode of the resource that must be picked.

A row corresponding to the resource appears on screen.

A pink row is created to inform the user when the read barcode belongs to a resource that is not in the cabinets selected as "source" (Fig 94).

Fig 94

Specific buttons on the command bar make it possible to launch specific barcode reading procedures. These are described in the following paragraphs.

#### 8.4.1. Lock scan

The **Lock Scan** button on the command bar (Fig 95) makes it possible to lock the workstation while the user reads numerous barcodes that will be read later, all together.

| ļ | 2 | 3 | 4 | 5    | 6     | 7    | 8    | 9      | 0    | -         | +/- | C | NEXT |     |
|---|---|---|---|------|-------|------|------|--------|------|-----------|-----|---|------|-----|
|   | / | 1 | 7 | SEAI | RCH 🕻 | LOCK | SCAN | START  | SCAN | IMPORT    |     |   | CLC  | )SE |
|   |   |   |   |      |       |      |      | Fig 95 | - Co | mmand bar | r   |   |      |     |

This functionality is used when it is necessary to leave the workstation alone to personally scan the barcodes of several items that are in a different place. This function is performed using a wireless barcode reader.

This is the procedure:

click the Lock Scan button.

The button appears selected: LOCK SCAN. The button remains selected while the workstation is locked.

The following window is displayed on screen (Fig 96).

| This workstation has been locked by th                             | e us 🔊 | MIN |                  |
|--------------------------------------------------------------------|--------|-----|------------------|
| Re-enter password to unlock window and finish the scan of barcodes |        |     | KBRD<br>CONTINUE |
|                                                                    |        | Ad  | vanced options 🔻 |
| u                                                                  | Fig 96 |     |                  |

> Read the barcodes. The workstation is locked to other users.

When barcodes reading is complete,

- ▶ insert your password in the field indicated in Fig 96 A.
- Click the Continue button (Fig 96 B).

The workstation is this way unlocked. The rows corresponding to all the barcodes read appear on screen.

The **Keyboard** button on the window opens a virtual keyboard that can be used to insert the password (Fig 97).

| Q   |    | W  |   | E | 1 | R |   | T |   | Y |   | U | 1 | I | I | 0 | 1 | P |   | " | 1 | Ba | ckspace | Ī | 7 | 8     | 9 |
|-----|----|----|---|---|---|---|---|---|---|---|---|---|---|---|---|---|---|---|---|---|---|----|---------|---|---|-------|---|
|     | A  |    | S |   | D |   | F |   | G |   | H |   | J |   | K |   | L |   | ( |   | ) |    | Entor   |   | 4 | 5     | 6 |
| Tab |    | 2  |   | X |   | C |   | ۷ |   | B |   | N |   | M |   | , |   | : |   | ? |   |    | Enter   |   | I | 2     | 3 |
|     | Lo | ck |   |   |   |   |   |   |   |   |   |   |   |   |   |   | + |   |   |   | = |    | Del     |   | 0 |       |   |
|     |    |    |   |   |   |   |   |   |   |   |   |   |   |   |   |   |   |   |   |   |   |    |         |   |   | CLOSE |   |

Fig 97 - Virtual keyboard

#### 8.4.1.1. How to force the workstation unlocking

The workstation can be unlocked by another user if his/her permissions level enables him/her to do it.

To force the workstation unlocking

> click the option "Advanced options" on the window that requests password (Fig 98 A).

| This workstation has been locked by the                            | user ADMIN |   |                    |
|--------------------------------------------------------------------|------------|---|--------------------|
| Re-enter password to unlock window and finish the scan of barcodes |            |   | KEYBOARD           |
|                                                                    |            |   | CONTINUE           |
|                                                                    |            | A | .dvanced options 🐳 |
| ,                                                                  | E' 00      |   |                    |

Fig 98

The window changes in the following way (Fig 99).

| This workstation has been locked by the us                         | er ADMIN           |
|--------------------------------------------------------------------|--------------------|
| Re-enter password to unlock window and finish the scan of barcodes | KEYBOARD           |
|                                                                    | CONTINUE           |
| Enter username and password of user with                           | Advanced options 🖈 |
| Password                                                           |                    |
|                                                                    |                    |

Fig 99 - Advanced options

- ➤ Insert the username of the new user in the "Username" field (Fig 99 A).
- ▶ Insert the password of the new user in the "Password" field (Fig 99 B).
- Click the Unlock button (Fig 99 C).

If the new user has the appropriate permissions the workstation is unlocked.

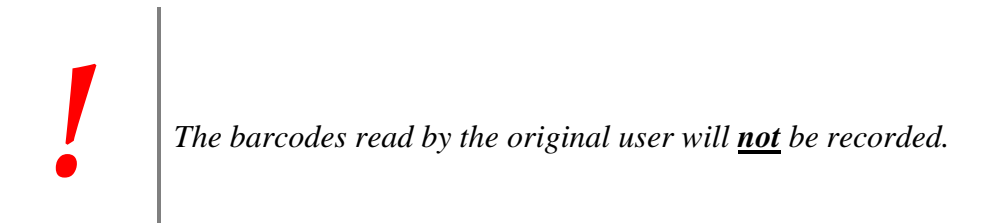

#### 8.4.2. Start scan

The **Start Scan** button on the command bar (Fig 100) makes it possible to read numerous barcodes that will be recorded later all at the same time.

| I | 2 | 3 | 4 | 5   | 6   | 7    | 8      | 9     | 0    |        | +/- | C | NEXT |     |
|---|---|---|---|-----|-----|------|--------|-------|------|--------|-----|---|------|-----|
|   | / | / | 7 | SEA | RCH | LOCK | SCAN 🤇 | START | SCAN | IMPORT |     |   | CLO  | DSE |

Fig 100 - Command bar

This is the procedure:

click the Start Scan button.

The button changes to **Stop Scan**.

A pop-up window informs the user that barcode reading can start (Fig 101).

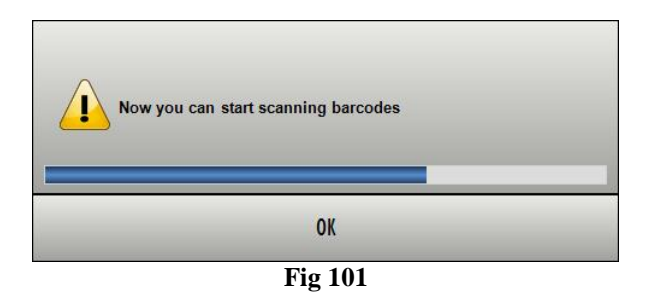

The user is logged out. This happens because the user now probably moves away from the workstation to read the barcodes.

➢ Read the barcodes.

After barcode reading, to import the data of the scanned resources into the system,

- log in again.
- > Click the cost icon on the lateral bar to select the "Cost Center for picking" module again.
- Click the Stop Scan button.

The rows corresponding to the scanned resources barcodes appear on screen.

While scanning the blue bar on top of the screen displays the following advice "Press STOP SCAN to import scanned products" (Fig 102).

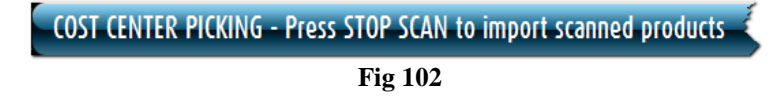

#### 8.4.3. Import

The **Import** button on the command bar (Fig 103) makes it possible to import into the system the data read with a wireless barcode reader having internal memory.

| ļ | 2                   | 3 | 4 | 5   | 6   | 7    | 8    | 9     | 0      |        | +/- | С | NEXT |     |
|---|---------------------|---|---|-----|-----|------|------|-------|--------|--------|-----|---|------|-----|
| 7 | /                   |   | 7 | SEA | RCH | LOCK | SCAN | START | SCAN ( | IMPORT |     |   | CLO  | JSE |
|   | Fig 102 Command har |   |   |     |     |      |      |       |        |        |     |   |      |     |

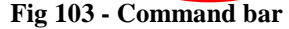

This is the procedure:

- > read the barcodes using the appropriate devices, configured to connect to the system.
- Click the **Import** button.

the following windows appear, informing the user on the import procedure state.

DOWNLOADING BARCODES FROM WIRELESS READER

Connecting to barcode reader.

Fig 104

DOWNLOADING BARCODES FROM WIRELESS READER

Connecting on Serial Port 1...

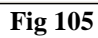

If the procedure succeeds the data are imported. The rows corresponding to the resources scanned appear on screen.

# 9. Cost center selection for return

The system makes it possible to record the returned resources and to attribute these "Returns " to the appropriate cost center. To do that, firstly, it is necessary to select the appropriate cost center.

To select the "Cost Center for Returns" module

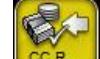

 $\succ$  click the correponding icon  $\bigcirc$  on the lateral bar.

The following screen opens (Fig 106).

| COST CENTER SELECTION FOR | RETURN                                 |                              |                  | 🕀 Below stock |
|---------------------------|----------------------------------------|------------------------------|------------------|---------------|
| HOSPITAL UNIT             |                                        | •                            | COST CENTER TYPE | •             |
| COST CENTER CODE          |                                        |                              | COST CENTER NAME |               |
| ORTOPEDIA REPARTO (1510)  | CENTRO DEL DOLORE: DAY-HOSPITAL (1702) | ORTOPEDIA AMBULATORIO (1530) |                  |               |
| Code Name                 |                                        | Hospital unit                |                  | Туре          |
|                           |                                        |                              |                  |               |
|                           |                                        |                              |                  |               |
|                           |                                        |                              |                  |               |
|                           |                                        |                              |                  |               |
|                           |                                        |                              |                  |               |
|                           |                                        |                              |                  |               |
|                           |                                        |                              |                  |               |
|                           |                                        |                              |                  |               |
|                           |                                        |                              |                  |               |
|                           |                                        |                              |                  |               |
|                           |                                        |                              |                  |               |
|                           |                                        |                              |                  |               |
|                           |                                        |                              |                  |               |
|                           |                                        | >                            |                  |               |
|                           | ŕ                                      |                              |                  |               |
|                           |                                        |                              |                  |               |
|                           |                                        |                              |                  |               |
|                           |                                        |                              |                  |               |
|                           |                                        |                              |                  |               |
|                           |                                        |                              |                  |               |
|                           |                                        |                              |                  |               |
|                           |                                        |                              |                  |               |
|                           |                                        |                              |                  |               |
|                           |                                        |                              |                  |               |
| A V                       |                                        |                              | SEARCH           | SELECT        |
|                           |                                        |                              |                  |               |

Fig 106 - Cost center for returns

Paragraph 9.1 describes the screen shown in Fig 106.

Paragraph 9.2 describes the cost center selection procedure.

## 9.1. Cost Center - screen structure

The "Cost center" screen is structured according to the general description offered in paragraph 1.4, see this paragraph for the screen general features.

An additional button bar is here available, displaying the recent selections and making it possible to quick select the cost center previously selected (Fig 113).

This paragraph describes the screen's specific features.

#### 9.1.1. Filters

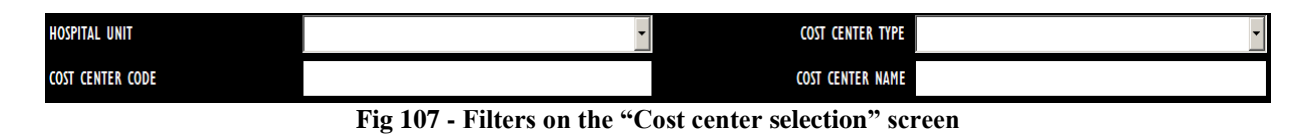

The available filters on the "Cost center for returns" screen (Fig 107) are:

- "Hospital Unit" Specifies the hospital unit that is referent for the cost center that will be selected.
- "Type" Specifies the cost center type.
- "Code" Specifies the cost center code.
- "Name" Specifies the cost center name.

See paragraph 1.4.2 for instructions on how the filters work within the "Stock Management" system. In this specific case the filters "Hospital Unit" and "Type" are selected on a menu containing a list of pre-defined options, while the filters "Code" and "Name" are specified typing the name/code on the workstation keyboard.

#### 9.1.2. Data area

The data area contains the list of all the cost centers having the features specified in the filters (In Fig 108 the "Ortopedia e Traumatologia" Hospital Unit is specified).

| COST CENTER :    | SELECTION FOR RET                                                                                                    | URN                                                                                                    |                                                                                                    |                                                                                                    |                                                                                                    |                                                                                                    |                                                                                                    | @                                                                                                    | Below stock                                                                                                    |
|------------------|----------------------------------------------------------------------------------------------------|----------------------------------------------------------------------------------------------------|----------------------------------------------------------------------------------------------------|----------------------------------------------------------------------------------------------------|----------------------------------------------------------------------------------------------------|----------------------------------------------------------------------------------------------------|----------------------------------------------------------------------------------------------------|----------------------------------------------------------------------------------------------------|----------------------------------------------------------------------------------------------------|
| HOSPITAL UNIT    |                                                                                                    | ORTOPEDIA E T                                                                                                    | RAUMATOLOGIA                                                                                                    | •                                                                                                    |                                                                                                    | COST CENTER TYPI                                                                                                    |                                                                                                    |                                                                                                    | *                                                                                                    |
| COST CENTER CODE |                                                                                                    |                                                                                                    |                                                                                                    |                                                                                                    |                                                                                                    | COST CENTER NAM                                                                                                    | E                                                                                                    |                                                                                                    |                                                                                                    |
| ORTOPEDIA R      | EPARTO (1510)<br>RAUMATOLOGIA                                                                                                    | CENTRO DEL DOLORE: D                                                                                                    | AY-HOSPITAL (1702)<br>.ogia                                                                                                    | ORTOPEDIA AMBU                                                                                                    | ILATORIO (1530)<br>IAUMATOLOGIA                                                                                                    | _                                                                                                    | _                                                                                                    |                                                                                                    | _                                                                                                    |
| Code             | Name                                                                                                    |                                                                                                    |                                                                                                    |                                                                                                    | ^ Hospital unit                                                                                                    |                                                                                                    |                                                                                                    |                                                                                                    | Туре                                                                                                    |
| ORT30            | ORTOPEDIA AMBULATOR                                                                                                    | 10 (1530)                                                                                                    |                                                                                                    |                                                                                                    | ORTOPEDIA E TRAUM                                                                                                    | ATOLOGIA                                                                                                    |                                                                                                    |                                                                                                    | CC.HOSP                                                                                                    |
| ORTIO            | ORTOPEDIA DAT-HOSPITA                                                                                                    | (L (1520)<br>510)                                                                                                    |                                                                                                    |                                                                                                    | ORTOPEDIA E TRAUN                                                                                                    | ATOLOGIA<br>Atologia                                                                                                    |                                                                                                    |                                                                                                    | CC.HOSP<br>CC.HOSP                                                                                                    |
| ORT90            | ORTOPEDIA SALA OPERT                                                                                                    | ORIA (1540)                                                                                                    |                                                                                                    |                                                                                                    | ORTOPEDIA E TRAUM                                                                                                    | ATOLOGIA                                                                                                    |                                                                                                    |                                                                                                    | CC.HOSP                                                                                                    |
|                  |                                                                                                    |                                                                                                    |                                                                                                    |                                                                                                    |                                                                                                    |                                                                                                    |                                                                                                    | ¥                                                                                                    |                                                                                                    |
| 4                |                                                                                                    |                                                                                                    |                                                                                                    |                                                                                                    |                                                                                                    |                                                                                                    | SEARCH                                                                                                    | SELECT                                                                                                    |                                                                                                    |
|                  | COST CENTER 3<br>HOSPITAL UNIT<br>COST CENTER CODE<br>ORTOPEDIA R<br>ORTOPEDIA R<br>ORTOPEDIA R<br>ORTOPEDIA R<br>ORTOPEDIA R<br>ORTOPEDIA R<br>ORTOPEDIA R | COST CENTER SELECTION FOR RET<br>HOSPITAL UNIT<br>COST CENTER CODE<br>ORTOPEDIA REPARTO (1510)<br>ORTOPEDIA ETRAUMATOLOGIA<br>ORTO ORTOPEDIA ATBULATO<br>ORTO ORTOPEDIA ATBULATO<br>ORTO ORTOPEDIA ALMONTO<br>ORTO ORTOPEDIA SALA OPERT | COST CENTER SELECTION FOR RETURN<br>HOSPITAL UNIT<br>ORTOPEDIA REPARTO (1510)<br>ORTOPEDIA REPARTO (1510)<br>ORTOPEDIA E TRAUMATOLOGIA<br>Code<br>Name<br>ORTO ORTOPEDIA ATBUATORIA (1520)<br>ORTO ORTOPEDIA ATBUATORIA (1520)<br>ORTO ORTOPEDIA SALA OPERTORIA (1540)<br>T | COST CENTER SELECTION FOR RETURN<br>HOSPITAL UNIT<br>ORTOPEDIA E TRAUMATOLOGIA<br>ORTOPEDIA REPARTO (1510)<br>ORTOPEDIA E TRAUMATOLOGIA<br>Code<br>Name<br>Code Name<br>ORTO ORTOPEDIA ATBULATORIO (1530)<br>ORTO ORTOPEDIA AFBULATORIO (1530)<br>ORTO ORTOPEDIA SALA OPERTORIA (1540)<br>ORTO ORTOPEDIA SALA OPERTORIA (1540) | COST CENTER SELECTION FOR RETURN<br>HOSPITAL UNIT<br>ORTOPEDIA E TRAUMATOLOGIA<br>ORTOPEDIA REPARTO (1510)<br>ORTOPEDIA REPARTO (1510)<br>ORTOPEDIA ANDI<br>ORTOPEDIA ANDI<br>ORTOPEDIA ANDI<br>ORTOPEDIA ANDI<br>ORTOPEDIA ANDI<br>ORTOPEDIA ANDI<br>ORTOPEDIA ANDI<br>ORTOPEDIA ANDI<br>ORTOPEDIA ANDI<br>ORTOPEDIA ANDI<br>ORTOPEDIA ANDI<br>ORTOPEDIA SULA OPERIORIA (1520)<br>ORTO<br>ORTOPEDIA SULA OPERIORIA (1540)<br>ORTOPEDIA SULA OPERIORIA (1540) | COST CENTER SELECTION FOR RETURN<br>HOSPITAL UNIT<br>ORTOPEDIA E TRAUMATCULOGIA<br>ORTOPEDIA REPARTO (1510)<br>ORTOPEDIA REPARTO (1510)<br>ORTOPEDIA E TRAUMATCULOGIA<br>Code<br>Name<br>• Hospital unit<br>• 0870<br>ORTOPEDIA REPARTO (1530)<br>ORTOPEDIA E TRAUMATCULOGIA<br>ORTOPEDIA REPARTO (1530)<br>ORTOPEDIA E TRAUMATCULOGIA<br>• Hospital unit<br>• 0870<br>ORTOPEDIA REPARTO (1530)<br>ORTOPEDIA E TRAUMATCULOGIA<br>• Hospital unit<br>• 0870<br>ORTOPEDIA REPARTO (1530)<br>ORTOPEDIA E TRAUM<br>ORTO<br>ORTOPEDIA SALA OPERTORIA (1540)<br>• ORTOPEDIA SALA OPERTORIA (1540)<br>• ORTOPEDIA SALA OPERTORIA (1540)<br>• ORTOPEDIA E TRAUM | COST CENTER SELECTION FOR RETURN HOSPITAL UNIT ORTOPEDIA E TRAUMATOLOGIA ORTOPEDIA REPARTO (1510) COST CENTER ADMINISTRICUCIÓN COST CENTER ADMINISTRICUCIÓN COST | COST CENTER SELECTION FOR RETURN HOSPITAL UNIT ORTOPEDIA E TRAUMATOLOGIA OGT CENTER TYPE OCT CENTER GOE OCT CENTER MAME ORTOPEDIA E TRAUMATOLOGIA ORTOPEDIA E TRAUMATOLOGIA Code Name ORTOPEDIA E TRAUMATOLOGIA ORTOPEDIA E TRAUMATOLOGIA ORTOPIA E TRAUMATO | COST CENTER SELECTION FOR RETURN  RESPITAL UNIT ORTOPEDIA E TRAUMATOLOGIA ORTOPEDIA REPARTO (1510) ORTOPEDIA REPARTO (1510) ORTOPEDIA E TRAUMATOLOGIA ORTOPEDIA E TRAUMATOLOGIA ORTOPEDIA E TRAUMATOLOGI |

Fig 108 - Cost centers for returns

Each row corresponds to a cost center. For each cost center the following information can be displayed:

- cost center code;
- cost center name;
- the referent hospital unit;
- the cost center type.

None of the above information is editable.

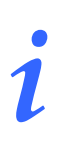

For each cost center either all or part of the possible information can be present, depending on the way the cost center is configured.

The row, possibly appearing at the beginning of a row, indicates the cost center selected.

### 9.1.3. The command bar of the "Cost center for returns" screen

 ✓
 △
 SELECT

 Fig 109 - Command bar

 Use the arrow buttons
 ▼
 and
 ▲
 to scroll up and down the screen contents in case the items are too many to be displayed all together.

This paragraph describes the buttons on the command bar (Fig 109) of the screen.

Use the **Search** button to search and display the list of items having the features specified in the filters described in paragraph 9.1.1.

Use the **Select** button to select the cost center to which the picking must be attributed. The detailed procedure is described in paragraph 9.4.

## 9.2. Cost center for returns selection procedure

This paragraph describes the procedure that must be performed to select the cost center to which the resource/s return will be attributed.

icon on the lateral bar to access the cost center selection screen (Fig 110).  $\succ$  Click the

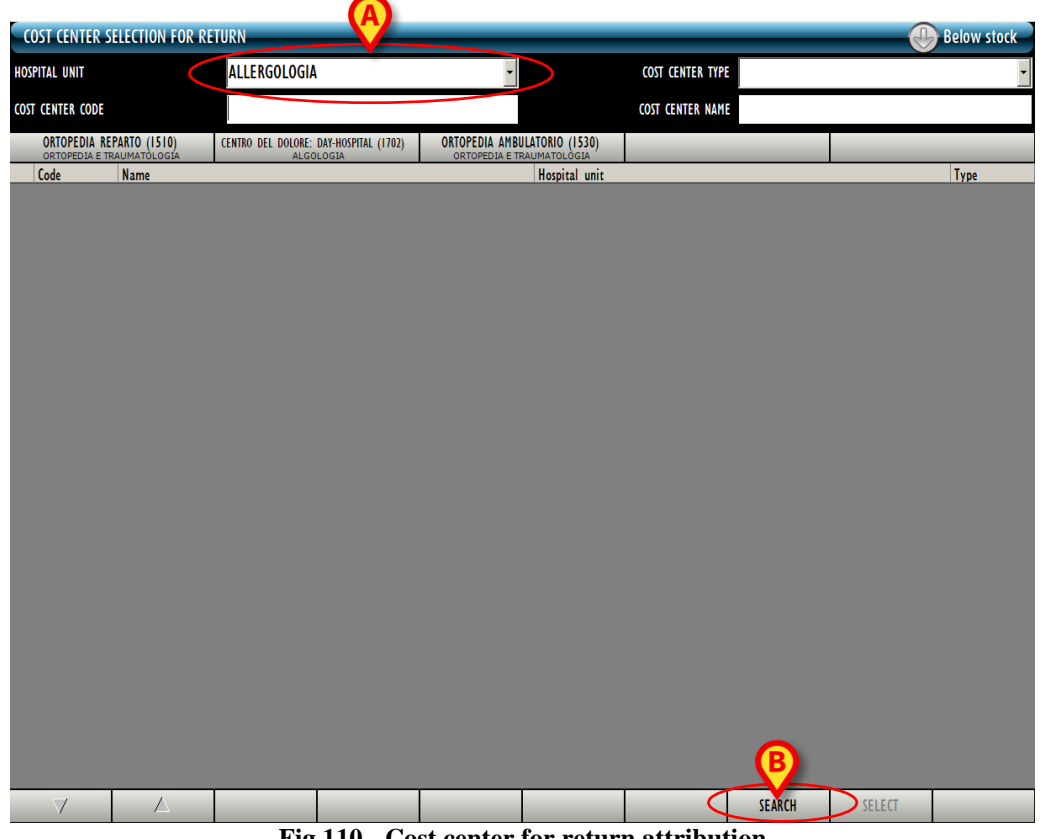

Fig 110 - Cost center for return attribution

- > Specify in the filters the available cost center data. In Fig 110 A the "Allergologia" Hospital Unit is specified.
- Click the **Search** button on the command bar (Fig 110 **B**).

The list of cost centers having the features specified is displayed on screen (Fig 111 A).

|   | COST CENTER S                  | ELECTION FOR RET              | URN                  |                              |                                |                                   |                  |        |        | Below stock     |
|---|--------------------------------|-------------------------------|----------------------|------------------------------|--------------------------------|-----------------------------------|------------------|--------|--------|-----------------|
|   | HOSPITAL UNIT                  |                               | ALLERGOLOGIA         |                              | •                              |                                   | COST CENTER TYPE |        |        | •               |
|   | COST CENTER CODE               |                               |                      |                              |                                |                                   | COST CENTER NAME |        |        |                 |
|   | ORTOPEDIA RE<br>ORTOPEDIA E TI | PARTO (1510)<br>RAUMATOLOGIA  | CENTRO DEL DOLORE: I | DAY-HOSPITAL (1702)<br>.ogia | ORTOPEDIA AMB<br>ORTOPEDIA E T | ULATORIO (1530)<br>RAUMATOLOGIA   |                  |        | _      |                 |
|   | Code                           | Name<br>ALLERGOLOGIA AMBILLAT | FORIO (3031)         |                              |                                | <ul> <li>Hospital unit</li> </ul> |                  |        |        | Type<br>CC HOSP |
|   | 5111 50                        | ALLEINGOLOGIA ANDOLA          | 10110 (3031)         |                              |                                | ALLEINGOLOGIA                     |                  |        |        | centon          |
| L | _                              |                               |                      |                              |                                |                                   |                  |        |        |                 |
|   |                                |                               |                      |                              |                                |                                   |                  |        |        |                 |
|   |                                |                               |                      |                              |                                |                                   |                  |        |        |                 |
|   |                                |                               |                      |                              |                                |                                   |                  |        |        |                 |
|   |                                |                               |                      |                              |                                |                                   |                  |        |        |                 |
|   |                                |                               |                      |                              |                                |                                   |                  |        |        |                 |
|   |                                |                               |                      |                              |                                |                                   |                  |        |        |                 |
|   |                                |                               |                      |                              |                                |                                   |                  |        |        |                 |
|   |                                |                               |                      |                              |                                |                                   |                  |        |        |                 |
|   |                                |                               |                      |                              |                                |                                   |                  |        |        |                 |
|   |                                |                               |                      |                              |                                |                                   |                  |        |        |                 |
|   |                                |                               |                      |                              |                                |                                   |                  |        |        |                 |
|   |                                |                               |                      |                              |                                |                                   |                  |        |        |                 |
|   |                                |                               |                      |                              |                                |                                   |                  |        |        |                 |
|   |                                |                               |                      |                              |                                |                                   |                  |        |        |                 |
|   |                                |                               |                      |                              |                                |                                   |                  |        | R      |                 |
|   |                                |                               |                      |                              |                                |                                   |                  |        |        |                 |
|   |                                |                               |                      |                              | 111 0                          | -                                 |                  | SEARCH | SELECT |                 |

Fig 111 - Search result

> Click the row corresponding to the relevant cost center.

The  $\triangleright$  arrow appears at the beginning of the row.

Click the **Select** button on the command bar (Fig 111 **B**).

The screen making it possible to record the resources return will open ("Cost center for returns" - Fig 112). The screen is described in detail in paragraph 9.3. Paragraph 9.4 describes the procedure to perform to select the resources that must be returned.

|   | COST CE    | NTER G   | IVE BACK               |         | _        |        |         |           |          |            |             |           |       |      | Below stock |       |  |
|---|------------|----------|------------------------|---------|----------|--------|---------|-----------|----------|------------|-------------|-----------|-------|------|-------------|-------|--|
| < | Cost cent  | re: ALLI | ERGOLOG                | IA AMBU | ILATORIO | (3031) | - Hospi | tal unit: | ALLERGO  | DLOGIA     |             |           |       |      |             |       |  |
|   | START DATE |          | 15 <mark>/07/20</mark> | 10      | •        |        | END DAT | 15/07/2   | 010      | •          |             |           |       |      |             |       |  |
|   | STOCKROOM  |          | -ALL-                  |         |          |        | - CA    | BINETGROU | PS -ALL- |            |             | - CABINET | -ALL- |      | -           | RESET |  |
|   | Positio    | on       | _                      | _       | _        | _      | _       | <b>^</b>  | Code     | Producer . | Description |           |       | U    | sed Re      | turn  |  |
|   |            |          |                        |         |          |        |         |           |          |            |             |           |       |      |             |       |  |
|   |            |          |                        |         |          |        |         |           |          |            |             |           |       |      |             |       |  |
|   |            |          |                        |         |          |        |         |           |          |            |             |           |       |      |             |       |  |
|   |            |          |                        |         |          |        |         |           |          |            |             |           |       |      |             |       |  |
|   |            |          |                        |         |          |        |         |           |          |            |             |           |       |      |             |       |  |
|   |            |          |                        |         |          |        |         |           |          |            |             |           |       |      |             |       |  |
|   |            |          |                        |         |          |        |         |           |          |            |             |           |       |      |             |       |  |
|   |            |          |                        |         |          |        |         |           |          |            |             |           |       |      |             |       |  |
|   |            |          |                        |         |          |        |         |           |          |            |             |           |       |      |             |       |  |
|   |            |          |                        |         |          |        |         |           |          |            |             |           |       |      |             |       |  |
|   |            |          |                        |         |          |        |         |           |          |            |             |           |       |      |             |       |  |
|   |            |          |                        |         |          |        |         |           |          |            |             |           |       |      |             |       |  |
|   |            |          |                        |         |          |        |         |           |          |            |             |           |       |      |             |       |  |
|   |            |          |                        |         |          |        |         |           |          |            |             |           |       |      |             |       |  |
|   |            |          |                        |         |          |        |         |           |          |            |             |           |       |      |             |       |  |
|   |            |          |                        |         |          |        |         |           |          |            |             |           |       |      |             |       |  |
|   |            |          |                        |         |          |        |         |           |          |            |             |           |       |      |             |       |  |
|   |            |          | 2                      |         | r        | 1      | ,       | 0         |          |            |             | 1.4       | -     | NEVT |             |       |  |
|   |            | 2        | 3                      | 4       | 5        | 0      | 1       | 8         | 9        | 0          |             | +/-       | ι     | NEXI |             |       |  |
|   |            |          | /                      | 7       |          |        | LOCK    | SCAN      | START    | SCAN       | IMPORT      |           |       | CLO  | DZE         |       |  |

Fig 112 - Cost center for returns screen

## 9.2.1. "Recent" cost centers

The bar indicated in Fig 113 is formed of five buttons displaying the five most recent cost center selections.

|   | COST CENTE     | R SELECTION FOR RE               | TURN                                                  |                            |                              |                                      |                             | 🕀 Below stock                                |
|---|----------------|----------------------------------|-------------------------------------------------------|----------------------------|------------------------------|--------------------------------------|-----------------------------|----------------------------------------------|
|   | HOSPITAL UNIT  |                                  |                                                       | •                          |                              | COST CENTER TYPE                     |                             | •                                            |
|   | COST CENTER CO | DE                               |                                                       |                            |                              | COST CENTER NAME                     |                             |                                              |
| < | ALLERGOLOGIA   | AMBULATORIO (3031)<br>LERGOLOGIA | ORTOPEDIA REPARTO (1510)<br>ORTOPEDIA E TRAUMATOLOGIA | CENTRO DEL DOLORE:<br>Algo | DAY-HOSPITAL (1702)<br>Logia | ORTOPEDIA AMBULA<br>ORTOPEDIA E TRAI | ATORIO (1530)<br>JMATOLOGIA |                                              |
| 2 | Code           | Name                             |                                                       |                            | Hospital unit                |                                      |                             | Туре                                         |
|   | 1 and at       | and the second                   | ~~~~~~~~~~~~~~~~~~~~~~~~~~~~~~~~~~~~~~                |                            | yell <u>f</u> ystaistast     | La f Last al care                    |                             | auren an an an an an an an an an an an an an |
|   |                |                                  |                                                       | Fie                        | 112                          |                                      |                             |                                              |

Fig 113

To select one of those cost centers again

click the corresponding button.

The "Cost center for returns" module screen (Fig 112) will open, displaying under the header the name of the chosen cost center.

## 9.3. "Cost center for returns" screen description

The "Cost center for returns" screen is structured according to the general description offered in paragraph 1.4, see this paragraph for the screen general features. The present paragraph describes the screen specific features.

#### 9.3.1. Filters

| Cost centre: ALLERGOLOGIA AMBULATORIO (3031) - Hospital unit: ALLERGOLOGIA |            |           |                 |          |                   |         |        |             |  |  |  |
|----------------------------------------------------------------------------|------------|-----------|-----------------|----------|-------------------|---------|--------|-------------|--|--|--|
| START DATE                                                                 | 15/07/2010 | - END     | DATE 15/07/2010 | •        |                   |         |        |             |  |  |  |
| STOCKROOM                                                                  | -ALL-      | •         | CABINETGROUPS   | -ALL-    | 7                 | CABINET | -ALL-  | RESET       |  |  |  |
| 9-226-99                                                                   | 2242-244-  | Fig 114 - | Filters on      | the "Cos | t center for retu | irns"   | screen | -9 -9 -9 -9 |  |  |  |

The available filters on this screen are:

- "Start date" and "End date" make it possible to display only the resources picked during the specified period.
- "Stockroom" displays only the resources picked ina specific stockroom.
- "Cabinet group" displays only the resources picked ina specific cabinet group.
- "Cabinet" displays only the resources picked in a specific cabinet.

See paragraph 1.4.2 for instructions on how the filters work in the "Stock Management" system.

#### 9.3.2. Data area

The "Cost center for returns" screen displays all the resources picked for the cost center previously selected during the period specified by the "Start date" and "End date" filters (Fig 115).

| Cost centre: ALL                      | ERGOLOGIA AMBULATORIO (3031) -          | Hospital unit: ALLERGO                   | LOGIA    |                                                                                                    |                                                        |                    |        |
|---------------------------------------|-----------------------------------------|------------------------------------------|----------|----------------------------------------------------------------------------------------------------|--------------------------------------------------------|--------------------|--------|
| START DATE                            | <mark>15</mark> /07/2010 -              | END DATE 15/07/2010                      | •        |                                                                                                    |                                                        |                    |        |
| STOCKROOM                             | -ALL-                                   | CABINETGROUPS -ALL-                      |          | CABINET -ALL-                                                                                                  |                                                        | +                  | RESET  |
| Position                              |                                         | 🔶 Code                                   | Producer | Description                                                                                                    |                                                        | Used               | Recurn |
| ▶ BLO.GI.A.LI.PI                      |                                         | 915R1000059                              | 2618     | MONOTELI FORO ELASTICO 200X320CM /D                                                                            | DEL.525/07                                             | - I <mark>,</mark> | 0      |
| BLO.GI.A.LI.PI                        |                                         | 915R1000071                              | 3192     | TELI CM 75X90 CON ADESIVO CD304 /D                                                                             | DEL.525/07                                             | - I <mark> </mark> | 0      |
| BLO.GI.A.LI.PI                        |                                         | 915R1000078                              | 3192     | TELI CM150X180 S/ ADESIVO CD308 /D                                                                             | DEL.525/07                                             |                    | 0      |
| BLO.GI.A.LI.PI                        |                                         | 915R1000079                              | 3192     | TELI CM240X270 DOPP.ASS.CD200/CN /D                                                                            | DEL.525/07                                             | A                  | 0      |
| BLO.GI.A.LI.PI                        |                                         | 915R1000087                              | 3192     | TELI CM 75X90 CON ADESIVO CD454 /D                                                                             | DEL.525/07                                             | 1                  | 0      |
| BLO.GI.A.LI.PI                        |                                         | 915R1000088                              | 3192     | TELI CM 75X90 S/ADESIVO B454 /DIDROREPELLENT                                                                   | 1 DEL.525/07                                           | - I <mark> </mark> | 0      |
| A A A A A A A A A A A A A A A A A A A | and an a second at second at the second | a sa sa sa sa sa sa sa sa sa sa sa sa sa |          | and and a second and the and a second second second second second second second second second second second se | er anna a sharan an an an an an an an an an an an an a | r., yr., yr        |        |

Fig 115

Each row corresponds to a resource. For each resource the following data can be displayed:

- resource position (not editable);
- resource code (not editable);
- manufacturer code (not editable);
- description (not editable);
- picked quantity (not editable);

• quantity to be returned.

i

Not all the information is always specified. The kind of information available depends on the configuration chosen and the procedures in use.

The  $\triangleright$  arrow appearing at the beginning of a row indicates the selected resource. The only editable item on this screen is the quantity of items that must be returned. the corresponding cell is highlighted yellow if no value is displayed (Fig 115 A). When a value is specified, before clicking the **Update** button on the command bar, the cell is highlighted light blue (Fig 116).

| Used | Return  |   |   |
|------|---------|---|---|
| 1    |         | T | Φ |
| -    | Fig 116 |   |   |

The icon is an "Undo" button. Click the icon to annul the editing performed since and to bring back the row to its original state.

See paragraph 9.4 for the "Returns" specification procedure.

#### 9.3.3. The "Cost center for returns" screen command bar

The command bar of the "Cost center for returns" screen (Fig 117) makes it possible to manage the screen contents.

| ļ | 2 | 3 | 4 | 5 | 6 | 7    | 8    | 9     | 0    |        | +/- | С | NEXT |     |
|---|---|---|---|---|---|------|------|-------|------|--------|-----|---|------|-----|
| 7 | / |   | 7 |   |   | LOCK | SCAN | START | SCAN | IMPORT |     |   | CLO  | OSE |

| Fig | 117 |
|-----|-----|
|-----|-----|

The numeric buttons make it possible to specify the quantities to be returned (Fig 118).

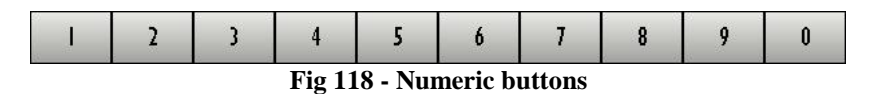

Click one of the numbers to write the number in the "Return" field (Fig 115 A).

The "•" button is a decimal divider. The button is active only if decimal specification is relevant. The "+/-" button makes it possible to specify whether a value is negative or positive. The button is active only if negative values specification is relevant.

The "C" button brings back to zero the specified quantities.

The **Succ.** button selects the item following the one currently selected.

Use the arrow buttons  $\checkmark$  and  $\checkmark$  to scroll up and down the screen contents in case the items are too many to be displayed all together.

The other buttons are not active on this screen.

Use the **Close** button to close the current screen.

When editing the screen contents the Update and Cancel buttons appear on the command bar.

The **Update** button saves the changes made. After every editing of the screen contents it is necessary to click the **Update** button to save the changes.

The **Cancel** button annuls all the changes made.

## 9.4. How to record a "Return"

To record a returned resource, on the "Cost center for return" screen (Fig 112).

Click the row corresponding to the resource to be returned.

The row will be selected, the  $\blacktriangleright$  icon appears at the beginning of the row.

- > Use the numeric buttons on the command bar to specify the resource quantity.
- > Click the **Update** button on the command bar.

#### Or

Click the "Return" cell on the row corresponding to the resource to be returned.

The corresponding row is selected, the  $\blacktriangleright$  icon appears at the beginning of the row.

The quantity inside the cell is highlighted.

- ➤ Use the workstation keyboard to set the quantities.
- > Click the **Update** button on the command bar.

After clicking on **Update** the quantities specified in the "Used" cell are updated according to the new values. I.e.: if 5 items are picked of a certain resource and 2 items are returned, the "Used" cell, after updating, specifies "3".

If the quantity of items returned is equal to or bigger than the quantity of picked items, the row corresponding to the resource disappears from the list displayed on screen.

#### 9.4.1. Barcode reading for the "Return" procedure

When the "Cost center for returns" screen is displayed the barcode reader can be used as search and selection tool.

Reading the barcode of the resource that must be returned brings the corresponding row to the first place in the list of resources displayed on screen. The quantity is increased (one unit).

To use this procedure

> read the barcode of the resource that must be returned.

The corresponding row is displayed on top of the resources list, the quantity displayed in the "Return" cell is increased of one unit.

Click the Update button on the command bar.

# 10. Resources allocation

The "Resources al location" module makes it possible to record those changes in the cabinet configuration regarding the allocation of resources.

In the Stock Management system each cabinet is configured to contain only specific resources (and not others). That means that a certain resource can be allocated, by configuration, in certain cabinets and not in others. The "Resources allocation" module makes it possible to specify that a certain resource is not allocated anymore in a cabinet selected as "source" and is allocated from now on in a specified "destination" cabinet.

I.e. the module records that the possibility itself, for a resource, to be in a certain cabinet, is moved to another cabinet. Cabinet configuration this way changes.

Riallocating a resource with this module moves all the units of the resource specified that are in the source cabinet to the destination cabinet.

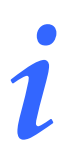

The "Resources allocation" module cannot be used to record the movement of a certain quantity of resource from a cabinet to another. For this purpose use the "Materials transfer" module described in paragraph 3.

To select the module

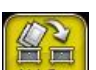

 $\triangleright$  click the icon  $\square$  on the lateral bar.

The following screen opens (Fig 119):

| ALLOCATE RESO | URCE        | _        | _        | _          | _ | _ | _             | _      | Belov      | v stock |
|---------------|-------------|----------|----------|------------|---|---|---------------|--------|------------|---------|
| SOURCE        |             |          |          |            |   |   |               |        |            | •       |
| DESTINATION   |             |          |          |            |   |   |               |        |            | -       |
| Code          | Producer of | ode Reso | ource    |            |   |   | Expiration Da | te Qty | Cabinet Ki | t       |
|               |             |          |          |            |   |   |               |        |            |         |
|               |             |          |          |            |   |   |               |        |            |         |
|               |             |          |          |            |   |   |               |        |            |         |
|               |             |          |          |            |   |   |               |        |            |         |
|               |             |          |          |            |   |   |               |        |            |         |
|               |             |          |          |            |   |   |               |        |            |         |
|               |             |          |          |            |   |   |               |        |            |         |
|               |             |          |          |            |   |   |               |        |            |         |
|               |             |          |          |            |   |   |               |        |            |         |
|               |             |          |          |            |   |   |               |        |            |         |
|               |             |          |          |            |   |   |               |        |            |         |
|               |             |          |          |            |   |   |               |        |            |         |
|               |             |          |          |            |   |   |               |        |            |         |
|               |             |          |          |            |   |   |               |        |            |         |
|               |             |          |          |            |   |   |               |        |            |         |
|               |             |          |          |            |   |   |               |        |            |         |
|               |             |          |          |            |   |   |               |        |            |         |
|               |             |          |          |            |   |   |               |        |            |         |
|               |             |          |          |            |   |   |               |        |            |         |
|               |             |          | SEL ALL  | DESEL ALL  |   |   |               |        |            |         |
| V             |             |          | JEL. ALL | DESEL. ALL |   |   |               |        |            |         |

Fig 119 - Resources allocation

## **10.1.** Resources allocation - screen structure

The "Resources allocation" screen is structured according to the general description offered in paragraph 1.4, see this paragraph for the screen general features. The present paragraph describes the screen specific features.

### 10.1.1. Source and destination specification

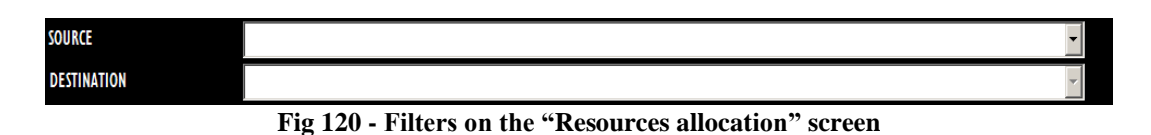

The filters available on the "Resources allocation" screen (Fig 120) are:

- "Source" Selects the source cabinet.
- "Destination" Selects the destination cabinet.

See paragraph 1.4.2 for instructions on how the filters work.

### 10.1.2. Data area

After the "Source" and "Destination" cabinet are selected, the data area displays the list of resources that can be reallocated from the selected source to the selected destination (Fig 121 A).

| ALLOCATE RESO | DURCE           | _                            |                        |              | _      | _               |       | Below       | stock |
|---------------|-----------------|------------------------------|------------------------|--------------|--------|-----------------|-------|-------------|-------|
| SOURCE        | BLO.GI.C.LI.PI  |                              |                        |              |        |                 |       |             | -     |
| DESTINATION   | BLO.GI.E.LI.PI  |                              |                        |              |        |                 |       |             | -     |
| Code          | ^ Producer code | Resource                     |                        |              |        | Expiration Date | e Qty | Cabinet Kit |       |
| ▶ 607R7810005 | 5167            | CAT TIEMAN CHI4 TRASP CD.221 | 800 =D50PZXCF          | DEL.597      | //10   |                 | ó     | 0 60        | 0     |
| 607R7840027   | 5167            | CAT YESC.SIL.2VCH16 FOLEY    | (DCOD. 189205 - DEL. 1 | 033/08       |        |                 | 2     | 4 24        | 0     |
| 607R7840067   | 5167            | CAT.NELATON DONNA CH., 14CM  | (DCOD. OB0182XX - DE   | EL. 1033/08  |        |                 | 4     | 0 40        | 0     |
| 607RC909007   | 5167            | CAT VESC.S/P.2VCH18          | (DCOD. 170605 (DET. 11 | 033/08)      |        |                 | 5     | 0 50        | 0     |
| 607RC909008   | 5167            | CAT YESC.S/P.2YCH20          | (DCOD. 170605 (DET. 11 | 033/08)      |        |                 |       | 5 15        | 0     |
| 608R7770193   | 4286            | UNOMETER SOOML CD.15810131   | 0190 =DCON TUBO 150 M  | L - DEL.     | 690/10 |                 | 2     | 4 24        | 0     |
| 608R7790036   | 505             | UROGARD SACCA URINA STER. 20 | 00ML (DCOD.UDBE3112P01 | DEL. 1033/   | 08     |                 | 7     | 72 72       | 0     |
| 608R7790038   | 154             | SACCA URINA STER.2000ML DAS  | (DCOD AS322            | DEL. 1033/0  | 8      |                 | 1     | 5 15        | 0     |
| 616R7790067   | 4286            | TAPPO CAT.VESC. COD. 8407302 | 6 (D                   | DEL 1033/    | 08     |                 | 3     | 0 30        | 0     |
| 616RC000334   | 154             | KIT CATETERISMO VESCICALE    | (DCOD.MTKI 076/SCC     | DEL. 1033/08 |        |                 | 10    | 2 102       | 0     |
| 916RS000310   | 1767            | TAPPO LL X CATETERE VENOSO   | (DCoD.380000988800-Y   | YGON DET.393 | /08    |                 | 9     | 7 97        | 0     |
|               |                 |                              |                        |              |        |                 |       |             |       |
|               |                 | SEL. ALL                     | DESEL. ALL             |              |        |                 |       |             |       |
|               |                 |                              | ( D                    |              |        |                 |       |             |       |

Fig 121 - Resources allocation

Each row corresponds to a resource. For each resource the following data can be displayed:

- resource code (not editable);
- manufacturer code (not editable);
- resource description (not editable);
- total quantity in stock (not editable);
- quantity located in the cabinets (not editable);
- quantity located in the generic kits already prepared (not editable).

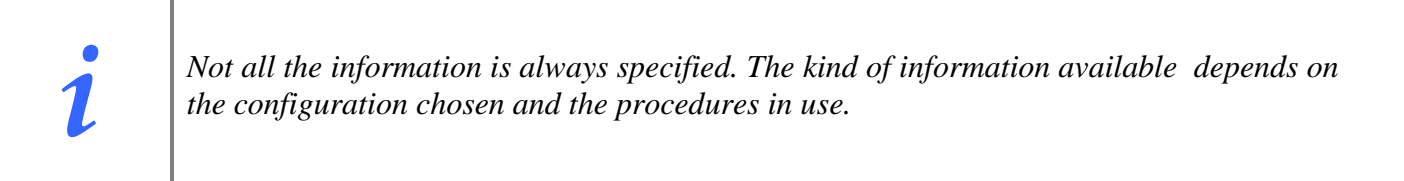

The checkboxes on the right (Fig 122 A) indicate, when selected -  $\checkmark$  - , that the corresponding resource will be reallocated.

| Code            | Producer code | Resource                                                        | <b>Expiration</b> Date | Qty Cal | oinet Kit | $\cap$ |
|-----------------|---------------|-----------------------------------------------------------------|------------------------|---------|-----------|--------|
| ▶ 607R7810005   | 5167          | CAT TIEMAN CHI4 TRASP CD.221800 =D50PZXCF DEL.597/10            |                        | 60      | 60        | 6      |
| 607R7840027     | 5167          | CAT VESC.SIL.2VCH16 FOLEY (DCOD. 189205 - DEL. 1033/08          |                        | 24      | 24        | 0      |
| 607R7840067     | 5167          | CAT.NELATON DONNA CH., 14CM (DCOD, OB0182XX - DEL, 1033/08      |                        | 40      | 40        | 0      |
| 607RC909007     | 5167          | CAT VESC.S/P.2VCH18 (DCOD. 170605 (DET. 1033/08)                |                        | 50      |           | 0      |
| 607RC909008     | 5167          | CAT VESC.S/P.2VCH20 (DCOD. 170605 (DET. 1033/08)                |                        | 15      | 6         | 0      |
| 608R7770193     | 4286          | UNOMETER 500ML CD.158101310190 =DCON TUBO 150 ML - DEL. 690/10  |                        | 24      | 24        | 0      |
| 608R7790036     | 505           | UROGARD SACCA URINA STER. 2000ML (DCOD.UDBE3112P01 DEL. 1033/08 |                        | 72      | 72        | 0      |
| 608R7790038     | 154           | SACCA URINA STER.2000ML DAS (DCOD AS322 DEL. 1033/08            |                        | 15      | 15        |        |
| ~ AL 6P 2790947 | Marka Markan  | ~~~~~~~~~~~~~~~~~~~~~~~~~~~~~~~~~~~~~~                          | marken have            | misen   | may a Ken | Ary    |

#### Fig 122

The  $\triangleright$  arrow appearing at the beginning of a row indicates that the corresponding resource is selected.

When the quantity in stock for a resource is less than the minimum quantity (indicated by configuration) the corresponding cell is highlighted red; when the quantity in stock for a resource is less than the ideal quantity (indicated by configuration) the corresponding cell is highlighted yellow.

#### 10.1.3. The command bar of the "Resources allocation" screen

The command bar (Fig 123), formed of several buttons, makes it possible to manage the screen contents.

| $\neg$                | Δ | 2 | SEL. ALL | DESEL. ALL |  |  |  |  |  |  |
|-----------------------|---|---|----------|------------|--|--|--|--|--|--|
| Fig 123 - Command bar |   |   |          |            |  |  |  |  |  |  |

The numeric buttons on the upper line are not used on this screen ("Resources allocation").

Use the arrow-buttons, when active, to scroll the screen contents up and down.

The Sel. All button selects all the items displayed on screen.

The **Desel. All** button deselects all the selected items.

When editing the screen contents the **Update** and **Cancel** buttons are displayed on the command bar.

The **Update** button saves the changes made. After every editing of the screen contents it is necessary to click the **Update** button to save the changes. The **Cancel** button annuls all the changes made.

The command bar of the "Cost center for returns" screen (Fig 117) makes it possible to manage the screen contents.

## 10.2. How to change the resource allocation

To change the resource allocation

icon on the lateral bar to display the "Resources allocation" screen (Fig click the 124).

 $\geq$ 

Please remember that the "Resources allocation" module cannot be used to record the movement of a certain quantity of resource from a cabinet to another. For this purpose use the "Materials transfer" module described in paragraph 3.

The following screen opens.

| ALLOCATE RESOURCE |               |          |            |            |        |                |         | Below      | stock |
|-------------------|---------------|----------|------------|------------|--------|----------------|---------|------------|-------|
| SOURCE            |               |          |            |            |        |                |         |            | -     |
| DESTINATION       |               |          |            |            |        |                |         |            | ~     |
| Code              | Producer code | Resource | _          | _          | _      | Expiration Dat | e Qty C | abinet Kit |       |
|                   |               |          |            |            |        |                |         |            |       |
|                   |               |          |            |            |        |                |         |            |       |
|                   |               |          |            |            |        |                |         |            |       |
|                   |               |          |            |            |        |                |         |            |       |
|                   |               |          |            |            |        |                |         |            |       |
|                   |               |          |            |            |        |                |         |            |       |
|                   |               |          |            |            |        |                |         |            |       |
|                   |               |          |            |            |        |                |         |            |       |
|                   |               |          |            |            |        |                |         |            |       |
|                   |               |          |            |            |        |                |         |            |       |
|                   |               |          |            |            |        |                |         |            |       |
|                   |               |          |            |            |        |                |         |            |       |
|                   |               |          |            |            |        |                |         |            |       |
|                   |               |          |            |            |        |                |         |            |       |
|                   |               |          |            |            |        |                |         |            |       |
|                   |               |          |            |            |        |                |         |            |       |
|                   |               |          |            |            |        |                |         |            |       |
|                   |               |          |            |            |        |                |         |            |       |
|                   |               |          |            |            |        |                |         |            |       |
| $\neg$ .          |               | SEL. ALL | DESEL. ALL |            |        |                |         |            |       |
|                   |               | Fig 12   | 24 - Resou | irces allo | cation |                |         |            |       |

- Select the source cabinet (specify the "Source" field Fig 125 A).
- Select the destination cabinet (specify the "Destination" field Fig 125 B).

The data area displays the list of resources that can be reallocated (Fig 125 C).

| SOURCE         BLO.GILAL         Producer code         Resource         Expiration         Ory         Cabinet         Kit           Code         Producer code         Resource         Expiration Date         Ory         Cabinet         Kit           6477/8740027         5167         OTI TIEMM CH14 TRKP CD.221000         =D50F/2XCF         DEL577/10         60         60           6477/8740027         5167         OTI TIEMM CH14 TRKP CD.221000         =D50F/2XCF         DEL577/10         60         60         60           6477/8740027         5167         OTI TIESCSL 2YCH16 FOLEY         (DC00)         108705 - OEL 1033708         40         40         40           6477/8740027         5167         OTI YESCS/P 2YCH28         (DC00)         10705706         50         50         50         50         50         50         51         55         64887770193         426         1040HETER 500HL CD.15101310190         =DC0N TUB0 150 HL - DEL 670/10         24         24         24         24         24         24         24         24         24         24         24         24         24         24         24         24         24         24         24         24         24         24         24         24 <t< th=""><th>SURCE         FLO.G.I.A.         P           DESTINATION         RLO.G.I.E.L.I.P           Code         Pediater code         Resource         Expiration Date         Qrv         Gabine: Kit           607/07310005         51/7         CAT TEMM CH4 TMSP CD.221000         =05072XF         DEL 597/10         60         60           607/07310005         51/7         CAT TEMM CH4 TMSP CD.221000         =05072XF         DEL 597/10         60         60           607/07310007         51/7         CAT TEMM CH4 TMSP CD.221000         =00072XCF         DEL 1032/00         24         24           607/0730007         51/7         CAT YESCS/P.2YCH18         (0C00.178/05 (DET 1033/00)         50         50           60807779193         4286         UNORTER SHORT DL 0158011109         =0004 TMD0         504         24         24           60807790035         505         UNORTER SHORT DL 015801109         1504 L10         24         24           60807790036         505         UNORTER SHORT DL 015801 L1015901 10581 L- DEL 609/10         24         24           60807790036         505         UNORTER SHORT DL 05502 DEL 1033/08         72         72           60807790037         4286         TBPO DI X SC 000. 600703222         DEL 1033/08         10</th><th>SOURCE         FLOGIC         FLOGIC           DESTINATION         FLOGIC code         Resource         Expiration Date         Ov         Calinet         Kie           # 07778700005         5167         CAT TERMA CH41 TINSP CD.221800         =D5972XCF         DEL597/10         60         60           # 07778700005         5167         CAT TERMA CH41 TINSP CD.221800         =D5972XCF         DEL597/10         60         60           # 07778700025         5167         CAT TERMA CH41 TINSP CD.221800         =D5972XCF         DEL597/10         60         60           # 077787040067         5167         CAT NELXTON DOWN CH. L4CH         (pcc0). 17865 (pcf 1133740)         50         55           # 07770970036         5167         CAT VESCSP.2740200         (pcc0). 17865 (pcf 1133740)         51         15           # 08877770193         4284         UNINGTERS SIGNE LOUND IST ML - DEL 1032700         72         72           # 08877700036         545         UNINGRERS SIGNUMIN AST (pcc00.000287112970)         DEL 1032700         72         72           # 0887770037         544         SACA UNINA STER 20040H, (pcc00.00028712970)         DEL 1032700         15         15           # 08877700038         154         SACA UNINA STER 20040H, (pcc00.00020H 10000H 10000H 11379700H</th><th>ALLOCATE RESOU</th><th>RCE</th><th></th><th></th><th></th><th>Below</th><th>tocl</th></t<> | SURCE         FLO.G.I.A.         P           DESTINATION         RLO.G.I.E.L.I.P           Code         Pediater code         Resource         Expiration Date         Qrv         Gabine: Kit           607/07310005         51/7         CAT TEMM CH4 TMSP CD.221000         =05072XF         DEL 597/10         60         60           607/07310005         51/7         CAT TEMM CH4 TMSP CD.221000         =05072XF         DEL 597/10         60         60           607/07310007         51/7         CAT TEMM CH4 TMSP CD.221000         =00072XCF         DEL 1032/00         24         24           607/0730007         51/7         CAT YESCS/P.2YCH18         (0C00.178/05 (DET 1033/00)         50         50           60807779193         4286         UNORTER SHORT DL 0158011109         =0004 TMD0         504         24         24           60807790035         505         UNORTER SHORT DL 015801109         1504 L10         24         24           60807790036         505         UNORTER SHORT DL 015801 L1015901 10581 L- DEL 609/10         24         24           60807790036         505         UNORTER SHORT DL 05502 DEL 1033/08         72         72           60807790037         4286         TBPO DI X SC 000. 600703222         DEL 1033/08         10                                                                                                    | SOURCE         FLOGIC         FLOGIC           DESTINATION         FLOGIC code         Resource         Expiration Date         Ov         Calinet         Kie           # 07778700005         5167         CAT TERMA CH41 TINSP CD.221800         =D5972XCF         DEL597/10         60         60           # 07778700005         5167         CAT TERMA CH41 TINSP CD.221800         =D5972XCF         DEL597/10         60         60           # 07778700025         5167         CAT TERMA CH41 TINSP CD.221800         =D5972XCF         DEL597/10         60         60           # 077787040067         5167         CAT NELXTON DOWN CH. L4CH         (pcc0). 17865 (pcf 1133740)         50         55           # 07770970036         5167         CAT VESCSP.2740200         (pcc0). 17865 (pcf 1133740)         51         15           # 08877770193         4284         UNINGTERS SIGNE LOUND IST ML - DEL 1032700         72         72           # 08877700036         545         UNINGRERS SIGNUMIN AST (pcc00.000287112970)         DEL 1032700         72         72           # 0887770037         544         SACA UNINA STER 20040H, (pcc00.00028712970)         DEL 1032700         15         15           # 08877700038         154         SACA UNINA STER 20040H, (pcc00.00020H 10000H 10000H 11379700H                           | ALLOCATE RESOU | RCE             |                                                                 |                 |        | Below      | tocl |
|----------------------------------------------------------------------------------------------------|----------------------------------------------------------------------------------------------------|----------------------------------------------------------------------------------------------------|----------------|-----------------|-----------------------------------------------------------------|-----------------|--------|------------|------|
| DSTINATION         PLOGIELIP           Cole         Producer code         Researce         Expiration Date         Qry         Cabinet         Kit           4077/2010005         5167         OAT TIEMAN CHI 4 TMSP CD. 221800         =D50P2X/F         DEL597/10         60         60         60           4077/2010027         5167         OAT TIEMAN CHI 4 TMSP CD. 221800         =D50P2X/F         DEL597/10         60         60         60         60         60         60         60         60         60         60         60         60         60         60         60         60         60         60         60         60         60         60         60         60         60         60         60         60         60         60         60         60         60         60         60         60         60         60         60         60         60         60         60         60         60         60         60         60         60         60         60         60         60         60         60         60         60         60         60         60         60         60         60         60         60         60         60         60                                                                                                    | DESTILIATION         PLOGIELIA           Code         Producer code         Resource         Expiration Date         Qry         Caliner         Kr.           60787810005         5167         OT TREMA CH4 TRKP CD.221000         =D50P2XCF         DEL597/10         60         60           607877840027         5167         OT TREMA CH4 TRKP CD.221000         =D50P2XCF         DEL597/10         60         60           607877840027         5167         OT TREMA CH4 TRKP CD.221000         =D50P2XCF         DEL597/10         40         40           607877640067         5167         OT TYESCS, ZYCH8         (DCOD. 178405 (DET. 1033/08)         50         50           60787760008         5167         OT YESCS/P.2YCH8         (DCOD. 178405 (DET. 1033/08)         50         50           60787760036         5167         OT YESCS/P.2YCH8         (DCOD. 178405 (DET. 1033/08)         15         15           60887779035         505         UR06407 53CAL URNA STER. 2000/HL (DCOD UDE53112P01         DEL 690/1/0         24         24           60887790036         154         SACAL URNA STER. 2000/HL (DCOD UDE53112P01         DEL 1033/08         72         72           60887790036         154         SACAL URNA STER. 2000/HL (DCOD UDE53112P01         DEL 1033/08         30 <th>DESTINATION         FLOG.ELET/F           Code         Producer code         Resource         Expiration Date         Qry         Cabine         Kit           407R7010005         5167         OT TEESNICH14 TIKEP CD.21800         =D50P2XCF         DEL57710         40         60         60           407R70140027         5167         OT TEESNICH14 FOLCY         (PCOD. 189205 - DEL 1032/08         24         24           407R7040027         5167         OT TEESCIP_2MCH18         (PCOD. 0810205 - DEL 1032/08)         40         40           407R7040027         5167         OT TEESCIP_2MCH18         (PCOD. 0810205 - DEL 1032/08)         40         40           407R7040027         5167         OT TEESCIP_2MCH18         (PCOD. 170405 (PEL 1032/08)         50         50         50         50         50         50         50         50         50         50         50         50         50         50         50         50         50         50         50         50         50         50         50         50         50         50         50         50         50         50         50         50         50         50         50         50         50         50         50         50         50</th> <th>SOURCE</th> <th>BLO.GI.C.</th> <th></th> <th></th> <th></th> <th></th> <th></th> | DESTINATION         FLOG.ELET/F           Code         Producer code         Resource         Expiration Date         Qry         Cabine         Kit           407R7010005         5167         OT TEESNICH14 TIKEP CD.21800         =D50P2XCF         DEL57710         40         60         60           407R70140027         5167         OT TEESNICH14 FOLCY         (PCOD. 189205 - DEL 1032/08         24         24           407R7040027         5167         OT TEESCIP_2MCH18         (PCOD. 0810205 - DEL 1032/08)         40         40           407R7040027         5167         OT TEESCIP_2MCH18         (PCOD. 0810205 - DEL 1032/08)         40         40           407R7040027         5167         OT TEESCIP_2MCH18         (PCOD. 170405 (PEL 1032/08)         50         50         50         50         50         50         50         50         50         50         50         50         50         50         50         50         50         50         50         50         50         50         50         50         50         50         50         50         50         50         50         50         50         50         50         50         50         50         50         50         50                                                                                                    | SOURCE         | BLO.GI.C.       |                                                                 |                 |        |            |      |
| Code         Producer code         Resource         Expiration         Date         Qry         Cabinet         Kit           6 0778/910005         5167         CAT TIEMAN CH41 TWSP. CD.221800         =D59/2XCF         DEL597/10         60         60         60           6 0778/940027         5167         CAT TIEMAN CH41 TWSP. CD.221800         =D59/2XCF         DEL597/10         60         40         40         40         40         40         40         40         40         40         40         40         40         40         40         40         40         40         40         40         40         40         40         40         40         40         40         40         40         40         40         40         40         40         40         40         40         40         40         40         40         40         40         40         40         40         40         40         40         40         40         40         40         40         40         40         40         40         40         40         40         40         40         40         40         40         40         40         40         40         40         <                                                                                                    | Code         Producer code         Resource         Expiration Date         Qty         Cabinet         Kit           #0777810005         5167         Cut TIERMA (H4 TRASP CD.221000         =050P2XCF         DEL597/10         60         60         60           #0777840027         5167         Cut TIERMA (H4 TRASP CD.221000         =050P2XCF         DEL597/10         60         60         60           #0777840027         5167         Cut TIERMA (H4 TRASP CD.221000         (DC00. 178050)         24         24         60         60         60         60         60         60         60         60         60         60         60         60         60         60         60         60         60         60         60         60         60         60         60         60         60         60         60         60         60         60         60         60         60         60         60         60         60         60         60         60         60         60         60         60         60         60         60         60         60         60         60         60         60         60         60         60         60         60         60         70                                                                                                    | Code         Producer code         Resource         Expiration Date         Qty         Cabinet         Kit           00777810005         5167         OCI TIEMM CH4 TMSP CD.231800         =050920CF         DEL597710         001         600         60           00777810005         5167         OCI YESCL, YCH14 FOLEY         (DCOD. 189205 - DEL 1032708         24         24           0077701005         5167         OCI YESCL, YCH14 FOLEY         (DCOD. 17805 (DET. 1032708)         50         50           0077050007         5167         OCI YESCL, Y2YCH8         (DCOD. 17805 (DET. 1032708)         50         50           00707050007         5167         OCI YESCL, Y2YCH8         (DCOD. 17805 (DET. 1032708)         15         15           00870709008         5167         OCI YESCL, Y2YCH30         (DCOD. 17805 (DET. 1032708)         15         15           00870709008         5167         UNOMETER SOML (D.15810131019         =DCON TUBO 150 ML -         DEL 690/18         24         24           0087770103         154         SACCA UMMA STRL200ML (D.05         DCON UMMA STRL200ML (DCON 153 ML -         DEL 693/08         15         15           01487709067         4286         TMPO OLTYESC, COD. 64073023         (DCON 11076/5CC DEL 1033/08         102         102                                    | DESTINATION    | BLO.GI.E.LI.PI  |                                                                 |                 |        |            |      |
| • 607R/3810005         \$167         OXT TIEMAN CH4 TWSP (02.21600         =059292CF         DEL597/10         60         60           607R/3840027         \$167         OXT TIEMAN CH4 TWSP (02.21600         F0260         24         24           607R/3840027         \$167         OXT YESCSIL 2VCH16 FOLEY         (0000.169305 - DEL 1033/08)         40         40           607R/384067         \$167         OXT YESCS/P.2VCH18         (0000.17068) (DET.1033/08)         50         50           607R/384067         \$167         OXT YESCS/P.2VCH18         (0000.17068) (DET.1033/08)         50         50           607R/39008         \$167         OXT YESCS/P.2VCH18         (0000.17068) (DET.1033/08)         15         15           60887/70193         4286         UNORTERS.500HL (DC.105810131010         DEL 670/10         24         24           60887/70033         154         SACOA URINA STER.2000HL (DC.000E812720)         DEL 1033/08         15         15           61687/70067         4286         TMPPO OXTYESC.000.94073022         0         DEL 1033/08         102         102           9165000310         1767         TMPPO LIX CATETERE VENCSO         (DC00 38000098800-VYGON DET 393/08         97         97                                                                                                    | ▶ 6877810005         5167         COT TERMA CH4 TRASP C0.21800         DES972/CF         DEL577/10         60         60           60770740027         5167         COT TERMA CH4 TRASP C0.21800         (DCOD. 189205 - DEL 1033/08)         24         24           60770740027         5167         COT TERMA CH4 TRASP C0.21800         (DCOD. 170405 (DET. 1033/08)         40         40           6077070000         5167         COT YESCS/P.2YCH18         (DCOD. 170405 (DET. 1033/08)         50         50           6087777013         4286         UNIVERTER SUML COLSTINUISO 150 PL         DEL 690/10         24         24           60877770036         505         UNIORARD SOCIA UNINA STER.2000HL (D/SCOU DOBES11 2P01 DEL 1033/08)         15         15           60877790038         154         SOCIA UNINA STER.2000HL (D/SCOU DOBES11 2P01 DEL 1033/08)         15         15           61477200067         4286         TAPPO OLY YESC.COD. 84/073023 (D         DEL 1033/08         30         30           614670200310         1767         TAPPO LL X CATETER VENGSO         (DCOD 380000988800-YYGON DET 393/08)         97         97           91465000310         1767         TAPPO LL X CATETER VENGSO         (DCOD 380000988800-YYGON DET 393/08)         97         97                                                                                                    | • 60778/1005         5167         OAT TIERMA CHI TAKE CD.21800         5058/20CF         DELS77/10         60         60         60           60778/20027         5167         OAT TIERMA CHI TAKE CD.21800         182/05 - DEL 1033/08         24         24           60778/20027         5167         OAT TIERMA CHIA TAKE CD.218/06 - DEL 1033/08         40         40           60770/20107         5167         OAT TIESCUP ZYCHIB         (DCOD. 170/05 (DET. 1033/09)         59         59           60770/20107         5167         OAT YESCS/P.2YCH28         (DCOD. 170/05 (DET. 1033/09)         15         15           6087777013         42/86         UNOPETER Soluti 0.1510110 / 00 = DCOAT TUED 15 M IL - DEL 690/10         24         24           6087770103         12/86         UNOPETER Soluti 0.1510110 / 00 = DCOAT TUED 15 M IL - DEL 690/10         24         24           6087770103         12/86         UNOPETER Soluti 0.151010 / 00 = DCOAT TUED 15 M IL - DEL 690/10         24         24           6087770103         12/4         SOCX UNIAN STER, 2000ML (DCO UNDES112P0)         DEL 690/10         24         24           608777003         15/4         SOCX UNIAN STER, 2000ML (DCO UNDES112P0)         DEL 1033/08         15         15           6164770903         15/4         NTO ATERES COD UNDESCODE UN | Code           | ^ Producer code | Resource                                                        | Expiration Date | Qty Ca | abinet Kit |      |
| 40778240027         5167         OXT YESCSL WCH1 FOLEY         (0000. 189205 - DEL 1033/08)         24         24           40787840067         5167         OXT NELTON DONNA CL. 14 CM         (DC00. 7080162XC - DEL 1033/08)         40         40           40787840067         5167         OXT NELTON DONNA CL. 14 CM         (DC00. 7080162XC - DEL 1033/08)         50         50           4078070907         5167         OXT VESCS/P 2VCH20         (DC00. 170605 (DET. 1033/08)         15         15           40887790036         5167         OXT VESCS/P 2VCH20         (DC00. 170605 (DET. 1033/08)         17         72           40887790036         505         UB064804 SOCKU UNINA STER. 2000HL (DXD. UDERS112PU)         DEL 690/10         24         24           40887790036         154         SACCA URINA STER. 2000HL (DXS (DCD ES322)         DEL 1033/08         15         15           61687790036         154         SACCA URINA STER. 2000HL (DXS (DCD ES322)         DEL 1033/08         30         30           61687090067         4286         TMPO CXIXESC. COD. 94073023         (D         DEL 1033/08         102         102           61687090067         4286         TMPO CXIXESC. COD. 94073023         (D         DEL 1033/08         97         97           6168000310         1                                                                                                    | 607/7240027         5167         C0T YESCIL 2YCH 6 FOLFY         (0000. 189205 - DEL 1032/08)         40         40           607/7240027         5167         C0T NELATON DONNA CH. 14CH         (DC00. 080182XX - DEL 1032/08)         50         50           607/7090007         5167         C0T YESC/P ZYCH30         (DC00. 170/05 (DET. 1032/08)         50         50           607/7090007         5167         C0T YESC/P ZYCH30         (DC00. 170/05 (DET. 1032/08)         15         15           608/77/0193         4286         UNOHETER 500ML CO.158101310190         =DC0N TUB0 150 ML - DEL 690/10         24         24           608/77/0038         154         SACCA UNINA STER 2000ML DAS         (DC00 X322)         DEL 1032/08         15         15           618/77/0038         154         SACCA UNINA STER 2000ML DAS         (DC00 X322)         DEL 1033/08         102         102           618/77/0038         154         SACCA UNINA STER 2000ML DAS         (DC00 MTK1076/SCC DE L1033/08)         30         30         30         30         30         30         30         30         30         30         30         30         30         30         30         30         30         30         30         30         30         30         30         30                                                                                                    | 0077240027         5167         OXT VESSIE/2016 FOULY         (0000. 18205 - DEL 103370)         40         40           0070740007         5167         OXT VESSIE/2016 00NNs, CH. 14CM         (0000. 17865 (DET. 103370)         50         50           0070709007         5167         OXT VESSIE/2018         (0000. 17865 (DET. 103370)         50         50           0070709080         5167         OXT VESSIE/2018         (0000. 17865 (DET. 103370)         15         15           0080709080         5167         OXT VESSIE/20180         (0000. 17865 (DET. 1033706)         12         4           00807770193         4286         UNOMETER SOUND LOSIN (STE. 2000HL DOS 150 HL - DEL 690/10)         24         24           00807790036         505         UNOMETER SOUND LOSIN (STE. 2000HL DOS 150 HL - DEL 690/10)         27         72           00807790038         154         SACO UNINA STER. 2000HL DOS (DEL 1033708)         15         15           01687790036         154         KIT OXTERSON 053.002         (DOD MTK1076/SCC DEL 1033708)         30         30           01648000310         1767         TAPPO LL X OXTEREE VENCSO         (DCOD 38000098800-VYGON DET 393/08)         97         97                                                                                                    | ▶ 607R7810005  | 5167            | CAT TIEMAN CHI4 TRASP CD.221800 =D50PZXCF DEL.597/10            |                 | 60     | 60         | 0    |
| 64077240067         5167         COTINELATION DOINNA CH. 14CH         (COCD. 060102X - DE0102X)         50           6407RC909007         5167         COTINELATION DOINNA CH. 14CH         (COCD. 170605 (DET. 1032/08)         50           6407RC909007         5167         COTINELATION DOINNA CH. 14CH         (COCD. 170605 (DET. 1032/08)         15         15           64087770193         4286         UNOMETER SY0MEL COLUSION DEVEN (DET. 1032/08)         15         15           64087770036         5167         COTIVESCLYP 2YCH2         (COCD. 170605 (DET. 1032/08)         12         12           64087770037         4286         UNOMETER SY0MEL COLUSE 12001         DEL 1632/08         72         72           64087790036         154         SCACU MINA STER.2000HL LOS (COCD. USES11201)         DEL 1633/08         15         15           64687790037         4286         TEPPO CHTYESC, COD. 84073023         (D         DEL 1033/08         30         30           61467C000334         154         KIT CATETERE VENCSO         (DCOD.38000098800-VYGON DET.393/08         97         97           9146500310         1767         TRPPO LLX CATETERE VENCSO         (DCOD.38000098800-VYGON DET.393/08         97         97                                                                                                    | 00773940067         5167         CXINLADIM DONKA CH. 14CM         (CC00. 08/02XC) EL 1033/08         50         50           007RC099007         5167         CXI YEZCH 2X CH18         (CC00. 17605 (DET. 1033/08)         50         50           007RC099008         5167         CXI YEZCH2A         (CC00. 17605 (DET. 1033/08)         15         15           008R7770193         4286         UNOFETER S0ML CO 15810130107         =000 HIL         DEL. 63/076         24         24           008R7790036         505         UNOGRD SACQUIRINA STER. 2000HL (DC00 UDES312/201 DEL. 103/08)         72         72           008R7790036         505         UNOGRD SACQUIRINA STER. 2000HL (DC00 UDES312/201 DEL. 103/08)         15         15           014R7790037         4286         TMPO OT YESC. COD. 80/073023         (D         DEL. 103/08         15         15           014R7790037         4286         TMPO OT YESC. COD. 80/073023         (D         DEL. 103/08         102         102           014RC000334         154         KIT CATETEREM YESCOLE         (DC00. HIK 076/SCC         DEL. 103/08         102         102           9146E000310         1767         TMPPO UL X CATETERE YENCSO         (DC00. 38/00009880-YGON ) DET.393/08         97         97                                                                                                    | 00787240007         5167         OCINELIZON DONKI CH. 14CM         (DCOD. 080102XX-1013300)         50         50           0070509007         5167         OCI VESCSP 27CH18         (DCOD. 17005 (DET. 1832/08)         50         50           0070509008         5167         OCI VESCSP 27CH18         (DCOD. 17005 (DET. 1832/08)         15         15           0087770133         4266         UNOPEER SOME (D.1501013010)         =DCON TUBO 150 PL -         DEL 632/08         72         72           0087779038         154         SACCU UNINA STER. 2000HL (DCOD UD0ES112P1)         DEL 1033/08         30         30         30         30         30         30         30         30         30         30         30         30         30         30         30         30         30         30         30         30         30         30         30         30         30         30         30         30         30         30         30         30         30         30         30         30         30         30         30         30         30         30         30         30         30         30         30         30         30         30         30         30         30         30         30                                                                                                    | 607R7840027    | 5167            | CAT VESC.SIL.2VCH16 FOLEY (DCOD. 189205 - DEL. 1033/08          |                 | 24     | 24         | 0    |
| 6477CV99007         5167         OXT YESCS/P.2YCH/8         (DCOL. 17045/ (DET. 1033/08))         50         50           6477CV99008         5167         OXT YESCS/P.2YCH/8         (DCOL. 17045/ (DET. 1033/08))         15         15           6488777013         24.86         UNIMPTER SOMEL CD. 150 101310 /9         =DCOL. 17045/ (DET. 1033/08)         72         72           64887790036         505         URIOGRAD. SACA. URINA STER. 2000HL (DCOL UDE311 2P01 DEL. 1033/08)         72         72           64887790037         428.6         TAPPO OXT YESC.         2000HL (DCOL MORS22         DEL. 1033/08         73         72           64887790036         154         SACA. URINA STER. 2000HL (DCOL MORS22         DEL. 1033/08         15         15           6487790037         428.6         TAPPO OXTYSC.         DEL. 1033/08         30         30           6487790037         428.6         TAPPO OXTYSC.         DEL. 1033/08         102         102           9146500310         1747         TAPPO LL X CATETERE VENOSO         (DCOD. 38000098800-VYGON DET.393/08         97         97                                                                                                    | 607RC099007         5167         C01 YESCS/P.2YCH38         (COL0. 170405 (DET. 1033/09)         15         15           607RC099008         5167         C01 YESCS/P.2YCH28         (DCOD. 170405 (DET. 1033/09)         15         15           608R7770193         4286         UNIVERTER SOUNL CD.15810131019         =COL0 TUBO 150 ML         DEL. 690/10         24         24           608R7770103         4286         UNIVERTER SOUNL CD.15810131019         =COL0 TUBO 150 ML         DEL. 690/10         24         24           608R7790036         154         SACCA UNINA STER 2000ML (DCOD UDBES112P0)         DEL. 1033/08         15         15           614R7790037         4286         TVPPO ULY KEC. COD. BAN70323         (D         DEL. 1033/08         30         30           614R7790034         154         NIT CONTETENSM VESCICOLE         (DCOD UTS/076) CC         DEL. 1033/08         30         30           614R77900310         1767         TRPPO LL X CATETERE VENCSO         (DCOD 300009/8880-VYGON DET.393/08         97         97                                                                                                    | 607K099007         5167         OUT VESCS/P.2YCH28         (DOD. 17805 (DET. 1037/08)         15         15           607K099008         5147         OUT VESCS/P.2YCH28         (DOD. 17805 (DET. 1037/08)         15         15           608K7770193         4266         UNOREER SOML (D.158101310190         =0.CM TUBO 159 HL -         DEL. 690/10         24         24           608K7790036         505         UNOGRED SACOL URINA STER.200ML (DCOD UD0ES312PU)         DEL. 1032/08         15         15           616K7790047         4266         UNOR STER.200ML (DCOD UD0ES312PU)         DEL 1032/08         15         15           616K7790057         4266         TXPPO CMTVESC COD. MONTOSCO:         DEL 1032/08         102         102           616K7790067         4266         TXPPO CMTVESC COD. MONTOSCO:         DEL 1032/08         102         102           616K7790067         4266         TXPPO CMTVESC COD.0000988800-YYGON DET 392/08         102         102         102           916K5000310         1767         TXPPO LL X CATETERE VENSO         (DCOD.380000988800-YYGON DET 392/08         97         97                                                                                                    | 607R7840067    | 5167            | CAT.NELATON DONNA CH., 14CM (DCOD, OB0182XX - DEL, 1033/08      |                 | 40     | 40         | 0    |
| 6477009000         5167         OXT YESCS/P 2V(H0)         (0C00. 17045) (DEI 1033/00)         15         15           64087770193         4286         UNOMETER SOUNL CD.158101310190         =DCON TUBO 150 ML         DEL 690/10         24         24           64087770033         555         URGGARD SOCU UBINA STER 2000ML DIS         (DCOD AS322)         DEL 1033/08         15         15           64087790038         154         SACCA URINA STER 2000ML DIS         (DCOD AS322)         DEL 1033/08         15         15           64087790037         4286         TMPPO CULVESC. COD. 94073023 (D         DEL 1033/08         103         30           6408700057         4286         TMPPO CULVESC. COD. 94073023 (D         DEL 1033/08         102         102           91665000310         1767         TMPPO LLX CATETERE VENCSO         (DCOD 38000098800-YGON DET 393/08         97         97                                                                                                    | 0070209000         5167         C01 YESCS/P.24400         (DC00. 17805 (DE1.103300)         15         15           60807770193         4.286         UNOHETER SOUNL CD.158101310190         =DC0N TUB0 150 HL         DEL.690/10         24         24           60807790036         505         UNGGAUD SACCU UNA STER.2001HL CD. 150 HL         DEL.693/08         17         72           60807790038         154         SECQU UNA STER.2001HL DIS         (DC0D X322         DEL.1033/08         15         15           614R700034         154         NETO CD.4073023         (D         DEL.1033/08         102         102           9166500310         1767         TAPPO LLX CATETERE VENGSO         (DC0D 38000098880-YYGON DET.393/08         97         97                                                                                                    | 0070209000         5167         C01 YESCS/P.24010         (DC00. 170405 (DEI. 1033/06)         15         15           60807770193         4.286         UNOHETER SOUNL CD.158101310190         =DC0N TUB0 150 HL         DEL. 690/10         24         24           60807790036         505         UNGGAUD SOCU UNIA STER.2001HL (DCD. DEEL 1033/08         72         72           60807790038         154         SACQU UNIA STER.2001HL (DS         (DC0D X322         DEL 1033/08         15         15           614R7700034         154         KICOL MATTREL         (DC0D K1074/SCC DEL 1033/08         102         102           9166500310         1767         TXPPO LLX CATETERE VENGSO         (DC0D 38000098880-YIGON DET 393/08         97         97                                                                                                    | 607RC909007    | 5167            | CAT VESC.S/P.2VCH18 (DCOD. 170605 (DET. 1033/08)                |                 | 50     | 50         | 0    |
| 64887770193         4286         UNMETER SOURL CO IS8101310190         224         24           64887770033         505         UR064RD SACCA URINA STER, 2000HL (DCOD UDES112P01 DEL 1033/08         72         72           64887770038         154         SACCA URINA STER, 2000HL (DCOD UDES112P01 DEL 1033/08         15         15           64887770037         4386         TP4PO CATYESC, COD, 84073023         (D         DEL 1033/08         30         30           64887790038         154         KIT CATETERISMO VESCICALE         (DCOD HTK10765C)         DEL 1033/08         102         102           91645000310         1767         TAPPO LLX CATETERE VENGSO         (DCOD 30000099800-VYGON DET 393/08         97         97                                                                                                    | 0087770193         4286         UNONFERS SOURL CO 15810 31010 0         =DCM TUBO 158 HL -         DEL 697/10         24         24           00877700036         595         UR0604D SAOCU URINA STER 2000HL (DCC00 UD0E5112P01 DEL 1033/08         72         72           00877700038         154         SAOCU URINA STER.2000HL (DCC00 UD0E5112P01 DEL 1033/08         15         15           016877700037         4286         TMPPO CITYESC.00D. 84073023         (D         DEL 1033/08         30         30           016877700334         154         KIT CATETERISMO YESCICALE         (DCC00 JHK 076/SCC         DEL 1033/08         102         102           9166000310         1767         TMPPO LL X CATETERE VENOSO         (DCC00 3800009/880/0-YGGN N DET 393/08         97         97                                                                                                    | 0087770193         4286         UNONFERS SOURL CO 15810 31010 0         =DCM TUBO 158 HL -         DEL 697/10         24         24           00877700036         595         UR0604D SACOL URINA STER. 2000HL (DCC00 UD0E5112P01 DEL 1033/08)         72         72           00877700038         154         SACOL URINA STER. 2000HL (DCC00 UD0E5112P01 DEL 1033/08)         15         15           016477700037         4286         TXPPO OT YESC. COD. 64073023         (D         DEL 1033/08)         30         30           016477700037         4286         TXPPO OT YESC. COD. 64073023         (D         DEL 1033/08)         102         102           016470700037         4286         TXPPO OT YESC. COD. 64073023         (D         DEL 1033/08)         102         102           016470700334         154         NTC CRETERISMO YESCICALE         (DCC00.3800009880/0-YrGON         DET 393/08         172         77           9166C00310         1767         TXPPO LL X CRETERE YENGSO         (DCC00.3800009880/0-YrGON         DET 393/08         97         97                                                                                                    | 607RC909008    | 5167            | CAT VESC.S/P.2VCH20 (DCOD. 170605 (DET. 1033/08)                |                 | 15     | 15         | 0    |
| 6/08/77/0036         505         U/R0G4RD SUCUL UNINA STER. 2000/HL (DCOL UDBE31/2P0)         DEL         1033/08         72         72           6/08/77/0038         154         SACCA URINA STER. 2000/HL (DCOL UDBE31/2P0)         DEL         1033/08         15         15           6/08/77/0038         154         SACCA URINA STER. 2000/HL (DCOL UDBE31/2P0)         DEL         1033/08         15         15           6/08/77/00467         4286         DEPHO (DCA VESC. COL 94/072023)         (D         DEL         1033/08         30         30           6/06/700467         4286         DEPHO (DCA VESC. COL 94/072023)         (D         DEL         1033/08         30         30           6/06/200310         154         KT CATETERISHO VESC/QLE         (DCOD 380000998800-VIGON         DET 393/08         97         97           9/06/500310         1767         TAPPO LL X CATETERE VENCSO         (DCOD 380000998800-VIGON         DET 393/08         97         97                                                                                                    | 64887790036         505         UR0GARD SACCU URINA STER. 2000HL (DAS         DEL. 1033/08         72         72           64887790038         154         SACCA URINA STER.2000HL DAS         (DCOD. MS222         DEL. 1033/08         15         15           6487790037         4286         TAPPO CULTISEC. COD. 407/0232         (D         DEL. 1033/08         102         102           6487790037         4286         TAPPO CULTISEC. COD. 407/0232         (D         DEL. 1033/08         102         102           6487790037         154         KIT CATETERDEMO VESCICULE         (DCOD. MTKI 076/SCC         DEL. 1033/08         102         102           916/6000310         1767         TAPPO LL X CATETERE VENCSO         (DCOD. 3800009/8800-YGON. DET.393/08         97         97                                                                                                    | 64887790036         505         UBGGRD SACCL URINA STER. 2000HL (DCOL UDES112PU DEL 1033/08)         72         72           64887790038         154         SACCA URINA STER. 2000HL (DAG (DCOL VAS22)         DEL 1033/08         15         15           61687790037         4286         TAPPO OLTASCL COL (MOTOLZ)         (D COD VAS22)         D EL 1033/08         102         102           61687790037         4286         TAPPO OLTASCL COL (MOTOLZ)         (D COD VAS22)         D EL 1033/08         102         102           6168709067         4286         TAPPO OLTASCL COL (MOTOLZ)         (D COD VAS22)         D EL 1033/08         102         102           9168500310         1767         TAPPO LL X CATETERE VENCSO         (DCOD 3800009/98800-YGON DET 393/08)         97         97                                                                                                    | 608R7770193    | 4286            | UNOMETER 500ML CD.158101310190 =DCON TUBO 150 ML - DEL. 690/10  |                 | 24     | 24         | 0    |
| 6/08/77/0038         154         SACXA URINA STER.200/HL DKS         (DCOD. K522         DEL. 103/08         15         15           6/18/77/90067         4286         TR/PFO XTYESC, COD. 84073023         (D         DEL. 103/08         30         30           6/16/C000314         154         KT CATERERMOV VESCULE         (DCOD. MKI 1076/SCC         DEL. 103/08         102         102           9/16/S000310         1767         TR/PO LL X CATETERE VENCSO         (DCOD. 38000098800-FYGON         DET. 393/08         97         97                                                                                                    | 4080779033         154         SACKUMAN STER200MH, DK         (0COX 8322         DEL 1033/08         30         30           616X790067         4286         TAPPO CXTYESC. COD. 84073023         (0         DEL 1033/08         30         30           616X000314         154         KT CHETERMO VESICULE         (0COD MIX1076/SCC         DEL 1033/08         102         102           9166500310         1767         TAPPO LL X CATETERE VENOSO         (DCOD 380000988800-VYGON DET 393/08         97         97                                                                                                    | 04087790033         154         SACKUMAN STER200MHL DK         (0COX 8322         DEL 1033/08         30         30           616K7090067         4286         TAPPO CATYESC. COD. 84073023         (0         DEL 1033/08         30         30           616K000314         154         KT CHETERMOV VESOLULE         (0COD MTK1076/SCC         DEL 1033/08         102         102           9166500310         1767         TAPPO LL X CATETERE VENOSO         (DCOD 380000988800-VYGON DET 393/08         97         97                                                                                                    | 608R7790036    | 505             | UROGARD SACCA URINA STER. 2000ML (DCOD.UDBE3112P01 DEL. 1033/08 |                 | 72     | 72         | 0    |
| 616R7700067         4286         TAPPO CRIVESC, COD. 84073023         (0         DEL         1032/08         30           616RC000334         154         VRT CRIEERISMO VESCICALE         (DCOD MTK1076/SCC         DEL         1032/08         102         102           916R5000310         1767         TAPPO LL X CRIEERIE VENOSO         (DCOD 38000098800-VYGON         DET 393/08         97         97                                                                                                    | 6167790067         4286         TAPPO CATYESC. COD. 84073023 (0         DEL         1032/08         30         30           616RC000334         154         KIT CATETERBMO VESCICALE         (DOOD MTK1076/SCC         DEL         1032/08         102         102           91665000310         1767         TAPPO LL X CATETERE VENOSO         (DCOD 38000/9/8800-VYGON DET 392/08         97         97                                                                                                    | 6167700057         4286         TAPPO CATYESC. COD. 84073023 (0         DEL         1032/08         30         30           616RC000334         154         KIT CATETERBYN YESCICALE         (DOOD MTKI 076/SCC         DEL         1032/08         102         102           916K5000310         1767         TAPPO LL X CATETERE VENOSO         (DOOD MTKI 076/SCC         DEL         1032/08         97         97                                                                                                    | 608R7790038    | 154             | SACCA URINA STER.2000ML DAS (DCOD AS322 DEL. 1033/08            |                 | 15     | 15         | 0    |
| 614RC000334 154 KT CARTERBEMO VESCICALE (0.000 MTKI 076/SCC DEL 1033/08 102 102<br>914RS000310 1767 TRPPO LL X CATETERE VENOSO (DCOD.380000988800-YYGON DET.393/08 97 97 97                                                                                                    | 614/RC000334 154 KTC CATETRISHO VESCICULE (0:000 MTK1 07/2/SCC DEL 1033/08 102 102<br>914/RC000310 1767 TRPPo LL X CATETERE VENOSO (DCOD 380000998800-YrGON DET 393/08 97 97 97                                                                                                    | 6 I ARCUDO334 154 KT CATETRISMO VESCICULE (0.000 MTKI 07/25CC DEL 1033/08 102 102<br>91 ARSU00310 1767 TRPPo LL X CATETRIE VENOSO (DCOD 380000998800-YrGON DET 393/08 97 97 97                                                                                                    | 616R7790067    | 4286            | TAPPO CAT.VESC. COD. 84073023 (D DEL 1033/08                    |                 | 30     | 30         | 0    |
| 91 465000310 1767 TAPPO LL X CATETERE VENOSO (DCOD.380000988800-YYGON DET.393/08 97 97                                                                                                    | 91 465000310 1767 TAPPO LL X CATETERE VENOSO (DCOD 30000098800-YYGON DET 392/08 97 97                                                                                                    | 91 465000310 1767 TAPPO LL X CATETERE VENOSO (DCOD 30000098800-YYGON DET 392/08 97 97                                                                                                    | 616RC000334    | 154             | KIT CATETERISMO VESCICALE (DCOD.MTK1076/SCC DEL. 1033/08        |                 | 102    | 102        | 0    |
|                                                                                                    |                                                                                                    |                                                                                                    | 916RS000310    | 1767            | TAPPO LL X CATETERE YENOSO (DCOD.380000988800-YYGON DET.393/08  |                 | 97     | 97         | 0    |
|                                                                                                    |                                                                                                    |                                                                                                    |                |                 |                                                                 |                 |        |            |      |
|                                                                                                    |                                                                                                    |                                                                                                    |                |                 |                                                                 |                 |        |            |      |
|                                                                                                    |                                                                                                    |                                                                                                    |                |                 |                                                                 |                 |        |            |      |
|                                                                                                    |                                                                                                    |                                                                                                    |                |                 |                                                                 |                 |        |            |      |

Click, on the right of the data area, the boxes corresponding to the resources that must be reallocated (Fig 126 A). The clicked boxes is selected -

|               |                |                                  |                            |              |                 |     | Below       | stock |
|---------------|----------------|----------------------------------|----------------------------|--------------|-----------------|-----|-------------|-------|
| SOURCE        | BLO.GI.C.LI.PI |                                  |                            |              |                 |     |             |       |
| DESTINATION   | BLO.GI.E.LI.PI |                                  |                            |              |                 |     |             | -(/   |
| Code          | Producer code  | Resource                         |                            |              | Expiration Date | Qty | Cabinet Kit |       |
| 607R7810005   | 5167           | CAT TIEMAN CHI4 TRASP CD.221800  | =D50PZXCF                  | DEL.597/10   |                 | 60  | 60          | 0     |
| 607R7840027   | 5167           | CAT YESCSIL 2VCHI 6 FOLEY        | (DCOD. 189205 - DEL. 1033/ | 38           |                 | 24  | 24          | 0     |
| 607R7840067   | 5167           | CAT.NELATON DONNA CH., 14CM      | (DCOD. OB0182XX - DEL. I   | 133/08       |                 | 40  | 40          | 0     |
| 607RC909007   | 5167           | CAT VESC.S/P.2VCH18              | (DCOD. 170605 (DET. 1033/  | (8)          |                 | 50  | 50          | 0     |
| 607RC909008   | 5167           | CAT VESC.S/P.2VCH20              | (DCOD. 170605 (DET. 1033/  | 18)          |                 | 15  | 15          | 0     |
| 608R7770193   | 4286           | UNOMETER 500ML CD.158101310190   | =DCON TUBO 150 ML -        | DEL. 690/10  |                 | 24  | 24          | 0     |
| 608R7790036   | 505            | UROGARD SACCA URINA STER. 2000MI | . (DCOD.UDBE3112P01        | DEL. 1033/08 |                 | 72  | 72          | 0     |
| 608R7790038   | 154            | SACCA URINA STER.2000ML DAS      | (DCOD AS322                | DEL. 1033/08 |                 | 15  | 15          | 0     |
| ► 616R7790067 | 4286           | TAPPO CAT.VESC. COD. 84073023    | (D                         | DEL 1033/08  |                 | 30  | 30          | 0     |
| 616RC000334   | 154            | KIT CATETERISMO VESCICALE        | (DCOD.MTK1076/SCC DE       | 1033/08      |                 | 102 | 102         | 0     |
|               |                |                                  |                            |              |                 |     |             | -     |
|               |                |                                  |                            |              |                 |     |             |       |
|               |                |                                  |                            |              |                 |     |             |       |
|               |                |                                  |                            |              |                 |     |             |       |
|               |                |                                  |                            |              |                 |     |             |       |
|               |                |                                  |                            |              |                 |     |             |       |
|               |                |                                  |                            |              |                 |     |             |       |
|               |                |                                  |                            |              |                 |     | ſ           | )     |

Fig 126➢ Click the Update button on the command bar (Fig 126 B).

The reallocation is this way completed.

A print report is automatically created. A print preview is displayed (Fig 127).

|                                         |                                            | ALL                   | OCATE RESO    | URCE   |           |            |     |  |
|-----------------------------------------|--------------------------------------------|-----------------------|---------------|--------|-----------|------------|-----|--|
| Source                                  | BLO.G1.C.L1.P1                             |                       | Destination   | BLO.G1 | 1.H.L1.P1 |            |     |  |
| Code                                    | Producer code                              | Description           |               | Lot    | SERIAL    | Expiration | Qty |  |
| 607R7810005                             | 5167                                       | CAT TIEMAN CH14 TRASP | CD.221800 /D  |        |           |            | 85  |  |
| 607RC909007                             | 5167                                       | CAT VESC.S/P.2VCH18   | (DCOD. 170605 |        |           |            | 52  |  |
| 607RC909008                             | 5167                                       | CAT VESC.S/P.2VCH20   | (DCOD. 170605 |        |           |            | 45  |  |
|                                         |                                            |                       |               |        |           |            |     |  |
| Oranu <sup>194</sup> Stock Management - | Copyright © 2008 by UMS on - http://www.uM | Norma R               |               |        |           | Page       | 10  |  |
|                                         |                                            |                       |               |        |           |            |     |  |

Fig 127 - Print preview

The Close button (Fig 127 A) closes the "Print preview" screen.

# **11. Orders sheet print**

The "Orders" module makes it possible to create a document that can be used to order the materials.

To activate the "Orders" module,

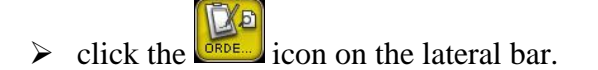

The following screen opens,

| ORDERS     | _          |      | _           | _                 | _       | _        | _             | _            | _            | B       | elow stock |
|------------|------------|------|-------------|-------------------|---------|----------|---------------|--------------|--------------|---------|------------|
| START DATE | 17/11/2010 | •    |             | END DATE 17/11/20 | 010 🗾   |          |               |              |              |         |            |
| STOCKROOM  | BLO        |      |             | CABINETS GROU     | P GI    |          | - CABINET ALL |              |              | •       | RESET      |
| Position   |            | Code | Producer co | de Description    |         |          | Expiratio     | n Used Min I | 1ax In stock | Cabinet | Kit Sugg.  |
|            |            |      |             |                   |         |          |               |              |              |         |            |
|            |            |      |             |                   |         |          |               |              |              |         |            |
|            |            |      |             |                   |         |          |               |              |              |         |            |
|            |            |      |             |                   |         |          |               |              |              |         |            |
|            |            |      |             |                   |         |          |               |              |              |         |            |
|            |            |      |             |                   |         |          |               |              |              |         |            |
|            |            |      |             |                   |         |          |               |              |              |         |            |
|            |            |      |             |                   |         |          |               |              |              |         |            |
|            |            |      |             |                   |         |          |               |              |              |         |            |
|            |            |      |             |                   |         |          |               |              |              |         |            |
|            |            |      |             |                   |         |          |               |              |              |         |            |
|            |            |      |             |                   |         |          |               |              |              |         |            |
|            |            |      |             |                   |         |          |               |              |              |         |            |
|            |            |      |             |                   |         |          |               |              |              |         |            |
|            |            |      |             |                   |         |          |               |              |              |         |            |
|            |            |      |             |                   |         |          |               |              |              |         |            |
|            |            |      |             |                   |         |          |               |              |              |         |            |
|            |            |      |             |                   |         |          |               |              |              |         |            |
|            |            |      |             |                   |         |          |               |              |              |         |            |
|            |            |      |             |                   |         |          |               | SEARCH       |              | REPORT  | s â        |
|            |            |      |             |                   | Fig 128 | - Orders |               |              |              |         |            |

#### 8

## 11.1. "Orders" - screen structure

The "Orders" screen is structured according to the general description offered in paragraph 1.4, see this paragraph for the screen general features. The present paragraph describes the screen specific features.

### 11.1.1. Filters

| START DATE | 16/11/2010 | • | END DATE     | 17/11/2010 | •  |          |         |     |   |       |
|------------|------------|---|--------------|------------|----|----------|---------|-----|---|-------|
| STOCKROOM  | BLO        |   | - CABIN      | ETS GROUP  | GI | *        | CABINET | ALL | • | RESET |
|            |            |   | <b>T</b> . • | 100 E      | 14 | 4 40 1 9 |         |     |   |       |

Fig 129 - Filters on the "Orders" screen

The available filters on the "Orders" screen (Fig 129) are:

- "Start date End date" these fields make it possible to specify the time period to which the items displayed in the data area refer.
- "Stockroom" it displays only the resources located in a specific stockroom.
- "Cabinets group" it displays only the resources located in a specific cabinets group.
- "Cabinet" it displays only the resources located in a specific cabinet.

See paragraph 1.4.2 for general instructions on how the filters work.

#### 11.1.2. Data area

The data area of the "Orders" screen displays the list of resources used during the specified period and whose values correspond to those possibly specified in the other filters.

|   | ORDERS           |                  | _                |                                    |                           | _          | _    | _     |   | _                | -0         | Below s | tock     |
|---|------------------|------------------|------------------|------------------------------------|---------------------------|------------|------|-------|---|------------------|------------|---------|----------|
|   | START DATE       | 02/11/2010 🔹     | END              | DATE 17/11/2010 -                  |                           |            |      |       |   |                  |            |         |          |
|   | STOCKROOM        |                  |                  | CARINETS GROUP GI                  |                           | CARINET A  | 1    |       |   |                  |            | RE      | FT       |
| _ | Desister         | DLU<br>A Colle   | Des de ser as de | Description                        |                           | All All    |      | M:. N |   | la avala         | <u></u>    | V:. C   | -        |
|   | PLO CLE LL PL    | - Code           | Producer code    | I DESCRIPTION                      | +D                        | Expiration | Usea |       |   | 10 STOCK  <br>70 | Cabinet 77 | VIT JUE | <b>₹</b> |
| ł | PLO GLE LL PL    | 60407005111      | 22               | AGHI STER 23GVL 172 FIC INDOLOR    | +0                        |            | ,    | 0     | 0 | 10               | ,,         | 0       | 0        |
|   | PLOGIELEPI       | 40407011113      | 22               | AGO SPINALE THE DIC                | (DCOD 03440354000         | D          |      | 0     | 0 | 37               | 34         | 1       | 0        |
|   | RIG GLELL PL     | 614RC770013      | 154              | SPHON V PHUZIA RISTURI CD N AD //  | 70000. 03440304000        | D          | 4    | 0     | 0 | 100              | 0          | 0       | 0        |
|   | PLO GLE LL PL    | 0100000000       | 104              | SHOCKE Y COLOSTOMIN COD. 1 2000    | ,<br>)D                   |            |      | 0     | 0 | 70               | 0          | 0       | 0        |
|   | RIG GLELL PL     | 0148030000       | 5804             | CONTENT CONTR AGHL CD 31181467     | )ው<br>መ                   | D          |      | 0     | 0 | 78               | 0          | 0       | 0        |
|   | BLO GLELL PL     | 91680207004      | 154              | MATITA DERMOGRAF, COD RO OL        | 0                         | <i>b</i>   | 2    | 0     | 0 | 144              | 0          | 0       | 0        |
|   | BIO GLG LL PI    | 61.6B20.90011    | 5546             | DREN PIATTO_MIS 4X10MM_24130       | (0<br>/D                  |            | 2    | ů.    | 0 | 40               | 0          | 0       | 0        |
|   | BLO GL G LL PI   | 91 6R7805056     | 3308             | DREN SOFEIETTO, DRG/S00/A/UNIV     | /DS/DREN F_TROCARS00ML    | -          | 2    | ů.    | 0 | 125              | 0          | ů.      | 0        |
|   | BLO GL GKITLLL P | 1 251 PRINCIPALE | 5500             | PRINCIPALE PER EESS                | Postonenie modał poste    |            | -    | 2     | 5 | 125              | 0          | 0       | 5        |
|   | RIG GLH LL PI    | 60080505076      | 3308             | TURO CONNESS E/E COD #SPY7L0300    | IDMM_7X10_LUNGH_MT3       |            | 16   | 0     | 0 | 191              | 190        | Ť       | 0        |
|   | BLOGLHTTPI       | 61.6RC000762     | 2698             | CANN YANKAUER ORL CD 1218014065    | )D                        | DET        | 4    | 0     | 0 | 138              | 137        |         | 0        |
|   | BIO GENTE PI     | 61.6BS000762     | 2452             | CANN YANKALIER STANDARD SP3800     | /00 149/07                |            |      | Ň     | 0 | 122              | 0          | 0       | 0        |
|   | BL0.GI.I.LI.PI   | 61 6R7790204     | 154              | RUBINETTO 3 VIE COD.PRC0999005     | (D(EX_M062851)            |            | - i  | 0     | 0 | 63               | 0          | 0       | 0        |
|   | BLO.GL.K.LI.PI   | 612R7820007      | 505              | SIR STER LOME TERUMO LATEX FREE    | /D20/21/22_G_CD.SS1052138 |            | 3    | 0     | 0 | 195              | 0          | 0       | 0        |
|   | BL0.GL.K.LL.PI   | 61 2RL000029     | 748              | SIR.LL.CC.S/AGO_3ML_PENTA_LATEX    | /DCOD. 002022420 -        | D.7        | 6    | 0     | 0 | 21               | 0          | 0       | 0        |
|   | BLO.GL.K.LL.PI   | 61 2RL000302     | 748              | SIR.LL.60ML PENTAFERTE 002022970   | /D                        | D          | Ш    | 0     | Û | 97               | 96         | 1       | 0        |
|   | BL0.GL.K.LL.PI   | 61 2RL000700     | 748              | SIRST.20ML ECC.PENTAFERTE          | DCOD. 002022710           |            | 18   | 0     | 0 | 163              | 162        | i.      | 0        |
|   | BL0.GL.K.LL.PI   | 612RL000701      | 748              | SIR.ST.30ML ECC.PENTAFERTE         | /DCOD. 002022810          | D.7        | 1    | 0     | 0 | 125              | 0          | 0       | 0        |
|   | BLO.GL.K.LL.PI   | 61 2RL820003     | 22               | SIR.COND CRT.50/60ML S/AGO         | =DCOD.03079003090500      |            | 4    | 0     | 0 | 170              | 0          | 0       | 0        |
|   | BLO.GI.K.LI.PI   | 61 2RS000033     | 748              | SIR.LL.CC.S/AGO_LOML_002022620     | /DCONF.MULTIP.1000 PZ     | D.73       | 10   | 0     | 0 | 118              | 0          | 0       | 0        |
|   | BLO.GI.L.LI.PI   | 601RC003012      | 154              | CER.MED.CHIR. CM9XI 0CM COSMOROE   | (DCOD. 900873             |            | 8    | 0     | 0 | 130              | 0          | 0       | 0        |
|   | BLO.GI.L.LI.PI   | 601RC003013      | 154              | CER.MED.CHIR. CM9XI 5CM COSMOROE   | (DCOD. 900874             |            | 4    | 0     | 0 | 113              | 0          | 0       | 0        |
|   | BLO.GI.L.LI.PI   | 601RC003014      | 154              | CER.MED.CHIR. CM9X20CM COSMOROE    | (DCOD. 900875             |            | 2    | 0     | 0 | 80               | 0          | 0       | 0        |
|   | BLO.GL.N.LL.PI   | 900RC003001      | 2673             | TAMPONE NASALE MEROCEL 8X2X1,5     | (DCOD. 0800400402N0 .     |            | 10   | 0     | 0 | 32               | 30         | 2       | 0        |
|   | BLO.GLS.LLPI     | 601R1003016      | 154              | NASTRO OMINISTRIP 12X100 6PZ 54068 | IS(D                      |            | 8    | 0     | 0 | 64               | 0          | 0       | 0        |
|   | BLO.GL.S.LL.PL   | 906RC000017      | 3757             | SUTURA SETA CD. K834H NON H        | °D                        |            | 5    | 0     | 0 | 13               | 12         | 1       | 0        |
|   | BLO.GLS.LLPI     | 906RC000220      | 3757             | SUTURA PDS II CD. Z443E            | \$D                       |            | 4    | 0     | 0 | 27               | 0          | 0       | 0        |
|   | BLO.GI.S.LI.PI   | 906RC000221      | 3757             | SUTURA PDS II CD. Z423E            | \$D                       |            | 4    | 0     | 0 | 32               | 0          | 0       | 0        |
|   | BLO.GL.S.LL.PI   | 906RC002013      | 2618             | SUTURA PREMILENE CO090213 NON      | + °D                      |            | 3    | 0     | 0 | I.               | 0          | 0       | 0        |
|   | BLO.GLS.LLPI     | 906RC011367      | 5449             | SUTURA SETA 0.75CM CD.41428        | =DRESORBA                 |            | 6    | 0     | 0 | 299              | 0          | 0       | 0        |
|   | BL0.GL.U.LL.PI   | 609R1130012      | 683              | SONDA PROST.DUFOUR CD.11332030     | =D3VIE CH20 I 0PZXCF      | 30X4       | 1    | 0     | 0 | 30               | 0          | 0       | 0        |
| ł | BLO.GI.U.LI.PI   | 616RC130900      | 5167             | GLISSEN GEL COD. 400176            | =DX_CATET.VESC./ENDOSC.   |            | 5    | 0     | 0 | 381              | 0          | 0       | 0 👻      |
|   | $\nabla$         |                  |                  |                                    |                           |            | SE A | RCH   |   |                  | REPO       | RTS     |          |

Fig 130 - Data area

Each row corresponds to a resource. For each resource the following information can be displayed:

- the resource position;
- the resource code;
- the producer code;

- the resource description;
- the quantity of resources used in the relevant period;
- the minimum quantity;
- the suggested quantity;
- the total quantity in stock;
- the quantity located in the cabinets;
- the quantity located in the generic kits already prepared;
- the suggested order quantity (this is the difference between the suggested quantity and the quantity in stock).

None of the values displayed can be modified by the user.

#### 11.1.3. The command bar of the "Orders" screen

The command bar (Fig 131), formed of several buttons, makes it possible to manage the screen contents.

| $\overline{\nabla}$ | Δ |      |              |          |   | SEARCH | REPORTS |
|---------------------|---|------|--------------|----------|---|--------|---------|
|                     |   | F    | 'ig 131 - Co | mmand ba | r |        |         |
|                     |   | <br> |              |          |   |        |         |

Use the arrow buttons and and to scroll up and down the screen contents in case the items are too many to be displayed all together.

Use the **Search** button to search and display the list of items having the features specified in the filters described in paragraph 11.1.1.

The **Reports** button makes it possible to print the screen contents.

## 11.2. How to display and print the orders sheet

To display the list of resources,

➢ specify the search filters values (Fig 132 A).

|             | ORDERS            | _          | _                 | _            |                                     |                           | _      | _            | _       | _           |          | Below stoo | ik 🗌     |
|-------------|-------------------|------------|-------------------|--------------|-------------------------------------|---------------------------|--------|--------------|---------|-------------|----------|------------|----------|
|             | START DATE        | 02/11/2010 | •                 | END          | DATE 17/11/2010 -                   |                           |        |              |         |             |          |            |          |
|             |                   | 02/11/2010 | _                 |              |                                     | 1                         |        | _            |         |             |          |            |          |
|             | STOCKROOM         | BLO        |                   | ~            | CABINETS GROUP GI                   |                           | CABINE | ALL          |         |             | -        | RESET      |          |
|             | Position          | - Cod      | e Pi              | roducer code | Description                         |                           | Expir  | ation Used I | 1in Max | n stock     | Cabinet  | Kit Sugg.  | <b>_</b> |
|             | BLO.GL.F.LL.PI    | 604R       | 7805110 22        | 2            | AGHI STER.21GXI 1/2 PIC INDOLOR     | +D                        |        | 5            | 0       | 0 78        | 77       | 1          | 0        |
| - 1         | BLO.GI.F.LI.PI    | 604 P      | 7805111 22        | 2            | AGHI STER.23GXI 1/4 PIC INDOLOR     | +D                        |        | 1            | 0       | 0 124       | 0        | 0          | 0        |
|             | BLO.GI.F.LI.PI    | 604 R      | 7811113 22        | 2            | AGO SPINALE 22G PIC                 | /DCOD. 03440364000        | D      | 4            | 0       | 0 37        | 36       | 1          | 0        |
|             | BLO.GL.F.LL.PI    | 616P       | C770013 15        | 54           | SPUGNIX PULIZIA BISTURI CD.AL.40 (C | )                         |        | 1            | 0       | 0 100       | 0        | 0          | 0        |
|             | BLO.GI.F.LI.PI    | 908P       | C000321 28        | 321          | SACCHE X COLOSTOMIA COD. 12808      | )D                        |        | 1            | 0       | 0 79        | 0        | 0          | 0        |
|             | BLO.GL.F.LL.PL    | 916R       | C209004 58        | 396          | CONTENT.CONTA AGHI CD.31181467      | (D                        | D      | 1            | 0       | 0 78        | 0        | 0          | 0        |
|             | BLO.GI.F.LI.PI    | 916R       | C209010 15        | 54           | MATITA DERMOGRAF. COD.RQ.01         | (D                        |        | 2            | 0       | 0 144       | 0        | 0          | 0        |
|             | BLO.GI.G.LI.PI    | ól ó P     | 2090011 55        | 546          | DREN.PIATTO MIS.4X10MM 24130        | /D                        |        | 2            | 0       | 0 40        | 0        | 0          | 0        |
|             | BLO.GL.G.LL.PI    | 916R       | 7805056 33        | 308          | DREN.SOFFIETTO DRG/500/A/UNIV       | /DS/DREN.E TROCAR- 500ML  | ÷      | 2            | 0       | 0 125       | 0        | 0          | 0        |
|             | BLO.GI.GKITI.LI.P | 1 251.1    | <b>'RINCIPALE</b> |              | PRINCIPALE PER FESS                 |                           |        | 1            | 2       | 5 0         | 0        | 0          | 5        |
|             | BLO.GL.H.LL.PI    | 609R       | C505976 33        | 308          | TUBO CONNESS.F/F COD.ASPY710300     | )DMM_7X10_LUNGH.MT.3 -    |        | ١ó           | 0       | 0 191       | 190      | 1          | 0        |
|             | BLO.GI.H.LI.PI    | 616P       | C000762 26        | 598          | CANN.YANKAUER ORL CD.1218014065     | )D                        | DET    | 4            | 0       | 0 138       | 137      | 1          | 0        |
|             | BLO.GI.H.LI.PI    | 61 6 P     | S000762 24        | 52           | CANN.YANKAUER STANDARD SP3800       | /DD.149/07                |        | 1            | 0       | 0 122       | 0        | 0          | 0        |
|             | BLO.GI.I.LI.PI    | 616P       | 7790204 15        | 54           | RUBINETTO 3 VIE COD.PRC0999005      | (D(EX M062851)            |        | I            | 0       | 0 63        | 0        | 0          | 0        |
|             | BLO.GL.K.LL.PL    | 61 2 P     | 7820007 50        | )5           | SIRSTER.FOML TERUMO LATEX FREE      | /D20/21/22 G CD.SS1052138 |        | 3            | 0       | 0 195       | 0        | 0          | 0        |
|             | BLO.GI.K.LI.PI    | 612R       | L000029 74        | 8            | SIR.LL.CC.S/AGO_3ML_PENTA_LATEX     | /DCOD. 002022420 -        | D.7    | 6            | 0       | 0 21        | 0        | 0          | 0        |
|             | BLO.GL.K.LL.PL    | 61 2 R     | L000302 74        | 18           | SIR.LL.60ML PENTAFERTE 002022970    | /D                        | D      | H            | 0       | 0 97        | 96       | 1          | 0        |
|             | BLO.GI.K.LI.PI    | 61 2 P     | L000700 74        | 8            | SIRST.20ML ECC.PENTAFERTE           | /DCOD. 002022710          |        | 18           | 0       | 0 163       | 162      | 1          | 0        |
|             | BLO.GL.K.LL.PL    | 61 2 R     | L000701 74        | 18           | SIR.ST.30ML ECC.PENTAFERTE          | /DCOD. 002022810          | D.7    | I            | 0       | 0 125       | 0        | 0          | 0        |
|             | BLO.GL.K.LL.PL    | 61 2 P     | L820003 22        | 2            | SIR.CONO CAT.50/60ML S/AGO          | =DCOD.03079003090500 .    |        | 4            | 0       | 0 170       | 0        | 0          | 0        |
|             | BLO.GL.K.LL.PL    | 612R       | S000033 74        | 8            | SIR.LL.CC.S/AGO_LOML_002022620      | /DCONF.MULTIP.1000 PZ     | D.73   | 10           | 0       | 0 118       | 0        | 0          | 0        |
|             | BLO.GI.L.LI.PI    | 601 R      | C003012 15        | 54           | CER.MED.CHIR. CM9XI 0CM COSMOROE    | (DCOD. 900873             |        | 8            | 0       | 0 130       | 0        | 0          | 0        |
|             | BLO.GL.L.LL.PL    | 601 P      | C003013 15        | 54           | CER.MED.CHIR. CM9XI 5CM COSMOROE    | (DCOD. 900874             |        | 4            | 0       | 0 113       | 0        | 0          | 0        |
|             | BLO.GI.L.LI.PI    | 601 P      | C003014 15        | 54           | CER.MED.CHIR. CM9X20CM COSMOROE     | (DCOD. 900875             |        | 2            | 0       | 0 80        | 0        | 0          | 0        |
|             | BLO.GL.N.LL.PI    | 900P       | C003001 26        | 573          | TAMPONE NASALE MEROCEL 8X2X1,5      | (DCOD. 0800400402N0       |        | 10           | 0       | 0 32        | 30       | 2          | 0        |
|             | BLO.GLS.LLPI      | 601 P      | 1003016 15        | 54           | NASTRO OMNSTRIP 12X100 6PZ 54068    | 35(D                      |        | 8            | 0       | 0 64        | 0        | 0          | 0        |
|             | BLO.GL.S.LL.PL    | 906P       | C000017 37        | 757          | SUTURA SETA CD. K834H NON 🕂         | ⊦ °D                      |        | 5            | 0       | 0 13        | 12       | 1          | 0        |
|             | BLO.GL.S.LL.PL    | 906P       | C000220 37        | 757          | SUTURA PDS II CD. Z443E             | \$D                       |        | 4            | 0       | 0 27        | 0        | 0          | 0        |
|             | BLO.GL.S.LL.PL    | 906P       | C000221 37        | 757          | SUTURA PDS II CD. Z423E             | \$D                       |        | 4            | 0       | 0 32        | 0        | 0          | 0        |
|             | BLO.GL.S.LL.PL    | 906P       | C002013 26        | 518          | SUTURA PREMILENE C0090213 NON       | + °D                      |        | 3            | 0       | 0 1         | 0        | 0          | 0        |
|             | BLO.GL.S.LL.PL    | 906P       | COTT367 54        | 149          | SUTURA SETA 0.75CM CD.41428         | =DRESORBA                 |        |              | 0       | 0 299       |          | 0          | 0        |
| · · · · ·   | BL0.GI.U.LI.PI    | 609R       | 1130012 68        | 33           | SONDA PROST.DUFOUR CD.11332030      | =D3VIE CH20 I 0PZXCF      | 30X4   |              | 0       | 0 30        | <b>W</b> | 0          | 0        |
| · · · · · · | BLO.GI.U.LI.PI    | 6168       | CI 30900 51       | 67           | GLISSEN GEL COD. 400176             | =DX_CATET.VESC./ENDOSC.   |        |              | 0       | 0 381       |          | 0          | 0 🖵      |
|             | $\nabla$          |            |                   |              |                                     |                           |        | SEAF         | CH      | $D \subset$ | REPOR    | 15         |          |

Fig 132 - "Orders" module

Click the **Search** button on the command bar (Fig 132 **B**).

The list of resources whose features match with those specified in the filters is displayed (Fig 132 C).

Click the **Reports** button on the command bar (Fig 132 D). The "Orders" option activates (Fig 133).

| ORDERS  |  |
|---------|--|
| REPORTS |  |
| Fig 133 |  |

Click the "Orders" option.

The print report is created. A print preview is displayed (Fig 134).

| StockRoom         BLO         Time interval 02/11/2010         -         17/11/2010           Cabinetis Group         G1         Cabinetis Group         G1         Cabinetis Group         Cabinetis Group         Cabinetis Gr |                                     |                           |                                       | ORDER      | s            |          |       |         |      |      |           |      |
|----------------------------------------------------------------------------------------------------|-------------------------------------|---------------------------|---------------------------------------|------------|--------------|----------|-------|---------|------|------|-----------|------|
| Cabinet ALL Code Producer code Description Expiration Used V C C C C C C C C C C C C C C C C C C                                                                                                    | StockRoom                           | BLO                       |                                       | Time       | interval 02, | /11/2010 | -     | 17/11/  | 2010 |      |           |      |
| Cabinet         ALL           Code         Producer code         Description         Expiration         Used         Oty         T         Kit         Min         Nax         Sugar         Code           251.PRUCEPALE         PRINCIPALE PER FESS         1         0         0         0         2         5         5                                                                                                    | Cabinets Group                      | G1                        |                                       |            |              |          |       |         |      |      |           |      |
| Code         Producer code         Description         Expiration         Used         Oty         thit         Min         Xex         Support           251.PRINCIPALE         PRINCIPALE PER FESS         1         0         0         0         2         5         5                                                                                                    | Cabinet                             | ALL                       |                                       |            |              |          |       |         |      |      | (         | A)   |
| Description         Description         Description <thdescription< th=""> <thdescription< th=""></thdescription<></thdescription<>                  | Code                                | Producer code             | Description                           | Expiration | Lined        | otu      | Cabin | e<br>V# | Min  | Marc | 6.mm (*** |      |
| Construction         Construction         Construction<                             | 251.PRINCIPALE                      |                           | PRINCIPALE PER FESS                   | Expiration | 1            | 0.0      | 0     | 0       | 2    | 5    | 5 5       | . 15 |
| 905RC002013 2618 SUTURA PREMILENE C0090213 NON + *D 3 1 0 0 0 0 0 0 0 0 0 0 0 0 0 0 0 0 0 0                                                                                                    | 602R7770016                         | 22                        | BENDA FLAST ANTIALL 20X5 FLEXA        |            | 1            | 0        | 0     | 0       | 0    | 0    | 0 -       |      |
| 9157780027       955       TELO C/ROR TRL50X60.375.18 /0300       255       1       0       0       0       0       0       0       0       0       0       0       0       0       0       0       0       0       0       0       0       0       0       0       0       0       0       0       0       0       0       0       0       0       0       0       0       0       0       0       0       0       0       0       0       0       0       0       0       0       0       0       0       0       0       0       0       0       0       0       0       0       0       0       0       0       0       0       0       0       0       0       0       0       0       0       0       0       0       0       0       0       0       0       0       0       0       0       0       0       0       0       0       0       0       0       0       0       0       0       0       0       0       0       0       0       0       0       0       0       0       0       0 <td< td=""><td>906RC002013</td><td>2618</td><td>SUTURA PREMILENE COD90213 NON + PD</td><td></td><td>3</td><td>1</td><td>0</td><td>0</td><td>0</td><td>0</td><td>0 -</td><td></td></td<>                                                                                                    | 906RC002013                         | 2618                      | SUTURA PREMILENE COD90213 NON + PD    |            | 3            | 1        | 0     | 0       | 0    | 0    | 0 -       |      |
| 604R000015         1694         AGD X ASP.CITOLOG.CHIBA CCH.NON+         1         4         0         0         0         0         0         0         0         0         0         0         0         0         0         0         0         0         0         0         0         0         0         0         0         0         0         0         0         0         0         0         0         0         0         0         0         0         0         0         0         0         0         0         0         0         0         0         0         0         0         0         0         0         0         0         0         0         0         0         0         0         0         0         0         0         0         0         0         0         0         0         0         0         0         0         0         0         0         0         0         0         0         0         0         0         0         0         0         0         0         0         0         0         0         0         0         0         0         0         0         0 <td>915R7800270</td> <td>895</td> <td>TELO C/FORO TRI.50X60 3.376.18 /D300</td> <td></td> <td>255</td> <td>1</td> <td>0</td> <td>0</td> <td>0</td> <td>0</td> <td>0 =</td> <td></td>                                                                                                    | 915R7800270                         | 895                       | TELO C/FORO TRI.50X60 3.376.18 /D300  |            | 255          | 1        | 0     | 0       | 0    | 0    | 0 =       |      |
| 995RC000017         3757         SUTURA SETA CD. K83HH         NON + *D         5         13         12         1         0         0         0                                                                                                    | 604R0000015                         | 1694                      | AGO X ASP.CITOLOG.CHIBA CCH.NON+      |            | 1            | 4        | 0     | 0       | 0    | 0    | 0 -       |      |
| 612RL000029       740       SIR-LL-CC.S/AGO 3ML FENTA       6       21       0       0       0       0       0       0       0       0       0       0       0       0       0       0       0       0       0       0       0       0       0       0       0       0       0       0       0       0       0       0       0       0       0       0       0       0       0       0       0       0       0       0       0       0       0       0       0       0       0       0       0       0       0       0       0       0       0       0       0       0       0       0       0       0       0       0       0       0       0       0       0       0       0       0       0       0       0       0       0       0       0       0       0       0       0       0       0       0       0       0       0       0       0       0       0       0       0       0       0       0       0       0       0       0       0       0       0       0       0       0       0       0                                                                                                    | 906RC000017                         | 3757                      | SUTURA SETA CD. K834H NON + °D        |            | 5            | 13       | 12    | 1       | 0    | 0    | 0         |      |
| 515R5000785       1136       GUAINA COPRITELECAM.13,5X250       5       22       21       1       0       0       0                                                                                                    | 612RL000029                         | 748                       | SIR.LL.CC.S/AGO 3ML PENTA             |            | 6            | 21       | 0     | 0       | 0    | 0    | 0         |      |
| 905RC000220 9757 SUTURA POS II CD, 248E \$0 4 27 0 0 0 0 0 0 0 0 0 0 0 0 0 0 0 0 0 0                                                                                                    | 615RS000785                         | 1136                      | GUAINA COPRITELECAM.13,5X250          |            | 5            | 22       | 21    | 1       | 0    | 0    | 0 _       |      |
| 609R1130012         683         SONDA PROST.DUFOUR CD.11332030         1         30         0         0         0         0         0         0         0         0         0         0         0         0         0         0         0         0         0         0         0         0         0         0         0         0         0         0         0         0         0         0         0         0         0         0         0         0         0         0         0         0         0         0         0         0         0         0         0         0         0         0         0         0         0         0         0         0         0         0         0         0         0         0         0         0         0         0         0         0         0         0         0         0         0         0         0         0         0         0         0         0         0         0         0         0         0         0         0         0         0         0         0         0         0         0         0         0         0         0         0         0 <td>906RC000220</td> <td>3757</td> <td>SUTURA PDS II CD. Z443E \$D</td> <td></td> <td>4</td> <td>27</td> <td>0</td> <td>0</td> <td>0</td> <td>0</td> <td>0</td> <td></td>                                                                                                    | 906RC000220                         | 3757                      | SUTURA PDS II CD. Z443E \$D           |            | 4            | 27       | 0     | 0       | 0    | 0    | 0         |      |
| 900RC003001       2673       TAMPONE NASALE MEROCEL 8X2X1,5       10       32       30       2       0       0       0                                                                                                    | 609R1130012                         | 683                       | SONDA PROST.DUFOUR CD.11332030        |            | 1            | 30       | 0     | 0       | 0    | 0    | 0         |      |
| 9056C000221         3757         SUTURA POS III CD. 7428E         \$D0         4         32         0         0         0         0                                                                                                    | 900RC003001                         | 2673                      | TAMPONE NASALE MEROCEL 8X2X1,5        |            | 10           | 32       | 30    | 2       | 0    | 0    | 0 _       |      |
| 604R7811113         22         AGO SPINALE 22G PIC         /DCCD.         4         37         36         1         0         0         0                                                                                                    | 906RC000221                         | 3757                      | SUTURA PDS II CD. Z423E \$D           |            | 4            | 32       | 0     | 0       | 0    | 0    | 0 _       |      |
| 9158770070 754 TELO-CHR.CM 25X38 COC.2037 /0 1 38 0 0 0 0 0 0 0 0 0 0 0 0 0 0 0 0 0 0                                                                                                    | 604R7811113                         | 22                        | AGO SPINALE 22G PIC /DCOD.            |            | 4            | 37       | 36    | 1       | 0    | 0    | 0 _       |      |
| 616R2990011 5546 DREN.PIATTO MIS-4X10M 24130 /D 2 40 0 0 0 0 0 0 0 0 0<br>60R5900462 22 BISTURI N.11 ETER. CO0443010011 )D 1 49 0 0 0 0 0 0 0 0 0<br>60R790021 154 RUENETTO 310E COO.PRC09005 (DEK 1 63 0 0 0 0 0 0<br>601R1003016 154 NASTRO OMNSTRIP 12X100 6PZ.540685(D 8 64 0 0 0 0 0 0 0<br>603R2292001 3757 COTONINI SOFT BS:10PZ. 80-1407 5 67 66 1 0 0 0 0<br>604R7805110 22 AGHI STER.21GX1 1/2 PIC INDOLOR +D 5 78 77 1 0 0 0 0<br>604R7805110 22 AGHI STER.21GX1 1/2 PIC INDOLOR +D 5 78 77 1 0 0 0<br>916R229004 5996 CONTENT.CONTA AGHI CD.31191467 (D 1 78 0 0 0 0 0<br>908RC000321 2821 SACCHE X COLOSTOMIA COO. 12808 )D 1 79 0 0 0 0 0<br>Page                                                                                                    | 915R7790070                         | 754                       | TELO CHIR.CM 25X38 COD.2037 /D        |            | 1            | 38       | 0     | 0       | 0    | 0    | 0 _       |      |
| 605R5000462         22         BISTURI N.11 STEP. C000443010011 )0         1         49         0         0         0         0         0         0         0         0         0         0         0         0         0         0         0         0         0         0         0         0         0         0         0         0         0         0         0         0         0         0         0         0         0         0         0         0         0         0         0         0         0         0         0         0         0         0         0         0         0         0         0         0         0         0         0         0         0         0         0         0         0         0         0         0         0         0         0         0         0         0         0         0         0         0         0         0         0         0         0         0         0         0         0         0         0         0         0         0         0         0         0         0         0         0         0         0         0         0         0         0                                                                                                    | 616R2090011                         | 5546                      | DREN.PIATTO MIS.4X10MM 24130 /D       |            | 2            | 40       | 0     | 0       | 0    | 0    | 0 _       |      |
| 61647700204 154 PLUBLETTO 3 VIE COD-PRC099005 (DEX 1 63 0 0 0 0 0 0 0 0 0 0 0 0 0 0 0 0 0 0                                                                                                    | 605RS000462                         | 22                        | BISTURI N.11 STER. CD03443010011 )D   |            | 1            | 49       | 0     | 0       | 0    | 0    | 0         |      |
| 60181003016         154         NASTRO CMMSTRP J2X1000 692.540685(D         8         64         0         0         0         0            603872023001         3757         COTONINI SOFT BSX1092.80-1407         5         67         66         1         0         0         0            60387202301         3757         COTONINI SOFT BSX1092.80-1407         5         67         66         1         0         0         0            60487200510         22         AGHI STER.210K1 1/2 PIC INDOLOR +D         5         78         77         1         0         0         0            9196205004         5996         CONTRN.CONTA AGHI CO.31181467 (D         1         78         0         0         0         0            9196205021         2821         SACCHE X CONSTONIA ACCO.12808 (D         1         79         0         0         0            90au <sup></sup>                                                                                                    | 616R7790204                         | 154                       | RUBINETTO 3 VIE COD.PRC0999005 (D(EX  |            | 1            | 63       | 0     | 0       | 0    | 0    | 0 _       |      |
| 603R-229001         3757         COTONINI SOFT ESSIDP2. 00-1407         5         67         66         1         0         0         0                                                                                                    | 601R1003016                         | 154                       | NASTRO OMNSTRIP 12×100 6PZ.540685(D   |            | 8            | 64       | 0     | 0       | 0    | 0    | 0 _       |      |
| 608R790036         505         URCCARD SACCA URINA STER. 2000ML         1         72         0         0         0         0            60478005110         22         AGH STER.21GK1 1/2 PIC INDOLOR +D         5         78         77         1         0         0         0            504678005110         22         AGH STER.21GK1 1/2 PIC INDOLOR +D         5         78         77         1         0         0         0                                                                                                    | 603RC229001                         | 3757                      | COTONINI SOFT BSX10PZ. 80-1407        |            | 5            | 67       | 66    | 1       | 0    | 0    | 0 _       |      |
| 604R7805110 22 AGHI STER.21GXI 12 PIC IMOLOR +D 5 78 77 1 0 0 0<br>916RC209004 5996 CONTENT.CONTA AGHI CO.31181467 (D 1 78 0 0 0 0 0<br>908RC200321 2821 SACCHE X COLOSTOMA COO. 12808 (D 1 79 0 0 0 0 0<br>908J <sup>11</sup> 2868 Жавдини - Серидите 1997 - 200 ву URS III - Нулиже на важ . 8<br>Раде                                                                                                    | 608R7790036                         | 505                       | UROGARD SACCA URINA STER. 2000ML      |            | 1            | 72       | 0     | 0       | 0    | 0    | 0 _       |      |
| 916RC209004 5996 CONTENT.CONTA AGH (DC.31181467 (D 1 78 0 0 0 0 0<br>908RC000321 2821 SACCHE X COLOSTOMIA CCD. 12808 (D 1 79 0 0 0 0 0<br>Page Page Page Page Page Page Page Page                                                                                                    | 604R7805110                         | 22                        | AGHI STER.21GX1 1/2 PIC INDOLOR +D    |            | 5            | 78       | 77    | 1       | 0    | 0    | 0 _       |      |
| 909R-000321 2821 SACH-EX COLOSTOMIA COD. 12808 )0 1 79 0 0 0 0<br>ован <sup></sup> Шок Жакунин середи 1997 - 200 м UWS и - Нр. жиж и Жижи I<br>Раде                                                                                                    | 916RC209004                         | 5896                      | CONTENT.CONTA AGHI CD.31181467 (D     |            | 1            | 78       | 0     | 0       | 0    | 0    | 0 _       |      |
| oau™Stat Kaugunut-Oqurgite 199 - 200 ty UKS int- Nguleek in teter X Page                                                                                                    | 908RC000321                         | 2821                      | SACCHE X COLOSTOMIA COD. 12808 )D     |            | 1            | 79       | 0     | 0       | 0    | 0    | 0 _       |      |
|                                                                                                    | OrasJ <sup>**</sup> Stock Masagemen | t-Copyrigit 6 1997 - 2010 | by UNIS sri - itip://www.sifectins.it |            |              |          |       |         |      |      | Page      |      |
|                                                                                                    |                                     |                           |                                       |            |              |          |       |         |      |      |           |      |
|                                                                                                    |                                     |                           |                                       |            |              |          |       |         |      |      |           |      |
|                                                                                                    |                                     |                           |                                       |            |              |          |       |         |      |      |           |      |
|                                                                                                    |                                     |                           |                                       |            |              |          |       |         |      |      |           |      |
|                                                                                                    |                                     |                           |                                       |            |              |          |       |         |      |      |           |      |
|                                                                                                    |                                     |                           |                                       |            |              |          |       | _       |      |      | 14        |      |

The last column on the right can be used to specify the quantities to be ordered (Fig 134 A).

# **12.** Operation attribution of returned resources

The "Returns for operation" module makes it possible to record the returned resources ("Returns" from now on) and attribute them automatically to a specific operation.

To select the module

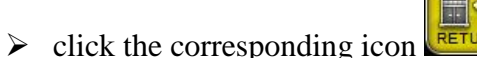

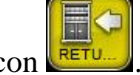

The following screen opens (Fig 135).

| RETURN - OPI | ERATION LIST AREA |                                                                        | _                              | _                                                            | _            |         | Below stock |
|--------------|-------------------|------------------------------------------------------------------------|--------------------------------|--------------------------------------------------------------|--------------|---------|-------------|
| ALL          |                   | OPER                                                                   | ATIONS                         | _                                                            |              |         |             |
| BLO I        | PLANNED           | READY                                                                  |                                | RUNNING                                                      |              | TERMINA | ITED        |
| BLO 2        |                   | BLO NORTH CHICAGO, SERIATE<br>TESE<br>UROLOGIA                         | 1 CHIC<br>BLO ALC<br>14.00 ORT | CAGO, GLORENZA<br>OLIZZAZIONE CISTI R<br>OPEDIA E TRAUMATOLO | ENALE<br>GIA |         |             |
| BLO 3        |                   | 1 CHESTERFIELD, BORGAROTORINESE<br>BLO Microlaringoscopia diretta      |                                |                                                              |              |         |             |
| BLO 4        |                   | 5 HOFFMAN ESTATE, SORRENTO<br>BLO Emorroidectomia sec. Milliaan Morgan |                                |                                                              |              |         |             |
| BLO 5        |                   | 08.00 ORL E CH.CERVICO-FACCIALE                                        |                                |                                                              |              |         |             |
| BLO 6        |                   |                                                                        |                                |                                                              |              |         |             |
| BLO 7        |                   |                                                                        |                                |                                                              |              |         |             |
| BLO 8        |                   |                                                                        |                                |                                                              |              |         |             |
| BLO 9        |                   |                                                                        |                                |                                                              |              |         |             |
| BLO 10       |                   |                                                                        |                                |                                                              |              |         |             |
|              |                   |                                                                        |                                |                                                              |              |         |             |
|              |                   |                                                                        |                                |                                                              |              |         |             |
|              |                   |                                                                        |                                |                                                              |              |         |             |
|              |                   |                                                                        |                                |                                                              |              |         |             |
|              |                   |                                                                        |                                |                                                              |              |         |             |
|              |                   |                                                                        |                                |                                                              |              |         |             |
|              |                   |                                                                        |                                |                                                              |              |         |             |
|              |                   |                                                                        |                                |                                                              |              |         |             |
|              |                   | UNKNOWN                                                                |                                | ALL                                                          |              |         |             |

Fig 135 - Operation list

## 12.1. Operation list - Screen description

The "Operation list" screen displays all the operations scheduled for the current day in the block (or blocks) covered by the system and for which there are picked resources recorded. The operations are represented as rectangles (Fig 136).

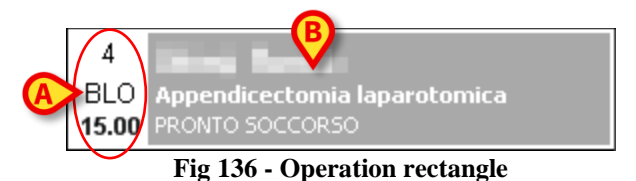

On the left of the rectangles the planned room, block and time are displayed (Fig 136 A).

i

The room, block and time can be unspecified. In these cases the operation is a "Reserve". "Reserves" are described in detail in the user manuals of the DIGISTAT<sup>®</sup> Smart Scheduler and OranJ systems. See these documents for more details.

*The number and kind of information displayed in the operation rectangle do not affect the DIGISTAT*<sup>®</sup> *Stock Management procedures.* 

The patient name, the planned operation and the requesting hospital unit are displayed on the right of the operation rectangle (Fig 136  $\mathbf{B}$ ).

i

The type of information displayed on the operation rectangle can be changed by configuration. refer to your system administrator for more information.

The colour of the operation-rectangle indicates the state of the operation:

- light grey characterizes "planned" operations;
- green characterizes "ready" operations;
- cyan characterizes "in progress" operations;
- dark grey characterizes "completed" operations.

The rectangles corresponding to emergencies are characyerized by a red border (Fig 137).

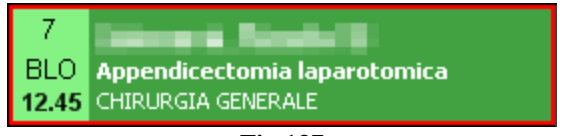

Fig 137

It is not possible to attribute a "return" to a completed operation. The operation state does not affect in any other way the DIGISTAT<sup>®</sup> Stock Management procedures.

i

*The operation states are described in detail in the DIGISTAT<sup>®</sup> Smart Scheduler and DIGISTAT<sup>®</sup> OranJ systems user manuals.* 

The operation rectangles are divided into four columns. Each of them contains the operations having the same state. The state is specified in the column header (Fig 138).

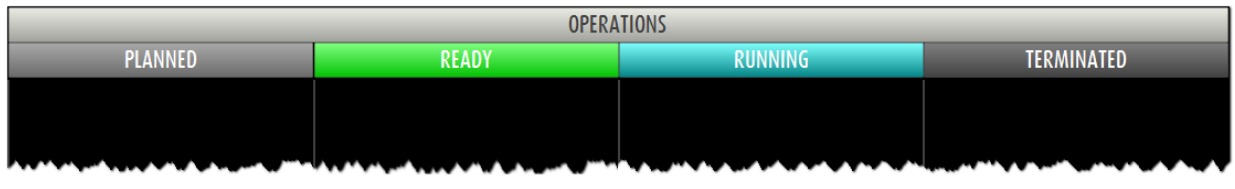

Fig 138

On the left of the screen a list of buttons makes it possible to filter the operations displayed (Fig 139).

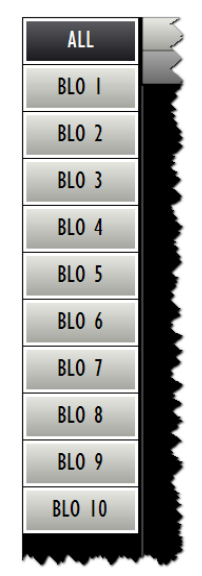

Fig 139 - Filter buttons

Each button corresponds to a room.

Click a button to display only the operations of the corresponding room.

The selected button appears highlighted.

The **All** button displays the complete list again.

The **Unknown** button on the command bar activates the "unknown operation return" procedure, described in paragraph 12.5.

## 12.2. Operation selection

To select the operation to which the "return" will be attributed

click the corresponding rectangle (Fig 140).

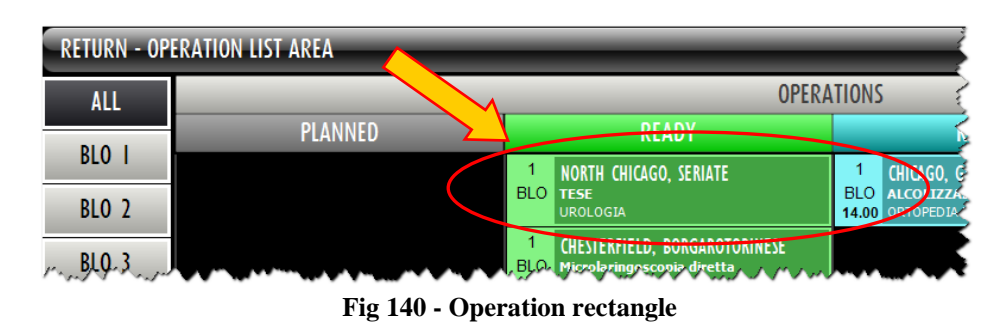

The screen making it possible to record the "returns" will open (Fig 141).

| RESOURCE RETURN                |                               |             |           |                             |           |                        |                | Belov    | v stock |
|--------------------------------|-------------------------------|-------------|-----------|-----------------------------|-----------|------------------------|----------------|----------|---------|
| A NORTH CHICAGO SERIATE - TESE | U.O. Blocco Operatorio Sala I |             |           |                             |           |                        |                |          |         |
| STOCKROOM -ALL-                | CABINETGROUPS                 | -ALL-       |           | ~ (                         | BINET -/  | ALL-                   |                | -        | RESET   |
| Position                       |                               | Code        | Producer  | Description                 |           |                        |                | Used Ret | turn    |
| 🕨 RBLGI.Nuovi Materiali.LI.PI  | (                             | 601RC003012 | 154       | CER.MED.CHIR. CM9X10CM CO   | SMOROE (E | )COD. 900873           | D.99/08        | 2        | 0       |
| RBL.GI.Nuovi Materiali.LI.PI   |                               | 605RS000462 | 22        | BISTURI N.II STER. CD034430 | 10011-)D  |                        | D.895/09       | 1        | 0       |
| RBLGI.Nuovi Materiali.LI.PI    | (                             | 605RS000469 | 22        | BISTURI N.23 STER. CD034430 | 10023 )D  |                        | D. 895/09      | 1        | 0       |
| RBLGI.Nuovi Materiali.LI.PI    |                               | 612R7820007 | 505       | SIR.STER.IOML TERUMO LATEX  | FREE /D2  | 0/21/22 G CD.SS10S2138 | D.734/07       | 1        | 0       |
| RBLG1.Nuovi Materiali.L1.P1    | (                             | 612RL000700 | 748       | SIR.ST.20ML ECC.PENTAFERTE  | /DC0      | D. 002022710           | D.734/07       | 2        | 0       |
| RBLGI.Nuovi Materiali.LI.PI    | (                             | 616RC770013 | 154       | SPUGN.X PULIZIA BISTURI CD. | AL40 (D   |                        |                | 2        | 0       |
| RBLG1.Nuovi Materiali.L1.P1    | 9                             | 900R7770208 | 498       | ***SET GARZA 7X9 16STR. RJ  | CF.5      | )DC.ID43B0709F05S 12/8 | 20/20 D.972/09 | 4        | 0       |
| RBLGI.Nuovi Materiali.LI.PI    | 9                             | 900RC000467 | 498       | SET GARZA 10X60 8STRATI RX  | CF.5 )DID | 23D1020F055 P.X 3(10X2 | 0) D.972/09    | 2        | 0       |
| RBLGI.Nuovi Materiali.LI.PI    | 9                             | 900RL000290 | 206       | SET TAMP. GARZA MM.10 RX    | CF.5 )DO  | COD. 157030010 T.12/12 | D.972/09       | 1        | 0       |
| RBLG1.Nuovi Materiali.L1.P1    | 9                             | 906RC000453 | 3757      | SUTURA VICRYL CD. V311H     | °D        |                        | DEL 14/06      | 2        | 0       |
| RBLGI.Nuovi Materiali.LI.PI    | 9                             | 906RC000454 | 3757      | SUTURA VICRYL CD. V304H     | °D        | CALIBRO USP 4/0        |                | 3        | 0       |
| RBLG1.Nuovi Materiali.L1.P1    | 9                             | 906RC001303 | 5449      | SUTURA SINT. RESOQUICK PR3  | 1422 /D   |                        | DET.1032/07    | 3        | 0       |
| RBLGI.Nuovi Materiali.LI.PI    | 9                             | 906RC001324 | 5896      | SUTURA POLYSORB CD. LL222   | °D        | CALIBRO 3/0            | DEL 14/06      | 1        | 0       |
| RBL.GI.Nuovi Materiali.LI.PI   | 9                             | 915R1000024 | 2618      | TELO SENZA ADESIVO CM75X9   | 0 /0      | )                      | DEL.525/07     | 1        | 0       |
| RBL.GI.Nuovi Materiali.LI.PI   | 9                             | 915R1000028 | 2618      | TELO CON ADESIVO CM75X90    | /D        |                        | DEL.525/07     | 2        | 0       |
| RBLG1.Nuovi Materiali.L1.P1    | 9                             | 915R1000029 | 2618      | STRISCIA ADESIVA            | /D        |                        | DEL 525/07     | 2        | 0       |
| RBL.GI.Nuovi Materiali.LI.PI   | 9                             | 915R1000032 | 2618      | INTERVENTI DI FIMOSI IN607  | ) /D      |                        | DEL.525/07     | 1        | 0       |
| RBL.GI.Nuovi Materiali.LI.PI   | 9                             | 916RC209004 | 5896      | CONTENT.CONTA AGHI CD.311   | 31467 (D  |                        | DEL 619/08     | 2        | 0       |
|                                |                               |             |           |                             |           |                        |                |          |         |
| I 2 3 4                        | 5 6 7 8                       | 9<br>START  | 0<br>Scan | . +                         | ·/-       | C                      | NEXT           |          | -       |

Fig 141 - "Returns from operation" screen

On the top-left corner of the screen are displayed the data of the operation to which the "return" will be attributed (Fig 141 A).

The data area displays the list of all the resources picked for the selected operation (Fig 141 B).

## 12.3. "Returns from operation": screen structure

The "Returns from operation" screen is structured according to the general description offered in paragraph 1.4, see this paragraph for the screen general features. The present paragraph describes the screen specific features.

#### 12.3.1. Filters

| STOCKROOM -ALL-                                          | CABINETGROUPS | -ALL- | CABINET -ALL- | ▼ RESET |  |  |  |  |  |
|----------------------------------------------------------|---------------|-------|---------------|---------|--|--|--|--|--|
| Fig 142 - Filters on the "Returns from operation" screen |               |       |               |         |  |  |  |  |  |

The filters available on this screen are:

- "Stockroom" displays only the resources picked from a specific stockroom.
- "Cabinet group" displays only the resources picked from a specific cabinet group.
- "Cabinet" displays only the resources picked from a specific cabinet.

See paragraph 1.4.2 for instructions on the filters in the "Stock Management" system.

#### 12.3.2. Data area

The data area, if no filter is specified, displays the list of all the resources picked for the selected operation (Fig 143).

| Position                           | Code        | Producer | Description                                                                                              |                | Used Re | eturn |    |
|------------------------------------|-------------|----------|----------------------------------------------------------------------------------------------------|----------------|---------|-------|----|
| RBLGI.Nuovi Materiali.LI.PI        | 601RC003012 | 154      | CER.MED.CHIR. CM9X10CM COSMOROE (DCOD. 900873                                                            | D.99/08        | 2       |       | 0  |
| RBLG1.Nuovi Materiali.L1.P1        | 605RS000462 | 22       | BISTURI N.11 STER. CD03443010011 )D                                                                      | D.895/09       | 1       |       | 0  |
| RBLG1.Nuovi Materiali.L1.P1        | 605RS000469 | 22       | BISTURI N.23 STER. CD03443010023 )D                                                                      | D. 895/09      | 1       |       | 0  |
| RBLG1.Nuovi Materiali.L1.P1        | 612R7820007 | 505      | SIR.STER.IOML TERUMO LATEX FREE /D20/21/22 G CD.SSI052138                                                | D.734/07       | 1       |       | 0  |
| RBLG1.Nuovi Materiali.L1.P1        | 612RL000700 | 748      | SIR.ST.20ML ECC.PENTAFERTE /DCOD. 002022710                                                              | D.734/07       | 2       |       | 0  |
| RBLG1.Nuovi Materiali.L1.P1        | 616RC770013 | 154      | SPUGN.X PULIZIA BISTURI CD.AL.40 (D                                                                      |                | 2       |       | 0  |
| Marcheller Merican Jan March March | ~ Orterada  | 198,     | <i>ታምተ</i> ናይፒታ <u>ፍሥላንላ</u> . <u>ፓሥላ ምናና</u> ፓሥላሚኒ ርድዳ <sub>እ</sub> ፖሥላ ወር ሥላ <u></u> ያዋውያ ይይኖሩ ላ ንሥላ ን | 0/J~D,970/Ag~~ | m mas   | 4.    | 1~ |

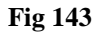

Each row corresponds to a resource. For each resource the following data can be displayed:

- resource position (not editable);
- resource code (not editable);
- manufacturer code (not editable);
- description (not editable);
- the lot (if enabled by configuration not editable);
- the expiration date (if enabled by configuration not editable);
- the serial number (if enabled by configuration not editable);
- used quantity (not editable);
- quantity to be returned.

Not all the information is always specified. The kind of information available depends on the configuration chosen and the procedures in use.

The row appearing at the beginning of a row indicates the selected resource. The only editable item on this screen is the quantity of items that must be returned. the corresponding cell is highlighted yellow if no value is displayed (Fig 143 A). When a value is specified, before clicking the **Update** button on the command bar, the cell is highlighted light blue (Fig 144).

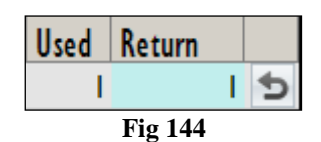

The icon is an "Undo" button. Click the icon to annul the editing performed since and to bring back the row to its original state.

See paragraph 12.4 for the "Returns" specification procedure.

#### 12.3.3. The command bar of the "Returns from operation" screen

The command bar on the "Returns from operation" screen (Fig 145) contains the buttons making it possible to manage the screen contents.

| ļ | 2 | 3 | 4 | 5 | 6 | 7    | 8    | 9     | 0    |        | +/- | С | NEXT |     |
|---|---|---|---|---|---|------|------|-------|------|--------|-----|---|------|-----|
| 7 | / | / | 7 |   |   | LOCK | SCAN | START | SCAN | IMPORT |     |   | CLO  | DSE |
|   |   |   |   |   |   |      |      |       |      |        |     |   |      |     |

| Fig | 145 |
|-----|-----|
|-----|-----|

The numeric buttons on the upper line of the command bar (Fig 146) can be used to insert the resource quantities.

| I                         | 2 | 3 | 4 | 5 | 6 | 7 | 8 | 9 | 0 |
|---------------------------|---|---|---|---|---|---|---|---|---|
| Fig 146 - Numeric buttons |   |   |   |   |   |   |   |   |   |

Click one of the numbers to write it in the "Return" field (Fig 143 A).

The "•" button is a decimal divider. The button is active only if decimal specification is relevant. The "+/-" button makes it possible to specify whether a value is negative or positive. The button is active only if negative values specification is relevant.

The "C" button brings back to zero the specified quantities.

The **Next** button selects the item following the one currently selected.

Use the arrow buttons and and to scroll up and down the screen contents in case the items are too many to be displayed all together.
The other buttons are not active on this screen.

Use the **Close** button to close the current screen.

When editing the screen contents the **Update** and **Cancel** buttons appear on the command bar.

The **Update** button saves the changes made. After every editing of the screen contents it is necessary to click the **Update** button to save the changes.

The **Cancel** button annuls all the changes made.

# **12.4.** How to record the returned resources

To record a returned resource, on the "Returns from operation" screen (Fig 141).

Click the row corresponding to the resource to be returned.

The row is selected, the  $\blacktriangleright$  icon appears at the beginning of the row.

- > Use the numeric buttons on the command bar to specify the resource quantity.
- > Click the **Update** button on the command bar.

Otherwise you can

click the "Return" cell on the row corresponding to the resource to be returned.

The corresponding row is this way selected, the  $\blacktriangleright$  icon appears at the beginning of the row.

- > Use either the numeric buttons or the workstation keyboard to set the quantities.
- > Click the **Update** button on the command bar.

After clicking the **Update** button, the quantities specified in the "Used" cell are updated according to the new values. I.e.: if 5 items are picked of a certain resource and 2 items are returned, the "Used" cell, after updating, specifies "3".

If the quantity of items returned is equal or bigger than the quantity of picked items, the row corresponding to the resource disappears from the list displayed on screen.

### **12.4.1.** Barcode reading in the "Return" procedure

When the "Returns from operation" screen is displayed the barcode reader can be used as search and selection tool. Reading the barcode of the resource that must be returned brings the corresponding row to the first place in the list of resources displayed on screen. The quantity is increased (one unit). To perform this procedure

scan the barcode of the resource that must be returned.  $\geq$ 

The corresponding row is displayed on top of the resources list, the quantity displayed in the "Returne" cell is increased of one unit.

Click the Update button on the command bar.

# 12.5. Returned resources from unknown operation

When returning a resource picked for unknown operation:

select the "Returns from operation" module by clicking the icon on the lateral bar.

The "Operation list" screen opens (Fig 147):

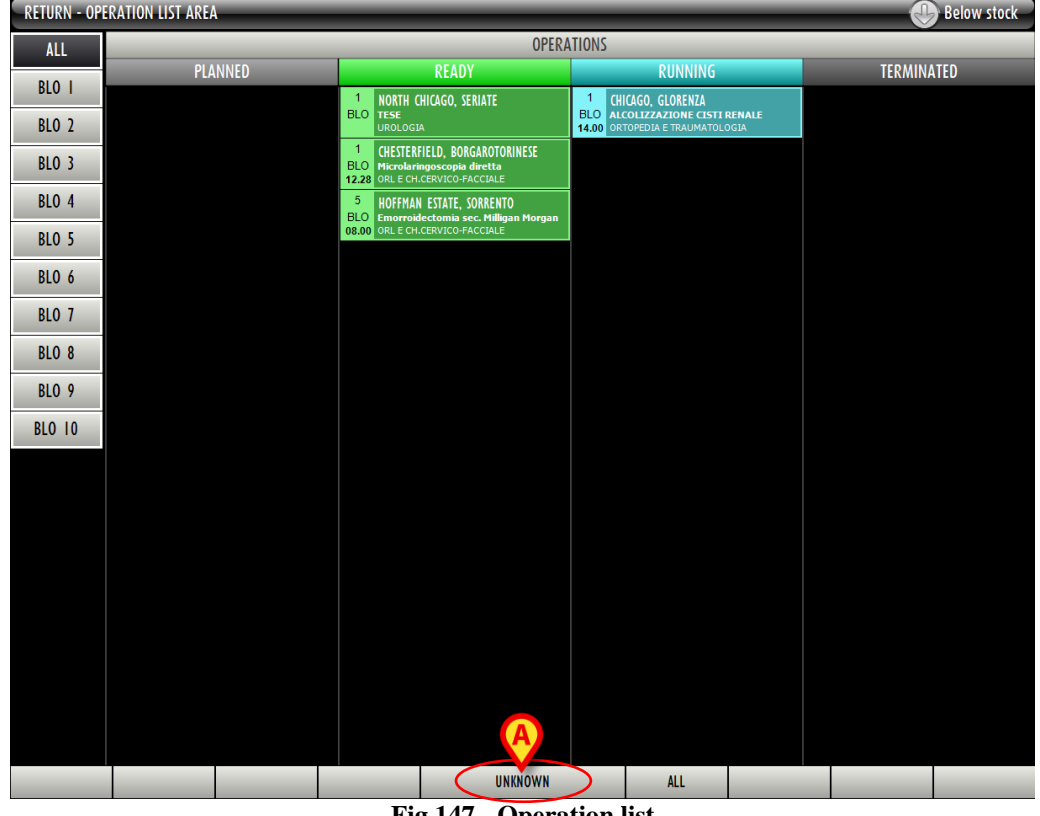

Fig 147 - Operation list

Click the **Unknown** button on the command bar (Fig 147 A).  $\geq$ 

The "Returns from operation" screen will open (Fig 148). The indication "unknown operation" appears on top of the screen instead of the indication of the selected operation (Fig 148 A).

The screen displays the list of all the resources picked for unknown operation.

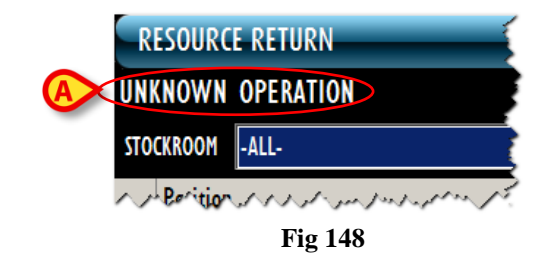

To record the "Returns" use the procedures described in paragraphs 12.4 and 12.4.1.

# 12.6. Display all the picked resources

The **All** button on the command bar (Fig 149 **A**) displays the list of all the resources picked in the selected period. All the pickings are displayed: those associated to the operations, those associated to the cost centers, those associated to any other possible relevant entity.

| RETURN - OP | ERATION LIST AREA |                                                                               | _                                |                          | _ |         | Below stock |
|-------------|-------------------|-------------------------------------------------------------------------------|----------------------------------|--------------------------|---|---------|-------------|
| ALL         |                   | _                                                                             | OPERATIONS                       | S                        | _ | _       | _           |
| PLO I       | PLANNED           | READY                                                                         |                                  | RUNNING                  |   | TERMINA | TED         |
| DLU I       |                   | 1 NORTH CHICAGO, SEI                                                          | RIATE 1                          | CHICAGO, GLORENZA        |   |         |             |
| BLO 2       |                   | UROLOGIA                                                                      | 14.00                            | ORTOPEDIA E TRAUMATOLOGI | A |         |             |
| BLO 3       |                   | 1 CHESTERFIELD, BORG<br>BLO Microlaringoscopia d<br>12.28 ORL E CH.CERVICO-FA | AROTORINESE<br>liretta<br>CCIALE |                          |   |         |             |
| BLO 4       |                   | 5 HOFFMAN ESTATE, SO<br>BLO Emorroidectomia se                                | )RRENTO<br>c. Milligan Morgan    |                          |   |         |             |
| BLO 5       |                   | 08.00 ORE E CHICERVICO-PA                                                     |                                  |                          |   |         |             |
| BLO 6       |                   |                                                                               |                                  |                          |   |         |             |
| BLO 7       |                   |                                                                               |                                  |                          |   |         |             |
| BLO 8       |                   |                                                                               |                                  |                          |   |         |             |
| BLO 9       |                   |                                                                               |                                  |                          |   |         |             |
| BLO IO      |                   |                                                                               |                                  |                          |   |         |             |
|             |                   |                                                                               |                                  |                          |   |         |             |
|             |                   |                                                                               |                                  |                          |   |         |             |
|             |                   |                                                                               |                                  |                          |   |         |             |
|             |                   |                                                                               |                                  |                          |   |         |             |
|             |                   |                                                                               |                                  |                          |   |         |             |
|             |                   |                                                                               |                                  |                          |   |         |             |
|             |                   |                                                                               |                                  |                          |   |         |             |
|             |                   |                                                                               |                                  |                          |   |         |             |
|             |                   |                                                                               | UNKNOWN                          | ALL                      |   |         |             |
|             |                   |                                                                               | Fig 149                          |                          |   |         |             |

To display the list of all pickings

click the All button on the command bar (Fig 149 A).

The following screen opens (Fig 150)

|   | RESOL    | IRCE RET  | URN      |    |   |   |          |            |           |          |                 |                   |                  | (          | В     | elow sto | ck |
|---|----------|-----------|----------|----|---|---|----------|------------|-----------|----------|-----------------|-------------------|------------------|------------|-------|----------|----|
|   | START DA | TE        | 15/07/20 | 10 | • |   | END DATE | 15/07/20   | 010       | •        |                 |                   |                  |            |       |          |    |
| B | STOCKRO  | M         | -ALL-    |    |   |   | - CA     | BINETGROUI | -ALL-     |          |                 | ~ CABIN           | T -ALL-          |            | -     | RES      | ET |
|   | Posi     | ion       |          |    |   |   |          | ^ (o       | de        | Producer | Description     |                   |                  |            | llsed | Return   |    |
|   | ▶ BLO.0  | I.A.LI.PI |          |    |   |   |          | 91         | 5R1000071 | 3192     | TELI CM 75X90 C | ON ADESIVO CD304  | /D               | DEL 525/07 |       |          | 0  |
|   | BLO.C    | I.A.LI.PI |          |    |   |   |          | 91         | 5R1000078 | 3192     | TELI CM150X180  | S/ ADESIVO CD308  | /D               | DEL.525/07 | 1     |          | 0  |
|   | BLO.C    | I.A.LI.PI |          |    |   |   |          | 91         | 5R1000079 | 3192     | TELI CM240X270  | DOPP.ASS.CD200/CN | /D               | DEL.525/07 | 1     |          | 0  |
|   | BLO.C    | I.A.LI.PI |          |    |   |   |          | 91         | 5R1000087 | 3192     | TELI CM 75X90 C | ON ADESIVO CD454  | /D               | DEL 525/07 | 1     |          | 0  |
|   | BLO.O    | I.A.LI.PI |          |    |   |   |          | 91         | 5R1000088 | 3192     | TELI CM 75X90 S | ADESIVO B454      | /DIDROREPELLENTI | DEL.525/07 | I     | 1        | 0  |
|   |          |           |          |    | · |   |          |            | ·         |          |                 |                   |                  | uter       |       |          |    |
|   |          | 2         | 3        | 4  | , | 0 |          | 0          | ,         | 0        |                 |                   | L L              | MENI       |       | _        |    |
|   | 7        | /         |          | 7  |   |   | LOCK     | SCAN       | START     | SCAN     | IMPORT          |                   |                  |            | CLOSE |          |    |

Fig 150 - All the picked resources

Use the "Start date" and "End date" filters (Fig 150 A) to select the relevant period of time. Only the resources picked in the period indicated are displayed. Use the other filters (Fig 150 B) to display the pickings relating to a specific stockroom, cabinets group or cabinet.

Use the procedures described in paragraphs 12.4 and 12.4.1.

# 13. Waste management

The "Waste" module makes it possible to record the waste of picked materials that are not used and that, at the same time, cannot be returned (for example: broken materials). The wasted resources are automatically associated to a specific operation.

To select the module

click the corresponding icon

The following screen opens (Fig 151 - List of operation).

| WASTE - OPERA | ATION LIST AREA                                                |                                                                                                    |                                                                                            | 🕕 Below stock            |
|---------------|----------------------------------------------------------------|----------------------------------------------------------------------------------------------------|--------------------------------------------------------------------------------------------|--------------------------|
| ALL           | _                                                              | OPERA                                                                                               | ATIONS                                                                                     |                          |
| DIA I         | PLANNED                                                        | READY                                                                                               | RUNNING                                                                                    | TERMINATED               |
| DLU I         | 1 MANSFIELD, MAGLIE                                            | 1 CHESTERFIELD, BORGAROTORINESE                                                                     | 2 MADERA, SULMONA                                                                          | 3 MALDEN, TRAVAGLIATO    |
| BLO 2         | 08.00 ORTOPEDIA E TRAUMATOLOGIA                                | 12.28 ORL E CH.CERVICO-FACCIALE                                                                     | 08.00 CHIRURGIA GENERALE                                                                   | 08.00 CHIRURGIA GENERALE |
| BLO 3         | BLO Settoplastica Funzionale<br>08.00 ORLE CH.CERVICO-FACCIALE | 3 WEST ALLIS, ALZANOLOMBARDO<br>BLO FESS: 70 minuti<br>10.05 ORTOPEDIA E TRAUMATOLOGIA              | 4 BISMARCK, ARZIGNANO<br>BLO protesi peniena<br>08.00 urologia                             |                          |
| BLO 4         |                                                                | 4 PENSACOLA, WBOVALENTIA<br>BLO Colecistectomia laparotomica + CIO +<br>16.50 Casa di Cura LROLOGIA | 5 MALDEN, PORDENONE<br>BLO Adenotonsillectomia bambini<br>09.11 ort. E CH.CERVICO-FACCIALE |                          |
| BLO 5         |                                                                | <sup>5</sup> HOFFMAN ESTATE, SORRENTO                                                               |                                                                                            |                          |
| BLO 6         |                                                                | BLO Emorroidectomia sec. Milligan Morgan<br>08.00 ORL E CH.CERVICO-FACCIALE                         |                                                                                            |                          |
| BLO 7         |                                                                |                                                                                                    |                                                                                            |                          |
| BLO 8         |                                                                |                                                                                                    |                                                                                            |                          |
| BLO 9         |                                                                |                                                                                                    |                                                                                            |                          |
| BLO IO        |                                                                |                                                                                                    |                                                                                            |                          |
| BLO II        |                                                                |                                                                                                    |                                                                                            |                          |
| BL0 12        |                                                                |                                                                                                    |                                                                                            |                          |
| BLO PI        |                                                                |                                                                                                    |                                                                                            |                          |
| CCH I         |                                                                |                                                                                                    |                                                                                            |                          |
| CCH 2         |                                                                |                                                                                                    |                                                                                            |                          |
| CCH 3         |                                                                |                                                                                                    |                                                                                            |                          |
| DEA I         |                                                                |                                                                                                    |                                                                                            |                          |
|               |                                                                |                                                                                                    |                                                                                            |                          |
|               |                                                                | UNKNOWN                                                                                             | ALL                                                                                        |                          |

Fig 151 - List of operations

# 13.1. List of operations - Screen description

The "Operation list" screen displays all the operations scheduled for the current day in the block (or blocks) covered by the system and for which there are picked resources recorded. The operations are represented as rectangles (Fig 152).

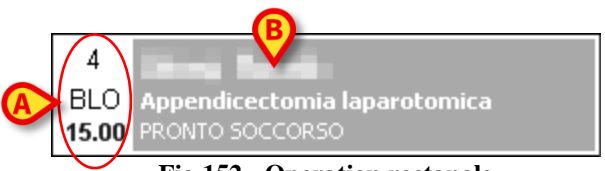

Fig 152 - Operation rectangle

On the left of the rectangles the planned room, block and time are displayed (Fig 152 A).

i

The room, block and time can be unspecified. In these cases the operation is a "Reserve". "Reserves" are described in detail in the user manuals of the DIGISTAT<sup>®</sup> Smart Scheduler and OranJ systems. See these documents for more details.

*The number and kind of information displayed in the operation rectangle do not affect the DIGISTAT*<sup>®</sup> *Stock Management procedures.* 

The patient name, the planned operation and the requesting hospital unit are displayed on the right of the operation rectangle (Fig 152 B).

i

The type of information displayed on the operation rectangle can be changed by configuration. refer to your system administrator for more information.

The colour of the operation-rectangle indicates the state of the operation:

- light grey characterizes "planned" operations;
- green characterizes "ready" operations;
- cyan characterizes "in progress" operations;
- dark grey characterizes "completed" operations.

The rectangles corresponding to emergencies are characyerized by a red border (Fig 153).

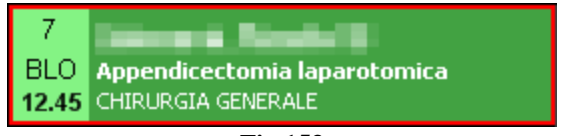

Fig 153

It is not possible to attribute a "return" to a completed operation. The operation state does not affect in any other way the DIGISTAT<sup>®</sup> Stock Management procedures.

i

*The operation states are described in detail in the DIGISTAT*<sup>®</sup> *Smart Scheduler and DIGISTAT*<sup>®</sup> *OranJ systems user manuals.* 

The operation rectangles are divided into four columns. Each of them contains the operations having the same state. The state is specified in the column header (Fig 154).

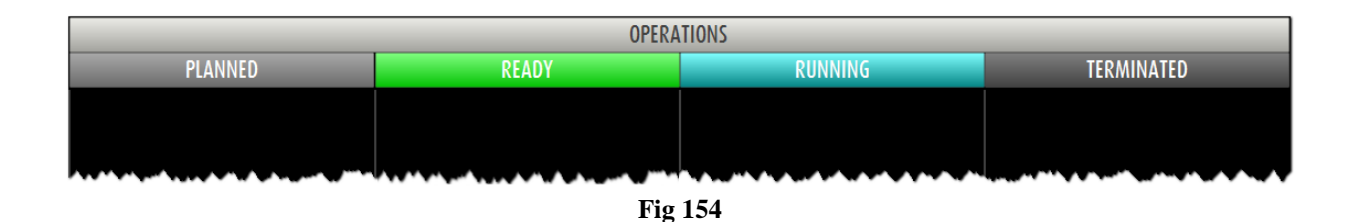

On the left of the screen a list of buttons makes it possible to filter the operations displayed (Fig 155).

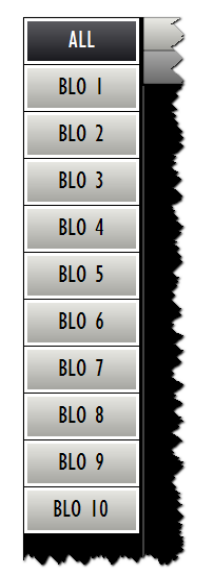

Fig 155 - Filter buttons

Each button corresponds to a room.

Click a button to display only the operations of the corresponding room.

The selected button appears highlighted.

The **All** button displays the complete list again.

The **Unknown** button on the command bar activates the "unknown operation return" procedure, described in paragraph 13.5.

# 13.2. Operation selection

To select the operation to which the "waste" is attributed

 $\blacktriangleright$  click the box corresponding to the operation (Fig 156).

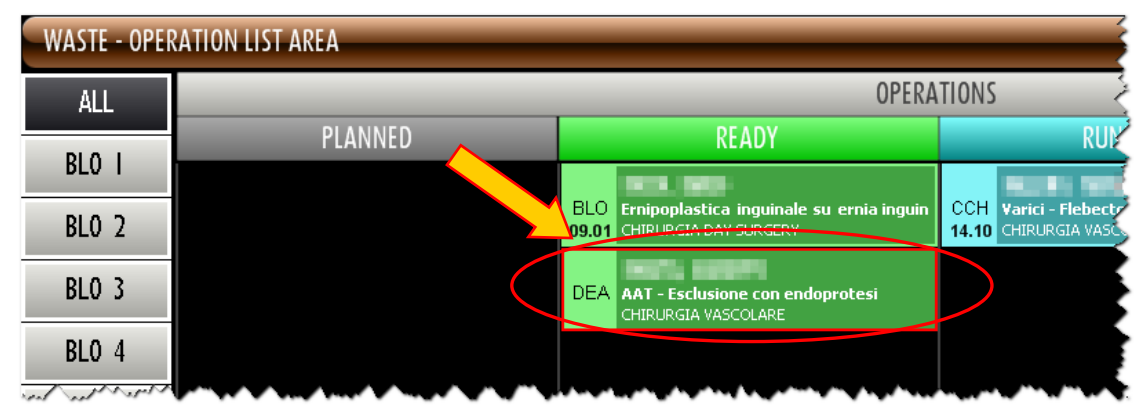

Fig 156 - Operation-rectangle

The "Resource waste" screen opens (Fig 157).

|   | RESOURCE WAS          | TE   |                |                     |              |            | _                 | _                   |                           | _             | Be    | low stock |
|---|-----------------------|------|----------------|---------------------|--------------|------------|-------------------|---------------------|---------------------------|---------------|-------|-----------|
|   | 50.00                 | 1.00 | Esclusione con | endoprotesi U.O. UN | IKNOWN       | >          |                   |                     |                           |               |       |           |
|   | STOCKROOM BLO         |      |                | CABINETS GRO        | UP GI        |            |                   | CABINET             | ALL                       |               | •     | RESET     |
|   | Position              |      |                |                     | Code         | Producer . | Description       |                     |                           |               | Used  | Waste     |
|   | 🕨 Nuovi Materiali.LI. | PI   |                |                     | 601RC003013  | 154        | CER.MED.CHIR. CM  | I9XI 5CM COSMOROE   | E (DCOD. 900874           | D.99/08       | 1     | 0         |
|   | A.LI.PI               |      |                |                     | 603RC229001  | 3757       | COTONINI SOFT B   | SXIOPZ. 80-1407     | )DCF:10PZX20BUSTE=200P2   | Z DET. 549/09 | 2     | 0         |
|   | F.LI.PI               |      |                |                     | 604R7805109  | 22         | AGHI STER.19GXI   | 1/2 PIC INDOLOR     | +D                        |               | 2     | 0         |
|   | F.LI.PI               |      |                |                     | 604R7805110  | 22         | AGHI STER.21 GXI  | 1/2 PIC INDOLOR     | +D                        |               | 2     | 0         |
| - | F.LI.PI               |      |                |                     | 604R7811113  | 22         | AGO SPINALE 22G   | PIC                 | /DCOD. 03440364000        | D.734/07      | 1     | 0         |
|   | Nuovi Materiali.LI.   | PI   |                |                     | 607RCI 30953 | 2941       | CAT.A 2 LUMI C/P  | ALL.CD.UD.CPRI 21 🧳 | /D                        | DET. 759/07   | 1     | 0         |
|   | H.LI.PI               |      |                |                     | 609RC505976  | 3308       | TUB0 CONNESS.F/   | F COD.ASPY710300    | )DMM 7X10 LUNGH.MT.3 -    | DET.34/09     | 2     | 0         |
| - | K.LI.PI               |      |                |                     | 612RL000302  | 748        | SIR.LL.60ML PENT  | FERTE 002022970     | /D                        | D.734/07      | 2     | 0         |
|   | K.LI.PI               |      |                |                     | 61 2RL000700 | 748        | SIRST.20ML ECC.P  | ENTAFERTE .         | /DCOD. 002022710          | D.734/07      | II    | 0         |
|   | D.LI.PI               |      |                |                     | 615RS000785  | 1136       | GUAINA COPRITELE  | CAM.13,5X250        | )DC0D.00001               | DET.34/09     | 2     | 0         |
|   | H.LI.PI               |      |                |                     | 616RC000762  | 2698       | CANN.YANKAUER O   | RL CD.1218014065    | )D                        | DET.927/09    | 1     | 0         |
|   | Nuovi Materiali.LI.   | PI   |                |                     | 713 9        | 3796       | DRENAGGIO FLEXI   | MA APDL REG TOX2    | 15 (D27-135 IDROF. RENALE | D718          | 1     | 0         |
|   | A.LI.PI               |      |                |                     | 900R7770208  | 498        | SET GARZA 7X9 1   | SSTR. RX CF.5       | )DC.ID43B0709F05S 12/8 2  | 0/20 D.972/09 | 16    | 0         |
|   | N.LI.PI               |      |                |                     | 900RC003001  | 2673       | TAMPONE NASALE    | MEROCEL 8X2X1,5     | (DCOD. 0800400402N0       | DEL. 99/08    | 4     | 0         |
|   | A.LI.PI               |      |                |                     | 900RL000288  | 206        | SET TAMPONE GAP   | ZA MM.40 C/FB.CF    | .5)DCD.1560430041A-12/8-2 | 0/20 D.972/09 | 1     | 0         |
|   | A.LI.PI               |      |                |                     | 900RL000290  | 206        | SET TAMP. GARZA   | MM.10 RX CF.5       | )DCOD. 157030010 T.12/12  | 2 D.972/09    | 4     | 0         |
|   | S.LI.PI               |      |                |                     | 906RC000017  | 3757       | SUTURA SETA CD.   | K834H NON -         | + °D                      |               | 2     | 0         |
|   | Nuovi Materiali.LI.   | PI   |                |                     | 906RC001099  | 2618       | SUTURA SINT.SAFIL | QUIKCI 046247NON    | +°D(DEL.14/06)            |               | 1     | 0         |
|   | Nuovi Materiali.LI.   | PI   |                |                     | 910RC209000  | 699        | PROTESI PTFE DU   | LEX MESH 011824     | 2 )D18X24 CM -            | DEL.582/09    | 1     | 0         |
|   | ALI.PI                |      |                |                     | 915R1000039  | 3192       | INTERVENTI NASO/  | ORECCHI AB907/CN    | /D                        | DEL.525/07    | 1     | 0         |
|   | Nuovi Materiali.LI.   | PI   |                |                     | 916RC060608  | 3757       | TROCAR ISXIOD C   | EL B/LESS BISLT     | (D                        |               | 1     | 0         |
|   | Nuovi Materiali.LI.   | PI   |                |                     | 916RC090910  | 5522       | APPL.CLIP M/L IM  | 530 NON ORD.+       | /DROTANTE LAPAROSCOPIO    | DEL.183/07    | 1     | 0         |
|   |                       |      |                |                     |              |            |                   |                     |                           |               |       |           |
|   | 1 2                   | 3    | 4 5            | 6 7                 | 8 9          | 0          |                   | +/-                 | C                         | NEXT          |       |           |
|   |                       | Δ    |                | LOCK SCAP           | I STAR       | T SCAN     | IMPORT            |                     |                           |               | CLOSE |           |

Fig 157 - Resource waste management

On the top-left corner of the screen are displayed the main data of the operation to which the wasted materials will be associated (Fig 157 A).

The data area displays the list of all the resources picked for the selected operation (Fig 157 B).

# **13.3.** Wasted materials management: screen structure

The "Wasted materials management" screen is structured according to the general description offered in paragraph 1.4, see this paragraph for the screen general features. The present paragraph describes the screen specific features.

### 13.3.1. Filters

| STOCKROOM -ALL- | - CABINETGROUPS         | -ALL-         | CABINET -ALL-               | ► RESET |
|-----------------|-------------------------|---------------|-----------------------------|---------|
|                 | Fig 158 - Filters on th | he "Wasted ma | terials management " screen |         |

The filters available on this screen are:

- "Stockroom" displays only the resources picked from a specific stockroom.
- "Cabinet group" displays only the resources picked from a specific cabinet group.
- "Cabinet" displays only the resources picked from a specific cabinet.

See paragraph 1.4.2 for instructions on the filters in the "Stock Management" system.

### 13.3.2. Data area

The "Resource waste" screen, if no filter is active, displays all the resources picked for the selected operation (Fig 159).

| Position              | Code 🔶 F       | Producer . | . Description                                                         | Used 🔰  | Vaste |
|-----------------------|----------------|------------|-----------------------------------------------------------------------|---------|-------|
| Nuovi Materiali.LI.PI | 601RC003013 1  | 54         | CER.MED.CHIR. CM9XI5CM COSMOROE (DCOD. 900874 D.99/08                 | · · · / |       |
| A.LI.PI               | 603RC229001 3  | 757        | COTONINI SOFT BSX10PZ. 80-1407 )DCF:10PZX20BUSTE=200PZ DET. 549/09    |         |       |
| F.LI.PI               | 604R7805109 2  | 2          | AGHI STER.19GXI 1/2 PIC INDOLOR +D                                    | 2       |       |
| F.LI.PI               | 604R7805110 2  | 2          | AGHI STER.21 GXI 1/2 PIC INDOLOR +D                                   | 2       |       |
| F.LI.PI               | 604R7811113 2  | 2          | AGO SPINALE 22G PIC /DCOD. 03440364000 D.734/07                       | 1       |       |
| Nuovi Materiali.LI.PI | 607RC130953 2  | 941        | CAT.A 2 LUMI C/PALL.CD.UD.CPRI 21 /D DET. 759/07                      | 1       |       |
| H.LI.PI               | 609RC505976 3  | 308        | TUBO CONNESS.F/F COD.ASPY710300 )DMM 7X10 LUNGH.MT.3 - DET.34/09      | 2       |       |
| K.LI.PI               | 612RL000302 7  | 48         | SIR.LL.60ML PENTAFERTE 002022970 /D D.734/07                          | 2       |       |
| K.LI.PI               | 61 2RL000700 7 | 48         | SIR.ST.20ML ECC.PENTAFERTE /DCOD. 002022710 D.734/07                  | 11      |       |
| D.LI.PI               | 615RS000785 1  | 136        | GUAINA COPRITELECAM.13,5X250 )DCOD.00001 DET.34/09                    | 2       |       |
| H.LI.PI               | 616RC000762 2  | 698        | CANN.YANKAUER ORL CD.1218014065 )D DET.927/09                         | 1       |       |
| Nuovi Materiali.LI.PI | 713 9 3        | 796        | DRENAGGIO FLEXIMA APDL REG 10X25 (D27-135 IDROF. RENALE D718          | 1       |       |
| ALLI.PI               | 900R7770208 4  | 98         | SET GARZA 7X9 16STR. RX CF.5 )DC.ID43B0709F055 12/8 20/20 D.972/09    | 6       |       |
| N.LI.PI               | 900RC003001 2  | 673        | TAMPONE NASALE MEROCEL 8X2X1,5 (DCOD. 0800400402N0 DEL. 99/08         |         |       |
| A.LI.PI               | 900RL000288 2  | 06         | SET TAMPONE GARZA MM.40 C/FB.CF.5)DCD.1560430041A 12/8 20/20 D.972/09 |         |       |
| ALI.PI                | 900RL000290 2  | 06         | SET TAMP. GARZA MM.10 RX CE.S. \DCOD. 157030010 T.12/12 D.972/09      | 4       |       |

Fig 159

Each row corresponds to a resource.

For each resource the following information can be displayed:

- the resource position (not editable);
- the resource code (not editable);
- the producer code (not editable);
- the resource description (not editable);
- the lot (if enabled by configuration not editable);

- the expiration date (if enabled by configuration not editable);
- the serial number (if enabled by configuration not editable);
- the used resources quantity (not editable);
- the wasted resources quantity.

The ▶ icon at the beginning of a row indicates the selected item.

The only editable value on this screen is the number of wasted items; the corresponding cell is highlighted yellow if no value is here specified (Fig 159 A). After value specification, and before clicking the **Update** button on the command bar, the cell is highlighted light blue (Fig 160).

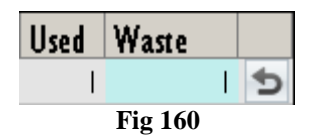

The icon appearing alongside the cell makes it possible, when clicked, to bring the row back to its original values ("Undo" button).

See paragraph 13.4 ro the wasted resources recording procedure.

i

Not all the information is always specified. The kind of information available depends on the configuration chosen and the procedures in use.

### 13.3.3. The command bar of the "Waste" screen

The command bar on the "Waste" screen (Fig 161) contains the buttons making it possible to manage the screen contents.

|   | 2 | 3 | 4 | 5 | 6 | 7    | 8    | 9     | 0    |        | +/- | C | NEXT |     |
|---|---|---|---|---|---|------|------|-------|------|--------|-----|---|------|-----|
| 7 | / |   |   |   |   | LOCK | SCAN | START | SCAN | IMPORT |     |   | CLC  | DSE |
|   |   |   |   |   |   |      |      |       | Fig  | 161    |     |   |      |     |

The numeric buttons on the upper line of the command bar (Fig 162) can be used to insert the resource quantities.

| 2 | 3 | 4      | 5       | 6       | 7      | 8 | 9 | 0 |
|---|---|--------|---------|---------|--------|---|---|---|
|   |   | Fig 16 | 2 - Nui | neric b | uttons |   |   | - |

Click one of the numbers to write it in the "Waste" field (Fig 159 A).

The " $\cdot$ " button is a decimal divider. The button is active only if decimal specification is relevant. The "+/-" button makes it possible to specify whether a value is negative or positive. The button is active only if negative values specification is relevant. The "C" button brings back to zero the specified quantities.

The **Next** button selects the item following the one currently selected.

Use the arrow buttons and and to scroll up and down the screen contents in case the items are too many to be displayed all together.

The other buttons are not active on this screen.

Use the **Close** button to close the current screen.

When editing the screen contents the Update and Cancel buttons appear on the command bar.

The **Update** button saves the changes made. After every editing of the screen contents it is necessary to click the **Update** button to save the changes.

The **Cancel** button annuls all the changes made.

# 13.4. How to record a "waste"

To record the fact that a resource was wasted, on the "Waste" screen (Fig 157).

Click the row corresponding to the resource to be returned.

The row is selected, the  $\blacktriangleright$  icon appears at the beginning of the row.

- > Use the numeric buttons on the command bar to specify the resource quantity.
- > Click the **Update** button on the command bar.

#### Otherwise you can

> click the "Waste" cell on the row corresponding to the resource to be wasted.

The corresponding row is this way selected, the  $\triangleright$  icon appears at the beginning of the row.

- > Use either the numeric buttons or the workstation keyboard to set the quantities.
- Click the **Update** button on the command bar.

After clicking the **Update** button, the quantities specified in the "Used" cell are updated according to the new values. I.e.: if 5 items are picked of a certain resource and 2 items are wasted, the "Used" cell, after updating, specifies "3".

If the quantity of items returned is equal or bigger than the quantity of picked items, the row corresponding to the resource disappears from the list displayed on screen.

### 13.4.1. Use of barcode reader in the "Waste" recording procedure

When the "Waste" screen is displayed the barcode reader can be used as search and selection tool.

Reading the barcode of the resource that must be wasted brings the corresponding row to the first place in the list of resources displayed on screen. The quantity is increased (one unit).

To perform this procedure

scan the barcode of the resource that must be wasted.

The corresponding row is displayed on top of the resources list, the quantity displayed in the "Wasted" cell is increased of one unit.

> Click the **Update** button on the command bar.

# 13.5. Waste for unknown operation

When recording a waste for a resource picked for unknown operation:

select the "Returns from operation" module by clicking the select the "Returns from operation" module by clicking the select the "Returns from operation" module by clicking the select the select t

The "Operation list" screen opens (Fig 163):

| WASTE - OPER | RATION LIST AREA                                                                    |                                                                                                    |                                                                                          | 🕀 Below stock                                                     |
|--------------|-------------------------------------------------------------------------------------|----------------------------------------------------------------------------------------------------|------------------------------------------------------------------------------------------|-------------------------------------------------------------------|
| ALL          |                                                                                     | OPERA                                                                                                 | ATIONS                                                                                   |                                                                   |
| BLO I        | PLANNED                                                                             | READY                                                                                                 | RUNNING                                                                                  | TERMINATED                                                        |
|              | 1 MANSFIELD, MAGLIE<br>BLO Ort mano - dito a scatto - tenolisi                      | 1 CHESTERFIELD, BORGAROTORINESE<br>BLO Microlaringoscopia diretta                                     | 2 MADERA, SULMONA<br>BLO Ernioplastica inquinale monolaterale                            | 3 MALDEN, TRAVAGLIATO<br>BLO Emicolectomia sinistra laparoscopica |
| BLO 2        | 08.00 ORTOPEDIA E TRAUMATOLOGIA                                                     | 12.28 ORL E CH.CERVICO-FACCIALE                                                                       | 08.00 CHIRURGIA GENERALE                                                                 | 08.00 CHIRURGIA GENERALE                                          |
| BLO 3        | BIMAKCK, CLUSUNE<br>BLO Settoplastica Funzionale<br>08.00 ORL E CH.CERVICO-FACCIALE | BLO FESS: 70 minuti<br>10.05 ORTOPEDIA E TRAUMATOLOGIA                                                | BIJNAKUK, AKZIGNANU<br>BLO PROTESI PENIENA<br>08.00 UROLOGIA                             |                                                                   |
| BLO 4        |                                                                                     | 4 PENSACOLA, WBOWALENTIA<br>BLO Colecistectomia laparotomica + CIO +<br>16.50 Crea di Circa I POLOGIA | 5 MALDEN, PORDENONE<br>BLO Adenotonsillectomia bambini<br>09.11 ORL 5 CH CERVICO-EACCALE |                                                                   |
| BLO 5        |                                                                                     | 5 HOFFMAN ESTATE, SORRENTO                                                                            | 03.11 ORE CONCERNED                                                                      |                                                                   |
| BLO 6        |                                                                                     | BLO Emorroidectomia sec. Milligan Morgan<br>08.00 ORL E CH.CERVICO-FACCIALE                           |                                                                                          |                                                                   |
| BLO 7        |                                                                                     |                                                                                                    |                                                                                          |                                                                   |
| BLO 8        |                                                                                     |                                                                                                    |                                                                                          |                                                                   |
| BLO 9        |                                                                                     |                                                                                                    |                                                                                          |                                                                   |
| BLO IO       |                                                                                     |                                                                                                    |                                                                                          |                                                                   |
| BLO II       |                                                                                     |                                                                                                    |                                                                                          |                                                                   |
| BLO 12       |                                                                                     |                                                                                                    |                                                                                          |                                                                   |
| BLO PI       |                                                                                     |                                                                                                    |                                                                                          |                                                                   |
| CCH I        |                                                                                     |                                                                                                    |                                                                                          |                                                                   |
| CCH 2        |                                                                                     |                                                                                                    |                                                                                          |                                                                   |
| CCH 3        |                                                                                     |                                                                                                    |                                                                                          |                                                                   |
| DEA I        |                                                                                     |                                                                                                    |                                                                                          |                                                                   |
|              |                                                                                     | A                                                                                                    |                                                                                          |                                                                   |
|              |                                                                                     | UNKNOWN                                                                                               | ALL                                                                                      |                                                                   |
|              |                                                                                     | Fig 163 - Operat                                                                                      | tion list                                                                                |                                                                   |

Click the Unknown button on the command bar (Fig 163 A).

The "Resource waste" screen opens (Fig 165). The indication "Unknown operation" appears on top of the screen instead of the indication of the selected operation (Fig 164, Fig 165 A).

The screen displays the list of all the resources picked for unknown operation.

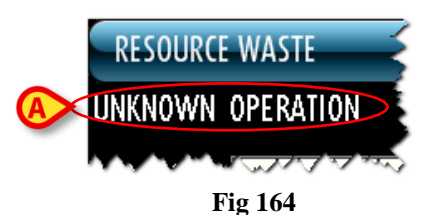

| RES    | OURCE WASTE             |     |   | - | - |          |       |              |          | _                  | _                   | _                             | _             | B     | low stock |
|--------|-------------------------|-----|---|---|---|----------|-------|--------------|----------|--------------------|---------------------|-------------------------------|---------------|-------|-----------|
|        | NOWN OPERAT             | 10N | > |   |   |          |       |              |          |                    |                     |                               |               |       |           |
| STOC   | (ROOM BLO               |     |   |   | * | CABINETS | GROUP | GI           |          |                    | - CABINET           | ALL                           |               | •     | RESET     |
| P      | osition                 |     |   |   |   |          | C     | ode 🚽        | Producer | Description        |                     | ·                             |               | Used  | Waste     |
| 🕨 N    | uovi Materiali.LI.PI    |     |   |   |   |          | 6     | 01RC003013   | 154      | CER.MED.CHIR. CM   | 19XI 5CM COSMOROE   | (DCOD. 900874                 | D.99/08       | 1     | 0         |
| A      | LI.PI                   |     |   |   |   |          | 6     | 03RC229001   | 3757     | COTONINI SOFT B    | SXIOPZ. 80-1407     | )DCF:10PZX20BUSTE = 200P2     | Z DET. 549/09 | 2     | 0         |
| E.     | LI .PI                  |     |   |   |   |          | 6     | 04R7805109   | 22       | AGHI STER.19GXI    | 1/2 PIC INDOLOR     | +D                            |               | 2     | 0         |
| F.     | LI .PI                  |     |   |   |   |          | 6     | 04R7805110   | 22       | AGHI STER.21 GXI   | 1/2 PIC INDOLOR     | +D                            |               | 2     | 0         |
| E.     | LI .PI                  |     |   |   |   |          | 6     | 04R7811113   | 22       | AGO SPINALE 22G    | PIC                 | /DCOD. 03440364000            | D.734/07      | 1     | 0         |
| N      | uovi Materiali.LI.PI    |     |   |   |   |          | 6     | 07RCI 30953  | 2941     | CAT.A 2 LUMI C/P   | ALL.CD.UD.CPRI 21-7 | ۳                             | DET. 759/07   | 1     | 0         |
| н      | LI.PI                   |     |   |   |   |          | 6     | 09RC505976   | 3308     | TUBO CONNESS.F/    | F COD.ASPY710300    | )DMM 7X10 LUNGH.MT.3 -        | DET.34/09     | 2     | 0         |
| К.     | LI.PI                   |     |   |   |   |          | 6     | I 2RL000302  | 748      | SIR.LL.60ML PENTA  | VFERTE 002022970    | /D                            | D.734/07      | 2     | 0         |
| В 🚬 к. | LI.PI                   |     |   |   |   |          | ó     | I 2RL000700  | 748      | SIR.ST.20ML ECC.P  | ENTAFERTE J         | /DCOD. 002022710              | D.734/07      | П     | 0         |
| D      | LI.PI                   |     |   |   |   |          | 6     | I 5RS000785  | 1136     | GUAINA COPRITELE   | CAM. 13,5X250       | )DC0D.00001                   | DET.34/09     | 2     | 0         |
| H      | LI.PI                   |     |   |   |   |          | 6     | 1 6RC000762  | 2698     | CANN.YANKAUER O    | RL CD.1218014065    | )D                            | DET.927/09    | 1     | 0         |
| N      | uovi Materiali.LI.PI    |     |   |   |   |          | 7     | 13 9         | 3796     | DRENAGGIO FLEXI    | MA APDL REG 10X2    | 5 (D27-135 IDROF. RENALE      | D718          | 1     | 0         |
| A      | LI.PI                   |     |   |   |   |          | 9     | 00R7770208   | 498      | SET GARZA 7X9 1    | 6STR. RX CF.5       | )DC.ID43B0709F055 12/8 2      | 0/20 D.972/09 | 16    | 0         |
| N      | LI.PI                   |     |   |   |   |          | 9     | 00RC003001   | 2673     | TAMPONE NASALE     | MEROCEL 8X2X1,5     | (DCOD. 0800400402N0           | DEL. 99/08    | 4     | 0         |
| A      | LI.PI                   |     |   |   |   |          | 9     | 00RL000288   | 206      | SET TAMPONE GAP    | ZA MM.40 C/FB.CF.   | 51DCD.1560430041A 12/8 2      | 0/20 D.972/09 | 1     | 0         |
| Å      | LI.PI                   |     |   |   |   |          | 9     | 00RL000290   | 206      | SET TAMP: GARZA    | MM.LO RX CF.5       | ,<br>1DCOD. 157030010 T.12/13 | 2 D.972/09    | 4     | 0         |
| .2     | LI.PI                   |     |   |   |   |          | 9     | 06RC000017   | 3757     | SUTURA SETA CD.    | K834H NON H         | ⊧ °D                          |               | 2     | 0         |
| N      | uovi. Materiali I.I. Pl |     |   |   |   |          | 9     | 06RC001099   | 2618     | SUTURA, SINT SAFIL | OLIIKCI 046247NON-  | + °D(DEL 14/06)               |               | -     | 0         |
| N      | uovi Materiali.LI.PI    |     |   |   |   |          | 9     | I ORC209000  | 699      | PROTESI PTFE DU    | LEX MESH 011824     | 2 1018X24 CM -                | DEL.582/09    | 1     | 0         |
| 8      | LI PI                   |     |   |   |   |          | 9     | I 5RI 000039 | 3192     | INTERVENTI NASO/   | ORECCHI AB907/CN    | /D                            | DEL 525/07    | 1     | 0         |
| N      | uovi Materiali I I Pl   |     |   |   |   |          | 9     | 16RC060608   | 3757     | TROCAR ISXING C    | EL B/IESS BISIT     | 0                             |               |       | 0         |
|        | unvi Materiali I I Pl   |     |   |   |   |          | 9     | 1.6RC090910  | 5522     | APPL CLIP. M/L. IM | 530 NON ORD +       | /DROTANTE LAPAROSCOPIC        | DEL 183/07    |       | 0         |
|        |                         |     |   |   |   |          |       |              |          |                    |                     |                               | _             |       |           |
| - 1    | 2                       | 3 4 |   | 5 | 6 | 7        | 8     | 9            | 0        |                    | +/-                 | С                             | NEXT          |       |           |
|        |                         | Δ   |   |   |   | LOCK     | SCAN  | START        | SCAN     | IMPORT             |                     |                               |               | CLOSE |           |

Fig 165 - Resource waste for unknown operation

To record the "Waste" use the procedures described in paragraphs 13.4 and 13.4.1.

# 13.6. Display all pickings

The All button on the command bar (Fig 166 A) displays the list of all the resources picked in the selected period. All the pickings are displayed: those associated to the operations, those associated to the cost centers, those associated to any other possible relevant entity.

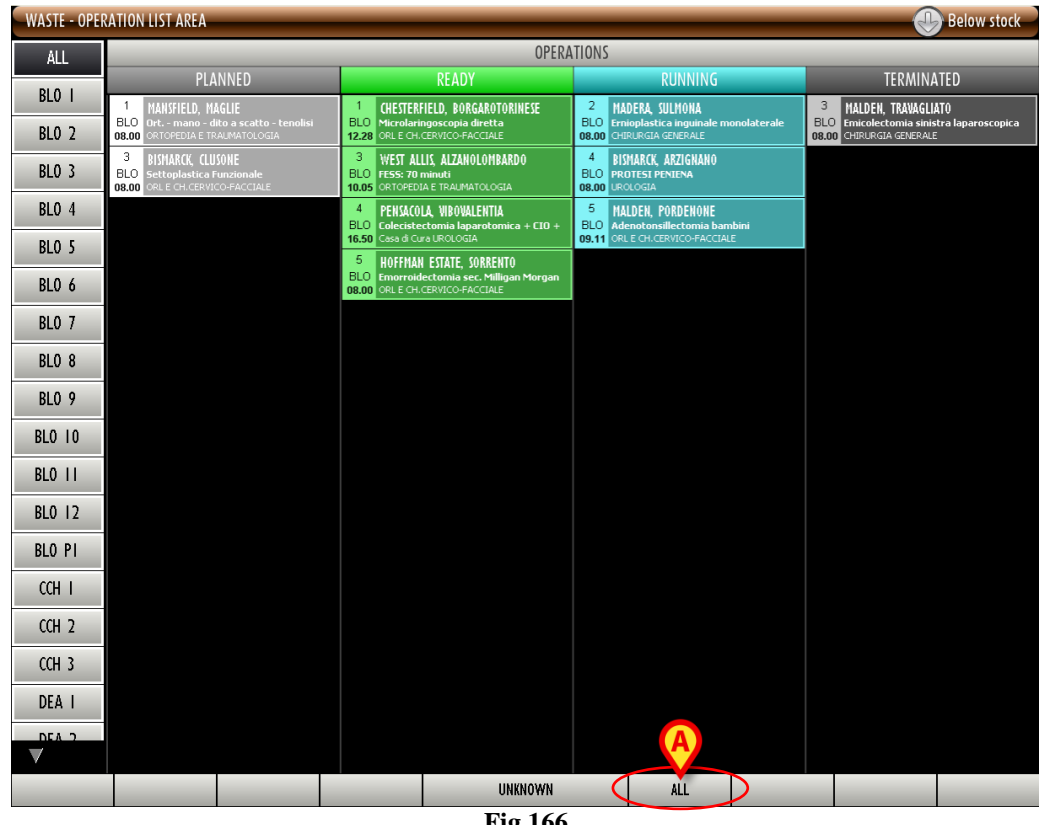

Fig 166

To display the list of all pickings

 $\triangleright$ click the All button on the command bar (Fig 166 A).

The following screen opens (Fig 167)

| RESOURCE W   | ASTE       |     |                     |          |                           |                 |                         |              |      | Below st | tock |
|--------------|------------|-----|---------------------|----------|---------------------------|-----------------|-------------------------|--------------|------|----------|------|
| A JTART DATE | 02/11/2010 | •   | END DATE 18/11/2010 | •        |                           |                 |                         |              |      |          |      |
| B STOCKROOM  | BLO        |     | CABINETS GROUP GI   |          |                           | CABINET         | ALL                     |              | •    | RESE     | T    |
| Position     |            |     | Code                | Producer | . Description             |                 |                         |              | Used | Waste    | -    |
| 🕨 L.LI .PI   |            |     | 601RC003012         | 154      | CER.MED.CHIR. CM9X10CM    | 1 COSMOROE (D   | COD. 900873             | D.99/08      | 8    | (        | 0    |
| S.LI.PI      |            |     | 906RC000220         | 3757     | SUTURA PDS II CD. Z4438   | E \$D           |                         |              | 4    | (        | 0    |
| C.LI.PI      |            |     | 608R7790036         | 505      | UROGARD SACCA URINA S'    | TER. 2000ML (DC | OD.UDBE3112P01          | DEL. 1033/08 | 1    | (        | 0    |
| ALL PI       |            |     | 900R7770208         | 498      | SET GARZA 7X9 16STR. R    | X CF.5 )DC.I    | D43B0709F05S 12/8 20/2  | 0 D.972/09   | 61   | (        | 0    |
| F.LI.PI      |            |     | 916RC209004         | 5896     | CONTENT.CONTA AGHI CD.    | .31181467 (D    |                         | DEL. 619/08  | 1    | (        | 0    |
| F.LI.PI      |            |     | 616RC770013         | 154      | SPUGN.X PULIZIA BISTURI   | CD.AL.40 (D     |                         |              | 1    | (        | 0    |
| C.LI.PI      |            |     | 916RS000310         | 1767     | TAPPO LL X CATETERE VE    | NOSO (DC        | OD.380000988800-VYGON   | DET.393/08   | 10   | (        | 0    |
| ALL.PI       |            |     | 900RL000290         | 206      | SET TAMP. GARZA MM.10     | RX CF.5 )DCC    | DD. 157030010 T.12/12   | D.972/09     | 8    | (        | 0    |
| S.LI.PI      |            |     | 601R1003016         | 154      | NASTRO OMNSTRIP 12X10     | 0 6PZ.540685(D  |                         | D. 99/08     | 8    | (        | 0    |
| S.LI.PI      |            |     | 906RC000017         | 3757     | SUTURA SETA CD. K834H     | NON + °         | D                       |              | 5    | (        | 0    |
| H.LI.PI      |            |     | 616RC000762         | 2698     | CANN.YANKAUER ORL CD.I    | 218014065 )D    | D                       | ET.927/09    | 4    | (        | 0    |
| H.LI.PI      |            |     | 616RS000762         | 2452     | CANN.YANKAUER STANDARD    | ) SP3800 /DC    | 0.149/07                |              | 1    | (        | 0    |
| U.LI.PI      |            |     | 616RCI 30900        | 5167     | GLISSEN GEL COD. 40017    | 76 =D           | X CATET.VESC./ENDOSC.   | DET.780/10   | 5    | (        | 0    |
| G.LI.PI      |            |     | 61.6R2090011        | 5546     | DREN.PIATTO MIS.4XI OMM   | 24130 /D        |                         | D.510/07     | 2    | (        | 0    |
| G.LI.PI      |            |     | 916R7805056         | 3308     | DREN.SOFFIETTO DRG/501    | D/A/UNIY /DS/   | /DREN.E TROCAR- SOOML - | D.510/07     | 2    | (        | 0    |
| K.LI.PI      |            |     | 612RL000029         | 748      | SIR.LL.CC.S/AGO_3ML_PEN   | TA LATEX /DCOD  | . 002022420 - D         | .734/07      | 6    | (        | 0    |
| K.LI.PI      |            |     | 612RL000302         | 748      | SIR.LL.60ML PENTAFERTE    | 002022970 /D    |                         | D.734/07     | 11   | (        | 0    |
| ALL.PI       |            |     | 915R1000036         | 2618     | INTERVENTI CISTOSCOPIA    | IN6071 /D       |                         | DEL.525/07   | 1    | (        | 0    |
| K.LI.PI      |            |     | 612RL000701         | 748      | SIR.ST.30ML ECC.PENTAFE   | RTE /DCOE       | D. 002022810            | D.734/07     | 1    | (        | 0    |
| ALL PI       |            |     | 603RC229001         | 3757     | COTONINI SOFT BSXLOPZ.    | 80-1407 )DCF    | I OPZX20BUSTE = 200PZ   | DET. 549/09  | 5    | (        | 0    |
| S.LI.PI      |            |     | 906RC011367         | 5449     | SUTURA SETA 0 75CM CD     | .41428 =0       | ORESORBA                | DEL.771/10   | 6    | (        | 0    |
| D.LI.PI      |            |     | 915R7790070         | 754      | TELO CHIR.CM 25X38 CO     | D.2037 /D       |                         | DEL.750/07   | 1    | (        | 0    |
| K.LI.PI      |            |     | 612R7820007         | 505      | SIRSTER.LOML TERUMO L     | ATEX FREE /D20  | 1/21/22 G CD.SS1052138  | D.734/07     | 3    | (        | 0    |
| ALL.PI       |            |     | 915R1000037         | 2618     | COPRICAVI (MATERIALE X    | UROLOGIA) /D    |                         | DEL.525/07   | 1    | (        | 0    |
| ALL.PI       |            |     | 915R1000013         | 2618     | INTERVENTI SULLA SPALLA   | IN6068 /D       |                         | DEL.525/07   | 1    | (        | 0    |
| K.LI.PI      |            |     | 612RS000033         | 748      | SIR.LL.CC.S/AGO_LOME_00   | 2022620 /DCOI   | NF.MULTIP. 1000 PZ D.:  | 734/07       | 10   | (        | 0    |
| E.LI.PI      |            |     | 605RS000462         | 22       | BISTURI N.I.I. STER. CD03 | 443010011 ND    |                         | D.895/09     | 1    | (        | 0    |
| F.LI.PI      |            |     | 908RC000321         | 2821     | SACCHE X COLOSTOMIA O     | OD. 12808 1D    |                         | DET.240/09   | 1    | (        | 0    |
| F.LI.PI      |            |     | 604R7805111         | 22       | AGHI STER.23GXI 1/4 PI    | CINDOLOR +D     |                         |              | 1    | (        | 0    |
| ALL PL       |            |     | 915R1000044         | 3192     | INTERVEN ATROFIA MASCA    | B935/CN /DC/    | PREL CRESTA ILIACA DE   | L.525/07     | 1    | (        | 0    |
| F.LI.PI      |            |     | 604R7805109         | 22       | AGHI STER.19GXI 1/2 PI    | CINDOLOR +D     |                         |              | 6    | (        | 0,   |
| 1 2          | 3 4        | 5 6 | 7 8 9               | 0        |                           | +/-             | C                       | NEXT         |      |          |      |
| $\nabla$     |            |     | LOCK SCAN STAR      | T SCAN   | IMPORT                    |                 |                         |              | CLOS | E        |      |

Fig 167 - Display all pickings

Use the "Start date" and "End date" filters (Fig 167 A) to select the relevant period of time. Only the resources picked in the period indicated are displayed. Use the other filters (Fig 167 B) to display the pickings relating to a specific stockroom, cabinets group or cabinet.

Use the procedures described in paragraphs 13.4 and 13.4.1.

# 14. Operation kit setup procedure

The DIGISTAT<sup>®</sup> "Stock Management" system makes it possible to fully manage all the procedures relating to the operation kits.

The operation kit setup is performed on the "Kit setup" module. To access this module

click the corresponding icon
 on the lateral bar.

The following screen opens (Fig 168).

| OPERATION SE    | LECTION FOR KI | T SETUP                  |           |       |         |                |              |          | Below stock |
|-----------------|----------------|--------------------------|-----------|-------|---------|----------------|--------------|----------|-------------|
| PLANNED DATE    |                | <mark>14</mark> /07/2010 | •         |       |         | MAIN OPERATION |              |          |             |
| OPERATING BLOCK |                | Blocco Operati           | prio      | -     |         | OPERATING ROOM |              |          | •           |
| HOSPITAL UNIT   |                |                          |           | •     |         |                |              |          |             |
| STOCKROOM       |                | BLO                      |           | •     |         |                |              |          |             |
| Block R         | oom Patien     | t Name                   | Operation |       | _       | H.U.           | Planned Date | Status   |             |
|                 |                |                          |           |       |         |                |              |          |             |
|                 |                |                          |           |       |         |                |              |          |             |
|                 |                |                          |           |       |         |                |              |          |             |
|                 |                |                          |           |       |         |                |              |          |             |
|                 |                |                          |           |       |         |                |              |          |             |
|                 |                |                          |           |       |         |                |              |          |             |
|                 |                |                          |           |       |         |                |              |          |             |
|                 |                |                          |           |       |         |                |              |          |             |
|                 |                |                          |           |       |         |                |              |          |             |
|                 |                |                          |           |       |         |                |              |          |             |
|                 |                |                          |           |       |         |                |              |          |             |
|                 |                |                          |           |       |         |                |              |          |             |
|                 |                |                          |           |       |         |                |              |          |             |
|                 |                |                          |           |       |         |                |              |          |             |
|                 |                |                          |           |       |         |                |              |          |             |
|                 |                |                          |           |       |         |                |              |          |             |
|                 |                |                          |           |       |         |                |              |          |             |
|                 |                |                          |           |       |         |                |              |          |             |
|                 | $\neg$         | VIEW                     | ALL       | LABEL | DETAILS |                | SEARCH       | VALIDATE | SELECT      |

Fig 168

This screen makes it possible to find and select the operation for which the kit is prepared.

# 14.1. "Kit setup" - Screen structure

The "Kit setup" screen is structured according to the general description offered in paragraph 1.4, see this paragraph for the screen general features. The present paragraph describes the screen specific features.

### 14.1.1. Filters

| PLANNED DATE      | 14/07/2010               | MAIN C                                                                                                    | OPERATION                                       |
|-------------------|--------------------------|----------------------------------------------------------------------------------------------------|-------------------------------------------------|
| OPERATING BLOCK   | Blocco Operatorio        | ~ OPERAT                                                                                                    | ING ROOM                                        |
| HOSPITAL UNIT     |                          | •                                                                                                    |                                                 |
| STOCKROOM         | BLO                      | •                                                                                                    |                                                 |
| - Plork Bron Pati | None Deexign and mention | and and a start of the start of the start of | Multiprover Planned Parte Storus reversion that |

Fig 169 - Filters on the "Kit setup" screen

The filters available on the "Kit setup" screen (Fig 169) are:

- "Planned date" Makes it possible to specify the planned date of the operation for which the kit is prepared. The operations listed on this screen (see paragraph 14.1.2) are all planned for the date here specified.
- "Operating block" Displays the operations of a specific block.
- "Hospital unit" Displays the operations of a specific hospital unit.
- "Stockroom" This field makes it possible to select the stockroom in which the user is going to pick the kit's resources. This is not properly a filter: its specification is necessary to indicate the relevant stockroom.
- "Main operation" Displays only the specified main operation.
- "Operating room" Displays the operations of a specific room.

See paragraph 1.4.2 for a general description of the filters in the "Stock Management" system.

### 14.1.2. Data area

The data area lists the operations corresponding to the features specified in the filters.

To display the list of operations,

- $\blacktriangleright$  set the filters values (Fig 170 A).
- Click the **Search** button on the command bar (Fig 170 **B**).

The list of operations will be displayed, as a table, in the data area (Fig 170 C).

|   | OPERATION SEL     | ECTION FOR KIT | SETUP             |                              |                    |         |                |                  | 🕀 Below                  | stock |
|---|-------------------|----------------|-------------------|------------------------------|--------------------|---------|----------------|------------------|--------------------------|-------|
| ſ | PLANNED DATE      |                | 14/07/2010        | •                            |                    |         | MAIN OPERATION |                  |                          |       |
|   | OPERATING BLOCK   |                | Blocco Operatorio |                              | ~                  | C       | DPERATING ROOM |                  |                          | •     |
| A | HOSPITAL UNIT     |                |                   |                              | •                  |         |                |                  |                          |       |
|   | STOCKROOM         |                | BLO               |                              | •                  |         |                |                  |                          |       |
|   | Block             | Room Pati      | ent Name          | Operation                    |                    |         | H.U.           | Planned Date     | Status                   |       |
| ( |                   | STRE           | AMWOOD CORB       | FESS: 40 minuti              |                    |         | ORL E CH.CER   | 14/07/2010       | In preparation           |       |
|   | Blocco Operatorio | VALL           | EY STREAM BES     | Colecistectomia laparoscopic | a                  |         | CHIRURGIA GE   | 14/07/2010       | To be prepared           |       |
|   | Blocco Operatorio | Sala I SAN     | RAMON BRUGH       | Ort piede - alluce valgo     | - correzione Bosch |         | ORTOPEDIA E    | 14/07/2010 08.00 | To be prepared           |       |
|   | Blocco Operatorio | Sala 2 SCHE    | NECTADY VIBOV     | Addominoplastica             |                    |         | CHIRURGIA PL   | 14/07/2010 08.00 | In preparation           |       |
|   | Blocco Operatorio | Sala 3 TAM/    | ARAC PESCHIERA    | FIMOSI                       |                    |         | UROLOGIA       | 14/07/2010       | To be prepared validated |       |
|   | Blocco Operatorio | Sala 3 TAM/    | RAC REGGIOCAL     | Lipofilling                  |                    |         | CHIRURGIA PL   | 14/07/2010 08.00 | To be prepared           |       |
|   | Blocco Operatorio | Sala 3 UPLA    | ND BOVOLONE       | VARICOCELE-LEGATURA INGU     | INALE              |         | UROLOGIA       | 14/07/2010 10.05 | To be prepared           |       |
|   |                   |                |                   |                              |                    |         | (              | B                |                          |       |
|   |                   | $\neg$         | VIEW ALL          | •                            | LABEL              | DETAILS |                | EARCH            | VALIDATE SEI             | .ECT  |

Fig 170 - List of operations

Each row on the table corresponds to an operation. For each operation the following information can be displayed:

- the operating block;
- the operating room;
- the patient name;
- the planned operation name;
- the hospital unit;
- the planned date and time;
- the operation kit status.

There are 7 possible statuses for an operation kit. These are:

- to be prepared meaning that the kit has not been prepared yet;
- to be prepared validated meaning that the kit has not been prepared yet but it was reviewed, possibly modified and validated by the person in charge for this purpose (i.e. the pharmacy staff);
- in preparation someone is managing the kit (either for validation or for preparation);
- prepared the kit has been prepared;
- prepared no more valid the kit has been prepared but something changed after preparation (i.e. the operation data, the kit structure, the resouces quantities in the kit etc.);
- partial return some of the kit resources have been returned;

• total return - all of the kit resources have been returned.

The *icon*, when displayed on the left of a row, indicates the selected operation.

The icon, when displayed at the end of a row indicates that the operation is not "locked". The operation can be locked only on the DIGISTAT<sup>®</sup> Smart Scheduler system. See the Smart Scheduler documentation for instructions on the operation lock/unlock procedures (see Fig 171 A).

The icon does not affect the procedure described in this paragraph.

i

The standard kit preparation procedure requires that the operation is locked on DIGISTAT<sup>®</sup> Smart Scheduler before the kit is prepared.

See the Smart Scheduler documentation for instructions on the operation lock/unlock procedures.

The icon appears on the right on the rows corresponding to "prepared" kits. The icon can be clicked to display a pdf file containing the kit resources detailed list (see Fig 171 A).

|   | Block             | Room   | Patient Name      | Operation                                                                   | H.U.                                   | Planned Date      | Status                   |   |   |
|---|-------------------|--------|-------------------|-----------------------------------------------------------------------------|----------------------------------------|-------------------|--------------------------|---|---|
|   |                   |        | STREAMWOOD CORB   | FESS: 40 minuti                                                             | ORL E CH.CER                           | 14/07/2010        | In preparation           |   |   |
|   | Blocco Operatorio |        | VALLEY STREAM BES | Colecistectomia Iaparoscopica                                               | CHIRURGIA GE                           | 14/07/2010        | To be prepared           |   |   |
|   | Blocco Operatorio | Sala I | SAN RAMON BRUGH   | Ort piede - alluce valgo - correzione Bosch                                 | ORTOPEDIA E                            | 14/07/2010 08.00  | To be prepared           |   |   |
|   | Blocco Operatorio | Sala 2 | SCHENECTADY VIBOV | Addominoplastica                                                            | CHIRURGIA PL                           | 14/07/2010 08.00  | Prepared                 |   | 内 |
|   | Blocco Operatorio | Sala 3 | TAMARAC PESCHIERA | FIMOSI                                                                      | UROLOGIA                               | 14/07/2010        | To be prepared validated |   |   |
| 3 | what has the      | Nu2 M  | The Mary Merchand | magenet many and an and an an an and an an an an an an an an an an an an an | ~~~~~~~~~~~~~~~~~~~~~~~~~~~~~~~~~~~~~~ | ~~ 101-201-1- 00~ | with a south and         | 5 | ļ |

Fig 171

## 14.1.3. Command bar

This paragraph explains the functionalities of the buttons on the command bar (Fig 172).

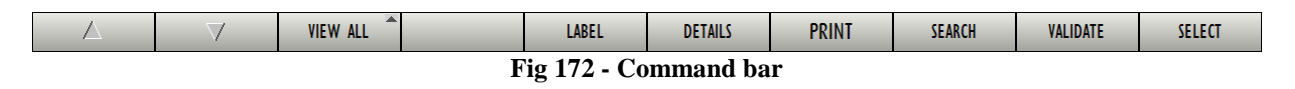

Use the arrow buttons and and to scroll up and down the screen contents in case the items are too many to be displayed all at the same time.

The **View All** button makes it possible to manage the way the operations are displayed. Click it to open a menu containing the available options (Fig 173).

| <br>RESERVE  |
|--------------|
| PLANNED      |
| <br>VIEW ALL |
| Fig 173      |

The **View All** option displays all the operations.

The **Planned** option displays only the planned operations (and not the reserves).

The **Reserve** option displays only the reserves. See the DIGISTAT<sup>®</sup> Smart Scheduler and OranJ documentation for an explanation of the meaning of "Reserve".

Use the **Label** button to print again the selected kit's sticker label. This button is only active for prepared kits. See paragraph 14.8 for the complete procedure.

Use the **Details** button to display the selected kit details in a print report. A print preview is displayed.

Use the **Search** button to display on screen the list of operations having the features specified in the search filters (see paragraph 14.1.2).

Use the **Validate** button to access the kit validation functionalities. See paragraph 14.2 for the complete procedure.

Use the **Select** button to select the operation for which the kit is being prepared and proceed with the kit preparation. After clicking **Select** the kit preparation sheet is created and displayed in a print preview.

# 14.2. Kit validation procedure

The kit composition for a selected operation can be reviewed and, if necessary, edited by a person having the appropriate permissions. This procedure is named "kit validation procedure". To validate a kit

click the row corresponding to the relevant operation.

The row is this way selected, the  $\blacktriangleright$  icon appears on the left of the row.

> Click the **Validate** button on the command bar.

The following screen opens

| KIT CO   | MPOSITIC  | N FOR AN OPE    | RATION                            |                       |                            |                 |                                 | B B          | elow stock |
|----------|-----------|-----------------|-----------------------------------|-----------------------|----------------------------|-----------------|---------------------------------|--------------|------------|
| VALLEY S | STREAM BE | SANAINBRIANZA - | Colecistectomia laparoscopica - P | lanned Date: 14/0     | //2010 - Block: Blocco Ope | ratorio - Room: |                                 |              |            |
| PI       | RINCIPALE | PER COLECIST    | ECTOMIA LAPAROSCOPICA             |                       |                            |                 |                                 |              |            |
| Code     | e         | Producer code   | Description                       |                       |                            |                 | <ul> <li>Planned Qty</li> </ul> | Selected Qty |            |
| 🕨 900R   | 7770208   | 498             | ***SET GARZA 7X9 16STR. RX CF.    | .5 )DC.ID43B0709F     | 55 12/8 20/20 D.972/09     |                 | 2                               | 2            | ×          |
| 605R     | \$000462  | 22              | BISTURI N.II STER. CD034430100    | II )D                 | D.895/09                   |                 | I                               | 1            | ×          |
| 916R     | C000512   | 2618            | CARICATORE CLIP CHALLENGER        | (DCOD. PL579T         | DEL.930/08                 |                 |                                 | 1            | ×          |
| 601R     | C003012   | 154             | CER.MED.CHIR. CM9X10CM COSMO      | ROE (DCOD. 900873     | D.99/08                    |                 | I                               | 1            | ×          |
| 916R     | C209004   | 5896            | CONTENT.CONTA AGHI CD.3118146     | 57 (D                 | DEL. 619/08                |                 |                                 | I            | ×          |
| 915R     | \$000786  | 5672            | GUAINA COPRITELEC.13X250 2135     | 1103)D                | DET.34/09                  |                 | I                               | 1            | ×          |
| 915R     | 1000006   | 5672            | INTERVENTI DI LAPAROSCOPIA        | /D                    | DEL.525/07                 |                 |                                 | I.           | ×          |
| 916R     | C909001   | 905             | PROLRUB.3VIE CM 25 COD.IN041      | 632 (DDIAM.3X4,1MM    | DEL.282/08                 |                 |                                 | 1            | ×          |
| 916R     | C040303   | 3757            | SACCHETTO RIMOZ.REPER.COD.POU     | CH (D                 | DEL.930/08                 |                 | I.                              | I.           | ×          |
| 900R     | 7505269   | 493             | SET GARZA 10X10 16STR.S.FILO C    | F.5)DCD.23481 12/8 32 | 40 DEL.972/09              |                 | 2                               | 2            | ×          |
| 900R     | C000467   | 498             | SET GARZA 10X60 8STRATI RX C      | F.5 )DID23D1020F05S P | X 3(10X20) D.972/09        |                 | 1                               | L.           | ×          |
| 916R     | 003010    | 5094            | SET LAV./ASP.SOCOMED S.ONG299     | 101*)DX LAPARO 2 VIE  | - DEL140/07+309/09         |                 | 1                               | 1            | ×          |
| 612R     | L000700   | 748             | SIR.ST.20ML ECC.PENTAFERTE        | /DCOD. 002022710      | D.734/07                   |                 |                                 | 1            | ×          |
| 616R     | C770013   | 154             | SPUGN.X PULIZIA BISTURI CD.AL.4   | D (D                  |                            |                 |                                 | 1            | ×          |
| 915R     | 1000001   | 5672            | STRISCIA ADESIVA COD.258347       | /D                    | DEL 525/07                 |                 | 2                               | 2            | ×          |
| 906R     | C001453   | 3757            | SUTURA VICRYL CD. V603H           | °D                    | DEL 14/06                  |                 | 2                               | 2            | ×          |
| 906R     | 000401    | 5896            | SUTURATRICE CUTANEA ROYAL 054     | 1887 )D35W            | DEL 410/09                 |                 | -                               | I.           | X          |
| 915R     | 1000003   | 5672            | TELO ADES CM 75X90 COD 25231      | 2 /D                  | DEL 525/07                 |                 |                                 |              | ×          |
| 915R     | 1000002   | 5672            | TELO CM.75X90 COD.250491          | /D                    | DEL 525/07                 |                 |                                 | i            | ×          |
| V ((     | ONVERSIO  | NE PER COLECI   | STECTOMIA LAPAROSCOPICA           |                       |                            |                 |                                 |              |            |
| Code     | e         | Producer code   | Description                       |                       |                            |                 | A Planned Qty                   | Selected Qty |            |
| ► 605K   | 5000468   | 11              | BISTURI N.22 STER. CD034430100    | 22 )0                 | D. 895/09                  |                 |                                 | 1            | ×          |
| 616R     | 5000762   | 2452            | CANN.YANKAUER STANDARD SP380      | 0 /DD.149/0/          |                            |                 | i                               |              | ×          |
| 916R     | 2090002   | 5546            | DRENAGGIO SILIC.CH 19 CD.24604    | /DSPIRAL DRAIN        | D. 510/07                  |                 |                                 |              | ×          |
| 616K     | 1/109154  | 2298            | SIST.REDON 400ML CD.24/32         | =0                    | DE1.103/10                 |                 | I                               | 1            | ×          |
| 906R     | 000303    | 5896            | SUTURA POLYSORB CD. LL223         | *DCALIBRO 2/0         | DEL 14/06                  |                 |                                 |              | ×          |
| 906K     | 000309    | 5896            | SUTURA POLYSORB CD. LL224         | °D                    | DEL 14/06                  |                 |                                 |              | ×          |
| 906R     | 000003    | 3757            | SUTURA SETA CD. 680H              | °D                    | DEL 14/06                  |                 |                                 |              | ×          |
| 906R     | 001010    | 5896            | SUTURA SURGIPRO II CD.VP935X      | "DSINT.NON ASS.MO     | N.POLIP. DEL.14/06         |                 |                                 |              | ×          |
| 906R     | 2         | 3757            | SUTURA VICRYL CD. V346H           | 8 9                   | DEL 14/06                  | +/-             |                                 |              | ×          |
|          |           |                 |                                   | <b>v</b> 1 / 1        | · ·                        |                 |                                 |              |            |

Fig 174 - Kit validation screen

The screen displays on top the main operation data (patient name, operation, planned date and location - Fig 174 A).

All the resources that are part of the kit are listed on screen, divided in groups corresponding to subkits (Fig 174  $\mathbf{A}$ ).

The name of every group is indicated on the top-left corner of each group (Fig 175).

| Code        | Producer code | Description                      |                           |            | <ul> <li>Planned Qty</li> </ul> | Selected Qty |   |
|-------------|---------------|----------------------------------|---------------------------|------------|---------------------------------|--------------|---|
| 605RS000468 | 22            | BISTURI N.22 STER. CD03443010022 | )D                        | D. 895/09  | l I                             | L I          | 1 |
| 616RS000762 | 2452          | CANN.YANKAUER STANDARD SP3800    | /DD.149/07                |            | l. I                            | l I          |   |
| 916R2090002 | 5546          | DRENAGGIO SILIC.CH 19 CD.24604   | /DSPIRAL DRAIN            | D. 510/07  | 1                               | L. L.        |   |
| 616R7709154 | 2298          | SIST.REDON 400ML CD.24732        | =D                        | DET.103/10 | 1                               | I.           |   |
| 906RC000303 | 5896          | SUTURA POLYSORB CD. LL223        | °DCALIBRO 2/0             | DEL 14/06  | 1                               | L. L.        |   |
| 906RC000309 | 5896          | SUTURA POLYSORB CD. LL224        | °D                        | DEL 14/06  | l. I                            | I.           |   |
| 906RC000003 | 3757          | SUTURA SETA CD. 680H             | °D                        | DEL 14/06  |                                 | L. L.        |   |
| 906RC001010 | 5896          | SUTURA SURGIPRO II CD.VP935X     | °DSINT.NON ASS.MON.POLIP. | DEL 14/06  | I                               | l I          |   |
| 906RC010451 | 3757          | SUTURA VICRYL CD. V346H          | °D                        | DEL 14/06  | 2                               | 2            |   |
| 906RC000458 | 3757          | SUTURA VICRYL CD. V371H          | °DCALIBRO USP I EP 4      | DEL 14/06  | 3                               | 3            |   |
| 609RC505976 | 3308          | TUBO CONNESS,F/F COD,ASPY710300  | )DMM 7X10 LUNGH.MT.3 -    | DET.34/09  | 1                               | 1            | 1 |

Fig 175 - Resources group

The checkbox placed before the name of the group makes it possible, if clicked, to deselect the whole group. I.e. the checkbox deselection indicates that no resource belonging to that group is required for the kit preparation. After deselection the list disappears (Fig 176).

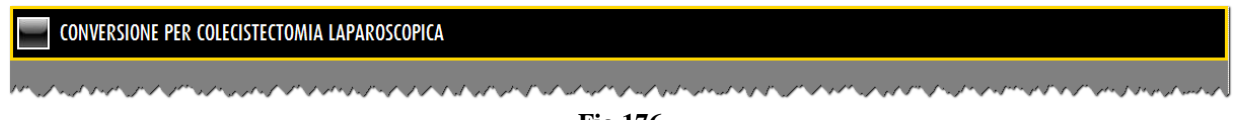

#### Fig 176

Each row on the list corresponds to a resource. For each resource the following information can be specified:

- resource code;
- manufacturer code;
- resource description;
- required quantity according to kit configuration;
- new required quantity according to user specification.

The user can edit the kit composition. The editing procedures are described in paragraph 14.2.1.

After kit editing there are two possibilities.

either click the Validate button on the command bar to complete the validation procedure and go back to the "Operation selection for kit setup" screen (Fig 177 - the kit status is now "To be prepared validated");

| OPERATION SEL     | ECTION | FOR KIT SETUP     | _                           |                    |         |                |            |              | 🕘 Below                  | stock |
|-------------------|--------|-------------------|-----------------------------|--------------------|---------|----------------|------------|--------------|--------------------------|-------|
| PLANNED DATE      |        | 14/07/2010        | *                           |                    |         | MAIN OPERATION |            |              |                          |       |
| OPERATING BLOCK   |        | Blocco Operatorio |                             | Ŧ                  |         | OPERATING ROOM |            |              |                          | •     |
| HOSPITAL UNIT     |        |                   |                             | •                  |         |                |            |              |                          |       |
| STOCKROOM         |        | BLO               |                             | •                  |         |                |            |              |                          |       |
| Block             | Room   | Patient Name      | Operation                   |                    |         | H.U.           | Plan       | ned Date     | Status                   |       |
|                   |        | STREAMWOOD CORB   | FESS: 40 minuti             |                    |         | ORL E CH       | .CER 14/07 | 1/2010       | In preparation           |       |
| Blocco Operatorio |        | VALLEY STREAM BES | Colecistectomia laparoscopi | ta                 |         | CHIRURGIA      | GE 14/07   | //2010       | To be prepared validated |       |
| Blocco Operatorio | Sala I | SAN RAMON BRUGH   | Ort piede - alluce valgo    | - correzione Bosch |         | ORTOPEDI       | E 14/07    | /2010 08.00  | In preparation           |       |
| Blocco Operatorio | Sala 2 | SCHENECTADY VIBOV | Addominoplastica            |                    |         | CHIRURGIA      | PL 14/07   | /2010 08.00  | In preparation           |       |
| Blocco Operatorio | Sala 2 | SCHENECTADY VIBOV | Addominoplastica            |                    |         | CHIRURGIA      | PL 14/07   | //2010 08.00 | Prepared                 | 内     |
| Blocco Operatorio | Sala 3 | TAMARAC PESCHIERA | FINOSI                      |                    |         | UROLOGIA       | 14/07      | //2010       | To be prepared validated |       |
| Blocco Operatorio | Sala 3 | TAMARAC REGGIOCAL | Lipofilling                 |                    |         | CHIRURGIA      | PL 14/07   | /2010 08.00  | To be prepared           |       |
| Blocco Operatorio | Sala 3 | UPLAND BOVOLONE   | VARICOCELE-LEGATURA INGU    | INALE              |         | UROLOGIA       | 14/07      | /2010 10.05  | To be prepared           |       |
|                   |        |                   |                             |                    |         |                |            |              |                          |       |
| Δ                 | 7      | / VIEW ALL        | *                           | LABEL              | DETAILS |                | SEARCH     | 1            | VALIDATE SEL             | .ECT  |
|                   |        |                   |                             |                    |         | 0 1 1 4        |            |              |                          |       |

Fig 177 - Operation selection for kit setup

or click the Continue button on the command bar to proceed with the kit preparation procedure.

After clicking the **Continue** button the kit creation sheet is created and displayed in a print preview. See paragraph 14.3

### 14.2.1. Kit editing

The user can edit the kit contents in the following ways:

- 1) changing the indicated quantity;
- 2) deleting a resource if not needed;
- 3) adding a resource to the kit.

#### 14.2.1.1. Changing the resource quantity

To change the indicated quantity

click the row corresponding to the relevant resource

The row is selected. The  $\blacktriangleright$  icon appears on the left.

▶ Use the numeric buttons on the command bar to specify the new quantity.

#### Or

click the cell displaying the configured quantity.

The row is selected. The *icon* appears on the left. The quantity appears as highlighted.

> Use the workstation keyboard to specify the new quantity.

After resource editing the icon appears on the right (Fig 178). That is an "Undo" button. Click it to bring back the resource to the original quantity.

| ▶ 616RC770013 | 154 | SPUGN.X PULIZIA BISTURI CD.AL.40 (D | I | 2 | t t |
|---------------|-----|-------------------------------------|---|---|-----|
|               |     | Fig 178 - Quantity has been changed |   |   |     |

#### 14.2.1.2. Deleting a resource

Use the *button displayed on each row to delete the corresponding resource from the kit. After deletion the row appears as in Fig 179.* 

Fig 179 - Deleted resource

\$

#### 14.2.1.3. Adding a resource

To add a resource to the kit.

Click the **Search** button on the command bar.

The system's search functionalities activate. The following screen opens.

| SEARCH RESOU  | RCE - BLO |          |               |          |       |        |        | Below stock |
|---------------|-----------|----------|---------------|----------|-------|--------|--------|-------------|
| Description   |           |          |               |          |       |        |        |             |
| Code          |           | Lot      |               | Serial   |       |        |        |             |
| Producer code |           | Category |               |          |       |        |        |             |
| Position      |           | Code     | Producer code | Resource |       |        | Ca     | tegory      |
|               |           |          |               |          |       |        |        |             |
|               |           |          |               |          |       |        |        |             |
|               |           |          |               |          |       |        |        |             |
|               |           |          |               |          |       |        |        |             |
|               |           |          |               |          |       |        |        |             |
|               |           |          |               |          |       |        |        |             |
|               |           |          |               |          |       |        |        |             |
|               |           |          |               |          |       |        |        |             |
|               |           |          |               |          |       |        |        |             |
|               |           |          |               |          |       |        |        |             |
|               |           |          |               |          |       |        |        |             |
|               |           |          |               |          |       |        |        |             |
|               |           |          |               |          |       |        |        |             |
|               |           |          |               |          |       |        |        |             |
|               |           |          | SEARCH FOR:   |          |       |        |        |             |
|               | KEYBOARI  |          | NAME PO       | ITION    | LABEL | SEARCH | SELECT | CLOSE       |

Fig 180 - Search screen

Search for the wanted resource using the functionalities described in paragraph 22.

The resource will be added to the list (Fig 181). The planned quantity is 0. The new required quantity (editable) is 1.

| 604R7811113 | 22 | AGO SPINALE 22G PIC | /DCOD. 03440364000 | D.734/07     | 0 | 1 | × | 5 |
|-------------|----|---------------------|--------------------|--------------|---|---|---|---|
|             |    |                     | Fig 181 - Res      | source added |   |   |   |   |

# 14.3. The "Kit creation" sheet

After selection of the operation for which the kit is being prepared

> click the **Select** button on the command bar to proceed with the kit preparation.

The kit preparation sheet is created and displayed in a print preview. See the example shown in Fig 182.

This document lists all the resources that are part of the kit that will be used in the selected operation.

| 1   |
|-----|
| 1   |
| 1   |
| 2   |
| 2   |
| 1   |
| 2 🗆 |
| 1   |
| 1   |
| 1   |
| 1   |
|     |
|     |
| · 🗆 |
| 1   |
|     |
|     |
|     |
|     |
|     |
|     |
|     |

Fig 182 - Kit creation (example)

The resources are ordered by group. At the beginning a header (indicated in Fig 182 A), displays the operation barcode, the operation data (patient name, name of the operation, date, time, planned block and room) and the document date of creation.

The resources of the same operation are divided in groups. The group is indicated by the dark grey stripe shown in Fig 182 C.

The area indicated in Fig 182 **B** displays the list of resources. For each resource are indicated the position, the resource code, the manufacturer code, the description and the needed quantity (Fig 183).

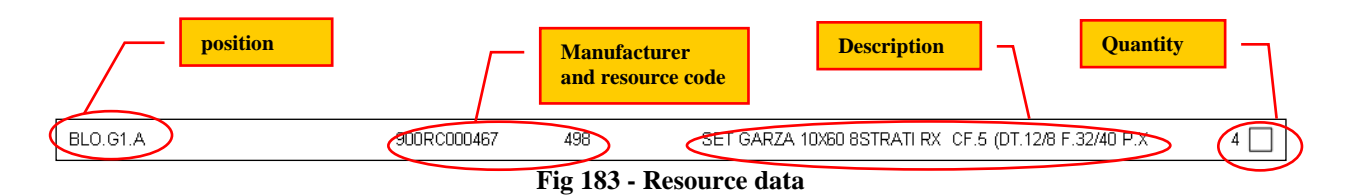

Use the **Print** button (Fig 182 **D**) on the command bar to print the document.

The print sheet is to be used as a checklist when the resources are actually picked from the cabinets and the kit is prepared. The checkboxes on the right can be used for this purpose.

Click the Close button to proceed with the kit preparation procedure. After closing the print preview the "Kit creation screen" is displayed.

# 14.4. Kit creation for an operation

The "Kit creation" screen (Fig 184) can be used to record the actual picking of the kit resources and to verify their quantities.

| KIT C  | REATION  | FOR AN   | OPERATI    | ON           |          | _           | _       | _        | _        |                    |                  |   |                | Below stock |
|--------|----------|----------|------------|--------------|----------|-------------|---------|----------|----------|--------------------|------------------|---|----------------|-------------|
| VALLEY | STREAM B | ESANAINB | RIANZA - ( | Colecistecto | mia lapa | roscopica - | Planned | Date: 14 | /07/2010 | - Block: Blocco Op | eratorio - Room: |   |                |             |
| Kit    | Posi     | tion     | Code       | Produce      | r code   | Description |         | _        | _        |                    |                  |   | Selected Qty Q | ty          |
|        |          |          |            |              |          |             |         |          |          |                    |                  |   |                |             |
|        |          |          |            |              |          |             |         |          |          |                    |                  |   |                |             |
|        |          |          |            |              |          |             |         |          |          |                    |                  |   |                |             |
|        |          |          |            |              |          |             |         |          |          |                    |                  |   |                |             |
|        |          |          |            |              |          |             |         |          |          |                    |                  |   |                |             |
|        |          |          |            |              |          |             |         |          |          |                    |                  |   |                |             |
|        |          |          |            |              |          |             |         |          |          |                    |                  |   |                |             |
|        |          |          |            |              |          |             |         |          |          |                    |                  |   |                |             |
|        |          |          |            |              |          |             |         |          |          |                    |                  |   |                |             |
|        |          |          |            |              |          |             |         |          |          |                    |                  |   |                |             |
|        |          |          |            |              |          |             |         |          |          |                    |                  |   |                |             |
|        |          |          |            |              |          |             |         |          |          |                    |                  |   |                |             |
|        |          |          |            |              |          |             |         |          |          |                    |                  |   |                |             |
|        |          |          |            |              |          |             |         |          |          |                    |                  |   |                |             |
|        |          |          |            |              |          |             |         |          |          |                    |                  |   |                |             |
|        |          |          |            |              |          |             |         |          |          |                    |                  |   |                |             |
|        |          |          |            |              |          |             |         |          |          |                    |                  |   |                |             |
|        |          |          |            |              |          |             |         |          |          |                    |                  |   |                |             |
|        |          |          |            |              |          |             |         |          |          |                    |                  |   |                |             |
|        |          |          |            |              |          |             |         |          |          |                    |                  |   |                |             |
| 1      | 2        | 3        | 4          | 5            | 6        | 7           | 8       | 9        | 0        |                    | +/-              | C | NEXT           |             |
|        |          | 7        | 7          | SEAR         | СН       | VIEW        | ALL     | LOCK     | SCAN     | START SCAN         | IMPORT           |   |                | CLOSE       |
| -      |          |          |            |              | -        |             |         |          |          | 0                  |                  |   |                |             |

Fig 184 - Kit creation for an operation

The recording can be performed either manually (the procedure is described in paragraph 0) or using a barcode reader (the procedure is described in paragraph 14.6.2).

!

Barcode technology is recommended when selecting an item. Scanning the item's barcode, instead of selecting it manually, helps the user to diminish selection errors.

# 14.5. Kit creation screen description

The screen shown in Fig 184 is formed of three main areas:

- the header;
- the data area;
- the command bar.

These areas are described in the following paragraphs.

### 14.5.1. Header

The header displays the data of the operation for which the kit is being prepared.

| KIT CRE | KIT CREATION FOR AN OPERATION                                                                                    |      |                   |                                                                            |  |  |  |  |  |  |  |  |  |  |
|---------|----------------------------------------------------------------------------------------------------|------|-------------------|----------------------------------------------------------------------------|--|--|--|--|--|--|--|--|--|--|
|         | the stands                                                                                                    | - Co | lecistectomia lap | aroscopica – Planned Date: 14/07/2010 – Block: Blocco Operatorio – Room: 👘 |  |  |  |  |  |  |  |  |  |  |
| Kit     | Position                                                                                                    | Code | Producer code     | Description                                                                |  |  |  |  |  |  |  |  |  |  |
| page p  | and the second second second second second second second second second second second second second second second |      |                   |                                                                            |  |  |  |  |  |  |  |  |  |  |

Fig 185 - Header

These data are:

- the patient name;
- the operation;
- the operation planned date and time;
- the planned block and room.

### 14.5.2. Data area

The data area displays the list of resources that are progressively recorded and entered into the kit. The resources are listed in a table (Fig 186 A).

|   | K | IT CREATIO   | N FOR AN  | OPERATIO     | N           | _          | _          | _        | _           |               | _          | _         |                   | _          |     |            |      | Belo | w-stock |
|---|---|--------------|-----------|--------------|-------------|------------|------------|----------|-------------|---------------|------------|-----------|-------------------|------------|-----|------------|------|------|---------|
|   |   | 0.000        | 1.00      | - (          | olecistecto | omia lapar | oscopica - | Planned  | Date: 14/   | 07/2010 - B   | llock: Blo | occo Ope  | ratorio - Room    |            |     |            |      |      |         |
| ſ |   | Kit          |           | Position     | Co          | ode        | Produc     | cer code | Descriptio  | on            |            |           |                   |            |     | Selected Q | ty Q | ty   |         |
|   |   | PRINCIPALE P | ER COLECI | BLO.GI.A.LI. | PI 91       | 5R1000006  | 5672       |          | INTERVENTI  | DI LAPAROSCOF | PIA        | /D        |                   | DEL.525/   | 07  | - I -      |      | 1    |         |
|   |   | PRINCIPALE P | ER COLECI | BLO.GI.A.LI. | PI 90       | IORC000467 | 498        |          | SET GARZA   | 10X60 8STRATI | RX CF.5    | )DID23D10 | 20F05S P.X 3(10X2 | 0) D.972/0 | )   | I          |      | 1    |         |
|   |   | PRINCIPALE P | ER COLECI | BLO.GI.A.LI. | PI 91       | 5R1000003  | 5672       |          | TELO ADES.  | CM.75X90 COD  | .252312    | /D        |                   | DEL 525    | /07 | - I        |      | 1    |         |
| - |   | PRINCIPALE P | ER COLECI | BLO.GI.K.LI. | PI 61       | 2RL000700  | 748        |          | SIR.ST.20ML | ECC.PENTAFERT | Έ /        | DCOD. 007 | 2022710           | D.734/     | 17  | 1          |      | 1    |         |
| ( |   | PRINCIPALE P | ER COLECI | BLO.GI.H.LI. | PI 60       | ISRS000462 | 22         |          | BISTURI N.I | I STER. CD034 | 43010011   | )D        |                   | D.895/0    | 9   | I          |      | 1    |         |
|   |   |              |           |              |             |            |            |          |             |               |            |           |                   |            |     |            |      |      |         |
|   |   | 1 2          | 3         | 4            | 5           | 6          | 7          | 8        | 9           | 0             |            |           | +/-               |            | C   | NEXT       |      |      |         |
|   |   | $\Delta$     |           | $\checkmark$ | SEA         | RCH        | VIEW       | ALL      | LOCK        | SCAN          | START S    | SCAN      | IMPORT            |            |     | CANCE      | L    | U    | IPDATE  |

Fig 186 - Recorded resources

The list "grows" as the resources are entered (either manually or by barcode scan). Each row corresponds to a resource (Fig 187).

| Kit                   | Position       | Code        | Producer code | Description                |      |           | Selected Qty | Qty |  |
|-----------------------|----------------|-------------|---------------|----------------------------|------|-----------|--------------|-----|--|
| PRINCIPALE PER COLECI | BLO.GI.A.LI.PI | 915R1000006 | 5672          | INTERVENTI DI LAPAROSCOPIA | /D   | DEL525/07 | I.           | 1   |  |
|                       |                |             |               | Fig 187 - Reso             | urce |           |              |     |  |

The information that can be displayed for each resource is:

• Name of the kit

- Position from which the resource is picked
- Resource code
- Manufacturer code
- Resource description
- Needed quantity
- Recorded quantity

The ▶ icon on the left indicates the selected row. The mandatory fields are highlighted light-blue. The possible yellow fields must be filled by the user (Fig 188).

| PRINCIPALE PER COLEC | 6 | 505RS000462 | 22 | BISTURI N.II STER. CD03443010011 )D | D.895/09 | I | 1 |  |
|----------------------|---|-------------|----|-------------------------------------|----------|---|---|--|
|                      |   |             |    | Fig 188                             |          |   |   |  |

To insert information in a field click the field and type the information. When multiple choice is possible, a drop down offers the admissible multiple values (Fig 189).

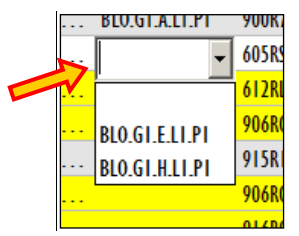

Fig 189 - Information selection

Numeric values can be inserted using either the numeric keyboard on the command bar or the workstation keyboard.

### 14.5.3. The command bar

The command bar (Fig 190) is formed of several buttons. This paragraph lists briefly the functions of the different buttons, indicating successive paragraphs when more detailed instructions on a specific functionality are necessary.

| I | 2 | 3 | 4 | 5   | 6   | 7    | 8     | 9    | 0    |            | +/-    | C | NEXT |       |
|---|---|---|---|-----|-----|------|-------|------|------|------------|--------|---|------|-------|
|   | 7 |   | 1 | SEA | RCH | VIEW | / ALL | LOCK | SCAN | START SCAN | IMPORT |   |      | CLOSE |

Fig 190 - Command bar

The buttons in the upper line make it possible to manage the numeric data specification.

| 1 | 3 | 4<br>Fig 10 | 3<br>1 Norm | 0 | 1 | 8 | y | U |
|---|---|-------------|-------------|---|---|---|---|---|
| 2 | 1 | 4           | F           | 4 | Т | 0 | 0 | 0 |

Use the numeric buttons (Fig 191) to indicate the quantities. Click one of the numbers to write the number in the "Quantity" field.

The " $\cdot$ " button is a decimal divider. The button is active only if decimal specification is relevant. The "+/-" button makes it possible to specify whether a value is negative or positive. The button is active only if negative values specification is relevant.

The "C" button brings back to zero the specified quantities.

The Next button selects the item following the one currently selected.

The lower line of the command bar contains the following buttons.

Use the arrow buttons and and to scroll up and down the screen contents in case the items are too many to be displayed all at the same time.

Use the **Search** button to access the system's search functionalities (described in paragraph 22). Click this button to open the screen shown in Fig 193.

Use the **View All** button to display the complete list of resources needed for the selected kit. See paragraph 14.6.6 for a description of this functionality.

Use the **Lock Scan** button to lock the workstation while reading numerous barcodes that will be recorded all together afterwards. See paragraph 14.6.3 for a description of the related procedures.

Use the **Start Scan** button to begin the reading of numerous barcodes that will be recorded all together afterwards. See paragraph 0 for the instructions relating to this procedure.

Use the **Import** button to import the selected items using a wireless barcode reader having internal memory. See paragraph 14.6.5 for the instructions relating to this option.

Use the **Close** button to close the current screen.

When editing the screen contents the **Update** and **Cancel** buttons are displayed on the command bar.

Use the **Update** button to save the changes made. After every editing it is necessary to click the **Update** button to save the changes.

The **Cancel** button annuls all the changes made.

# 14.6. How to record the resource picking for kit composition

The resource picking for the composition of a kit can be recorded either manually or using a barcode reader.

The different procedures are described in the following paragraphs.

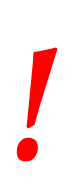

Barcode technology is recommended when selecting an item. Scanning the item's barcode, instead of selecting it manually, helps the user to diminish selection errors.

### 14.6.1. Manual procedure

To manually record the resource picking

click the Search button on the command bar (Fig 192).

| I | 2 | 3 | 4      | 5   | 6   |              |
|---|---|---|--------|-----|-----|--------------|
| / | 7 | 2 | / (    | SEA | RCH | $\mathbf{)}$ |
|   |   | F | ig 192 |     |     |              |

the search screen opens (Fig 193). The screen is described in paragraph 22.

| SEARCH RESOURCE - BLO |          |               |              |        |        | Below stock |
|-----------------------|----------|---------------|--------------|--------|--------|-------------|
| Description           |          |               |              |        |        |             |
| Code                  | Lot      |               | Serial       |        |        |             |
| Producer code         | Category |               |              |        |        |             |
| Position              | Code     | Producer code | Resource     |        | Ca     | tegory      |
|                       |          |               |              |        |        |             |
|                       |          |               |              |        |        |             |
|                       |          |               |              |        |        |             |
|                       |          |               |              |        |        |             |
|                       |          |               |              |        |        |             |
|                       |          |               |              |        |        |             |
|                       |          |               |              |        |        |             |
|                       |          |               |              |        |        |             |
|                       |          |               |              |        |        |             |
|                       |          |               |              |        |        |             |
|                       |          |               |              |        |        |             |
|                       |          |               |              |        |        |             |
|                       |          |               |              |        |        |             |
|                       |          |               |              |        |        |             |
|                       |          | SEARCH FOR:   |              |        |        |             |
| KEYE                  | OARD     | NAME PO       | SITION LABEL | SEARCH | SELECT | CLOSE       |
|                       | Fig      | 193 - Search  | resource     |        |        |             |

- Search the wanted resource using the functionalities described in paragraph 22.
- > Double click the row corresponding to the resource that will be inserted in the kit.

A row will be added to the table on the "Kit creation screen", corresponding to the selected resource (Fig 194 **A**).

|     | KIT CR | ATION    | FOR AN | OPERATIO    | DN          |            |            |           |             |            |                    |                |              |         | (            | Below stock |  |
|-----|--------|----------|--------|-------------|-------------|------------|------------|-----------|-------------|------------|--------------------|----------------|--------------|---------|--------------|-------------|--|
|     |        | 1.41     |        | - (         | olecistecto | omia lapar | oscopica · | Planned   | Date: 14/   | /07/2010   | - Block: Blocco    | Operatorio -   | Room:        |         |              | B           |  |
|     | Kit    |          |        | Position    | Co          | de         | Produ      | icer code | Description | on         |                    |                |              |         | Selected Qty | Qty         |  |
| (A) | PRINC  | PALE PER | COLECI | BLO.GI.A.LI | .PI 90      | ORC000467  | 498        | _         | SET GARZA   | 10X60 85TF | RATI RX CF.5 )DID2 | 3D1020F055 P.) | ( 3(10X20) D | .972/09 | 1            | I           |  |
|     |        |          |        |             |             |            |            |           |             |            |                    |                |              |         |              |             |  |
|     |        |          |        |             |             |            |            |           |             |            |                    |                |              |         |              |             |  |
|     |        |          |        |             |             |            |            |           |             |            |                    |                |              |         |              |             |  |
|     |        |          |        |             |             |            |            |           |             |            |                    |                |              |         |              |             |  |
|     |        |          |        |             |             |            |            |           |             |            |                    |                |              |         |              |             |  |
|     |        |          |        |             |             |            |            |           |             |            |                    |                |              |         |              |             |  |
|     |        |          |        |             |             |            |            |           |             |            |                    |                |              |         |              |             |  |
|     |        |          |        |             |             |            |            |           |             |            |                    |                |              |         |              |             |  |
|     |        |          |        |             |             |            |            |           |             |            |                    |                |              |         |              |             |  |
|     |        |          |        |             |             |            |            |           |             |            |                    |                |              |         |              |             |  |
|     |        |          |        |             |             |            |            |           |             |            |                    |                |              |         |              |             |  |
|     |        |          |        |             |             |            |            |           |             |            |                    |                |              |         |              |             |  |
|     |        |          |        |             |             |            |            |           |             |            |                    |                |              |         |              |             |  |
|     |        |          |        |             |             |            |            |           |             |            |                    |                |              |         |              |             |  |
|     |        |          |        |             |             |            |            |           |             |            |                    |                |              |         |              |             |  |
|     |        |          |        |             |             |            |            |           |             |            |                    |                |              |         |              |             |  |
|     |        |          |        |             |             |            |            |           |             |            |                    |                |              |         |              |             |  |
|     |        |          |        |             |             |            |            |           |             |            |                    |                |              |         |              |             |  |
|     |        |          |        |             |             |            |            |           |             |            |                    |                |              |         |              |             |  |
|     |        |          |        |             |             |            |            |           |             |            |                    |                |              |         |              |             |  |
|     |        |          |        |             |             |            |            |           |             |            |                    |                |              |         |              |             |  |
|     | 1      | 2        | 3      | 4           | 5           | 6          | 1          | 8         | 9           | 0          |                    |                | +/-          | C       | NEXT         |             |  |
|     | 1      | 1        |        | 7           | SEA         | RCH        | VIEW       | ALL       | LOCK        | SCAN       | START SCAN         | IMI            | PORT         |         | CANCEL       | UPDATE      |  |
|     |        |          |        |             |             |            |            |           |             | Fig        | 194                |                |              |         |              |             |  |

- Specify the resource quantity in the "Quantity" field (Fig 194 **B**).
- > Click the **Update** button on the command bar.

This procedure records the fact that the specified quantity of the selected resource has been inserted in the kit.

### 14.6.2. Barcode procedure

The resources can also be recorded using a barcode reader and scanning the resource barcode. This paragraph describes the procedures relating to this functionality.

Access the "Kit creation" screen (Fig 194),

 $\blacktriangleright$  scan the resource barcode.

A row corresponding to the resource will be displayed on screen.

When the barcodes of resources of the same kind are scanned the resource quantity increases.

### 14.6.3. Lock scan

The **Lock Scan** button on the command bar (Fig 195) makes it possible to lock the workstation while the user reads numerous barcodes that will be recorded later, all together.

| J | 2                     | 3 | 4 | 5   | 6   | 7    | 8   | 9      | 0    |            | +/-    | С | NEXT |       |
|---|-----------------------|---|---|-----|-----|------|-----|--------|------|------------|--------|---|------|-------|
|   |                       | 7 | / | SEA | RCH | VIEW | ALL | LOCK S | ICAN | START SCAN | IMPORT |   | 6    | CLOSE |
|   | Fig 195 - Command bar |   |   |     |     |      |     |        |      |            |        |   |      |       |

This functionality is used when it is necessary to leave the workstation alone to personally scan the barcodes of several items that are in a different place. This procedure is performed using a wireless barcode reader.

This is the procedure:

click the Lock Scan button.

The button appears as selected. The button remains this way while the workstation is locked.

The following window is displayed (Fig 196).

| This workstation has been locked by the us                         | er AN |                    |
|--------------------------------------------------------------------|-------|--------------------|
| Re-enter password to unlock window and finish the scan of barcodes |       | CONTINUE           |
|                                                                    |       | Advanced options 퐞 |

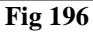

> Read the barcodes. The workstation is locked to other users.

After barcodes reading,

- ▶ insert your password in the field indicated in Fig 196 A.
- Click the Continue button (Fig 196 B).

The workstation is this way unlocked. The rows corresponding to all the barcodes read appear on screen.

The **Keyboard** button on the window opens a virtual keyboard that can be used to insert the password (Fig 197).

| Q   |    | W  | 1 | E | R |     | T | 1 | Y | 1 | U | 1 | I | 1 | 0 |   | P | ī     | " | 1 | Ba | ckspace | 1     | 8  | 9 |   |
|-----|----|----|---|---|---|-----|---|---|---|---|---|---|---|---|---|---|---|-------|---|---|----|---------|-------|----|---|---|
|     | A  |    | S |   | D | D F |   |   | G |   | H |   | J |   | K |   | L |       | ( |   | )  |         | Entor | 4  | 5 | 6 |
| Tab |    | 1  |   | X |   | C   |   | ۷ |   | B |   | N |   | M |   | , |   | :     |   | ? |    |         | Enter | I. | 2 | 3 |
|     | Lo | ck |   |   |   |     |   |   |   |   |   |   |   |   |   |   | + |       |   |   | =  |         | Del   | 0  |   |   |
|     |    |    |   |   |   |     |   |   |   |   |   |   |   |   |   |   |   | CLOSE |   |   |    |         |       |    |   |   |

Fig 197 - Virtual keyboard

#### 14.6.3.1. How to force the workstation unlocking

The workstation can be unlocked by another user if his/her permissions level enables him/her to do it.

To force the workstation unlocking

click the option "Advanced options" on the window requesting password (Fig 198).

| This workstation has been locked by the                            | e user ADMIN |                      |
|--------------------------------------------------------------------|--------------|----------------------|
| Re-enter password to unlock window and finish the scan of barcodes |              | KEYBOARD<br>CONTINUE |
|                                                                    |              | dvanced options 포    |
| ]                                                                  | Fig 198      |                      |

The window changes in the following way (Fig 199).

| This workstation has been locked by the u                          | ser ADMIN                                     |
|--------------------------------------------------------------------|-----------------------------------------------|
| Re-enter password to unlock window and finish the scan of barcodes | KEYBOARD                                      |
|                                                                    | CONTINUE                                      |
| Enter username and password of user with                           | permission to unlock forcibly the workstation |
| Password                                                           | UNLOCK                                        |

Fig 199 - Advanced options

- ▶ Insert the username of the new user in the "Username" field (Fig 199 A).
- ▶ Insert the password of the new user in the "Password" field (Fig 199 B).
- Click the Unlock button (Fig 199 C).

If the new user has the appropriate permissions the workstation is unlocked.

.

The barcodes read by the original user will **<u>not</u>** be recorded.

### 14.6.4. Start scan

The **Start Scan** button on the command bar (Fig 200) makes it possible to read numerous barcodes that will be recorded later, all at the same time.

| ļ | 2 | 3 | 4 | 5   | 6   | 7                  | 8 | 9          | 0      |          | +/- | C     | NEXT |  |
|---|---|---|---|-----|-----|--------------------|---|------------|--------|----------|-----|-------|------|--|
| / | 7 |   | / | SEA | RCH | VIEW ALL LOCK SCAN |   | START SCAN | IMPORT |          |     | CLOSE |      |  |
|   |   | - |   | -   |     |                    | T | "~ 20      |        | mmand ha |     |       |      |  |

Fig 200 - Command bar

This is the procedure:

click the Start Scan button.

The button changes to **Stop Scan**.

A pop-up window informs the user that barcode reading can start (Fig 201).

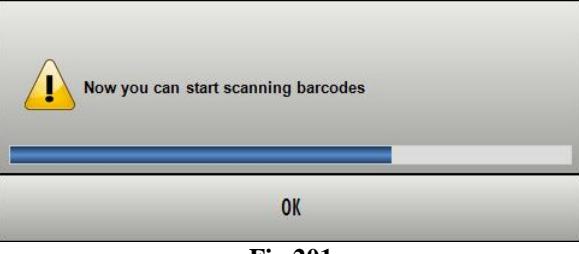

Fig 201

The user is logged out. This happens because the user now probably moves away from the workstation to read the barcodes.

 $\blacktriangleright$  Read the barcodes.

After barcode reading, to import the data of the scanned resources into the system,

- ➢ log in again.
- > Click the kit creation" screen again.
- Click the Stop Scan button.

The rows corresponding to the scanned resources barcodes appear on screen.

While scanning, the blue bar on top of the screen displays the following advice "Press STOP SCAN to import the scanned products" (Fig 202).

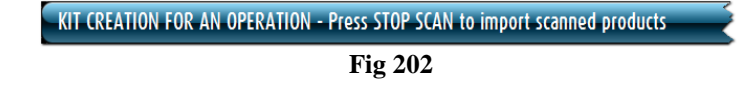

## 14.6.5. Import

The Import button on the command bar (Fig 203) makes it possible to import into the system the data read with a wireless barcode reader having internal memory.

| ļ | 2 | 3 | 4 | 5   | 6   | 7        | 8 | 9         | 0    |            | +/-    | C | NEXT |       |
|---|---|---|---|-----|-----|----------|---|-----------|------|------------|--------|---|------|-------|
|   | 2 |   | / | SEA | RCH | VIEW ALL |   | LOCK SCAN |      | START SCAN | IMPORT |   |      | CLOSE |
|   |   |   |   |     |     |          | F |           | 2 Co | mmond ho   | r      |   |      |       |

Fig 203 - Command bar

This is the procedure:

- > read the barcodes using the appropriate devices, configured to connect to the system.
- Click the **Import** button.

the following windows appear, informing the user on the import procedure state.

| DOWNLOADING BARCODES FROM WIRELESS READER |
|-------------------------------------------|
| Connecting to barcode reader.             |
| Fig 204                                   |
| DOWNLOADING BARCODES FROM WIRELESS READER |
| Connecting on Serial Port 1               |

**Fig 205** 

If the procedure succeeds the data are imported. The rows corresponding to the resources scanned appear on screen.
### 14.6.6. The "View all" option

The **View All** button on the command bar displays the complete list of resources needed for the selected operation (Fig 206).

| Image: Constructional Insparoscopica - Planned Date: 14/07/2010 - Block: Block: Operatorio - Room:         Selected Qry         Op/           Image: Planned Plan Content:         Pristion         Code         Producer code         Description         Image: Planned Planned Pla | KIT CREATION FOR AN OPERATION |              |        |          |              |           |             |        |                    |              |              |              | 🕕 Be            | low stock  |      |              |     |       |
|----------------------------------------------------------------------------------------------------|-------------------------------|--------------|--------|----------|--------------|-----------|-------------|--------|--------------------|--------------|--------------|--------------|-----------------|------------|------|--------------|-----|-------|
| Nit         Pesition         Code         Producer code         Description         Selected Qry         Qry           PRINCIPLE FR COLECI         9958000766         547         GRAMA CONTRECTIONS 21511030         DE13409         I         0           PRINCIPLE FR COLECI         996800165         547         GRAMA CONTRECTIONS 400         0         DE13409         I         0           PRINCIPLE FR COLECI         916100006         547         TELO CIT3500 COS441         0         DE153507         I         0           PRINCIPLE FR COLECI         9151000005         547         TELO CIT3500 COS2441         0         DE153507         I         0           PRINCIPLE FR COLECI         9151000005         547         TELO CIT3500 COS2441         0         DE153507         I         0           PRINCIPLE FR COLECI         9151000005         547         TELO CIT3500 COS2547         0         DE13507         I         0           PRINCIPLE FR COLECI         9151000005         547         TELO CIT3500 COS2547         0         DE13507         I         0           PRINCIPLE FR COLECI         916100007         547         EE0 COS0041342 (DOM134, IMM         DE13507         I         0           PRINCIPLE FR COLECI                                                                                                    |                               |              | r. 734 | - 0      | olecistecton | nia lapar | roscopica - | Planne | d Date: 14         | 1/07/201     | ) - Block:   | Blocco Ope   | eratorio - Roo  | m:         |      |              |     |       |
| P         PROPRIE         PRICEPIE         PSIACOPIE         PSIACOPI                                                                                                    | Kit                           |              |        | Position | Code         |           | Produce     | r code | Descriptio         | n            |              |              |                 |            |      | Selected Oty | 0ty |       |
| PRICEPALE PER COLECL         994C01433         337         SUTTIAN WERK CD, VIGAN *0         DEL 4/06         2         0           PRINCIPALE PER COLECL         915100002         547         METENTRI DI LARADOLORA /D         DEL 52/07         1         0           PRINCIPALE PER COLECL         915100002         547         METENTRI DI LARADOLORA /D         DEL 52/07         1         0           PRINCIPALE PER COLECL         915100002         547         TEI COLT 3000 COL25917         /D         DEL 52/07         1         0           PRINCIPALE PER COLECL         915100001         547         STE GAAL ADDISMA COD25917         /D         DEL 32/07         1         0           PRINCIPALE PER COLECL         915100001         547         STE GAAL ADDISMA COD25917         /D         DEL 32/07         1         0           PRINCIPALE PER COLECL         9164C00001         547         STE GAAL ADDISMA COD25917         /D         DEL 32/07         1         0           PRINCIPALE PER COLECL         9164C00001         547         STE GAAL ADDISMA COD25917         D         DEL 32/07         1         0           PRINCIPALE PER COLECL         9164C00010         547         STE GAAL ADDISMA COD2 GODE1312         D         D         D                                                                                                    | 🕨 PRI                         | NCIPALE PER  | COLECI |          | 915RS0       | 00786     | 5672        |        | GUAINA COP         | RITELEC. 13X | 250 213511   | 03)D         |                 | DET.34/    | /09  | 1            | 0   |       |
| PRICENCE PER OUECL       414C770013       154       SPRICKL PULLA BSTUBL OLLA-00       0       1       0         PRICENCE PER OUECL       915100000       5672       INTERVITI DI LAPARGEONA /D       D       DEL325/07       1       0         PRICENCE PER OUECL       9980000477       498       SET GAZA IGAZA IG                                                                                                    | PRI                           | NCIPALE PER  | COLECI |          | 906RC0       | 01453     | 3757        |        | SUTURA VICE        | RYL CD. V60  | 3H           | °D           |                 | DEL 14     | /06  | 2            | 0   |       |
| PRICENSE         PREVENTE         D SALEGORDAL         P SALEGORDAL         P SALEGORDAL                                                                                                    | PRI                           | NCIPALE PER  | COLECI |          | 616RC7       | 70013     | 154         |        | SPUGN.X PU         | LIZIA BISTUR | I CD.AL.40 ( | D            |                 |            |      | L.           | 0   |       |
| PRIKCHALE       PER COLCI       9151000002       572       ELD CH75590       CO220491       /0       DEL250/07       1       0         PRIKCHALE       PER COLECI       9980C000457       498       SET GAAZA 10X60 ESTATI NX CF.5 J0D20102019595 PX 3(10X20) 927/09       1       0         PRIKCHALE       PER COLECI       9181000001       5572       SETEGA ADRIX CO225347       /0       DEL255/07       2       0         PRIKCHALE       PER COLECI       9181000001       5572       TELD ADES. CH75500 CO223212       /0       DEL255/07       1       0         PRIKCHALE       PER COLECI       9181000001       5572       SECCETOR ADROXATE/ECO CO223212       /0       DEL255/07       1       0         PRIKCHALE       PER COLECI       9181000001       557       SECCETOR ADROXATE/ECO CO223212       /0       DEL35/07       1       0         PRIKCHALE       PER COLECI       9181000010       148       SETEGATA 70       1518 RX CF.5       DCOL0000202710       D234007       1       0         PRIKCHALE       9181000010       594       SETEGATA 70       SETEGATA 70       D23407       1       0       0         PRIKCHALE       918100210       594       SETEGATA 70       SETEGATA 7                                                                                                    | PRI                           | NCIPALE PER  | COLECI |          | 915R10       | 00006     | 5672        |        | INTERVENTI         | DI LAPAROSI  | COPIA        | /D           |                 | DEL 525/   | 07   | 1            | 0   |       |
| PRINCEPALE         FER         ODECODE/OF         498         SET GARA IDVAG STATU IK (F.S. JODOZDIOBENS F.S. 3(IRCO) D972/09         I         O           PRINCEPALE         PER         ODECL         915X1000001         5672         STRECA ADESINA COD.23387         70         DELS25/07         2         O           PRINCEPALE         PER         ODECL         915X1000001         5672         TEX ADA DESINA COD.23387         70         DELS25/07         2         O           PRINCEPALE         PER         ODECL         916XC00001         905         POLAIRS VIECTO REPOCAPER/COD/OUCH (D         DELS25/07         1         O           PRINCEPALE         PER         COLECL         916XC00010         748         SIRTICAL REPE         COLDIZABO/PROPENS 12/28 20/20 DE7/09         2         O           PRINCEPALE         PER         COLECL         916XC00010         748         SIRTICAL REPE         /POLDIZABO/PROPENS 12/28 20/20 DE7/09         1         O           PRINCEPALE         PER         COLECL         916XC00010         SIRTI AV ADESOCORED CONDER/10/10/10/LARADO 2/16 - DELS20/07         1         O           PRINCEPALE         PER         COLECL         916AC00010         SIRTI AV ADESOCORED CONDER/10/10/10/LARADO 2/16 /00/DE10/07/10/LARADO 2/16 /00/DE10/07/10/LARADO 2/16 /                                                                                                    | PRI                           | NCIPALE PER  | COLECI |          | 915R10       | 00002     | 5672        |        | TELO CM.75         | (90 COD.25)  | )491         | /D           |                 | DEL 525    | 5/07 | 1            | 0   |       |
| PRINCIPALE         FR. OLECI         915X1000001         5472         STRUCKA ADESYA CO235847         //         D         DEL35507         2         0           PRINCIPALE         PER         OLECI         915X1000003         5672         TEL0 ADES. CH73509 (C0232312 /D         D         DEL35507         1         0           PRINCIPALE         PER         OLECI         916X00001         757         SCCIETO RUNCIPALE (PER         OLEJ3507         2         0           PRINCIPALE         PER         OLECI         916X00001         768         SCCIETO RUNCIPALE (PER         OLEJ3507         1         0           PRINCIPALE         PER         OLECI         916X00010         768         SIST.20010         D73/3707         1         0           PRINCIPALE         PER         OLECI         916X00010         504         SIST.20010         D73/3707         1         0           PRINCIPALE         PER         OLECI         916X00010         S04         SIST.LWARESON DEL90100         D3/3707         1         0           PRINCIPALE         PER         OLECI         916X00010         S04         SIST DAVARESON DEL90000         D5/40         1         0           PRINCIPALE                                                                                                    | PRI                           | NCIPALE PER  | COLECI |          | 900RC0       | 00467     | 498         |        | SET GARZA          | IOX60 8STRA  | ATERX CF.5   | )DID23D1020  | F05S P.X 3(10X2 | ) D.972/09 | )    | l. I         | 0   |       |
| PRINCPALE PER COLECI       91581000003       5472       TELO ADES, CU123700 C0223212 /0       0       DELSZN/07       1       0         PRINCPALE PER COLECI       9168C990001       905       PROLINB_SYE CI /2 SC000N041632 (DDMA13X4,IHH       DELSZN/07       1       0         PRINCPALE PER COLECI       9168C490303       357       SACCEMENT DENOCEMENT CONCOUNCH (D       DELSZN/07       1       0         PRINCPALE PER COLECI       9168C690010       748       SIRSTZONE SCCPMATERE       /////// SC000010       D271/07       1       0         PRINCPALE PER COLECI       9168C00010       748       SIRSTZONE SCCPMATERE       ///// SC0000000022210       D.714/07       1       0         PRINCPALE PER COLECI       9168C00012       2618       CABLCATORE CLIP CHAILENEER       (DCC00.00022210       D.714/07       1       0         PRINCPALE PER COLECI       9168C00012       2618       CABLCATORE CLIP CHAILENEER       (DCC00.000273       D.979/08       1       0         PRINCPALE PER COLECI       9168C00012       2648       CABLCATORE CLIP CHAILENEER       DCC00.000013       D.999/09       1       0         PRINCPALE PER COLECI       9168Z00004       S569       CONTEXINOR COS1004002000       DELSINOR       D.990/09       1 <t< td=""><td>PRI</td><td>NCIPALE PER</td><td>COLECI</td><td></td><td>915R10</td><td>00001</td><td>5672</td><td></td><td>STRISCIA ADI</td><td>ESIVA COD.2</td><td>58347</td><td>/D</td><td></td><td>DEL.525/0</td><td>)7</td><td>2</td><td>0</td><td></td></t<>                                                                                                    | PRI                           | NCIPALE PER  | COLECI |          | 915R10       | 00001     | 5672        |        | STRISCIA ADI       | ESIVA COD.2  | 58347        | /D           |                 | DEL.525/0  | )7   | 2            | 0   |       |
| PRINCEPALE       PER COLECL       916K 5095001       905       PROLEUIE/SYSTE CH 25 COD INDA1632 (DDAH1374, IHH       DEL282/08       1       0         PRINCEPALE       PER COLECL       916K 5040030       3757       SACKETTO RINOLARPEK COD/OCI (D       DEL392/08       1       0         PRINCEPALE       PER COLECL       916K 5000700       748       SINST 2011 ECC PENTAFERTE       /DC.D05007095 128 20/20 D 972/09       2       0         PRINCEPALE       PER COLECL       916K 500010       748       SINST 2011 ECC PENTAFERTE       /DC.D0.002022110       D.734/07       1       0         PRINCEPALE       PER COLECL       916K 500012       2418       CARRATAN DE INTER       (DCOD. 912022110       D.734/07       1       0         PRINCEPALE       PER COLECL       916K 500012       2418       CARRATAN DE INTER       (DCOD. 912022110       D.734/07       1       0         PRINCEPALE       PER COLECL       916K 200004       5896       CONTENTIONER STELE COLECLICALING       D.99/08       1       0         PRINCEPALE       PER COLECL       906K 5000012       235       EST GUARATANIA INSTRUCE COSTOCID 23481 12/8 32/40       DEL370/09       1       0         PRINCEPALE       PER COLECL       906K 5000312       5356 </td <td>PRI</td> <td>NCIPALE PER</td> <td>COLECI</td> <td></td> <td>915R10</td> <td>00003</td> <td>5672</td> <td></td> <td>TELO ADES.</td> <td>CM.75X90 (</td> <td>OD.252312</td> <td>/D</td> <td></td> <td>DEL 525</td> <td>/07</td> <td>L.</td> <td>0</td> <td></td>                                                                                                    | PRI                           | NCIPALE PER  | COLECI |          | 915R10       | 00003     | 5672        |        | TELO ADES.         | CM.75X90 (   | OD.252312    | /D           |                 | DEL 525    | /07  | L.           | 0   |       |
| PRINCIPALE       PFA COLECI       9146C040303       3757       SACCHETTO RIFIOZARFERCOD_POUCH       D       DEL 930/08       I       0         PRINCIPALE       PFR COLECI       90007770280       498       ****EF GARZA 729 1657R KT CF 3 [DC:043B07094505 12/8 20/20 D771/09       2       0         PRINCIPALE       PFR COLECI       9166C003010       594       SET LAV./ASP.SOCOMED       SOCOM 2022/10       D.734/07       1       0         PRINCIPALE       PFR COLECI       9166C003012       2618       CGALCADRE CUI CUI CUI CUI LAVARDO 2 VE - DEL 140/01 + 309/09       1       0         PRINCIPALE       PFR COLECI       9166C003012       2618       CGALCADRE CUI CUI CAULENCER       D0000073       D.99/08       1       0         PRINCIPALE       PFR COLECI       9166C00302       22       BITUIN X11 STR. C004301010       D       D.89/079       1       0         PRINCIPALE       PFR COLECI       9166C000401       S966       CONTENTICONTA AGHT CD:3161467 (D       D       D.89/079       1       0         PRINCIPALE       PFR COLECI       9164C209004       S966       SUTURA VICATL SR807 (D2:49111/8 32/40       DEL 140/06       1       0         PRINCIPALE       PFR COLECI       9164209002       S566       D                                                                                                    | PRI                           | NCIPALE PER  | COLECI |          | 916RC9       | 09001     | 905         |        | PROL_RUB.3V        | IE CM 25 C   | OD.IN041633  | (DDIAM.3X4,  | INM             | DEL.282/   | 08   | L. L.        | 0   |       |
| PRINCIPALE         PER COLECI         90007770288         498         ***EF GARZA 789 1651R, KX (F.S.)         DCLIDASB0709F055 12/8 20/20 D.972/09         2         0           PRINCIPALE         PER COLECI         612X1000700         748         SIRST2NIL ECCEMINATERIE         DC000.002022110         D.734/07         1         0           PRINCIPALE         PER COLECI         916XC00310         594         SET LAV/ASS/OCCEMED SINCEP1011/DX LAPRAD 2 VE - DEL14/07-738/079         1         0           PRINCIPALE         PER COLECI         916XC00310         594         SET LAV/ASS/OCCEMED SINCEP1011/DX LAPRAD 2 VE - DEL14/07-738/079         1         0           PRINCIPALE         PER COLECI         616XC003101         514         CERHED CHR, CITYOLOCH COSTORAGE (DC D.93973         D.979/08         1         0           PRINCIPALE         PER COLECI         916XC00402         22         BITTINA AGHI CO31181467 (D         DEL 61/078         1         0           PRINCIPALE         PER COLECI         906X5005269         493         SET GARZA 10X10 16TRSFILO CES/DCD.23481 12/8 32/40         DEL972/09         2         0           PRINCIPALE         PER COLECI         906XC004031         596         SUTURATICE CUTARA A0740 054810 D1 12/8 32/40         DEL972/09         1         0                                                                                                    | PRI                           | NCIPALE PER  | COLECI |          | 916RC0       | 40303     | 3757        |        | SACCHETTO          | RIMOZ.REPER  | LCOD.POUCH   | (D           |                 | DEL.930/   | /08  | 1            | 0   |       |
| PRINCIPALE         PER         GUECI         6128L000700         748         SIRST20ML ECC.PENTAFERTE         //DOD. 002022710         D.734/07         I         0           PRINCIPALE         PER         OLCI         916XC00010         504         SET         LAV.APS 2007BED         SOM 2012         10         0           PRINCIPALE         PER         OLCI         916XC00012         218         CER.HED.CHR         60170700         1         0           PRINCIPALE         PER         COLCI         6017C00012         154         CER.HED.CHR         0         D.91708         1         0           PRINCIPALE         PER         COLCI         916XC00004         596         CONTENT.CMR.TA 601         D.9116470         0         D.855/09         1         0           PRINCIPALE         PER         COLCI         906XC00040         596         SUTURATISE COLSCIL         906XC00040         2         0           PRINCIPAL FER         COLCI         906XC000401         596         SUTURATISE COLSCIL.CH 19         D.810707         1         0           CONVERSIONE         PER         COLCI         906XC00050         556         SUTURATISENC CF.50C0.2548117/0 305W         DEL         406                                                                                                    | PRI                           | NCIPALE PER  | COLECI |          | 900R77       | 70208     | 498         |        | ***SET GAR         | ZA 7X9 1651  | TR. RX CF.5  | )DC.ID43E    | B0709F05S 12/8  | 20/20 D.97 | 2/09 | 2            | 0   |       |
| PRINCIPALE         PER COLECI         916KC003010         S974         SET LAN / ASPSCOMED S.ONG29101*)DX LAPABO 2 VIE - DEL 140/07 + 309/09         1         0           PRINCIPALE         PER COLECI         916KC003012         2618         CARCATORE CUP CALLENCER         00000. PLS79T         DEL 30/08         1         0           PRINCIPALE         PER COLECI         916KC00904         S966         CONTENTION (COLO DISTO)         D         DEL 30/08         1         0           PRINCIPALE         PER COLECI         916KC00904         S966         CONTENTICOMA AND INTO STREP (COLO DISTO)         D         DEL 31/07         0         D         D                                                                                                    | PRI                           | NCIPALE PER  | COLECI |          | 612RL0       | 00700     | 748         |        | SIR.ST.20ML        | ECC.PENTAF   | ERTE         | /DCOD. 00202 | 22710           | D.734/0    | 17   | 1            | 0   |       |
| PRINCIPALE       PER COLECI       9166C000512       2618       CARICATORE CLIP CHALLENGER       (DCOD. PLS79T       DEL 930/08       I       0         PRINCIPALE       PER COLECI       601EC00302       154       CER HD CHRIL CHYSTOCH (CODO. 900873       D.970/08       I       0         PRINCIPALE       PER COLECI       9165C009064       386       CONHETCONTA GAINE (DCOD. 9108747       D       DEL 972/09       2       0         PRINCIPALE       PER COLECI       90087505269       493       SET GARZA (DCIA (DLI 0540002) 2381 12/8 32/40       DEL 972/09       2       0         PRINCIPALE       PER COLECI       90087505269       493       SET GARZA (DCIA (DLI 16/8570) CD23481 12/8 32/40       DEL 972/09       2       0         PRINCIPALE       PER COLECI       9068C000401       586       SUTURATIKE CUTANER OF 12/8 597 (D23481 12/8 32/40       DEL 972/09       1       0         CONVERSIONE FER COLE       9968C010451       3757       SUTURA NICKRE (D. 7346H       °D       DEL 14/06       1       0         CONVERSIONE FER COLE       9968C010161       586       SUTURA POLYDORD (D 10/97)       1       0       0         CONVERSIONE FER COLE       9968C00026       586       SUTURA SURGPOPO II CU7973X       *DOBL 14/06                                                                                                    | PRI                           | NCIPALE PER  | COLECI |          | 916RC0       | 03010     | 5094        |        | SET LAV./AS        | P.SOCOMED    | S.ONG29910   | *)DX LAPARO  | 2 VIE - DEL 14  | 0/07+309/  | 09   | L.           | 0   |       |
| PRINCIPALE       PER COLECI       6014C002012       I54       CERHED.CHIR. C19910CH C050H0RGE (DCOD. 900873       D.99/08       I       0         PRINCIPALE       PER COLECI       916K209004       3896       CONTENT.CMIR A GHI C0.31161447 (D       D       DEL 619/08       I       0         PRINCIPALE       PER COLECI       906K200602       2       BITUINI NI I STER. CONCLOL       D89/09       I       0         PRINCIPALE       PER COLECI       906K200601       5896       SUTURATIKE CUTAKE. ADVIA.054887 (DSSW       DEL972/09       2       0         PRINCIPALE       PER COLECI       906K2006001       5896       SUTURATIKE CUTAKE. ADVIA.054887 (DSSW       DEL14/06       1       0         CONVESIONE FER COLE       996K2005019       5876       SUTURATIKE CUTAKE. ADVIA.054887 (DSSW       DEL14/06       1       0         CONVESIONE FER COLE       996K2001010       5876       SUTURA SURGPRO IT CD.9795X       DEL14/06       1       0         CONVESIONE FER COLE       996K200105       5876       SUTURA SURGPRO IT CD.9795X       DEL14/06       1       0         CONVESIONE FER COLE       696K2001010       5876       SUTURA SURGPRO IT CD.9795X       DEL14/06       1       0         CONVESIONE FER COLE<                                                                                                    | PRI                           | NCIPALE PER  | COLECI |          | 916RC0       | 00512     | 2618        |        | CARICATORE         | CLIP CHALL   | ENGER        | (DCOD. PLS)  | 79T             | DEL.930/   | 08   | l. I         | 0   |       |
| PRINCIPALE         PER COLECI         916KC209004         \$896         CONTENTICAVITA AGHI CD.31181467         (D         DEL 619/08         I         O           PRINCIPALE         PER COLECI         605X8000462         22         BETURIA NI STR. CD044301001 j0         D.895/09         I         O           PRINCIPALE         PER COLECI         99087305269         493         SET GARA 10X10 161TES.FILO CES.JDCD.23481 12/8 32/40         DEL.972/09         2         O           PRINCIPALE         PER COLECI         99087305269         493         SET GARA 10X10 163TES.FILO CES.JDCD.23481 12/8 32/40         DEL.972/09         2         O           CONVERSIONE FER COLEC         9968C000010         5966         SUTURA VIKIT LO. V3464         *D         DEL.14/066         1         O           CONVERSIONE FER COLE         9968C000399         5866         SUTURA VIKIT LO. V3464         *D         DEL 14/06         1         O           CONVERSIONE FER COLE         9968C000399         5896         SUTURA VIKIT LO. V3464         *D         DEL 14/06         1         O           CONVERSIONE FER COLE         9968C000362         2452         CAMIXIVAMERE STANDADS 578309         /DD.149/07         1         O           CONVERSIONE FER COLE         616800762                                                                                                    | PRI                           | NCIPALE PER  | COLECI |          | 601RC0       | 03012     | 154         |        | CER.MED.CH         | R. CM9X10C   | M COSMORO    | E (DCOD. 90  | 0873            | D.9        | 9/08 | L.           | 0   |       |
| PRINCIPALE       PER COLECI       69585000462       22       BETURIN N.H.I STER. CD0243010011 JD       D.955/09       1       0         PRINCIPALE       PER COLECI       90007305260       493       SET GARZA NORA IOSTANIATARIA       DEL.972/09       2       0         PRINCIPALE       PER COLECI       90007305260       493       SET GARZA NORA IOSTANIA       DEL.972/09       2       0         CONVESIONE FER COLE       9006200000       5546       DURENAGEO SULCI IN CO.24604       ///DSMAL DAIN       D. S10/07       1       0         CONVESIONE FER COLE       9068C000009       5546       DURENAGEO SULCI IN CO.24604       ///DSMAL DAIN       D. S10/07       1       0         CONVESIONE FER COLE       9068C0001010       5566       SUTURA NERKE (U. NY364H       *D       DEL 14/06       1       0         CONVESIONE FER COLE       9068C0001010       5566       SUTURA NERKE (U. NY364H       *D       DEL 14/06       1       0         CONVESIONE FER COLE       9068C0001010       STATA SURGEPON COLEYPS & "ENTINON ASSIONPOUP.       EL 14/06       1       0         CONVESIONE FER COLE       6168500762       252       CANN NAKAUER STANDADO S7300       ////////////////////////////////////                                                                                                    | PRI                           | NCIPALE PER  | COLECI |          | 916RC2       | 09004     | 5896        |        | CONTENT.CO         | NTA AGHI CI  | D.31181467   | (D           |                 | DEL 619    | /08  | L. L.        | 0   |       |
| PRINCIPALE       PER COLECI       90087305269       493       SET GARZA 10X10 165TR.5FILO CE.5JDCD.23481 12/8 32/40       DEL.972/09       2       0         PRINCIPALE       PER COLECI       90687005269       493       SET GARZA 10X10 165TR.5FILO CE.5JDCD.23481 12/8 32/40       DEL.972/09       1       0         CONVERSIONE FER COLE       9068C010651       5366       DERLMOGO SULCE 10 02 4604 /05FBRAL DRAIN       D. 510/07       1       0         CONVERSIONE FER COLE       9068C010651       3375       SUTURA VICRIL CD. V346H       *D       DEL.14/06       1       0         CONVERSIONE FER COLE       9068C010601       5876       SUTURA VICRIL CD. V346H       *D       DEL.14/06       1       0         CONVERSIONE FER COLE       9068C001001       5876       SUTURA SURGPRO II CD.Y935X       *DISITINON ASSINON ASSINON ASSINON ASSINON ASSINON POLP.       DEL.14/06       1       0         CONVERSIONE FER COLE       6068C001001       5876       SUTURA SURGPRO II CD.Y935X       *DISITINON ASSINON ASSINON ASSINON ASSINON POLP.       DEL.14/06       1       0         CONVERSIONE FER COLE       6068C001003       5876       SUTURA VICRIL CD. V371H       *DEL.14/06       1       0         CONVERSIONE FER COLE       6068C000003       3157       SUTURA VICRIL CD.                                                                                                    | PRI                           | NCIPALE PER  | COLECI |          | 605RS0       | 00462     | 22          |        | <b>BISTURI N.I</b> | I STER. CDO  | 3443010011   | )D           |                 | D.895/0    | 9    | 1            | 0   |       |
| PRINCIPALE PER COLECI         9966C000401         \$896         SUTURATINCE CUTANEA ROTAL 054887 j0.35W         DEL10/09         1         0           CONVERSIONE FER COLE         91662006001         556         DRENAGGIO SULCE 119 CD.24604 °D         DEL10/06         2         0           CONVERSIONE FER COLE         9966C000209         586         SUTURA SURGINO 11 CD.24604 °D         DEL10/06         1         0           CONVERSIONE FER COLE         9966C000209         586         SUTURA SURGINO 11 CD.7495X         °D         DEL14/06         1         0           CONVERSIONE FER COLE         9966C000202         255         CAIN YANAGUES STANDARDS 573000 /DD.149/07         1         0           CONVERSIONE FER COLE         6046X00576         2452         CAIN YANAGUES STANDARDS 573000 /DD.149/07         1         0           CONVERSIONE FER COLE         6046X00576         308         TUDA CONVERSIONE OR COLEX/TO DUE.         DEL14/06         1         0           CONVERSIONE FER COLE         6046X00576         308         SUTURA ONLEX/ON ACONVERSIONE COLEX/TO DUE.         DEL14/06         1         0           CONVERSIONE FER COLE         6046X00003         3757         SUTURA ONLEX/ON ACONVERSIONE COLEX/TO DUE.         DEL14/06         1         0           CON                                                                                                    | PRI                           | NCIPALE PER  | COLECI |          | 900R75       | 05269     | 493         |        | SET GARZA          | IOXIO I6STR  | LS.FILO CF.5 | DCD.23481 1  | 2/8 32/40       | DEL.972/09 |      | 2            | 0   |       |
| CONVERSIONE PER COLE         91682090002         5546         DRENAGGIO SULCEN 19 CD.24604         //DSPIRAL DRAIN         D. 510/07         1         0           CONVERSIONE PER COLE         9068C000519         3757         SUTURA VIKAIL CD. Y344H         *D         DEL 14/06         2         0           CONVERSIONE PER COLE         9068C000599         5876         SUTURA VIKAIL CD. Y344H         *D         DEL 14/06         1         0           CONVERSIONE PER COLE         9068C0001010         5876         SUTURA VIKAIL CD. Y344H         *D         DEL 14/06         1         0           CONVERSIONE PER COLE         9068C0001010         5876         SUTURA VIKAIL CD. Y344H         *D         DEL 14/06         1         0           CONVERSIONE PER COLE         61685000762         2452         CANNYANAUER STANDADD SP3800         /DDI 149/07         1         0           CONVERSIONE PER COLE         6068C000303         5876         SUTURA VIKAIL CD.47321         =D         DEL103/10         1         0           CONVERSIONE PER COLE         6068C000303         5876         SUTURA VIKAIL CD.47372         =D         DEL103/10         1         0           CONVERSIONE PER COLE         906RC000303         5875         SUTURA VIKAIL CD.47371H                                                                                                    | PRI                           | NCIPALE PER  | COLECI |          | 906RC0       | 00401     | 5896        |        | SUTURATRICE        | CUTANEA I    | ROYAL 05488  | 7 )D35W      |                 | DEL.41     | 0/09 | 1            | 0   |       |
| CONVERSIONE PER COLE         9966C010451         3757         SUTURA VICKTL CD. V346H         °D         DEL 14/06         2         0           CONVERSIONE PER COLE         9966C010100         5896         SUTURA VICKTL CD. V346H         °D         DEL 14/06         1         0           CONVERSIONE PER COLE         9966C010100         5896         SUTURA VICKTL CD. V346H         °D         DEL 14/06         1         0           CONVERSIONE PER COLE         6968C001010         5896         SUTURA SURGPEO II CD.VP35X         *DOINTON ASSIMON-DOLP.         DEL 14/06         1         0           CONVERSIONE PER COLE         6668C00762         2452         CONVENDING STRA DUTONA DSSIMDO         DDI 14/107         1         0           CONVERSIONE PER COLE         6668C000203         5586         SUTURA VICKTL CD. 1223         *DOL 14/070         1         0           CONVERSIONE PER COLE         9668C0000203         3557         SUTURA VICKTL CD. 1232         *DOL148/0270         DEL 14/06         1         0           CONVERSIONE PER COLE         9668C000023         3557         SUTURA VICKTL CD. 1231"         *DOL188/0270         DEL 14/06         3         0           CONVERSIONE PER COLE         9668C000003         3557         SUTURA VICKTL CD. 1371H<                                                                                                    | C0)                           | IVERSIONE PE | R COLE |          | 916R20       | 90002     | 5546        |        | DRENAGGIO          | SILIC.CH 19  | CD.24604     | /DSPIRAL DR  | AIN E           | . 510/07   |      | L.           | 0   |       |
| CONVERSIONE PER COLE         9966C000309         5876         SUTURA POLYSORE CD. L1224         °D         DEL 14/06         I         0           CONVERSIONE PER COLE         9966C000309         5876         SUTURA SURJAPOLIT COLVESSIONE         COLVESSIONE         DEL 14/06         I         0           CONVERSIONE PER COLE         6166800762         2252         CANARVANCIELE STANDARDS 57360         /DD1147170         I         0           CONVERSIONE PER COLE         61687709154         228         SISTERDON 40001L CD24732         =D         DEL 14/06         I         0           CONVERSIONE PER COLE         61687709154         228         SISTERDON 40001L CD24732         =D         DEL 14/06         I         0           CONVERSIONE PER COLE         61687709154         228         SISTERDON 40001L CD24732         =D         DEL 14/06         I         0           CONVERSIONE PER COLE         9968C000030         3757         SUTURA POLYSORE CD. L1223         °DCALIBRO 2/0         DEL 14/06         I         0           CONVERSIONE PER COLE         9968C000058         3757         SUTURA POLYSORE CD. U223         °DCALIBRO USP I EP 4         DEL 14/06         3         0           CONVERSIONE PER COLE         66555000468         22         BI                                                                                                    | C01                           | IVERSIONE PE | R COLE |          | 906RC0       | 10451     | 3757        |        | SUTURA VICE        | RYL CD. V34  | 6H           | °D           |                 | DEL 14     | /06  | 2            | 0   |       |
| CONVERSIONE PER COLE         9966C001010         5876         SUTURA SURGPRO II CD.YP35X         *DDIRINON ASS.HON.POLIP. DEL 14/06         I         0           CONVERSIONE PER COLE         6168500762         2452         CANK.YAMKARE STARDARD S7800         70D.149/07         I         0           CONVERSIONE PER COLE         6698C09076         3308         TUBO CONVERSIONE DEL 14/06         I         0           CONVERSIONE PER COLE         6698C09078         3208         SUSTREDON 4001L CD.24772         =D         DEL 10/10         I         0           CONVERSIONE PER COLE         9968C000030         5876         SUTURA OLA772         =D         DEL 10/20         I         0           CONVERSIONE PER COLE         9968C000030         5876         SUTURA SIGNER OLA723         =D         DEL 14/06         I         0           CONVERSIONE PER COLE         9968C000033         5876         SUTURA SIGNER OLA SIGNER OLA SIGNER                                                                                                    | C01                           | IVERSIONE PE | R COLE |          | 906RC0       | 00309     | 5896        |        | SUTURA POL         | YSORB CD.    | LL224        | °D           |                 | DEL 14     | 4/06 | 1            | 0   |       |
| CONVERSIONE         PER COLE         6168000762         2452         CANN YANAULER STANDARD \$79300         //DD.149/07         I         0           CONVERSIONE         FER COLE         609K305976         338         TUBO CONVESSIONE         DET 34/09         I         0           CONVERSIONE         FER COLE         609K305976         338         TUBO CONVESSIONE         DET 34/09         I         0           CONVERSIONE         FER COLE         61687709154         298         SIST.REDON 400H1 (D.24732         =D         DET.103/10         I         0           CONVERSIONE         FER COLE         964K000030         SIST         SUTURA VICKIN (D. 1223)         *DCALUBRO 2/0         DET.147/06         I         0           CONVERSIONE         FER COLE         966K000035         3757         SUTURA VICKIN (D. 1371H         *DCALUBRO USP I EP 4         DEL.14/06         3         0           CONVERSIONE         FER COLE         966K0000458         3757         SUTURA VICKIN (D. 1371H         *DCALUBRO USP I EP 4         DEL.14/06         3         0           CONVERSIONE         FER COLE         665K000468         22         BISTURI N22 STER. CO3443010022 JD         D. 895/09         I         0                                                                                                    | C01                           | IVERSIONE PE | R COLE |          | 906RC0       | 01010     | 5896        |        | SUTURA SUR         | GIPRO II CD  | VP935X       | °DSINT.NON   | ASS.MON.POLIP.  | DEL 14/06  |      | 1            | 0   |       |
| CONVERSIONE         PER COLE         609RC505976         3308         TUBO CONNESS./F         CODASP7/10300         JDH111         DE134/09         1         0           CONVERSIONE         FER. COLE         616R7709154         228         SSTREDOM 400HL CD.24722         =D         DE1.07/10         1         0           CONVERSIONE         FER. COLE         906RC00003         5896         SUTURA POLSOBE         DL23         *DCALIBRO 2/0         DE1.14/06         1         0           CONVERSIONE         FER. COLE         906RC00003         3157         SUTURA SETA CD. 600H         *D         DE1.14/06         3         0           CONVERSIONE         FER. COLE         906RC00003         3157         SUTURA SETA CD. 600H         *D         DE1.14/06         3         0           CONVERSIONE         FER. COLE         906RC00003         3157         SUTURA SETA CD. 600H         *D         DE1.14/06         3         0           CONVERSIONE         FER. COLE         605RC00003         3157         SUTURA VICKTI CD. '937H         *DCALIBRO USP 1 EP 4         DE1.14/06         3         0           CONVERSIONE         FER. COLE         605RC000068         22         BISTURI N22 STER. CD03443010022 JD         D                                                                                                    | C01                           | IVERSIONE PE | R COLE |          | 616RS0       | 00762     | 2452        |        | CANN.YANKA         | UER STANDA   | RD SP3800    | /DD.149/0    | 1               |            |      | 1            | 0   |       |
| CONVERSIONE PER COLE         61687709154         2298         SISTAEDON 400HL (D.24732)         = D         DET.107/10         1         0           CONVERSIONE PER COLE         906AC000303         5596         SUTURA POLYSOBE (D. L122)         °DCALIBRO 2/0         DET.107/10         1         0           CONVERSIONE PER COLE         906AC000303         3757         SUTURA POLYSOBE (D. L122)         °DCALIBRO 2/0         DET.147/06         1         0           CONVERSIONE PER COLE         906AC000303         3757         SUTURA YOR (D. SYNH)         °DCALIBRO USP 1 EP 4         DET.147/06         1         0           CONVERSIONE PER COLE         906AC00038         2357         SUTURA YOR (D. SYNH)         °DCALIBRO USP 1 EP 4         DET.147/06         3         0           CONVERSIONE PER COLE         665K5000468         22         BISTUNI N.22 STER. CD03443010022 JD         D. 895/09         1         0           I         2         3         4         5         6         7         8         9         0          +//-         C         NEXT           I         2         3         4         5         6         7         8         9         0          +//-         C         NEX                                                                                                    | C0)                           | IVERSIONE PE | R COLE |          | 609RC5       | 05976     | 3308        |        | TUBO CONN          | ESS.F/F COD  | ASPY710300   | )DMM 7X10    | LUNGH.MT.3 -    | DET.34     | /09  | 1            | 0   |       |
| CONVERSIONE PER COLE         9966C000203         5896         SUTURA POLISORB CD. LL223         °DCALIBRO 2/0         DEL 14/06         1         0           CONVERSIONE PER COLE         9966C000203         3757         SUTURA POLISORB CD. LL223         °DCALIBRO 2/0         DEL 14/06         1         0           CONVERSIONE PER COLE         9966C00028         3757         SUTURA VICATL CD. Y371H         °DCALIBRO USP 1 EP 4         DEL 14/06         3         0           CONVERSIONE PER COLE         9666C00028         22         BISTURI N.22 STER. C003443010022 jb         D         D. 895/09         1         0                                                                                                    | C0)                           | VERSIONE PE  | R COLE |          | 616R77       | 09154     | 2298        |        | SIST.REDON         | 400ML CD.2   | 4732         | =D           |                 | DET.10     | 3/10 | 1            | 0   |       |
| CONVERSIONE PER COLE         906KC00003         3757         SUTURA SETA CD. 680H         °D         DEL14/06         1         0           CONVERSIONE PER COLE         906KC00003         3757         SUTURA VERIL (D. Y371H         °DCALIBRO USP I EP 4         DEL 14/06         3         0           CONVERSIONE PER COLE         605K5000468         22         DETURI N22 STER. CD03443010022 JO         D. 895/09         1         0           I         2         3         4         5         6         7         8         9         0          +/         C         NEXT           //         ✓         SEARCH         VIEW ALL         LOCK SCAN         START SCAN         IMPORT         CLOSE                                                                                                    | (0)                           | IVERSIONE PE | R COLE |          | 906RC0       | 00303     | 5896        |        | SUTURA POL         | YSORB CD.    | LL223        | ° DCALIBRO   | 2/0             | DEL 14     | /06  | 1            | 0   |       |
| CONVERSIONE PER COLE         966RC000458         3757         SUTURA VICATL CO. Y371H         °DCALIBRO USP I EP 4         DEL 14/06         3         0           CONVERSIONE PER COLE         665R5000468         22         DISTURA VICATL CO. Y371H         °DCALIBRO USP I EP 4         DEL 14/06         3         0         0           I         2         3         4         5         6         7         8         9         0          +/-         C         NEXT           I         2         3         4         5         6         7         8         9         0          +/-         C         NEXT                                                                                                    | C0)                           | IVERSIONE PE | R COLE |          | 906RC0       | 00003     | 3757        |        | SUTURA SET         | A CD. 680H   |              | °D           |                 | DEL 14     | /06  | 1            | 0   |       |
| CONVERSIONE PER COLE         6655000466         22         BISTURI N.22 STER. CD03443010022 jD         D. 895/09         I         O           I         Z         3         4         5         6         7         8         9         0          +/         C         NEXT           Image: Conversion of the second second se                                                                                                    | C0)                           | VERSIONE PE  | R COLE |          | 906RC0       | 00458     | 3757        |        | SUTURA VICE        | RYL CD. V37  | IH           | °DCALIBRO    | USP I EP 4      | DEL 14/0   | 06   | 3            | 0   |       |
| I         2         3         4         5         6         7         8         9         0          +/-         C         NEXT           △         ✓         SEARCH         VIEW ALL         LOCK SCAN         START SCAN         IMPORT         CLOSE                                                                                                    | C01                           | IVERSIONE PE | R COLE |          | 605RS0       | 00468     | 22          |        | <b>BISTURI N.2</b> | 2 STER. CDO  | 3443010022   | )D           |                 | D. 895/    | 09   | 1            | 0   |       |
| I         2         3         4         5         6         7         8         9         0          +/-         C         NEXT           /           SEARCH         VIEW ALL         LOCK SCAN         START SCAN         IMPORT         CLOSE                                                                                                    |                               |              |        |          |              |           |             |        |                    |              |              |              |                 |            |      |              |     |       |
| ∠ ▽ SEARCH VIEW ALL LOCK SCAN START SCAN IMPORT CLOSE                                                                                                    | 1                             | 2            | 3      | 4        | 5            | 6         | 7           | 8      | 9                  | 0            |              |              | +/-             |            | С    | NEXT         |     |       |
|                                                                                                    |                               | Δ            | 7      | 7        | SEAR         | CH        | VIEW        | ALL    | LOC                | K SCAN       | STAP         | IT SCAN      | IMPORT          |            |      |              |     | CLOSE |

Fig 206 - Display all

When the "View all" mode is activated the button appears as selected.

The resources are highlighted yellow until they are correctly recorded and indicated as "picked" and inserted into the kit in the appropriate quantities. After recording the row becomes white. The procedures relating to the resources recording are those described in the preceding paragraphs.

### 14.6.7. Quick resource quantity recording

To quickly record the quantity of resource needed

click the cell indicating the "Needed quantity" of the relevant resource.

See Fig 207 A for an example.

| Kit                   | Position | Code        | Producer code | Description                                                           | Sele          | Qty |  |
|-----------------------|----------|-------------|---------------|-----------------------------------------------------------------------|---------------|-----|--|
| PRINCIPALE PER COLECI |          | 915RS000786 | 5672          | GUAINA COPRITELEC.13X250 21351103)D DET.34/09                         | X             | 0   |  |
| PRINCIPALE PER COLECI |          | 906RC001453 | 3757          | SUTURA VICRYL CD. V603H °D DEL 14/06                                  | ( ì )         | 0   |  |
| PRINCIPALE PER COLECI |          | 616RC770013 | 154           | SPUGN.X PULIZIA BISTURI CD.AL.40 (D                                   | $\rightarrow$ | 0   |  |
| PRINCIPALE PER COLECI |          | 915R1000006 | 5672          | INTERVENTI DI LAPAROSCOPIA /D DEL 525/07                              | l I           | 0   |  |
| PRINCIPALE PER COLECI |          | 915R1000002 | 5672          | TELO CM.75X90 COD.250491 /D DEL.525/07                                | L. L.         | 0   |  |
| PRINCIPALE PER COLECI |          | 900RC000467 | 498           | SET GARZA 10X60 8STRATI RX CF.5 )DID23D1020F05S P.X 3(10X20) D.972/09 | L. L.         | 0   |  |

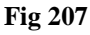

The quantity of resource indicated as necessary will be automatically inserted in the "Used quantity" cell (Fig 208 A).

| Kit                   | Position       | Code        | Producer code | Description                        |      |            | Selected Qty |   |   |  |  |
|-----------------------|----------------|-------------|---------------|------------------------------------|------|------------|--------------|---|---|--|--|
| PRINCIPALE PER COLECI |                | 915RS000786 | 5672          | GUAINA COPRITELEC.13X250 2135110   | 03)D | DET.34/09  | I.           | X |   |  |  |
| PRINCIPALE PER COLECI | BLO.GI.S.LI.PI | 906RC001453 | 3757          | SUTURA VICRYL CD. V603H            | °D   | DEL 14/06  | 2            | 2 |   |  |  |
| PRINCIPALE PER COLECI |                | 616RC770013 | 154           | SPUGN.X PULIZIA BISTURI CD.AL.40 ( | D    |            | 1            | - | / |  |  |
| PRINCIPALE PER COLECI |                | 915R1000006 | 5672          | INTERVENTI DI LAPAROSCOPIA         | /D   | DEL.525/07 | 1            | 0 |   |  |  |
| Fig 208               |                |             |               |                                    |      |            |              |   |   |  |  |

# 14.7. Possible exceptions

There are cases in which the recorded quantity of a resource does not correspond to the quantity requested by the kit. These cases are signalled with a specific procedure.

There are three possible cases:

- 1) a resource is recorded that was not in the list of resources needed for the kit;
- 2) the resource quantity is higher than that needed;
- 3) the resource quantity is lower than that needed.

The exceptions, in all cases, are signalled by the pink colour highlighting the relevant row (Fig 209 A).

|     | Kit                   | Position       | Code        | Producer code | Description                                                  |              | Selected Qty | Qty |          |
|-----|-----------------------|----------------|-------------|---------------|--------------------------------------------------------------|--------------|--------------|-----|----------|
|     | PRINCIPALE PER COLECI |                | 915RS000786 | 5672          | GUAINA COPRITELEC.13X250 21351103)D                          | DET.34/09    | l.           | 0   |          |
|     | PRINCIPALE PER COLECI | BLO.GI.S.LI.PI | 906RC001453 | 3757          | SUTURA VICRYL CD. V603H °D                                   | DEL 14/06    | 2            | 2   |          |
|     | PRINCIPALE PER COLECI |                | 616RC770013 | 154           | SPUGN.X PULIZIA BISTURI CD.AL.40 (D                          |              | l.           | 0   |          |
|     | PRINCIPALE PER COLECI |                | 915R1000006 | 5672          | INTERVENTI DI LAPAROSCOPIA /D                                | DEL.525/07   | l.           | 0   |          |
|     | PRINCIPALE PER COLECI |                | 915R1000002 | 5672          | TELO CM.75X90 COD.250491 /D                                  | DEL.525/07   | l.           | 0   |          |
|     | PRINCIPALE PER COLECI |                | 900RC000467 | 498           | SET GARZA 10X60 8STRATI RX CF.5 )DID23D1020F05S P.X 3(10X20) | D.972/09     | l.           | 0   |          |
| (A) |                       |                |             |               | STRISCIA ADESIVA COD.258347 /D I                             |              | 2            | 1   |          |
|     | PRINCIPALE PER COLECI |                | 915R1000003 | 5672          | TELO ADES. CM.75X90 COD.252312 /D                            | DEL.525/07   | I.           | 0   |          |
| 0   | PRINCIPALE PER COLECI |                | 916RC909001 | 905           | PROL.RUB.3VIE CM 25 COD.IN041632 (DDIAM.3X4,IMM              | DEL.282/08   | l.           | 0   |          |
| (A) | PRINCIPALE PER COLECI |                | 916RC040303 |               | SACCHETTO RIMOZ.REPER.COD.POUCH (D                           |              |              | 2   | ✓ ×      |
|     | PRINCIPALE PER COLECI |                | 900R7770208 | 498           | ***SET GARZA 7X9 16STR. RX CF.5 )DC.ID43B0709F055 12/8 20    | /20 D.972/09 | 2            | 0   |          |
|     | PRINCIPALE PER COLECI |                | 612RL000700 | 748           | SIR.ST.20ML ECC.PENTAFERTE /DCOD. 002022710                  | D.734/07     | l.           | 0   |          |
|     | PRINCIPALE PER COLECI |                | 916RC003010 | 5094          | SET LAV./ASP.SOCOMED S.ONG299101*)DX LAPARO 2 VIE - DEL140/  | 07+309/09    | l.           | 0   | $\smile$ |
|     |                       |                |             |               |                                                              |              |              |     |          |

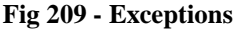

The  $\bowtie$  icon on the right of the row (Fig 209 **B**) cancels the resource from the list. After clicking the  $\bowtie$  icon the row appears as in Fig 210.

#### Fig 210 - Cancelled resource

The  $\checkmark$  icon on the right of the row (Fig 209 **B**) accepts an exception as a correct value. After clicking the  $\checkmark$  icon the row appears as in Fig 211. The cell indicating the recorded quantity remains yellow to indicate that it still is an exception.

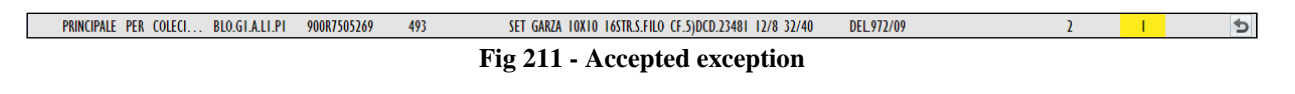

In both cases you can use the 🔊 button as "Undo" button.

5

# 14.8. Completing the kit resources recording procedure

When the user decides that the kit is complete, he/she must click the **Update** button on the command bar.

The procedures requires now to print the adhesive labels that will be stuck to the cases that will be brought in the operating room.

For this purpose a specific window appears on screen (Fig 212) after the Update button is clicked.

| Enter the number of labels you want to print |               |  |  |  |  |  |  |  |  |  |
|----------------------------------------------|---------------|--|--|--|--|--|--|--|--|--|
| PRINCIPALE PER COLECISTECTOMIA LAPAROSCO     |               |  |  |  |  |  |  |  |  |  |
| CONVERSIONE PER COLECI<br>LAPAROSCOPICA      | 1             |  |  |  |  |  |  |  |  |  |
| CLOSE CONTINUE                               |               |  |  |  |  |  |  |  |  |  |
| E:~ 31                                       | 2 nuint labol |  |  |  |  |  |  |  |  |  |

Fig 212 - print label

The window lists all the groups forming the prepared kit. The field placed near each group makes it possible to specify the number of labels that will be printed (the resources belonging to the same group can be placed in different cases).

The labels are then stuck to the cases containing the resources.

After the number of labels has been specified

click the **Continue** button.

The labels are printed. A print report is also created as summary, listing the resources in the different groups. A print preview is displayed (Fig 213).

This document usually goes with the kit, into the operating room.

| THEE TOTAL                            | M BESANAINBRI               | ANZA - Colecistectomia laparoscopica - Planned Date: 14/07/ | 2010 - BI | ock: Blocco Operatorio - F | toom:                  |
|---------------------------------------|-----------------------------|-------------------------------------------------------------|-----------|----------------------------|------------------------|
| Print date                            | 14/07/2                     | 2010 11.19<br>GROUP PRINCIPALE PER COLECISTEC               | tomia l   | APAROSCOPICA - Colecis     | tectomia laparoscopica |
| WELL FORMED<br>916RC000512            | 2618                        | CARICATORE CLIP CHALLENGER (DCOD. PL579T                    | (1/1)     | BLO.G1.T.L1.P1             |                        |
| 906RC000401                           | 5896                        | SUTURATRICE CUTANEA ROYAL 054887 )D35W                      | (1/1)     | BLO.G1.T.L1.P1             |                        |
| 906RC001453                           | 3757                        | SUTURA VICRYL CD. V603H °D                                  | (2/2)     | BLO.G1.S.L1.P1             |                        |
| 916RC003010                           | 5094                        | SET LAV./ASP.SOCOMED S.ONG299101*)DX LAPARC                 | (1/1)     | BLO.G1.H.L1.P1             |                        |
| 916RC909001                           | 905                         | PROL.RUB.3VIE CM 25 COD.IN041632                            | (1/1)     | BLO.G1.I.L1.P1             |                        |
| 915R1000001                           | 5672                        | STRISCIA ADESIVA COD.258347 /D                              | (2/2)     | BLO.G1.A.L1.P1             |                        |
| 915R1000002                           | 5672                        | TELO CM.75X90 COD.250491 /D                                 | (1/1)     | BLO.G1.A.L1.P1             |                        |
| 915R1000003                           | 5672                        | TELO ADES. CM.75X90 COD.252312 /D                           | (1/1)     | BLO.G1.A.L1.P1             |                        |
| 915R1000006                           | 5672                        | INTERVENTI DI LAPAROSCOPIA /D                               | (1/1)     | BLO.G1.A.L1.P1             |                        |
| 900R7505269                           | 493                         | SET GARZA 10X10 16STR.S.FILO CF.5)DCD.23481 12/             | 8 (2/2)   | BLO.G1.A.L1.P1             |                        |
| 900RC000467                           | 498                         | SET GARZA 10X60 8STRATI RX CF.5                             | (1/1)     | BLO.G1.A.L1.P1             |                        |
| 900R7770208                           | 498                         | ***SET GARZA 7X9 16STR. RX CF.5                             | (2/2)     | BLO.G1.A.L1.P1             |                        |
| 605RS000462                           | 22                          | BISTURI N.11 STER. CD03443010011 )D                         | (1/1)     | BLO.G1.E.L1.P1             |                        |
| 612RL000700                           | 748                         | SIR.ST.20ML ECC.PENTAFERTE /DCOD.                           | (1/1)     | BLO.G1.K.L1.P1             |                        |
| Oranu <sup>me</sup> Stock Management- | - Copyright © 2009 by UMS a | ri - http://www.unitedms.it                                 |           |                            | Page                   |
|                                       |                             |                                                             |           |                            |                        |

Fig 213 - Kit content (print report)

# 15. Return from kit

The "Return from kit" module is used to record the resources that were picked from the cabinets to be inserted in the kits but were not used during the operation ("Returns" from now on).

To select the module

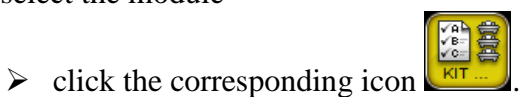

The following screen opens (Fig 214).

| OPERATION SE    | LECTION FOR KI | T MANAGEMENT      |           |       |                |      |        |        | Below stock  |
|-----------------|----------------|-------------------|-----------|-------|----------------|------|--------|--------|--------------|
| PLANNED DATE    |                | 13/07/2010        | •         |       | MAIN OPERATION |      |        |        |              |
| KIT SETUP DATE  |                |                   | •         |       | OPERATING ROOM |      |        |        | •            |
| OPERATING BLOCK |                | Blocco Operatorio |           | Ŧ     | HOSPITAL UNIT  |      |        |        | -            |
| Block I         | loom Patien    | t Name (          | Operation | _     | _              | H.U. | _      | Status | Planned Date |
|                 |                |                   |           |       |                |      |        |        |              |
|                 |                |                   |           |       |                |      |        |        |              |
|                 |                |                   |           |       |                |      |        |        |              |
|                 |                |                   |           |       |                |      |        |        |              |
|                 |                |                   |           |       |                |      |        |        |              |
|                 |                |                   |           |       |                |      |        |        |              |
|                 |                |                   |           |       |                |      |        |        |              |
|                 |                |                   |           |       |                |      |        |        |              |
|                 |                |                   |           |       |                |      |        |        |              |
|                 |                |                   |           |       |                |      |        |        |              |
|                 |                |                   |           |       |                |      |        |        |              |
|                 |                |                   |           |       |                |      |        |        |              |
|                 |                |                   |           |       |                |      |        |        |              |
|                 |                |                   |           |       |                |      |        |        |              |
|                 |                |                   |           |       |                |      |        |        |              |
|                 |                |                   |           |       |                |      |        |        |              |
|                 |                |                   |           |       |                |      |        |        |              |
|                 |                |                   |           |       |                |      |        |        |              |
|                 | $\Box$         |                   |           | LABEL | PRINT          |      | SEARCH |        | RETURN KIT   |

Fig 214 - Operation selection for "return from kit"

This screen makes it possible to find and select the operation for which the resources are returned.

# 15.1. Screen structure

The "Return from kit" screen is structured according to the general description offered in paragraph 1.4, see this paragraph for the screen general features. The present paragraph describes the screen specific features.

The procdure requires, first of all, the selection of the operation to which the returned resources are attributed.

After selection, the list of all the resources picked for that operation is displayed.

The screen changes when the work switches from the operation selection phase to the "Returns" recording phase. Both phases are described in the following paragraphs.

### 15.1.1. Operation selection - Filters

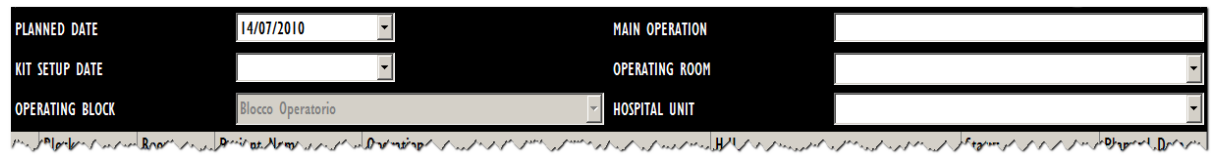

Fig 215 - Filters on the "Operation selection" screen

The available filters on this screen are:

- "Planned date" Makes it possible to specify the planned date of the operation for which the kit has been prepared. The operations listed on this screen are all planned for the date here specified.
- "Kit setup date" Makes it possible to specify the date in which the kit was set up.
- "Operating block" Displays the operations of a specific operating block.
- "Main operation" Displays only the specified main operation.
- "Hospital unit" Displays the operations of a specific hospital unit.
- "Operating room" Displays the operations of a specific room.

See paragraph 1.4.2 for general instructions on how the filters work.

### 15.1.2. Operation selection - Data area

The data area contains the list of operations corresponding to the values specified in the search fields.

| Block             | Room   | Patient Name           | Operation                                   | Н.U.                      | Status                   | Planned Date     |
|-------------------|--------|------------------------|---------------------------------------------|---------------------------|--------------------------|------------------|
| Blocco Operatorio |        | VALLEY STREAM BESANAI  | Colecistectomia Iaparoscopica               | CHIRURGIA GENERALE        | Prepared                 | 14/07/2010       |
| Blocco Operatorio |        | VALLEY STREAM BESANAI  | Colecistectomia Iaparoscopica               | CHIRURGIA GENERALE        | Prepared                 | 14/07/2010       |
| Blocco Operatorio | Sala 2 | SCHENECTADY VIBOVALE   | Addominoplastica                            | CHIRURGIA PLASTICA        | Prepared                 | 14/07/2010 08.00 |
| Blocco Operatorio | Sala 3 | TAMARAC REGGIOCALABRIA | Lipofilling                                 | CHIRURGIA PLASTICA        | Totally returned         | 14/07/2010 08.00 |
|                   |        | STREAMWOOD CORBETTA    | FESS: 40 minuti                             | ORL E CH.CERVICO-FACCIALE | In preparation           | 14/07/2010       |
| Blocco Operatorio | Sala I | SAN RAMON BRUGHERIO    | Ort piede - alluce valgo - correzione Bosch | ORTOPEDIA E TRAUMATOLOGIA | In preparation           | 14/07/2010 08.00 |
| Blocco Operatorio | Sala 2 | SCHENECTADY VIBOVALE   | Addominoplastica                            | CHIRURGIA PLASTICA        | In preparation           | 14/07/2010 08.00 |
| Blocco Operatorio | Sala 3 | TAMARAC PESCHIERABOR   | FINOSI                                      | UROLOGIA                  | To be prepared validated | 14/07/2010       |
|                   |        |                        |                                             |                           |                          |                  |

Fig 216

Each row corresponds to an operation.

For each operation the following information can be displayed:

- the operating block;
- the operating room;
- the patient name;
- the operation;
- the operation hospital unit
- the operation kit status
- the operation date and time.

There are 7 possible statuses for an operation kit. These are:

- to be prepared meaning that the kit has not been prepared yet;
- to be prepared validated meaning that the kit has not been prepared yet but it was reviewed, possibly modified and validated by the person in charge for this purpose (i.e. the pharmacy staff);
- in preparation someone is managing the kit (either for validation or for preparation);
- prepared the kit has been prepared;
- prepared no more valid the kit has been prepared but something changed after preparation (i.e. the operation data, the kit structure, the resouces configured quantities in the kit etc.);
- partial return some of the kit resources have been returned;
- total return all of the kit resources have been returned.

The ricon at the beginning of a row indicates the operation currently selected.

### 15.1.3. Operation selection - Command bar

The command bar contains several buttons (Fig 217). This paragraph explains the functions of each button.

|          |   | T | 5a 217 Co | mmond ho |        |   |            |
|----------|---|---|-----------|----------|--------|---|------------|
| $\nabla$ | _ |   | LABEL     | PRINT    | SEARCH | _ | RETURN KIT |

Fig 217 - Command bar

Use the arrow buttons and and to scroll up and down the screen contents in case the items are too many to be displayed all together.

The **Label** button makes it possible to print the kit sticker label again, in case of need (see paragraph 14.8).

The **Print** button makes it possible to print the kit resources complete list again, in case of need (see paragraph 14.8).

Use the **Search** button to display the list of operations corresponding to the values specified in the search fields.

Use the **Return Kit** button to proceed with the "return" procedure. The **Return Kit** button opens the "Returns" recording screen, described in paragraph 15.2 and following.

# 15.2. "Operation kits give back" screen description

To access the "Operation kits give back" screen,

on the "Operation selection" screen (Fig 214),

click the row corresponding to the operation for which the returns are being recorded.

The row is selected, the  $\blacktriangleright$  icon appears on the left.

Click the **Return Kit** button on the command bar.

The following screen opens (Fig 218).

|   | OPERATIONS KI    | TS GIVE BACK   |                      |                                                                         |      | Below stock |
|---|------------------|----------------|----------------------|-------------------------------------------------------------------------|------|-------------|
| A | YALLEY STREAM BE | SANAINBRIANZA  | Colecistectomia lapa | roscopica - Planned Date: 14/07/2010 - Block: Blocco Operatorio - Room: |      |             |
| 1 | PRINCIPALE PER   | COLECISTECTO   | MIA LAPAROSCOPI      | A                                                                       | RET  | JRN ALL     |
|   | Position         | Code           | Producer code        | Description                                                             | ed F | Return      |
|   | ► BLO.GI.F.LI.PI | 616RC770013    | 154                  | SPUGN.X PULIZIA BISTURI CD.AL.40 (D                                     | 1    | 0           |
|   | BLO.GI.I.LI.PI   | 916RC909001    | 905                  | PROLRUB.3VIE CM 25 COD.IN041632 (DDIAM.3X4,IMM DEL282/08                | 1    | 0           |
|   | BLO.GI.A.LI.PI   | 915RS000786    | 5672                 | GUAINA COPRITELEC.13X250 21351103)D DET.34/09                           | 1    | 0           |
|   | BLO.GI.A.LI.PI   | 915R1000003    | 5672                 | TELO ADES. CM.75X90 COD.252312 /D DEL.525/07                            | 1 J  | 0           |
|   | BLO.GI.S.LI.PI   | 906RC001453    | 3757                 | SUTURA VICRYL CD. V603H °D DEL 14/06                                    | 2    | 0           |
|   | BLO.GI.T.LI.PI   | 906RC000401    | 5896                 | SUTURATRICE CUTANEA ROYAL 054887 )D35W DEL410/09                        | 1    | 0           |
|   | BLO.GI.A.LI.PI   | 900R7505269    | 493                  | SET GARZA 10X10 16STR.S.FILO CF.5)DCD.23481 12/8 32/40 DEL.972/09       | 2    | 0           |
|   | BLO.GI.A.LI.PI   | 900R7770208    | 498                  | ***SET GARZA 7X9 16STR. RX CF.5 )DC.ID43B0709F05S 12/8 20/20 D.972/09   | 2    | 0           |
|   | BLO.GI.E.LI.PI   | 605RS000462    | 22                   | BISTURI N.II STER. CD03443010011 )D D.895/09                            | 1    | 0           |
|   | BLO.GI.A.LI.PI   | 915R1000001    | 5672                 | STRISCIA ADESIVA COD.258347 /D DEL.525/07                               | 2    | 0           |
|   | BLO.GI.K.LI.PI   | 612RL000700    | 748                  | SIR.ST.20ML ECC.PENTAFERTE /DCOD. 002022710 D.734/07                    | 1    | 0           |
|   | BLO.GI.A.LI.PI   | 900RC000467    | 498                  | SET GARZA 10X60 85TRATI RX CF.5 )DID23D1020F055 P.X 3(10X20) D.972/09   | 1    | 0           |
|   | BLO.GI.T.LI.PI   | 916RC000512    | 2618                 | CARICATORE CLIP CHALLENGER (DCOD. PL579T DEL 930/08                     | 1    | 0           |
|   | BLO.GI.LLI.PI    | 601RC003012    | 154                  | CER.MED.CHIR. CM9X10CM COSMOROE (DCOD. 900873 D.99/08                   | 1    | 0           |
|   | BLO.GLD.LL.PI    | 916RC040303    | 3757                 | SACCHETTO RIMOZ REPER COD POUCH (D DEL 930/08                           | i l  | 0           |
|   | BIO GI E LI PI   | 916RC209004    | 5896                 | CONTENT CONTA AGHI CD 31181467 (D DEI 619/08                            | i.   | 0           |
|   | BIOGLATIPI       | 915R1000002    | 5672                 | TELO (M 75X90 COD 250491 /D DEL 525/07                                  | 1    | 0           |
|   | BLOGLALLPI       | 915R1000006    | 5672                 | INTERVENTI DI LAPAROSCOPIA /D DEL 525/07                                | 1    | 0           |
|   | BLOGI HILL PL    | 91680003010    | 5094                 |                                                                         | i I  | 0           |
| ~ | DECONTRACTOR     | 71000000000    | 5071                 |                                                                         | i.   |             |
|   | CONVERSIONE PI   | ER COLECISTECT | OMIA LAPAROSCO       | ICA                                                                     | RET  | JRN ALL     |
|   | Position         | Code           | Producer code        | Description Us                                                          | sed  | Return      |
|   | ▶ BLO.GI.H.LI.PI | 616RS000762    | 2452                 | CANN YANKAUER STANDARD SP3800 /DD.149/07                                | 1    | 0           |
|   | BLO.GI.S.LI.PI   | 906RC000458    | 3757                 | SUTURA VICRYL CD. V371H °DCALIBRO USP I EP 4 DEL 14/06                  | 2    | 0           |
| В | BLO.GI.S.LI.PI   | 906RC010451    | 3757                 | SUTURA VICRYL CD. V346H °D DEL 14/06                                    | 2    | 0           |
|   | BLO.GI.S.LI.PI   | 906RC000003    | 3757                 | SUTURA SETA CD. 680H °D DEL 14/06                                       | 1    | 0           |
|   | BLO.GI.H.LI.PI   | 609RC505976    | 3308                 | TUBO CONNESS.F/F COD.ASPY710300 \DMM 7X10 LUNGH.MT.3 - DET.34/09        |      | 0           |
|   | BLO GLS LL PL    | 906RC000303    | 5896                 | SUTURA POLYSORB CD. LL223 °DCALIBRO 2/0 DEL 14/06                       | T I  | 0           |
|   | BLO.GI.G.LI PI   | 916R2090007    | 5546                 | DRENAGGIO SILIC.CH 19 CD.24604 /DSPIRAL DRAIN D. 510/07                 | 1    | 0           |
|   | BLO.GI S.LI PI   | 906RC000309    | 5896                 | SUTURA POLYSORB CD. LL224 °D DEL 14/06                                  | 1    | 0           |
|   | BLOGISTIP        | 906RC001010    | 5896                 | SUTURA SURGIPRO II CD VP935X °DSINT NON ASS MON POLIP. DEL 14/06        | i.   | 0           |
|   | 1 2              | 3 4            | 5 6                  | 7 8 9 0 . +/- C NEXT                                                    | T    |             |
|   |                  | $\nabla$       | SEARCH               |                                                                         |      | CLOSE       |

Fig 218 - Returns from kit

The screen displays on top the main operation data (patient name, operation, planned date and location - Fig 218 A).

All the resources that are part of the kit are displayed on screen, divided in groups corresponding to sub-kits (Fig 218 **B**).

The name of every group is indicated on the top-left corner of each group (Fig 219 A).

|   |            |                |              |                 |                                 |                        |           |      | P        |  |
|---|------------|----------------|--------------|-----------------|---------------------------------|------------------------|-----------|------|----------|--|
| 4 | <b>C</b> 0 | NVERSIONE PER  | COLECISTECTO | MIA LAPAROSCOPI |                                 |                        |           | RI   | TURN ALL |  |
|   |            | Position       | Code         | Producer code   | Description                     |                        |           | Used | Return   |  |
|   | ►          | BLO.GI.H.LI.PI | 616RS000762  | 2452            | CANN.YANKAUER STANDARD SP3800   | /DD.149/07             |           | 1    | 0        |  |
|   |            | BLO.GI.S.LI.PI | 906RC000458  | 3757            | SUTURA VICRYL CD. V371H         | °DCALIBRO USP I EP 4   | DEL 14/06 | 2    | 0        |  |
|   |            | BLO.GI.S.LI.PI | 906RC010451  | 3757            | SUTURA VICRYL CD. V346H         | °D                     | DEL 14/06 | 2    | 0        |  |
|   |            | BLO.GI.S.LI.PI | 906RC000003  | 3757            | SUTURA SETA CD. 680H            | °D                     | DEL 14/06 | I    | 0        |  |
|   |            | BLO.GI.H.LI.PI | 609RC505976  | 3308            | TUBO CONNESS.F/F COD.ASPY710300 | )DMM 7X10 LUNGH.MT.3 - | DET.34/09 | I    | 0        |  |
|   |            | BLO.GI.S.LI.PI | 906RC000303  | 5896            | SUTURA POLYSORB CD. LL223       | °DCALIBRO 2/0          | DEL 14/06 | I    | 0        |  |
|   |            | BLO.GI.G.LI.PI | 916R2090002  | 5546            | DRENAGGIO SILIC.CH 19 CD.24604  | /DSPIRAL DRAIN         | D. 510/07 | 1    | 0        |  |
| L |            | BLO.GI.S.LI.PI | 906RC000309  | 5896            | SUTURA POLYSORB CD. LL224       | °D                     | DEL 14/06 | I.   | 0        |  |

Fig 219 - Resources group

The **Return All** button on the right (Fig 219 **B**) makes it possible, with just one click, to return all the resources of a group at the same time. After clicking the button the list of resources appears as in Fig 220. The button turns to **Reset Return**. Click it to annul the procedure.

| <b>C</b> 0 | CONVERSIONE PER COLECISTECTOMIA LAPAROSCOPICA |             |               |                                    |                           |            |  |      |        |  |  |  |  |
|------------|-----------------------------------------------|-------------|---------------|------------------------------------|---------------------------|------------|--|------|--------|--|--|--|--|
|            | Position                                      | Code        | Producer code | Description                        |                           |            |  | Used | Return |  |  |  |  |
|            | BLO.GI.H.LI.PI                                | 616RS000762 | 2452          | CANN.YANKAUER STANDARD SP3800      | /DD.149/07                |            |  | 1    | I.     |  |  |  |  |
|            | BLO.GI.S.LI.PI                                | 906RC000458 | 3757          | SUTURA VICRYL CD. V371H            | °DCALIBRO USP I EP 4      | DEL 14/06  |  | 2    | 2      |  |  |  |  |
|            | BLO.GI.S.LI.PI                                | 906RC010451 | 3757          | SUTURA VICRYL CD. V346H            | °D                        | DEL. 14/06 |  | 2    | 2      |  |  |  |  |
|            | BLO.GI.S.LI.PI                                | 906RC000003 | 3757          | SUTURA SETA CD. 680H               | °D                        | DEL.14/06  |  | 1    | I. I.  |  |  |  |  |
|            | BLO.GI.H.LI.PI                                | 609RC505976 | 3308          | TUBO CONNESS.F/F COD.ASPY710300    | )DMM 7X10 LUNGH.MT.3 -    | DET.34/09  |  | 1    | I. I.  |  |  |  |  |
|            | BLO.GI.S.LI.PI                                | 906RC000303 | 5896          | SUTURA POLYSORB CD. LL223          | °DCALIBRO 2/0             | DEL. 14/06 |  | 1    | I. I.  |  |  |  |  |
|            | BLO.GI.G.LI.PI                                | 916R2090002 | 5546          | DRENAGGIO SILIC.CH 19 CD.24604     | /DSPIRAL DRAIN            | D. 510/07  |  | 1    | I. I.  |  |  |  |  |
|            | BLO.GI.S.LI.PI                                | 906RC000309 | 5896          | SUTURA POLYSORB CD. LL224          | °D                        | DEL 14/06  |  | 1    | I.     |  |  |  |  |
|            | BLO.GI.S.LI.PI                                | 906RC001010 | 5896          | SUTURA SURGIPRO II CD.VP935X       | °DSINT.NON ASS.MON.POLIP. | DEL14/06   |  | 1    | I. I.  |  |  |  |  |
|            | BLO.GI.E.LI.PI                                | 605RS000468 | 22            | BISTURI N.22 STER. CD03443010022 ) | D                         | D. 895/09  |  | 1    | I.     |  |  |  |  |
|            | BLO.GI.G.LI.PI                                | 616R7709154 | 2298          | SIST.REDON 400ML CD.24732          | =D                        | DET.103/10 |  | 1    | 1      |  |  |  |  |

Fig 220 - All resources returned

Each row on the list corresponds to a resource. For each resource the following information can be specified:

- resource position;
- resource code;
- manufacturer code;
- resource description;
- used quantity;
- returned quantity.

### 15.2.1. How to record the "Returns"

1. Click the row corresponding to the resource that must be returned.

The row is selected. The  $\blacktriangleright$  icon appears on the left.

- 2. Use the numeric buttons on the command bar to specify the returned resource quantity.
- 3. Click the **Update** button on the command bar.

OR

1. Click the "Returned quantity" cell (Fig 221) on the row corresponding to the resource that must be returned.

The row is selected. The  $\triangleright$  icon appears on the left.

The quantity is highlighted inside the cell (Fig 221).

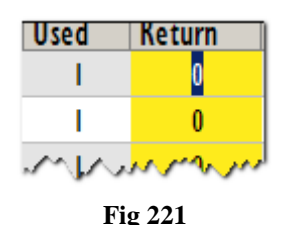

- 2. Use either the numeric buttons on the command bar or the workstation keyboard to specify the returned resource quantity.
- 3. Click the **Update** button on the command bar.

After clicking on **Update** button a print record listing the returned resources is created. A print preview is displayed.

The quantities specified in the "Used resource" cell are updated according to the new values. I.e.: if 5 items are picked of a certain resource and 2 items are returned, the "Used resources" cell, after updating, specifies "3".

If the quantity of items returned is equal to or bigger than the quantity of picked items, the row corresponding to the resource disappears from the list displayed on screen.

# i

An additional "Waste" column is displayed on the "Operation kits give back" screen if the "Waste" module is currently in use. In this case it is possible to indicate the possible waste as well. To do that click the "Waste" cell and then indicate the wasted resource quantity

### 15.2.2. Barcode reading for the "Return" procedure

When the "return from kit" screen is displayed the barcode reader can be used as search and selection tool.

Reading the barcode of the resource that must be returned increases the returned quantity (one unit).

To use this procedure

DIG UD STK IU 0005 ENG V01

 $\succ$  read the barcode of the resource that must be returned.

The quantity displayed in the "Returned resources" cell is increased of one unit.

> Click the **Update** button on the command bar.

If the kit's main barcode is scanned all the resources are returned at once.

# **16. Generic kits management procedures**

A "generic kit" is a kit that is not associated to a specific operation. Generic kits are prepared in advance and kept in a stocroom to be used at need.

The procedures relating to the generic kits management can be described in three main phases:

- 1. generic kit creation (described in this paragraph);
- 2. existing generic kits monitoring and management (described in this paragraph);
- 3. generic kit association to a specific operation (described in paragraph 17).

A specific procedure exists, to associate a generic kit to an emergency operation (this procedure is described in paragraph 18).

Generic kits creation, monitoring and management procedures are performed on the "Generic kit management" module.

To access this module

click the corresponding iconon the lateral bar.

The following screen opens (Fig 222).

| GENERIC KIT M. | ANAGEMENT           | _            |            |             |                | _       | _         |          | Below stock |
|----------------|---------------------|--------------|------------|-------------|----------------|---------|-----------|----------|-------------|
| KIT SERIAL     |                     |              |            |             | KIT NAME       |         |           |          |             |
| KIT CODE       |                     |              |            |             | MAIN OPERATION |         |           |          |             |
| RESOURCE CODE  |                     |              |            |             | RESOURCE NAME  |         |           |          |             |
| STOCKROOM      | LO                  |              |            | 4           |                |         |           |          |             |
| Position       | Kit s               | erial number | Kit name   | _           | _              | _       | Expiratio | n Status | _           |
|                |                     |              |            |             |                |         |           |          |             |
|                |                     |              |            |             |                |         |           |          |             |
|                |                     |              |            |             |                |         |           |          |             |
|                |                     |              |            |             |                |         |           |          |             |
|                |                     |              |            |             |                |         |           |          |             |
|                |                     |              |            |             |                |         |           |          |             |
|                |                     |              |            |             |                |         |           |          |             |
|                |                     |              |            |             |                |         |           |          |             |
|                |                     |              |            |             |                |         |           |          |             |
|                |                     |              |            |             |                |         |           |          |             |
|                |                     |              |            |             |                |         |           |          |             |
|                |                     |              |            |             |                |         |           |          |             |
|                |                     |              |            |             |                |         |           |          |             |
|                |                     |              |            |             |                |         |           |          |             |
|                |                     |              |            |             |                |         |           |          |             |
|                |                     |              |            |             |                |         |           |          |             |
|                |                     |              |            |             |                |         |           |          |             |
|                |                     |              |            |             |                |         |           |          |             |
|                |                     |              |            |             |                |         |           |          |             |
|                |                     |              |            |             |                |         |           |          |             |
|                | $\overline{\nabla}$ | NEW KIT      | RETURN KIT | TRANFER KIT | NEAR TO EXP    | DETAILS | LABEL     | PRINT    | SEARCH      |
|                |                     |              | T: 000     | <b>A</b> •  | 1 • 4          | 4       |           |          |             |

Fig 222 - Generic kits management

# 16.1. "Generic kit management" - Screen structure

The "Return from kit" screen is structured according to the general description offered in paragraph 1.4, see this paragraph for the screen general features. The present paragraph describes the screen specific features.

### 16.1.1. Filters

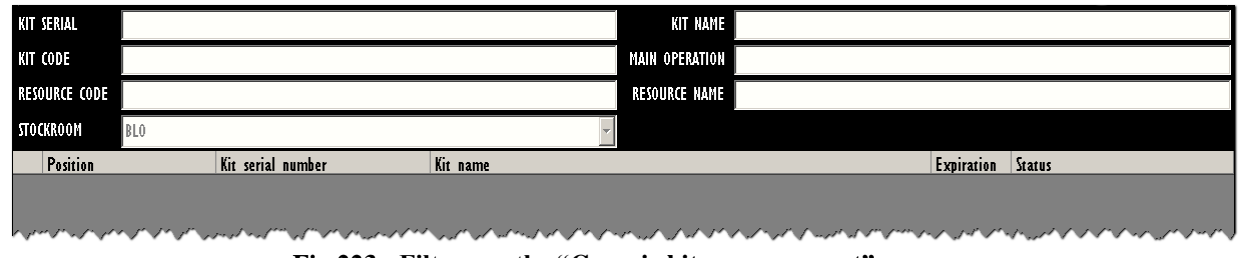

Fig 223 - Filters on the "Generic kits management" screen

The filters available on the "Generic kits management" screen (Fig 223) are:

- "Kit serial" It makes it possible to specify the serial number of the kit that must be displayed.
- "Kit code" It makes it possible to specify the code of the specific kit that must be displayed.
- "Resource code" It makes it possible to insert the code of a resource belonging to the kit that must be displayed. The list of all the kits containing the resource is this way displayed.
- "Stockroom" It makes it possible to select the relevant stockroom. This is not properly a filter: the stockroom specification is necessary to indicate the stockroom from which the resources are picked.
- "Kit name" It makes it possible to specify the name of the specific kit that must be displayed.
- "Main operation" It makes it possible to specify the name of the main operation to which the kit that must be displayed refers. The list of all the kits referring to the main operation indicated in this filter is displayed (please note: it is a "standard operation", not a specific intervention)
- "Resource name" It makes it possible to insert the name of a resource belonging to the kit that must be displayed. The list of all the kits containing the resource is this way displayed.

See paragraph 1.4.2 for instruction on the use of filters in the DIGISTAT<sup>®</sup> "Stock Management" system.

### 16.1.2. Data area

The data area displays the list of kits corresponding to the values specified in the filters.

To display the list of kits,

- $\blacktriangleright$  specify the values of the filters (Fig 224 A).
- Click the **Search** button on the command bar (Fig 224 **B**).

The list of kits is displayed as a table (Fig 224 C). If no value is specified the system displays the list of all the existing kits.

|                     | NAGEMENT         |                        |                           |                | Below stock    |
|---------------------|------------------|------------------------|---------------------------|----------------|----------------|
| KIT SERIAL          |                  |                        | KIT NAME                  |                |                |
| KIT CODE            |                  |                        | MAIN OPERATION            |                |                |
| RESOURCE CODE       |                  |                        | RESOURCE NAME             |                |                |
| STOCKROOM           | 0                |                        | *                         |                |                |
| Position            | Kit serial num   | ber Kit name           |                           | Expiration Sta | tus            |
| 🕨 BLO.GT.GKITT.LT.P | SC3F219555A6F4O  | CO PRINCIPALE PER FES  | S.                        | 22/01/2011     | ¥alid kit      |
| BLO.GI.GKITI.LI.P   | SAF53780EBCF445  | 3A7 PRINCIPALE PER FES | S                         | 22/01/2011     | ¥alid kit      |
| BLO.GI.GKITI.LI.P   | S05AC041203CD4F  | 88 PRINCIPALE PER AD   | JOMINOPLASTICA - MAGGIORE | 22/01/2011     | ¥alid kit      |
| BLO.GI.GKITI.LI.P   | \$20302591340F46 | 28 PRINCIPALE PER IAT  | A + BURCH                 | 22/01/2011     | With anomalies |
| BLO.GI.GKITI.LI.P   | SB4158A709C604C  | 33 PRINCIPALE PER FES  | 2                         | 22/01/2011     | ¥alid kit      |
|                     |                  |                        |                           |                |                |
|                     |                  |                        |                           |                |                |

Fig 224 - Generic kits list

The kit search can be performed by barcode reader. In this case a single row is displayed, corresponding to the kit whose barcode is scanned. Then, in the following procedures "Kit return" and "Kit transfer" (paragraphs 16.3 and 16.4) the kit serial number (or kit barcode specification) is not necessary.

Each row on the table corresponds to a kit. For each kit the following information can be specified:

- the position;
- the kit serial number; •
- the kit name; •

- the kit expiration date;
- the kit status.

There are three possible statuses for a generic kit:

- valid kit it means that the kit contains all and only the resources forming the "standard" kit;
- kit with anomalies it means that there are differences between the resources actually in the kit and the resources forming the "standard" kit. A kit "with anomalies" can be associated to an operation or transferred to another position only by users having specific permissions, otherwise only the "return from kit" procedure can be activated;
- expired kit the expired kits are highlighted red. An expired kit can be associated to an operation or transferred to another position only by users having specific permissions, otherwise only the "return from kit" procedure can be activated.

The  $\blacktriangleright$  icon at the beginning of a row indicates the selected kit.

### 16.1.3. Command bar

This paragraph explains the functionalities relating to each button on the command bar (Fig 225).

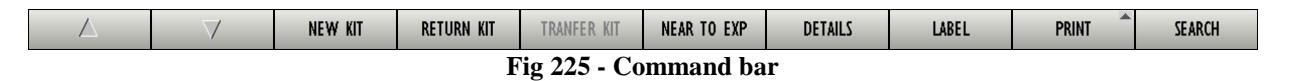

Use the arrow buttons and and to scroll up and down the screen contents in case the items are too many to be displayed all together.

Use the New Kit button to create a new generic kit. The procedure is described in paragraph 16.2.

The **Return Kit** button activates the "Generic kit return" procedure, described in paragraph 16.3.

Use the **Transfer Kit** button to activate the "Generic kit transfer" procedure, described in paragraph 16.4.

The **Near to Exp.** button, when selected, displays only those generic kits that are close to expiration. The proximity is set by configuration. The button, after clicked, appears as selected.

Use the **Details** button to display the details of a selected kit (see paragraph 16.5).

The **Label** button makes it possible to print the kit sticker label again.

The **Print** button opens a menu containing two options (Fig 226).

| PRINT     | SCREEN |  |  |  |  |  |  |  |  |  |  |
|-----------|--------|--|--|--|--|--|--|--|--|--|--|
| PRINT KIT |        |  |  |  |  |  |  |  |  |  |  |
| PRINT     | SEARCH |  |  |  |  |  |  |  |  |  |  |
| Fig 226   |        |  |  |  |  |  |  |  |  |  |  |

The "Print screen" option creates a report summarizing the contents of the screen currently displayed.

The "Print kit" option creates a report listing the resources that are part of a selected kit. In both cases a print preview is displayed.

Use the **Search** button to display the list of existing generic kits on the "generic kits management" screen. See paragraph 16.1.2.

### 16.2. How to create a new generic kit

To create a new generic kit,

> use the "Stockroom" filter to select the stockroom from which the resources will be picked.

The name of the selected stockroom is displayed in the "Stockroom" field.

> click the **New Kit** button on the command bar.

The "Standard operation selection" screen opens (Fig 227).

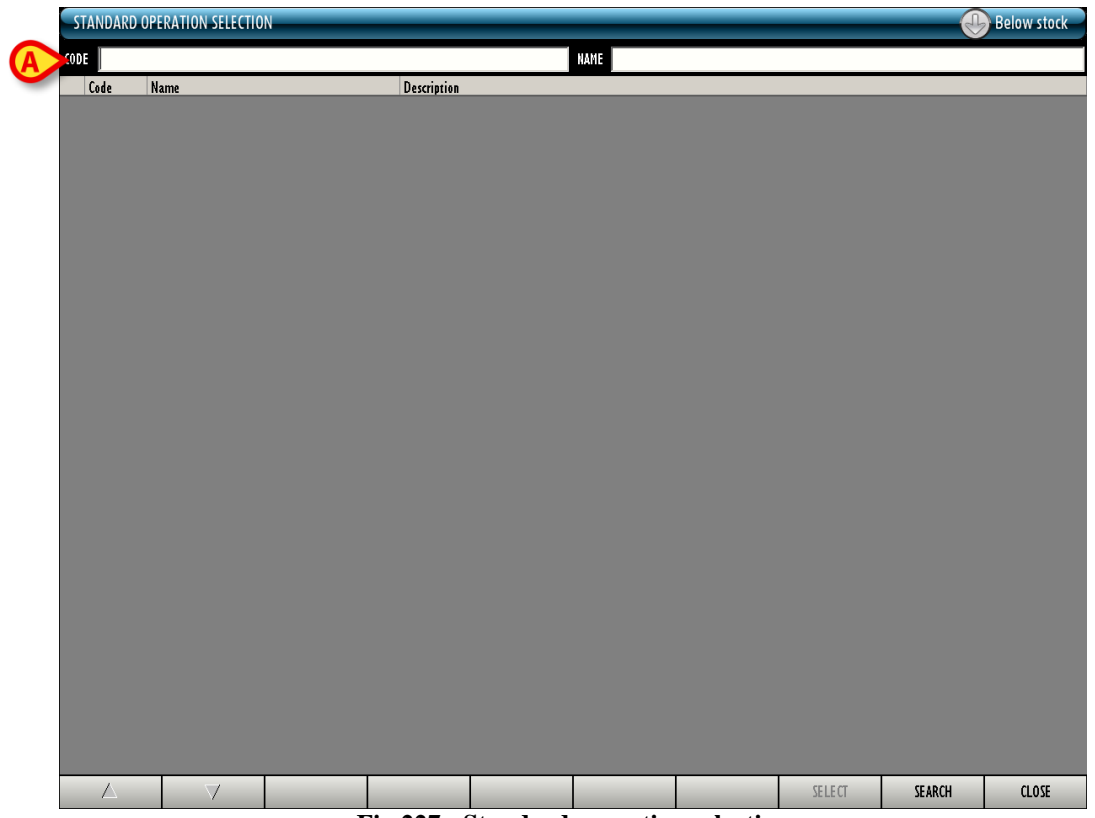

Fig 227 - Standard operation selection

This screen makes it possible to specify the standard operation (i.e. the type of operation) for which the kit is being created.

The filters indicated in Fig 227 A make it possible to search for the relevant standard operation. You can search by either the name or the code of the standard operation.

- > Insert either the code or the name of the operation in the fields indicated Fig 228 A.
- Click the **Search** button on the command bar (Fig 228 **B**).
- The list of operations matching the specified values is displayed (Fig 228 C).

|   | STAI A | OPERATION SELECTIO       | N | _               | _              | _         | _ | _      |        | Below stock |
|---|--------|--------------------------|---|-----------------|----------------|-----------|---|--------|--------|-------------|
|   | CODE   | _                        |   |                 |                | NAME fess |   |        |        |             |
| _ | Code   | Name                     |   | Description     |                |           |   |        |        |             |
|   | > 346  | FESS: 20 minuti          |   | ORL: FESS: 20   | minuti         |           |   |        |        |             |
|   | 347    | FESS: 40 minuti          |   | ORL: FESS: 40   | minuti         |           |   |        |        |             |
|   | 348    | FESS: 70 minuti          |   | ORL: FESS: 70   | minuti         |           |   |        |        |             |
|   | 351    | FESS: Polipotomia nasale |   | ORL: FESS: Poli | potomia nasale |           |   |        |        |             |
|   |        |                          |   |                 |                |           |   |        | GEREN  | ringe       |
|   |        |                          |   |                 |                |           |   | SELECI | JEAKCH | CLUSE       |
|   |        |                          |   |                 | Fig            | 228       |   |        |        |             |

> Click the row corresponding to the relevant standard operation.

The  $\blacktriangleright$  icon appears at the beginning of the selected row.

Click the **Select** button on the command bar (Fig 228 **D**).

The following screen opens (Fig 229 - Standard kit selection).

| STAN | IDARD KIT  | SELECTIO | DN - FESS | : Polipot | omia nas | ale | _ | _   | _     |           |             |           | _         |            | 🕀 Be      | low stock |
|------|------------|----------|-----------|-----------|----------|-----|---|-----|-------|-----------|-------------|-----------|-----------|------------|-----------|-----------|
|      | Kit        |          |           |           |          |     |   |     |       |           | Generic kit | available | Kits to b | oe created |           |           |
| ▶ ✓  | PRINCIPALE | PER FESS |           |           |          |     |   |     |       |           |             | 3         |           |            | 1         |           |
|      |            |          |           |           |          |     |   |     |       |           |             |           |           |            |           |           |
|      |            |          |           |           |          |     |   |     |       |           |             |           |           |            |           |           |
|      |            |          |           |           |          |     |   |     |       |           |             |           |           |            |           |           |
|      |            |          |           |           |          |     |   |     |       |           |             |           |           |            |           |           |
|      |            |          |           |           |          |     |   |     |       |           |             |           |           |            |           |           |
|      |            |          |           |           |          |     |   |     |       |           |             |           |           |            |           |           |
|      |            |          |           |           |          |     |   |     |       |           |             |           |           |            |           |           |
|      |            |          |           |           |          |     |   |     |       |           |             |           |           |            |           |           |
|      |            |          |           |           |          |     |   |     |       |           |             |           |           |            |           |           |
|      |            |          |           |           |          |     |   |     |       |           |             |           |           |            |           |           |
|      |            |          |           |           |          |     |   |     |       |           |             |           |           |            |           |           |
|      |            |          |           |           |          |     |   |     |       |           |             |           |           |            |           |           |
|      |            |          |           |           |          |     |   |     |       |           |             |           |           |            |           |           |
|      |            |          |           |           |          |     |   |     |       |           |             |           |           |            |           |           |
|      |            |          |           |           |          |     |   |     |       |           |             |           |           |            |           |           |
|      |            |          |           |           |          |     |   |     |       |           |             |           |           |            |           |           |
|      |            |          |           |           |          |     |   |     |       |           |             |           |           |            |           |           |
|      |            |          |           |           |          |     |   |     |       |           |             |           |           |            |           |           |
|      |            |          |           |           |          |     |   |     |       |           |             |           |           |            |           |           |
|      |            |          |           |           |          |     |   |     |       |           |             |           |           |            |           |           |
|      |            |          |           |           |          |     |   |     |       |           |             |           |           |            |           |           |
|      |            |          |           |           |          |     |   |     |       |           |             |           |           |            |           |           |
|      |            |          |           |           |          |     |   |     |       |           |             |           |           |            |           |           |
|      |            |          |           |           |          |     |   |     |       |           |             |           |           |            |           |           |
|      |            |          |           |           |          |     |   |     |       |           |             |           |           |            |           |           |
|      |            |          |           |           |          |     |   |     |       |           |             |           |           |            |           |           |
| 1    | 2          | 3        | 4         | 5         | 6        | 7   | 8 | 9   | 0     |           | +/-         | C         |           | V          |           | _         |
|      |            | 7        | 1         | DET       | TAILS    |     |   | MOV | ie up | MOVE DOWN |             |           |           | CONTINUE   | $\supset$ | CLOSE     |

Fig 229 - Standard kit selection

This screen displays the list of the possible kits for the standard operation selected in the previous screen.

If, for an operation, several kits exist it is possible to choose which kits are going to be prepared by either selecting or deselecting the checkbox placed at the beginning of the row corresponding to the kit (Fig 230).

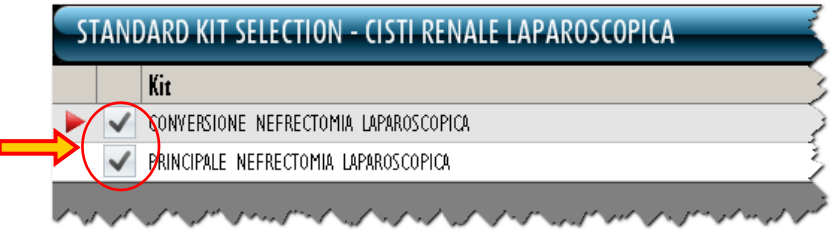

Fig 230 - 2 kits configured for the same operation

If one of the checkboxes is deselected the corresponding row changes as in Fig 231. Only the selected kits are prepared.

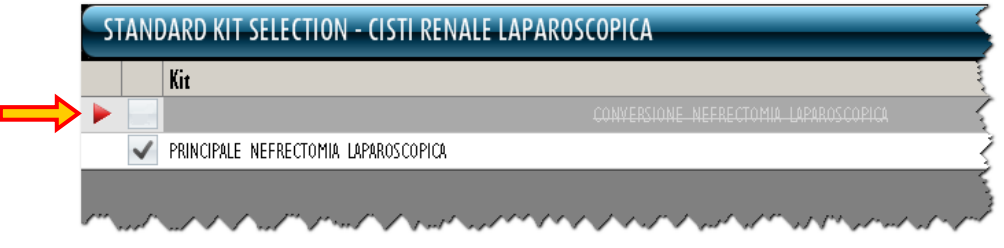

Fig 231 - Only one kit will be prepared

For each kit the available quantity is indicated (Fig 232 A).

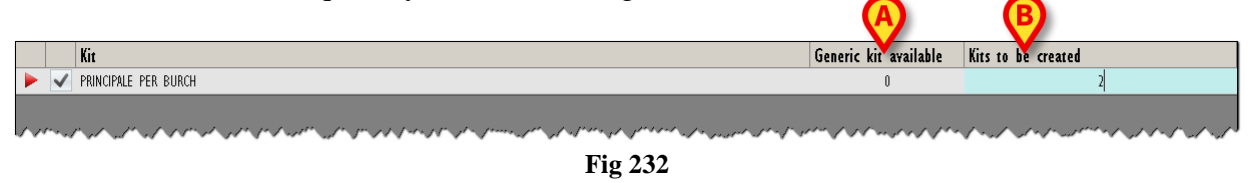

- ▶ Insert the number of generic kits to be created in the field indicated in Fig 232 **B**.
- Click the **Continue** button on the command bar (Fig 229 C).

A print report is generated, containing the list of resources that are part of the kit. A print preview is displayed (Fig 233).

| GENERIC KIT MANAGEMENT REPORT       |                                      |                          |      |                  |                   |                    |           |   |  |
|-------------------------------------|--------------------------------------|--------------------------|------|------------------|-------------------|--------------------|-----------|---|--|
| Operation                           | Colposospensione s                   | econdo Burch             |      |                  |                   |                    |           |   |  |
| GROUP                               | PRINCIPALE PE                        | RBURCH                   |      |                  |                   |                    |           |   |  |
| Print date                          | 23/11/2010 13.52                     |                          |      |                  |                   |                    |           |   |  |
| BLO.G1.A.L1.P1                      |                                      | 900R7770208              | 498  | SET GARZA 7X9    | I6STR. RX CF.5 )  | DC.ID43B0709F05S 1 | 12/8 6    | · |  |
| BL0.G1.A.L1.P1                      |                                      | 900RC000467              | 498  | SET GARZA 10X6   | 0 8STRATI RX CF.  | )DID23D1020F05S    | P.X 6 🗍   |   |  |
| BL0.G1.A.L1.P1                      |                                      | 900RS000038              | 498  | SET GARZA LAP    | 40X50 RX 12STR CI | .4)DFD3D40S0F12N   | A04 1 🗌   |   |  |
| BL0.G1.A.L1.P1                      |                                      | 915R1000046              | 5672 | TELO CM.75X90 E  | BIACCOPP. 2132121 | 2 /D               | 2 🗖       |   |  |
| BL0.G1.A.L1.P1                      |                                      | 915R1000047              | 5672 | STRISCE ADESIV   | 'E CD. 2EB01201   | /D                 | 2 🗍       |   |  |
| BLO.G1.A.L1.P1                      |                                      | 915R1000049              | 5672 | INTERVENTO CEI   | LIOSCOPIA /I      | )                  | 1 🗖       |   |  |
| BLO.G1.C.L1.P1                      |                                      | 607R7840027              | 5167 | CAT VESC.SIL.2V  | CH16 FOLEY (      | DCOD. 189205 - DEL | . 1 🗂     |   |  |
| BLO.G1.C.L1.P1                      |                                      | 608R7790038              | 154  | SACCA URINA ST   | ER.2000ML DAS     | (DCOD AS322        | 1 🗂       |   |  |
| BLO.G1.E.L1.P1                      |                                      | 605RS000467              | 22   | BISTURI N.21 STE | R. CD03443010021  | ,<br>a             | 1 🗖       |   |  |
| BLO.G1.F.L1.P1                      |                                      | 616RC770013              | 154  | SPUGN.X PULIZIA  | BISTURI CD.AL.40  | ,<br>(D            | 1 🗖       |   |  |
| BLO.G1.F.L1.P1                      |                                      | 916RC209004              | 5896 | CONTENT.CONTA    | AGHI CD.31181467  | D                  | DEL. 1    |   |  |
| BLO.G1.H.L1.P1                      |                                      | 609RC505976              | 3308 | TUBO CONNESS.    | F/F COD.ASPY7103  | 00 )DMM 7X10       | 1 🗖       |   |  |
| BLO.G1.H.L1.P1                      |                                      | 616RS000762              | 2452 | CANN, YANKAUEI   | R STANDARD SP38   | 00 /DD.149/07      | 1 🗖       |   |  |
| BL0.G1.K.L1.P1                      |                                      | 612R7820007              | 505  | SIR.STER.10ML T  | ERUMO LATEX FRE   | E /D20/21/22 G     | 1 🗖       |   |  |
| BLO.G1.L.L1.P1                      |                                      | 601RC003012              | 154  | CER.MED.CHIR.    | CM9X10CM COSMO    | ROE (DCOD. 900873  | 2 1       |   |  |
| BLO.G1.L.L1.P1                      |                                      | 601RC003015              | 154  | CER.MED.CHIR.    | M9X25CM COSMO     | ROE (DCOD. 900877  | 2         |   |  |
| BLO G1 S L1 P1                      |                                      | 906RC000002              | 3757 | SUTURA SETA C    | D. P1691H =D      | 0                  | 3 🗆       |   |  |
| BLO.G1.S.L1.P1                      |                                      | 906RC000206              | 5896 | SUTURA POLYSO    | ORB CD. LL225 NON | + °D               | 2 1       |   |  |
| BLO G1 S L1 P1                      |                                      | 906RC000309              | 5896 | SUTURA POLYSO    | RB CD LL224 NON   | + °D               | 28        |   |  |
| BL0.G1.S.L1.P1                      |                                      | 906RC000450              | 3757 | SUTURA VICRYL    | 3/0 70CM CD. V316 | H=D                | 2 1       |   |  |
| BLO G1 S L1 P1                      |                                      | 906RC000451              | 3757 | SUTURA VICRYL    | CD V347H \$0      | )                  | 28        |   |  |
| BLO G1 S L1 P1                      |                                      | 906RC000452              | 3757 | SUTURA VICRYL    | CD V317H °D       | DEL                | 14/06 4   |   |  |
| BLOGISLIPI                          |                                      | 906RC001193              | 3757 | SUTURA VICRYL    | CD .IV237 °D      | DEL                | 14/06 2 0 |   |  |
| BLOGISLIPI                          |                                      | 90680001350              | 3757 | SUTURA VICRYI    | 0.70CM CD V334H   | =D                 |           |   |  |
| BLOGI SLIPI                         |                                      | 90680001460              | 3757 | SUTURA VICRYL    | 2 90 CM CD, V360H | =D                 | 38        |   |  |
| OranJ <sup>™</sup> Stock Management | -Copyright 60 1997 - 2010 by UNIS ar | - Http://www.exitedns.it | 0.01 | 00101011101112   | 20001100.100011   | 2                  | Page      |   |  |
|                                     |                                      |                          |      |                  |                   |                    | -         |   |  |
|                                     |                                      |                          |      |                  |                   |                    | $\frown$  |   |  |
|                                     |                                      |                          |      | _                |                   |                    |           |   |  |
|                                     |                                      |                          |      |                  |                   |                    |           |   |  |
|                                     |                                      |                          |      |                  |                   |                    |           | 1 |  |
|                                     |                                      | 14                       |      | IA               |                   | 1                  | 2         | 1 |  |
| 4.24                                |                                      |                          | EIND | 100%             | PRINT             | PRINT              | EXPORT (  |   |  |

Close the print preview (Fig 233 A).

The generic kit creation screen opens (Fig 234). This screen is described in detail in paragraph 16.2.1.

| GENERIC KIT C    | GENERIC KIT CREATION - PRINCIPALE PER BURCH - (1/1) 😛 Below stock |                      |             |           |                  |                   |         |                |       |  |  |  |
|------------------|-------------------------------------------------------------------|----------------------|-------------|-----------|------------------|-------------------|---------|----------------|-------|--|--|--|
| Colposospensione | secondo Burch -                                                   | PRINCIPALE PER BURCI |             |           |                  |                   |         |                |       |  |  |  |
| EXPIRATION DATE  | 23/01/2011                                                        | •                    |             |           | STOCKROOM        | D.G I.GKITI.LI.PI |         |                | *     |  |  |  |
| Position         | Code                                                              | Producer code        | Description |           |                  |                   |         | Selected Qty ( | lty   |  |  |  |
|                  |                                                                   |                      |             |           |                  |                   |         |                |       |  |  |  |
|                  |                                                                   |                      |             |           |                  |                   |         |                |       |  |  |  |
|                  |                                                                   |                      |             |           |                  |                   |         |                |       |  |  |  |
|                  |                                                                   |                      |             |           |                  |                   |         |                |       |  |  |  |
|                  |                                                                   |                      |             |           |                  |                   |         |                |       |  |  |  |
|                  |                                                                   |                      |             |           |                  |                   |         |                |       |  |  |  |
|                  |                                                                   |                      |             |           |                  |                   |         |                |       |  |  |  |
|                  |                                                                   |                      |             |           |                  |                   |         |                |       |  |  |  |
|                  |                                                                   |                      |             |           | sources using se |                   |         |                |       |  |  |  |
|                  |                                                                   |                      |             |           |                  |                   |         |                |       |  |  |  |
|                  |                                                                   |                      |             |           |                  |                   |         |                |       |  |  |  |
|                  |                                                                   |                      |             |           |                  |                   |         |                |       |  |  |  |
|                  |                                                                   |                      |             |           |                  |                   |         |                |       |  |  |  |
|                  |                                                                   |                      |             |           |                  |                   |         |                |       |  |  |  |
|                  |                                                                   |                      |             |           |                  |                   |         |                |       |  |  |  |
|                  |                                                                   |                      |             |           |                  |                   |         |                |       |  |  |  |
|                  |                                                                   |                      |             |           |                  |                   |         |                |       |  |  |  |
|                  |                                                                   |                      |             |           |                  |                   |         |                |       |  |  |  |
| 1 2              | 3 4                                                               | 5 6                  | 7 8         | 9 0       |                  | +/-               | С       | NEXT           |       |  |  |  |
|                  | $\neg$                                                            | SEARCH               | VIEW ALL    | LOCK SCAN | IMPORT           | NEXT KIT          | DETAILS |                | CLOSE |  |  |  |
|                  |                                                                   |                      |             | <br>Fig   | 234              |                   |         |                |       |  |  |  |

Insert the kit's resources (either manually or by barcode scan). See paragraphs 14.6, 14.7 and 14.8 for a detailed description of the resources specification procedures.

- Specify the kit's expiration date in the field indicated in Fig 235 **B**.
- Specify the stockroom in which the kit will be located (use the field indicated in Fig 235 C for this purpose). Selection is enabled only if several options are available.

|                    |                      |               |                |                            |                          |                       |         |              | <b>Re</b> | low s        |
|--------------------|----------------------|---------------|----------------|----------------------------|--------------------------|-----------------------|---------|--------------|-----------|--------------|
| posospensione seco | ondo Burch - PRINCIP | ALE PER BURCH |                |                            |                          |                       |         |              |           |              |
| PIRATION DATE 23   | /01/2011 -           |               |                | C                          | STOCKROOM                | BLO.G I.GKITI.L I.P I |         |              |           |              |
| Position           | Code                 | Producer code | Description    |                            |                          |                       |         | Selected Qty | Qty       |              |
| BLO.GI.E.LI.PI     | 605RS000467          | 22            | BISTURI N.21 S | STER. CD03443010           | 121 )D                   | D.895/09              |         | 1            | I.        |              |
| BLO.GI.H.LI.PI     | 61 6RS000762         | 2452          | CANN.YANKAUEF  | r standard sp380           | ) /DD.149/07             |                       |         | I.           | - L       |              |
| BLO.GI.C.LI.PI     | 607R7840027          | 5167          | ORT VESC.SIL.2 | CHI6 FOLEY                 | (DCOD. 189205 - DEL.     | 1033/08               |         | I.           | 1         |              |
|                    |                      |               |                |                            |                          |                       |         | 2            | 3         | $\checkmark$ |
| BLO.GI.L.LI.PI     | 601RC003015          | 154           | CER.MED.CHIR.  | CM9X25CM COSMO             | ROE (DCOD. 900877        | D.99/08               |         | 2            | 2         |              |
| BLO.GI.F.LI.PI     | 916RC209004          | 5896          | CONTENT.CONT/  | A AGHI CD.311814           | i7 (D                    | DEL. 619/08           |         | I            | 1         |              |
| BLO.GI.A.LI.PI     | 915R1000049          | 5672          | INTERVENTO CE  | ELIOSCOPIA                 | /D                       | DEL.525/07            |         | I            | 1         |              |
| BLO.GI.C.LI.PI     | 608R7790038          | 154           | SACCA URINA S  | TER.2000ML DAS             | (DCOD //S322             | DEL. 1033/08          |         | I            | 1         |              |
| BLO.GT.A.LT.PT     | 900RC000467          | 498           | SET GARZA LOX  | (60 8STRATI RX - C         | .5 )DID23D1020F055 P.X : | (10X20) D.972/09      |         | 6            | 5         | $\checkmark$ |
| BLO.GI.A.LI.PI     | 900R7770208          | 498           | SET GARZA 7X9  | 1.6STR: RX: CF.5           | )DC.ID43B0709F05S 12     | /8 20/20 D.972/09     |         | 6            | ó         |              |
| BLO.GI A.LI .PI    | 900RS000038          | 498           | SET GARZA LAP  | 40X50 RX 12STR             | CF.4)DFD3D40S0F12NA04_1  | 2/8 32/40 D.972/09    |         | I            | 1         |              |
| BLO.GI.K.LI.PI     | 612R7820007          | 505           | SIR STER I OML | TERUMO LATEX FR            | E /D20/21/22 G CD.SSIG   | S2138 D.734/07        |         | I            | 1         |              |
| BLO.GI.F.LI.PI     | 61 6RC77001 3        | 154           | SPUGN.X PULIZ  | IA BISTURI CD.AL.4         | 0 (D                     |                       |         | I            | 1         |              |
| BLO.GI.A.LI.PI     | 915R1000047          | 5672          | STRISCE ADESIV | E CD. 2EB01201             | /D                       | DEL.525/07            |         | 2            | 2         |              |
| BLO.GI.S.LI.PI     | 906RC000309          | 5896          | SUTURA POLYSO  | ORB CD. LL224 NC           | N + °D                   | DEL. 14/06            |         | 2            | 2         |              |
| BLO.GI.S.LI.PI     | 906RC000206          | 5896          | SUTURA POLYSO  | ORB CD. LL225 NO           | N + °D                   |                       |         | 2            | 2         |              |
| BLO.GI.S.LI.PI     | 906RC000002          | 3757          | SUTURA SETA O  | CD. P1691H                 | =00                      | DEL.771/10            |         | 3            | 3         |              |
| BLO.GI.S.LI.PI     | 906RC001350          | 3757          | SUTURA VICRYL  | 0 70CM CD. ¥33             | IH =D                    | DEL. /10              |         | 6            | 6         |              |
| BLO.GI.S.LI.PI     | 906RC010451          | 3757          | SUTURA VICRYL  | 0 90CM CD. ¥34             | iH =D                    | DEL.771/10            |         | 2            | 2         |              |
| BLO.GI.S.LI.PI     | 906RC001460          | 3757          | SUTURA VICRYL  | 2 90CM CD. ¥36             | IH =D                    | DEL. /10              |         | 3            | 3         |              |
| BLO.GT.S.LT.PT     | 906RC000450          | 3757          | SUTURA VICRYL  | 3/0 70CM CD. V             | 16H =D                   | DEL.771/10            |         | 2            | 3         | $\checkmark$ |
| BLO.GI.S.LI.PI     | 906RC001193          | 3757          | SUTURA VICRYL  | CD. JV237                  | °D                       | DEL.14/06             |         | 2            | 2         |              |
| BLO.GI.S.LI.PI     | 906RC000452          | 3757          | SUTURA VICRYL  | CD. ¥317H                  | °D                       | DEL.14/06             |         | 4            | 4         |              |
| BLO.GI.S.LI.PI     | 906RC000451          | 3757          | SUTURA VICRYL  | CD. ¥347H                  | \$D                      |                       |         | 2            | 2         |              |
| BLO.GI.T.LI.PI     | 906RC000401          | 5896          | SUTURATRICE C  | UTANEA ROYAL 054           | 887 )D35W                | DEL.410/09            |         | I            | I.        |              |
| BLO.GI.A.LI.PI     | 915R1000046          | 5672          | TELO CM.75X90  | D BIACCOPP. 2132           | 212 /D                   | DEL.525/07            |         | 2            | 2         |              |
| BLO.GI.H.LI.PI     | 609RC505976          | 3308          | TUBO CONNESS   | S.F/F COD. <b>A</b> SPY710 | 300 )DMM 7X10 LUNGH.M    | F.3 - DET.34/09       |         | I            | I         |              |
|                    |                      |               |                |                            |                          |                       |         |              |           | 6            |
| 1 2                | 3 4 5                | 6 7           | 8              | 9                          |                          | +/-                   | С       | NEXT         |           | S            |
|                    | $\overline{\Delta}$  | SEARCH ¥      | IEW ALL        | LOCK SCAN                  | IMPORT                   | NEXT KIT              | DETAILS | CANCEL       |           | UPD.         |

Click the **Update** button on the command bar (Fig 235 A).

A window opens, making it possibile to specify the number of sticker labels to be printed (Fig 236).

| Enter the number of labels you want to print |  |  |  |  |  |  |  |  |  |
|----------------------------------------------|--|--|--|--|--|--|--|--|--|
| PRINCIPALE PER BURCH                         |  |  |  |  |  |  |  |  |  |
| CLOSE CONTINUE                               |  |  |  |  |  |  |  |  |  |
| Fig 236                                      |  |  |  |  |  |  |  |  |  |

- > Specify the number of labels.
- > Click the **Continue** button on the window.

The system creates now the print report to be inserted in the kit envelope. A print preview is displayed (Fig 237).

| Serial         String           Serial         String           Serial         String           Serial         String           Serial         String           Serial         String           Serial         String           Serial         String           Serial         String           Serial         String           Serial         String           Serial         String           Serial         String           Serial         CER MED CHIR: CMSX10CM COSMOROE (DCOD. 900873         D.99.08           Serial         Set GARZA 1080 BISTRATI RX (CF 5. pilo2301020F05S PX 3(10:02) D.97.09         (66)           WELL FORMED         E05R5000467         SET GARZA 1080 BISTRATI RX (CF 5. pilo2301020F05S PX 3(10:02) D.97.09         (1/1)           Serial         MELL FORMED         E05R5000467         SET GARZA 1080 BISTRATI RX (CF 5. pilo2301020F05S 12.03.08         (1/1)           Serial         CAIN YANKAUES STANDARD SP3800         /D.149.07         (1/1)         Image: Serial Serial Series           Serial         CER MED CHIR: CMS/25CM COSMOROE (DCOD. 900877         D.94.08         (2/2)         Image: Serial Series           916RC030014         Sep6         CONTRA AGH (CD.31181467         D                                                                                                    | GENERIC KIT CREATION REPORT   |                                        |                                |                       |                     |        |        |  |  |  |
|----------------------------------------------------------------------------------------------------|-------------------------------|----------------------------------------|--------------------------------|-----------------------|---------------------|--------|--------|--|--|--|
| Structure         Structure           Structure         Structure         Struct                                                                                                    | Serial                        |                                        |                                |                       |                     |        |        |  |  |  |
| OROUP         PRINCIPALE PER BURCH           Expiration Date         2301/2011         Preparation date         24/11/2010 09.27           MOMALIES         Expiration Date         24/11/2010 09.27         D.99/08         (3/2)           900RC000467         498         SET GARZA 10X60 BSTRATI RX: CF.5 (DI02301020F05S PX:3(10x20) D.97/09         (5/6)           900RC000467         498         SET GARZA 10X60 BSTRATI RX: CF.5 (DI02301020F05S PX:3(10x20) D.97/09         (5/6)           900RC000467         22         BISTURI N.21 STER. C003443010021 (D         D.89/09         (1/1)           605R500467         22         CANN YANKAUES TANDARD SP3000 /DD.149/07         (1/1)         (1/1)           605R78000467         2452         CANN YANKAUES TANDARD SP3000 /DD.149/07         D.99/08         (2/2)           916RC0300762         2452         CANN YANKAUES TANDARD SP3000 /DD.149/07         D.99/08         (1/1)           607R7840027         5167         CAT VESC.SIL2VCH16 FOLEY         (DCOD. 193026         D.99/08         (2/2)           916RC03004         5696         CONTENT.CONTA AGHI CD.31181467         (D         DEL 52/5/7         (1/1)           916R100049         5672         INTERVENTO CELIOSCOPIA         /D         DEL 52/5/07         (1/1)         Immediate           9                                                                                                    | S9044FF320EA745BE             |                                        |                                |                       |                     |        |        |  |  |  |
| Expiration Date         230112011         Preparation date         24/17/2010 U9:27           Fxpiration Date         230112011         Preparation date         24/17/2010 U9:27           601RC003012         154         CER.MED.CHIR. CM9X10CM COSMOROE (0COD. 900873         D.99/08         (3/2)           900RC000467         498         SET GARZA 10/80 USTRATI RX (CF.5)DI023D1020F05S PX 3(10/20) D.97/209         (6/6)           900RC000460         3757         SUTURA VICRYL 3/0 70CM CD. V316H =D         DEL 771/10         (3/2)           906RS000467         22         BISTURI N.21 STER. C003443010021 JD         D.895/09         (1/1)           906RC000467         5167         CAT VESC.SIL 2VCHI6 FOLEY         (DCOD. 169205 - DEL 103/08         (1/1)           907R7840027         5167         CAT VESC.SIL 2VCHI6 FOLEY         (DCOD. 169205 - DEL 103/08         (1/1)           916RC209014         5996         CONTRA 46H (C.3)1181467         (D         DEL 525/07         (1/1)           916RC209034         5672         INTERVENTO CELIOSCOPIA         /D         DEL 525/07         (1/1)           900R7790038         154         SACCA URINA STER 2000ML DAS         (COD AS322         DEL 103/08         (1/1)           900R5000038         498         SET GARZA 79 165TR. RX CF.5 )DC.104380709F055 128 / 202 027/0                                                                                                    | GROUP                         | PRINCIPAL                              | E PER BURCH                    |                       |                     |        |        |  |  |  |
| NUMBER         154         CER.MED.CHIR. CM9X10CM COSMOROE (DCOD. 900873         D.99.08         (32)           900RC000467         498         SET GARZA 10x60 8STRATI RX. CF.5 (DID23D1020F05S P.X.3 (I0):20) D.972.09         (6,6)           900RC000460         3757         SUTURA VICRYL 30.70CM CD. V316H =D         DEL.771/10         (32)           900RC000467         22         BISTURI N.21 STER. CD03443010021 (D         D.895.09         (1/1)           616R5000762         2462         CANN YANKAUER STANDARD SP3800         /D0.149.07         (1/1)           607R7840027         5167         CAT.VESC.SIL.2VCHI6 FOLEY         (DCOL 199205 - DEL 103306         (1/1)           916RC030015         154         CER.MED.CHIR. CM9X25CM COSMOROE (DCOD 000877         D.99.08         (22)           916RC030014         5662         CONTENT. CONTA AGHI CD 31181457         (D         DEL 525.07         (1/1)           915R1000049         5672         INTERVENTO CELIOSCOPIA         /D         DEL 525.07         (1/1)           900RS000038         498         SET GARZA T39 165TR. RX (F 5 )D:CL3480709F055 128 /2020 D 97.09         (6,6)         Interventor 000000000000000000000000000000000000                                                                                                    | Expiration Date               | 23/01/2011                             | Preparation date               | 24/11/2010 09.27      |                     |        |        |  |  |  |
| 900RC000467         498         SET GARZA 10X60 BSTRATI RX CF 5 )DI023D1020F055 PX 3(10x20) D.97209         (56)           900RC000450         3757         SUTURA VICRYL 30 70CM CD. V316H =D         DEL.771/10         (32)           WFLL FORMED         606R5000467         22         BISTURI N.21 STER. C003443010021 JD         D.89509         (1/1)           607R7840027         5167         CAT VESC. SIL 2VCH16 FOLEY         (DC0.D. 189206 - DEL. 103306         (1/1)           607R7840027         5167         CAT VESC. SIL 2VCH16 FOLEY         (DC0.D. 189206 - DEL. 103308         (1/1)           607R7840027         5167         CAT VESC. SIL 2VCH16 FOLEY         (DC0.D. 189206 - DEL. 103308         (1/1)           916RC030014         5896         CONTENT. CONTA AGHI CD.31181457         (D         DEL.5507         (1/1)           915R1000049         5672         INTERVENTO CELIDOSCOPIA         /D         DEL.5507         (1/1)           900R5000038         154         SACCA URINA STER. 2000ML DAS         (DC0D AS322         DEL 103308         (1/1)           900R5000038         498         SET GARZA TX9 16STR. RX CF 5         (DC0A 580209 D57209         (6.6)           900R5000038         498         SET GARZA TX9 16STR. RX CF 5         (DC0A 580209 L0X20 L 97209         (6.6)           916RF100                                                                                                    | 601RC003012                   | 154                                    | CER.MED.CHIR. CM9X10CM COSM    | 10R0E (DC0D. 900873   | D.99/08             | (3/2)  |        |  |  |  |
| 905RC000450 3757 SUTURA VICRYL 3/0 70CM CD. V316H =D DEL.771/10 (3/2) WELL FORMED 605R5000467 2/2 BISTURI N.21 STER. CD03443010021 )D D.895/09 (1/1) 616R5000752 2/452 CANN YANKAUER STANDARD SP3800 /DD.149/07 (1/1) 601RC003015 154 CER.MED.CHIR. CM9/25CM COSMOROE (DC0D. 900877 D.99.08 (2/2) 916RC039004 5896 CONTENT.CONTA AGHI CD.31181467 (D DEL.619/08 (1/1) 915R100049 5672 INTERVENTO CELIOSCOPIA /D DEL.556/7 (1/1) 916RC039038 154 SACCA URINA STER.2000ML DAS (DC0D.AS322 DEL 103308 (1/1) 900R7770208 498 SET GARZA 1/9 16STR. RX CF.5 )DC.10438070905S 126 20/20 D.972/09 (6/6) 612R7820007 505 SIR STER.10ML TERVIMO LATEX FREE /D20/21/22 G/20 D.972/09 (6/6) 616RC77013 154 SPUGNX PULIZA BISTURI CD.AL 40 (D (1/1) 915R100047 6672 STRISCE ADES/NE CD. 2E801201 /D DEL.556/7 (2/2) 916RC070039 5896 SUTURA POLYSORB CD. L1224 NON + "D DEL.1406 (2/2) 906RC000306 5896 SUTURA POLYSORB CD. L1224 NON + "D DEL.1406 (2/2) 906RC000306 5896 SUTURA POLYSORB CD. L1224 NON + "D DEL.1406 (2/2)                                                                                                    | 900RC000467                   | 498                                    | SET GARZA 10X60 8STRATI RX (   | F.5 )DID23D1020F05S P | X 3(10X20) D.972/09 | (5/6)  |        |  |  |  |
| WELL FORMED         Intervention           60678:00.0467         22         BISTURI N.21 STER. CD03443010021 )D         D.895.009         (1/1)           61678:000762         2452         CANN YANKAUER STANDARD SP3800 /DD.149.07         (1/1)         Intervention           6078:000762         5167         CATV VESC.SIL.2VCHIS FOLEY         (DC00.189205 - DEL 1033.08         (1/1)         Intervention           6018:000762         5167         CATVESC.SIL.2VCHIS FOLEY         (DC00.189205 - DEL 1033.08         (1/1)         Intervention           6018:0003015         154         CER.MED.CHIR. CM9X25CM COSMOROE (DC0D.900877         D.90.08         (2/2)         Intervention           9168:00044         5695         CONTENT.CONTA AGHI CD.31181467         (D         DEL 65.07         (1/1)         Intervention           9168:00044         5672         INTERVENTO CELIOSCOPIA         /D         DEL 52.507         (1/1)         Intervention           9008:7770208         498         SET GARZA / SPI SIEST. RX CF.5         DC.ID43807097055 12.04 / 12.08 / 20.20         D.97.20.9         (6.6)           9008:700039         596         SITURA POLYSORB CR 12.21 TH CF.40 / D0.21 / 20.20         UT/10         Intervention           916:87:00047         5672         STINSCE ADESINE CD. 2E801201         /D         DE                                                                                                    | 906RC000450                   | 3757                                   | SUTURA VICRYL 3/0 70CM CD. V3  | 16H =D [              | DEL.771/10          | (3/2)  |        |  |  |  |
| 666R5000467         22         BISTURI N.21 STER. C003443010021 JD         D.895.09         (1/1)           616R5000762         2452         CANN YANKAUER STANDARD SP3000 /DD.149.07         (1/1)           607R77840027         5167         CAT VESC.SIL2VCH16 FOLEY         (Dc00. 199.00         D.99.08         (1/1)           607R7840027         5167         CAT VESC.SIL2VCH16 FOLEY         (Dc00. 199.00         D.99.08         (1/1)           916Rc209004         5896         CONTENT.CONTA AGHI CD.31181467         (D         DEL.51.00         (1/1)           916Rc209004         5696         CONTENT.CONTA AGHI CD.31181467         (D         DEL.525.07         (1/1)           916Rc209004         5672         INTERVENTO CELIOSCOPIA         /D         DEL.525.07         (1/1)           900R7770208         498         SET GARZA 7.99 I6STR. RX CF.5         DC.104380709F05S 12.8 202 D 972.09         (5.6)           900R5000038         498         SET GARZA 7.92 ISTR 7.2 STR CF.4)DFD304050F12NA04 126 32/40         (1/1)         Immediate           916R770208         498         SET GARZA LAP.40050 RX 125 TR CF.4)DFD304050F12NA04 126 32/40         (1/1)         Immediate           916R770203         154         SPUGNX PULIZA BISTURI CD.AL40 (D         (1/1)         Immediate         Immediat                                                                                                    | WELL FORMED                   |                                        |                                |                       |                     |        |        |  |  |  |
| 616R500762         2452         CANN YANKAUES STANDARD SP3800 / JD.14907         (1/1)           607R7840027         5167         CAT VESC.SIL 2VCH16 FOLEY         (DC0D.189205 - DEL 103306         (1/1)           601RC003015         154         CER.MED.CHIR. CM3/25CM COSMOROE (DC0D.08927 D.9408         (2/2)           916RC209004         5896         CONTENT.CONTA AGHI CD.31181457 (D         DEL 51507         (1/1)           915R1000049         5672         INTERVENTO CELIOSCOPIA / D         DEL 52507         (1/1)           900R7770038         154         SACCA URINA STER 2000ML DAS (DC0D AS322 DEL 103308         (1/1)                                                                                                    | 605RS000467                   | 22                                     | BISTURI N.21 STER. CD034430100 | 21.)D D.              | .895/09             | (1/1)  |        |  |  |  |
| 607R77840027         5167         CAT VESC SIL 2VCHI6 FOLEY         (DCOD. 189205 - DEL. 1033/08         (1/1)           607R7840027         5167         CER.MED. CHIR. CM9/25CM COSMORCE (DCOD. 900877         D.99/08         (2/2)           916RC2098004         5696         CONTENT.CONTA.AGHI CD.31181467         (D         DEL. 619/08         (1/1)           915R1000049         5672         INTERVENTO CELIOSCOPIA         /D         DEL. 525/07         (1/1)           900R770038         154         SACCA URINA STER 2000ML DAS         (DCOD AS322         DEL 1033/08         (1/1)           900R770038         498         SET GARZA 799 165TR. RX CF 5         DEL 102/2020         (6/6)         (1/1)           900R5000038         498         SET GARZA LAP 40/50 RX 123TR CF.4)DF0304050F12/N-04 12/6 32/40         (1/1)         (1/1)           910R700031         154         SPUGNX PULIZA BISTURI CD.AL 40 (D         (1/1)         (1/1)           916R7070013         154         SPUGNX PULIZA BISTURI CD.AL 40 (D         (1/1)         (1/1)           915R1000047         5672         STRISCE ADESINE CD. 2E8D1201         /D         DEL 525/07         (2/2)           916R1000047         5672         STRISCE ADESINE CD. L224 NON + "D         DEL 14/06         (2/2)           916R1000047                                                                                                    | 616RS000762                   | 2452                                   | CANN. YANKAUER STANDARD SP     | 3800 /DD.149/07       |                     | (1/1)  |        |  |  |  |
| 601RC003015         154         CER.MED.CHIR.: CM9/25CM COSMOROE         (DC0D.900877         D.99/08         (2/2)           916RC2030014         5896         CONTENT. CONTA AGHI CD.31181467         (D         DEL.619/08         (1/1)           915R12000149         5672         INTERVENTO CELIDOSCOPIA         /D         DEL.525/07         (1/1)           00887790038         154         SACCA URINA STER.2000/ILDAS         (DC0D AS22         DEL 103/08         (1/1)           90077770208         498         SET CARZA / 39 165TR. RX: CF.5         (DC.ID.43807097655 12/8 20/20         D97/09         (6/6)           90078000038         498         SET CARZA / 39 165TR. RX: CF.5         (DC.ID.43807097655 12/8 20/20         D97/09         (6/6)           90078000039         498         SET CARZA / 39 165TR. RX: CF.5         (DC.ID.43807097655 12/8 20/20         D97/09         (6/6)           91087100007         505         SIR.STER.10ML TERUMO LATEX FREE         /D20/21/22 G CD.SS1052138         (1/1)         Intervention           91687100007         5672         STRISCE ADESINE CD. 2E801201         /D         DEL52507         (2/2)         Intervention           916871000047         5672         STRISCE ADESINE CD. L224 NON + "D         DEL 14/06         (2/2)         Intervention         Intervention </td <td>607R7840027</td> <td>5167</td> <td>CAT VESC.SIL.2VCH16 FOLEY</td> <td>(DCOD. 189205 - DEL.</td> <td>1033/08</td> <td>(1/1)</td> <td></td> | 607R7840027                   | 5167                                   | CAT VESC.SIL.2VCH16 FOLEY      | (DCOD. 189205 - DEL.  | 1033/08             | (1/1)  |        |  |  |  |
| 916RC209004         5696         CONTENT CONTA AGHI CD.31181467         (D         DEL 619/08         (1/1)           915R1000049         5672         INTERVENTO CELOSCOPIA         /D         DEL52507         (1/1)           608R7790038         154         SACCA URINA STER 2000ML DAS         (DCOD AS322         DEL 103308         (1/1)           900R7770208         498         SET GARZA 7X9 16STR. RX CF.5         (DC. ID4380709FDSS 126 20/20 D.97209         (6/6)           900R770038         498         SET GARZA LAP 4058 RX 12STR CF. (DC/D5034050F12NA44 12/8 32/40         (1/1)         Image: DM 10000000           616R770013         154         SPUGNX PULIZA BISTURI CD.AL 40 (D         (1/1)         Image: DM 10000000         (1/1)           916R1000047         5672         STRISCE ADES/NE CD. 2E0D101         /D         DEL52507         (2/2)         Image: DM 100000000000000000000000000000000000                                                                                                    | 601RC003015                   | 154                                    | CER.MED.CHIR. CM9X25CM COSN    | 10R0E (DC0D. 900877   | D.99/08             | (2/2)  |        |  |  |  |
| 915R1000049         5672         INTERVENTO CELIOSCOPIA         /D         DEL 525.07         (1/1)           600R770028         154         SACCA URINA STER.2000ML DAS         (DCOD AS322         DEL 1033.08         (1/1)           900R7770208         498         SET GARZA 7.99 I6STR. RX CF.5         (DC.104360709FDSS 12.62 0.02 0.972.09         (6.6)           900R5000038         498         SET GARZA 1.24P.40050 RX 12STR CF.410FD304050E121AA04 126 32/40         (1/1)           616R770013         154         SPUGNX PULIZIA BISTURI CD.AL.40 (D         (1/1)           915R1000047         5672         STRISCE ADESINE CD. 2E8D1201         /D         DEL 52507         (2/2)           906R2000309         5996         SUTURA POLYSORB CD. L1224 NON + *D         DEL 14/06         (2/2)         Immediate 1000000000000000000000000000000000000                                                                                                    | 916RC209004                   | 5896                                   | CONTENT.CONTA AGHI CD.311814   | 67 (D D               | EL. 619/08          | (1/1)  |        |  |  |  |
| 608R7790038         154         SACCA URINA STER.2000ML DAS         (DCOD AS322         DEL 103308         (1/1)           900R7770208         498         SET GARZA 7X9 16STR. RX CF.5         (DC.D AS302         DEL 103308         (1/1)           900R7770208         498         SET GARZA 7X9 16STR. RX CF.5         (DC.D AS302 020 D.972.09         (6.6)           900R5000038         498         SET GARZA LAP.40x50 RX 12STR CF.4)DFD3D4050F12NA04 12/6 32/40         (1/1)         (1/1)           613R7620007         505         SIR STER.10ML TERUMO LATEX FREE         /D20/21/22 6 CD.SS1052138         (1/1)           616RC70013         154         SPUGN.X PULZIA BISTURI CD.AL.40 (D         (1/1)         (1/1)           915R100047         5672         STRISCE ADESIVE CD. 2E801201         /D         DEL 525/07         (2/2)           906RC000309         5896         SUTURA POLYSORB CD. L1224 NON + *D         DEL 14006         (2/2)           906RC000206         5896         SUTURA POLYSORB CD. L1225 NON *D         (2/2)         (2/2)                                                                                                    | 915R1000049                   | 5672                                   | INTERVENTO CELIOSCOPIA         | /D DEL                | .525/07             | (1/1)  |        |  |  |  |
| 900R7770208         498         SET GARZA 7.9 16STR. RX CF.5         )DC.ID4360709F05S 12/6 20/20 D.972/09         (6/6)           900R5000038         498         SET GARZA 1.AP 40/50 RX 12STR CF.4)DFD3D4050F12NA04 12/6 32/40         (1/1)           612R7/820007         505         SIR.STER 10ML TERUMO LATEX FREE         ///202 C CD.SS1052138         (1/1)           616R7/70013         154         SPUGN.X PULZ/A BISTURI CD.AL.40 (D         (1/1)         (1/1)           915R100047         5672         STRISCE ADES/VE CD. 2E801201         /D         DEL525/07         (2/2)           906RC000309         5896         SUTURA POLYSORB CD. LL224 NON + "D         DEL 14/06         (2/2)           906RC000206         5896         SUTURA POLYSORB CD. LL225 NON + "D         (2/2)           906RC000206         5896         SUTURA POLYSORB CD. L225 NON + "D         (2/2)                                                                                                    | 608R7790038                   | 154                                    | SACCA URINA STER.2000ML DAS    | (DCOD AS322           | DEL. 1033/08        | (1/1)  |        |  |  |  |
| 900RS000038         498         SET GARZA LAP 40X50 RX 12STR CF.4)DFD3D4050F12NA04 126 32/40         (1/1)           612R7620007         505         SIR STER 10ML TERUMO LATEX FREE /020/21/22 G CD.SS1052138         (1/1)           616R6/770013         154         SPUGN X PULZ/A BISTURI CD AL.40 (D         (1/1)           916R7100047         5672         STRISCE ADESIVE CD. 2E801201 /D         DEL52507         (2/2)           906R6000309         5896         SUTURA POLYSOR8 CD. LL224 NON + "D         DEL 1406         (2/2)           906R6000206         5896         SUTURA POLYSOR8 CD. LL225 NON + "D         (2/2)                                                                                                    | 900R7770208                   | 498                                    | SET GARZA 7X9 16STR. RX CF.5   | )DC.ID43B0709F05S 12  | 2/8 20/20 D.972/09  | (6/6)  |        |  |  |  |
| 61277620007         505         SIR STER.10ML TERUMO LATEX FREE. /020/21/22 G CD.SS1052138         (1/1)           616RC770013         154         SPUGN.X PULIZIA BISTURI CD.AL.40 (D         (1/1)           915R1000047         5672         STRISCE ADESINE CD. 2E001201         /D         DEL 52507         (2/2)           906RC000206         5896         SUTURA POLYSORB CD. LL224 NON + "D         DEL 14/06         (2/2)           906RC000206         5896         SUTURA POLYSORB CD. LL225 NON + "D         C2/2)         DEL 14/06           906RC000206         5896         SUTURA POLYSORB CD. LL224 NON + "D         DEL 14/06         (2/2)                                                                                                    | 900RS000038                   | 498                                    | SET GARZA LAP.40X50 RX 12STR   | CF.4)DFD3D40S0F12NA   | .04 12/8 32/40      | (1/1)  |        |  |  |  |
| 616RC770013         154         SPUGN.X PULIZIA BISTURI CD.AL 40 (D         (1/1)           916R1000047         5672         STRISCE ADESIME CD. 2EB01201         /D         DEL 52507         (2/2)           906RC000206         5896         SUTURA POLYSORB CD. LL224 NON + "D         DEL 14/06         (2/2)           906RC000206         5896         SUTURA POLYSORB CD. LL225 NON + "D         C2/2)         Page                                                                                                    | 612R7820007                   | 505                                    | SIR.STER.10ML TERUMO LATEX F   | REE /D20/21/22 G CD.S | S10S2138            | (1/1)  |        |  |  |  |
| 915R1000047         5672         STRISCE ADESIVE CD. 2E801201         /D         DEL 52507         (2/2)           906RC000309         5896         SUTURA POLYSORB CD. LL224 NON + *D         DEL 14/06         (2/2)           906RC000206         5896         SUTURA POLYSORB CD. LL225 NON + *D         (2/2)         (2/2)           906RC000206         5896         SUTURA POLYSORB CD. LL225 NON + *D         (2/2)         (2/2)                                                                                                    | 616RC770013                   | 154                                    | SPUGN.X PULIZIA BISTURI CD.AL. | 40 (D                 |                     | (1/1)  |        |  |  |  |
| 906RC000309 5896 SUTURA POLYSORB CD. LL224 NON + *D DEL 14/06 (2/2)<br>906RC000206 5896 SUTURA POLYSORB CD. LL225 NON + *D (2/2)                                                                                                    | 915R1000047                   | 5672                                   | STRISCE ADESIVE CD. 2EB01201   | /D DE                 | L.525/07            | (2/2)  |        |  |  |  |
| 905RC000206 5896 SUTURA POLYSORB CD. LL225 NON + 'D (2/2)                                                                                                    | 906RC000309                   | 5896                                   | SUTURA POLYSORB CD. LL224 N    | ON + ⁰D               | DEL. 14/06          | (2/2)  |        |  |  |  |
| iau <sup>w</sup> Stock Management - Copyright C 1997 - 2010 by UNES (rf - 10b Awaw in Bridmin, rf Page                                                                                                    | 906RC000206                   | 5896                                   | SUTURA POLYSORB CD. LL225 N    | DN + °D               |                     | (2/2)  |        |  |  |  |
|                                                                                                    | Oran J** Stock Management - C | 00vrilo) 11 60 1997 - 2010 by UNIS sri | - Moulinews as Nectors . It    |                       |                     | ()     | Page   |  |  |  |
|                                                                                                    |                               |                                        |                                |                       |                     |        |        |  |  |  |
|                                                                                                    |                               |                                        |                                |                       |                     |        |        |  |  |  |
|                                                                                                    |                               |                                        |                                |                       |                     |        |        |  |  |  |
|                                                                                                    |                               |                                        |                                |                       |                     |        |        |  |  |  |
|                                                                                                    | 1.21                          |                                        |                                | 100%                  | PRINT               | PRINT  | EXPORT |  |  |  |
|                                                                                                    |                               | / //                                   |                                | 100 /0                | T KIN               | TRIAL. |        |  |  |  |

Close the print preview.

The generic kit creation procedure concludes here. If, in the "Standard kit creation" screen, more than one kit was indicated in the "kits to be created" column (Fig 229 **B**) the system goes to the beginning of the creation procedure of following kit (Fig 234). The screen header indicates the number of the kit we are creating (in Fig 238 the second kit of three is being created).

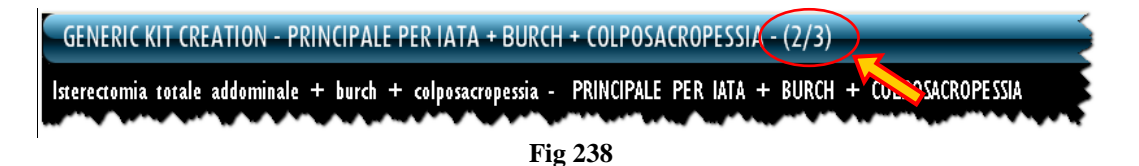

When the last kit is created the system goes back to the generic kit management screen.

| GENERIC KIT MA       | NAGEMENT            | _                 | _          | _                      | _                | _       | _     | _              | Below stock    |
|----------------------|---------------------|-------------------|------------|------------------------|------------------|---------|-------|----------------|----------------|
| KIT SERIAL           |                     |                   |            |                        | KIT NAME         |         |       |                |                |
| KIT CODE             |                     |                   |            |                        | MAIN OPERATION   |         |       |                |                |
| RESOURCE CODE        |                     |                   |            |                        | RESOURCE NAME    |         |       |                |                |
| STOCKROOM            |                     |                   |            | *                      |                  |         |       |                |                |
| Position             |                     | Kit serial number | Kit r      | name                   |                  |         | Ex    | piration Statu | IS             |
| 🕨 BLO.GT.GKITT.LT.PT |                     | SAF53780EBCF445A7 | PRINC      | CIPALE PER FESS        |                  |         |       | 22/01/2011     | ¥alid kit      |
| BLO.GI.GKITI.LI.PI   |                     | S05AC041203CD4F88 | PRINC      | IPALE PER ADDOMINOPLA  | STICA - MAGGIORE |         |       | 22/01/2011     | Valid kit      |
| BLO.GI.GKITI.LI.PI   |                     | S20302591340F4628 | PRINC      | CIPALE PER IATA + BURG | н                |         |       | 22/01/2011     | With anomalies |
| BLO.GI.GKITI.LI.PI   |                     | SB4158A709C604C33 | PRINC      | IPALE PER FESS         |                  |         |       | 22/01/2011     | Yalid kit      |
| BLO.GI.GKITI.LI.PI   |                     | SC3F219555A6F4CC0 | PRINC      | CIPALE PER FESS        |                  |         |       | 22/01/2011     | ¥alid kit      |
| BLO.GI.GKITI.LI.PI   |                     | S9044FF320EA745BE | PRINC      | CIPALE PER BURCH       |                  |         |       | 23/01/2011     | With anomalies |
|                      |                     |                   |            |                        |                  |         |       |                |                |
|                      | $\overline{\Delta}$ | NEW KIT           | RETURN KIT | TRANFER KIT            | NEAR TO EXP      | DETAILS | LABEL | PRINT          | SEARCH         |
|                      |                     |                   |            | Fig                    | 239              |         |       |                |                |

### 16.2.1. Generic kit creation screen description

The generic kit creation screen, shown in Fig 240, is formed of three main areas:

- the header (Fig 240 A);
- the data area (Fig 240 **B**);
- the command bar (Fig 240 C).

| ſ         | GENERIC KIT CREATION - PRINCIPALE PER BURCH - (1/1) |                        |                |                |                      |                     |                     |         |              |             |        |  |
|-----------|-----------------------------------------------------|------------------------|----------------|----------------|----------------------|---------------------|---------------------|---------|--------------|-------------|--------|--|
|           | Colposospensione                                    | secondo Burch - PRINCI | PALE PER BURCH |                |                      |                     |                     |         |              |             |        |  |
|           | EXPIRATION DATE                                     | 23/01/2011             | •              |                |                      | STOCKROOM           | BLO.GI.GKITI.LI.PI  |         |              |             | *      |  |
|           | Position                                            | Code                   | Producer code  | Description    |                      |                     |                     |         | Selected Otv | Ûtv         |        |  |
| - 1       | BLO.GI.E.LI.PI                                      | 605RS000467            | 22             | BISTURI N.21   | STER. CD03443010021  | )D                  | D.895/09            |         |              | <b>k</b> -j |        |  |
|           | BLO.GT.H.LT.PT                                      | 616RS000762            | 2452           | CANN. YANKAUE  | r standard sp3800    | ,<br>/DD.149/07     |                     |         | I.           | 1           |        |  |
|           | BLO.GT.C.LT.PT                                      | 607R7840027            | 5167           | OAT VESCSIL.2  | VCHI6 FOLEY          | (DCOD. 189205 - DE  | L. 1033/08          |         | 1            | I.          |        |  |
|           | BLO.GT.L.LT.PT                                      | 601 RC00301 2          | 154            | CER.MED.CHIR.  | CM9XL0CM_COSMORC     | E (DCOD. 900873     | D.99/08             |         | 2            | 3           | √ ×    |  |
|           | BLO.GI.L.LI.PI                                      | 601RC003015            | 154            | CER.MED.CHIR.  | CM9X25CM COSMORO     | E (DCOD. 900877     | D.99/08             |         | 2            | 2           |        |  |
|           | BLO.GI.F.LI.PI                                      | 916RC209004            | 5896           | CONTENT.CONT   | A AGHI CD.31181467   | (D                  | DEL. 619/08         |         | 1            | 1           |        |  |
|           | BLO.GI.A.LI.PI                                      | 915R1000049            | 5672           | INTERVENTO C   | ELIOSCOPIA           | /D                  | DEL 525/07          |         | 1            | 1           |        |  |
|           | BLO.GI.C.LI.PI                                      | 608R7790038            | 154            | SACCA URINA S  | TER 2000ML DAS       | (DCOD AS322         | DEL 1033/08         |         | 1            | 1           |        |  |
|           | BLO.GTALT.PT                                        | 900RC000467            | 498            | SET GARZA 10   | X60 8STRATI RX CF.5  | )DID23D1020F055 P.) | (3(10X20) D.972/09  |         | 6            | 5           | V X    |  |
|           | BLO.GI A.LI.PI                                      | 900R7770208            | 498            | SET GARZA 7X   | 9 16STR. RX CF.5     | )DC.ID43B0709F05S   | 12/8 20/20 D.972/09 |         | 6            | 6           |        |  |
|           | BLO.GI ALLI.PI                                      | 900RS000038            | 498            | SET GARZA LAR  | .40X50 RX 12STR CF   | 4)DFD3D40S0F12NA04  | 12/8 32/40 D.972/09 |         | I.           | 1           |        |  |
|           | BLO.GI.K.LI.PI                                      | 612R7820007            | 505            | SIR STER I OML | TERUMO LATEX FREE    | /D20/21/22 G CD.SS  | 1052138 D.734/07    |         | I            | 1           |        |  |
|           | BLO.GI.F.LI.PI                                      | 616RC770013            | 154            | SPUGN.X PULC   | ZIA BISTURI CD.AL.40 | (D                  |                     |         | I.           | 1           |        |  |
|           | BLO.GI A.LI.PI                                      | 915R1000047            | 5672           | STRISCE ADESI  | /E CD. 2EB01201      | /D                  | DEL.525/07          |         | 2            | 2           |        |  |
|           | BLO.GT.S.LT.PT                                      | 906RC000309            | 5896           | SUTURA POLYS   | ORB CD. LL224 NON    | + °D                | DEL. 14/06          |         | 2            | 2           |        |  |
|           | BLO.GI.S.LI.PI                                      | 906RC000206            | 5896           | SUTURA POLYS   | ORB CD. LL225 NON    | + °D                |                     |         | 2            | 2           |        |  |
|           | BLO.GI.S.LI.PI                                      | 906RC000002            | 3757           | SUTURA SETA    | CD. P1691H           | =D0                 | DEL.771/10          |         | 3            | 3           |        |  |
|           | BLO.GI.S.LI.PI                                      | 906RC001350            | 3757           | SUTURA VICRY   | . 0 70CM CD. ¥334H   | =D                  | DEL. /10            |         | 6            | 6           |        |  |
|           | BLO.GT.S.LT.PT                                      | 906RC010451            | 3757           | SUTURA VICRY   | . 0 90CM CD. ¥346H   | =0                  | DEL.771/10          |         | 2            | 2           |        |  |
|           | BLO.GI S.LI.PI                                      | 906RC001460            | 3757           | SUTURA VICRY   | 2 90CM CD. ¥360H     | =D                  | DEL. /10            |         | 3            | 3           |        |  |
|           |                                                     |                        |                |                |                      |                     |                     |         | 2            | 3           | √ ×    |  |
|           | BLO.GI S.LI.PI                                      | 906RC001193            | 3757           | SUTURA VICRY   | . CD. JV237          | °D                  | DEL 14/06           |         | 2            | 2           |        |  |
|           | BLO.GI.S.LI.PI                                      | 906RC000452            | 3757           | SUTURA VICRY   | . CD. ¥317H          | °D                  | DEL.14/06           |         | 4            | 4           |        |  |
|           | BLO.GI.S.LI.PI                                      | 906RC000451            | 3757           | SUTURA VICRY   | . CD. ¥347H          | \$D                 |                     |         | 2            | 2           |        |  |
|           | BLO.GI.T.LI.PI                                      | 906RC000401            | 5896           | SUTURATRICE    | CUTANEA ROYAL 05488  | 7 )D35W             | DEL.410/09          |         | I.           | 1           |        |  |
| · · · · · | BLO.GI ALI .PI                                      | 915R1000046            | 5672           | TELO CM.75X9   | O BIACCOPP. 2132121  | 2 /D                | DEL.525/07          |         | 2            | 2           |        |  |
|           | BLO.GI.H.LI.PI                                      | 609RC505976            | 3308           | TUBO CONNES    | S.F/F COD.ASPY71030  | ) )DMM 7X10 LUNGH   | .MT.3 - DET.34/09   |         | I.           | 1           |        |  |
|           |                                                     |                        |                |                |                      |                     |                     |         |              |             |        |  |
| 6         | 1 2                                                 | 3 4                    | 5 6 7          | 8              | 9 0                  |                     | +/-                 | С       | NEXT         |             |        |  |
|           |                                                     |                        | SEARCH VI      | EW ALL         | LOCK SCAN            | IMPORT              | NEXT KIT            | DETAILS | CANCEL       |             | UPDATE |  |
|           |                                                     |                        |                |                | T.,                  | 2.40                |                     |         |              |             |        |  |
|           |                                                     |                        |                |                | - F1                 | g 240               |                     |         |              |             |        |  |

The following paragraphs describe these three areas.

#### 16.2.1.1. Header

The header displays, in the blue bar on top of the page, alongside the name of the screen ("generic kit creation"), the name of the kit we are creating ("Principale per IATA…" in the example shown in Fig 241) and the indication of the number of kit we are creating relating to the required total (2/3 in the example).

|   | GENERIC KIT CREA                       | TION - PRINCIP                         | ALE PER IATA + BUR       | CH + COLPOSACROPESSIA - (2/3)                                                                                   |                                          | Below stock          |
|---|----------------------------------------|----------------------------------------|--------------------------|----------------------------------------------------------------------------------------------------|------------------------------------------|----------------------|
|   | lsterectomia totale ad                 | ldominale + burg                       | ch + colposacropessia    | - PRINCIPALE PER IATA + BURCH + COLPOSACROPESSIA                                                                |                                          |                      |
| A | EXPIRATION DATE 23,                    | /01/2011                               | •                        | B STOCKROOM BLO.GI.GKITI.                                                                                       | .I.PI                                    | *                    |
| - | Position                               | Code                                   | Producer code            | Description                                                                                                    | Selected Qty                             | y Qty                |
|   | ~~~~~~~~~~~~~~~~~~~~~~~~~~~~~~~~~~~~~~ | ~~~~~~~~~~~~~~~~~~~~~~~~~~~~~~~~~~~~~~ | and and the start of the | and the second second second second second second second second second second second second second second secon | and a strand strand a strand and and and | and and an and a sec |
|   |                                        |                                        |                          | Fig 241 - Header                                                                                                |                                          |                      |

Under the blue bar the name of the kit is displayed again.

The field indicated in Fig 241 A makes it possible to specify the expiration date of the kit being created.

The field indicated in Fig 241  $\mathbf{B}$  makes it possible to specify the stockroom in which the kit being created is going to be located. The field is enabled only if several options are available.

### 16.2.1.2. The data area

The data area shows the list of resources that are progressively recorded and inserted in the kit. The resources are listed in a table (Fig 240  $\mathbf{B}$ ).

The list "grows" as the resources are inserted (either manually or by barcode scan). Each row corresponds to a resource (Fig 242).

| Position       | Code        | Producer code | Description                         |          | Selected Qty | Qty |  |
|----------------|-------------|---------------|-------------------------------------|----------|--------------|-----|--|
| BLO.GI.E.LI.PI | 605RS000467 | 22            | BISTURI N.21 STER. CD03443010021 )D | D.895/09 | 2            | 2   |  |
|                |             |               | Fig 242 - Resource                  |          |              |     |  |

The information that can be provided for each resource is:

- position from which the resource is picked;
- resource code;
- producer code;
- resource description;
- needed quantity;
- recorded quantity.

The  $\triangleright$  icon placed on the left of a row indicates the selected row.

The mandatory fields are highlighted light blue.

The possible fields highlighted yellow must be specified by the user (Fig 243).

| Position     | Code        | Producer code | Description                         |          | Selected Qty | Qty |  |
|--------------|-------------|---------------|-------------------------------------|----------|--------------|-----|--|
| >            | 605RS000467 | 22            | BISTURI N.21 STER. CD03443010021 )D | D.895/09 | 2            | 2   |  |
| $\checkmark$ |             |               | Fig 243                             |          |              |     |  |

To specify one of the fields, click the field and type the information required. Sometimes a drop down menu containing the possible options is available (Fig 244).

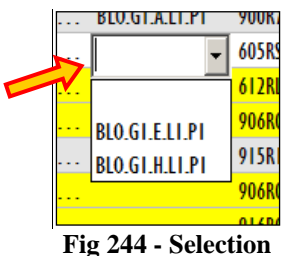

Fig 244 - Selection

Numeric values can be inserted using both the numeric buttons on the command bar and the physical workstation keyboard.

### 16.2.1.3. The command bar

The command bar (Fig 245) is formed of several buttons. This paragraph lists briefly the functionalities relating to the different buttons, indicating successive paragraphs when more detailed instructions on a specific functionality are necessary.

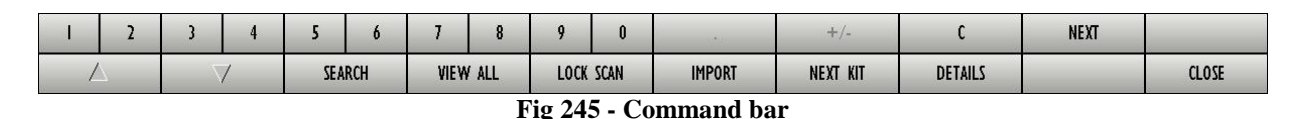

The buttons in the upper line make it possible to manage the numeric data specification.

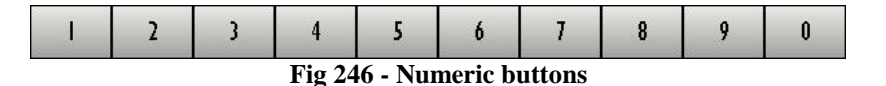

Use the numeric buttons (Fig 246) to indicate the quantities. Click one of the numbers to write the number in the "Quantity" field.

The "•" button is a decimal divider. The button is active only if decimal specification is relevant. The "+/-" button makes it possible to specify whether a value is negative or positive. The button is active only if negative values specification is relevant.

The "C" button brings back to zero the specified quantities.

The **Next** button selects the item following the one currently selected.

The lower line of the command bar contains the following buttons.

Use the arrow buttons and and to scroll up and down the screen contents in case the items are too many to be displayed all at the same time.

Use the **Search** button to access the system's search functionalities (described in paragraph 22).

Use the **View All** button to display the complete list of resources needed for the selected kit. See paragraph 14.6.6 for a description of this functionality.

Use the **Lock Scan** button to lock the workstation while reading numerous barcodes that will be recorded all together afterwards. See paragraph 14.6.3 for a description of the related procedures.

Use the **Import** button to import the selected items using a wireless barcode reader with internal memory. See paragraph 14.6.5 for the instructions relating to this option.

Use the **Next Kit** button to create the successive kit. I.e. if the second kit is being prepared of four required, this button can be clicked to directly create the third kit.

Use the **Details** button to create a print report containing the full list of resources that are part of the kit (an example is shown in Fig 233).

Use the **Close** button to close the current screen.

When editing the screen contents the **Update** and **Cancel** buttons are displayed on the command bar.

Use the **Update** button to save the changes made. After every editing it is necessary to click the **Update** button to save the changes.

The **Cancel** button annuls all the changes made.

### 16.2.2. Kit resources recording procedures

The procedures that must be activated to record the resources of a generic kit are the same used to record the resources of the kits associated to a specific operation. See paragraphs 14.6, 14.7 and 14.8 for a detailed description of these procedures.

The procedure described in paragraph 0 ("Start scan") is not active for the creation of generic kits, therefore it is not relevant in this context.

# 16.3. How to return a generic kit

| KIT SERIAL         |                   | KIT                                    | NAME      |               |               |
|--------------------|-------------------|----------------------------------------|-----------|---------------|---------------|
| KIT CODE           |                   | MAIN OPER                              | ATION     |               |               |
| RESOURCE CODE      |                   | RESOURCE                               | NAME      |               |               |
| STOCKROOM BLO      |                   | ¥                                      |           |               |               |
| Position           | Kit serial number | Kit name                               |           | Expiration St | atus          |
| BLO.GT.GKITT.LT.PT | SAF53780EBCF445A7 | PRINCIPALE PER FESS                    |           | 22/01/2011    | ¥alid kit     |
| BLO.GI.GKITI.LI.PI | S05AC041203CD4F88 | PRINCIPALE PER ADDOMINOPLASTICA - MAGG | DRE       | 22/01/2011    | Yalid kit     |
| BLO.GT.GKITT.LT.PT | S20302591340F4628 | PRINCIPALE PER IATA + BURCH            |           | 22/01/2011    | With anomalie |
| BLO.GT.GKITT.LT.PT | SB4158A709C604C33 | PRINCIPALE PER FESS                    |           | 22/01/2011    | Yalid kit     |
| BLO.GT.GKITT.LT.PT | SC3F219555A6F4CC0 | PRINCIPALE PER FESS                    |           | 22/01/2011    | ¥alid kit     |
| BLO.GT.GKITT.LT.PT | SD1D95E58F0B6402B | PRINCIPALE PER IATA + BURCH + COLPOSI  | CROPESSIA | 23/01/2011    | ¥alid kit     |
| BLU.GI.GNIT.LI.PI  | 39044FF320EA745BE | PRINCIPALE PER BURCH                   |           | 25/01/2011    | with anomane  |
|                    |                   |                                        |           |               |               |
|                    |                   |                                        |           |               |               |
|                    |                   |                                        |           |               |               |
|                    |                   |                                        |           |               |               |
|                    |                   |                                        |           |               |               |
|                    |                   | €                                      |           |               |               |

To return a generic kit, on the generic kits management screen (Fig 247),

> click the row corresponding to the kit that must be returned.

The  $\triangleright$  icon appears on the left (Fig 247 A).

Click the **Return Kit** button on the command bar (Fig 247 **B**).

The following screen opens (Fig 248).

| GENERIC KIT     | RETURN    |             | _      | _          | _ | _ | _ |   | _                | _   | _ |      | Belov  | v stock |
|-----------------|-----------|-------------|--------|------------|---|---|---|---|------------------|-----|---|------|--------|---------|
| FESS: 20 minuti | - PRINCIP | ALE PER FES | S      |            |   |   |   |   |                  |     |   |      |        |         |
| KIT SERIAL      |           |             |        |            |   |   |   | × | RETURN STOCKROOM | BLO |   |      |        | *       |
| Position        | Code      | Producer of | code D | escription | _ | _ | _ | _ | _                | _   | _ | Used | Return | Waste   |
|                 |           |             |        |            |   |   |   |   |                  |     |   |      |        |         |
|                 |           |             |        |            |   |   |   |   |                  |     |   |      |        |         |
|                 |           |             |        |            |   |   |   |   |                  |     |   |      |        |         |
|                 |           |             |        |            |   |   |   |   |                  |     |   |      |        |         |
|                 |           |             |        |            |   |   |   |   |                  |     |   |      |        |         |
|                 |           |             |        |            |   |   |   |   |                  |     |   |      |        |         |
|                 |           |             |        |            |   |   |   |   |                  |     |   |      |        |         |
|                 |           |             |        |            |   |   |   |   |                  |     |   |      |        |         |
|                 |           |             |        |            |   |   |   |   | sources using se |     |   |      |        |         |
|                 |           |             |        |            |   |   |   |   |                  |     |   |      |        |         |
|                 |           |             |        |            |   |   |   |   |                  |     |   |      |        |         |
|                 |           |             |        |            |   |   |   |   |                  |     |   |      |        |         |
|                 |           |             |        |            |   |   |   |   |                  |     |   |      |        |         |
|                 |           |             |        |            |   |   |   |   |                  |     |   |      |        |         |
|                 |           |             |        |            |   |   |   |   |                  |     |   |      |        |         |
|                 |           |             |        |            |   |   |   |   |                  |     |   |      |        |         |
|                 |           |             |        |            |   |   |   |   |                  |     |   |      |        |         |
|                 |           |             |        |            |   |   |   |   |                  |     |   |      |        |         |
| 1 2             | 3         | 4           | 5      | 6          | 7 | 8 | 9 | 0 |                  | +/- | С | NEXT |        |         |
| Ā               | 7         | 7           |        |            |   |   |   |   |                  |     |   |      | C      | LOSE    |

Fig 248 - Generic kit return

Either insert the kit serial number in the field indicated in Fig 248 A, or scan the kit's barcode.

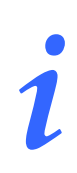

If, in the generic kit management screen (Fig 247), the kit is selected by barcode scan, it is not necessary to insert the kit serial number or to scan the kit's barcode again.

If the serial number is correct the screen changes in the way shown in Fig 249, displaying the list of resources that are part of the kit.

The "return stockroom" field placed on the right is enabled only if it is possible to return the kit to more than one stockroom. In these cases stockroom specification is required.

| GENERIC KIT RE     | TURN           |               |                 | _             | _               | _            |                    | _        |     |   |        | Belov  | v stock |
|--------------------|----------------|---------------|-----------------|---------------|-----------------|--------------|--------------------|----------|-----|---|--------|--------|---------|
| FESS: 20 minuti -  | PRINCIPALE PER | FESS          |                 |               |                 |              |                    |          |     |   |        |        |         |
| KIT SERIAL saf5378 | 10ebcf445a7    |               |                 |               |                 | V            | RETURN STOCKROO    | BLO      |     |   |        |        | *       |
| Position           | Code           | Producer code | Description     |               |                 |              |                    | -        |     |   | llsad  | Return | Waste   |
| BLO.GI ALI .PI     | 603RC229001    | 3757          | COTONINI SOFT   | BSXI OPZ. 8   | 0-1407 )D       | CF:10PZX20B  | USTE=200PZ DET.    | 549/09   |     |   |        |        | 0       |
| BLO.GI A.LI.PI     | 915R1000039    | 3192          | INTERVENTI NASI | )/ORECCHI A   | ,<br>B907/CN /I | )            | DE                 | .525/07  |     |   | 1      | 1      | 0       |
| BLO.GI.A.LI.PI     | 900R7770208    | 498           | SET GARZA 7X9   | 16STR. RX C   | F.S )D          | C.ID43B0709F | 055 12/8 20/20 D.9 | 72/09    |     |   | 8      | 8      | 0       |
| BLO.GI.A.LI.PI     | 900RL000290    | 206           | SET TAMP. GARZ  | MM.TO RX      | (F.5 )0         | COD. 157030  | 010 T.12/12 D.97   | 2/09     |     |   | 2      | 2      | 0       |
| BLO.GLA.LL.PI      | 900RL000288    | 206           | SET TAMPONE G   | RZA MM.40     | C/FB.CF.5)E     | DCD.15604300 | 141A 12/8 20/20 D  | 972/09   |     |   | 1      | 1      | 0       |
| BL0.GI.D.LI.PI     | 615RS000785    | 1136          | GUAINA COPRITE  | .EQAM. 13,5X2 | 150 )D          | COD.00001    | DE                 | T.34/09  |     |   | 1      | I.     | 0       |
| BLO.GI.F.LI.PI     | 604R7805109    | 22            | AGHI STER.19GX  | 1/2 PIC IN    | DOLOR +         | D            |                    |          |     |   | 1      | I.     | 0       |
| BLO.GI.F.LI.PI     | 604R7805110    | 22            | AGHI STER.21 GX | 1/2 PIC IN    | DOLOR +         | D            |                    |          |     |   | I.     | I.     | 0       |
| BLO.GI.F.LI.PI     | 604R7811113    | 22            | AGO SPINALE 22  | g pic         | /               | DCOD. 03440  | 364000 D.73        | 4/07     |     |   | I.     | 1      | 0       |
| BLO.GI.H.LI.PI     | 61 6RC000762   | 2698          | CANN.YANKAUER   | ORL CD.1218   | 1014065 )       | D            | DET.927            | 7/09     |     |   | I      | 1      | 0       |
| BL0.GI.H.LI.PI     | 609RC505976    | 3308          | TUBO CONNESS.   | F/F COD.ASP1  | (710300 )       | DMM 7X10 LI  | JNGH.MT.3 - D      | ET.34/09 |     |   | - I    | 1      | 0       |
| BLO.GI.K.LI.PI     | 61 2RL000302   | 748           | SIR.LL.60ML PEN | TAFERTE 002   | 022970 /D       |              | D.734              | /07      |     |   | I.     | 1      | 0       |
| BLO.GI.K.LI.PI     | 61 2RL000700   | 748           | SIR.ST.20ML ECC | PENTAFERTE    | /DC             | OD. 0020227  | '10 D.'            | 734/07   |     |   | - E    | I.     | 0       |
| BL0.GLN.LLPI       | 900RC003001    | 2673          | TAMPONE NASALE  | MEROCEL 8     | IX2X1,5 (       | (DCOD. 08004 | 00402N0 DEL        | 99/08    |     |   | 2      | 2      | 0       |
| BLO.GI.S.LI.PI     | 906RC000017    | 3757          | SUTURA SETA CD  | . K834H       | NON +           | °D           |                    |          |     |   | - E    | 1      | 0       |
|                    |                |               |                 |               |                 |              |                    |          |     |   |        |        |         |
| 1 2                | 3 4            | 5             | 6 7             | 8             | 9               | 0            |                    |          | +/- | C | NEXT   |        |         |
|                    | $\neg$         |               |                 |               |                 |              |                    |          |     |   | CANCEL | U      | PDATE   |
|                    |                |               |                 |               |                 | Fig          | 249                |          |     |   |        |        |         |

The screen shown in Fig 249 makes it possible to indicate the possible waste of the resources that are part of the kit.

To specify a waste

Click the "Waste" cell on the row corresponding to the resource to be wasted (Fig 250).

The number in the cell is this way highlighted.

Insert the number of "wasted" items using either the workstation keyboard or the numeric buttons on the command bar.

|    |                |             |            |                                                                                                    |       |         | $\sim$  |
|----|----------------|-------------|------------|----------------------------------------------------------------------------------------------------|-------|---------|---------|
|    | Posizione      | Codice      | Codice pro | Descrizione                                                                                                    | Usati | Reso    | Rottura |
|    | BLO.GI.A.LI.PI | 900RL000288 | 206        | SET TAMPONE GARZA MM.40 C/FB.CF.S)DCD.1560430041A 12/8 20/20 D.972/09                                                                                                    | 1     |         | 0       |
|    | BLO.GI A.LI.PI | 915R1000001 | 5672       | STRISCIA ADESINA COD.258347 /D DEL.525/07                                                                                                    |       |         | 0       |
| 14 | VI MMA.        | ~~~~        | NAM N      | and the charles and a large of the state of the state of the state of the second of the second of th | 10 11 | annes 1 |         |
|    |                |             |            | Fig 250                                                                                                    |       |         |         |

Repeat this procedure for all the wasted resources.

> Click the **Update** button on the command bar.

The return from kit is this way recorded.

A print report is created, listing all the resources that must be returned, and indicating for each resource the position (Fig 251). A print preview is displayed. The report can be printed and used to bring the resources back to their original positions.

|                                                    |                                           |                               | MATERIAL RETURN                                                                                          |          |        |            |               |
|----------------------------------------------------|-------------------------------------------|-------------------------------|----------------------------------------------------------------------------------------------------|----------|--------|------------|---------------|
| BLO.G1.A.L1.P1                                     |                                           | Producer code                 |                                                                                                    |          |        |            |               |
| Source                                             | Code                                      | Producer code                 | Description                                                                                              | Lot      | SERIAL | Expiration | Qty           |
| BLO.G1.A.L1.P1<br>BLO.G1.A.L1.P1<br>BLO.G1.A.L1.P1 | 900R7770208<br>900RL000288<br>900RL000290 | 498<br>206<br>206             | SET GARZA 7X9 16STR. RX CF.5<br>SET TAMPONE GARZA MM.40 C/FB.CF.<br>SET TAMP. GARZA MM.10 RX CF.5 DCCOD. |          |        |            | 8<br>1<br>2   |
| BLO.G1.A.L1.P1                                     | 915R1000039                               | 3192                          | INTERVENTI NASO/ORECCHI AB907/CN /D                                                                      |          |        |            | 1             |
| BLO.G1.D.L1.P1<br>Source                           | Code                                      | Producer code                 | Description                                                                                              | Lot      | SERIAL | Expiration | 0ħv           |
| BLO.G1.D.L1.P1                                     | 615RS000785                               | 1136                          | GUAINA COPRITELECAM. 13,5X250                                                                            |          |        |            | 1             |
| BLO.G1.F.L1.P1                                     |                                           | Producer code                 |                                                                                                    | 1.4      | 05044  | Freintige  |               |
| Source<br>BLO.G1.F.L1.P1<br>BLO.G1.F.L1.P1         | Code<br>604R7805109<br>604R7811113        | 22<br>22                      | AGHI STER. 19GX1 1/2 PIC INDOLOR +D<br>AGO SPINALE 22G PIC /DCOD.                                        | Lot      | SERIAL | Expiration | Qty<br>1<br>1 |
| BLO.G1.H.L1.P1                                     |                                           |                               |                                                                                                    |          |        |            |               |
| Source<br>BLO.G1.H.L1.P1<br>BLO.G1.H.L1.P1         | Code<br>609RC505976<br>616RC000762        | Producer code<br>3308<br>2698 | Description<br>TUBO CONNESS.F/F COD.ASPY710300 ()DMM<br>CANN.YANKAUER ORL CD.1218014065 ()D              | Lot<br>1 | SERIAL | Expiration | Qty<br>1<br>1 |
| BLO.G1.K.L1.P1                                     | Carda                                     | Producer code                 | Description                                                                                              | Lat      |        | Evolution  |               |
| BLO.G1.K.L1.P1<br>BLO.G1.K.L1.P1                   | 612RL000302<br>612RL000700                | 748<br>748                    | SIR.LL.60ML PENTAFERTE 002022970 /D<br>SIR.ST.20ML ECC.PENTAFERTE /DCOD.                                 |          |        | Elenatori  | 1<br>1        |
| BLO.G1.N.L1.P1<br>Source                           | Code                                      | Producer code                 | Description                                                                                              | Lot      | SERIAL | Expiration | Ofv           |
| OrasJ™ Block Management-Copyright & 196            | 7 - 2010 by UMC sri - і фр.Линн.л         | ikdes ž                       |                                                                                                    |          |        | Page       | 1/2           |

When the print preview is closed the generic kits management screen is displayed again (Fig 252).

| KIT SERIAL         |                   | KIT NAME                                       |            |              |
|--------------------|-------------------|------------------------------------------------|------------|--------------|
| KIT CODE           |                   | MAIN OPERATION                                 |            |              |
| RESOURCE CODE      |                   | RESOURCE NAME                                  |            |              |
| STOCKROOM BLO      |                   | •                                              |            |              |
| Position           | Kit serial number | Kit name                                       | Expiration | Status       |
| BLO.GT.GKITT.LT.PT | SC3F219555A6F4CC0 | PRINCIPALE PER FESS                            | 22/01/2011 | Yalid kit    |
| BLO.GT.GKITT.LT.PT | S05AC041203CD4F88 | PRINCIPALE PER ADDOMINOPLASTICA - MAGGIORE     | 22/01/2011 | Yalid kit    |
| BLO.GT.GKITT.LT.PT | S20302591340F4628 | PRINCIPALE PER IATA + BURCH                    | 22/01/2011 | With anomali |
| BLO.GT.GKITT.LT.PT | SB4158A709C604C33 | PRINCIPALE PER FESS                            | 22/01/2011 | Yalid kit    |
| BLO.GI.GKITI.LI.PI | S9044FF320EA745BE | PRINCIPALE PER BURCH                           | 23/01/2011 | With anomali |
| BLO.GT.GKITT.LT.PT | SD1D95E58F0B6402B | PRINCIPALE PER IATA + BURCH + COLPOSACROPESSIA | 23/01/2011 | ¥alid kit    |
|                    |                   |                                                |            |              |
|                    |                   |                                                |            |              |
|                    |                   | B                                              |            |              |

To record the transfer of a generic kit, on the generic kit management screen (Fig 252),

> click the row corresponding to the kit that must be transferred.

The  $\blacktriangleright$  icon appears on the left (Fig 252 A).

Click the **Transfer Kit** button on the command bar (Fig 252 **B**).

The following screen opens (Fig 253).

|   | GENERIC KIT TI  | RANSFER     |                |                | _                 | _                | _            | _        |       | Below stock |
|---|-----------------|-------------|----------------|----------------|-------------------|------------------|--------------|----------|-------|-------------|
|   | FESS: 20 minuti | - PRINCIPAL | E PER FESS     |                |                   |                  |              |          |       |             |
|   | KIT SERIAL      |             |                |                |                   | ×                |              |          |       |             |
| - | STOCKROOM ALL   |             | CABINETS GROUP | ALL 🗾          | CABINET           | - LOCAT          | ON ALL       | POSITION | ALL _ | RESET       |
|   | Position        | Code        | Producer code  | Description    |                   |                  |              |          |       | Qty         |
|   |                 |             |                |                |                   |                  |              |          |       |             |
|   |                 |             |                |                |                   |                  |              |          |       |             |
|   |                 |             |                |                |                   |                  |              |          |       |             |
|   |                 |             |                |                |                   |                  |              |          |       |             |
|   |                 |             |                |                |                   |                  |              |          |       |             |
|   |                 |             |                |                |                   |                  |              |          |       |             |
|   |                 |             |                |                |                   |                  |              |          |       |             |
|   |                 |             |                |                |                   |                  |              |          |       |             |
|   |                 |             |                | Please scan ba | ircode or add res | sources using se | arch button. |          |       |             |
|   |                 |             |                |                |                   |                  |              |          |       |             |
|   |                 |             |                |                |                   |                  |              |          |       |             |
|   |                 |             |                |                |                   |                  |              |          |       |             |
|   |                 |             |                |                |                   |                  |              |          |       |             |
|   |                 |             |                |                |                   |                  |              |          |       |             |
|   |                 |             |                |                |                   |                  |              |          |       |             |
|   |                 |             |                |                |                   |                  |              |          |       |             |
|   |                 |             |                |                |                   |                  |              |          |       |             |
|   |                 |             |                |                |                   |                  |              |          |       |             |
|   |                 |             |                |                |                   |                  |              |          |       |             |
|   |                 |             |                |                |                   |                  |              |          |       | CLOSE       |
|   |                 |             |                |                | Fig               | 253              |              |          |       |             |

Either insert the kit serial number in the field indicated in Fig 253 A, or scan the kit barcode.

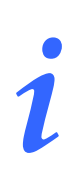

If, in the generic kit management screen (Fig 252) the kit is selected by barcode scan, it is not necessary to insert the kit serial number or to scan the kit's barcode again.

Specify the destination stockroom in the field indicated in Fig 254 A.

The screen changes to display the list of resources that will be transferred (Fig 254).

| GENERIC KIT TRAN      | ISFER              |                                            |                             |          | Below stock |
|-----------------------|--------------------|--------------------------------------------|-----------------------------|----------|-------------|
| FESS: 20 minuti - P   | RINCIPALE PER FESS |                                            |                             |          |             |
| KIT SERIAL sr3f219555 | 5a6f4cc0           |                                            |                             |          |             |
|                       |                    |                                            |                             |          |             |
| STOCKROOM             | CABINETS GROUP     | CABINET GKITI                              |                             | POSITION | RESET       |
| Position              | Code Producer code | Description                                |                             |          | Qty         |
| BLO.GI.A.LI.PI        | 603RC229001 3757   | COTONINI SOFT BSX10PZ. 80-1407 )DCF:10PZX  | 20BUSTE=200PZ DET. 549/09   |          | I           |
| BLO.GI A.LI .PI       | 915R1000039 3192   | INTERVENTI NASO/ORECCHI AB907/CN /D        | DEL.525/07                  |          | 1           |
| BLO.GI.A.LI.PI        | 900R7770208 498    | SET GARZA 7X9 16STR. RX CF.5 )DC.ID43B03   | 709F05S 12/8 20/20 D.972/09 |          | 8           |
| BLO.GI.A.LI.PI        | 900RL000290 206    | SET TAMP. GARZA MM.IO RX CF.5 ()DCOD. 153  | 7030010 T.12/12 D.972/09    |          | 2           |
| BLO.GI.A.LI.PI        | 900RL000288 206    | SET TAMPONE GARZA MM.40 C/FB.CF.5)DCD.1560 | 430041A 12/8 20/20 D.972/09 |          | 1           |
| BL0.GI.D.LI.PI        | 615RS000785 1136   | GUAINA COPRITELECAM.13,5X250 )DCOD.0000    | II DET.34/09                |          | 1           |
| BL0.G1.F.L1.P1        | 604R7805109 22     | AGHI STER.19GXI 1/2 PIC INDOLOR +D         |                             |          | 1           |
| BLO.GI.F.LI.PI        | 604R7805110 22     | AGHI STER.21GXI 1/2 PIC INDOLOR +D         |                             |          | 1           |
| BLO.GI.F.LI.PI        | 604R7811113 22     | AGO SPINALE 22G PIC /DCOD. 03              | 440364000 D.734/07          |          | 1           |
| BLO.GI.H.LI.PI        | 61 6RC000762 2698  | CANN.YANKAUER ORL CD.1218014065 )D         | DET.927/09                  |          | 1           |
| BLO.GI.H.LI.PI        | 609RC505976 3308   | TUBO CONNESS.F/F COD./SPY710300 )DMM 7XI   | 0 LUNGH.MT.3 - DET.34/09    |          | 1           |
| BLO.GI.K.LI.PI        | 612RL000302 748    | SIR.LL.60ML PENTAFERTE 002022970 /D        | D.734/07                    |          | 1           |
| BLO.GI.K.LI.PI        | 612RL000700 748    | SIR.ST.20ML ECC.PENTAFERTE /DCOD. 0020     | 022710 D.734/07             |          | 1           |
| BLO.GI.N.LI.PI        | 900RC003001 2673   | TAMPONE NASALE MEROCEL 8X2X1,5 (DCOD. 0)   | 800400402N0 DEL 99/08       |          | 2           |
| BLO.GI.S.LI.PI        | 906RC000017 3757   | SUTURA SETA CD. K834H NON + °D             |                             |          | 1           |
|                       |                    |                                            |                             |          |             |
|                       | A                  |                                            | 254                         | CANCEL   | UPDATE      |

- Specify, in the "Cabinet group", "Cabinet", "Location", "Position" fields (indicated in Fig 254 A) the kit's new destination. If the fields are not enabled it means that only one destination is available.
- > Click the **Update** button on the command bar.

The kit transfer is this way recorded. The generic kit management screen is displayed again (Fig 252).

| GENERIC KIT MANAGEN |                   |             |                       |                       |         |            |                 |                   |
|---------------------|-------------------|-------------|-----------------------|-----------------------|---------|------------|-----------------|-------------------|
| KIT SERIAL          |                   |             |                       | KIT NAME              |         |            |                 |                   |
| KIT CODE            |                   |             |                       | MAIN OPERATION        |         |            |                 |                   |
| RESOURCE CODE       |                   |             |                       | RESOURCE NAME         |         |            |                 | _                 |
| STOCKROOM BLO       |                   |             | ~                     |                       |         |            |                 |                   |
| Position            | Kit serial number | Kit n       | ame                   |                       |         | Expiration | Status          |                   |
| BLO.GT.GKITT.LT.PT  | SAF53780EBCF445A7 | PRINC       | IPALE PER FESS        |                       |         | 22/01/2011 | ¥alid k         | (it               |
| BLO.GI.GKITI.LI.PI  | S05AC041203CD4F88 | PRINC       | IPALE PER ADDOMINOPLA | ISTICA - MAGGIORE     |         | 22/01/2011 | Valid k         | <it< td=""></it<> |
| BLO.GI.GKITI.LI.PI  | S20302591340F4628 | PRINC       | IPALE PER IATA + BURG | CH                    |         | 22/01/2011 | With anon       | nalie             |
| BLO.GI.GKITI.LI.PI  | SB4158A709C604C33 | PRINC       | IPALE PER FESS        |                       |         | 22/01/2011 | ¥alid k         | <it< td=""></it<> |
| BLO.GI.GKITI.LI.PI  | SC3F219555A6F4CC0 | PRINC       | IPALE PER FESS        |                       |         | 22/01/2011 | ¥alid k         | dt                |
| BLO.GI.GKITI.LI.PI  | SD1D95E58F0B6402B | PRINC       | IPALE PER IATA + BURG | CH + COLPOSACROPESSIA |         | 23/01/2011 | ¥alid k         | (it               |
| BLO.GI.GKITI.LI.PI  | S9044FF320EA745BE | PRINC       | IPALE PER BURCH       |                       |         | 23/01/2011 | With anon       | nalie             |
|                     |                   |             |                       |                       |         |            |                 |                   |
|                     |                   |             |                       |                       |         |            |                 |                   |
|                     | / NFW KIT         | RETIIRN KIT | TRANFER KIT           | NFAR TO FYP           | ) IARFI | DBI        | NT <sup>^</sup> | <b>FAR</b>        |

To display the details of a generic kit, on the generic kits management screen (Fig 255),

> click the row corresponding to the kit whose details must be displayed.

The  $\triangleright$  icon is displayed on the left (Fig 255 A).

Click the **Details** button on the command bar (Fig 255 **B**).

The screen changes in the following way (Fig 256). The details of the selected kit are displayed in the area shown in Fig 256 A.
|                                                                                                    | Below stock    |
|----------------------------------------------------------------------------------------------------|----------------|
| KIT SERIAL KIT NAME                                                                                |                |
| KIT CODE MAIN OPERATION                                                                            |                |
| RESOURCE CODE RESOURCE NAME                                                                        |                |
| STOCKROON BLO                                                                                      |                |
| Position Kit serial number Kit name Expiration                                                     | Status         |
| ▶ BLO.GI.GKITI.LI.PI SC3F219555A6F4CC0 PRINCIPALE PER FESS 22/01/2011                              | ¥alid kit      |
| BLO.GT.GKITTI.LI.PI S05AC041203CD4F88 PRINCIPALE PER ADDOMINOPLASTICA - MAGGIORE 22/01/2011        | Yalid kit      |
| BL0.G1.GKIT1.L1.P1 S20302591340F4628 PRINCIPALE PER IATA + BURCH 22/01/2011                        | With anomalies |
| BLO.GI.GKITI.LI.PI SB4158A709C604C33 PRINCIPALE PER FESS 22/01/2011                                | Valid kit      |
| BL0.G1.GKIT1.L1.P1 S9044FF320EA745BE PRINCIPALE PER BURCH 23/01/2011                               | With anomalies |
| BLO,GI,GKITI,LI,PI SDID95E58F0B6402B PRINCIPALE PER IATA + BURCH + COLPOSACROPESSIA 23/01/2011     | ¥alid kit      |
| KIT SFEIM NIINER: SCIE7195555454/C0         Evaluation Date: 72/01/2011                            |                |
| KIT CODE: 251.PRINCIPALE Preparation date: 22/11/2010                                              |                |
| KIT NAME: PRINCIPALE PER FESS                                                                      |                |
| status: Valid kit                                                                                  |                |
| OPERATION: FESS: 20 minuti                                                                         |                |
| COMPATIBLE OPERATIONS: FESS: 40 minuti: FESS: Polipotomia nasale: FESS: 70 minuti: FESS: 20 minuti |                |
|                                                                                                    |                |
|                                                                                                    |                |
| A V NEW KIT RETURN KIT TRANFER KIT NEAR TO EXP DETAILS LABEL PR                                    | NT SEARCH      |

Fig 256

# 17. Associating a generic kit to an operation

To associate a generic kit to an operation,

click the click the lateral bar to access the operation selection screen (Fig 257).

| OPERATION S     | SELECTION F | OR KIT | SETUP                    |           |       |         |                |                |          | Below stock |
|-----------------|-------------|--------|--------------------------|-----------|-------|---------|----------------|----------------|----------|-------------|
| PLANNED DATE    |             |        | <mark>25</mark> /11/2010 | <b>•</b>  |       |         | MAIN OPERATION |                |          |             |
| OPERATING BLOCK | (           |        |                          |           | •     |         | OPERATING ROOM |                |          | •           |
| HOSPITAL UNIT   |             |        |                          |           | •     |         |                |                |          |             |
| STOCKROOM       |             |        | BLO                      |           | •     |         |                |                |          |             |
| Block           | Reem        | Patien | t Name                   | Operation | _     | _       | H.U.           | Planned Date ! | Status   | Gen. Kit    |
|                 |             |        |                          |           |       |         |                |                |          |             |
|                 |             |        |                          |           |       |         |                |                |          |             |
|                 |             |        |                          |           |       |         |                |                |          |             |
|                 |             |        |                          |           |       |         |                |                |          |             |
|                 |             |        |                          |           |       |         |                |                |          |             |
|                 |             |        |                          |           |       |         |                |                |          |             |
|                 |             |        |                          |           |       |         |                |                |          |             |
|                 |             |        |                          |           |       |         |                |                |          |             |
|                 |             |        |                          |           |       |         |                |                |          |             |
|                 |             |        |                          |           |       |         |                |                |          |             |
|                 |             |        |                          |           |       |         |                |                |          |             |
|                 |             |        |                          |           |       |         |                |                |          |             |
|                 |             |        |                          |           |       |         |                |                |          |             |
|                 |             |        |                          |           |       |         |                |                |          |             |
|                 |             |        |                          |           |       |         |                |                |          |             |
|                 |             |        |                          |           |       |         |                |                |          |             |
|                 |             |        |                          |           |       |         |                |                |          |             |
|                 | 7           | /      | VIEW                     | ALL 1     | LABEL | DETAILS | SEARCH         | ASSOCIATE      | VALIDATE | SELECT      |
|                 |             |        |                          |           | Fig   | 257     |                |                |          |             |

This screen and the relating procedures are described in paragraph 14.

Use the search filters to search the operation that must be associated to the kit.

The row corresponding to the wanted operation is displayed. In the example shown in Fig 258 it is an "Addominoplastica" operation.

| OPERATION SELE    | CTION FOR K | IT SETUP                               |                  |   |                |                                         |                | Below stock |
|-------------------|-------------|----------------------------------------|------------------|---|----------------|-----------------------------------------|----------------|-------------|
| PLANNED DATE      |             | 26/11/2010                             | T                |   | MAIN OPERATION | addo                                    |                |             |
| OPERATING BLOCK   |             |                                        |                  | • | OPERATING ROOM |                                         |                | •           |
| HOSPITAL UNIT     |             |                                        |                  | • |                |                                         |                |             |
| STOCKROOM         |             | BLO                                    |                  | • |                |                                         |                |             |
| Block             | Room F      | Patient Name                           | Operation        |   | H.U.           | Planned Date                            | Status         | Gen. Kit    |
| Blocco Operatorio | Sala 5      | 1. C. State, 1993                      | Addominoplastica |   | CHIRURGIA PL   | 26/11/2010 08.00                        | To be prepared |             |
| North March       | s.s.m.      | ~~~~~~~~~~~~~~~~~~~~~~~~~~~~~~~~~~~~~~ |                  |   | ~~~~~          | ~~~~~~~~~~~~~~~~~~~~~~~~~~~~~~~~~~~~~~~ |                | ~           |

Fig 258

The cell indicated in Fig 258 A and enlarged in Fig 259 displays the quantity of generic kits available for the operation. In the example there is 1 kit available on 1 necessary (1/1).

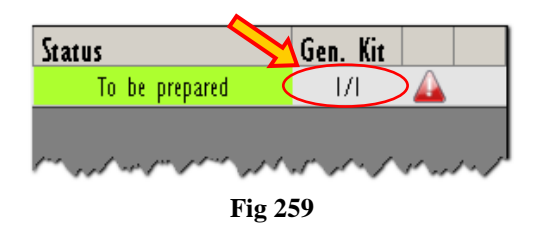

Click the row corresponding to the operation to which the generic kit must be associated.

The operation is this way selected. The  $\triangleright$  icon appears on the left.

Click the Associate button on the command bar.

The "Kit composition for an operation" screen opens (Fig 260). This screen's features and procedures are described in paragraph 14.2 and following paragraphs.

| KIT          | COMPOSITIC  | ON FOR AN OPERA     | TION              | _                   |                  |              |                     |     |                | •            | Below stoc |
|--------------|-------------|---------------------|-------------------|---------------------|------------------|--------------|---------------------|-----|----------------|--------------|------------|
| 141          | 000.00      | - Addominoplastica  | - Planned Date: 1 | 26/11/2010 08       | .00 - Block: Bl  | occo Oper    | atorio - Room: Sala | 5   |                |              | В          |
| $\checkmark$ | PRINCIPALE  | PER ADDOMINOF       | PLASTICA - MAG    | GIORE               |                  |              |                     | A   | Compatible gen | eric kits: 1 | ASSOCIATE  |
|              | Code        | Producer code       | Description       |                     |                  |              |                     |     | Planned Qty    | / Selected ( | )ty        |
|              | 915R1000057 | 5672                | INTERVENTI GRAN   | idi chir.plastica 🧳 | /D               |              | DEL.525/07          |     | 2              | 2            | ×          |
|              | 900RC000467 | 498                 | SET GARZA LOX60   | ) 8STRATI RX CF.5   | )DID23D1020F05S  | P.X 3(10X20  | I) D.972/09         |     | 10             | 10           | ×          |
|              | 900R7770208 | 498                 | SET GARZA 7X9 I   | 6STR. RX CF.5       | )DC.ID43B0709F05 | 5 12/8 20/3  | 20 D.972/09         |     | 5              | 5            | ×          |
|              | 605R7790121 | 22                  | LAMA STER.N.15    | CD 03443000015      | )DX BISTURI      |              | D. 895/09           |     | 3              | 3            | ×          |
|              | 916RC209004 | 5896                | CONTENT.CONTA /   | AGHI CD.31181467    | (D               |              | DEL. 619/08         |     | I              | 1            | X          |
|              | 916RC209010 | 154                 | MATITA DERMOGR    | AF. COD.RQ.01       | (D               |              | DEL.619/08          |     | <u> </u>       | 1            | ×          |
|              | 616RC770013 | 154                 | SPUGN.X PULIZIA   | BISTURI CD.AL.40 (  | D                |              |                     |     | 1              | 1            | x          |
|              | 616R2090011 | 5546                | DREN.PIATTO MIS.  | 4XI0MM 24130        | /D               |              | D.510/07            |     | 2              | 2            | ×          |
|              | 916R7805056 | 3308                | DREN.SOFFIETTO    | DRG/500/A/UNIY      | /DS/DREN.E TROO  | CAR- SOOML - | D.510/07            |     | 2              | 2            | ×          |
|              | 616RS000762 | 2452                | CANN.YANKAUER S   | STANDARD SP3800     | /DD.149/07       |              |                     |     | I              | - I -        | ×          |
|              | 609RC505976 | 3308                | TUBO CONNESS.F    | /F COD.ASPY710300   | )DMM 7X10 LUN    | GH.MT.3 -    | DET.34/09           |     | 1              | 1            | ×          |
|              | 601RC003012 | 154                 | CER.MED.CHIR. CI  | M9XIOCM COSMORO     | E (DCOD. 900873  |              | D.99/08             |     | 4              | 4            | ×          |
|              | 601RC003014 | 154                 | CER.MED.CHIR. CI  | M9X20CM COSMORO     | E (DCOD. 900875  |              | D. 99/08            |     | 4              | 4            | ×          |
|              | 600RC003017 | 5896                | GARZA YASEL. CU   | RITY 7,5X20 GRA.    | (DCOD. 6.113 DI  | EL. N. 99/08 |                     |     | 1              | - I -        | ×          |
|              | 601R1003016 | 154                 | NASTRO OMNSTRI    | P 12X100 6PZ.5406   | 85(D             |              | D. 99/08            |     | 4              | 4            | ×          |
|              | 906RC000221 | 3757                | SUTURA PDS II C   | D. Z423E            | \$D              |              |                     |     | 2              | 2            | ×          |
|              | 906RC000220 | 3757                | SUTURA PDS II C   | D. Z443E            | \$D              |              |                     |     | 4              | 4            | ×          |
|              | 906RC002023 | 2618                | SUTURA PREMILEN   | NE C0090100         | °DSINT.NN ASSO   | RB.MON.(POL  | .IAMIDE)            |     | 2              | 2            | ×          |
|              | 906RC001036 | 3757                | SUTURA PROLENE    | CD. 8698G           | °D               |              |                     |     | 1              | 1            | ×          |
|              | 906RC011367 | 5449                | SUTURA SETA 0-7   | 75CM CD.41428       | =DRESORBA        |              | DEL.771/10          |     | I              | - I          | ×          |
|              | 906RC000009 | 3757                | SUTURA SETA CD.   | P683H NON           | + °D             |              | DEL.14/06           |     | 1              | 1            | ×          |
|              | 906RC000452 | 3757                | SUTURA VICRYL C   | D. V317H            | °D               |              | DEL.14/06           |     | 2              | 2            | ×          |
|              |             |                     |                   |                     |                  |              |                     |     |                |              |            |
| I            | 2           | 3 4                 | 5 6               | 7                   | 8 9              | 0            |                     | +/- | C              | NEXT         |            |
|              |             | $\overline{\nabla}$ | SEARCH            |                     |                  |              |                     |     | VALIDATE C     | ONTINUE      | CLOSE      |
|              |             |                     |                   |                     |                  |              | • 60                |     |                |              |            |

Fig 260

For each kit the number of compatible generic kits is indicated (Fig 260 A).

Click the Associate button to associate the kit to the selected operation (Fig 260 B).

The screen changes in the following way (Fig 261).

| KIT COMPOSITION FOR | AN OPERATION                                  |                         |                             |     |                           | Below stock |
|---------------------|-----------------------------------------------|-------------------------|-----------------------------|-----|---------------------------|-------------|
| PRINCIPALE PER AL   | inoplastica - Planned Date: 26/11.            | 2010 08.00 - Block: Blo | cco Operatorio - Room: Sala | (5  | omnatible generic kits. 1 | \$550CIATE  |
|                     |                                               |                         |                             |     |                           |             |
|                     | er code Uescription<br>Interventi grandi chie | PLASTICA /D             | DEL 575/07                  |     | Planned Uty Selecte       | d Uty       |
| 900RC000467 498     | SET GARZA LOXAO RSTRA                         |                         |                             |     |                           | 10          |
|                     |                                               |                         |                             |     |                           |             |
|                     |                                               | 3000015 IDX BISTURI     |                             |     |                           |             |
| 916RC209004 5896    |                                               |                         |                             |     |                           |             |
|                     |                                               |                         |                             |     |                           |             |
|                     |                                               |                         |                             |     |                           |             |
|                     |                                               |                         |                             |     |                           |             |
|                     |                                               |                         |                             |     |                           |             |
|                     | CANN.YANKAUER STANDAR                         |                         |                             |     |                           |             |
|                     |                                               |                         |                             |     |                           |             |
|                     |                                               |                         |                             |     |                           |             |
|                     |                                               | COSMOROE (DCOD. 900875  |                             |     |                           |             |
| 600RC003017 5896    | GARZA VASEL. CURITY 7,5                       |                         | . N. 99/08                  |     |                           |             |
|                     |                                               |                         |                             |     |                           |             |
|                     |                                               |                         |                             |     |                           |             |
|                     |                                               |                         |                             |     |                           |             |
|                     |                                               |                         |                             |     |                           |             |
|                     |                                               |                         |                             |     |                           |             |
|                     |                                               |                         |                             |     |                           |             |
|                     |                                               |                         |                             |     |                           |             |
|                     |                                               |                         |                             |     |                           |             |
|                     |                                               |                         |                             |     | •                         |             |
| 1 2 3               | 4 5 6                                         | 8 9                     | 0 .                         | +/- | C A                       |             |
|                     | / SEARCH                                      |                         |                             | VAL | IDATE CONTINUE            | CLOSE       |
|                     |                                               |                         | Fig 261                     |     |                           |             |

Click the **Continue** button on the command bar (Fig 261 A).

A print report containing the list of items to be picked is created. A print preview is displayed (Fig 262). The report can be used to actually pick the resources.

|                                                                                                    | KIT SETUP                                   |                                 |          |
|----------------------------------------------------------------------------------------------------|---------------------------------------------|---------------------------------|----------|
| Operation Barcode                                                                                         | Inter 26/11/2010 09:00 Block Block Ocean    | aria Deam: Sala E               |          |
| Addominoplastica - Planned D                                                                              | ate: 26/11/2010 06.00 - Block: Blocco Opera | iono - Room: Sala S             |          |
| Print date 26/11/2010 9.18                                                                                |                                             |                                 |          |
| GROUP PRINCIPALE PER ADDOMINOPLAS                                                                         | TICA - MAGGIORE                             |                                 |          |
| BLO.G1.GKIT1.L1.P1                                                                                        | PRINCIPALE                                  | PER ADDOMINOPLASTICA - MAGGIORE | 1        |
|                                                                                                    |                                             |                                 |          |
|                                                                                                    |                                             |                                 |          |
|                                                                                                    |                                             |                                 |          |
|                                                                                                    |                                             |                                 |          |
|                                                                                                    |                                             |                                 |          |
|                                                                                                    |                                             |                                 |          |
|                                                                                                    |                                             |                                 |          |
|                                                                                                    |                                             |                                 |          |
|                                                                                                    |                                             |                                 |          |
|                                                                                                    |                                             |                                 |          |
|                                                                                                    |                                             |                                 |          |
|                                                                                                    |                                             |                                 |          |
|                                                                                                    |                                             |                                 |          |
|                                                                                                    |                                             |                                 |          |
|                                                                                                    |                                             |                                 |          |
|                                                                                                    |                                             |                                 |          |
| OranJ <sup>war</sup> Sibok Management - Copyright <b>G</b> 1997 - 2010 by UMS art - http://www.enfedma.it |                                             |                                 | Page 1/1 |
|                                                                                                    |                                             |                                 |          |
|                                                                                                    |                                             |                                 |          |
|                                                                                                    |                                             |                                 |          |
|                                                                                                    |                                             |                                 |          |

Fig 262

Close the print preview.

The "Kit creation for an operation" screen is displayed (Fig 263). This screen's features and functionalities are described in paragraph 14.2 and following paragraphs.

| KIT CREATI     | ON FOR . | AN OPERATIO    | ON            |               |            |            |            |                   | _      | _       |               | Below stock |
|----------------|----------|----------------|---------------|---------------|------------|------------|------------|-------------------|--------|---------|---------------|-------------|
| 1.1740.0       | A - B    | ddominoplastic | a - Planned D | ate: 26/11/20 | 10 08.00 - | Block: B   | ilocco Ope | ratorio - Room: S | sala 5 |         |               |             |
| Kit PRINCIPALE | DED AD   | Position       | Code          | Produc        | e Descri   |            |            |                   |        | Se      | rial Sel. Qty | Qty         |
| PRINCIPALE     | TEK AU.  |                | ZYZERINCIPAL  | <b>.</b>      | PRINCIP    | ALC YER AU | DominorDo  | nov - hwagioke    |        |         | I I           |             |
|                |          |                |               |               |            |            |            |                   |        |         |               |             |
|                |          |                |               |               |            |            |            |                   |        |         |               |             |
|                |          |                |               |               |            |            |            |                   |        |         |               |             |
|                |          |                |               |               |            |            |            |                   |        |         |               |             |
|                |          |                |               |               |            |            |            |                   |        |         |               |             |
|                |          |                |               |               |            |            |            |                   |        |         |               |             |
|                |          |                |               |               |            |            |            |                   |        |         |               |             |
|                |          |                |               |               |            |            |            |                   |        |         |               |             |
|                |          |                |               |               |            |            |            |                   |        |         |               |             |
|                |          |                |               |               |            |            |            |                   |        |         |               |             |
|                |          |                |               |               |            |            |            |                   |        |         |               |             |
|                |          |                |               |               |            |            |            |                   |        |         |               |             |
|                |          |                |               |               |            |            |            |                   |        |         |               |             |
|                |          |                |               |               |            |            |            |                   |        |         |               |             |
|                |          |                |               |               |            |            |            |                   |        |         |               |             |
|                |          |                |               |               |            |            |            |                   |        |         |               |             |
|                |          |                |               |               |            |            |            |                   |        |         |               |             |
|                |          |                |               |               |            |            |            |                   |        | ~       |               |             |
| 1 2            | 2        | 3 4            | 5             | 6 7           | 8          | 9          | 0          |                   | +/-    |         | NEXT          |             |
|                |          | $\nabla$       | SEARCH        | VI            | W ALL      | LOCK       | ( SCAN     | START SCAN        | IMPORT | REBUILD | CANCEL        | UPDATE      |
|                |          |                |               |               |            |            | Fig        | 263               |        |         |               |             |

Specify, where required, all the data relating to the kit to be picked: the quantity, the serial number, the position of each kit (Fig 264).

| Kit                  | Position | Code                                   | Produce Description                                                                                                    | Serial Sel. Qty Qty                                                                                            |                  |  |  |  |  |  |
|----------------------|----------|----------------------------------------|----------------------------------------------------------------------------------------------------|----------------------------------------------------------------------------------------------------|------------------|--|--|--|--|--|
| 🕨 PRINCIPALE PER AD  |          | 97.PRINCIPALE                          | PRINCIPALE PER ADDOMINOPLASTICA - MAGGIORE                                                                                                    |                                                                                                    | )                |  |  |  |  |  |
|                      | $\smile$ |                                        |                                                                                                    |                                                                                                    |                  |  |  |  |  |  |
| er son son some some |          | ~~~~~~~~~~~~~~~~~~~~~~~~~~~~~~~~~~~~~~ | lender lander state and a state and a state and a state of a state of the state of the state of | gh sh f V a g al an an f a g a f V a g a f V a g a f V a g a f V a g a f V a g a g a g a g a g a g a g a g a g | $\sim \sim \sim$ |  |  |  |  |  |
| Fig 264              |          |                                        |                                                                                                    |                                                                                                    |                  |  |  |  |  |  |

Click the **Update** button on the command bar.

If necessary, the kit can be rebuilt by specifying the resources again. Use for this purpose the **Rebuild** button on the command bar (Fig 263 **A**). The resources specification procedure (described in paragraph 14.6) is this way activated again.

A pop-up window appears, requiring to specify the number of labels to be printed.

| Enter the number of labels you want to print |              |  |  |  |  |  |  |
|----------------------------------------------|--------------|--|--|--|--|--|--|
| PRINCIPALE PER ADDOMIN<br>MAGGIORE           | IOPLASTICA - |  |  |  |  |  |  |
| CLOSE CONTINUE                               |              |  |  |  |  |  |  |
| Fig 265                                      |              |  |  |  |  |  |  |

After specification,

click the Continue button.

The labels are now printed. The print report accompanying the kit is created. A print preview is displayed (Fig 266).

| Preparation date         26/11/2010 10.06         Print date         26/11/2011           WELL FORMED         GROUP         PRINCIPALE PER ADDOMINOPLASTICA - MAGGIORE - Addominoplastica           900RC000467         6972         INTERVENTI GRANDI CHIR PLASTICA /D         (2/2)         BL0. 61 A.L1. P1           900RC000467         498         SET GARZA 10/80 8STRATI RX CF.5         (10/10)         BL0. 61 A.L1. P1         Image: Control of Control of                                                      |                                      | Annomin                 | onlastica - Planned Date: 26/          | 11/2010 08 00 - Block: Blocc: | Operatorio - Ro | iom: Sala 5    |                         |                 |
|----------------------------------------------------------------------------------------------------|--------------------------------------|-------------------------|----------------------------------------|-------------------------------|-----------------|----------------|-------------------------|-----------------|
| Preparation date         2,011/2010 U005         Print date         2,011/2010 U005         Print date         2,011/2010 U005         Print date         2,011/2010           WELL FORMED         915R1000057         5672         INTERVENTI GRANDI CHIR PLASTICA         D         (22)         BLO.G1 A.L1.P1         Image: Comparison of the comparison of the co |                                      | ,                       |                                        | 112010 00.00 Ditter. Ditte    | operations into |                |                         |                 |
| WELL FORMED         WELL FORMED           915R1000067         672         INTERVENTI GRANDI CHIR PLASTICA /D         (22)         BLO.GI.A.LI.P1           900R000677         498         SET GARZA 10x60 BSTRATI RX_CF.5         (10/10)         BLO.GI.A.LI.P1           900R000677         498         SET GARZA 739 16STR. RX_CF.5         (5/5)         BLO.GI.A.LI.P1           900R7770208         498         SET GARZA 739 16STR. RX_CF.5         (5/5)         BLO.GI.A.LI.P1           900R770208         498         CONTENT.CONTA AGHI CD.31181467         (0         (1/1)         BLO.GI.A.LI.P1           916RC209010         154         MATITA DERMOGRAF.COD.RO.01         (0         (1/1)         BLO.GI.A.LI.P1           916RC209011         5546         DREN.PIATTO MIS.4X10MM 24130         /D         (2/2)         BLO.GI.A.LI.P1           916R7209056         3308         DREN.SOFFIETTO DRG/500/A/UNIV /DS/DREN.E         (2/2)         BLO.GI.A.LI.P1           916R7209011         554         DREN.SOFFIETTO DRG/500/A/UNIV /DS/DREN.E         (2/2)         BLO.GI.A.LI.P1           916R7209012         2452         CANN YANKAUER STANDARD SP3800         /D.149/07         (1/1)         BLO.GI.H.LI.P1           608R02052         2452         CANN YANKAUER STANDAROS SP3800         /D.149/07                                                                                                    | Preparation date                     | 26/1                    | GROUP                                  | PRINCIPALE PER ADDOM          | INOPLASTICA -   | MAGGIORE - Add | Print d<br>minoplastica | late 26/11/2010 |
| 915R1000067       5672       INTERVENTI GRANDI CHIR PLASTICA /D       (22)       BL0.61 A L1.P1         900R1000467       498       SET GARZA 10x80 BSTRATI RX CF.5       (10/10)       BL0.61 A L1.P1         900R1770208       498       SET GARZA 7X9 I6STR. RX CF.5       (56)       BL0.61 A L1.P1         900R1770208       498       SET GARZA 7X9 I6STR. RX CF.5       (56)       BL0.61 A L1.P1         900R1770208       498       SET GARZA 7X9 I6STR. RX CF.5       (56)       BL0.61 A L1.P1         916R1209004       6896       CONTENT CONTA AGHI CD.31181467 (D       (1/1)       BL0.61 F.L1.P1         916R1209010       154       MATTA DERMOGRAF. COD RQ.01       (D       (1/1)       BL0.61 G L1.P1         916R1209011       5546       DREN PIATTO MIS AK10MM 24130       /D       (22)       BL0.61 G L1.P1         916R7090565       3308       DREN SOFFIETTO DRG/500/A/UNIV / DS/DREN E       (22)       BL0.61 G L1.P1         916R703012       154       CER MED.CHIR. CM8/10CM COSMOROE (DCOD.       (44)       BL0.61 L1.P1         900R7052       2452       CANN YANKAUER STANDARD SP3800       /DD.14907       (1/1)       BL0.61 L1.P1         901R7030312       154       CER MED.CHIR. CM8/10CM COSMOROE (DCOD.       (44)       BL0.61 L1.L1 P1       900011                                                                                                    | WELL FORMED                          |                         |                                        |                               |                 |                |                         |                 |
| 900RC000467         498         SET GARZA 10x0 DISTRATI RX CF.5         (10/10) BLO. G1 A.L1.P1           900RC000467         498         SET GARZA 709 IGSTR. RX CF.5         (5/5) BLO. G1 A.L1.P1           900RC000467         22         LAMA STER. N 15 CD 03443000015 (DX BISTURI         (3/6) BLO. G1 A.L1.P1           916RC209004         6896         CONTENT.CONTA. AGHI CD 31181467 (D         (1/1) BLO. G1 F.L1.P1           916RC209004         5696         CONTENT.CONTA. AGHI CD 31181467 (D         (1/1) BLO. G1 F.L1.P1           916RC209010         154         MATTA DERMOGRAF. COD R0.01 (D         (1/1) BLO. G1 F.L1.P1           916RC209011         5546         DREN PLATTO MIS AK10MM 24130 /D         (2/2) BLO. G1 G. L1.P1           916R7305056         3308         DREN SOFFIETTO DRG/550/A/UNIV /DS/DREN.E         (2/2) BLO. G1 G. L1.P1           916R70305762         2452         CANN YANKAUER STANDARD SP3800 /DD. 149/07 (1/1) BLO. G1 H.L1.P1           608rC505976         3308         TUBO CONNESS.F/F COD. ASPY710300 JDMM 7X10 (1/1) BLO. G1 H.L1.P1           601rC003012         154         CER MED. CHR. CM8/30CM COSMOROE (DCOD.         (4/4) BLO. G1.L1.L1 P1           601rC003014         154         CER MED. CHR. CM8/30CM COSMOROE (DCOD.         (4/4) BLO. G1.L1.L1 P1           601rC003017         596         GARZA VASEL. CURITY 7, 5/20 GRA. (DCOD. 6.113 (1/1) BLO                                                                                                    | 915R1000057                          | 5672                    | INTERVENTI GRAND                       | I CHIR.PLASTICA /D            | (2/2)           | BL0.G1.A.L1.P1 |                         |                 |
| 900R7770208         498         SET GARZA 7/9 16STR. RX CF.5         (55)         BL0. G1 AL1.P1           605R7790121         22         LAMA STER.N 15 CD 03443000015         JDX BISTURI         (37)         BL0. G1 AL1.P1           916RC209004         5996         CONTENT.CONTA AGHI CD 31181467         (D         (1/1)         BL0. G1 F.L1.P1           916RC209010         154         MATTA DERMOGRAF. COD.R0.D1         (D         (1/1)         BL0. G1 F.L1.P1           916RC209011         5546         DREN.PIATTO MIS.AK10MM 24130         /D         (2/2)         BL0. G1 G. L1.P1           916R7805056         3308         DREN.SOFFIETTO DRG/500/AUNIV         /DS/DREN.E         (2/2)         BL0. G1 G. L1.P1           916R7805056         3308         DREN.SOFFIETTO DRG/500/AUNIV         /DS/DREN.E         (2/2)         BL0. G1 G. L1.P1           916R7805056         3308         TUBO CONNESS.F/F COD.ASPY710300         /DD.149/07         (1/1)         BL0.G1 H.L1.P1           916R78050762         2452         CANN YANKAUER STANDARD SP39710300         /DMM 7X10         (1/1)         BL0.G1 H.L1.P1           916R7050576         3308         TUBO CONNESS.F/F COD ASPY710300         /DMM 7X10         (1/1)         BL0.G1 L.L1.P1           901RC003012         154         CER.MED. CHIR. CMSX0C                                                                                                    | 900RC000467                          | 498                     | SET GARZA 10X60 8                      | STRATI RX CF.5                | (10/10)         | BL0.G1.A.L1.P1 |                         |                 |
| 665R7790121         22         LAMA STER.N.15 CD 03443000015         (3/3)         BLO.G1.E.L1.P1           916RC209004         5996         CONTENT.CONTA AGHI CD 31181467         (D         (1/1)         BLO.G1.E.L1.P1           916RC209010         154         MATTA DERMOGRAF. COD.RO.D1         (D         (1/1)         BLO.G1.F.L1.P1           916RC209011         154         MATTA DERMOGRAF. COD.RO.D1         (D         (1/1)         BLO.G1.F.L1.P1           916RC209011         5546         DREN PIATTO MIS.AKIOMM 24130         /D         (2/2)         BLO.G1.G.L1.P1           916R780666         3030         DREN SOFFIETO DRG/500/A/UNIV         /DS/DREN.E         (2/2)         BLO.G1.G.L1.P1           916R7806566         3030         DREN SOFFIETO DRG/500/A/UNIV         /DS/DREN.E         (2/2)         BLO.G1.G.L1.P1           916R7806566         3030         DREN SOFFIETO DRG/500/A/UNIV         /DS/DREN.E         (2/2)         BLO.G1.G.L1.P1           916R780505676         3038         TUBO CONNESS F/F COL ASPY710300         /DD.14907         (1/1)         BLO.G1.L1.P1           909R50505976         3038         TUBO CONNESS F/F COL ASPY710300         /DM 7X10         (1/1)         BLO.G1.L1.P1           901RC003012         154         CER.MED.CHIR. CM9X20CM COSMOROE (DCOD.                                                                                                    | 900R7770208                          | 498                     | SET GARZA 7X9 165                      | TR. RX CF.5                   | (5/5)           | BL0.G1.A.L1.P1 |                         |                 |
| 916RC203004       5696       CONTENT.CONTA.AGHI.CD.3181467       (D       (1/1)       BLO.G1.F.L1.P1         916RC203010       154       MATTA DERMORAF. COD.R.0.01       (D       (1/1)       BLO.G1.F.L1.P1         916RC203010       154       SPUGN.X PULIZA BISTURI CD.A.L40 (D       (1/1)       BLO.G1.F.L1.P1         916RC203011       5546       DREN.PIATTO MIS.AKIOM 24130       /D       (2/2)       BLO.G1.G.L1.P1         916R7005056       3308       DREN.SOFFIETTO DRG/5500/A/UNIV       /DS/DREN.E       (2/2)       BLO.G1.G.L1.P1         916R7005056       3308       DREN.SOFFIETTO DRG/5500/A/UNIV       /DS/DREN.E       (2/2)       BLO.G1.G.L1.P1         916R7050565       3308       TUBO CONNESS.F/F COD.ASPY710300       /DD.14907       (1/1)       BLO.G1.L1.P1         608RC505976       3308       TUBO CONNESS.F/F COD.ASPY710300       /DMM 7X10       (1/1)       BLO.G1.L1.P1         601RC003012       154       CER.MED.CHIR. CM9X20CM COSMOROE (DCOD.       (4/4)       BLO.G1.L1.P1       Image: March 10/2         601RC003014       154       CER.MED.CHIR. CM9X20CM COSMOROE (DCOD.       (4/4)       BLO.G1.L1.P1       Image: March 10/2         601RC003017       5896       GAZA VASEL CURITY 7_5X20 GRA. (DCOD. 6.113       (1/1)       BLO.G1.L1.P1       Image:                                                                                                    | 605R7790121                          | 22                      | LAMA STER.N.15 C                       | 03443000015 )DX BISTUR        | (3/3)           | BL0.G1.E.L1.P1 |                         |                 |
| 916RC209010         154         MATTA DERMOGRAF. COD ROLDI         (D         (1/1)         BLO.G1.F.L1.P1           616RC770013         154         SPUGN X PULIZA BISTURI CD AL400 (D         (1/1)         BLO.G1.F.L1.P1           616RC770013         154         SPUGN X PULIZA BISTURI CD AL400 (D         (1/1)         BLO.G1.F.L1.P1           616RC770013         154         SPUGN X PULIZA BISTURI CD AL400 (D         (1/1)         BLO.G1.G.L1.P1           916R7805056         3308         DREN SOFFIETTO DRG/500/AUNIV /DS/DREN.E         (2/2)         BLO.G1.G.L1.P1           616R5000762         2452         CANN, YANKAUER STANDARD SP3800         //D.149/07         (1/1)         BLO.G1.H.L1.P1           608RC505976         3308         TUBO CONNESS.F/F COD ASP'9710300 JMM 7X10         (1/1)         BLO.G1.L1.P1           601RC003012         154         CER.MED.CHIR. CM9X10CM COSMOROE (DCOD.         (4/4)         BLO.G1.L1.P1           600RC003014         154         CER.MED.CHIR. CM9X20CM COSMOROE (DCOD.         (4/4)         BLO.G1.L1.P1           600RC003017         5896         GARZA VASEL CURITY 7,5/20 GRA. (DCOD. 6.113         (1/1)         BLO.G1.L1.P1           600RC003016         154         NASTRO OMISTRIP 12/100 GPZ 540685(D         (4/4)         BLO.G1.L1.P1           600RV1003016         <                                                                                                    | 916RC209004                          | 6896                    | CONTENT.CONTA A                        | GHI CD.31181467 (D            | (1/1)           | BLO.G1.F.L1.P1 |                         |                 |
| 616RC770013         154         SPUGN X PULIZA BISTURI CD AL 40 (D         (1/1)         BL0.61.F.L1.P1           616RC770013         154         DREN PULIZA BISTURI CD AL 40 (D         (1/1)         BL0.61.6 L1.P1           616R200011         6546         DREN PULIZA BISTURI CD AL 40 (D         (2/2)         BL0.61.6 L1.P1           916R7805056         3308         DREN SOFFIETTO DRG/500/AUNIV /DS/DRENE         (2/2)         BL0.61.6 L1.P1           616R2000762         2452         CANN YANKAUER STANDARD SP3800         /D0.149/07         (1/1)         BL0.61.H L1.P1           608rC505976         3308         TUBO CONNESS.F/F COL ASPY710300 (DMM 7X10         (1/1)         BL0.61.L1.P1         Immunoid           601RC003012         154         CER.MED.CHIR. CM9X10CM COSMOROE (DCOD.         (4/4)         BL0.61.L1.P1         Immunoid           600RC003014         154         CER.MED.CHIR. CM9X20CM COSMOROE (DCOD.         (4/4)         BL0.G1.L1.P1         Immunoid           600RC003017         6896         GARZA VASEL CURITY 7,5/20 GRA. (DCOD. 6.113         (1/1)         BL0.G1.L1.P1         Immunoid           600RC003016         154         NASTRO OMINSTRIP 12/100 GPZ 540685(D         (4/4)         BL0.G1.L1.P1         Immunoid           600ar/*1003016         154         NASTRO OMINSTRIP 12/100 GPZ 540685(D <td>916RC209010</td> <td>154</td> <td>MATITA DERMOGRA</td> <td>F. COD.RQ.01 (D</td> <td>(1/1)</td> <td>BL0.G1.F.L1.P1</td> <td></td> <td></td>                                                                                                    | 916RC209010                          | 154                     | MATITA DERMOGRA                        | F. COD.RQ.01 (D               | (1/1)           | BL0.G1.F.L1.P1 |                         |                 |
| 616R2030011         6566         DREN PLATTO MIS AX10MM 24130         /D         (2/2)         BL0.61.6.L1.P1           916R7805056         3308         DREN SOFFIETTO DRG/500/A/UNIV /0S/DREN.E         (2/2)         BL0.61.6.L1.P1           616R20500762         2452         CANN YANKAUER STANDARD SP300         /D.149/07         (1/1)         BL0.61.6.L1.P1           609RC505576         3308         TUBO CONNESS.F/F COLASPY710300         (DM 47X10         (1/1)         BL0.61.L1.P1           601RC003012         154         CER.MED.CHIR. CM9X20CM COSMOROE (DCOD.         (4/4)         BL0.61.L1.P1         Image: Margin and Margin and Margin a                                                                                                    | 616RC770013                          | 154                     | SPUGN.X PULIZIA BI                     | ISTURI CD.AL.40 (D            | (1/1)           | BL0.G1.F.L1.P1 |                         |                 |
| 9167/2805056         3308         DREN SOFFIETTO DRG/600/AUNIV /DS/DREN.E         (2/2)         BL0.G1.G.L1.P1           616R5000762         2452         CANN YANKAUER STANDARD \$9300         /DD.149/07         (1/1)         BL0.G1.H.L1.P1           609R50505763         3308         TUBO CONNESS.F/F COD ASPY710300         /DD.149/07         (1/1)         BL0.G1.H.L1.P1           601R5003012         154         CER.MED.CHIR. CM9X10CM COSMOROE (DCOD.         (4/4)         BL0.G1.L1.P1           601R5003014         154         CER.MED.CHIR. CM9X20CM COSMOROE (DCOD.         (4/4)         BL0.G1.L1.P1           600RC003017         5896         GARZA VASEL CURTY 7,5/20 GRA. (DCOD. 6.113         (1/1)         BL0.G1.L1.P1           601R1003016         154         NASTRO OMINSTRIP 12/100 GPZ 540685(0         (4/4)         BL0.G1.L1.P1           601R1003016         154         NASTRO OMINSTRIP 12/100 GPZ 540685(0         (4/4)         BL0.G1.S.L1.P1           601R1003016         154         NASTRO OMINSTRIP 12/100 GPZ 540685(0         (4/4)         BL0.G1.S.L1.P1           Page                                                                                                    | 616R2090011                          | 5546                    | DREN.PIATTO MIS.4                      | X10MM 24130 /D                | (2/2)           | BL0.G1.G.L1.P1 |                         |                 |
| 616R5000762         2452         CANN YANKAUER STANDARD SP3800         /doi:149/07         (1/1)         BLO.61.H.L1.P1           609R0505976         3308         TUBO CONNESS F/F COD ASPY710300         JDMM 7X10         (1/1)         BLO.61.H.L1.P1           601R003012         154         CER.MED.CHIR. CM9X10CM COSMOROE (DCOD.         (4/4)         BLO.61.L1.P1           601R003014         154         CER.MED.CHIR. CM9X20CM COSMOROE (DCOD.         (4/4)         BLO.61.L1.P1           600R003017         5896         GARZA VASEL CURTY 7,5/20 GRA. (DCOD. 6.113         (1/1)         BLO.61.L1.P1           601R1003016         154         NASTRO OMINSTRIP 12X100 6PZ 540685(0         (4/4)         BLO.61.L1.P1         MMMMMMMM           601R1003016         154         NASTRO OMINSTRIP 12X100 6PZ 540685(0         (4/4)         BLO.61.S.L1.P1         MMMMMMMMM           601R1003016         154         NASTRO OMINSTRIP 12X100 6PZ 540685(0         (4/4)         BLO.61.S.L1.P1         MMMMMMMMMM           601R1003016         154         NASTRO OMINSTRIP 12X100 6PZ 540685(0         (4/4)         BLO.61.S.L1.P1         Page           Page                                                                                                    | 916R7805056                          | 3308                    | DREN.SOFFIETTO D                       | RG/500/A/UNIV /DS/DREN        | .E (2/2)        | BL0.G1.G.L1.P1 |                         |                 |
| 609RC505676         3308         TUBO CONNESS.F/F COD.ASPY710300 (DMM 7X10         (1/1)         BL0.61.H.L1.P1           601RC003012         154         CER.MED.CHIR.CM9X10CM COSMOROE (DCOD.         (4/4)         BL0.61.L1.P1           601RC003014         154         CER.MED.CHIR.CM9X20CM COSMOROE (DCOD.         (4/4)         BL0.61.L1.P1           600RC003017         5896         GARZA VASEL CURTY 7,5X20 GRA. (DCOD. 6.113         (1/1)         BL0.61.L1.P1           601R1003016         154         NASTRO OMINSTRIP 12X100 6PZ 540685(D         (4/4)         BL0.61.L1.P1           601R1003016         154         NASTRO OMINSTRIP 12X100 6PZ 540685(D         (4/4)         BL0.61.S.L1.P1           601R1003016         154         NASTRO OMINSTRIP 12X100 6PZ 540685(D         (4/4)         BL0.61.S.L1.P1           Page                                                                                                    | 616RS000762                          | 2452                    | CANN. YANKAUER S                       | TANDARD SP3800 /DD.14         | 9/07 (1/1)      | BLO.G1.H.L1.P1 |                         |                 |
| 601R2003012         154         CER.MED.CHIR. CM9X10CM COSMOROE (DCOD. (4/4)         BLO.G1.LL1.P1           601R2003014         154         CER.MED.CHIR. CM9X20CM COSMOROE (DCOD. (4/4)         BLO.G1.LL1.P1           600R2003017         5896         GARZA VASEL CURITY 7,5X20 GRA. (DCOD. 6.113         (1/1)         BLO.G1.LL1.P1           601R1003016         154         NASTRO OMINSTRIP 12X100 6PZ 540685(D         (4/4)         BLO.G1.LL1.P1           601R1003016         154         NASTRO OMINSTRIP 12X100 6PZ 540685(D         (4/4)         BLO.G1.S.L1.P1           601R1003016         154         NASTRO OMINSTRIP 12X100 6PZ 540685(D         (4/4)         BLO.G1.S.L1.P1           Page                                                                                                    | 609RC505976                          | 3308                    | TUBO CONNESS.F/F                       | COD.ASPY710300 )DMM 7         | X10 (1/1)       | BLO.G1.H.L1.P1 |                         |                 |
| 601RC003014 154 CER.MED.CHIR. CM9X20CM COSMOROE (DCOD. (4/4) BLO.G1.LL1.P1 (0.00000000000000000000000000000000000                                                                                                    | 601RC003012                          | 154                     | CER.MED.CHIR. CM                       | 9X10CM COSMOROE (DCO          | D. (4/4)        | BL0.G1.L.L1.P1 |                         |                 |
| 600RC003017 5896 GARZA VASEL CURITY 7,5/20 GRA. (DCOD. 6.113 (1/1) BLO. G1. L1. P1 601R1003016 154 NASTRO OMINSTRIP 12X100 6PZ 540685(0 (4/4) BLO. G1. S. L1. P1 601R1003016 154 Page 994 994 994 994 994 994 994 994 994 99                                                                                                    | 601RC003014                          | 154                     | CER.MED.CHIR. CM                       | 9X20CM COSMOROE (DCO          | D. (4/4)        | BL0.G1.L.L1.P1 |                         |                 |
| 601R1003016 154 NASTRO OMINSTRIP 12X100 6PZ.540685(D (4/4) BLO.G1.S.L1.P1 В В В В в в в в в в в в в в в в в в в                                                                                                    | 600RC003017                          | 5896                    | GARZA VASEL. CUR                       | RTY 7,5X20 GRA. (DCOD. 6.     | 113 (1/1)       | BL0.G1.L.L1.P1 |                         |                 |
| Gani™tha Maginert-Copynytte toti-200 hy⊍llatin-thjuhmesshihan.n.<br>™dge                                                                                                    | 601R1003016                          | 154                     | NASTRO OMNSTRIP                        | 12X100 6PZ.540685(D           | (4/4)           | BL0.G1.S.L1.P1 |                         |                 |
|                                                                                                    | OranJ <sup>144</sup> Stock Managemen | t-Copyrigit© 1997 - 201 | l by UNES and - Attp://www.aahtedma.nt |                               |                 |                |                         | Mage            |
|                                                                                                    |                                      |                         |                                        |                               |                 |                |                         |                 |
|                                                                                                    |                                      |                         |                                        |                               |                 |                |                         |                 |
|                                                                                                    |                                      |                         |                                        |                               |                 |                |                         |                 |
|                                                                                                    |                                      |                         |                                        |                               | 0.00%           | DDINT          | DDINT                   | EVPOPT          |

> Close the print preview.

The generic kit association procedure is this way completed. The "Operation selection for kit setup" screen is displayed again (Fig 267).

The state of the operation for which the association procedure was performed is now "Prepared" (Fig 267 **A**).

| OPERATION SEL     | ECTION F | OR KIT SETUP |                                                    |                       |                              |                  |                 | Below s  | tock |
|-------------------|----------|--------------|----------------------------------------------------|-----------------------|------------------------------|------------------|-----------------|----------|------|
| PLANNED DATE      |          | 26/11/2010   | •                                                  |                       | MAIN OPERATION               |                  |                 |          |      |
| OPERATING BLOCK   |          |              |                                                    | •                     | OPERATING ROOM               |                  |                 |          | •    |
| HOSPITAL UNIT     |          |              |                                                    | •                     |                              |                  |                 |          |      |
| STOCKROOM         |          | BLO          |                                                    | •                     |                              |                  | A               |          |      |
| Block             | Room     | Patient Name | Operation                                          |                       | H.U.                         | Planned Date     | Status          | Gen. Kit |      |
| Blocco Operatorio | Sala 5   | INCOME.      | Addominoplastica                                   |                       | CHIRURGIA PL                 | 26/11/2010 08.00 | Prepared        | 171      | 🛕 🖪  |
| Blocco Operatorio | Sala 8   | 1000 1000    | Estrazioni denti inclusi                           |                       | CHIR. MAXILLO                | 26/11/2010 08.00 | To be prepared  | 0/1      | ▲    |
| Blocco Operatorio | Sala 8   | 1000 - CAN   | Estrazioni dentarie multiple                       |                       | CHIR. MAXILLO                | 26/11/2010 09.31 | To be prepared  | 0/1      |      |
| hersterner / Sel  | VV/V     | ~~~~~        | · / S of P · I · S · S · S · S · S · S · S · S · S | 1 mart all all and so | and a start and a start of a | v some to        | 1 Martin Strand | man      | ~~~  |
|                   |          |              |                                                    | Fig 2                 | 67                           |                  |                 |          |      |

# 18. Generic kit association to an emergency operation

A specific procedure makes it possible to associate a generic kit to an emergency operation.

To activate this procedure,

click the icon on the lateral bar.

The following screen opens (Fig 268).

|   | GENERIC KIT A       | SSOCIATION C | ERGENCY OPERATION |              |                     |                      |             |      | Ba                | elow stock |
|---|---------------------|--------------|-------------------|--------------|---------------------|----------------------|-------------|------|-------------------|------------|
|   | PATIENT CODE        | ×            |                   |              | Type the patient of | code or scan his/her | writstband. |      |                   |            |
|   | Patient Name        | Operation    |                   |              |                     |                      | Block       | Room | Planned time      | Status     |
|   |                     |              |                   |              |                     |                      |             |      |                   |            |
|   | Please select opera | ation first  |                   |              |                     |                      |             |      |                   |            |
|   | KIT SERIAL          |              |                   | $\mathbf{x}$ | ADD KIT             |                      |             |      |                   |            |
|   | Kit serial nun      | nber         | Kit name          |              |                     |                      |             |      | Expiration Status |            |
|   |                     |              |                   |              |                     |                      |             |      |                   |            |
|   |                     |              |                   |              |                     |                      |             |      |                   |            |
|   |                     |              |                   |              |                     |                      |             |      |                   |            |
|   |                     |              |                   |              |                     |                      |             |      |                   |            |
|   |                     |              |                   |              |                     |                      |             |      |                   |            |
| B |                     |              |                   |              |                     |                      |             |      |                   |            |
|   |                     |              |                   |              |                     |                      |             |      |                   |            |
|   |                     |              |                   |              |                     |                      |             |      |                   |            |
|   |                     |              |                   |              |                     |                      |             |      |                   |            |
|   |                     |              |                   |              |                     |                      |             |      |                   |            |
|   |                     |              |                   |              |                     |                      |             |      |                   |            |
|   |                     |              |                   |              |                     |                      |             |      |                   |            |
|   |                     |              |                   |              |                     |                      |             |      |                   |            |
|   |                     |              |                   |              |                     |                      |             |      |                   |            |
|   |                     |              |                   |              |                     |                      |             |      |                   |            |
|   |                     |              |                   |              |                     |                      |             |      |                   |            |
|   |                     | $\neg$       |                   | DETAILS      | PRINT               |                      |             |      |                   | CLOSE      |
|   |                     |              |                   |              | Fig                 | 268                  |             |      |                   |            |

The screen is formed of two areas. The upper area is about the patient and operation to which the kit must be associated (Fig 268 **A**). The lower area is about the kit to be associated (Fig 268 **B**).

Either insert the patient code in the field indicated in Fig 268 C or scan the patient barcode.

All the operations existing for the specified patient are displayed (the operations displayed are either in "Ready", or "In progress", or "Terminated" status - Fig 269 - see the user manual of the DIGISTAT<sup>®</sup> OranJ module for the meaning of operation status).

Click the row corresponding to the operation to which the kit must be associated.

The operation is this way selected. The  $\triangleright$  icon appears on the left (Fig 269).

| PAT | IENT CODE       |                                        | Type the patient code or scan his/her writst | band.             |                         |                  |        |
|-----|-----------------|----------------------------------------|----------------------------------------------|-------------------|-------------------------|------------------|--------|
|     | Patient Name    | Operation                              |                                              | Block             | Room                    | Planned time     | Status |
|     | INCOME NO.      | Addominoplastica                       |                                              | Blocco Operatorio | Sala 5                  | 26/11/2010 08.00 | Ready  |
| ~   | A free freshing | ~~~~~~~~~~~~~~~~~~~~~~~~~~~~~~~~~~~~~~ | ~~~~~~~~~~~~~~~~~~~~~~~~~~~~~~~~~~~~~~~      | and star all the  | star hard at a set of a | es server        | ~~     |
|     |                 |                                        | Fig 269                                      |                   |                         |                  |        |

- Insert, in the field indicated in Fig 268 D, the serial number of the generic kit that must be associated to the operation. Otherwise scan the kit's barcode.
- Click the ADD KIT button (Fig 270 A).

A row corresponding to the kit to be associated is displayed (Fig 270 B).

|                                  | 0                                                       |                                                                           | DL L              | D. DI         | 1.2        | c     |
|----------------------------------|---------------------------------------------------------|---------------------------------------------------------------------------|-------------------|---------------|------------|-------|
| Patient Name                     | Uperation                                               |                                                                           | Block             | Room Plann    | ed time    | Statu |
| <ul> <li>Internet see</li> </ul> | Addominoplastica                                        |                                                                           | Blocco Operatorio | Sala 5 26/11/ | 2010-08.00 | Ready |
|                                  |                                                         |                                                                           |                   |               |            |       |
|                                  |                                                         |                                                                           |                   |               |            |       |
|                                  |                                                         | 0                                                                         |                   |               |            |       |
|                                  | Addominoplastica - Planned D                            | ate: 26/11/2010 08.00 - Block: Blor Aratorio - Roc                        | m: Sala 5         |               |            |       |
| KIT SERIAL                       | Addominoplastica - Planned D<br>s05ac041203cd4f88       | ate: 26/11/2010 08.00 - Block: Bloc Aperatorio - Roc<br>ADD KIT           | m: Sala S         |               |            |       |
| KIT SERIAL<br>KIT serial numb    | Addominoplastica - Planned D<br>s05ac041203cd4f88<br>er | ate: 26/11/2010 08.00 - Block: Bloc Aratorio - Roc<br>ADD KIT<br>Kit name | m: Sala 5         | Expiration    | Status     |       |

> Click the **Update** button on the command bar.

The generic kit is this way associated to the operation. A print report is created, summarizing the performed procedure's main data.

# **19.** Materials requests management

A specific module makes it possible to manage the materials requests.

To access this module

click the icon on the lateral bar.

The following screen opens (Fig 271)

| RESOURCE REQU      | JEST MANAGEME          | NT               |                  |                |                   |              |        |       | Below stock |
|--------------------|------------------------|------------------|------------------|----------------|-------------------|--------------|--------|-------|-------------|
| FROM               | <mark>16</mark> /11/20 | 10 🗾             |                  |                |                   | T0 26/11/20  | 10 🗾   |       |             |
| REQUEST CODE       |                        |                  |                  |                | REQUE             | ST STATUS    |        |       | •           |
| REQUESTING STOCKRO | MON                    |                  |                  | •              | FILLING ST        | OCKROOM      |        |       | +           |
| StockRoom          | Cou                    | de Request autho | r Request creati | on Fill author | Fill date Filling | stockroom    | Status | _     |             |
|                    |                        |                  |                  |                |                   |              |        |       |             |
|                    |                        |                  |                  |                |                   |              |        |       |             |
|                    |                        |                  |                  |                |                   |              |        |       |             |
|                    |                        |                  |                  |                |                   |              |        |       |             |
|                    |                        |                  |                  |                |                   |              |        |       |             |
|                    |                        |                  |                  |                |                   |              |        |       |             |
|                    |                        |                  |                  |                |                   |              |        |       |             |
|                    |                        |                  |                  |                |                   |              |        |       |             |
|                    |                        |                  |                  |                |                   |              |        |       |             |
|                    |                        |                  |                  |                |                   |              |        |       |             |
|                    |                        |                  |                  |                |                   |              |        |       |             |
|                    |                        |                  |                  |                |                   |              |        |       |             |
|                    |                        |                  |                  |                |                   |              |        |       |             |
|                    |                        |                  |                  |                |                   |              |        |       |             |
|                    |                        |                  |                  |                |                   |              |        |       |             |
|                    |                        |                  |                  |                |                   |              |        |       |             |
|                    |                        |                  |                  |                |                   |              |        |       |             |
|                    |                        |                  |                  |                |                   |              |        |       |             |
|                    |                        |                  |                  |                |                   |              |        |       |             |
|                    |                        |                  |                  |                |                   |              |        |       |             |
|                    | $\overline{\Delta}$    | NEW              | EDIT             | DELETE         | <b>AIE M</b>      | FILL REQUEST |        | PRINT | SEARCH      |

Fig 271 - Materials requests management

The "materials request" procedure activates when one of the stockrooms configured in the system needs a certain resource and requests it to another stockroom.

# 19.1. "Requests management" - Screen structure

The "Requests management" screen is structured according to the general description offered in paragraph 1.4, see this paragraph for the screen general features. The present paragraph describes the screen specific features.

#### 19.1.1. Filters

| FROM                 | <mark>16</mark> /11/2010 -              |                        |                |           | то                | 26/11/2010   | •      |    |
|----------------------|-----------------------------------------|------------------------|----------------|-----------|-------------------|--------------|--------|----|
| REQUEST CODE         |                                         |                        |                |           | REQUEST STATUS    |              |        | -  |
| REQUESTING STOCKROOM |                                         |                        | -              | F         | LLING STOCKROOM   |              |        | •  |
| StockRoom            | Code 🔶 Request a                        | uthor Request creation | on Fill author | Fill date | Filling stockroom |              | Status |    |
|                      | ~~~~~~~~~~~~~~~~~~~~~~~~~~~~~~~~~~~~~~~ |                        | ********       | ~~~~      | ,                 | t Marson and |        | ~~ |

Fig 272 - Filters on the "Requests management screen"

The filters available on the "Requests management screen" (Fig 272) are:

- "Start date" ("From" field) and "End date" ("To" field) these fields make it possible to specify a relevant period. The requests displayed in the data area (see paragraph 19.1.2) all refer to the time span here specified.
- "Request code" It makes it possible to specify the code of the request that must be displayed.
- "Request status" It makes it possible to display only the requests that are in a certain status.
- "Requesting stockroom" It makes it possible to indicate the requesting stockroom.
- "Filling stockroom" It makes it possible to indicate the filling stockroom.

See paragraph 1.4.2 for instructions on how the filters work.

#### 19.1.2. Data area

The data area contains a list of requests matching the values specified in the filters.

To display the requests list,

- ➢ specify the filter values (Fig 273 A).
- Click the **Search** button on the command bar (Fig 273 **B**).

The list of requests is this way displayed (Fig 273 C).

|              | RESOURCE REQUEST M   | ANAGEMENT       |                |                  | _           | _          |                   |              | Below stock |
|--------------|----------------------|-----------------|----------------|------------------|-------------|------------|-------------------|--------------|-------------|
| ſ            | FROM                 | 01/11/2010      | -              |                  |             |            | T0 26/11/         | 2010 -       |             |
|              | REQUEST CODE         |                 |                |                  |             | R          | EQUEST STATUS     |              | •           |
|              | REQUESTING STOCKROOM |                 |                |                  | •           | FILLI      | IG STOCKROOM      |              |             |
|              | StockRoom            | Code -          | Request author | Request creation | Fill author | Fill date  | Filling stockroom | Status       |             |
|              | 🕨 RBL                | 2010-00001      | ADM            | 04/11/2010       |             |            | BLO               | To be filled |             |
|              | DEA                  | 2010-00002      | IGR            | 04/11/2010       |             |            | BLO               | In progress  |             |
|              | RBL                  | 2010-00003      | IGR            | 04/11/2010       |             |            | BLO               | To be filled |             |
|              | DEA                  | 2010-00004      | IGR            | 04/11/2010       | IGR         | 04/11/2010 | RBL               | Filled       |             |
|              | DEA                  | 2010-00005      | ADM            | 04/11/2010       | ADM         | 09/11/2010 | BLO               | Filled       |             |
|              | DEA                  | 2010-00006      | ADM            | 04/11/2010       | ADM         | 09/11/2010 | BLO               | Filled       |             |
|              | DEA                  | 2010-00008      | ADM            | 04/11/2010       | ADM         | 04/11/2010 | RBC               | Filled       |             |
|              | RBL                  | 2010-00009      | ADM            | 04/11/2010       |             |            | DEA               | To be filled |             |
| $\mathbf{C}$ | BLO                  | 2010-00010      | ADM            | 08/11/2010       |             |            | RBL               | In progress  |             |
|              | DEA                  | 2010-00011      | ADM            | 09/11/2010       | ADM         | 09/11/2010 | BLO               | Filled       |             |
| _            | DEA                  | 2010-00012      | ADM            | 09/11/2010       | ADM         | 09/11/2010 | BLO               | Filled       |             |
|              | DEA                  | 2010-00013      | ADM            | 09/11/2010       | ADM         | 09/11/2010 | BLO               | Filled       |             |
|              | DEA                  | 2010-00014      | ADM            | 09/11/2010       |             |            | BLO               | In progress  |             |
|              | DEA                  | 2010-00015      | ADM            | 09/11/2010       |             |            | BLO               | In progress  |             |
|              | DEA                  | 2010-00016      | ADM            | 09/11/2010       | ADM         | 09/11/2010 | BLO               | Filled       |             |
|              | DEA                  | 2010-00017      | ADM            | 09/11/2010       | ADM         | 09/11/2010 | BLO               | Filled       |             |
|              | DEA                  | 2010-00018      | ADM            | 09/11/2010       | ADM         | 09/11/2010 | BLO               | Filled       |             |
|              | DEA                  | 2010-00019      | 1DM            | 09/11/2010       | norr        | 0171172010 | BLO               | To be filled |             |
|              | *                    |                 |                |                  |             |            |                   |              |             |
|              |                      | $\triangleleft$ | NEW            | EDIT             | DELETE      | VIEW       | FILL REQUEST      | PRI          | NT SEARCH   |

Fig 273 - Requests list

Each row on the table corresponds to a request. For each request the following information can be specified:

- the requesting stockroom;
- the request code;
- the acronym of the user who recorded the request;
- the request creation date;
- the acronym of the user who filled the request;
- the filling stockroom;
- the fill date;
- the request status.

There are 3 possible statuses for a request:

- to be filled;
- in progress;
- filled.

No information can be edited on this screen. The *icon* indicates the selected request.

#### **19.1.3.** The command bar

This paragraph explains the functionalities relating to the different buttons on the command bar (Fig 274).

|    | Δ           | $\neg$    | NEW        | EDIT      | DELETE       | VIEW      | FILL REQUEST |            | PRINT     | SEARCH      |    |
|----|-------------|-----------|------------|-----------|--------------|-----------|--------------|------------|-----------|-------------|----|
|    |             |           |            | F         | 'ig 274 - Co | mmand Ba  | r            |            |           |             |    |
| U  | se the arro | ow button | s V        | and       |              | to scroll | up and do    | own the sc | reen cont | ents in cas | se |
| th | e items ar  | e too man | y to be di | splayed a | ll at the sa | me time.  |              |            |           |             |    |

Use the New button to create a new request (see paragraph 19.2 for the detailed procedure).

Use the Edit button to edit a selected request (see paragraph 19.3 for the detailed procedure).

Use the **Delete** button to delete a selected request (see paragraph 19.4).

Use the **View** button to display the details of a selected request (see paragraph 19.5).

Use the Fill Request button to activate the request filling procedure (described in paragraph 19.6).

The **Print** button opens a menu making it possible to create two kinds of print reports (Fig 275).

| PRINT       | REQUESTS   |
|-------------|------------|
| PRINT SELEC | TED REQUES |
| PRINT       | SEARCH     |

The "Print requests" option creates a record containing the list of all the existing requests. The "Print selected request" option creates a print report containing the details of a selected request.

Use the **Search** button to display the list of requests whose features match the values specified in the search filters (see paragraph 19.1.2).

To create a new request

click the New button on the command bar.

The following screen opens ("Resource request creation" - Fig 276).

| RESOL    | JRCE REQU   | JEST CRE | ATION | _      | _           | _    | _       | _ | _   | _                | _     | _     |      | Below stock |
|----------|-------------|----------|-------|--------|-------------|------|---------|---|-----|------------------|-------|-------|------|-------------|
| REQUESTI | NG STOCKR   | DOM      |       |        |             |      |         |   | •   | FILLING STOCKRO  | ON    |       |      | -           |
| REQUEST  | NOTES       |          |       |        |             |      |         |   |     |                  |       |       |      |             |
| Req      | uest positi | DN       | Co    | de Pro | oducer code | Desc | ription |   |     |                  | Notes |       | Re   | :q. qty     |
|          |             |          |       |        |             |      |         |   |     |                  |       |       |      |             |
|          |             |          |       |        |             |      |         |   |     |                  |       |       |      |             |
|          |             |          |       |        |             |      |         |   |     |                  |       |       |      |             |
|          |             |          |       |        |             |      |         |   |     |                  |       |       |      |             |
|          |             |          |       |        |             |      |         |   |     |                  |       |       |      |             |
|          |             |          |       |        |             |      |         |   |     |                  |       |       |      |             |
|          |             |          |       |        |             |      |         |   |     |                  |       |       |      |             |
|          |             |          |       |        |             |      |         |   |     |                  |       |       |      |             |
|          |             |          |       |        |             |      |         |   |     |                  |       |       |      |             |
|          |             |          |       |        |             |      |         |   |     | sources using so |       |       |      |             |
|          |             |          |       |        |             |      |         |   |     |                  |       |       |      |             |
|          |             |          |       |        |             |      |         |   |     |                  |       |       |      |             |
|          |             |          |       |        |             |      |         |   |     |                  |       |       |      |             |
|          |             |          |       |        |             |      |         |   |     |                  |       |       |      |             |
|          |             |          |       |        |             |      |         |   |     |                  |       |       |      |             |
|          |             |          |       |        |             |      |         |   |     |                  |       |       |      |             |
|          |             |          |       |        |             |      |         |   |     |                  |       |       |      |             |
|          |             |          |       |        |             |      |         |   |     |                  |       |       |      |             |
|          |             |          |       |        |             |      |         |   |     |                  |       |       |      |             |
|          |             |          |       |        |             |      |         |   |     |                  |       |       |      |             |
| 1        | 2           | 3        | 4     | 5      | 6           | 7    | 8       | 9 | 0   |                  | +/-   | C     | NEXT |             |
| 1        | 2           | 7        | /     | SE A   | ARCH        |      |         |   |     |                  |       | PRINT |      | CLOSE       |
|          |             |          |       |        |             |      |         |   | Fig | 276              |       |       |      |             |

- > Specify the requesting and filling stockrooms in the fields shown in Fig 277.
- ▶ Insert, if necessary, request notes in the "Request notes" field (free text field).

| REQ     | UESTING STOCKROOM                       |                      |                                        |                        | FILLING STOCKROOM                                                              |               | •                |
|---------|-----------------------------------------|----------------------|----------------------------------------|------------------------|--------------------------------------------------------------------------------|---------------|------------------|
| REQ     | UEST NOTES                              |                      |                                        |                        |                                                                                |               |                  |
|         | Request position                        | Code                 | Producer code                          | Description            | Notes                                                                          | Req. qty      |                  |
| <i></i> | ~~~~~~~~~~~~~~~~~~~~~~~~~~~~~~~~~~~~~~~ | مىر مەكىمە بەر مەكىر | ~~~~~~~~~~~~~~~~~~~~~~~~~~~~~~~~~~~~~~ | free freed as freedown | an she san she sa sa sa sa sa sa sa san sa sa sa sa sa sa sa sa sa sa sa sa sa | pt proceed of | ant said and and |
|         |                                         |                      |                                        |                        |                                                                                |               |                  |

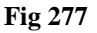

➢ Insert the resources to be requested.

The resources can be inserted either by barcode scan or manually (i.e. activating the system's search functionalities by clicking the **Search** button on the command bar). The manual resource search and selection procedure is described in paragraph 22.

The list of resources is displayed (Fig 278).

| F   | ESOURCE REQUES    | T CREATION  |                 |                                   |                          |                                 |                        | 🕀 Below              | stoc   | k |
|-----|-------------------|-------------|-----------------|-----------------------------------|--------------------------|---------------------------------|------------------------|----------------------|--------|---|
| REG | UESTING STOCKROOM | BLO         |                 |                                   | - FILLING                | STOCKROOM DEA                   |                        |                      |        | - |
| REG | UEST NOTES        |             |                 |                                   |                          |                                 |                        |                      |        |   |
|     | Request position  | Code        | Producer code   | Description                       |                          |                                 | Notes                  | Req. qty             |        |   |
|     | BLO.GI.A.LI.PI    | 915R1000019 | 2618            | CUFFIA X FLUOROSCOPIO CM 80X90    | 0 /D                     | DEL.525/07                      |                        | 1                    | ×      |   |
|     | BLO.GI.A.LI.PI    | 915R1000020 | 2618            | COPRI CAVI                        | /D                       | DEL.525/07                      |                        | 1                    | ×      |   |
|     | BLO.GI.A.LI.PI    | 915RS000786 | 5672            | GUAINA COPRITELEC.13X250 2135110  | 03)D                     | DET.34/09                       |                        | 1                    | ×      |   |
|     | BLO.GI.A.LI.PI    | 900RS000039 | 498             | SET GARZA LAPAR.80X80 RX 4STR.CFT | I)DFD5D8080FHSNA01 12/12 | D.972/09                        |                        | 1                    | ×      |   |
|     | BLO.GT.A.LT.PT    | 915R1000007 | 5672            | CUFFIA X FLUOROSCOPIO 21305052    | 2 /D                     | DEL.525/07                      |                        | l I                  | X      |   |
|     | BLO.GT.A.LT.PT    | 915R1000054 | 5672            | INTERVENTO MASTECTOMIA            | /D                       | DEL.525/07                      |                        | l I                  | ×      |   |
|     | BLO.GT.A.LT.PT    | 915R1000013 | 2618            | INTERVENTI SULLA SPALLA IN6068    | /D                       | DEL.525/07                      |                        | l.                   | x      |   |
|     | BLO.GT.A.LT.PT    | 915R1000004 | 5672            | INTERVEN.MAGGIORI TORACE/ADDOME   | /D                       | DEL.525/07                      |                        | 1                    | ×      |   |
|     | BLO.GLA.LL.PI     | 915R1000036 | 2618            | INTERVENTI CISTOSCOPIA 1N6071     | /D                       | DEL.525/07                      |                        | 1                    | x      |   |
|     | BLO.GI.A.LI.PI    | 915R1000152 | 3192            | TELO CM.75X120 COD.C104           | /D                       | DEL.525/07                      |                        | 1                    | ×      |   |
|     | BLO.GI.A.LI.PI    | 602R7770016 | 22              | BENDA ELAST.ANTIALL.20X5 FLEXA    | (DCOD. 03510270000       | DEL. 99/08                      |                        | 1                    | x      |   |
|     | BLO.GI.A.LI.PI    | 915R1000044 | 3192            | INTERVEN.ATROFIA MASC.AB935/CN    | /DC/ PRELCRESTA ILIACA   | DEL.525/07                      |                        | 1                    | ×      |   |
|     | BLO.GI.A.LI.PI    | 915R1000008 | 5672            | SACCO MAYO COD. 258300            | /D                       | DEL.525/07                      |                        | 1                    | x      |   |
|     | BLO.GT.A.LT.PT    | 915R1000089 | 3192            | SALVIETTE CD. GCI 2               | /D                       | DEL.525/07                      |                        |                      | ×      |   |
|     | BLO.GLA.LL.PI     | 915R1000006 | 5672            | INTERVENTI DI LAPAROSCOPIA        | /D                       | DEL.525/07                      |                        | 1                    | ×      |   |
|     | BLO.GI.A.LI.PI    | 915RS100023 | 2618            | TELO TAVOLO MADRE CM200X200       | /D                       | DEL.525/07                      |                        | 1                    | ×      |   |
|     |                   |             |                 |                                   |                          |                                 |                        |                      |        |   |
|     |                   |             |                 |                                   |                          |                                 |                        |                      |        |   |
|     |                   |             |                 |                                   |                          |                                 |                        |                      |        |   |
| 10  | Sola at Sea       | 1151        | section for the | NNNN and Marker Street            | V water Vard Star        | and a second second as a second | all a los and a los al | Survey and Sund Sund | $\sim$ |   |

Fig 278 - Requested resources list

Specify the quantity of each requested resource in the celle indicated in Fig 279 B (default quantity is 1).

It is possible to insert, if necessary, a specific note for each resource (Fig 279 A).

|   | Request position | Code        | Producer code | Description           |               |                                 | 1.4                        | Req. qty      |        |
|---|------------------|-------------|---------------|-----------------------|---------------|---------------------------------|----------------------------|---------------|--------|
|   | 🕨 BLO.GT.A.LT.PT | 915R1000019 | 2618          | CUFFIA X FLUOROSCOPIO | CM 80X90 /D   | DEL.525/07                      | Urgent                     | 3             | ×      |
|   | BLO.GT.A.LT.PT   | 915R1000020 | 2618          | COPRI CAVI            | /D            | DEL.525/07                      |                            |               | ×      |
| ļ | War alward       |             | A Marker      | an and a start of the | head from the | he have been been the here have | And all of the fact of the | Mar Mar Maria | 11. J. |
|   |                  |             |               |                       |               | Fig 279                         |                            |               |        |

The  $\triangleright$  icon indicates the selected resource.

The icon placed on the right of each row can be clicked to delete the corresponding resource.

The cancelled resources appear as shown in Fig 280. The icon appearing at the end of the cancelled row can be clicked to restore the resource (it is an "Undo" button).

BLO GI ALL PI 21581000007 5672 CUFFILX FLUOROSCOPIO 21365052 /0 DEL525/07 L S

The rows highlighted pink (Fig 281) correspond to resources that are not available in the filling stockroom. The request can be created anyway, even though some resources are unavailable.

Fig 281 - Unavailable resource

When the resources list is complete,

Click the **Update** button on the command bar.

The request is this way created. A new row, corresponding to the new request, is displayed on the materials requests management screen.

X

## 19.3. How to edit an existing request

To edit an existing request

➤ use the filters on the "Requests management" screen (Fig 282 A) to display the row corresponding to the request that must be edited.

| Roll         (2/11/2010         Image: Constraint of the sector of the sector of the se | RESOURCE REQUEST MA  | ANAGEMENT  | _              |                  | _           | _          |                   |        |        | Below stoc |
|----------------------------------------------------------------------------------------------------|----------------------|------------|----------------|------------------|-------------|------------|-------------------|--------|--------|------------|
| REQUEST CODE         REQUEST STATUS           REQUEST WAG STOCKNOON         Code         Request author         Fill author         Fill date         Filling stocknoon         States           RR         2018-8000         Ath         04/1/2010         BL0         To be filled           DEA         2018-8000         KA         04/1/2010         BL0         To be filled           DEA         2018-8000         KA         04/1/2010         BL0         To be filled           DEA         2018-8000         KA         04/1/2010         BL0         To be filled           DEA         2018-8000         KA         04/1/2010         BL0         To be filled           DEA         2018-8000         KA         04/1/2010         MCM         09/1/2010         BL0         Filled           DEA         2018-8000         Ath         04/1/2010         ACM         09/1/2010         BL0         Filled           DEA         2018-8000         Ath         04/1/2010         ACM         09/1/2010         BL0         Filled           DEA         2018-8000         Ath         06/1/2010         BL0         Filled         BL0           DEA         2018-8000         Ath         09/1/2010                                                                                                    | FROM                 | 02/11/2010 | •              |                  |             |            | TO 29/11/20       | 10 -   |        |            |
| EQUESTING STOCKAON         Full Gamma         Full Gamma         Full Gamma         States           R8L         2010-0000         ACM         04/1/2010         BL0         To be filled           B5A         2010-0000         AGR         04/1/2010         BL0         To be filled           B5A         2010-0000         AGR         04/1/2010         BL0         To be filled           B5A         2010-0000         AGR         04/1/2010         KR         BU/1/2010           B5A         2010-0000         AGR         04/1/2010         KR         BU/1/2010           B5A         2010-0000         AGR         04/1/2010         ACM         09/1/2010         BL0         Filled           B5A         2010-0000         ACM         04/1/2010         ACM         09/1/2010         BL0         Filled           B5A         2010-0000         ACM         04/1/2010         ACM         09/1/2010         BL0         Filled           B5A         2010-0000         ACM         04/1/2010         BC         Filled         BC           B5A         2010-0000         ACM         04/1/2010         BC         Filled         BC           B5A         2010-00000         ACM <th>REQUEST CODE</th> <th></th> <th></th> <th></th> <th></th> <th>R</th> <th>EQUEST STATUS</th> <th></th> <th></th> <th></th>                                                                                                    | REQUEST CODE         |            |                |                  |             | R          | EQUEST STATUS     |        |        |            |
| StockRoom         Code         Request author         Request creation         Fill author         Fill author                                                                                                    | REQUESTING STOCKROOM |            |                |                  | •           | FILLI      | IG STOCKROOM      |        |        |            |
| REL         2010-0000 / ADM         04/1/2010         BL0         To be filled           DRA         2010-0000 / SR         04/1/2010         BL0         To be filled           DRA         2010-0000 / SR         04/1/2010         BL0         To be filled           DRA         2010-0000 / SR         04/1/2010         BL0         Filled           DRA         2010-0000 / SR         04/1/2010         RC         Filled           DRA         2010-0000 / SR         04/1/2010         RC         Filled           DRA         2010-0000 / ADM         04/1/2010         RC         Filled           DRA         2010-0000 / ADM         04/1/2010         RC         Filled           DRA         2010-0000 / ADM         04/1/2010         RC         Filled           DRA         2010-0000 / ADM         04/1/2010         RC         Filled           DRA         2010-0001 / ADM         04/1/2010         RC         Filled         Ib           DRA         2010-0001 / ADM         04/1/2010         RC         Filled         Ib           DRA         2010-0001 / ADM         04/1/2010         RC         Filled         Ib           DRA         2010-0001 / ADM         04/1/2010                                                                                                    | StockRoom            | Code -     | Request author | Request creation | Fill author | Fill date  | Filling stockroom | Statu  |        |            |
| OBA         2010-00002         GR         04/11/2010         BL0         In progress           BEL         2010-00004         GR         04/11/2010         KG         04/11/2010         RL         Filled           DEA         2010-00004         GR         04/11/2010         ADM         09/11/2010         RL         Filled           DEA         2010-00004         GR         04/11/2010         ADM         09/11/2010         RL         Filled           DEA         2010-00004         ADM         04/11/2010         RL         Filled         Filled           DEA         2010-00006         ADM         04/11/2010         RL         Filled         Filled           DEA         2010-00010         ADM         04/11/2010         RL         Filled         Filled           DEA         2010-00011         ADM         04/11/2010         RL         Filled         Filled           DEA         2010-00011         ADM         09/11/2010         RL         Filled         Filled           DEA         2010-00011         ADM         09/11/2010         RL         Filled         Filled           DEA         2010-00017         ADM         09/11/2010         RL0         Fi                                                                                                    | RBL                  | 2010-00001 | ADM            | 04/11/2010       |             |            | BLO               | To be  | filled |            |
| BRL         2010-00003         IGR         04/1/2010         ELO         To be filled           DGA         2010-00005         ADM         04/1/2010         ADM         09/1/2010         BLO         Filled           DGA         2010-00005         ADM         04/1/2010         ADM         09/1/2010         BLO         Filled           DGA         2010-00005         ADM         04/1/2010         ADM         09/1/2010         BLO         Filled           DGA         2010-00005         ADM         04/1/2010         ADM         09/1/2010         BLO         Filled           DGA         2010-00007         ADM         04/1/2010         BLO         Filled         DEA           DGA         2010-00017         ADM         04/1/2010         BLO         Filled         DEA           DGA         2010-00013         ADM         06/1/2010         ADM         09/1/2010         BLO         Filled           DGA         2010-00013         ADM         06/1/2010         ADM         09/1/2010         BLO         Filled           DGA         2010-00013         ADM         06/1/2010         ADM         09/1/2010         ELO         Filled           DGA         2010-000                                                                                                    | DEA                  | 2010-00002 | IGR            | 04/11/2010       |             |            | BLO               | In pro | gress  |            |
| DEA         2010-00004         GR         04/1/2010         File         Filed           DEA         2010-00005         ADM         64/1/2010         ADM         09/1/2010         BL0         Filed           DEA         2010-00005         ADM         64/1/2010         ADM         09/1/2010         BL0         Filed           DEA         2010-00005         ADM         64/1/2010         ADM         06/1/2010         BL0         Filed           DEA         2010-00007         ADM         64/1/2010         ADM         06/1/2010         BL0         Filed           BL0         2010-00007         ADM         66/1/2010         LD         Filed         Filed           DEA         2010-00017         ADM         66/1/2010         LD         Filed         Filed           DEA         2010-00013         ADM         69/1/2010         ADM         09/1/2010         BL0         Filed           DEA         2010-00013         ADM         69/1/2010         ADM         09/1/2010         BL0         Filed           DEA         2010-00017         ADM         69/1/2010         BL0         Filed         ED           DEA         2010-00017         ADM         6                                                                                                    | RBL                  | 2010-00003 | IGR            | 04/11/2010       |             |            | BLO               | To be  | filled |            |
| DEA         200-00005         ADM         04/11/2010         ADM         09/11/2010         BLO         Filled           DEA         2010-00006         ADM         04/11/2010         ADM         09/11/2010         BLO         Filled           DEA         2010-00006         ADM         04/11/2010         ADM         09/11/2010         BLO         Filled           BEA         2010-00007         ADM         04/11/2010         BLO         Filled         Filled           BEA         2010-00007         ADM         04/11/2010         BLO         Filled         Filled           BEA         2010-00017         ADM         06/11/2010         ADM         09/11/2010         BLO         Filled           DEA         2010-00017         ADM         09/11/2010         BLO         Filled         Filled           DEA         2010-00017         ADM         09/11/2010         BLO         Filled         Filled           DEA         2010-00017         ADM         09/11/2010         BLO         Filled         Filled           DEA         2010-00017         ADM         09/11/2010         BLO         Filled         Filled           DEA         2010-00017         ADM                                                                                                    | DEA                  | 2010-00004 | IGR            | 04/11/2010       | IGR         | 04/11/2010 | RBL               | Filled |        |            |
| DEA         2010-0006         ADH         04/11/2010         ADH         09/11/2010         BLO         Filled           DEA         2010-00006         ADH         04/11/2010         ADH         04/11/2010         REC         Filled           BE         2010-00007         ADH         04/11/2010         DEA         To be filled           BLO         2010-00010         ADH         09/11/2010         REL         In progress           DEA         2010-00017         ADH         09/11/2010         RED         Filled           DEA         2010-00013         ADH         09/11/2010         RED         Filled           DEA         2010-00013         ADH         09/11/2010         RED         Filled           DEA         2010-00013         ADH         09/11/2010         RED         Filled           DEA         2010-00013         ADH         09/11/2010         RED         In progress           DEA         2010-00017         ADH         09/11/2010         RED         Filled         Filled           DEA         2010-00017         ADH         09/11/2010         RED         Filled         Filled           DEA         2010-00017         ADH         09/11/2010<                                                                                                    | DEA                  | 2010-00005 | ADM            | 04/11/2010       | ADM         | 09/11/2010 | BLO               | Filled |        |            |
| DEA         2010-00008         ADM         04/11/2010         ADM         04/11/2010         REC         Filled           R6L         2010-00001         ADM         04/11/2010         DEA         To be filled           BEA         2010-00010         ADM         06/11/2010         REL         In progess           DEA         2010-00012         ADM         09/11/2010         BLO         Filled           DEA         2010-00013         ADM         09/11/2010         BLO         Filled           DEA         2010-00013         ADM         09/11/2010         BLO         Filled           DEA         2010-00013         ADM         09/11/2010         BLO         Filled           DEA         2010-00015         ADM         09/11/2010         BLO         In progess           DEA         2010-00016         ADM         09/11/2010         BLO         Filled           DEA         2010-00016         ADM         09/11/2010         BLO         Filled           DEA         2010-00016         ADM         09/11/2010         BLO         Filled           DEA         2010-00016         ADM         09/11/2010         BLO         Filled           DEA                                                                                                    | DEA                  | 2010-00006 | ADM            | 04/11/2010       | ADM         | 09/11/2010 | BLO               | Filled |        |            |
| BEL         2010-00009         ADM         04/11/2010         REL         In progress           BEA         2010-00011         ADM         06/11/2010         ADM         09/11/2010         BLO         Filled           DEA         2010-00012         ADM         09/11/2010         ADM         09/11/2010         BLO         Filled           DEA         2010-00013         ADM         09/11/2010         ADM         09/11/2010         BLO         Filled           DEA         2010-00013         ADM         09/11/2010         BLO         Filled         In progress           DEA         2010-00015         ADM         09/11/2010         BLO         In progress         In progress           DEA         2010-00016         ADM         09/11/2010         BLO         Filled         In Progress           DEA         2010-00016         ADM         09/11/2010         BLO         Filled         In Progress           DEA         2010-00018         ADM         09/11/2010         BLO         Filled         In Progress           DEA         2010-00019         ADM         09/11/2010         BLO         Filled         In Progress           DEA         2010-00021         ADM         09                                                                                                    | DEA                  | 2010-00008 | ADM            | 04/11/2010       | ADM         | 04/11/2010 | RBC               | Filled |        |            |
| BL0         2010-00010         ADM         06/11/2010         ADM         09/11/2010         BL0         Filled           DEA         2010-00012         ADM         09/11/2010         BL0         Filled         Filled           DEA         2010-00012         ADM         09/11/2010         BL0         Filled         Filled           DEA         2010-00013         ADM         09/11/2010         BL0         Filled         Filled           DEA         2010-00015         ADM         09/11/2010         BL0         In progress         Filled           DEA         2010-00015         ADM         09/11/2010         BL0         In progress         Filled           DEA         2010-00015         ADM         09/11/2010         BL0         Filled         Filled           DEA         2010-00017         ADM         09/11/2010         BL0         Filled         Filled           DEA         2010-00017         ADM         09/11/2010         BL0         Filled         Filled           DEA         2010-00017         ADM         09/11/2010         BL0         To be filled         Filled           DEA         2010-00021         ADM         29/11/2010         DEA         To                                                                                                    | RBL                  | 2010-00009 | ADM            | 04/11/2010       |             |            | DEA               | To be  | filled |            |
| DEA         2010-00011         ADH         09/11/2010         ADH         09/11/2010         BL0         Filled           DEA         2010-00013         ADH         09/11/2010         ADH         09/11/2010         BL0         Filled           DEA         2010-00013         ADH         09/11/2010         BL0         Filled         Filled           DEA         2010-00015         ADH         09/11/2010         BL0         In progress         E           DEA         2010-00015         ADH         09/11/2010         BL0         In progress         E           DEA         2010-00017         ADH         09/11/2010         BL0         Filled         E           DEA         2010-00017         ADH         09/11/2010         ADH         09/11/2010         BL0         Filled           DEA         2010-00017         ADH         09/11/2010         ADH         09/11/2010         BL0         Filled           DEA         2010-00018         ADH         09/11/2010         ADH         09/11/2010         BL0         Filled           DEA         2010-00021         ADH         09/11/2010         BL0         To be filled         Filled           DEA         2010-00021                                                                                                    | BLO                  | 2010-00010 | ADM            | 08/11/2010       |             |            | RBL               | In pro | gress  |            |
| DEA         2010-00012         ADM         09/11/2010         ADM         09/11/2010         BL0         Filled           DEA         2010-00013         ADM         09/11/2010         ADM         09/11/2010         BL0         Filled           DEA         2010-00014         ADM         09/11/2010         BL0         In progress           DEA         2010-00016         ADM         09/11/2010         BL0         Filled           DEA         2010-00016         ADM         09/11/2010         BL0         Filled           DEA         2010-00016         ADM         09/11/2010         BL0         Filled           DEA         2010-00018         ADM         09/11/2010         BL0         Filled           DEA         2010-00018         ADM         09/11/2010         BL0         Filled           DEA         2010-00019         ADM         09/11/2010         BL0         To be filled           DEA         2010-00021         ADM         29/11/2010         BL0         To be filled           DEA         2010-00021         ADM         29/11/2010         BL0         To be filled                                                                                                    | DEA                  | 2010-00011 | ADM            | 09/11/2010       | ADM         | 09/11/2010 | BLO               | Filled |        |            |
| DEA         2010-00013         ADH         09/11/2010         ADH         09/11/2010         BL0         Filled           DEA         2010-00015         ADH         09/11/2010         BL0         In progress         DEA         2010-00015         ADH         09/11/2010         BL0         In progress         DEA         2010-00015         ADH         09/11/2010         BL0         Filled         DEA         2010-00017         ADH         09/11/2010         BL0         Filled         DEA         2010-00017         ADH         09/11/2010         BL0         Filled         DEA         2010-00017         ADH         09/11/2010         BL0         Filled         DEA         2010-00019         ADH         09/11/2010         BL0         Filled         DEA         2010-00019         ADH         09/11/2010         BL0         To be filled         DEA         2010-00020         ADH         20/11/2010         BL0         To be filled         DEA         To be filled         DEA         To be filled         DEA         To be filled         DEA         To be filled         DEA         To be filled         DEA         To be filled         DEA         To be filled         DEA         To be filled         DEA         To be filled         DEA         To be filled                                                                                                    | DEA                  | 2010-00012 | ADM            | 09/11/2010       | ADM         | 09/11/2010 | BLO               | Filled |        |            |
| DEA         2010-00014         ADM         09/11/2010         BL0         In progress           DEA         2010-00015         ADM         09/11/2010         ADM         09/11/2010         BL0         Filled           DEA         2010-00016         ADM         09/11/2010         BL0         Filled         Filled           DEA         2010-00017         ADM         09/11/2010         BL0         Filled         Filled           DEA         2010-00018         ADM         09/11/2010         BL0         Filled         Filled           DEA         2010-00019         ADM         09/11/2010         BL0         Filled         Filled           DEA         2010-00019         ADM         09/11/2010         BL0         To be filled         Filled           DEA         2010-00021         ADM         29/11/2010         BL0         To be filled         Filled           DEA         2010-00021         ADM         29/11/2010         DEA         To be filled         Filled                                                                                                    | DEA                  | 2010-00013 | ADM            | 09/11/2010       | ADM         | 09/11/2010 | BLO               | Filled |        |            |
| DEA         2010-00015         KDM         09/11/2010         ADM         09/11/2010         BLO         In progress           DEA         2010-00016         ADM         09/11/2010         BLO         Filled         Integress         Integress                                                                                                    | DEA                  | 2010-00014 | ADM            | 09/11/2010       |             |            | BLO               | In pro | gress  |            |
| DEA         2010-00016         ADM         09/11/2010         ADM         09/11/2010         BLO         Filled           DEA         2010-00017         ADM         09/11/2010         ADM         09/11/2010         BLO         Filled           DEA         2010-00018         ADM         09/11/2010         BLO         Filled         Filled           DEA         2010-00018         ADM         09/11/2010         BLO         Filled         Filled           DEA         2010-00021         ADM         09/11/2010         BLO         To be filled         Filled           DEA         2010-00021         ADM         29/11/2010         BLO         To be filled         Filled           DEA         2010-00021         ADM         29/11/2010         BLO         To be filled         Filled           >         BLO         2010-00021         ADM         29/11/2010         DEA         To be filled         Filled                                                                                                    | DEA                  | 2010-00015 | ADM            | 09/11/2010       |             |            | BLO               | In pro | ress   |            |
| DEA         2010-00017         ADM         09/11/2010         ADM         09/11/2010         BLO         Filled           DEA         2010-00018         ADM         09/11/2010         BLO         Filled         Filled           DEA         2010-00021         ADM         09/11/2010         BLO         To be filled           DEA         2010-00021         ADM         29/11/2010         BLO         To be filled           DEA         2010-00021         ADM         29/11/2010         BLO         To be filled           DEA         2010-00021         ADM         29/11/2010         DEA         To be filled                                                                                                    | DEA                  | 2010-00016 | ADM            | 09/11/2010       | ADM         | 09/11/2010 | BLO               | Filled |        |            |
| DEA         2010-00010         ADM         09/11/2010         BLO         Filled           DEA         2010-00019         ADM         09/11/2010         BLO         To be filled           DEA         2010-00020         ADM         29/11/2010         BLO         To be filled           DEA         2010-00021         ADM         29/11/2010         DEA         To be filled           BLO         2010-00021         ADM         29/11/2010         DEA         To be filled                                                                                                    | DEA                  | 2010-00017 | ADM            | 09/11/2010       | ADM         | 09/11/2010 | BLO               | Filled |        |            |
| DEA         2010-00019         ADM         09/11/2010         BLO         To be filled           DEA         2010-00020         ADM         29/11/2010         BLO         To be filled           >>         BLO         2010-00021         ADM         29/11/2010         DEA         To be filled           >>         BLO         2010-00021         ADM         29/11/2010         DEA         To be filled                                                                                                    | DEA                  | 2010-00018 | ADM            | 09/11/2010       | ADM         | 09/11/2010 | BLO               | Filled |        |            |
| DEA         2010-00020         ADM         29/11/2010         BLO         To be filled           > BLO         2010-00021         ADM         29/11/2010         DEA         To be filled                                                                                                    | DEA                  | 2010-00019 | ADM            | 09/11/2010       |             |            | BLO               | To be  | filled |            |
| ► BLO 2010-00021 ADM 29/11/2010 DEA To be filled                                                                                                    | DEA                  | 2010-00020 | ADM            | 29/11/2010       |             |            | BLO               | To be  | filled |            |
| ∠ ✓ NEW EDIT DELETE VIEW FILL REQUEST PRINT <sup>▲</sup> SEAR                                                                                                    | BLO                  | 2010-00021 | ADM            | 29/11/2010       |             |            | DEA               | To be  | filled |            |
| A very edit delete view fill request Print <sup>↑</sup> sear                                                                                                    |                      |            |                | 0                |             |            |                   |        |        |            |
|                                                                                                    |                      | <          | NEW            | EDIT             | DELETE      | VIEW       | FILL REQUEST      |        | PRINT  | SEARC      |

Click the relevant row.

The  $\blacktriangleright$  icon appears at the beginning of the row (Fig 282 **B**).

Click the **Edit** button on the command bar (Fig 282 C).

The **Edit** button is enabled only if the request is in "To be filled" status and the user performing the procedure has the adequate permissions.

The list of requested resources is displayed (Fig 283).

| RESOURCE REQUEST             | EDIT - 201  | 0-00021       |                                   |                          |                              |                                                                                                    | Below    | stock |
|------------------------------|-------------|---------------|-----------------------------------|--------------------------|------------------------------|----------------------------------------------------------------------------------------------------|----------|-------|
| REQUESTING STOCKROOM         | BLO         |               |                                   | FILLIN                   | G STOCKROOM DEA              |                                                                                                    |          | -     |
| REQUEST NOTES                |             |               |                                   |                          |                              |                                                                                                    |          |       |
| Request position             | Code        | Producer code | Description                       |                          |                              | Notes                                                                                                    | Req. qty |       |
| 🕨 BLO.GI.A.LI.PI             | 915RS100023 | 2618          | TELO TAVOLO MADRE CM200X200       | /D                       | DEL.525/07                   |                                                                                                    | 1        | ×     |
| BLO.GLA.LI.PI                | 915R1000044 | 3192          | INTERVEN.ATROFIA MASC.AB935/CN    | /DC/ PRELCRESTA ILIACA   | DEL.525/07                   |                                                                                                    | 1        | ×     |
| BLO.GLA.LL.PI                | 915R1000020 | 2618          | COPRI CAVI                        | /D                       | DEL.525/07                   |                                                                                                    | 1        | ×     |
| BLO.GLA.LL.PI                | 915R1000152 | 3192          | TELO CM.75X120 COD.C104           | /D                       | DEL.525/07                   |                                                                                                    | 1        | ×     |
| BLO.GLA.LL.PI                | 915R1000013 | 2618          | INTERVENTI SULLA SPALLA IN6068    | /D                       | DEL.525/07                   |                                                                                                    | 1        | ×     |
| BLO.GLA.LL.PI                | 915R1000054 | 5672          | INTERVENTO MASTECTOMIA            | /D                       | DEL.525/07                   |                                                                                                    | 1        | ×     |
| BLO.GLA.LL.PI                | 915R1000006 | 5672          | INTERVENTI DI LAPAROSCOPIA        | /D                       | DEL.525/07                   |                                                                                                    | 1        | x     |
| BLO.GLA.LL.PI                | 915R1000008 | 5672          | SACCO MAYO COD. 258300            | /D                       | DEL.525/07                   |                                                                                                    | 1        | ×     |
| BLO.GLA.LL.PI                | 915R1000019 | 2618          | CUFFIA X FLUOROSCOPIO CM 80X9     | 0 /D                     | DEL.525/07                   | Urgent                                                                                                    | 3        | x     |
|                              |             |               |                                   |                          |                              |                                                                                                    |          | ×     |
| BLO.GLA.LL.PI                | 915RS000786 | 5672          | GUAINA COPRITELEC.13X250 2135110  | 03)D                     | DET.34/09                    |                                                                                                    | 1        | x     |
| BLO.GLA.LL.PI                | 700RS000039 | 498           | SET GARZA LAPAR.80X80 RX 4STR.CFI | ))DFD5D8080FHSNA01_12/12 | 2 D.972/09                   |                                                                                                    | 1        | x     |
| BLO.GLA.LI.PI                | 602R7770016 | 22            | BENDA ELAST.ANTIALL.20X5 FLEXA    | (DCOD. 03510270000       | DEL 99/08                    |                                                                                                    | 1        | x     |
| BLO.GLA.LI.PI                | 915R1000036 | 2618          | INTERVENTI CISTOSCOPIA I N6071    | /D                       | DEL.525/07                   |                                                                                                    | 1        | x     |
| BLO.GLA.LL.PI                | 915R1000004 | 5672          | INTERVEN.MAGGIORI TORACE/ADDOME   | /D                       | DEL.525/07                   |                                                                                                    | 1        | x     |
| at a star and a star and and | ~           | ~~~~~         | Januar and a gran                 |                          | ger ger ger af a frage ger g | an a faran an farana a farana a farana a farana a farana a farana a farana farana farana farana farana farana f | ~~~~     | ~~~   |

- Edit the request (the quantities can be changed, for instance, resources can be either added or removed).
- > Click the **Update** button on the command bar.

## 19.4. How to delete an existing request

To delete an existing request

➤ use the filters on the "Requests management" screen (Fig 284 A) to display the row corresponding to the request that must be deleted.

| Roll         02/11/2010         10         29/11/2010         10           REQUEST GOTE         REQUEST GARLOS         FILLING STOCKBOOH         REQUEST GARLOS         FILLING STOCKBOOH           SockRoom         Code         Request control         FILLING STOCKBOOH         Status           SockRoom         Code         Request control         FILLING STOCKBOOH         Status           BE1         2010-00010         MO         64/1/2010         BL0         To be filled           DEA         2010-00005         KR         64/1/2010         BL0         To be filled           DEA         2010-00005         KR         64/1/2010         BL0         To be filled           DEA         2010-00005         KR         64/1/2010         BL0         Filled           DEA         2010-00005         KR         64/1/2010         BL0         Filled           DEA         2010-00006         KR         64/1/2010         BL0         Filled           DEA         2010-00006         KR         64/1/2010         BC0         Filled           DEA         2010-00011         KR         64/1/2010         BC0         Filled           DEA         2010-00012         KR         64/1/2010                                                                                                    | RESOURCE REQUEST MAI | NAGEMENT   | _              | _                | _           | _          | _                 | _       |       | Below stock |
|----------------------------------------------------------------------------------------------------|----------------------|------------|----------------|------------------|-------------|------------|-------------------|---------|-------|-------------|
| REQUEST CODE         REQUEST STATUS           REQUEST INC. STOCKDON         FILLING. STOCKDON           StockRoom         Code         Request author         Request author         Fill author         Fill face         Filling stockroom         Status           REL         2010-0002         RG         04/1/2010         BL0         To be filled           DEA         2010-0002         RG         04/1/2010         BL0         To be filled           DEA         2010-0002         RG         04/1/2010         BL0         To be filled           DEA         2010-0002         RG         04/1/2010         BL0         To be filled           DEA         2010-0006         RH         04/1/2010         BL0         Filled           DEA         2010-0006         RH         04/1/2010         BL0         Filled           DEA         2010-0006         RH         04/1/2010         BL0         Filled           DEA         2010-0006         RH         04/1/2010         BL0         Filled           DEA         2010-0006         RH         04/1/2010         RC         Filled           DEA         2010-0008         RH         04/1/2010         RC         Filled                                                                                                    | FROM                 | 02/11/2010 | -              |                  |             |            | TO 29/11/201      | 0 -     |       |             |
| EQUESTING STOCKBON         Code         Request author         Request creation         Fill author         Fill date         Fill date         Fill date         States           REL         2010-00001         UR         64/1/2010         BL         BLO         To be filled           DEA         2010-00001         UR         64/1/2010         ER         BLO         To be filled           DEA         2010-00001         UR         64/1/2010         ER         BLO         To be filled           DEA         2010-00004         UR         64/1/2010         ER         BLINE         Filled           DEA         2010-00006         RM         64/1/2010         ER         Filled         Filled           DEA         2010-00006         RM         64/1/2010         REL         Filled         Filled           DEA         2010-00006         RM         64/1/2010         RC         Filled         Filled           DEA         2010-00006         RM         64/1/2010         RC         Filled         Filled           DEA         2010-00017         RM         66/1/2010         RC         Filled         Filled           DEA         2010-00012         RM         66/1/2010                                                                                                    | REQUEST CODE         |            |                |                  |             | R          | EQUEST STATUS     |         |       |             |
| StockRoom         Code         Request author         Request author         Fill author         Fill author         Fill author         Fill author         Fill author         Status           R8L         2010-00002         66         04/1/2010         Bto         In progress           R8L         2010-0002         66         04/1/2010         Bto         To be filled           DEA         2010-0002         66         04/1/2010         Bto         To be filled           DEA         2010-00025         RM         04/1/2010         ADM         04/1/2010         Bto         Filled           DEA         2010-00026         RM         04/1/2010         ADM         04/1/2010         Bto         Filled           DEA         2010-00006         ADM         04/1/2010         ADM         04/1/2010         Bto         Filled           DEA         2010-00006         ADM         04/1/2010         ADM         04/1/2010         DEA         To be filled           DEA         2010-00007         ADM         04/1/2010         Bto         Filled         DE           DEA         2010-00007         ADM         04/1/2010         Bto         Filled         DE           DEA         2010                                                                                                    | REQUESTING STOCKROOM |            |                |                  | -           | FILLI      | NG STOCKROOM      |         |       |             |
| BEL         2010-0000         DM         04/1/2010         BL0         To be filled           DEA         2010-00005         GR         04/1/2010         BL0         To be filled           DEA         2010-00005         GR         04/1/2010         BL0         To be filled           DEA         2010-00005         GR         04/1/2010         BL0         Filled           DEA         2010-00005         GR         04/1/2010         BL0         Filled           DEA         2010-00005         ADM         04/1/2010         ADM         09/1/2010         BL0         Filled           DEA         2010-00005         ADM         04/1/2010         ADM         09/1/2010         BL0         Filled           DEA         2010-00005         ADM         04/1/2010         BL0         Filled         To be filled           DEA         2010-00015         ADM         09/1/2010         BL0         Filled         To be filled           BL0         2010-00015         ADM         09/1/2010         BL0         Filled         To be filled           BL0         2010-00015         ADM         09/1/2010         BL0         Filled         To be filled           DEA         201                                                                                                    | StockRoom            | Code 🚽     | Request author | Request creation | Fill author | Fill date  | Filling stockroom | Status  |       |             |
| DBA         2010-0002         IGR         04/11/2010         BL0         In progress           RBL         2010-0006         IGR         04/11/2010         IGR         B4/11/2010         BL0         To be filled           DBA         2010-0005         ADM         04/11/2010         IGR         B4/11/2010         BL0         Filled           DBA         2010-0005         ADM         04/11/2010         ADM         09/11/2010         BL0         Filled           DEA         2010-0006         ADM         04/11/2010         ADM         09/11/2010         BL0         Filled           DEA         2010-0006         ADM         04/11/2010         BCC         Filled         Imogress           BL0         2010-00017         ADM         09/11/2010         BL0         Filled         Imogress           DEA         2010-00017         ADM         09/11/2010         BL0         Filled         Imogress           DEA         2010-00017         ADM         09/11/2010         ADM         09/11/2010         BL0         Filled           DEA         2010-00015         ADM         09/11/2010         ADM         09/11/2010         BL0         Filled           DEA         2010-                                                                                                    | RBL                  | 2010-00001 | ADM            | 04/11/2010       |             |            | BLO               | To be f | illed |             |
| BEL         2010-0003         IGR         04/1/2010         IGR         04/1/2010         REL         Filled           DEA         2010-0005         ADM         04/1/2010         ADM         09/1/2010         BLO         Filled           DEA         2010-0005         ADM         04/1/2010         ADM         09/1/2010         BLO         Filled           DEA         2010-0005         ADM         04/1/2010         ADM         09/1/2010         BLO         Filled           DEA         2010-0000         ADM         04/1/2010         ADM         09/1/2010         BC         Filled           BEL         2010-0001         ADM         09/1/2010         BC         Filled         Filled           BEA         2010-0001         ADM         09/1/2010         BLO         Filled         Filled           DEA         2010-0001         ADM         09/1/2010         ADM         09/1/2010         BLO         Filled           DEA         2010-0001         ADM         09/1/2010         ADM         09/1/2010         BLO         Filled           DEA         2010-00015         ADM         09/1/2010         ADM         09/1/2010         BLO         Filled                                                                                                    | DEA                  | 2010-00002 | IGR            | 04/11/2010       |             |            | BLO               | In prog | ress  |             |
| DBA         2010-00004         IGR         04/11/2010         IGR         04/11/2010         REL         Filled           DEA         2010-00005         ADM         04/11/2010         ADM         09/11/2010         BLO         Filled           DEA         2010-00006         ADM         04/11/2010         ADM         09/11/2010         BLO         Filled           DEA         2010-00007         ADM         04/11/2010         ADM         04/11/2010         BC         Filled           BL         2010-00007         ADM         04/11/2010         ADM         09/11/2010         BC         Filled           BL0         2010-00017         ADM         09/11/2010         BLO         Filled         Filled           DEA         2010-00013         ADM         09/11/2010         BLO         Filled         Filled           DEA         2010-00013         ADM         09/11/2010         BLO         Filled         Filled           DEA         2010-00015         ADM         09/11/2010         BLO         Filled         Filled           DEA         2010-00017         ADM         09/11/2010         BLO         Filled         Filled           DEA         2010-00017                                                                                                    | RBL                  | 2010-00003 | IGR            | 04/11/2010       |             |            | BLO               | To be t | illed |             |
| DEA         2010-0005         ADM         04/11/2010         ADM         09/11/2010         BLO         Filled           DEA         2010-0006         ADM         04/11/2010         ADM         09/11/2010         BLO         Filled           DEA         2010-0006         ADM         04/11/2010         ADM         09/11/2010         BLC         Filled           BL         2010-0006         ADM         04/11/2010         BLC         Filled         Impogress           DEA         2010-0007         ADM         09/11/2010         ADM         09/11/2010         BLC         Filled           DEA         2010-0001         ADM         09/11/2010         BLO         Filled         Impogress           DEA         2010-0001         ADM         09/11/2010         BLO         Filled         Impogress           DEA         2010-0001         ADM         09/11/2010         BLO         Impogress         Impogress           DEA         2010-00015         ADM         09/11/2010         BLO         Filled         Impogress           DEA         2010-00015         ADM         09/11/2010         BLO         Filled         Impogress           DEA         2010-00016         AD                                                                                                    | DEA                  | 2010-00004 | IGR.           | 04/11/2010       | IGR         | 04/11/2010 | RBL               | Filled  |       |             |
| DEA         2010-0006         ADM         04/1/2010         ADM         09/1/2010         BL0         Filed           DEA         2010-0008         ADM         04/1/2010         ADM         04/1/2010         RE         Filed           BRL         2010-0000         ADM         08/1/2010         RE         In progress           DEA         2010-0001         ADM         09/1/2010         ADM         09/1/2010         EL         In progress           DEA         2010-0001         ADM         09/1/2010         ADM         09/1/2010         BL0         Filed           DEA         2010-00013         ADM         09/1/2010         RE         In progress           DEA         2010-00013         ADM         09/1/2010         BL0         Filed           DEA         2010-00013         ADM         09/1/2010         BL0         In progress           DEA         2010-00016         ADM         09/1/2010         BL0         In progress           DEA         2010-00017         ADM         09/1/2010         BL0         Filed           DEA         2010-00016         ADM         09/1/2010         BL0         Filed           DEA         2010-00016         A                                                                                                    | DEA                  | 2010-00005 | ADM            | 04/11/2010       | ADM         | 09/11/2010 | BLO               | Filled  |       |             |
| DEA         2010-00006         ADM         04/11/2010         ADM         04/11/2010         REC         Filled           REL         2010-00007         ADM         04/11/2010         DEA         To be filled           BEL0         2010-00010         ADM         08/11/2010         RBL         In progress           DEA         2010-00011         ADM         09/11/2010         BLO         Filled           DEA         2010-00012         ADM         09/11/2010         BLO         Filled           DEA         2010-00012         ADM         09/11/2010         BLO         Filled           DEA         2010-00012         ADM         09/11/2010         BLO         Filled           DEA         2010-00016         ADM         09/11/2010         BLO         In progress           DEA         2010-00016         ADM         09/11/2010         BLO         Filled           DEA         2010-00017         ADM         09/11/2010         BLO         Filled           DEA         2010-00016         ADM         09/11/2010         BLO         Filled           DEA         2010-00017         ADM         09/11/2010         BLO         Filled           DEA                                                                                                    | DEA                  | 2010-00006 | ADM            | 04/11/2010       | ADM         | 09/11/2010 | BLO               | Filled  |       |             |
| R8L         2010-00009         ADM         04/11/2010         R8L         To be filled           BL0         2010-00011         ADM         09/11/2010         ADM         09/11/2010         BL0         Filled           DER         2010-00011         ADM         09/11/2010         ADM         09/11/2010         BL0         Filled           DEA         2010-00013         ADM         09/11/2010         ADM         09/11/2010         BL0         Filled           DEA         2010-00013         ADM         09/11/2010         ADM         09/11/2010         BL0         Filled           DEA         2010-00015         ADM         09/11/2010         BL0         In progress           DEA         2010-00016         ADM         09/11/2010         BL0         In progress           DEA         2010-00017         ADM         09/11/2010         BL0         Filled           DEA         2010-00017         ADM         09/11/2010         BL0         Filled           DEA         2010-00017         ADM         09/11/2010         BL0         Filled           DEA         2010-00017         ADM         09/11/2010         BL0         Filled           DEA         2010-000                                                                                                    | DEA                  | 2010-00008 | ADM            | 04/11/2010       | ADM         | 04/11/2010 | RBC               | Filled  |       |             |
| BL0         2010-00011         ADM         08/11/2010         ADM         09/11/2010         BL0         Filled           DEA         2010-00011         ADM         09/11/2010         ADM         09/11/2010         BL0         Filled           DEA         2010-00012         ADM         09/11/2010         ADM         09/11/2010         BL0         Filled           DEA         2010-00013         ADM         09/11/2010         ADM         09/11/2010         BL0         Filled           DEA         2010-00014         ADM         09/11/2010         ADM         09/11/2010         BL0         In progress           DEA         2010-00015         ADM         09/11/2010         ADM         09/11/2010         BL0         In progress           DEA         2010-00017         ADM         09/11/2010         BL0         Filled         Elo         In progress           DEA         2010-00017         ADM         09/11/2010         BL0         Filled         Elo         Elo         Filled           DEA         2010-00017         ADM         09/11/2010         BL0         To be filled         Elo         To be filled           DEA         2010-00021         ADM         29/11/2010                                                                                                    | RBL                  | 2010-00009 | ADM            | 04/11/2010       |             |            | DEA               | To be f | illed |             |
| DER         2010-00011         ADM         09/11/2010         ADM         09/11/2010         BLO         Filled           DER         2010-00012         ADM         09/11/2010         ADM         09/11/2010         BLO         Filled           DER         2010-00012         ADM         09/11/2010         ADM         09/11/2010         BLO         Filled           DER         2010-00015         ADM         09/11/2010         BLO         In progress           DER         2010-00015         ADM         09/11/2010         BLO         In progress           DER         2010-00015         ADM         09/11/2010         ADM         09/11/2010         BLO         Filled           DER         2010-00017         ADM         09/11/2010         BLO         Filled         Ele         Filled           DER         2010-00017         ADM         09/11/2010         KDM         09/11/2010         ELO         Filled           DEA         2010-00017         ADM         09/11/2010         ADM         09/11/2010         ELO         Filled           DEA         2010-00017         ADM         09/11/2010         ADM         09/11/2010         ELO         To be filled <td< td=""><td>BLO</td><td>2010-00010</td><td>ADM</td><td>08/11/2010</td><td></td><td></td><td>RBL</td><td>In prog</td><td>r655</td><td></td></td<>                | BLO                  | 2010-00010 | ADM            | 08/11/2010       |             |            | RBL               | In prog | r655  |             |
| DEA         2010-00012         ADM         09/11/2010         ADM         09/11/2010         BLO         Filled           DEA         2010-00013         ADM         09/11/2010         ADM         09/11/2010         BLO         Filled           DEA         2010-00013         ADM         09/11/2010         ADM         09/11/2010         BLO         In progress           DEA         2010-00016         ADM         09/11/2010         ADM         09/11/2010         BLO         In progress           DEA         2010-00016         ADM         09/11/2010         ADM         09/11/2010         BLO         Filled           DEA         2010-00016         ADM         09/11/2010         ADM         09/11/2010         BLO         Filled           DEA         2010-00016         ADM         09/11/2010         ADM         09/11/2010         BLO         Filled           DEA         2010-00019         ADM         09/11/2010         ADM         09/11/2010         BLO         Filled           DEA         2010-00020         ADM         09/11/2010         BLO         To be filled           DEA         2010-00021         ADM         29/11/2010         BLO         To be filled </td <td>DEA</td> <td>2010-00011</td> <td>ADM</td> <td>09/11/2010</td> <td>ADM</td> <td>09/11/2010</td> <td>BLO</td> <td>Filled</td> <td></td> <td></td> | DEA                  | 2010-00011 | ADM            | 09/11/2010       | ADM         | 09/11/2010 | BLO               | Filled  |       |             |
| DEA         2010-00013         ADM         09/11/2010         BL0         Filled           DEA         2010-00014         ADM         09/11/2010         BL0         In progress           DEA         2010-00015         ADM         09/11/2010         BL0         In progress           DEA         2010-00015         ADM         09/11/2010         ADM         09/11/2010           DEA         2010-00015         ADM         09/11/2010         BL0         Filled           DEA         2010-00017         ADM         09/11/2010         BL0         Filled           DEA         2010-00017         ADM         09/11/2010         BL0         Filled           DEA         2010-00017         ADM         09/11/2010         BL0         Filled           DEA         2010-00017         ADM         09/11/2010         BL0         To be filled           DEA         2010-00020         ADM         29/11/2010         BL0         To be filled           DEA         2010-00021         ADM         29/11/2010         BL0         To be filled           DEA         2010-00021         ADM         29/11/2010         DEA         To be filled                                                                                                    | DEA                  | 2010-00012 | ADM            | 09/11/2010       | ADM         | 09/11/2010 | BLO               | Filled  |       |             |
| DEA         2010-00014         ADM         09/11/2010         BL0         In progress           DEA         2010-00015         ADM         09/11/2010         ADM         09/11/2010         BL0         Filled           DEA         2010-00016         ADM         09/11/2010         BL0         Filled           DEA         2010-00016         ADM         09/11/2010         BL0         Filled           DEA         2010-00017         ADM         09/11/2010         BL0         Filled           DEA         2010-00018         ADM         09/11/2010         BL0         Filled           DEA         2010-00019         ADM         09/11/2010         BL0         To be filled           DEA         2010-00019         ADM         09/11/2010         BL0         To be filled           DEA         2010-00021         ADM         29/11/2010         BL0         To be filled           DEA         2010-00021         ADM         29/11/2010         DEA         To be filled                                                                                                    | DEA                  | 2010-00013 | ADM            | 09/11/2010       | ADM         | 09/11/2010 | BLO               | Filled  |       |             |
| DEA         2010-00015         ADM         09/11/2010         ADM         09/11/2010         BLO         In progress           DEA         2010-00016         ADM         09/11/2010         ADM         09/11/2010         BLO         Filled           DEA         2010-00017         ADM         09/11/2010         BLO         Filled           DEA         2010-00017         ADM         09/11/2010         BLO         Filled           DEA         2010-00017         ADM         09/11/2010         BLO         Filled           DEA         2010-00019         ADM         09/11/2010         BLO         To be filled           DEA         2010-00021         ADM         29/11/2010         BLO         To be filled           DEA         2010-00021         ADM         29/11/2010         BLO         To be filled           DEA         2010-00021         ADM         29/11/2010         DEA         To be filled                                                                                                    | DEA                  | 2010-00014 | ADM            | 09/11/2010       |             |            | BLO               | In prog | r#55  |             |
| DEA         2010-00016         ADH         09/11/2010         BL0         Filled           DEA         2010-00017         ADM         09/11/2010         BL0         Filled           DEA         2010-00018         ADM         09/11/2010         BL0         Filled           DEA         2010-00018         ADM         09/11/2010         BL0         Filled           DEA         2010-00018         ADM         09/11/2010         BL0         Filled           DEA         2010-00018         ADM         09/11/2010         BL0         To be filled           DEA         2010-00020         ADM         29/11/2010         BL0         To be filled           DEA         2010-00021         ADM         29/11/2010         BL0         To be filled           DEA         2010-00021         ADM         29/11/2010         DEA         To be filled                                                                                                    | DEA                  | 2010-00015 | ADM            | 09/11/2010       |             |            | BLO               | In prog | 1655  |             |
| DEA       2010-00018       ADH       09711/2010       ADH       09711/2010       BLO       Filled         DEA       2010-00018       ADH       09711/2010       ADH       09711/2010       BLO       Filled         DEA       2010-00018       ADH       09711/2010       BLO       Filled         DEA       2010-00020       ADH       09711/2010       BLO       To be filled         DEA       2010-00021       ADH       29711/2010       BLO       To be filled         DEA       2010-00021       ADH       29711/2010       BLO       To be filled                                                                                                    | DEA                  | 2010-00016 | ADM            | 09/11/2010       | AD M        | 09/11/2010 | RLO               | Filled  |       |             |
| DEA         2010-0001 ADM         09/11/2010         BL0         Filled           DEA         2010-0001 ADM         09/11/2010         BL0         To be filled           DEA         2010-00020         ADM         29/11/2010         BL0         To be filled           DEA         2010-00021         ADM         29/11/2010         BL0         To be filled           DEA         2010-00021         ADM         29/11/2010         BL0         To be filled                                                                                                    | DEA                  | 2010-00017 | 1DM            | 09/11/2010       | IDM .       | 09/11/2010 | RIO               | Filled  |       |             |
| DEA         2010-0010         ADM         00/11/2010         BLO         To be filled           DEA         2010-0012         ADM         29/11/2010         BLO         To be filled           DEA         2010-00021         ADM         29/11/2010         BLO         To be filled           DEA         2010-00021         ADM         29/11/2010         DEA         To be filled                                                                                                    | DE0                  | 2010-00018 | IDM I          | 00/11/2010       | IDM I       | 00/11/2010 | RIO               | Filled  |       |             |
| DEA         2010-0002 ADM         29/11/2010         BL0         To be filled           EL0         2010-00021 ADM         29/11/2010         DEA         To be filled                                                                                                    | DEA                  | 2010-00010 | IDM            | 00/11/2010       | 10011       | 0//11/2010 | RIO               | To be 1 | illed |             |
| DEX         2010/00/20 A011         2//1//2010         DEC         10 de minut           BLO         2010/00/21 A0M         20//1//2010         DEA         To be filled                                                                                                    | DEA                  | 2010 00017 | ADM .          | 20/11/2010       |             |            | PLO               | To be t | illed |             |
|                                                                                                    | PL0                  | 2010-00020 | ADM            | 20/11/2010       |             |            | DEG               | To be f | illed |             |
|                                                                                                    |                      |            |                |                  | C           |            |                   |         |       |             |

Fig 284 - Gestione richieste

> Click the relevant row.

The  $\blacktriangleright$  icon appears at the beginning of the row (Fig 284 **B**).

Click the **Delete** button on the command bar (Fig 284 C). The **Delete** button is enabled only if the request is in "To be filled" status and the user performing the procedure has the adequate permissions.

A confirmation is required (Fig 285).

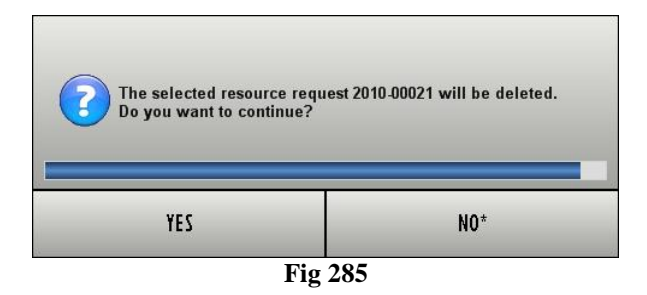

 $\succ$  Click **YES** to delete the request.

To display the list of resources that are part of a request

➤ use the filters on the "Requests management" screen (Fig 286 A) to display the row corresponding to the request whose details must be displayed.

|     | RESOURCE REQUEST MA  | ANAGEMENT             |                  |             | _          |                   |              | Below stock |
|-----|----------------------|-----------------------|------------------|-------------|------------|-------------------|--------------|-------------|
|     | FROM                 | 02/11/2010 🔽          |                  |             |            | TO 29/11/201      | 10 🔽         |             |
|     | REQUEST CODE         |                       |                  |             | R          | EQUEST STATUS     |              | •           |
| ~ r | REQUESTING STOCKROOM |                       |                  | •           | FILLI      | IG STOCKROOM      |              | •           |
| C C | StockRoom            | Code 🔶 Request author | Request creation | Fill author | Fill date  | Filling stockroom | Status       |             |
|     | RBL                  | 2010-00001 ADM        | 04/11/2010       |             |            | BLO               | To be filled |             |
|     | DEA                  | 2010-00002 IGR        | 04/11/2010       |             |            | BLO               | In progress  |             |
|     | RBL                  | 2010-00003 IGR        | 04/11/2010       |             |            | BLO               | To be filled |             |
|     | DEA                  | 2010-00004 IGR        | 04/11/2010       | IGR         | 04/11/2010 | RBL               | Filled       |             |
|     | DEA                  | 2010-00005 ADM        | 04/11/2010       | ADM         | 09/11/2010 | BLO               | Filled       |             |
|     | DEA                  | 2010-00006 ADM        | 04/11/2010       | ADM         | 09/11/2010 | BLO               | Filled       |             |
|     | DEA                  | 2010-00008 ADM        | 04/11/2010       | ADM         | 04/11/2010 | RBC               | Filled       |             |
|     | RBL                  | 2010-00009 ADM        | 04/11/2010       |             |            | DEA               | To be filled |             |
|     | BLO                  | 2010-00010 ADM        | 08/11/2010       |             |            | RBL               | In progress  |             |
|     | DEA                  | 2010-00011 ADM        | 09/11/2010       | ADM         | 09/11/2010 | BLO               | Filled       |             |
|     | DEA                  | 2010-00012 ADM        | 09/11/2010       | ADM         | 09/11/2010 | BLO               | Filled       |             |
|     | DEA                  | 2010-00013 ADM        | 09/11/2010       | ADM         | 09/11/2010 | BLO               | Filled       |             |
|     | DEA                  | 2010-00014 ADM        | 09/11/2010       |             |            | BLO               | In progress  |             |
|     | DEA                  | 2010-00015 ADM        | 09/11/2010       |             |            | BLO               | In progress  |             |
|     | DEA                  | 2010-00016 ADM        | 09/11/2010       | ADM         | 09/11/2010 | BLO               | Filled       |             |
|     | DEA                  | 2010-00017 ADM        | 09/11/2010       | ADM         | 09/11/2010 | BLO               | Filled       |             |
|     | DEA                  | 2010-00018 ADM        | 09/11/2010       | ADM         | 09/11/2010 | BLO               | Filled       |             |
|     | DEA                  | 2010-00019 ADM        | 09/11/2010       |             |            | BLO               | To be filled |             |
|     | DEA                  | 2010-00020 ADM        | 29/11/2010       |             |            | BLO               | To be filled |             |
|     | BLO                  | 2010-00021 ADM        | 29/11/2010       |             |            | DEA               | To be filled |             |
|     | В                    |                       | C                |             |            |                   |              |             |
|     |                      | V NEW                 | EDIT             | DELETE      | VIEW       | FILL REQUEST      | PRIN         | T SEARCH    |
|     |                      |                       | Fig 286 - 1      | Request     | ts mar     | nagement          |              |             |

 $\succ$  Click the row.

The  $\blacktriangleright$  icon appears at the beginning of the selected row (Fig 286 **B**).

> Click the  $\bigvee$  button on the command bar (Fig 286 C).

The list of requested resources is displayed. The list is in "read-only" mode, i.e. it cannot be edited by the user.

## 19.6. How to fill a request

To fill one of the requests that are either in "To be filled" or "In progress" status,

➤ use the filters on the "Requests management" screen (Fig 287 A) to display the row corresponding to the request whose details must be filled.

| REQUEST GODE         REQUEST STATUS           REQUEST VORE         FILLING STOCKBOOT           SockRoom         Code         Request and/or         Request creation         Fill author         Fill author         Filling stocknoon           BEL         2010-60001         AVM         04/1/2010         BL0         To be filled           DEA         2010-60002         IGR         04/1/2010         BCR         00/1/2010         BL0         To be filled           DEA         2010-60002         IGR         04/1/2010         BCR         00/1/2010         BL0         To be filled           DEA         2010-60005         AVM         04/1/2010         BCR         04/1/2010         BL0         Filled           DEA         2010-60006         AVM         04/1/2010         RCR         Filled         Filled         Filled           DEA         2010-60006         AVM         04/1/2010         RCR         Filled         Filled                                                                                                    | FROM                 | 02/11/2010 | •              |                  |             |            | TO 29/11/2010     | <b>•</b>     |  |
|----------------------------------------------------------------------------------------------------|----------------------|------------|----------------|------------------|-------------|------------|-------------------|--------------|--|
| StockRoot/         Code         Request aurbor         Fill aurbor         Fill date         Fill date     | REQUEST CODE         |            |                |                  |             | R          | EQUEST STATUS     |              |  |
| StockRoom         Code         Request surface         Fill author         Fill author         Fill author         Fill author         Fill author         States           BL         2010-00001         AM         04/1/2010         BL0         To be filled           DEA         2010-00003         IGR         04/1/2010         BL0         BL0         To be filled           DEA         2010-00003         IGR         04/1/2010         IGR         04/1/2010         BL0         To be filled           DEA         2010-00005         ADM         04/1/2010         ADM         04/1/2010         BL0         Filled           DEA         2010-00005         ADM         04/1/2010         ADM         09/1/2010         BL0         Filled           DEA         2010-00005         ADM         04/1/2010         ADM         09/1/2010         BL0         Filled           DEA         2010-00005         ADM         04/1/2010         BA         To be filled           DEA         2010-00016         ADM         09/1/2010         BL0         Filled         Eiled           DEA         2010-00017         ADM         09/1/2010         BL0         Filled         Eiled         Eiled         Eiled         <                                                                                                    | REQUESTING STOCKROOM |            |                |                  | -           | FILLI      | NG STOCKROOM      |              |  |
| RBL         2010-00001         AVM         64/11/2010         BL0         To be filled           DEA         2010-00005         GR         64/11/2010         BL0         To be filled           DEA         2010-00005         GR         64/11/2010         BL0         To be filled           DEA         2010-00005         AVM         64/11/2010         AVM         69/11/2010         BL0         Filled           DEA         2010-00005         AVM         64/11/2010         AVM         69/11/2010         BL0         Filled           DEA         2010-00005         AVM         64/11/2010         AVM         69/11/2010         BL0         Filled           DEA         2010-00005         AVM         64/11/2010         AVM         64/11/2010         BL0         Filled           DEA         2010-00010         AVM         64/11/2010         AVM         64/11/2010         BL0         Filled           DEA         2010-00011         AVM         64/11/2010         BL0         Filled         BL         In progress           DEA         2010-00011         AVM         69/11/2010         BL0         Filled         Intert           DEA         2010-00013         AVM <td< th=""><th>StockRoom</th><th>Code 4</th><th>Request author</th><th>Request creation</th><th>Fill author</th><th>Fill date</th><th>Filling stockroom</th><th>Status</th><th></th></td<> | StockRoom            | Code 4     | Request author | Request creation | Fill author | Fill date  | Filling stockroom | Status       |  |
| DBA         2010-0002         KR         04/1/2010         ELO         In proges           RBL         2010-0006         KR         04/1/2010         KR         04/1/2010         RL         Filed           DBA         2010-0006         KR         04/1/2010         KR         04/1/2010         RL         Filed           DBA         2010-0006         KM         04/1/2010         ADM         09/1/2010         BLO         Filed           DEA         2010-0006         ADM         04/1/2010         ADM         09/1/2010         BLO         Filed           DEA         2010-0006         ADM         04/1/2010         ADM         04/1/2010         BLO         Filed           BL         2010-0006         ADM         04/1/2010         ADM         04/1/2010         BLO         Filed           BLO         2010-00012         ADM         06/1/2010         ADM         09/1/2010         BLO         Filed           BLA         2010-00012         ADM         09/1/2010         BLO         Filed         EIG           BLA         2010-00015         ADM         09/1/2010         BLO         Filed         EIG           DEA         2010-00015         ADM                                                                                                    | RBL                  | 2010-00001 | ADM            | 04/11/2010       |             |            | BLO               | To be filled |  |
| REL         2010-00003         IGR         04/1/2010         IGR         04/1/2010         REL         Filled           DEA         2010-00006         KGR         04/1/2010         KGR         04/1/2010         REL         Filled           DEA         2010-00006         KOH         04/1/2010         KOH         04/1/2010         BLO         Filled           DEA         2010-00006         KOH         04/1/2010         KOH         04/1/2010         ELO         Filled           DEA         2010-00006         KOH         04/1/2010         NOH         04/1/2010         REL         In progress           DEA         2010-00010         KOH         04/1/2010         REL         In progress         Filled           DEA         2010-00010         KOH         09/1/2010         KOH         09/1/2010         REL         In progress           DEA         2010-00012         KOH         09/1/2010         KOH         09/1/2010         REL         In progress           DEA         2010-00013         KOH         09/1/2010         KOH         09/1/2010         REL         In progress           DEA         2010-00013         KOH         09/1/2010         ROH         09/1/2010                                                                                                    | DEA                  | 2010-00002 | IGR            | 04/11/2010       |             |            | BLO               | In progress  |  |
| DBA         2010-00004         IGR         04/1/2010         IGR         04/1/2010         REL         Filed           DEA         2010-00005         ADM         04/1/2010         ADM         09/1/1/2010         BLO         Filed           DEA         2010-00006         ADM         04/1/2010         ADM         09/1/2010         BLO         Filed           DEA         2010-00006         ADM         04/1/2010         ADM         04/1/2010         BLO         Filed           BEA         2010-00006         ADM         04/1/2010         ADM         04/1/2010         REL         In progress           BLO         2010-00011         ADM         09/1/2010         ADM         09/1/2010         BLO         Filed           DEA         2010-00012         ADM         09/1/2010         ADM         09/1/2010         BLO         Filed           DEA         2010-00012         ADM         09/1/2010         ADM         09/1/2010         BLO         Filed           DEA         2010-00012         ADM         09/1/2010         BLO         Filed         In progress           DEA         2010-00017         ADM         09/1/2010         BLO         Filed         Filed                                                                                                    | RBL                  | 2010-00003 | IGR            | 04/11/2010       |             |            | BLO               | To be filled |  |
| DBA         2010-00005         ADM         04/1/2010         ADM         09/1/2010         BLO         Filled           DBA         2010-00006         ADM         04/1/2010         ADM         09/1/2010         BLO         Filled           DBA         2010-00009         ADM         04/1/2010         ADM         09/1/2010         BBC         Filled           BL0         2010-00009         ADM         04/1/2010         ADM         09/1/2010         BLC         Filled           BL0         2010-00011         ADM         09/1/2010         ADM         09/1/2010         BLD         Filled           DBA         2010-00011         ADM         09/1/2010         ADM         09/1/2010         BLO         Filled           DBA         2010-00012         ADM         09/1/2010         ADM         09/1/2010         BLO         Filled           DBA         2010-00012         ADM         09/1/2010         BLO         In progress           DBA         2010-00012         ADM         09/1/2010         BLO         Filled           DBA         2010-00016         ADM         09/1/2010         BLO         Filled           DBA         2010-00016         ADM         09                                                                                                    | DEA                  | 2010-00004 | IGR            | 04/11/2010       | IGR         | 04/11/2010 | RBL               | Filled       |  |
| DEA         201-00006         ADM         64/11/2010         ADM         09/11/2010         BLO         Filled           DEA         2010-00008         ADM         64/11/2010         ADM         69/11/2010         RBC         Filled           BRL         2010-00009         ADM         64/11/2010         RBL         In progress           DEA         2010-0001         ADM         69/11/2010         ADM         09/11/2010         BLO         Filled           DEA         2010-00012         ADM         69/11/2010         ADM         09/11/2010         BLO         Filled           DEA         2010-00012         ADM         69/11/2010         ADM         09/11/2010         BLO         Filled           DEA         2010-00013         ADM         69/11/2010         ADM         09/11/2010         BLO         In progress           DEA         2010-00013         ADM         69/11/2010         ADM         09/11/2010         BLO         In progress           DEA         2010-00015         ADM         69/11/2010         ADM         09/11/2010         BLO         In Info           DEA         2010-00016         ADM         69/11/2010         ADM         09/11/2010         BLO                                                                                                    | DEA                  | 2010-00005 | ADM            | 04/11/2010       | ADM         | 09/11/2010 | BLO               | Filled       |  |
| DEA         2010-00008         ADM         64/1/2010         ADM         64/1/2010         BBC         Filled           RBL         2010-00009         ADM         64/1/2010         DEA         To be filled           BL0         2010-00010         ADM         69/1/2010         ADM         09/1/2010         BL0         Filled           DEA         2010-00012         ADM         69/1/2010         ADM         09/1/2010         BL0         Filled           DEA         2010-00012         ADM         69/1/2010         ADM         09/1/2010         BL0         Filled           DEA         2010-00012         ADM         69/1/2010         ADM         09/1/2010         BL0         Filled           DEA         2010-00014         ADM         69/1/2010         ADM         69/1/2010         BL0         In progress           DEA         2010-00017         ADM         69/1/2010         ADM         69/1/2010         BL0         Filled           DEA         2010-00017         ADM         69/1/2010         BL0         Filled           DEA         2010-00017         ADM         69/1/2010         BL0         Filled           DEA         2010-00017         ADM                                                                                                    | DEA                  | 2010-00006 | ADM            | 04/11/2010       | ADM         | 09/11/2010 | BLO               | Filled       |  |
| R8L         2010-00009         ADM         04/11/2010         DEA         To be filled           BL0         2010-00010         ADM         09/11/2010         ADM         09/11/2010         BL0         Filled           DEA         2010-00012         ADM         09/11/2010         ADM         09/11/2010         BL0         Filled           DEA         2010-00012         ADM         09/11/2010         ADM         09/11/2010         BL0         Filled           DEA         2010-00013         ADM         09/11/2010         ADM         09/11/2010         BL0         Filled           DEA         2010-00013         ADM         09/11/2010         ADM         09/11/2010         BL0         In progress           DEA         2010-00016         ADM         09/11/2010         ADM         09/11/2010         BL0         Filled           DEA         2010-00017         ADM         09/11/2010         ADM         09/11/2010         BL0         Filled           DEA         2010-00017         ADM         09/11/2010         ADM         09/11/2010         BL0         Filled           DEA         2010-00019         ADM         09/11/2010         BL0         To be filled                                                                                                    | DEA                  | 2010-00008 | ADM            | 04/11/2010       | ADM         | 04/11/2010 | RBC               | Filled       |  |
| BL0         2010-00010         ADM         66/11/2010         ADM         09/11/2010         RBL         In progress           DEA         2010-00011         ADM         09/11/2010         ADM         09/11/2010         BL0         Filled           DEA         2010-00013         ADM         09/11/2010         ADM         09/11/2010         BL0         Filled           DEA         2010-00013         ADM         09/11/2010         ADM         09/11/2010         BL0         Filled           DEA         2010-00014         ADM         09/11/2010         ADM         09/11/2010         BL0         In progress           DEA         2010-00015         ADM         09/11/2010         ADM         09/11/2010         BL0         In progress           DEA         2010-00016         ADM         09/11/2010         ADM         09/11/2010         BL0         Filled           DEA         2010-00016         ADM         09/11/2010         ADM         09/11/2010         BL0         Filled           DEA         2010-00016         ADM         09/11/2010         ADM         09/11/2010         BL0         Filled           DEA         2010-00021         ADM         29/11/2010         BL0                                                                                                    | RBL                  | 2010-00009 | ADM            | 04/11/2010       |             |            | DEA               | To be filled |  |
| DEA         2010-00011         ADM         09/11/2010         ADM         09/11/2010         BLO         Filed           DEA         2010-00012         ADM         09/11/2010         ADM         09/11/2010         BLO         Filed           DEA         2010-00013         ADM         09/11/2010         ADM         09/11/2010         BLO         Filed           DEA         2010-00015         ADM         09/11/2010         BLO         Filed           DEA         2010-00015         ADM         09/11/2010         BLO         In progress           DEA         2010-00015         ADM         09/11/2010         ADM         09/11/2010         BLO         Filed           DEA         2010-00015         ADM         09/11/2010         ADM         09/11/2010         BLO         Filed           DEA         2010-00016         ADM         09/11/2010         ADM         09/11/2010         BLO         Filed           DEA         2010-00017         ADM         09/11/2010         BLO         To be filed           DEA         2010-00019         ADM         09/11/2010         BLO         To be filed           DEA         2010-00021         ADM         29/11/2010         DEA                                                                                                    | BLO                  | 2010-00010 | ADM            | 08/11/2010       |             |            | RBL               | In progress  |  |
| DEA         2010-00012         ADM         09/11/2010         ADM         09/11/2010         BLO         Filled           DEA         2010-00013         ADM         09/11/2010         ADM         09/11/2010         BLO         Filled           DEA         2010-00015         ADM         09/11/2010         ADM         09/11/2010         BLO         In progress           DEA         2010-00015         ADM         09/11/2010         ADM         09/11/2010         BLO         In progress           DEA         2010-00015         ADM         09/11/2010         ADM         09/11/2010         BLO         Filled           DEA         2010-00015         ADM         09/11/2010         ADM         09/11/2010         BLO         Filled           DEA         2010-00017         ADM         09/11/2010         ADM         09/11/2010         BLO         Filled           DEA         2010-00019         ADM         09/11/2010         ADM         09/11/2010         BLO         To be filled           DEA         2010-00021         ADM         29/11/2010         BLO         To be filled           DEA         2010-00021         ADM         29/11/2010         DEA         To be filled <td>DEA</td> <td>2010-00011</td> <td>ADM</td> <td>09/11/2010</td> <td>ADM</td> <td>09/11/2010</td> <td>BLO</td> <td>Filled</td> <td></td>                                    | DEA                  | 2010-00011 | ADM            | 09/11/2010       | ADM         | 09/11/2010 | BLO               | Filled       |  |
| DEA         2010-00013         ADM         09/11/2010         ADM         09/11/2010         BL0         Filled           DEA         2010-00014         ADM         09/11/2010         BL0         In progress           DEA         2010-00015         ADM         09/11/2010         BL0         In progress           DEA         2010-00016         ADM         09/11/2010         ADM         09/11/2010           DEA         2010-00017         ADM         09/11/2010         ADM         09/11/2010           DEA         2010-00017         ADM         09/11/2010         ADM         09/11/2010           DEA         2010-00018         ADM         09/11/2010         ADM         09/11/2010           DEA         2010-00017         ADM         09/11/2010         BL0         Filled           DEA         2010-00021         ADM         09/11/2010         BL0         To be filled           DEA         2010-00021         ADM         29/11/2010         BL0         To be filled           DEA         2010-00021         ADM         29/11/2010         DEA         To be filled                                                                                                    | DEA                  | 2010-00012 | ADM            | 09/11/2010       | ADM         | 09/11/2010 | BLO               | Filled       |  |
| DEA         2010-00014         ADM         09/11/2010         BL0         In progress           DEA         2010-00015         ADM         09/11/2010         ADM         09/11/2010         BL0         In progress           DEA         2010-00016         ADM         09/11/2010         ADM         09/11/2010         BL0         Filled           DEA         2010-00017         ADM         09/11/2010         BL0         Filled           DEA         2010-00018         ADM         09/11/2010         BL0         Filled           DEA         2010-00019         ADM         09/11/2010         BL0         Filled           DEA         2010-00019         ADM         09/11/2010         BL0         To be filled           DEA         2010-00019         ADM         09/11/2010         BL0         To be filled           DEA         2010-00021         ADM         29/11/2010         DEA         To be filled           DEA         2010-00021         ADM         29/11/2010         DEA         To be filled                                                                                                    | DEA                  | 2010-00013 | ADM            | 09/11/2010       | ADM         | 09/11/2010 | BLO               | Filled       |  |
| DEA         2010-00015         ADM         09/11/2010         ADM         09/11/2010         BLO         In progr           DEA         2010-00015         ADM         09/11/2010         ADM         09/11/2010         BLO         Filled           DEA         2010-00017         ADM         09/11/2010         BLO         Filled           DEA         2010-00017         ADM         09/11/2010         BLO         Filled           DEA         2010-00019         ADM         09/11/2010         BLO         Filled           DEA         2010-00019         ADM         09/11/2010         BLO         To be filled           DEA         2010-00020         ADM         29/11/2010         BLO         To be filled           DEA         2010-00021         ADM         29/11/2010         BLO         To be filled           DEA         2010-00021         ADM         29/11/2010         BLO         To be filled                                                                                                    | DEA                  | 2010-00014 | ADM            | 09/11/2010       |             |            | BLO               | In progress  |  |
| DEA         2010-00016         ADM         09/11/2010         ADM         09/11/2010         BLO         Filled           DEA         2010-00017         ADM         09/11/2010         ADM         09/11/2010         BLO         Filled           DEA         2010-00017         ADM         09/11/2010         ADM         09/11/2010         BLO         Filled           DEA         2010-00019         ADM         09/11/2010         BLO         Filled         Eld         Filled         Eld         Filled         Eld         Filled         Eld         Filled         Eld         Filled         Eld         Filled         Eld         Filled         Eld         Filled         Eld         Filled         Eld         Filled         Eld         Filled         Eld         Filled         Eld         Eld         Filled         Eld         Filled         Eld         Eld         Filled         Eld         Eld         Filled         Eld         Eld         Filled         Eld         Eld         Eld         Eld         Eld         Eld         Eld         Eld         Eld         Eld         Eld         Eld         Eld         Eld         Eld         Eld         Eld         Eld         Eld <td< td=""><td>DEA</td><td>2010-00015</td><td>ADM</td><td>09/11/2010</td><td></td><td></td><td>BIO</td><td>In progress</td><td></td></td<>                             | DEA                  | 2010-00015 | ADM            | 09/11/2010       |             |            | BIO               | In progress  |  |
| DEA         2010-00017         ADM         09/11/2010         ADM         01/11/2010         BL0         Filled           DEA         2010-00018         ADM         09/11/2010         ADM         09/11/2010         BL0         Filled           DEA         2010-00019         ADM         09/11/2010         ADM         09/11/2010         BL0         Filled           DEA         2010-00019         ADM         09/11/2010         BL0         To be filled         DEA           DEA         2010-00021         ADM         29/11/2010         BL0         To be filled         DEA           DEA         2010-00021         ADM         29/11/2010         DEA         To be filled         DEA                                                                                                    | DEA                  | 2010-00016 | ADM            | 09/11/2010       | 10 M        | 09/11/2010 | RIO               | Filled       |  |
| DeA         2010-0001         RUN         07/1/2010         AOM         07/1/2010         BLO         Filled           DEA         2010-00019         AOM         09/1/2010         BLO         To be filled           DEA         2010-00020         AOM         29/1/2010         BLO         To be filled           DEA         2010-00021         AOM         29/1/2010         BLO         To be filled                                                                                                    | DEA                  | 2010-00017 | 10M            | 09/11/2010       | 10M         | 09/11/2010 | RIO               | Filled       |  |
| Dea         2010-0002 / ADM         09/11/2010         Dea         To be filled           DEA         2010-0002 / ADM         29/11/2010         BL0         To be filled           DEA         2010-0002 / ADM         29/11/2010         BL0         To be filled           DEA         2010-0002 / ADM         29/11/2010         DEA         To be filled                                                                                                    | DEA                  | 2010-00019 | IDM I          | 00/11/2010       | 10M         | 00/11/2010 | RIO               | Filled       |  |
| DEA         2010-00020         ADM         29/11/2010         BLO         To be filled           EL0         2010-00021         ADM         29/11/2010         DEA         To be filled                                                                                                    | DEA                  | 2010-00010 | IDM            | 00/11/2010       | apri        | 0//11/2010 | BLO               | To be filled |  |
| bcx         2010-00021 ADM         20/11/2010         DEA         To be filled           bL0         2010-00021 ADM         20/11/2010         DEA         To be filled                                                                                                    | DEA                  | 2010-00017 | IDM            | 20/11/2010       |             |            | PLO               | To be filled |  |
|                                                                                                    | PLO                  | 2010-00020 | IDM            | 20/11/2010       |             |            | DEA               | To be filled |  |
|                                                                                                    |                      |            |                |                  |             |            | 0                 |              |  |

Fig 287 - Requests management

 $\succ$  Click the relevant row.

The  $\blacktriangleright$  icon appears on the left (Fig 287 **B**).

Click the **Fill Request** button on the command bar (Fig 287 C).

The following screen opens (Fig 288 - "Resource request filling").

| R   | ESOURCE REQUEST FILLING 😔 Below stock |              |                  |                                 |                           |                 |      |         |       |            |        |          |      |  |
|-----|---------------------------------------|--------------|------------------|---------------------------------|---------------------------|-----------------|------|---------|-------|------------|--------|----------|------|--|
| Rei | juest: 2010-00022                     | - Request au | thor: ADM - Requ | est date: 29/11/2010 - Reques   | ting stockroom: DEA       |                 |      |         |       |            |        |          |      |  |
| Rei | uest notes:                           |              |                  |                                 |                           |                 |      |         |       |            |        |          |      |  |
|     | Fill position                         | Code         | Producer code    | Description                     |                           |                 | Qty  | Cabinet | Kit   | Req. qty   | Qty    | Notes    |      |  |
|     | BLO.GL.S.LL.PI                        | 906RC001036  | 3757             | SUTURA PROLENE CD. 8698G        | °D                        |                 | 25   | 25      | 0     | 1          | 0      |          |      |  |
|     |                                       | 616RC140951  | 3757             | ELETTRODO ABLAZ./COAGUL. 227355 | =D                        | DET.302/10      | 0    |         | 0     | 1          | 0      |          |      |  |
|     | BLO.GLA.LL.PI                         | 900RL000290  | 206              | SET TAMP. GARZA MM.10 RX CF.5   | )DCOD. 157030010 T.12/12  | D.972/09        | 237  | 231     | 6     | 1          | 0      |          |      |  |
|     | BLO.GI.A.LI.PI                        | 915R1000053  | 5672             | GAMBALE CM. 75X110 CD. 21313104 | /D                        | DEL.525/07      | 4962 | 4962    | 0     | 1          | 0      |          |      |  |
|     |                                       | 906RC000250  | 5896             | SUTURATRICE CIRCOL. 31MM EEA31  | )DEX CD.111989 -          | DEL.410/09      | 0    |         | 0     | 1          | 0      |          |      |  |
|     | BL0.GLS.LLPI                          | 906RC000291  | 3757             | SUTURA PDS II CD. Z317H NON +   | °D                        |                 | 54   | 54      | 0     | 1          | 0      |          |      |  |
|     | BL0.GL.G.LL.PI                        | 916R2090010  | 5546             | DREN.C/SCANALATURA COD. 24111   | /DMIS. 3 X 7 MM           | DEL.510/07      | 42   | 42      | 0     | 1          | 0      |          |      |  |
|     | BLO.GI.T.LI.PI                        | 916RC001231  | 3757             | FORBICI 23CM COD. ACE23P NON-   | + (D                      | DEL.512/08      | 0    |         | 0     | 1          | 0      |          |      |  |
|     | BLO.GI.A.LI.PI                        | 915R1000018  | 2618             | TELO C/FORO ADESIV. CM120X150   | /D                        | DEL.525/07      | 4979 | 4979    | 0     | 1          | 0      |          |      |  |
|     | BLO.GI.T.LI.PI                        | 906RA000244  | 5896             | SUTURATRICE GIA GIA80485        | )D                        | DEL.410/09      | 12   | 12      | 0     | 1          | 0      |          |      |  |
|     |                                       |              |                  |                                 |                           |                 |      |         |       |            |        |          |      |  |
|     |                                       |              |                  |                                 |                           |                 |      |         |       |            |        |          |      |  |
| de. | and and                               | 1 mater      | Carol Star Star  | nout Start Start and an         | charles and street street | all all all all | N/5  | V./~    | .s^., | 1 al antes | 11-1-1 | 1.1-5-1- | der. |  |

Fig 288

The resources that are part of the request are listed in a table

The following information can be displayed for each resource:

fill position (if for a resource different positions are available the user must specify the ٠ position from which the resource is picked - in these cases the field is empty and highlighted yellow);

- resource code;
- producer code;
- resource description;
- total available quantity;
- quantity of resource located in the cabinets;
- quantity of resource located in the kits;
- requested quantity;
- filled quantity;
- possible notes.
- Specify, in the "Quantity" cell, the quantity of resource provided to fill the request (Fig 289 A). When a quantity is specified the cell turns from yellow to light blue.

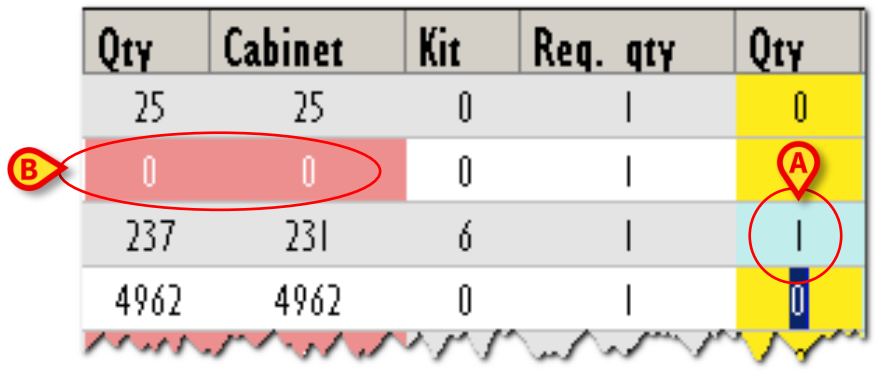

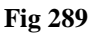

If a resource is unavailable the "Q.ty" and "Cabinet" cells are highlighted red (Fig 289 **B**). It is not possible to specify a quantity for these resources. The request can be filled anyway.

When all the information is specified,

click the Update button on the command bar.

The request is this way filled.

# 20. Resources list for emergencies

The "Emergencies" module makes it possible to quickly display and print the list of resources necessary for an emergency operation.

To access this module,

click the corresponding icon

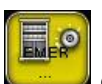

on the lateral bar.

The following screen opens (Fig 290).

| RESOURCES FOR EMERGENCY OPERAtion |        | Below |
|-----------------------------------|--------|-------|
|                                   | SEARCH |       |
| Operation                         |        |       |
| Operation                         |        |       |
|                                   |        |       |
|                                   |        |       |
|                                   |        |       |
|                                   |        |       |
|                                   |        |       |
|                                   |        |       |
|                                   |        |       |
|                                   |        |       |
|                                   |        |       |
|                                   |        |       |
|                                   |        |       |
|                                   |        |       |
|                                   |        |       |
|                                   |        |       |
|                                   |        |       |
|                                   |        |       |
|                                   |        |       |
|                                   |        |       |
|                                   |        |       |
|                                   |        |       |
|                                   |        |       |
|                                   |        |       |
|                                   |        |       |
|                                   |        |       |
|                                   |        |       |
|                                   |        |       |

# 20.1. How to display the resources list for an operation

The field placed on top, indicated in Fig 290 **A**, makes it possible to search for the operation for which the resources list needs to be displayed.

To search for the operation

> type the operation name (or part of it) in the field indicated in Fig 291 A.

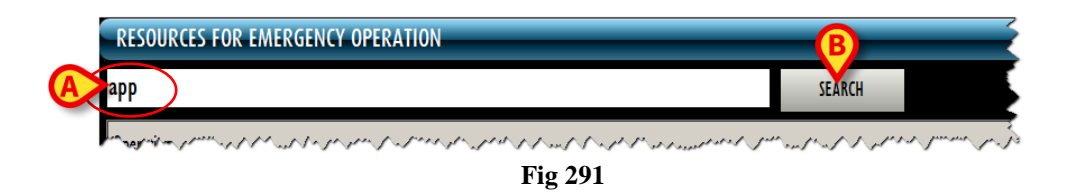

Click the **Search** button placed alongside the field (Fig 291 **B**).

The list of operations whose name includes the specified text is displayed (Fig 292 A).

|   |                  | RESOURCES FO        | R EMERGENCY OF     | PERATION |         |        |  | 🕀 Belo         | ow stock |
|---|------------------|---------------------|--------------------|----------|---------|--------|--|----------------|----------|
|   |                  | app                 |                    |          |         | SEARCH |  |                |          |
|   |                  | Operation           |                    |          |         |        |  |                |          |
|   | $\left( \right)$ | Appendicectomia la  | paroscopica        |          |         |        |  |                |          |
|   |                  | Appendicectomia la  | paroscopica (D.S.) |          |         |        |  |                |          |
|   |                  | Appendicectomia la  | parotomica         |          |         |        |  |                |          |
| 6 |                  | Appendicectomia la  | parotomica (D.S.)  |          |         |        |  |                |          |
|   |                  | Applicazione di IMF |                    |          |         |        |  |                |          |
|   |                  | Applicazione ferule | mascellari         |          |         |        |  |                |          |
|   | U                | MAPPING PROSTATI    | CO 20 PRELIEVI     |          |         |        |  |                |          |
|   |                  |                     |                    |          |         |        |  |                |          |
|   |                  |                     |                    |          |         |        |  |                |          |
|   |                  |                     |                    |          |         |        |  |                |          |
|   |                  |                     |                    |          |         |        |  |                |          |
|   |                  |                     |                    |          |         |        |  |                |          |
|   |                  |                     |                    |          |         |        |  |                |          |
|   |                  |                     |                    |          |         |        |  |                |          |
|   |                  |                     |                    |          |         |        |  |                |          |
|   |                  |                     |                    |          |         |        |  |                |          |
|   |                  |                     |                    |          |         |        |  |                |          |
|   |                  |                     |                    |          |         |        |  | 0              |          |
|   |                  |                     |                    |          |         |        |  | C              |          |
|   |                  |                     |                    |          |         |        |  | DISPLAY RESOUR | CES      |
|   |                  |                     |                    |          | <br>Fiσ | 292    |  |                |          |

Click the name of the relevant operation.

The name appears highlighted (Fig 292 **B**).

Click the **Display Resources** button on the command bar (Fig 292 C).

The document listing all the needed resources is displayed.

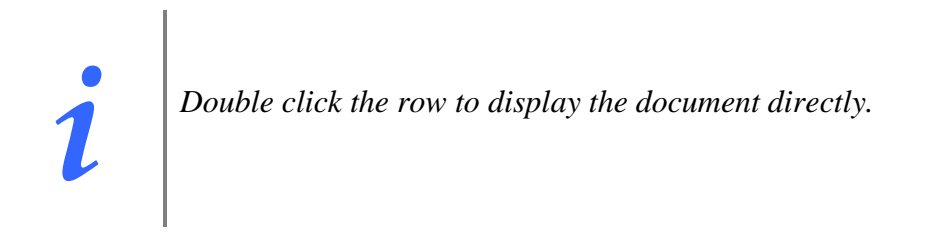

A print preview is displayed (Fig 293).

|             | RESOURCES                                                                 | FOR EMERGENCY                  | OPERA | TION    |
|-------------|---------------------------------------------------------------------------|--------------------------------|-------|---------|
|             | Date 15/07/2010                                                           |                                |       |         |
| -           | Operatio Appendicectomia                                                  | laparoscopica                  |       | -       |
| Code        | Description                                                               | Location                       | Qty   | Barcode |
| 900R7505269 | SET GARZA 10X10 16STR.S.FILO<br>CF.5)DCD 23481 12/8 32/40<br>DEL 972/09   | G1AL1P1                        | 1     |         |
| 906RC000401 | SUTURATRICE CUTANEA ROYAL<br>054887 (D35W<br>DEL.410/09                   | G1.TL1.P1                      | 1     |         |
| 916R2090001 | DRENAGGIO SILIC.CH 15<br>CD.24603 /DSPIRAL DRAIN<br>510/07                | G1.Nuovi Materiali L1.P1<br>D. | 1     |         |
| 900RC000467 | SET GARZA 10X60 8STRATI RX<br>CF.5 )DID23D1020F055 P.X 3(10X2<br>D.972/09 | G1.Nuovi Materiali.L1.P1<br>0) | 1     |         |
| 616RC770013 | SPUGN X PULIZIA BISTURI CD.AL 4<br>(D                                     | 0 G1.Nuovi Materiali.L1.P1     | 1     |         |
| 900RL000290 | SET TAMP, GARZA MM.10 RX<br>CF.5 )DCOD. 157030010 T.12/12<br>D.972/09     | G1AL1P1                        | 1     |         |
| 915R1000001 | STRISCIA ADESIVA<br>COD.258347 /D<br>DEL.525/07                           | G1.Nuovi Materiali L1.P1       | 2     |         |
| 605RS000462 | BISTURI N.11 STER.<br>CD03443010011 (D<br>D.895/09                        | G1.Nuovi Materiali.L1.P1       | 1     |         |
| 916RC040303 | SACCHETTO<br>RIMOZ.REPER.COD.POUCH (D<br>DEL.930/08                       | G1.Nuovi Materiali.L1.P1       | 1     |         |
| 906RC002000 | SUTURA LACCI SURGITIE EL21L<br>(DPOLYSORB                                 | G1.SL1.P1                      | 1     |         |
| 906RC000003 | SUTURA SETA CD. 680H *D<br>DEL.14/06                                      | G1.S.L1.P1                     | 1     |         |
| 916RC000512 | CARICATORE CLIP CHALLENGER                                                | G1.Nuovi Materiali.L1.P1       | 1     |         |

Click the **Print** button on the command bar (Fig 293 A) to print the document.

For each resource the following information can be displayed:

- the code;
- the description;
- the location;
- the needed quantity;
- the barcode.

This document can be used to pick the resources from the cabinets.

# 21. Inventory management

The "Inventory" module makes it possible to manage the inventories, the quantities, the expiration dates and the resources in stock.

i

Some "Stock Management" configurations do not manage the resouces expiration dates. In these cases no information is displayed in the relating field.

#### To select the module

click the corresponding icon

The following screen opens:

| RESOURCES INV      | /ENTORY              |                      |             |       |                 |                          |                      |              |               | Below    | stock |
|--------------------|----------------------|----------------------|-------------|-------|-----------------|--------------------------|----------------------|--------------|---------------|----------|-------|
| STOCKROOM ALL      |                      | CABINETS GRO         | UP ALL      |       | ~ 0             | ABINET                   | ~                    | LOCATION ALL |               | - R      | ESET  |
| Position           | ^ Code               | Pro                  | ducer code  | Reso  | urce            |                          |                      | Expiration   | Stock Qty     | Cabinet  | Kit 📤 |
| 🕨 BLO.GI.A.LI.PI   | 600R777020           | 8 498                |             | GARZA | 7X9 16STR.FO    | LDREADY RX N+ (DTI       | ITOLO 12/8 FILATO    |              | 5             | 5        | 0     |
| BLO.GI.A.LI.PI     | 600R779010           | 4 498                |             | GARZA | PIEG.IODOF. I   | 0% MT.I =DT.I 2          | /8                   |              | 22            | 22       | 0     |
| BLO.GI.A.LI.PI     | 602R777001           | 6 22                 |             | BEND  | A ELAST.ANTIALL | 20X5 FLEXA (DCOD. 0      | 3510270000           |              | 0             | 0        | 0     |
| BLO.GI.A.LI.PI     | 602RC00110           | 0 206                |             | BEND  | a orl. Mtsx2ct  | 1 CD.12056105027(DDEL    | . N. 99/08           |              | 23            | 23       | 0     |
| BLO.GI.A.LI.PI     | 602RC00110           | 2 206                |             | BEND  | a orl.mtsx10ct  | 1 CD.12056105107(DDEL    | . N. 99/08           |              | 25            | 25       | 0     |
| BLO.GI.A.LI.PI     | 602RC00310           | б 22                 |             | BEND  | A ELSELF FIX F  | IC CM4X4MT. (DCOD.0      | 0230050000           |              | 0             | 0        | 0     |
| BLO.GLA.LL.PI      | 602RC00310           | 7 22                 |             | BEND. | A ELSELF FIX F  | IC CM 8X4MT. (DCOD.0     | 0230020000           |              | 0             | 0        | 0     |
| BLO.GI.A.LI.PI     | 602RCI 0001          | 0 771                |             | BEND  | A AUTOFIX 4X4   | S.LATTICE ** (DCOD. I    | 02121540 ***         |              | 9             | 9        | 0     |
| BLO.GI.A.LI.PI     | 602RC10001           | I 77I                |             | BEND  | A AUTOFIX 8X4   | S. LATTICE *** (DCOD.    | 02121542 ** DE       |              | 12            | 12       | 0     |
| BLO.GI.A.LI.PI     | 602RCI 0001          | 2 771                |             | BEND  | A AUTOFIX LOX   | 4 S.LATTICE ** (DCOD     | . 02121543*** DEL    |              | 0             | 0        | 0     |
| BLO.GI ALI.PI      | 603R000001           | 3 535                | 5           | MEDIO | WZ. TNT SURGI   | AD LOX20 (DCOD           | . NWSP1020 DEL       |              | 37            | 37       | 0     |
| BLO.GI.A.LI.PI     | 603RC22900           | 375                  | 7           | COTO  | VINI SOFT BSXI  | OPZ. 80-1407 )DCF:       | I OPZX20BUSTE = 200P |              | 66            | 63       | 3     |
| BLO.GI.A.LI.PI     | 603RC22900           | 2 375                | 7           | COTO  | NINI SOFT BSXI  | DPZ. 80-140)DCF:10P3     | ZX20BUSTE=200PZ      |              | 0             | 0        | 0     |
| BLO.GI ALI.PI      | 616RS00008           | 3 2611               | 8           | SET X | TUR COD. 77     | 885 (D                   |                      |              | 108           | 108      | 0     |
| BLO.GLA.LL.PL      | 900R750526           | 9 493                |             | SET G | ARZA LOXIO 16   | STR.S.FILO CF.5)DCD.2348 | 31 12/8 32/40        |              | 302           | 302      | 0     |
| BLO.GI ALI .PI     | 900R750554           | 3 498                |             | SET G | ARZA 5X60 LUI   | IG RX 8STR CF.3 )DFD3    | D0560F8SNN03 X       |              | 43            | 43       | 0     |
| BLO.GLA.LL.PI      | 900R750591           | 7 498                |             | SET G | ARZA ZAFFI MT   | SX7CM 4STR.RX )DZZDS     | 07F 12/8 32/40 1     |              | 236           | 236      | 0     |
| BLO.GI.A.LI.PI     | 900R777020           | 8 498                |             | SET G | ARZA 7X9 16ST   | R. RX CF.5 )DC.ID4       | 43B0709F055 12/8     |              | 340           | 298      | 42    |
| BLO.GI.A.LI.PI     | 900R777021           | I 493                |             | SET ( | GARZA LOX60 83  | TR. S.FILO CF.5)D12/8    | FILATO 32/40 BORD    |              | 312           | 312      | 0     |
| BLO.GI.A.LI.PI     | 900R779010           | 3 498                |             | SET ( | GARZA LAPAR.30  | X30 RXL2ST CF.L)DFD3     | D3030F12NA01 12/8    |              | 73            | 73       | 0     |
| BLO.GLA.LT.PI      | 900RC00046           | 7 498                |             | SET ( | GARZA LOX60 83  | TRATI RX CF.5 (DID23     | D1020F055 P.X 3(1    |              | 423           | 406      | 17    |
| BLO.GI.A.LI.PI     | 900RC00047           | 0 498                |             | SET ( | GARZA LAP.5X25  | RX CUCITE 3PZ =D12/      | '8 32/40 - 4 STRAT   |              | 488           | 488      | 0     |
| BLO.GLA.LI.PI      | 900RL00028           | 8 206                |             | SET T | AMPONE GARZA    | MM.40 C/FB.CF.5)DCD.     | 1560430041A 12/8     |              | 294           | 291      | 3     |
| BLO.GI ALI.PI      | 900RL00028           | 9 206                |             | SET T | AMP. GARZA MM   | L8 RX CF.5 )DCOD         | ). 157033008 T.12/1  |              | 196           | 192      | 4     |
| BLO.GLA.LL.PI      | 900RL00029           | 0 206                |             | SET T | AMP. GARZA MM   | LIO RX CF.5 )DCOD        | . 157030010 T.12/1   |              | 236           | 230      | 6     |
| BLO.GI.A.LI.PI     | 900RS00003           | 8 498                |             | SET ( | GARZA LAP.40X5  | D RX 12STR CF.4)DFD3     | D40S0F12NA04 12/8    |              | 74            | 71       | 3.    |
| Resource           |                      |                      |             |       |                 | New Eva                  |                      | Stack 🔶      | Cahinet Kit F | Real Otv | _     |
| ► GARZA 7X9 16STR. | FOLDREADY RX N+ (DTI | TOLO 12/8 FILATO 20/ | 20 D. 42/08 |       |                 | inch cop.                |                      | 5            | 5 0           | 5        | ×     |
|                    | ,                    |                      |             |       |                 |                          |                      |              |               |          |       |
|                    |                      |                      |             |       |                 |                          |                      |              |               |          |       |
|                    |                      |                      |             |       |                 |                          |                      |              |               |          |       |
|                    |                      |                      |             |       |                 |                          |                      |              |               |          |       |
| 1 2                | 3 4                  | 5 6                  | 7           | 8 9   | 0               |                          | +/-                  | C            | NEXT          |          |       |
|                    |                      | SEADCH               |             |       |                 | DECILI                   | DDINT                |              |               |          |       |
| V                  | $\square$            | SEAKCH               |             |       |                 | KEFILL                   | PRINI                |              |               |          |       |

Fig 294 - Inventory

## 21.1. Inventory: screen structure

The "Inventory" screen is structured according to the general description offered in paragraph 1.4. See that paragraph for the screen general features. This paragraph describes the screen specific features.

#### 21.1.1. Filters

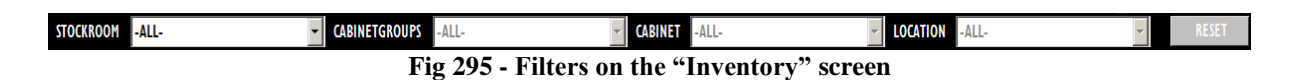

The filters available on the "Inventory" screen (Fig 295) are:

- "Stockroom" Displays only the resources of a specific stockroom.
- "Cabinet group" Displays only the resources of a specific cabinet group.
- "Cabinet" Displays only the resources of a specific cabinet.
- "Location" Displays only the resources of a specific location.

See paragraph 1.4.2 for instructions on how the filters work.

#### 21.1.2. Data area

The data area of the "Inventory" screen is formed of two parts (Fig 296).

|     | RESOUR    | CES INV    | ENTORY   |            |            |             | -          | - |           |               |                        |                      |              |            | 🕒 Belo   | v stoc | k   |
|-----|-----------|------------|----------|------------|------------|-------------|------------|---|-----------|---------------|------------------------|----------------------|--------------|------------|----------|--------|-----|
|     | STOCKROOM | ALL        |          |            | - CAB      | INETS GROU  | JP ALL     |   |           | - CA          | BINET ALL              | <b>*</b>             | LOCATION ALL |            | -        | RESET  |     |
| ſ   | Positio   | n          |          | Code       |            | Prod        | ucer code  |   | Resource  | 2             |                        |                      | Expiration   | Stock Qty  | Cabinet  | Kit    |     |
|     | 🕨 BLO.GLJ | lli.pi     |          | 600R77702  | 38         | 498         |            |   | GARZA 7X  | 9 16STR.FOL   | DREADY RX N+ (D        | TITOLO 12/8 FILATO   |              | 5          | ;        | 5      | 0   |
|     | BLO.GL/   | ALI.PI     |          | 600R77901  | )4         | 498         |            |   | garza pie | G.IODOF. 10   | 6 MT.I =DT.I           | 2/8                  |              | 22         | 2 2      | 2      | 0   |
|     | BLO.GL    | lli.pi     |          | 602R77700  | 6          | 22          |            |   | BENDA EL  | AST.ANTIALL.2 | DXS FLEXA (DCOD. 1     | 03510270000          |              | (          |          | 0      | 0   |
|     | BLO.GL/   | LLI.PI     |          | 602RC00111 | 00         | 206         |            |   | BENDA OF  | RL. MT5X2CM   | CD.12056105027(DDE     | L. N. 99/08          |              | 23         | 3 7      | 3      | 0   |
|     | BLO.GL/   | ALLIPI     |          | 602RC00111 | )2         | 206         |            |   | BENDA OF  | RLMT5X10CM    | CD.12056105107(DDE     | L. N. 99/08          |              | 25         | 5 2      | 5      | 0   |
|     | BLO.GL    | LLI.PI     |          | 602RC0031  | 36         | 22          |            |   | BENDA EL  | SELF FIX PI   | C CM4X4MT. (DCOD.      | 00230050000          |              | (          | )        | 0      | 0   |
|     | BLO.GLJ   | ALLI.PI    |          | 602RC0031  | )7         | 22          |            |   | BENDA EL  | SELF FIX PI   | C CM 8X4MT. (DCOD.     | 00230020000          |              | (          |          | 0      | 0   |
|     | BLO.GL/   | ALI.PI     |          | 602RCI 000 | 10         | 771         |            |   | benda al  | TOFIX 4X4 S   | LATTICE ** (DCOD.      | 02121540 ***         |              | 9          | )        | 9      | 0   |
|     | BLO.GL    | lli.pi     |          | 602RCI 000 | П          | 771         |            |   | BENDA AL  | JTOFIX 8X4 S  | . LATTICE ** (DCOD     | ). 02121542 ** DE    |              |            | 2 1      | 2      | 0   |
|     | BLO.GL/   | ALI.PI     |          | 602RCI 000 | 2          | 771         |            |   | BENDA AL  | JTOFIX 10X4   | S.LATTICE ** (DCO      | D. 02121543*** DEL   |              | (          | )        | 0      | 0   |
|     | BLO.GLJ   | lli.pi     |          | 603R00000  | 13         | 5355        |            |   | MEDICAZ.  | TNT SURGIPA   | D 10X20 (DCO           | D. NWSP1020 DEL      |              | 33         | 7 3      | 7      | 0   |
|     | BLO.GL/   | LLI.PI     |          | 603RC2290  | )          | 3757        |            |   | COTONINI  | SOFT BSXIC    | PZ. 80-1407 )DCF       | I OPZX20BUSTE = 200P |              | 60         | 5 6      | 3      | 3   |
|     | BLO.GL/   | ALLI.PI    |          | 603RC2290  | )2         | 3757        |            |   | COTONINI  | SOFT BSXIO    | Z. 80-140)DCF:101      | PZX20BUSTE=200PZ     |              | (          |          | 0      | 0   |
|     | BLO.GL    | LLI.PI     |          | 616RS00008 | 33         | 2618        |            |   | SET X TU  | R COD. 778    | 35 (D                  |                      |              | 108        | 3 10     | 8      | 0   |
|     | BLO.GLJ   | ALLI.PI    |          | 900R75052  | 59         | 493         |            |   | SET GARZA | 10X10-1651    | R.S.FILO CF.5)DCD.234  | 81 12/8 32/40        |              | 302        | 2 30     | 2      | 0   |
|     | BLO.GL/   | ALI.PI     |          | 900R750554 | 13         | 498         |            |   | SET GARZ  | A 5X60 LUNO   | i RX 8STR CF.3 )DFD    | 3D0560F8SNN03 X      |              | 43         | 3 4      | 3      | 0   |
|     | BLO.GLJ   | ll.PI      |          | 900R75059  | 7          | 498         |            |   | SET GARZ  | A ZAFFI MTS   | (7CM 4STR.RX )DZZD     | 507F 12/8 32/40 1    |              | 230        | 5 23     | 6      | 0   |
|     | BLO.GL/   | ALI.PI     |          | 900R77702  | 18         | 498         |            |   | SET GARZ  | A 7X9 16STR   | RX_CF.5 )DC.ID         | 043B0709F055 12/8    |              | 340        | ) 29     | 8 4    | 12  |
|     | BLO.GLJ   | lli.pi     |          | 900R77702  | II         | 493         |            |   | SET GARZ  | A 10X60 8ST   | R. S.FILO CF.5)D12/8   | FILATO 32/40 BORD    |              | 312        | 2 31     | 2      | 0   |
|     | BLO.GLJ   | LLI.PI     |          | 900R77901  | 13         | 498         |            |   | SET GARZ  | A LAPAR.30X   | 30 RXI 2ST CF. I ) DFD | 3D3030F12NA01 12/8   |              | 7:         | 3 7      | 3      | 0   |
|     | BLO.GL/   | ALLI.PI    |          | 900RC0004  | 57         | 498         |            |   | SET GARZ  | A 10X60 8ST   | RATI RX CF.5 )DID2     | 3D1020F055 P.X 3(1   |              | 423        | 3 40     | 6 I    | 7   |
|     | BLO.GLJ   | LLI.PI     |          | 900RC0004  | 70         | 498         |            |   | SET GARZ  | A LAP.5X25 I  | X CUCITE 3PZ =DI2      | 2/8 32/40 - 4 STRAT  |              | 488        | 3 48     | 8      | 0   |
|     | BLO.GLJ   | LLI.PI     |          | 900RL00028 | 38         | 206         |            |   | SET TAMP  | ONE GARZA     | MM.40 C/FB.CF.5)DCI    | D.1560430041A 12/8   |              | 294        | 1 29     | 1      | 3   |
|     | BLO.GL/   | ALLI.PI    |          | 900RL00028 | 39         | 206         |            |   | SET TAMP  | GARZA MM.     | B RX CF.5 )DCO         | D. 157033008 T.12/1  |              | 190        | 5 19     | 2      | 4   |
|     | BLO.GLJ   | ll.PI      |          | 900RL00029 | 20         | 206         |            |   | SET TAMP  | GARZA MM.     | IO RX CF.5 )DCO        | D. 157030010 T.12/1  |              | 230        | 5 23     | 0      | 6   |
| L C | BLO.GL    | ALI.PI     |          | 900RS00003 | 88         | 498         |            |   | SET GARZ  | A LAP.40X50   | RX 12STR CF.4)DFD      | 3D40S0F12NA04 12/8   |              | 74         | 1 7      | 1      | 3 🗸 |
| (   | Resour    | ce         |          |            |            |             |            |   |           |               | New Exp.               |                      | Stock ^ C    | abinet Kit | Real Oty |        |     |
|     | 🕨 GARZA 7 | X9 16STR.F | OLDREADY | RX N + (DT | 1TOLO 12/8 | FILATO 20/2 | 0 D. 42/08 | 3 |           |               |                        |                      | 5            | 5 0        |          | 5 🗙    |     |
| B   |           |            |          |            |            |             |            |   |           |               |                        |                      |              |            |          |        |     |
|     |           |            |          |            |            |             |            |   |           |               |                        |                      |              |            |          |        |     |
|     |           |            |          |            |            |             |            |   |           |               |                        |                      |              |            |          |        |     |
| l   |           |            |          |            |            |             |            |   |           |               |                        |                      |              |            |          |        |     |
|     |           | 2          | 3        | 4          | 5          | 6           | 7          | 8 | 9         | 0             |                        | +/-                  | C            | NEXT       |          |        |     |
|     | $\nabla$  |            | 1        | <u> </u>   | SEA        | RCH         |            |   |           | *             | REFILL                 | PRINT                |              |            |          |        |     |

Fig 296 - Inventory

The upper part of the screen lists all the resources that are in the inventory (Fig 296  $\mathbf{A}$ ). Each row corresponds to a resource type. For each resource the following information can be provided:

- the position (not editable);
- the resource code (not editable);
- the manufacturer code (not editable);
- the resource name (not editable);
- the expiration date (not editable);
- the quantity of resources in stock (not editable);
- the quantity of resource located in the cabinets (not editable);
- the quantity of resource located in the kits (not editable).

The lower part of the screen (Fig 296 **B**) contains detailed information relating to the resource selected in the upper part. Each row corresponds to a single resource (while in the upper part each row corresponds to a resource <u>type</u>).

For each row the following information can be displayed:

- the resource name and description (not editable);
- the possible new expiration date;

i

Some "Stock Management" configurations do not manage the resouces expiration dates. In these cases no information is displayed in the relating field.

- the total recorded quantity in stock (not editable);
- the recorded quantity of resource located in the cabinets (not editable);
- the recorded quantity of resource located in the kits (not editable).
- the actual quantity in stock.

For each resource either all or part of the information can be displayed, depending on configuration.

The  $\blacktriangleright$  icon on the left indicates the selected resource.

The selection of a row in the upper part of the screen displays the details of the corresponding resource in the lower part of the screen.

When the quantity in stock for a resource is less than the minimum quantity (indicated by configuration) the corresponding cell is highlighted red; when the quantity in stock for a resource is

i

less than the ideal quantity (indicated by configuration) the corresponding cell is highlighted yellow.

# i

If there are 0 items in stock for a resource the selection of the corrsponding row in the upper part of the screen does not display any item in the lower part of the screen.

In the configurations that manage the expiration dates, if the expiration date is highlighted red it means that the resource is expired. If the expiration date is highlighted yellow it means that the resource is close to expiration.

The icon on the right cancels the corresponding row. The cancelled row appears in strike-through characters, as in Fig 297.

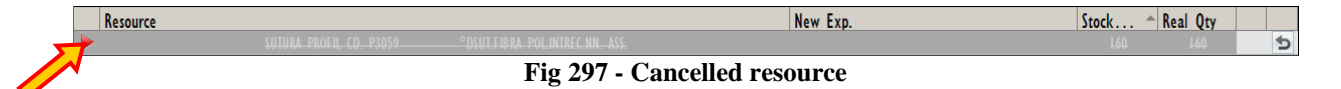

The corresponding resources disappear from the list when the screen is updated.

The icon placed at the end of the row is an "Undo" button bringing back the row to its original state.

The rows highlighted green corespond to resources that are not in use anymore but for which there are still available quantities in stock (Fig 298).

| RBL.GT.Nuovi Mater 609R78002 | 40 597 | SONDA GASTR. SIL. C2316-18 N+ | /DCH 18 | 5 | 5 0 |
|------------------------------|--------|-------------------------------|---------|---|-----|
|                              |        | <b>Fig 298</b>                |         |   |     |

#### 21.1.3. The "Inventory" screen command bar

The command bar of the "Inventory" screen (Fig 299) is formed of several buttons. This paragraph lists briefly the functions of the different buttons, referring to successive paragraphs when more detailed instructions on a specific functionality are necessary.

| ļ                                       | 2 | 3 | 4 | 5 | 6 | 7 | 8 | 9 | 0 |  | +/- | C | NEXT |  |
|-----------------------------------------|---|---|---|---|---|---|---|---|---|--|-----|---|------|--|
| ▼     △     SEARCH     REFILL     PRINT |   |   |   |   |   |   |   |   |   |  |     |   |      |  |
|                                         |   |   |   |   |   |   |   |   |   |  |     |   |      |  |

| Fig 299 - | Command | bar |
|-----------|---------|-----|
|-----------|---------|-----|

The upper line contains the buttons making it possible to manage the numeric data specification.

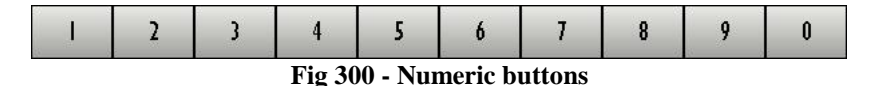

Use the numeric buttons (Fig 300) to indicate the quantities. Click one of the numbers to write the number in the "Quantity" field.

The "•" button is a decimal divider. The button is active only if decimal specification is relevant.

The "+/-" button makes it possible to specify whether a value is negative or positive. The button is active only if negative values specification is relevant.

The "C" button brings back to zero the specified quantities.

The **Next** button selects the item following the one currently selected.

Use the arrow buttons and and to scroll up and down the screen contents in case the items are too many to be displayed all together.

Use the **Search** button to access the system's search functionalities (described in paragraph 22).

Use the **Refill** button to access directly the refill functionalities for the selected resource. See paragraph 21.3 for the detailed procedure.

Use the **Print** button to print the resources inventory. See paragraph 21.4 for the module's print functionalities.

Use the **Close** button to close the screen.

When editing the screen contents the Update and Cancel buttons appear on the command bar.

The **Update** button saves the changes made. After every editing of the screen contents it is necessary to click the **Update** button to save the changes.

The **Cancel** button annuls all the changes made.

## 21.2. Editing the inventory values

The "Inventory" module makes it possible to manage the values relating to the resources recorded. It is possible to change the quantities in stock and the expiartion dates if necessary. It is also possible to delete a resource.

The nature and number of editable values depend on the configuration of the specific resource and are indicated by the light-blue colour highlighting the corresponding cell. In Fig 301, for instance, only the actual quantity is editable.

| Resource                  |                                | New Exp. | Stock 🔶 Real Qty |   |
|---------------------------|--------------------------------|----------|------------------|---|
| ▶ SUTURA PROFIL CD. P3059 | °DSUT.FIBRA POLINTREC.NN. ASS. |          | 160 160 🗙        | 6 |
|                           |                                | Fig 301  |                  |   |

#### 21.2.1. How to change the quantities in stock

To change the quantity of resource in stock,

click the row in the upper part of the screen corresponding to the relevant resource.

The row is selected; the  $\blacktriangleright$  icon is displayed on the left (Fig 302 A).

| STOCKKOUN ALL   | - C          | ABINETS GROUP ALL             | - CABINET ALL                                       | - LOCATION ALL |               | -       | R |
|-----------------|--------------|-------------------------------|-----------------------------------------------------|----------------|---------------|---------|---|
| Position        | ^ Code       | Producer code                 | Resource                                            | Expiration     | Stock Qty     | Cabinet | ĺ |
| BLO.GI.A.LI.PI  | 600R7770208  | 498                           | GARZA 7X9 I 6STR.FOLDREADY RX N+ (DTITOLO 12/       | FILATO         | 5             | 5       | ; |
| BLO.GI ALI.PI   | 600R7790104  | 498                           | GARZA PIEG.IODOF. 10% MT.1 =DT.12/8                 |                | 22            | 22      | 2 |
| BLO.GI.A.LI.PI  | 602R7770016  | 22                            | BENDA ELAST.ANTIALL.20X5 FLEXA (DCOD. 0351027000    | 0              | 0             | 0       | ) |
| BLO.GI ALI.PI   | 602RC001100  | 206                           | BENDA ORL. MT5X2CM CD.12056105027(DDEL. N. 99/08    |                | 23            | 23      | 3 |
| BLO.GI ALI.PI   | 602RC001102  | 206                           | BENDA ORLMTSXIOCM CD.12056105107(DDEL N. 99/08      |                | 25            | 25      | ; |
| BLO.GI ALI.PI   | 602RC003106  | 22                            | BENDA ELSELF FIX PIC CM4X4MT. (DCOD.0023005000      | 0              | 0             | 0       | ) |
| BLO.GLA.LT.PI   | 602RC003107  | 22                            | BENDA ELSELF FIX PIC CM 8X4MT. (DCOD.0023002000     | 0              | 0             | 0       | J |
| BLO.GI.A.LI.PI  | 602RC100010  | 771                           | BENDA AUTOFIX 4X4 S.LATTICE *** (DCOD. 02121540     | ***            | 9             | 9       | ī |
| BLO.GI.A.LI.PI  | 602RC100011  | 771                           | BENDA AUTOFIX 8X4 S. LATTICE *** (DCOD. 0212154)    | ** DE          | 12            | 12      | 2 |
| BLO.GI ALI.PI   | 602RCI 00012 | 771                           | BENDA AUTOFIX 10X4 S.LATTICE ** (DCOD. 0212154      | 3*** DEL       | 0             | 0       | j |
| BLO.GI.A.LI.PI  | 603R0000013  | 5355                          | MEDICAZ, TNT SURGIPAD LOX20 (DCOD. NWSPLO           | 20 DEL         | 37            | 37      | 7 |
| BLO.GI ALI.PI   | 603RC229001  | 3757                          | COTONINI SOFT BSXLOPZ. 80-1407 )DCF:LOPZX20BU       | STE = 200P     | 66            | 63      | 3 |
| BLO.GI.A.LI.PI  | 603RC229002  | 3757                          | COTONINI SOFT BSX10PZ. 80-140)DCF:10PZX20BUSTE      | =200PZ         | 0             | 0       | J |
| BLO.GI ALI.PI   | 616RS000083  | 2618                          | SET X TUR COD. 77885 (D                             |                | 108           | 108     | 3 |
| BLO.GI.A.LI.PI  | 900R7505269  | 493                           | SET GARZA LOXIO 16STR.S.FILO CF.5)DCD.23481 12/8 33 | /40            | 302           | 302     | 2 |
| 🕨 BLO.GI ALI.PI | 900R7505543  | 498                           | SET GARZA 5X60 LUNG RX 8STR CF.3 )DFD3D0560F851     | IN03 X         | 43            | 43      | 3 |
| BLO.GI.A.LI.PI  | 900R7505917  | 498                           | SET GARZA ZAFFI MTSX7CM 4STR.RX )DZZD507F 12/8      | 32/40 1        | 236           | 236     | 5 |
| BLO.GI.A.LI.PI  | 900R7770208  | 498                           | SET GARZA 7X9 16STR. RX CF.5 )DC.ID43B0709F0        | 55 12/8        | 340           | 298     | 3 |
| BLO.GI.A.LI.PI  | 900R7770211  | 493                           | SET GARZA 10X60 8STR. S.FILO CF.5)D12/8 FILATO 32   | 40 BORD        | 312           | 312     | 2 |
| BLO.GI ALI.PI   | 900R7790103  | 498                           | SET GARZA LAPAR.30X30 RXI2ST CF.I)DFD3D3030FI2      | A01 12/8       | 73            | 73      | 3 |
| BLO.GI.A.LI.PI  | 900RC000467  | 498                           | SET GARZA LOX60 8STRATI RX CF.5 (DID23D1020F05)     | P.X 3(1        | 423           | 406     | s |
| BLO.GI ALI.PI   | 900RC000470  | 498                           | SET GARZA LAP.5X25 RX CUCITE 3PZ =D12/8 32/40       | 4 STRAT        | 488           | 488     | 3 |
| BLO.GI.A.LI.PI  | 900RL000288  | 206                           | SET TAMPONE GARZA MM.40 C/FB.CF.5)DCD.156043004     | IA 12/8        | 294           | 291     |   |
| BLO.GI ALI.PI   | 900RL000289  | 206                           | SET TAMP. GARZA MM.8 RX CF.5 )DCOD. 1570330         | 08 T.12/1      | 196           | 192     | ž |
| BLO.GI ALI.PI   | 900RL000290  | 206                           | SET TAMP. GARZA MM.10 RX CF.5 )DCOD. 1570300        | 10 T.12/1      | 236           | 230     | ) |
| BLO.GI.A.LI.PI  | 900RS000038  | 498                           | SET GARZA LAP.40X50 RX 12STR CF.4)DFD3D40S0F12N     | A04 12/8       | 74            | 71      |   |
| Resource        |              |                               | New Fyn                                             | Stack 🔶 Ca     | hinat Kit R   | al fity | Î |
| Resource        |              | CUUIDO - N 2000000 - D 072000 | 11CH LAP.                                           | JIVCK UK       | office Mit 10 | Lui Vil |   |

In the lower part of the screen the details of the selected resource are displayed (Fig 302 **B**).

In the lower part of the screen,

> click the row corresponding to the resource for which the quantity must be changed.

The corresponding row is selected; the  $\blacktriangleright$  icon is displayed on the left.

- > Insert the new resource quantity using the numeric buttons on the command bar.
- Click the Update button on the command bar.

The quantities in stock are updated.

Otherwise, as alternative procedure,

click the cell containing the "actual quantity" on the row corresponding to the resource for which the value must be changed.

The corresponding row is selected; the *b* icon is displayed on the left. The quantity is highlighted.

- Specify the new quantity using either the workstation keyboard or the numeric buttons on the command bar.
- Click the **Update** button on the command bar.

The quantities are this way updated.

The icon makes it possible to go back to the original values ("Undo" button).

#### 21.2.2. Deleting an inventory item

To delete an inventory item, on the upper part of the screen,

click the row corresponding to the resource that must be deleted.

The resource is selected; the  $\blacktriangleright$  icon appears at the beginning of the row (Fig 303 A).

| TOCKROOM ALL       | - U                         | BINETS GROUP ALL         | - CABINET ALL                            | - LOCATION            | ALL               | - RE      |
|--------------------|-----------------------------|--------------------------|------------------------------------------|-----------------------|-------------------|-----------|
| Position           | ^ Code                      | Producer code            | Resource                                 | Expiration            | Stock Qty         | Cabinet F |
| BLO.GLA.LI.PI      | 600R7770208                 | 498                      | GARZA 7X9 I6STR.FOLDREADY RX N+ (I       | DTITOLO 12/8 FILATO   | 5                 | 5         |
| BLO.GLALI.PI       | 600R7790104                 | 498                      | GARZA PIEG.IODOF. 10% MT.I =DT.          | 12/8                  | 22                | 22        |
| BLO.GI.A.LI.PI     | 602R7770016                 | 22                       | BENDA ELAST.ANTIALL.20X5 FLEXA (DCOD.    | 03510270000           | 0                 | 0         |
| BLO.GLA.LI.PI      | 602RC001100                 | 206                      | BENDA ORL. MT5X2CM CD.12056105027(DD     | EL. N. 99/08          | 23                | 23        |
| BLO.GI.A.LI.PI     | 602RC001102                 | 206                      | BENDA ORL.MTSXIOCM CD.12056105107(DD     | EL. N. 99/08          | 25                | 25        |
| BLO.GI.A.LI.PI     | 602RC003106                 | 22                       | BENDA ELSELF FIX PIC CM4X4MT. (DCOD      | .00230050000          | 0                 | 0         |
| BLO.GLA.LI.PI      | 602RC003107                 | 22                       | BENDA ELSELF FIX PIC CM 8X4MT. (DCOD     | .00230020000          | 0                 | 0         |
| BLO.GI.A.LI.PI     | 602RC100010                 | 771                      | BENDA AUTOFIX 4X4 S.LATTICE *** (DCOD    | . 02121540 ***        | 9                 | 9         |
| BLO.GLA.LI.PI      | 602RC100011                 | 771                      | BENDA AUTOFIX 8X4 S. LATTICE *** (DCO    | D. 02121542 ** DE     | 12                | 12        |
| BLO.GI.A.LI.PI     | 602RC100012                 | 771                      | BENDA AUTOFIX LOX4 SLATTICE ** (DC       | DD. 02121543*** DEL   | 0                 | 0         |
| BLO.GLALI.PI       | 603R0000013                 | 5355                     | MEDICAZ. TNT SURGIPAD 10X20 (DC          | OD. NWSP1020 DEL      | 37                | 37        |
| BLO.GI.A.LI.PI     | 603RC229001                 | 3757                     | COTONINI SOFT BSXLOPZ. 80-1407 )DC       | F:10PZX20BUSTE = 200P | 66                | 63        |
| BLO.GI.A.LI.PI     | 603RC229002                 | 3757                     | COTONINI SOFT BSX10PZ. 80-140)DCF:11     | JPZX20BUSTE=200PZ     | 0                 | 0         |
| BLO.GLA.LI.PI      | 616RS000083                 | 2618                     | SET X TUR COD. 77885 (D                  |                       | 108               | 108       |
| BLO.GI.A.LI.PI     | 900R7505269                 | 493                      | SET GARZA LOXIO L6STR.S.FILO CF.5)DCD.23 | 481 12/8 32/40        | 302               | 302       |
| BLO.GI.A.LI.PI     | 900R7505543                 | 498                      | SET GARZA 5X60 LUNG RX 8STR CF.3 )DF     | D3D0560F85NN03 X      | 43                | 43        |
| BLO.GLA.LI.PI      | 900R7505917                 | 498                      | SET GARZA ZAFFI MTSX7CM 4STR.RX )DZZ     | D507F 12/8 32/40 1    | 236               | 236       |
| BLO.GI.A.LI.PI     | 900R7770208                 | 498                      | SET GARZA 7X9 16STR. RX CF.5 )DC.        | D43B0709F055 12/8     | 340               | 298       |
| BLO.GLALI.PI       | 900R7770211                 | 493                      | SET GARZA LOX60 8STR. S.FILO CF.5)D12/   | 8 FILATO 32/40 BORD   | 312               | 312       |
| BLO.GI.A.LI.PI     | 900R7790103                 | 498                      | SET GARZA LAPAR.30X30 RXI2ST CF.I)DFI    | D3D3030F12NA01 12/8   | 73                | 73        |
| BLO.GI.A.LI.PI     | 900RC000467                 | 498                      | SET GARZA LOX60 8STRATI RX CF.5 (DID     | 23D1020F055 P.X 3(1   | 423               | 406       |
| BLO.GI.ALI.PI      | 900RC000470                 | 498                      | SET GARZA LAP.5X25 RX CUCITE 3PZ =DI     | 2/8 32/40 - 4 STRAT   | 488               | 488       |
| BLO.GI.A.LI.PI     | 900RL000288                 | 206                      | SET TAMPONE GARZA MM.40 C/FB.CF.5)D(     | CD.1560430041A 12/8   | 294               | 291       |
| BLO.GI ALI.PI      | 900RL000289                 | 206                      | SET TAMP. GARZA MM.8 RX CF.5 )DC         | OD. 157033008 T.12/1  | 196               | 192       |
| BLO.GI ALI.PI      | 900RL000290                 | 206                      | SET TAMP. GARZA MM.10 RX CF.5 )DC        | OD. 157030010 T.12/1  | 236               | 23        |
| BLO.GI.A.LI.PI     | 900RS000038                 | 498                      | SET GARZA LAP.40X50 RX 12STR CF.4)DFI    | 03D40S0F12NA04 12/8   | 74                |           |
| Resource           |                             |                          | New Exp                                  | . Stoc                | k ^ Cabinet Kit R | eal Qty 👔 |
| SET GARZA 5X60 LUN | G RX 8STR CF.3 )DFD3D0560F8 | 5NN03 X 3(5X20) D.972/09 |                                          |                       | 43 43 0           | 46        |
|                    |                             |                          |                                          |                       |                   |           |
|                    |                             |                          |                                          |                       |                   |           |
|                    |                             |                          |                                          |                       |                   |           |
|                    |                             |                          |                                          |                       |                   |           |
| 1 2                | 3 4 5                       | 6 7 8                    | 3 9 0 .                                  | +/- (                 | NEXT              |           |
|                    | /                           |                          |                                          |                       |                   |           |
|                    |                             | ARCH I                   | I REFUI                                  | I PRINI I             |                   |           |

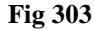

In the lower part of the screen the details of the selected resource appear (Fig 303 B).

In the lower part of the screen, on the row corresponding to the resource that must be deleted,

> click the  $\bowtie$  button on the right (Fig 303 C).

The row appears now in strike-through characters (Fig 304).

| Resource |         | New Exp. | Stock 🔺 | Cabinet | Kit | Real Qty |   |
|----------|---------|----------|---------|---------|-----|----------|---|
|          |         |          |         |         |     |          | 5 |
|          | Fig 304 | 4        |         |         |     |          |   |

Click the **Update** button on the command bar.

The row disappears from the lower part of the screen. The inventory values are consequently updated.

If all the items of a certain resource are deleted the row corresponding to the resource disappears from the upper part of the screen as well.

The icon makes it possible to go back to the original values ("Undo" button).

# 21.3. Refill resource procedure

It is possible to access the refill resource quantity functionalities directly from the inventory screen. It is this way possible to perform the refill procedure for a resource in a direct and quick way.

To do that

> click the row corresponding to the resource for which the refill procedure must be performed.

The resource is selected; the  $\triangleright$  icon appears on the left (Fig 305 A).

| CTO CIVID O O M      |                            |                          | CINIER .                                                   | L A CITION   |           |          |
|----------------------|----------------------------|--------------------------|------------------------------------------------------------|--------------|-----------|----------|
| STOCKROON            | -                          | ABINETS GROUP            | - CABINET ALL                                              | LOCATION     |           | *        |
| Position             | ^ Code                     | Producer code            | Resource                                                   | Expiration   | Stock Qty | Cabinet  |
| BLO.GI.A.LI.PI       | 600R7770208                | 498                      | GARZA 7X9 16STR.FOLDREADY RX N+ (DTITOLO 12/8 FILATO       |              | 5         | 1        |
| BLO.GLA.LI.PI        | 600R7790104                | 498                      | GARZA PIEG.IODOF. 10% MT.I =DT.12/8                        |              | 22        | 2        |
| BLO.GI ALI.PI        | 602R7770016                | 22                       | BENDA ELAST.ANTIALL.20X5 FLEXA (DCOD. 03510270000          |              | 0         | 1        |
| BLO.GLA.LI.PI        | 602RC001100                | 206                      | BENDA ORL. MT5X2CM CD.12056105027(DDEL. N. 99/08           |              | 23        | 2        |
| BLO.GI ALI.PI        | 602RC001102                | 206                      | BENDA ORL.MTSXIOCM CD.12056105107(DDEL. N. 99/08           |              | 25        | 2        |
| BLO.GI ALI.PI        | 602RC003106                | 22                       | BENDA ELSELF FIX PIC CM4X4MT. (DCOD.00230050000            |              | 0         | 1        |
| BLO.GI.A.LI.PI       | 602RC003107                | 22                       | BENDA ELSELF FIX PIC CM 8X4MT. (DCOD.00230020000           |              | 0         | 1        |
| BLO.GI.A.LI.PI       | 602RC100010                | 771                      | BENDA AUTOFIX 4X4 S.LATTICE *** (DCOD. 02121540 ****       |              | 9         |          |
| BLO.GI ALI.PI        | 602RC100011                | 771                      | BENDA AUTOFIX 8X4 S. LATTICE *** (DCOD. 02121542 ** DE.    |              | 12        | 10       |
| BLO.GI ALI.PI        | 602RC100012                | 771                      | BENDA AUTOFIX 10X4 S.LATTICE ** (DCOD. 02121543*** DEL.    |              | 0         |          |
| BLO.GI.A.LI.PI       | 603R0000013                | 5355                     | MEDICAZ. TNT SURGIPAD 10X20 (DCOD. NWSP1020 DEL.           |              | 37        | 3        |
| BLO.GI.A.LI.PI       | 603RC229001                | 3757                     | COTONINI SOFT BSXLOPZ. 80-1407 )DCF:LOPZX20BUSTE=200P      |              | 66        | 6        |
| BLO.GI ALI.PI        | 603RC229002                | 3757                     | COTONINI SOFT BSX10PZ. 80-140)DCF:10PZX20BUSTE=200PZ       |              | 0         | 1        |
| BLO.GI ALI.PI        | 61 6RS000083               | 2618                     | SET X TUR COD. 77885 (D                                    |              | 108       | 10       |
| RLO.GLALI.PI         | 900R7505269                | 493                      | SET GARZA LOXIO L6STR.S.FILO CF.5)DCD.23481 12/8 32/40     |              | 302       | 30       |
| 🕨 BUD.GLALI.PI       | 900R7505543                | 498                      | SET GARZA 5X60 LUNG RX 85TR CF.3 )DFD3D0560F85NN03 X       |              | 43        | 4        |
| BLO.GI ALI.PI        | 900R7505917                | 498                      | SET GARZA ZAFFI MT5X7CM 4STR.RX )DZZD507F 12/8 32/40 1.    |              | 236       | 23       |
| BLO.GI.A.LI.PI       | 900R7770208                | 498                      | SET GARZA 7X9 16STR. RX CF.5 )DC.ID43B0709F055 12/8        |              | 340       | 29       |
| BLO.GI ALI.PI        | 900R7770211                | 493                      | SET GARZA LOX60 85TR. S.FILO CF.5)DI 2/8 FILATO 32/40 BORD |              | 312       | 313      |
| BLO.GI ALI.PI        | 900R7790103                | 498                      | SET GARZA LAPAR 30X30 RX12ST CF.1)DFD3D3030F12NA01 12/8    |              | 73        | 7.       |
| BLO.GLA.LI.PI        | 900RC000467                | 498                      | SET GARZA LOX60 8STRATI RX CF.5 (DID23DL020F05S P.X 3(1.   |              | 423       | 40       |
| BLO.GI ALI.PI        | 900RC000470                | 498                      | SET GARZA LAP.5X25 RX CUCITE 3PZ =D12/8 32/40 - 4 STRAT.   |              | 488       | 48       |
| BLO.GLA.LI.PI        | 900RL000288                | 206                      | SET TAMPONE GARZA MM.40 C/FB.CF.5)DCD.1560430041A 12/8.    |              | 294       | 29       |
| BLO.GI.A.LI.PI       | 900RL000289                | 206                      | SET TAMP. GARZA MM.8 RX CF.5 )DCOD. 157033008 T.12/1       |              | 196       | 19       |
| BLO.GLA.LI.PI        | 900RL000290                | 206                      | SET TAMP. GARZA MM.10 RX CF.5 )DCOD. 157030010 T.12/1      |              | 236       | 23       |
| BLO.GI.A.LI.PI       | 900RS000038                | 498                      | SET GARZA LAP.40X50 RX 12STR CF.4)DFD3D40S0F12NA04 12/8    |              | 74        | 7        |
| Resource             |                            |                          | New Exp.                                                   | Stock ^ Cabi | net Kit F | Real Qty |
| 🕨 SET GARZA 5X60 LUN | G BX ASTR CE 3 DED3D0560EF | SNN02 V 2/5V30) D 073/00 |                                                            |              |           |          |

click the **Refill** button on the command bar (Fig 305 B).

The "Resources refill" screen is displayed (Fig 306). The selected resource is displayed on this screen (Fig 306 A).

|   | REFILL RES | SOURC | ES - BLO | .G1.A.L1 | I.P1 |           | -        |           |         | _           |                      |                         |          |      | Below stock |
|---|------------|-------|----------|----------|------|-----------|----------|-----------|---------|-------------|----------------------|-------------------------|----------|------|-------------|
|   | STOCKROOM  | BLO   |          |          |      | *         | CABINETS | GROUP     | GI      |             |                      | → CABINET Å             |          |      | BESET       |
|   | Position   |       |          |          |      | Code      | Produ    | icer code | Descrip | tion        |                      |                         | 5.073/00 | Re   | fill        |
| A | LI.PI      |       |          |          |      | 900RC0004 | 1/ 498   |           | SET GAR | ZA TUX6U 85 | TRAILERX CF.S (DID.2 | SDTUZUFUSS P.X 3(TUX2U) | 0.972709 |      | ×           |
|   |            |       |          |          |      |           |          |           |         |             |                      |                         |          |      |             |
|   |            |       |          |          |      |           |          |           |         |             |                      |                         |          |      |             |
|   |            |       |          |          |      |           |          |           |         |             |                      |                         |          |      |             |
|   |            |       |          |          |      |           |          |           |         |             |                      |                         |          |      |             |
|   |            |       |          |          |      |           |          |           |         |             |                      |                         |          |      |             |
|   |            |       |          |          |      |           |          |           |         |             |                      |                         |          |      |             |
|   |            |       |          |          |      |           |          |           |         |             |                      |                         |          |      |             |
|   |            |       |          |          |      |           |          |           |         |             |                      |                         |          |      |             |
|   |            |       |          |          |      |           |          |           |         |             |                      |                         |          |      |             |
|   |            |       |          |          |      |           |          |           |         |             |                      |                         |          |      |             |
|   |            |       |          |          |      |           |          |           |         |             |                      |                         |          |      |             |
|   |            |       |          |          |      |           |          |           |         |             |                      |                         |          |      |             |
|   |            |       |          |          |      |           |          |           |         |             |                      |                         |          |      |             |
|   |            |       |          |          |      |           |          |           |         |             |                      |                         |          |      |             |
|   |            |       |          |          |      |           |          |           |         |             |                      |                         |          |      |             |
|   |            |       |          |          |      |           |          |           |         |             |                      |                         |          |      |             |
|   |            |       |          |          |      |           |          |           |         |             |                      |                         |          |      |             |
|   |            |       |          |          |      |           |          |           |         |             |                      |                         |          |      |             |
| ſ | 1          | 2     | 3        | 4        | 5    | 6         | 7        | 8         | 9       | 0           |                      | +/-                     | с        | NEXT |             |
|   |            |       | /        | 1        | SE/  | RCH       | LOCK     | SCAN      | START   | SCAN        | IMPORT               | CAI                     | NCEL     | UPD  | DATE        |
| l |            |       |          |          |      |           |          |           |         | Fig         | 306                  |                         |          |      |             |

- Specify, if required, the resource values (lot, serial number, etc...).
- Specify the "refill" quantity in the "Refill" field (Fig 306 **B**)
- > Click the **Update** button on the command bar.

The "Inventory" screen opens again (Fig 305). The resource values are updated.

# 21.4. Print inventory

The **Print** button on the command bar makes it possible to access the system's print functionalities.

Click the **Print** button.

A print preview is displayed (Fig 307).

| BLO.G1.A                       |                             | Producer code                  |                                 |     |        |            |     |           |                   |  |  |
|--------------------------------|-----------------------------|--------------------------------|---------------------------------|-----|--------|------------|-----|-----------|-------------------|--|--|
| Pasition                       | Code                        |                                | Description                     | Lot | SERIAL | Expiration | Qty | Cabinet I | <it< th=""></it<> |  |  |
| L1.P1                          | 600R7770208                 | 498                            | GARZA 7X9 16STR.FOLDREADY RX    |     |        |            | 5   | 5         | 0                 |  |  |
| L1.P1                          | 600R7790104                 | 498                            | GARZA PIEG.IODOF. 10% MT.1      |     |        |            | 22  | 22        | 0                 |  |  |
| L1.P1                          | 602R7770016                 | 22                             | BENDA ELAST.ANTIALL.20X5 FLEXA  |     |        |            | 0   | 0         | 0                 |  |  |
| L1.P1                          | 602RC001100                 | 206                            | BENDA ORL. MT5X2CM              |     |        |            | 23  | 23        | 0                 |  |  |
| L1.P1                          | 602RC001102                 | 206                            | BENDA ORL.MT5X10CM              |     |        |            | 25  | 25        | 0                 |  |  |
| L1.P1                          | 602RC003106                 | 22                             | BENDA EL:SELF FIX PIC CM4X4MT.  |     |        |            | 0   | 0         | 0                 |  |  |
| L1.P1                          | 602RC003107                 | 22                             | BENDA EL.SELF FIX PIC CM 8X4MT. |     |        |            | 0   | 0         | 0                 |  |  |
| L1.P1                          | 602RC100010                 | 771                            | BENDA AUTOFIX 4X4 S.LATTICE **  |     |        |            | 9   | 9         | 0                 |  |  |
| L1.P1                          | 602RC100011                 | 771                            | BENDA AUTOFIX 8X4 S. LATTICE ** |     |        |            | 12  | 12        | 0                 |  |  |
| L1.P1                          | 602RC100012                 | 771                            | BENDA AUTOFIX 10X4 S.LATTICE    |     |        |            | 0   | 0         | 0                 |  |  |
| L1.P1                          | 603R0000013                 | 5355                           | MEDICAZ. TNT SURGIPAD 10X20     |     |        |            | 37  | 37        | 0                 |  |  |
| L1.P1                          | 603RC229001                 | 3757                           | COTONINI SOFT BSX10PZ.          |     |        |            | 66  | 63        | 3                 |  |  |
| L1.P1                          | 603RC229002                 | 3757                           | COTONINI SOFT BSX10PZ.          |     |        |            | 0   | 0         | 0                 |  |  |
| L1.P1                          | 616RS000083                 | 2618                           | SET X TUR COD. 77885 (D         |     |        |            | 108 | 108       | 0                 |  |  |
| L1.P1                          | 900R7505269                 | 493                            | SET GARZA 10X10 16STR.S.FILO    |     |        |            | 302 | 302       | 0                 |  |  |
| L1.P1                          | 900R7505543                 | 498                            | SET GARZA 5X60 LUNG RX 8STR     |     |        |            | 43  | 43        | 0                 |  |  |
| L1.P1                          | 900R7505917                 | 498                            | SET GARZA ZAFFI MT5X7CM         |     |        |            | 236 | 236       | 0                 |  |  |
| L1.P1                          | 900R7770208                 | 498                            | SET GARZA 7X9 16STR. RX CF.5    |     |        |            | 340 | 298       | 42                |  |  |
| L1.P1                          | 900R7770211                 | 493                            | SET GARZA 10X60 8STR. S.FILO    |     |        |            | 312 | 312       | 0                 |  |  |
| L1.P1                          | 900R7790103                 | 498                            | SET GARZA LAPAR.30X30 RX12ST    |     |        |            | 73  | 73        | 0                 |  |  |
| L1.P1                          | 900RC000467                 | 498                            | SET GARZA 10X60 8STRATI RX      |     |        |            | 423 | 406       | 17                |  |  |
| L1.P1                          | 900RC000470                 | 498                            | SET GARZA LAP.5X25 RX CUCITE    |     |        |            | 488 | 488       | 0                 |  |  |
| L1.P1                          | 900RL000288                 | 206                            | SET TAMPONE GARZA MM.40         |     |        |            | 294 | 291       | 3                 |  |  |
| L1.P1                          | 900RL000289                 | 206                            | SET TAMP. GARZA MM.8 RX         |     |        |            | 196 | 192       | 4                 |  |  |
| OranJ <sup>**</sup> Stock Mana | gement-Copyright 🖬 1997 - : | 2010 by UNIS an - Mipaliwww.ar | Redms. It                       |     |        |            |     | Page      |                   |  |  |
|                                |                             |                                |                                 |     |        |            |     |           |                   |  |  |
|                                |                             |                                |                                 |     |        |            |     |           |                   |  |  |
|                                |                             |                                |                                 |     |        |            |     |           |                   |  |  |

Fig 307 - Print inventory

# 22. Search functionalities

A specific tool is available in the "Stock Management" system to search for the resources in stock

To access this tool

click the corresponding icon

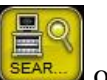

on the lateral bar.

The following screen opens (Fig 308)

|               |            |               |          | <br>🕀 Below stor |
|---------------|------------|---------------|----------|------------------|
| Description   |            |               |          |                  |
| Code          | Lot        |               | Serial   | Search fie       |
| Producer code | Category   |               |          |                  |
| Position      | <br>Code   | Producer code | Resource | Category         |
|               |            |               |          |                  |
|               |            |               |          |                  |
|               | Results    | s Area 🛛 🖪    |          |                  |
|               |            |               |          |                  |
|               |            |               |          |                  |
|               |            |               |          |                  |
|               |            |               |          |                  |
|               |            |               |          |                  |
|               |            |               |          |                  |
|               |            |               |          |                  |
|               |            |               |          |                  |
|               |            |               |          |                  |
|               |            |               |          |                  |
|               |            |               |          |                  |
|               | <u> </u>   |               |          |                  |
|               | Command ba |               |          |                  |

1

The screen shown in Fig 308 is displayed every time the Search button is clicked on most of the "Stock Management" system screen.

On top of the screen, in the area indicated in Fig 308 A there are the search fields.

The area indicated in Fig 308 B contains the search results.

The command bar is indicated in Fig 308 C.

## 22.1. Search fields

In order to search for the wanted resource the following information can be specified in the search fields:

- the resource description;
- the resource code;
- the lot;
- the serial number;
- the manufacturer code;
- the resource category.

#### 22.1.1. How to search for a resource

To search for a resource

▶ insert the available data of the searched resource in the search fields (Fig 309 A).

|            |                                                                                                    | SEARCH RESOURC     | 6           |             |               |                                  |                  |            |               | Below stock |
|------------|----------------------------------------------------------------------------------------------------|--------------------|-------------|-------------|---------------|----------------------------------|------------------|------------|---------------|-------------|
|            | $\begin{array}{c} \end{array} \end{array}$ | Description        | teli        |             |               |                                  |                  |            |               |             |
|            |                                                                                                    | Code               |             |             | ]             | Lot                              | Serial           |            | 5             |             |
|            |                                                                                                    | Producer code      |             |             | Categ         | ory                              |                  |            |               |             |
|            |                                                                                                    | Position           |             | Code        | Producer code | Resource                         |                  |            | Category      |             |
|            | (                                                                                                    | RBL.GI.Nuovi Mater | iali.L1.P1  | 915R1000059 | 2618          | MONOTELI FORO ELASTICO 200X320   | CM /D            | DEL.525/07 |               |             |
|            |                                                                                                    | BLO.GI.A.LI.PI     |             | 915R1000059 | 2618          | MONOTELI FORO ELASTICO 200X320   | CM /D            | DEL.525/07 |               |             |
|            |                                                                                                    | DEA.GI.Nuovi Mater | riali.L1.P1 | 915R1000059 | 2618          | MONOTELI FORO ELASTICO 200X320   | CM /D            | DEL.525/07 |               |             |
|            |                                                                                                    | BLO.GI.A.LI.PI     |             | 915R1000071 | 3192          | TELI CM 75X90 CON ADESIVO CD304  | I/D              | DEL.525/07 |               |             |
|            |                                                                                                    | BLO.GI.A.LI.PI     | 1           | 915R1000087 | 3192          | TELI CM 75X90 CON ADESIVO CD454  | I/D              | DEL.525/07 |               |             |
| $\sim$     |                                                                                                    | BLO.GI.A.LI.PI     |             | 915R1000074 | 3192          | TELI CM 75X90 S/ADESIVO B304     | /D               | DEL.525/07 |               |             |
| $\bigcirc$ |                                                                                                    | BLO.GI.A.LI.PI     | 1           | 915R1000088 | 3192          | TELI CM 75X90 S/ADESIVO B454     | /DIDROREPELLENTI | DEL.525/07 |               |             |
|            |                                                                                                    | BLO.GI.A.LI.PI     |             | 915R1000075 | 3192          | TELI CM150X180 CON ADESIVO CD3   | 08 /D            | DEL.525/07 |               |             |
|            |                                                                                                    | BLO.GI.A.LI.PI     |             | 915R1000078 | 3192          | TELI CM150X180 S/ ADESIVO CD308  | /D               | DEL.525/07 |               |             |
|            | C                                                                                                    | BLO.GI.A.LI.PI     |             | 915R1000079 | 3192          | TELI CM240X270 DOPP.ASS.CD200/CM | I /D             | DEL.525/07 |               |             |
|            |                                                                                                    |                    |             |             |               |                                  |                  |            |               |             |
|            |                                                                                                    |                    |             |             |               |                                  |                  |            |               |             |
|            |                                                                                                    |                    |             |             |               |                                  |                  |            |               |             |
|            |                                                                                                    |                    |             |             |               |                                  |                  |            |               |             |
|            |                                                                                                    |                    |             |             |               |                                  |                  |            |               |             |
|            |                                                                                                    |                    |             |             |               |                                  |                  |            |               |             |
|            |                                                                                                    |                    |             |             |               |                                  |                  |            |               |             |
|            |                                                                                                    |                    |             |             |               |                                  |                  |            | B             |             |
|            |                                                                                                    |                    |             |             |               |                                  |                  |            |               |             |
|            |                                                                                                    |                    |             | VEV         |               | SEARCH                           | FOR:<br>DOCITION | LADEL      | CT ID CT I FO | T           |
|            |                                                                                                    |                    |             | KEY         | DUARD         | NAME                             |                  | LABEL      | SEARCH SELEC  |             |
|            |                                                                                                    |                    |             |             |               | Fig.                             | 509              |            |               |             |

Click the **Search** button on the command bar (Fig 309 **B**).

The list of resources corresponding to the data specified appears in the results area (Fig 309 C).
## 22.2. Results

|   | Position                       | Code        | Producer code | Resource                                      | *          | Category                                                                                                    |
|---|--------------------------------|-------------|---------------|-----------------------------------------------|------------|----------------------------------------------------------------------------------------------------|
|   | RBL.GI.Nuovi Materiali.LI.PI   | 915R1000059 | 2618          | MONOTELI FORO ELASTICO 200X320CM /D           | DEL.525/07 |                                                                                                    |
|   | BLO.GI.A.LI.PI                 | 915R1000059 | 2618          | MONOTELI FORO ELASTICO 200X320CM /D           | DEL.525/07 |                                                                                                    |
|   | V DEA.GI.Nuovi Materiali.LI.PI | 915R1000059 | 2618          | MONOTELI FORO ELASTICO 200X320CM /D           | DEL.525/07 |                                                                                                    |
| - | BLO.GI.A.LI.PI                 | 915R1000071 | 3192          | TELI CM 75X90 CON ADESIVO CD304 /D            | DEL.525/07 |                                                                                                    |
|   | MBLO.GI.A.LI.PI                | 915R1000087 | 3192          | TELI CM 75X90 CON ADESIVO CD454 /D            | DEL.525/07 |                                                                                                    |
|   | BLO.GI.A.LI.PI                 | 915R1000074 | 3192          | TELI CM 75X90 S/ADESIVO B304 /D               | DEL.525/07 |                                                                                                    |
|   | MBLO.GI.A.LI.PI                | 915R1000088 | 3192          | TELI CM 75X90 S/ADESIVO B454 /DIDROREPELLENTI | DEL.525/07 |                                                                                                    |
|   | BLO.GI.A.LI.PI                 | 915R1000075 | 3192          | TELI CM150X180 CON ADESIVO CD308 /D           | DEL.525/07 |                                                                                                    |
|   | BLO,GI,ALLI,PL                 | 915R1000078 | 3192          | TELI, CM150X180 S/ ADESIVO CD308 /D           | DEL.525/07 | Mary mark Markan Markan Salahan Salahan Sala |
|   |                                |             |               |                                               |            |                                                                                                    |

The central part of the screen, indicated in Fig 308 **B** and shown in Fig 310 contains the results list.

Each row corresponds to a resource. The following information (when available) is displayed for each resource:

- the position;
- the resource code;
- the manufacturer code;
- the resource description;
- the category.

Click the row corresponding to the wanted resource to select it. Multiple selection is either enabled or not by configuration. Fig 310 **A** shows three resources selected.

### 22.3. The command bar

The command bar (Fig 311) contains several buttons making it possible to access specific functionalities, described in this paragraph.

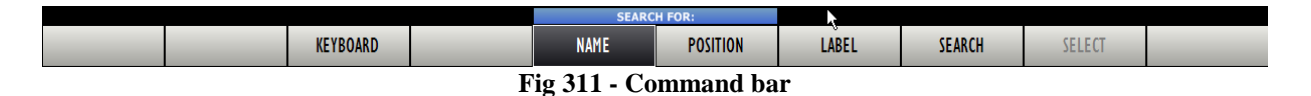

The **Keyboard** button displays a virtual keyboard that can be used for data entry (Fig 312).

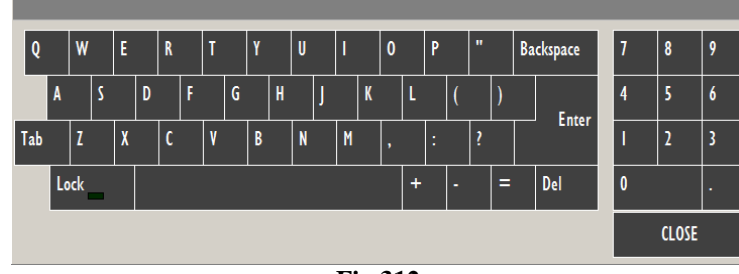

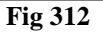

Fig 310 - Search results

The buttons **Name** and **Position** make it possible to select the search modality. When the **Name** button is selected the search modality is that described in paragraph 22.1.1. When the **Position** button is selected the search modality is that described in paragraph 22.4.

The **Label** button makes it possible to print a sticker label containing the barcode of the selected resource. The procedure to be performed for this purpose is described in paragraph 22.3.1.

Use the **Search** button to perform the search (see paragraph 22.1.1).

Use the **Select** button to select one of the items displayed on screen and insert it in the current procedure. The **Select** button is not active when the search module is selected through the icon on the lateral bar (this is the case described in this paragraph 22). The **Select** button is active when the search screen is accessed directly from the other modules.

To select an item

click the row corresponding to the relevant item.

The row is highlighted (Fig 310 A).

Click the **Select** button.

The selected item will be inserted in the current screen/procedure.

This paragraph describes the procedure that must be performed to print the barcode sticker label of a selected resource:

- ▶ search for the resource using the procedure described in paragraph 22.1.1.
- > Click the row corresponding to the relevant resource.

The row is highlighted.

> Click the **Label** button.

The following screen opens, making it possible to specify the number of labels to be printed (Fig 313).

| PRINT LABELS             |                     |             |  |  |  |
|--------------------------|---------------------|-------------|--|--|--|
| Enter the number of labe | ls you want to prii | nt <b>B</b> |  |  |  |
|                          | CLOSE               | CONTINUE    |  |  |  |
| Fig 313                  |                     |             |  |  |  |

- Specify the number of labels in the field indicated in Fig 313 A.
- Click the Continue button (Fig 313 B).

The labels required will be printed.

## 22.4. Search by position

(

When the **Position** button on the command bar is selected a screen making it possible to search the resources by position opens (Fig 314).

| STOCKROOM -ALL- |             | - CABI        | NETGROUPS  | -ALL-                  |                     | CABINET -  | NLL-    |   | R |
|-----------------|-------------|---------------|------------|------------------------|---------------------|------------|---------|---|---|
| Position        | - Code      | Producer code | Resource   |                        |                     |            | Categor | у |   |
| BLO.GI.A.LI.PI  | 915R1000086 | 3192          | SACCO MAYO | D CM85X145 CD. E122    | /DIDROREPELLENTE    | DEL.5      | 25/07   |   |   |
| BLO.GI.A.LI.PI  | 915R1000081 | 3192          | KIT PACCO  | TAVOLO COD.AC 202/TC   | /D                  | DEL.525    | '07     |   |   |
| BLO.GI.A.LI.PI  | 915R1000019 | 2618          | CUFFIA X F | LUOROSCOPIO CM 80X90   | ) /D                | DEL.52     | 5/07    |   |   |
| BLO.GI.A.LI.PI  | 915R1000020 | 2618          | COPRI CAVI |                        | /D                  | DEL.525/0  | )7      |   |   |
| BLO.GI.A.LI.PI  | 915RS000786 | 5672          | GUAINA CO  | PRITELEC.13X250 213511 | 03)D                | DET.34     | /09     |   |   |
| BLO.GI.A.LI.PI  | 915R1000007 | 5672          | CUFFIA X F | LUOROSCOPIO 2130505    | 2 /D                | DEL.52     | 5/07    |   |   |
| BLO.GI.A.LI.PI  | 915R1000054 | 5672          | INTERVENTO | MASTECTOMIA            | /D                  | DEL.525    | /07     |   |   |
| BLO.GI.A.LI.PI  | 915R1000013 | 2618          | INTERVENTI | SULLA SPALLA IN6068    | /D                  | DEL.525/   | 07      |   |   |
| BLO.GI.A.LI.PI  | 915R1000004 | 5672          | INTERVEN.M | AGGIORI TORACE/ADDOM   | E /D                | DEL.52     | 5/07    |   |   |
| BLO.GI.A.LI.PI  | 915R1000036 | 2618          | INTERVENTI | CISTOSCOPIA IN6071     | /D                  | DEL.525/   | 07      |   |   |
| BLO.GI.A.LI.PI  | 602RC003106 | 22            | BENDA EL.S | ELF FIX PIC CM4X4MT.   | (DCOD.00230050000   | DEL. 99/   | 08      |   |   |
| BLO.GI.A.LI.PI  | 915R1000080 | 3192          | PIASTRE PO | RTATUBI A 6 COD. F050  | /D                  | DEL.525    | 07      |   |   |
| BLO.GI.A.LI.PI  | 915R1000022 | 2618          | INTERVENTI | PROTESI ANCA 1N6063    | /DDIAFISI DI FEMORE | DEL.525    | /07     |   |   |
| BLO.GI.A.LI.PI  | 915R1000043 | 3192          | INTERVENTI | SU COLLO AB937/CN      | /D                  | DEL.525    | /07     |   |   |
| BLO.GI.A.LI.PI  | 915R1000008 | 5672          | SACCO MAYO | D COD. 258300          | /D                  | DEL.525    | /07     |   |   |
| BLO.GI.A.LI.PI  | 915R1000073 | 3192          | INTERVENTI | VARICI CD.AC 208/TC    | /D                  | DEL.525/0  | 1       |   |   |
| BLO.GI.A.LI.PI  | 915R1000006 | 5672          | INTERVENTI | DI LAPAROSCOPIA        | /D                  | DEL.525/   | 07      |   |   |
| BLO.GI.A.LI.PI  | 915R1000074 | 3192          | TELI CM 75 | X90 S/ADESIVO B304     | /D                  | DEL.525    | '07     |   |   |
| BLO.GI.A.LI.PI  | 915R1000070 | 3192          | INTERVENTI | ARTI INF. CD.AB100/V   | /D                  | DEL.525/0  | 1       |   |   |
| BLO.GI.A.LI.PI  | 915RS100023 | 2618          | TELO TAVOL | LO MADRE CM200X200     | /D                  | DEL.5      | 15/07   |   |   |
| BLO.GI.A.LI.PI  | 915R1000027 | 2618          | INTERVENTI | CHIR.MINORI IN6078     | /D(INT. PROSTATA)   | DEL.525/07 |         |   |   |
| BLO.GI.A.LI.PI  | 915R1000152 | 3192          | TELO CM.75 | X120 COD.C104          | /D                  | DEL.525    | /07     |   |   |

Fig 314 - Search by position

The screen displays the complete resources list.

Three filters are on top (Fig 314 A), making it possible to reduce the number of items displayed.

The available filters are:

- "Stockroom" Displays only the resources of a specific stockroom.
- "Cabinet group" Displays only the resources of a specific cabinet group.
- "Cabinet" Displays only the resources of a specific cabinet.

#### To use one of the filters

> click the button placed alongside the filter.

A menu containing all the available options opens.

| -TUTTI- |         | • |
|---------|---------|---|
| -TUTTI- |         |   |
| BLO     |         |   |
| DEA     |         |   |
| GIAM    |         |   |
| RBL     |         |   |
|         | Fig 315 |   |

> Click the wanted option.

The name of the chosen filter appears in the field. The list of items displayed changes accordingly. The **Reset** button (Fig 314 **B**) resets all the filters.

# 24. Contacts

#### • ASCOM UMS srl unipersonale

Via Amilcare Ponchielli 29, 50018, Scandicci (FI), Italy Tel. (+39) 055 0512161 Fax (+39) 055 8290392

• Technical assistance

support.it@ascom.com

800999715 (toll free, Italy only)

• Sales and products information

it.sales@ascom.com

• General info

it.info@ascom.com